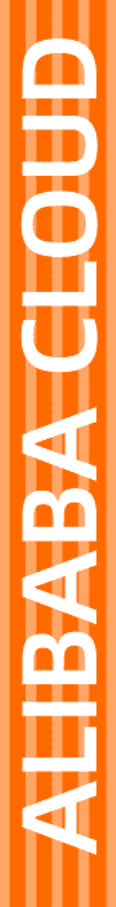

# Alibaba Cloud

日志服务 数据采集

文档版本: 20220711

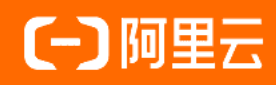

## 法律声明

阿里云提醒您在阅读或使用本文档之前仔细阅读、充分理解本法律声明各条款的内容。 如果您阅读或使用本文档,您的阅读或使用行为将被视为对本声明全部内容的认可。

- 您应当通过阿里云网站或阿里云提供的其他授权通道下载、获取本文档,且仅能用 于自身的合法合规的业务活动。本文档的内容视为阿里云的保密信息,您应当严格 遵守保密义务;未经阿里云事先书面同意,您不得向任何第三方披露本手册内容或 提供给任何第三方使用。
- 未经阿里云事先书面许可,任何单位、公司或个人不得擅自摘抄、翻译、复制本文 档内容的部分或全部,不得以任何方式或途径进行传播和宣传。
- 由于产品版本升级、调整或其他原因,本文档内容有可能变更。阿里云保留在没有 任何通知或者提示下对本文档的内容进行修改的权利,并在阿里云授权通道中不时 发布更新后的用户文档。您应当实时关注用户文档的版本变更并通过阿里云授权渠 道下载、获取最新版的用户文档。
- 4. 本文档仅作为用户使用阿里云产品及服务的参考性指引,阿里云以产品及服务的"现状"、"有缺陷"和"当前功能"的状态提供本文档。阿里云在现有技术的基础上尽最大努力提供相应的介绍及操作指引,但阿里云在此明确声明对本文档内容的准确性、完整性、适用性、可靠性等不作任何明示或暗示的保证。任何单位、公司或个人因为下载、使用或信赖本文档而发生任何差错或经济损失的,阿里云不承担任何法律责任。在任何情况下,阿里云均不对任何间接性、后果性、惩戒性、偶然性、特殊性或刑罚性的损害,包括用户使用或信赖本文档而遭受的利润损失,承担责任(即使阿里云已被告知该等损失的可能性)。
- 5. 阿里云网站上所有内容,包括但不限于著作、产品、图片、档案、资讯、资料、网站架构、网站画面的安排、网页设计,均由阿里云和/或其关联公司依法拥有其知识产权,包括但不限于商标权、专利权、著作权、商业秘密等。非经阿里云和/或其关联公司书面同意,任何人不得擅自使用、修改、复制、公开传播、改变、散布、发行或公开发表阿里云网站、产品程序或内容。此外,未经阿里云事先书面同意,任何人不得为了任何营销、广告、促销或其他目的使用、公布或复制阿里云的名称(包括但不限于单独为或以组合形式包含"阿里云"、"Aliyun"、"万网"等阿里云和/或其关联公司品牌,上述品牌的附属标志及图案或任何类似公司名称、商号、商标、产品或服务名称、域名、图案标示、标志、标识或通过特定描述使第三方能够识别阿里云和/或其关联公司)。
- 6. 如若发现本文档存在任何错误,请与阿里云取得直接联系。

# 通用约定

| 格式          | 说明                                     | 样例                                              |
|-------------|----------------------------------------|-------------------------------------------------|
| ⚠ 危险        | 该类警示信息将导致系统重大变更甚至故<br>障,或者导致人身伤害等结果。   | ⚠ 危险 重置操作将丢失用户配置数据。                             |
| ▲ 警告        | 该类警示信息可能会导致系统重大变更甚<br>至故障,或者导致人身伤害等结果。 | 警告<br>重启操作将导致业务中断,恢复业务<br>时间约十分钟。               |
| 〔〕 注意       | 用于警示信息、补充说明等,是用户必须<br>了解的内容。           | ▶ 注意<br>权重设置为0,该服务器不会再接受新<br>请求。                |
| ? 说明        | 用于补充说明、最佳实践、窍门等,不是<br>用户必须了解的内容。       | ⑦ 说明<br>您也可以通过按Ctrl+A选中全部文件。                    |
| >           | 多级菜单递进。                                | 单击设置> 网络> 设置网络类型。                               |
| 粗体          | 表示按键、菜单、页面名称等UI元素。                     | 在 <b>结果确认</b> 页面,单击 <b>确定</b> 。                 |
| Courier字体   | 命令或代码。                                 | 执行    cd /d C:/window    命令,进入<br>Windows系统文件夹。 |
| 斜体          | 表示参数、变量。                               | bae log listinstanceid                          |
| [] 或者 [alb] | 表示可选项,至多选择一个。                          | ipconfig [-all -t]                              |
| {} 或者 {alb} | 表示必选项,至多选择一个。                          | switch {act ive st and}                         |

# 目录

| 1.数据采集概述                   | 12 |
|----------------------------|----|
| 2.采集加速                     | 14 |
| 2.1. 步骤一:开启全球加速服务          | 14 |
| 2.2. 步骤二: 配置Logtail采集加速    | 14 |
| 2.3. 关闭全球加速服务              | 14 |
| 3.Logtail采集                | 16 |
| 3.1. 简介                    | 16 |
| 3.1.1. Logtail采集概述         | 16 |
| 3.1.2. Logtail采集原理         | 17 |
| 3.1.3. Logtail配置文件和记录文件    | 19 |
| 3.2. 选择网络                  | 24 |
| 3.3. 安装                    | 25 |
| 3.3.1. 安装Logtail(ECS实例)    | 25 |
| 3.3.2. 安装Logtail(Linux系统)  | 28 |
| 3.3.3.安装Logtail(Windows系统) | 38 |
| 3.3.4. 设置Logtail启动参数       | 41 |
| 3.4. 机器组                   | 47 |
| 3.4.1. 简介                  | 47 |
| 3.4.2. 配置用户标识              | 48 |
| 3.4.3. 创建IP地址机器组           | 50 |
| 3.4.4. 创建用户自定义标识机器组        | 51 |
| 3.4.5. 管理机器组               | 53 |
| 3.4.6. 管理Logtail采集配置       | 53 |
| 3.5. 采集文本日志                | 54 |
| 3.5.1. 概述                  | 54 |
| 3.5.2. 使用极简模式采集日志          | 54 |

| 3.5.3. 使用完整正则模式采集日志              | 58  |
|----------------------------------|-----|
| 3.5.4. 使用Nginx模式采集日志             | 62  |
| 3.5.5. 使用分隔符模式采集日志               | 66  |
| 3.5.6. 使用JSON模式采集日志              | 71  |
| 3.5.7. 使用IIS模式采集日志               | 74  |
| 3.5.8. 使用Apache模式采集日志            | 79  |
| 3.5.9. 导入历史日志文件                  | 83  |
| 3.5.10. 时间格式                     | 85  |
| 3.5.11. 日志主题                     | 86  |
| 3.6. 采集容器日志                      | 88  |
| 3.6.1. 概述                        | 88  |
| 3.6.2. 安装Logtail组件               | 89  |
| 3.6.3. 通过DaemonSet-控制台方式采集容器文本日志 | 93  |
| 3.6.4. 通过DaemonSet-控制台方式采集容器标准输出 | 100 |
| 3.6.5. 通过DaemonSet-CRD方式采集容器日志   | 110 |
| 3.6.6. 通过Sidecar-CRD方式采集容器文本日志   | 122 |
| 3.6.7. 通过Sidecar-控制台方式采集容器文本日志   | 131 |
| 3.6.8. 采集标准Docker容器日志            | 135 |
| 3.6.9. 采集Kubernetes事件            | 137 |
| 3.7. 使用Logtail插件采集数据             | 140 |
| 3.7.1. 概述                        | 140 |
| 3.7.2. 采集MySQL Binlog            | 141 |
| 3.7.3. 采集MySQL查询结果               | 148 |
| 3.7.4. 采集HTTP数据                  | 151 |
| 3.7.5. 采集Syslog                  | 154 |
| 3.7.6. 采集Beats和Logstash数据源       | 157 |
| 3.7.7. 采集Systemd Journal日志       | 159 |
| 3.7.8. 采集Docker事件                | 163 |

| 3.7.9. 采集Windows事件日志    | 165   |
|-------------------------|-------|
| 3.8. 使用Logtail插件处理数据    | - 169 |
| 3.8.1. 概述               | 169   |
| 3.8.2. 提取字段             | 171   |
| 3.8.3. 添加字段             | 176   |
| 3.8.4. 丢弃字段             | 177   |
| 3.8.5. 重命名字段            | 177   |
| 3.8.6. 打包字段             | 178   |
| 3.8.7. 展开JSON字段         | 179   |
| 3.8.8. 过滤日志             | 180   |
| 3.8.9. 提取日志时间           | 181   |
| 3.8.10. 转换IP地址          | 184   |
| 3.8.11. 追加字段            | 185   |
| 3.9. 使用内置的Logtail告警监控规则 | 186   |
| 3.10. Logtail限制说明       | - 190 |
| 3.11. Logtail发布历史       | - 191 |
| 3.12. Logtail常见问题       | - 198 |
| 4.云产品日志采集               | - 199 |
| 4.1. 云产品日志概述            | - 199 |
| 4.2. 云产品日志通用操作          | - 201 |
| 4.3. 函数计算执行日志           | - 202 |
| 4.3.1. 使用前须知            | 202   |
| 4.3.2. 开通日志功能           | 202   |
| 4.3.3. 日志字段详情           | 203   |
| 4.4. OSS访问日志            | 203   |
| 4.4.1. 使用前须知            | 203   |
| 4.4.2. 开通日志实时查询功能       | 204   |
| 4.4.3. 日志字段详情           | 204   |

| 4.5. NAS访问日志           | 210 |
|------------------------|-----|
| 4.5.1. 使用前须知           | 210 |
| 4.5.2. 开通日志分析功能        | 211 |
| 4.5.3. 日志字段详情          | 211 |
| 4.6. DDoS高防(旧版)日志      | 212 |
| 4.6.1. 使用前须知           | 212 |
| 4.6.2. 开通全量日志功能        | 213 |
| 4.6.3. 日志字段详情          | 213 |
| 4.7. DDoS高防(新BGP&国际)日志 | 214 |
| 4.7.1. 使用前须知           | 214 |
| 4.7.2. 开通全量日志分析功能      | 215 |
| 4.7.3. 管理日志存储空间        | 216 |
| 4.7.4. 日志字段详情          | 217 |
| 4.8. DDoS原生防护日志        | 218 |
| 4.8.1. 使用前须知           | 219 |
| 4.8.2. 开通原生防护日志        | 219 |
| 4.8.3. 日志字段详情          | 220 |
| 4.9. 云安全中心日志           | 221 |
| 4.9.1. 使用前须知           | 221 |
| 4.9.2. 开通日志分析功能        | 221 |
| 4.9.3. 日志字段详情          | 222 |
| 4.10. WAF日志            | 231 |
| 4.10.1. 使用前须知          | 231 |
| 4.10.2. 开通WAF日志服务      | 232 |
| 4.10.3. 管理日志存储空间       | 232 |
| 4.10.4. 日志字段详情         | 232 |
| 4.11. 云防火墙日志           | 237 |
| 4.11.1. 使用前须知          | 237 |

| 4.11.2. 开通日志分析功能      | 238 |
|-----------------------|-----|
| 4.11.3. 管理日志存储空间      | סכר |
| 4.11.4. 日志字段详情        | 230 |
| 4.12. 负载均衡7层访问日志      | 240 |
| 4.12.1. 使用前须知         | 240 |
| 4.12.2. 开通访问日志功能      | 241 |
| 4.12.3. 日志字段详情        | 241 |
| 4.13. 负载均衡4层秒级监控指标    | 242 |
| 4.13.1. 使用前须知         | 242 |
| 4.13.2. 开通秒级监控        | 243 |
| 4.13.3. 秒级监控指标详情      | 243 |
| 4.14. VPC流日志          | 244 |
| 4.14.1. 使用前须知         | 244 |
| 4.14.2. 开通流日志功能       | 246 |
| 4.14.3. 日志字段详情        | 247 |
| 4.15. 弹性公网IP日志        | 248 |
| 4.15.1. 使用前须知         | 248 |
| 4.15.2. 开启秒级监控        | 249 |
| 4.15.3. 日志字段详情        | 249 |
| 4.16. API网关访问日志       | 250 |
| 4.16.1. 使用前须知         | 250 |
| 4.16.2. 开通日志管理功能      | 251 |
| 4.16.3. 日志字段详情        | 251 |
| 4.17. ActionTrail访问日志 | 252 |
| 4.17.1. 使用前须知         | 252 |
| 4.17.2. 开通日志功能        | 252 |
| 4.17.3. 日志字段详情        | 253 |
| 4.18. 平台操作日志          | 254 |

| 4.18.1. 使用前须知               | 254 |
|-----------------------------|-----|
| 4.18.2. 开通平台操作日志功能          | 255 |
| 4.18.3. 平台操作事件结构定义          | 256 |
| 4.19. PolarDB-X 1.0 SQL审计日志 | 257 |
| 4.19.1. 使用前须知               | 257 |
| 4.19.2. 开启SQL审计与分析功能        | 258 |
| 4.19.3. 日志字段详情              | 259 |
| 4.20. RDS SQL审计日志           | 260 |
| 4.20.1. 使用前须知               | 260 |
| 4.20.2. 采集RDS SQL审计日志       | 261 |
| 4.20.3. 日志字段详情              | 262 |
| 4.21. Redis日志               | 262 |
| 4.21.1. 使用前须知               | 262 |
| 4.21.2. 开通日志审计功能            | 263 |
| 4.21.3. 日志字段详情              | 263 |
| 4.22. MongoDB日志             | 265 |
| 4.22.1. 使用前须知               | 265 |
| 4.22.2. 开通日志审计功能            | 265 |
| 4.22.3. 日志字段详情              | 266 |
| 4.23. IoT日志                 | 267 |
| 4.23.1. 使用前须知               | 267 |
| 4.23.2. 开通日志转储功能            | 268 |
| 4.23.3. 日志字段详情              | 269 |
| 4.24. DCDN实时日志              | 269 |
| 4.24.1. 使用前须知               | 269 |
| 4.24.2. 开启实时日志投递            | 271 |
| 4.24.3. 日志字段详情              | 272 |
| 5.数据导入                      | 274 |

| 5.1. 导入OSS数据                | 274 |
|-----------------------------|-----|
| 5.2. 导入MaxCompute数据         | 279 |
| 5.3. 时间格式                   | 281 |
| 6.其他采集方式                    | 283 |
| 6.1. 使用Web Tracking采集日志     | 283 |
| 6.2. 使用Kafka协议上传日志          | 284 |
| 6.3. 使用Syslog协议上传日志         | 289 |
| 6.4. Logstash               | 292 |
| 6.4.1. 安装Logstash           | 292 |
| 6.4.2. 创建Logstash采集配置和处理配置  | 293 |
| 6.4.3. 设置Logstash为Windows服务 | 295 |
| 6.4.4. 进阶功能                 | 296 |
| 6.4.5. Logstash 错误处理        | 296 |
| 6.5. SDK采集                  | 296 |
| 7.采集常见日志                    | 298 |
| 7.1. 采集Log4j日志              | 298 |
| 7.2. 采集Python日志             | 301 |
| 7.3. 采集Node.js日志            | 304 |
| 7.4. 采集WordPress日志          | 307 |
| 7.5. 采集Unity3D日志            | 310 |
| 8.最佳实践                      | 312 |
| 8.1. 采集-IoT/嵌入式日志           | 312 |
| 8.2. 采集-通过WebTracking采集日志   | 317 |
| 8.3. 采集-搭建移动端日志直传服务         | 321 |
| 8.4. 采集Zabbix数据             | 324 |
| 8.5. 跨阿里云账号采集日志             | 325 |
| 8.6. 跨阿里云账号采集容器日志           | 328 |
| 9.常见问题                      | 332 |

| 9.1. 数据采集常见问题                      | 332 |
|------------------------------------|-----|
| 9.2. 日志管理                          | 332 |
| 9.3. Logtail基本问题                   | 333 |
| 9.4. 如何采集企业内网服务器日志?                | 334 |
| 9.5. 如何排查容器日志采集异常                  | 336 |
| 9.6. 如何获取容器的Label和环境变量             | 338 |
| 9.7. 查询本地采集状态                      | 340 |
| 9.8. Logtail采集日志失败的排查思路            | 348 |
| 9.9. Logtail机器组无心跳排查思路             | 349 |
| 9.10. 如何使用Logtail自动诊断工具            | 352 |
| 9.11. ECS经典网络切换为VPC后,如何更新Logtail配置 | 356 |
| 9.12. 如何查看Logtail采集错误信息            | 356 |
| 9.13. 日志服务采集数据常见的错误类型              | 357 |
| 9.14. 如何优化正则表达式的性能                 | 362 |
| 9.15. 如何通过完整正则模式采集多种格式日志           | 362 |
| 9.16. SLB访问日志采集不到                  | 363 |
| 9.17. 日志采集Agent对比                  | 363 |
| 9.18. 日志服务采集功能与Kafka对比             | 366 |
| 9.19. 如何实现文件中的日志被采集多份              | 367 |

# 1.数据采集概述

日志服务支持采集服务器与应用、开源软件、物联网、移动端、标准协议、阿里云产品等多种来源的数据。本文列举了日志服务所支持的数据 来源。

#### 数据来源

日志服务支持的数据来源如下:

|     | 类别      | 来源               | 接入方式                                                                  | 更多             |
|-----|---------|------------------|-----------------------------------------------------------------------|----------------|
|     | 应田      | 程序输出             | Logtail                                                               | 无              |
|     |         | 访问日志             | Logtail                                                               | 分析Nginx访问日志    |
|     |         | Java             | <ul><li>Log Service Java SDK</li><li>Java Producer Library</li></ul>  | 无              |
|     |         | Log4J Appender   | <ul><li>1.x</li><li>2.x</li></ul>                                     | 无              |
|     |         | LogBack Appender | LogBack                                                               | 无              |
|     |         | C                | Log Service C SDK                                                     | 无              |
|     |         | Python           | Log Service Python SDK                                                | 无              |
|     | 语言      | Python Logging   | 无                                                                     | 无              |
|     |         | PHP              | Log Service PHP SDK                                                   | 无              |
|     |         | .Net             | Log Service csharp SDK                                                | 无              |
|     |         | C++              | Log Service C++ SDK                                                   | 无              |
|     |         | Go               | <ul><li>Log Service Go SDK</li><li>Golang Producer Library</li></ul>  | 无              |
|     |         | NodeJS           | NodeJs                                                                | 无              |
|     |         | JS               | JS/Web Tracking                                                       | 无              |
|     |         | Linux            | Logtail                                                               | 无              |
|     |         | Windows          | Logtail                                                               | 无              |
|     | OS      | Mac/Unix         | Native C                                                              | 无              |
|     |         | Docker文件         | Logtail文件采集                                                           | 无              |
|     |         | Docker输出         | Logtail容器输出                                                           | 无              |
|     | 粉埕床     | MySQL Binlog     | 采集MySQL Binlog                                                        | 无              |
| 蚁楯库 | xx /m/+ | JDBC Select      | 采集MySQL查询结果                                                           | 无              |
| 移动端 | 70-1-14 | iOS、Android      | <ul><li>Log Service Android SDK</li><li>Log Service iOS SDK</li></ul> | 无              |
|     | 移动端     | 网页               | JS/Web Tracking                                                       | 无              |
|     |         | 智能IoT            | C Producer Library                                                    | 无              |
|     | 4       | HTTP 轮询          | Logtail HTTP                                                          | 采集及分析Nginx监控日志 |
|     | 你准阶以    | Syslog           | Logtail插件-syslog输入源                                                   | 无              |
|     |         | MaxCompute数据     | 导入MaxCompute数据                                                        | 无              |
|     |         |                  |                                                                       |                |

| 类别<br>数据导入 | 来源              | 接入方式                   | 更多        |
|------------|-----------------|------------------------|-----------|
|            | OSS数据           | 导入OSS数据                | 无         |
|            | Flink           | 通过Flink写入数据            | 注册日志服务SLS |
|            | Logstash        | Logstash、使用Kafka协议上传日志 | 无         |
|            | Flume           | Flume消费                | 无         |
| 第三方        | Beats           | 使用Kafka协议上传日志          | 无         |
|            | Fluentd         | 使用Kafka协议上传日志          | 无         |
|            | Telegraf        | 使用Kafka协议上传日志          | 无         |
| 阿里云云产品     | ECS、OSS等阿里云产品日志 | 云产品日志采集                | 无         |

#### 选择网络和接入点

日志服务提供以下网络类型的接入点:

- 阿里云内网(经典网络和专有网络VPC):本地域内服务访问,带宽链路质量较好。
- 公网:可以被任意访问,访问速度取决于链路质量。为了保障传输安全建议使用HTTPS。

关于接入点的更多信息,请参见服务入口。

#### 常见问题

- 专线方式接入应如何选择网络?
   请选择阿里云内网(经典网络或专有网络VPC)。
- 采集公网数据时能否采集公网IP地址?
  - 您可以在Logstore属性中开通记录外网IP功能。更多信息,请参见创建Logstore。
- 将地域A上的ECS日志采集到地域B下日志服务Project中,应如何选择网络?
- 在地域A上的ECS中安装地域B公网的版本Logtail,进行公网传输。其他情况下的网络选择,请参见选择网络。
- 如何快速判断目标域名能否连接?

执行以下命令,如果有返回信息则表示可以联通。

curl \$myproject.cn-hangzhou.log.aliyuncs.com

- \$myproject : Project名。
- o cn-hangzhou.log.aliyuncs.com :访问接入点。

# 2.采集加速

# 2.1. 步骤一:开启全球加速服务

本文介绍开启日志服务全球加速服务的操作步骤。

#### 操作步骤

```
1. 提交工单联系日志服务技术支持人员为Project开启全球加速服务。
```

#### 后续操作

开启全球加速服务后,您可以配置采集加速。

- 通过Logtail采集日志。
- 如果开启全球加速后再安装Logtail,则在安装Logtail时将安装模式配置为全球加速,即可采用全球加速模式采集日志。具体操作,请参 见安装Logtail(Linux系统)。
- 如果开启全球加速前已安装Logtail,则需手动切换Logtail采集模式为全球加速。具体操作,请参见步骤二:配置Logtail采集加速。
- 通过SDK采集日志。

通过SDK采集日志时可通过替换Endpoint获得加速效果,即将配置的Endpoint替换为 log-global.aliyuncs.com 。

# 2.2. 步骤二: 配置Logtail采集加速

本文介绍在开启日志服务的全球加速服务前已安装了Logtail,则如何将Logtail采集模式切换为全球加速,实现采集加速。

#### 前提条件

已开启日志服务的全球加速功能。更多信息,请参见步骤一:开启全球加速服务。

#### 配置说明

- 如果开启全球加速后再安装Logtail,则在安装Logtail时将安装模式配置为全球加速,即可采用全球加速模式采集日志。更多信息,请参见安装Logtail(Linux系统)。
- 如果开启全球加速前已安装Logtail,则请参见本文档手动切换Logtail采集模式为全球加速。

#### 操作步骤

- 1. 停止Logtail。
- o Linux系统
  - 以root用户执行 /etc/init.d/ilogtaild stop 命令。
- ∘ Windows系统
  - a. 选择开始 > 控制面板 > 管理工具 > 服务。
  - b. 在服务对话框中,找到LogtailWorker,右键单击停止。
- 2. 修改Logtail启动配置文件ilogtail\_config.json。

```
将参数data_server_list中的endpoint一行替换为 log-global.aliyuncs.com 。更多信息,请参见启动参数配置文件
```

(ilogtail\_config.json)。

- 3. 启动Logtail。
  - ∘ Linux系统

```
以root用户执行 /etc/init.d/ilogtaild start 命令。
```

- Windows系统
  - a. 选择开始 > 控制面板 > 管理工具 > 服务。
  - b. 在**服务**对话框中,找到Logt ailWorker,右键单击**启动**。

# 2.3. 关闭全球加速服务

本文档介绍如何关闭日志服务全球加速功能。

#### 操作步骤

1.

```
2.
```

```
3. 在概览页面中,单击全球加速后面的设置。
```

#### 4. 在全球加速对话框中,填入加速域名对应的CNAME,并单击关闭加速。

| ↓ 注意       | 关闭全球加速前,请确保不再使用该域名上传或请求数据。              |
|------------|-----------------------------------------|
| 全球加速       | ×                                       |
| 当前状态:      | 已开启 ♥                                   |
| Project名称: | te a                                    |
| 加速域名:      | tlog-global.aliyuncs.com 🗐              |
| CNAME:     | jog-global.aliyuncs.com.w.kunluncan.com |
|            | 如何使用请参考全球加速使用说明。                        |
|            | 如何关闭请参考关闭全球加速。                          |

# 3.Logtail采集 3.1. 简介

### 3.1.1. Logtail采集概述

Logtail是日志服务提供的日志采集Agent,用于采集阿里云ECS、自建IDC、其他云厂商等服务器上的日志。本文介绍Logtail的功能、优势、使 用限制及配置流程等信息。

#### 配置流程

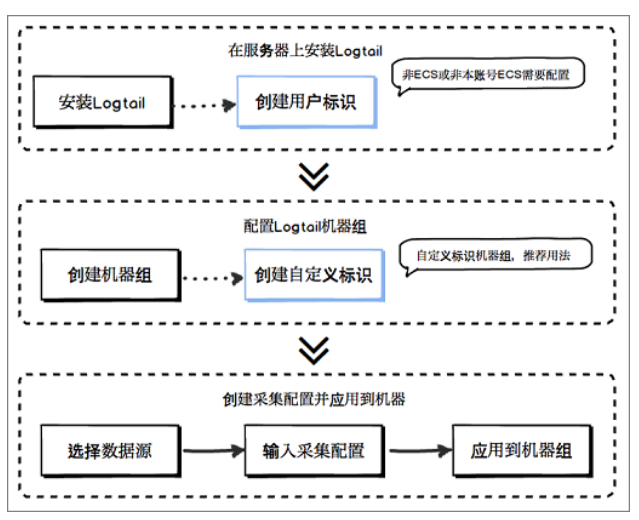

- 1. 在服务器上安装Logtail。
  - 如何为Linux系统安装Logtail,请参见安装Logtail(Linux系统)。
  - ◎ 如何为Windows系统安装Logtail,安装Logtail(Windows系统)。
- 2. 如果您的服务器是非本账号的ECS、本地IDC或其他云厂商服务器,您需要为服务器配置用户标识。
- 具体操作,请参见<mark>配置用户标识</mark>。
- 3. 创建机器组。
  - 如何创建支持创建ⅠP地址类型的机器组,请参见创建ⅠP地址机器组
  - 如何创建用户自定义标识类型的机器组,请参见创建用户自定义标识机器组。
- 4. 创建Logtail采集配置,并应用到机器组。
  - 您可以通过日志服务控制台配置向导完成操作。具体操作,请参见概述。

完成上述操作后,Logtail开始采集您服务器上的日志,并发送到对应的Logstore中。您可以通过日志服务控制台、API、SDK或CLI查询日志。

#### 功能优势

- 基于日志文件,无侵入式采集日志。您无需修改应用程序代码,且采集日志不会影响您的应用程序运行。
- 除采集文本日志外,还支持采集binlog、http数据、容器日志等。
- 对容器支持友好,支持标准容器、swarm集群、Kubernetes集群等容器集群的数据采集。
  - 阿里云容器服务Swarm: 请参见集成日志服务。
  - 阿里云容器服务Kubernetes: 请参见概述。
  - 自建Kubernetes: 请参见概述。
  - 自建其他Docker集群:请参见采集标准Docker容器日志。
- 稳定处理日志采集过程中的各种异常。当遇到网络异常、服务端异常等问题时会采用主动重试、本地缓存数据等措施保障数据安全。
- 基于日志服务的集中管理能力。安装Logtail后,只需要在日志服务上配置机器组、Logtail采集配置等信息即可。
- 完善的自我保护机制。为保证运行在服务器上的Logtail,不会明显影响您服务器上其他服务的性能,Logtail在CPU、内存及网络使用方面都 做了严格的限制和保护机制。

处理能力与限制

Logtail处理能力与限制,请参见Logtail限制说明。

#### 核心概念

> 文档版本: 20220711

● 机器组:一个机器组包含一台或多台待采集同类日志的服务器。将Logt ail采集配置应用到机器组上后,日志服务会根据Logt ail采集配置采集机器组内所有服务器上的日志。

日志服务通过机器组管理所有需要通过Logtail采集日志的服务器,支持通过IP地址或者用户自定义标识的方式定义机器组。您可以通过日志服 务控制台管理机器组(包括创建、删除机器组,添加、移除机器等操作)。

- Logtail: 日志服务提供的日志采集Agent,运行在待采集日志的服务器上。
  - Linux服务器:Logtail安装在/*usr/local/ilogtai*l目录下,启动两个以ilogtail开头的独立进程,一个为采集进程,另外一个为守护进程,程序运行日志保存在/*usr/local/ilogtail.LOG*文件中。
  - Windows服务器: Logt ail安装在*C*: \*Program Files* \*Alibaba*\*Logt ail*目录下 (32位系统)或*C*: \*Program Files* (*x86*)\*Alibaba*\*Logt ail* 目录下 (64位系统)。您可以通过控制面板>管理工具>服务查看Logt ailDaemon服务。程序运行日志保存在安装目录下的 ilogtail.LOG 文件中。
- Logtail采集配置: Logtail采集日志的策略集合。通过在创建Logtail采集配置时设置数据源、采集模式等参数,实现定制化的采集策略。 Logtail采集配置定义了如何在服务器上采集同类日志并解析、发送到指定的日志服务Logstore上。

#### 基本功能

| 功能              | 说明                                                                                                    |
|-----------------|----------------------------------------------------------------------------------------------------|
| 实时采集日志          | 动态监控日志文件, 实时读取、解析增量日志。日志从生成到发送到日志服务的延迟一般在3秒内。更多信息,请参<br>见Logtail采集原理。<br>⑦ 说明 Logtail不支持采集历史日志,对于一条日志,读取该日志的时间减去日志中记录的时间,差值超过<br>12小时会被丢弃。                                                              |
| 自动处理日志轮转        | 很多应用会按照文件大小或者日期对日志文件进行轮转(rotation),把原日志文件重命名,并新建一个空日志文件等<br>待写入。例如: <i>app.LOG</i> 文件,通过日志轮转会生成 <i>app.LOG.1、app.LOG.2</i> 等。您可以指定采集日志写入的文件,<br>如 <i>app.LOG</i> , Logtail会自动检测到日志轮转过程,保证这个过程中不会丢失日志数据。 |
| 多种采集输入源         | Logtail除支持采集文本日志外,还支持syslog、http、MySQL binlog等数据源。更多信息,请参见 <mark>数据采集概述</mark> 。                                                                                                    |
| 兼容开源采集Agent     | Logtail支持Logstash、Beats等开源软件采集的数据作为数据源。更多信息,请参见 <mark>数据采集概述</mark> 。                                                                                                    |
| 自动处理采集异常        | 因为服务端错误、网络措施、配额超限等各种异常导致数据发送失败,Logtail会按场景主动重试。如果重试失败则将<br>数据写入本地缓存,等待3秒自动重发。更多信息,请参见 <mark>如何使用Logtail自动诊断工具</mark> 。                                                                                  |
| 灵活配置采集策略        | 可以通过Logtail采集配置非常灵活地采集日志。您可以根据实际场景指定日志目录和文件,支持精确匹配,也支持通<br>配符模糊匹配。您也可以自定义提取日志的方式和提取字段的名称,日志服务支持通过正则表达式提取日志。<br>由于日志服务中的日志数据模型要求每条日志必须有精确的时间戳信息,Logtail提供了自定义的日志时间格式,方便<br>您从不同格式的日志数据中提取必要的日志时间戳信息。     |
| 自动同步Logtail采集配置 | 您在日志服务控制台上新建或更新Logtail采集配置,一般情况下,Logtail在3分钟时间内即可接收并生效。更新过程<br>中不会丢失日志数据。                                                                                                    |
| 自我监控状态          | Logtail会实时监控自身CPU和内存消耗,避免Logtail消耗您太多资源而影响您的其他服务。Logtail在运行过程中,如<br>果资源使用超出限制将会自动重启,避免影响服务器上的其它服务。同时,Logtail有主动的网络限流保护措施,防止<br>过度消耗带宽。更多信息,请参见 <mark>启动参数配置文件(ilogtail_config.json)</mark> 。            |
| 签名数据发送          | 为保证您的数据在发送过程中不会被篡改,Logtail会通过可信通道从服务端获取私密Token,并对所有发送日志的数据包进行数据签名。<br>⑦ 说明 Logtail在获取私密Token时采用HTTPS通道,保障相关安全性。                                                                                         |

#### 数据采集可靠性

Logtail在采集日志时,定期将采集的点位(CheckPoint)信息保存到本地,如果遇到服务器意外关闭、进程崩溃等异常情况时,Logtail重启后 会从上一次记录的位置开始采集数据,尽可能保证数据不丢失。Logtail会根据启动参数配置文件中配置进行工作,如果资源占用超过限定值5分 钟以上,则Logtail会强制重启。重启后可能会产生一定的数据重复。

Logtail内部采用了很多机制提升日志采集可靠性,但并不能保证日志一定不会丢失。以下情况可能造成日志丢失:

- Logtail未运行且日志轮转多次。
- 日志轮转速度极快,例如1秒轮转1次。
- 日志采集速度长期无法达到日志产生速度。

### 3.1.2. Logtail采集原理

本文介绍Logtail的采集过程,包括监听文件、读取文件、处理日志、过滤日志、聚合日志和发送数据。

#### 采集过程

Logtail采集数据的过程如下:

- 1. 监听文件
- 2. 读取文件
- 3. 处理日志
- 4. 过滤日志
- 5. 聚合日志
- 6. 发送日志

#### 监听文件

在服务器上安装Logtail及在日志服务控制台上创建Logtail采集配置后,日志服务会实时下发Logtail采集配置到Logtail,Logtail根据Logtail采集 配置开始监听文件。Logtail根据Logtail采集配置中的日志路径和最大监控目录深度,逐层扫描符合规则的日志目录和文件。

将Logtail采集配置应用到机器组后,对应服务器上没有发生修改事件的日志文件会被判定为历史日志文件,Logtail监听到历史日志文件,并不 会采集。当日志文件产生了修改事件,才会触发采集流程,Logtail开始读取文件。如果您要采集历史日志文件,请参见导入历史日志文件。

为保证采集日志的时效性以及稳定性,Logtail会对待采集的目录注册事件监听(Linux下使用Inotify)以及定期轮询。

#### 读取文件

Logtail监听到日志文件,并确认有更新后,开始读取。

- 首次读取日志文件时,日志服务默认首次读取大小为1024 KB。
  - 如果文件小于1024 KB,则从文件内容起始位置开始读取。
  - 如果文件大于1024 KB,则从距离文件末尾1024 KB的位置开始读取。
    - ⑦ 说明 日志服务支持自定义首次读取大小。
      - 控制台方式:在Logtail配置中修改首次采集大小参数。具体操作,请参见高级配置。
      - API方式:在Logtail配置中修改tail\_size\_kb参数。具体操作,请参见advanced参数说明。
- 如果Logtail已读取过该日志文件,则从上次读取的Checkpoint处继续读取。
- 读取日志文件时,每次最多可以读取512 KB,因此每条日志的大小请控制在512 KB以内,否则无法正常读取。

⑦ 说明 如果您修改了服务器上的时间,请手动重启Logtail,否则会导致日志时间不正确、意外丢弃日志等现象。

#### 处理日志

Logtail读取日志后,对日志内容进行分行、解析、设置时间字段。

分行

如果Logtail采集配置中指定了行首正则表达式,则Logtail根据行首正则表达式对每次读取的日志进行分行,切分成多条日志;如果没有指定 行首正则表达式,则将一行日志作为一条日志处理。

• 解析

根据Logtail采集配置中配置的采集模式,对每条日志内容进行解析。

⑦ 说明 如果您的正则表达式比较复杂,可能会导致CPU占用率过高,请使用合理高效的正则表达式。

如果解析失败,会根据Logtail采集配置中是否开启丢弃解析失败日志的功能进行处理。

- 开启**丢弃解析失败日志**,则直接丢弃该日志,并上报解析失败的报错信息。
- 关闭丢弃解析失败日志,则上传解析失败的原始日志,其中Key为raw\_log、Value为日志内容。
- 设置日志时间字段
  - 如果未配置时间字段,则日志时间为当前解析日志的时间。
  - 如果配置了时间字段:
    - 日志中记录的时间距离当前时间12小时以内,则从解析的日志字段中提取时间。
    - 日志中记录的时间距离当前时间12小时以上,则丢弃该日志并上传错误信息。

#### 过滤日志

处理日志后,根据Logtail采集配置中的过滤器配置过滤日志。

- 在Logtail采集配置中未设置过滤器配置,则不过滤日志,执行下一个步骤。
- Logtail采集配置已设置过滤器配置,则对每条日志中的所有字段进行遍历并验证。
   只有符合过滤器配置的日志被采集。

#### 聚合日志

为降低网络请求次数,在日志处理、过滤完毕后,会在Logtail内部缓存一段时间后进行聚合打包,再发送到日志服务。缓存数据后,触发打包 日志发送到日志服务的条件如下:

- 日志聚合时间超过3秒。
- 日志聚合条数超过4096条。
- 日志聚合总大小超过512 KB。

#### 发送日志

Logtail将采集到的日志聚合并发送到日志服务。如果数据发送失败,Logtail自动根据错误信息决定重试或放弃发送。

| 错误信息  | 说明                                  | Logtail处理方式 |
|-------|-------------------------------------|-------------|
| 401错误 | Logtail没有权限采集数据。                    | 直接丢弃日志包。    |
| 404错误 | Logtail采集配置中指定的Project或Logstore不存在。 | 直接丢弃日志包。    |
| 403错误 | Shard Quota超出限制。                    | 等待3秒后重试。    |
| 500错误 | 服务端异常。                              | 等待3秒后重试。    |

⑦ 说明 如果要调整数据的发送速度和最大并发数,您可以设置启动参数配置文件中的max\_bytes\_per\_sec参数和send\_request\_concurrency参数。具体操作,请参见设置Logtail启动参数。

### 3.1.3. Logtail配置文件和记录文件

Logt ail运行时依赖一系列的配置文件并产生部分信息记录文件,本文档介绍常见文件的基本信息及路径。

#### 启动参数配置文件(ilogtail\_config.json)

*ilogtail\_config.json*文件用于配置Logtail的启动参数,文件类型为JSON,详情请参见设置Logtail启动参数。

#### ⑦ 说明

- 该文件必须为合法JSON,否则无法启动Logtail。
- 修改该文件后需重启Logtail才能生效。

#### 安装Logtail后,您可以在ilogtail\_config.json文件进行如下操作。

- 修改Logtail的运行参数。
- 检验安装命令是否正确。

*ilogtail\_config.json*文件中的 config\_server\_address 参数和 data\_server\_list 参数的值取决于安装时选择的安装命令,如果其中的地 域和日志服务所在地域不一致或地址无法联通,说明安装时选择了错误的命令。这时Logtail无法正常采集日志,需重新安装。

- 文件路径
  - Linux: /usr/local/ilogtail/ilogtail\_config.json。
  - Windows:
    - 64位: C:\Program Files (x86)\Alibaba\Logtail\ilogtail\_config.json。
    - 32位: C:\Program Files\Alibaba\Logtail\ilogtail\_config.json。

② 说明 Windows 64位操作系统支持运行32/64位应用程序,但是出于兼容性考虑,在Windows 64位操作系统上,Windows会使用单独的x86目录来存放32位应用程序。

Windows版本的Logtail是32位程序,所以在64位操作系统上的安装目录为Program Files (x86)。如果日志服务推出64位的Windows版 本Logtail,会自动安装到Program Files目录下。

 容器:该文件存储在Logtail容器中,文件路径配置在Logtail容器的环境变量*ALIYUN\_LOGTAIL\_CONFIG*中,您可通过docker inspect \${logtail\_container\_name} | grep ALIYUN\_LOGTAIL\_CONFIG命令查看。例如: /etc/ilogtail/conf/cn-hangzhou/ilogtail\_config.js on。

#### • 文件示例

```
$cat /usr/local/ilogtail/ilogtail_config.json
    "config server address" : "http://logtail.cn-hangzhou-intranet.log.aliyuncs.com",
    "data server list" :
    [
        {
            "cluster" : "cn-hangzhou",
            "endpoint" : "cn-hangzhou-intranet.log.aliyuncs.com"
        }
    ],
    "cpu_usage_limit" : 0.4,
    "mem_usage_limit" : 100,
    "max_bytes_per_sec" : 2097152,
    "process_thread_count" : 1,
    "send request concurrency" : 4,
    "streamlog_open" : false
}
```

#### 用户标识配置文件

用户标识配置文件中包含阿里云主账号的ID信息,用于标识这台服务器有权限被该账号访问、采集日志,详情请参见<mark>配置用户标识</mark>。

#### ? 说明

- 在采集非本账号ECS、自建IDC、其他云厂商服务器日志时需要配置用户标识。
- 用户标识配置文件中必须配置阿里云主账号ID, 不支持子账号。
- 用户标识配置文件只需配置文件名,无需配置文件后缀。
- 一台服务器上可配置多个用户标识, Logtail容器中仅支持配置一个用户标识。
- 文件路径
  - Linux: /etc/ilogtail/users/。
  - Windows: C:\LogtailData\users\.
  - 容器:用户标识保存在Logtail容器的环境变量ALIYUN\_LOGTAIL\_USER\_ID中,您可通过docker inspect \${logtail\_container\_name}| grep ALIYUN\_LOGTAIL\_USER\_ID命令查看。
- 文件示例

#### 用户自定义标识文件(user\_defined\_id)

user\_defined\_id文件用于配置用户自定义标识,详情请参见创建用户自定义标识机器组。

⑦ 说明 创建自定义标识机器组时需要配置user\_defined\_id文件。

- 文件路径
  - Linux: /etc/ilogtail/user\_defined\_id。
  - Windows: C:\LogtailData\user\_defined\_id.
  - 容器:用户自定义标识配置在Logtail容器的环境变量ALIYUN\_LOGTAIL\_USER\_DEFINED\_ID中,可通过docker inspect \${logtail\_container\_name} | grep ALIYUN\_LOGTAIL\_USER\_DEFINED\_ID命令查看。

```
• 文件示例
```

```
$cat /etc/ilogtail/user_defined_id
aliyun-ecs-rs1e16355
```

#### Logtail采集配置文件(user\_log\_config.json)

*user\_log\_config\_json*文件记录Logtail从日志服务获取的Logtail采集配置信息,文件类型为JSON,每次Logtail采集配置更新时会同步更新该文件。可通过*user\_log\_config\_json*文件确认Logtail采集配置是否已经下发到服务器。Logtail采集配置文件存在,且内容与日志服务上的Logtail采集配置一致,表示Logtail采集配置已下发。

```
⑦ 说明 除手动配置AK信息、数据库密码等敏感信息外,不建议修改该文件。
```

• 文件路径

<sup>&</sup>gt; 文档版本: 20220711

- Linux: /usr/local/ilogtail/user\_log\_config.json。
- Windows
  - 64位: C:\Program Files (x86)\Alibaba\Logtail\user\_log\_config.json。
  - 32位: C:\Program Files\Alibaba\Logtail\user\_log\_config.json。
- 。容器: /usr/local/ilogtail/user\_log\_config.json。

```
• 文件示例
```

```
$cat /usr/local/ilogtail/user_log_config.json
   "metrics" : {
      "##1.0##k8s-log-c12ba2028****939f0b$app-java" : {
        "aliuid" : "16542189*****50",
        "category" : "app-java",
        "create_time" : 1534739165,
        "defaultEndpoint" : "cn-hangzhou-intranet.log.aliyuncs.com",
        "delay_alarm_bytes" : 0,
         "enable" : true,
         "enable_tag" : true,
        "filter_keys" : [],
        "filter_regs" : [],
         "group_topic" : "",
        "local storage" : true,
        "log_type" : "plugin",
         "log_tz" : "",
        "max send rate" : -1,
        "merge_type" : "topic",
         "plugin" : {
           "inputs" : [
              {
                  "detail" : {
                    "IncludeEnv" : {
                        "aliyun_logs_app-java" : "stdout"
                     }.
                     "IncludeLable" : {
                      "io.kubernetes.container.name" : "java-log-demo-2",
                       "io.kubernetes.pod.namespace" : "default"
                     },
                    "Stderr" : true,
                    "Stdout" : true
                 },
                  "type" : "service_docker_stdout"
              }
           ]
         },
         "priority" : 0,
        "project_name" : "k8s-log-c12ba2028c*****ac1286939f0b",
        "raw_log" : false,
        "region" : "cn-hangzhou",
        "send_rate_expire" : 0,
         "sensitive keys" : [],
        "tz_adjust" : false,
        "version" : 1
     }
  }
}
```

#### AppInfo记录文件 (app\_info.json)

app\_info.json文件记录Logtail的启动时间、获取到的IP地址、主机名等信息。

如果已在服务器的/etc/hosts文件中设置了主机名与IP地址绑定,则自动获取绑定的IP地址。如果没有设置主机名绑定,会自动获取本机的第一 块网卡的IP地址。

? 说明

- AppInfo记录文件仅用于记录Logtail内部信息。
- 如果修改了服务器的主机名等网络配置,请重启Logtail,获取新的IP地址。

• 文件路径

- Linux: /usr/local/ilogtail/app\_info.json。
- Windows
  - 64位: C:\Program Files (x86)\Alibaba\Logtail\app\_info.json。
  - 32位: C:\Program Files\Alibaba\Logtail\app\_info.json。
- ◎ 容器: /usr/local/ilogtail/app\_info.json。

#### • 文件示例

```
$cat /usr/local/ilogtail/app_info.json
{
    "UUID": "",
    "hostname": "logtail-ds-slpn8",
    "instance_id": "E5F93BC6-B024-11E8-8831-0A58AC14039E_1**.***.***_1536053315",
    "ip": "1**.***.****,
    "logtail_version": "0.16.13",
    "os": "Linux; 3.10.0-693.2.2.el7.x86_64; #1 SMP Tue Sep 12 22:26:13 UTC 2017; x86_64",
    "update_time": "2018-09-04 09:28:36"
}
```

}

| 字段              | 说明                                                                                   |  |
|-----------------|--------------------------------------------------------------------------------------|--|
| UUID            | 服务器序列号。                                                                              |  |
| hostname        | 主机名。                                                                                 |  |
| instance_id     | 随机生成的Logtail唯一标识。                                                                    |  |
| ip              | Logtail获取到的IP地址。该字段为空时表示Logtail没有获取到IP地址,Logtail无法正常运行,请为服<br>务器设置IP地址并重启Logtail。    |  |
|                 | ⑦ 说明 如果您创建了IP地址机器组,请确保机器组中配置的IP与此处显示的IP地址一致。如果<br>不一致,请在日志服务控制台上修改机器组内IP地址,等待1分钟再查看。 |  |
| logtail_version | Logtail客户端版本。                                                                        |  |
| OS              | 操作系统版本。                                                                              |  |
| update_time     | Logtail最近一次启动时间。                                                                     |  |

#### Logtail运行日志 (ilogtail.LOG)

*ilogtail.LOG*文件记录了Logtail的运行日志,日志级别从低到高分别为INFO、WARN和ERROR,其中INFO类型的日志无需关注。 如果采集异常,请先诊断采集错误,根据具体的错误类型和Logtail运行日志排查问题,详情请参见<mark>如何查看Logtail采集错误信息</mark>。

⑦ 说明 如果因Logt ail采集异常提交工单时,请同时上传该日志。

#### ● 文件路径

- Linux: /usr/local/ilogtail/ilogtail.LOG。
- Windows
  - 64位: C:\Program Files (x86)\Alibaba\Logtail\ilogtail.LOG。
  - 32位: C:\Program Files\Alibaba\Logtail\ilogtail.LOG。
- 容器: /usr/local/ilogtail/ilogtail.LOG。
- 文件示例

| <pre>\$tail /usr/local/ilogta</pre> | il/ilogtail.LOG    |            |                                                  |                   |
|-------------------------------------|--------------------|------------|--------------------------------------------------|-------------------|
| [2018-09-13 01:13:59.02             | 4679] [INFO]       | [3155]     | [build/release64/sls/ilogtail/elogtail.cpp:123]  | change working di |
| r:/usr/local/ilogtail/              |                    |            |                                                  |                   |
| [2018-09-13 01:13:59.02             | 5443] [INFO]       | [3155]     | [build/release64/sls/ilogtail/AppConfig.cpp:175] | load logtail con  |
| fig file, path:/etc/ilo             | gtail/conf/ap-sout | heast-2/il | ogtail_config.json                               |                   |
| [2018-09-13 01:13:59.02             | 5460] [INFO]       | [3155]     | [build/release64/sls/ilogtail/AppConfig.cpp:176] | load logtail con  |
| fig file, detail:{                  |                    |            |                                                  |                   |
| "config_server_addre                | ss" : "http://logt | ail.ap-sou | theast-2-intranet.log.aliyuncs.com",             |                   |
| "data_server_list" :                | [                  |            |                                                  |                   |
| {                                   |                    |            |                                                  |                   |
| "cluster" : "a                      | p-southeast-2",    |            |                                                  |                   |
| "endpoint" : "                      | ap-southeast-2-int | ranet.log. | aliyuncs.com"                                    |                   |
| }                                   |                    |            |                                                  |                   |
| ]                                   |                    |            |                                                  |                   |

#### Logtail插件日志 (logtail\_plugin.LOG)

*logtail\_plugin.LOG*文件记录Logtail插件的运行日志,日志级别从低到高分别为INFO、WARN和ERROR,其中INFO类型的日志无需关注。 如果在诊断采集错误时,提示CANAL\_RUNTIME\_ALARM等错误,可以通过*logtail\_plugin.LOG*文件排查。

⑦ 说明 如果因插件异常提交工单时,请在工单中上传该文件。

- 文件路径
  - Linux: /usr/local/ilogtail/logtail\_plugin.LOG.
  - Windows:
    - 64位: C:\Program Files (x86)\Alibaba\Logtail\logtail\_plugin.LOG。
    - 32位: C:\Program Files\Alibaba\Logtail\logtail\_plugin.LOG。
  - 。容器: /usr/local/ilogtail/logtail\_plugin.LOG。
- 文件示例

```
$tail /usr/local/ilogtail/logtail_plugin.LOG
2018-09-13 02:55:30 [INF] [docker_center.go:525] [func1] docker fetch all:start
2018-09-13 02:55:30 [INF] [docker_center.go:529] [func1] docker fetch all:stop
2018-09-13 03:00:30 [INF] [docker_center.go:525] [func1] docker fetch all:start
2018-09-13 03:00:30 [INF] [docker center.go:529] [func1] docker fetch all:stop
2018-09-13 03:03:26 [INF] [log_file_reader.go:221] [ReadOpen] [##1.0##sls-zc-test-hz-pub$docker-stdout-config,k8s-stdout
    open file for read, file:/logtail_host/var/lib/docker/containers/7f46afec6a14de39b59ee9cdfbfa8a70c2fa26f1148b2e2f31
bd3410f5b2d624/7f46afec6a14de39b59ee9cdfbfa8a70c2fa26f1148b2e2f31bd3410f5b2d624-json.log
                                                                                   offset:40379573 status:79
4354-64769-40379963
2018-09-13 03:03:26 [INF] [log_file_reader.go:221] [ReadOpen] [##1.0##k8s-log-c12ba2028cfb444238cd9ac1286939f0b$docker-s
                        open file for read, file:/logtail host/var/lib/docker/containers/7f46afec6a14de39b59ee9cdfbf
tdout-config,k8s-stdout]
a8a70c2fa26f1148b2e2f31bd3410f5b2d624/7f46afec6a14de39b59ee9cdfbfa8a70c2fa26f1148b2e2f31bd3410f5b2d624-json.log
                                                                                                          offse
t:40379573 status:794354-64769-40379963
2018-09-13 03:04:26 [INF] [log_file_reader.go:308] [CloseFile] [##1.0##sls-zc-test-hz-pub$docker-stdout-config,k8s-stdou
t] close file, reason:no read timeout file:/logtail_host/var/lib/docker/containers/7f46afec6a14de39b59ee9cdfbfa8a7
0c2fa26f1148b2e2f31bd3410f5b2d624/7f46afec6a14de39b59ee9cdfbfa8a70c2fa26f1148b2e2f31bd3410f5b2d624-json.log
                                                                                                     offset:40
        status:794354-64769-40379963
379963
2018-09-13 03:04:27 [INF] [log file reader.go:308] [CloseFile] [##1.0##k8s-log-cl2ba2028cfb444238cd9ac1286939f0b$docker-
stdout-config,k8s-stdout] close file, reason:no read timeout
                                                            file:/logtail host/var/lib/docker/containers/7f46afec
4-json.log offset:40379963 status:794354-64769-40379963
2018-09-13 03:05:30 [INF] [docker center.go:525] [func1] docker fetch all:start
2018-09-13 03:05:30 [INF] [docker_center.go:529] [func1] docker fetch all:stop
```

#### 容器路径映射文件(docker\_path\_config.json)

docker\_path\_config.json文件只有在采集容器日志时才会创建,用于记录容器文件和宿主机文件的路径映射关系。文件类型为JSON。

如果在诊断采集错误时,如果提示DOCKER\_FILE\_MAPPING\_ALARM错误,表示添加Docker文件映射失败,可以通过*docker\_path\_config.json*文件排查。

? 说明

- docker\_path\_config.json文件为记录文件,任何修改操作均不会生效。删除后会自动创建,不影响业务的正常运行。
- 因采集容器日志异常而提交工单时,请在工单中上传此文件。
- 文件路径

/usr/local/ilogtail/docker\_path\_config.json

#### 文件示例 \$cat /usr/local/ilogtail/docker path config.json { "detail" : [ { "config\_name" : "##1.0##k8s-log-c12ba2028cfb444238cd9ac1286939f0b\$nginx", "container id" : "df19c06e854a0725ea7fca7e0378b0450f7bd3122f94fe3e754d8483fd330d10", "params": "{\n \"ID\": \"df19c06e854a0725ea7fca7e0378b0450f7bd3122f94fe3e754d8483fd330d10\",\n \"Path\": \"/logtail host/var/lib/docker/overlay2/947db346695a1f65e63e582ecfd10ae1f57019a1b99260b6c83d00fcd1892874/diff/var/log\", \"access-log\",\n \"\_image\_name\_\",\n \"registry.cn-hangzhou.a \n \"Tags\" : [\n \"nginx-type\",\n liyuncs.com/log-service/docker-log-test:latest\",\n \"\_container\_name\_\",\n \"nginx-log-demo\",\n \" pod name\_\",\n \"nginx-log-demo-h2lzc\",\n \"\_namespace\_\",\n \"default\",\n \"\_pod\_uid\_\",\n \**"**87e 56ac3-b65b-11e8-b172-00163f008685\",\n \"\_container\_ip\_\",\n \"172.20.4.224\",\n \"purpose\",\n \"te $st\n |\n |\n |$ } 1, "version" : "0.1.0" }

# 3.2. 选择网络

本文介绍使用Logt ail采集日志时,如何选择网络。

#### 网络类型

- 阿里云内网: 阿里云内网为千兆共享网络, 日志数据通过阿里云内网传输比公网传输更快速、稳定, 内网包括VPC和经典网络。
- 公网:使用公网传输日志数据,不仅会受到网络带宽的限制,还可能会因网络抖动、延迟、丢包等影响数据采集的速度和稳定性。
- 全球加速:利用阿里云CDN边缘节点进行日志采集加速,相对公网采集在网络延迟、稳定性上具有很大优势。

#### 如何选择网络

• 内网

仅有以下两种情况可以使用阿里云内网传输数据。

- ECS和日志服务Project属于同一账号同一地域。
- ECS和日志服务Project属于不同账号但同一地域的。

推荐在ECS所在地域创建日志服务Project,日志服务通过阿里云内网采集ECS日志,不消耗公网带宽。

公网

遇到以下两种情况时,您可以选择公网传输数据。

- 。 ECS和日志服务Project属于不同地域。
- 服务器为其他云厂商服务器或自建IDC。
- 全球加速

如果您的服务器分布在海外各地的自建机房或者来自海外云厂商,使用公网传输数据可能会出现网络延迟高、传输不稳定等问题,您可以选 择全球加速传输数据。更多信息,请参见<del>全球加速</del>。

| 服务器类型          | 是否与Project在同一地域 | 是否需要手动配置用户标识① | 网络类型    |
|----------------|-----------------|---------------|---------|
|                | 同一地域            | 不需要           | 阿里云内网   |
|                | 不同地域            | 不需要           | 公网或全球加速 |
| 其他账号下的ECS      | 同一地域            | 需要            | 阿里云内网   |
|                | 不同地域            | 需要            | 公网或全球加速 |
| 其他云厂商服务器、自建IDC | 不涉及             | 需要            | 公网或全球加速 |

①如果您的服务器是与日志服务属于不同账号的ECS、其他云厂商的服务器和自建IDC时,您要通过Logtail采集该服务器日志,需要在服务器上 安装Logtail后,手动配置日志服务所在阿里云账号ID为用户标识,表示该账号有权限通过Logtail采集该服务器日志。更多信息,请参见配置用户 标识。

#### 示例

以下是各种常见场景的网络选择示例,请根据您的实际场景选择网络类型。

⑦ 说明 全球加速场景中,在中国(香港)地域创建了日志服务Project,服务器为全球各地的自建IDC。建议您在类似场景下安装Logtail

时选择中国(香港)的全球加速网络类型。通过全球加速传输日志,比公网传输的网络稳定性更高、性能更好。

| 场景类型   | 日志服务Project地<br>域 | 服务器类型   | ECS地域   | 安装Logtail时选择<br>的地域 | 网络类型 | 是否需要手动配置<br>用户标识 |
|--------|-------------------|---------|---------|---------------------|------|------------------|
| 相同地域场景 | 华东1(杭州)           | 本账号ECS  | 华东1(杭州) | 华东1(杭州)             | 内网   | 不需要              |
| 不同地域场景 | 华东2(上海)           | 本账号ECS  | 华北1(北京) | 华东2(上海)             | 公网   | 不需要              |
| 不同账号场景 | 华东2(上海)           | 其他账号ECS | 华北1(北京) | 华东2(上海)             | 公网   | 需要               |
| 本地机房场景 | 华东5(深圳)           | 自建IDC   | 不涉及     | 华东5(深圳)             | 公网   | 需要               |
| 全球加速场景 | 中国 (香港)           | 自建IDC   | 不涉及     | 中国 (香港)             | 全球加速 | 需要               |

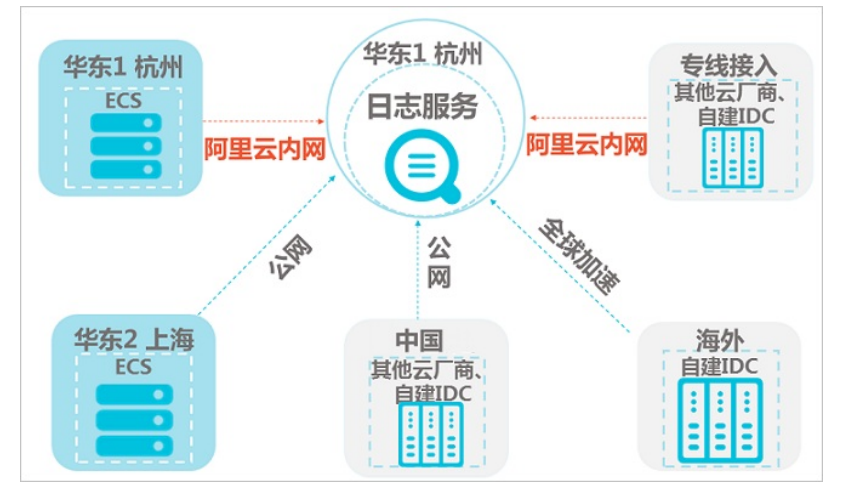

# **3.3. 安装** 3.3.1. 安装Logtail (ECS实例)

日志服务支持在阿里云ECS实例中自动安装Logtail,本文介绍如何在数据采集配置向导中选择ECS实例并完成Logtail的安装。

#### 前提条件

使用RAM用户操作时,该RAM用户需同时具备如下权限。

- AliyunOOSFullAccess权限:为RAM用户授予AliyunOOSFullAccess权限的具体操作,请参见为RAM用户授权。
- 自定义权限:为RAM用户授予如下自定义权限时,需要先创建自定义策略并为RAM用户授权。具体操作,请参见创建自定义权限策略、为 RAM用户授权。

| {                                |  |
|----------------------------------|--|
| "Version": "1",                  |  |
| "Statement": [                   |  |
| (                                |  |
| "Effect": "Allow",               |  |
| "Action": [                      |  |
| "ecs:DescribeTagKeys",           |  |
| "ecs:DescribeTags",              |  |
| "ecs:DescribeInstances",         |  |
| "ecs:DescribeInvocationResults", |  |
| "ecs:RunCommand",                |  |
| "ecs:DescribeInvocations"        |  |
| ],                               |  |
| "Resource": "*"                  |  |
| },                               |  |
| (                                |  |
| "Effect": "Allow",               |  |
| "Action": [                      |  |
| "oos:ListTemplates",             |  |
| "oos:StartExecution",            |  |
| "oos:ListExecutions",            |  |
| "oos:GetExecutionTemplate",      |  |
| "oos:ListExecutionLogs",         |  |
| "oos:ListTaskExecutions"         |  |
| 1,                               |  |
| "Resource": "*"                  |  |
| }                                |  |
| 1                                |  |
|                                  |  |

#### 背景信息

日志服务支持使用Logtail采集阿里云ECS实例、自建服务器、其他云厂商等服务器上的日志。在进行日志采集前,需要在服务器上安装Logtail。 如果您是在自建服务器、其他云厂商服务器安装Logtail。更多信息,请参见安装Logtail(Linux系统)或安装Logtail(Windows系统)。

#### 操作步骤

- 1. 登录日志服务控制台。
- 在接入数据区域,选择分隔符-文本日志。
   此处以分隔符-文本日志为例,您可以根据需求选择对应的数据源。
- 3. 选择目标Project和Logstore,单击下一步。
- 4. 在**创建机器组**步骤中,单击ECS机器。
- 5. 选择ECS实例。

您可以通过如下方式选择ECS实例。

| 实例选取方式                                     |                              |                                                              |                                                |        |                                          |                     |                               |           |
|--------------------------------------------|------------------------------|--------------------------------------------------------------|------------------------------------------------|--------|------------------------------------------|---------------------|-------------------------------|-----------|
| ● 手动选择实例<br>在实例列表通过搜<br>索条件来选取实例           | 指定实例标签<br>指定一个或多个标<br>签来选取实例 | <ul> <li>指定3</li> <li>组</li> <li>指定-</li> <li>选取3</li> </ul> | <b>€例资源</b><br>−个资源组来<br>€例                    |        | 上传CSV文件<br>从ECS实例列表导<br>出的CSV文件来选<br>取实例 | 选择全部<br>指定过滤条件来选择实例 | 指定配置海<br>件<br>指定配置清<br>择实例    | 单条<br>单来选 |
| Q 请输入关键词进行搜索                               |                              |                                                              |                                                |        |                                          |                     | 已选择0台                         | 服务器       |
| 地域 > 标签 >                                  | 运行状态 > 付费                    | 方式 ∨                                                         | 公网带宽计费方                                        | 式 >    | 网络类型 ∨                                   | 资源组 ∨               |                               |           |
| 地域:华东1 (杭州) 运行                             | 疗状态: 运行中 Ⅹ                   |                                                              |                                                |        |                                          |                     |                               |           |
| 实例ID/名称                                    | 运行状态                         | 云助手安<br>装状态                                                  | 系统                                             | 标<br>签 | IP                                       | 配置                  | 付费方式/创建时间                     | • •<br>•  |
| i<br>teri fininsimum<br>pinja mininifikati | ge91                         | ⊘ 已安装                                                        | Alibaba<br>Cloud<br>Linux<br>3.2104 LTS<br>64位 |        | 4 4 4 4 4 4 4 4 4 4 4 4 4 4 4 4 4 4 4    | 1 ec                | 按量付费<br>2022年5月5日<br>16:01:45 | •         |
| 选择方式                                       | 说明                           |                                                              |                                                |        |                                          |                     |                               |           |

| 选择方式     | 说明                                                                                                    |
|----------|----------------------------------------------------------------------------------------------------|
| 手动选择实例   | 在实例列表中,选中对应的ECS实例安装Logtail,支持多选。<br>在此方式中,还支持通过关键字、地域、标签、运行状态、付费方式和网络类型筛选实例。                                                                                                |
| 指定实例标签   | 您可以给ECS实例绑定标签,用于资源管理和归类。更多信息,请参见创建或绑定标签。绑定标签后,您可以<br>在此处选择对应的标签,系统自动在标签对应的所有ECS实例中安装Logtail。<br>标签由一对键值对(Key-Value)组成,如果您在此处只选择标签键,未选择标签值,则表示在该标签键绑定<br>的所有ECS实例中安装Logtail。 |
| 指定实例资源组  | 您可以给ECS实例配置资源组,用于资源分级管理。更多信息,请参见 <mark>资源组</mark> 。绑定资源组后,您可以在此处<br>选择对应的资源组,系统自动在该资源组下所有的ECS实例中安装Logtail。                                                                  |
| 上传CSV文件  | 您可以在ECS控制台中导出资源列表。导出后,您可以在此处上传已导出的CSV文件,系统自动在该列表涉及<br>的所有ECS实例中安装Logtail。                                                                                                   |
| 选择全部     | 选择该选项后,系统自动在当前阿里云账号下的所有ECS实例中安装Logtail。                                                                                                    |
| 指定配置清单条件 | 您在运维编排服务中创建配置清单后,可以在此处通过配置清单指定待安装Logtail的ECS实例。更多信息,<br>请参见 <mark>通过OOS收集ECS实例的清单信息</mark> 。                                                                                |

#### 6. (可选)配置高级选项。

| 参数     | 说明                                                                                                    |
|--------|----------------------------------------------------------------------------------------------------|
| 描述     | 执行任务的描述信息。                                                                                                    |
| 资源组的标签 | 选择对应的资源组后,系统会给执行记录添加资源组信息。                                                                                                    |
| 执行模式   | 包括两种模式,如下所示:<br>• 自动执行:当安装失败时,继续执行下一台机器。<br>• 失败暂停:当安装失败时,等待安装任务重试。                                                               |
| 速率控制类型 | 包括两种模式,如下所示:<br>• 并发控制:并发执行安装任务。<br>• 批次控制:按批次执行安装任务。                                                                             |
| 并发速率   | 指定并发速率,可以是数值或者百分比。例如配置为2目标,则表示在2台ECS上并发安装Logtail。<br>⑦ 说明 当速率控制类型配置为并发控制时,需配置。                                                    |
| 批次速率数组 | 把一个执行任务分成多个批次,一个批次运行完,再运行下一个批次。在上一个批次未全部完成的情况下,<br>下一个批次不会开始,批次值可以是数值或者百分比。例如[1,5%,10%]表示第一个批次是1台ECS,第二个<br>批次是总量的5%,第三个以后批次为10%。 |
|        | ⑦ 说明 当速率控制类型配置为批次控制时,需配置。                                                                                                    |
| 最大错误次数 | 指定任务在停止前的最大错误次数,可以是数值或者百分比,默认值是0。<br>例如一共有4台ECS需安装Logtail,并发速率为1目标,最大错误次数为0,则表示在4台ECS上并发安装<br>Logtail,当其中1台机器安装失败时,另外3台安装任务取消。    |

#### 7. 单击**立即执行**。

自动跳转到如下页面,您可以查看执行结果,包括执行的基本信息、实例列表和日志等。

| ← exec          | 3d7                        | 查看执行详情                 | ピ     | 自动刷新 🕝   |
|-----------------|----------------------------|------------------------|-------|----------|
| 基本详情实例列表日志      |                            |                        |       |          |
| 全部 ① 运行中 ① 成功 ① | <b>共数</b> () 未开始 () 等待中 () |                        |       | 导出       |
| 批<br>次 🗧 操作对象   | 执行状态 开始时间 👙                | 结束时间 💲                 | 结果 操作 |          |
| 1 i-b /od70     | ✓ 成功 2020年7月15日 17:20:5    | 59 2020年7月15日 17:21:05 | 子执行   | <b>A</b> |

#### 后续步骤

配置机器组和Logtail采集配置。更多信息,请参见采集文本日志。

### 3.3.2. 安装Logtail (Linux系统)

本文介绍如何在Linux服务器上安装、升级及卸载Logtail等操作。

#### 前提条件

- 已拥有一台及以上的服务器。
- 已根据服务器类型和所在地域,确定采集日志时所需的网络类型。更多信息,请参见选择网络。

#### 支持的系统

- 支持如下版本的Linux x86-64(64位)服务器:
  - Aliyun Linux 2
  - RedHat Enterprise 6、7、8
  - Cent OS Linux 6、7、8
  - Debian GNU/Linux 8、9、10、11
  - Ubunt u 14.04、16.04、18.04、20.04
  - SUSE Linux Enterprise Server 11, 12, 15
  - OpenSUSE 15.1、15.2、42.3
  - 。 其他基于glibc 2.5及以上版本的Linux操作系统
- 支持如下版本的Linux ARM (64位) 服务器:
  - 。 Alibaba Linux 3.2 ARM版
  - 。 Anolis OS 8.2 ARM版及以上版本
  - 。 Cent OS 8.4 ARM版
  - 。 Ubunt u 20.04 ARM版
  - 。 Debian 11.2 ARM版

#### 注意事项

- 本文中的安装命令适用于Logtail 0.0版本(Logtail 0.16.x)。当您需要安装、升级Logtail 1.0版本时,需要在安装命令中添加版本号,例如 s udo ./logtail.sh upgrade -v v1 、 ./logtail.sh install cn-hangzhou -v v1 。
- Logtail采用覆盖安装模式,如果您已安装过Logtail,那么重新安装Logtail时会先执行卸载、删除/usr/local/ilogtail目录操作。安装后默认启动Logtail并注册开机启动。
- 如果安装失败,请提工单。
- 安装Logtail后,如果ECS的网络由经典网络切换至VPC,则需要更新logtail配置。更多信息,请参见ECS经典网络切换为VPC后,如何更新Logtail配置。

#### 安装方式

请根据您的网络类型选择对应的安装命令。

- 阿里云内网(经典网络、VPC)
- 公网
- 全球加速
- 离线安装

执行安装命令之前,您需要根据Project所在地域替换安装命令中的*\${your\_region\_name}*参数,各地域对应的*\${your\_region\_name*}参数如下所示。

Logtail安装参数

#### 数据采集·Logt ail采集

| 地域                                                                                                    | \${your_region_name} |
|----------------------------------------------------------------------------------------------------|----------------------|
| 华东1(杭州)                                                                                                    | cn-hangzhou          |
| 华东2(上海)                                                                                                    | cn-shanghai          |
| 华北1 (青岛)                                                                                                    | cn-qingdao           |
| 华北2(北京)                                                                                                    | cn-beijing           |
| *************************************                                                                                                    | cn-zbannijakou       |
| + 405 (INS) (INS) | cn-huhehaote         |
| + 405 (5) 44 / 15 /<br>化业6 ( ○兰家东 )                                                                                                    | cn-wulanchabu        |
| + 400(ヨニ家19)                                                                                                    | en shanzhan          |
| 午用 (                                                                                                    |                      |
| 半用2(河原)                                                                                                    |                      |
|                                                                                                    | cn-guangzhou         |
| 西南1 (成都)                                                                                                    | cn-chengdu           |
| 中国(香港)                                                                                                    | cn-hongkong          |
| 俄罗斯(莫斯科)                                                                                                    | rus-west-1           |
| 美国(硅谷)                                                                                                    | us-west-1            |
| 美国(弗吉尼亚)                                                                                                    | us-east-1            |
| 新加坡                                                                                                    | ap-southeast-1       |
| 澳大利亚 (悉尼)                                                                                                    | ap-southeast-2       |
| 马来西亚(吉隆坡)                                                                                                    | ap-southeast-3       |
| 印度尼西亚(雅加达)                                                                                                    | ap-southeast-5       |
| 菲律宾(马尼拉)                                                                                                    | ap-southeast-6       |
| 泰国(曼谷)                                                                                                    | ap-southeast-7       |
| 印度(孟买)                                                                                                    | ap-south-1           |
| 日本(东京)                                                                                                    | ap-northeast-1       |
| 韩国(首尔)                                                                                                    | ap-northeast-2       |
| 德国(法兰克福)                                                                                                    | eu-central-1         |
| 阿联酋(迪拜)                                                                                                    | me-east-1            |
| 英国(伦敦)                                                                                                    | eu-west-1            |
|                                                                                                    |                      |

#### 阿里云内网 (经典网络、VPC)

• 如果您无法确定ECS所在地域,可使用Logtail安装脚本中的auto参数进行安装。

在安装命令中指定auto参数后,Logtail安装脚本会通过ECS获取您的实例元数据,自动确定ECS所在地域,实例元数据介绍请参见 ECS实例元数 据概述。

i. 通过公网下载Logtail安装脚本。

此下载消耗公网流量,约10 KB。

wget http://logtail-release-cn-hangzhou.oss-cn-hangzhou.aliyuncs.com/linux64/logtail.sh -O logtail.sh;chmod 755 logt ail.sh

#### ii. 使用auto参数安装logtail。

此步骤自动下载对应地域的安装程序,不消耗公网流量。

./logtail.sh install auto

- 如果您已确定ECS所在地域,请根据地域选择安装命令。
  - 通过内网下载Logtail安装脚本,手动安装Logtail,不消耗公网流量。
    - i. 根据日志服务Project所在地域,获取对应的*\${your\_region\_name}*。

各个地域对应的*\${your\_region\_name}*请参见Logt ail安装参数,例如华东1(杭州)对应的*\${your\_region\_name}*为cn-hangzhou。

ii. 替换*\${your\_region\_name}*后,执行安装命令。

wget http://logtail-release-\${your\_region\_name}.oss-\${your\_region\_name}-internal.aliyuncs.com/linux64/logtail.sh -0
logtail.sh; chmod 755 logtail.sh; ./logtail.sh install \${your\_region\_name}

#### 您也可以根据日志服务Project所在的地域执行对应的命令进行安装。

| Project所在地域 | 安装命令                                                                                                    |
|-------------|----------------------------------------------------------------------------------------------------|
| 华东1(杭州)     | <pre>wget http://logtail-release-cn-hangzhou.oss-cn-hangzhou-<br/>internal.aliyuncs.com/linux64/logtail.sh -0 logtail.sh; chmod 755 logtail.sh;<br/>./logtail.sh install cn-hangzhou</pre>    |
| 华东2(上海)     | wget http://logtail-release-cn-shanghai.oss-cn-shanghai-<br>internal.aliyuncs.com/linux64/logtail.sh -O logtail.sh; chmod 755 logtail.sh;<br>./logtail.sh install cn-shanghai                 |
| 华北1(青岛)     | wget http://logtail-release-cn-qingdao.oss-cn-qingdao-<br>internal.aliyuncs.com/linux64/logtail.sh -O logtail.sh; chmod 755 logtail.sh;<br>./logtail.sh install cn-qingdao                    |
| 华北2(北京)     | <pre>wget http://logtail-release-cn-beijing.oss-cn-beijing-<br/>internal.aliyuncs.com/linux64/logtail.sh -0 logtail.sh; chmod 755 logtail.sh;<br/>./logtail.sh install cn-beijing</pre>       |
| 华北3(张家口)    | wget http://logtail-release-cn-zhangjiakou.oss-cn-zhangjiakou-<br>internal.aliyuncs.com/linux64/logtail.sh -O logtail.sh; chmod 755 logtail.sh;<br>./logtail.sh install cn-zhangjiakou        |
| 华北5(呼和浩特)   | <pre>wget http://logtail-release-cn-huhehaote.oss-cn-huhehaote-<br/>internal.aliyuncs.com/linux64/logtail.sh -0 logtail.sh; chmod 755 logtail.sh;<br/>./logtail.sh install cn-huhehaote</pre> |
| 华北6(乌兰察布)   | wget http://logtail-release-cn-wulanchabu.oss-cn-wulanchabu-<br>internal.aliyuncs.com/linux64/logtail.sh -O logtail.sh; chmod 755 logtail.sh;<br>./logtail.sh install cn-wulanchabu           |
| 华南1(深圳)     | wget http://logtail-release-cn-shenzhen.oss-cn-shenzhen-<br>internal.aliyuncs.com/linux64/logtail.sh -O logtail.sh; chmod 755 logtail.sh;<br>./logtail.sh install cn-shenzhen                 |
| 华南2(河源)     | wget http://logtail-release-cn-heyuan.oss-cn-heyuan-<br>internal.aliyuncs.com/linux64/logtail.sh -O logtail.sh; chmod 755 logtail.sh;<br>./logtail.sh install cn-heyuan                       |

| Project所在地域 | 安装命令                                                                                                    |
|-------------|----------------------------------------------------------------------------------------------------|
| 华南3(广州)     | wget http://logtail-release-cn-guangzhou.oss-cn-guangzhou-<br>internal.aliyuncs.com/linux64/logtail.sh -O logtail.sh; chmod 755 logtail.sh;<br>./logtail.sh install cn-guangzhou                    |
| 西南1(成都)     | wget http://logtail-release-cn-chengdu.oss-cn-chengdu-<br>internal.aliyuncs.com/linux64/logtail.sh -O logtail.sh; chmod 755 logtail.sh;<br>./logtail.sh install cn-chengdu                          |
| 中国(香港)      | <pre>wget http://logtail-release-cn-hongkong.oss-cn-hongkong-<br/>internal.aliyuncs.com/linux64/logtail.sh -0 logtail.sh; chmod 755 logtail.sh;<br/>./logtail.sh install cn-hongkong</pre>          |
| 美国(硅谷)      | <pre>wget http://logtail-release-us-west-1.oss-us-west-1- internal.aliyuncs.com/linux64/logtail.sh -0 logtail.sh; chmod 755 logtail.sh; ./logtail.sh install us-west-1</pre>                        |
| 美国(弗吉尼亚)    | <pre>wget http://logtail-release-us-east-1.oss-us-east-1- internal.aliyuncs.com/linux64/logtail.sh -0 logtail.sh; chmod 755 logtail.sh; ./logtail.sh install us-east-1</pre>                        |
| 新加坡         | <pre>wget http://logtail-release-ap-southeast-1.oss-ap-southeast-1- internal.aliyuncs.com/linux64/logtail.sh -0 logtail.sh; chmod 755 logtail.sh; ./logtail.sh install ap-southeast-1</pre>         |
| 澳大利亚(悉尼)    | <pre>wget http://logtail-release-ap-southeast-2.oss-ap-southeast-2-<br/>internal.aliyuncs.com/linux64/logtail.sh -0 logtail.sh; chmod 755 logtail.sh;<br/>./logtail.sh install ap-southeast-2</pre> |
| 马来西亚(吉隆坡)   | <pre>wget http://logtail-release-ap-southeast-3.oss-ap-southeast-3-<br/>internal.aliyuncs.com/linux64/logtail.sh -0 logtail.sh; chmod 755 logtail.sh;<br/>./logtail.sh install ap-southeast-3</pre> |
| 印度尼西亚(雅加达)  | <pre>wget http://logtail-release-ap-southeast-5.oss-ap-southeast-5-<br/>internal.aliyuncs.com/linux64/logtail.sh -0 logtail.sh; chmod 755 logtail.sh;<br/>./logtail.sh install ap-southeast-5</pre> |
| 菲律宾(马尼拉)    | <pre>wget http://logtail-release-ap-southeast-6.oss-ap-southeast-6-<br/>internal.aliyuncs.com/linux64/logtail.sh -0 logtail.sh; chmod 755 logtail.sh;<br/>./logtail.sh install ap-southeast-6</pre> |
| 泰国(曼谷)      | <pre>wget http://logtail-release-ap-southeast-7.oss-ap-southeast-7- internal.aliyuncs.com/linux64/logtail.sh -0 logtail.sh; chmod 755 logtail.sh; ./logtail.sh install ap-southeast-7</pre>         |
| 日本(东京)      | <pre>wget http://logtail-release-ap-northeast-1.oss-ap-northeast-1-<br/>internal.aliyuncs.com/linux64/logtail.sh -0 logtail.sh; chmod 755 logtail.sh;<br/>./logtail.sh install ap-northeast-1</pre> |

| Project所在地域 | 安装命令                                                                                                    |
|-------------|----------------------------------------------------------------------------------------------------|
| 韩国(首尔)      | <pre>wget http://logtail-release-ap-northeast-2.oss-ap-northeast-2-<br/>internal.aliyuncs.com/linux64/logtail.sh -0 logtail.sh; chmod 755 logtail.sh;<br/>./logtail.sh install ap-northeast-2</pre> |
| 印度(孟买)      | <pre>wget http://logtail-release-ap-south-1.oss-ap-south-1-<br/>internal.aliyuncs.com/linux64/logtail.sh -0 logtail.sh; chmod 755 logtail.sh;<br/>./logtail.sh install ap-south-1</pre>             |
| 德国(法兰克福)    | <pre>wget http://logtail-release-eu-central-1.oss-eu-central-1- internal.aliyuncs.com/linux64/logtail.sh -0 logtail.sh; chmod 755 logtail.sh; ./logtail.sh install eu-central-1</pre>               |
| 阿联酋(迪拜)     | <pre>wget http://logtail-release-me-east-1.oss-me-east-1- internal.aliyuncs.com/linux64/logtail.sh -0 logtail.sh; chmod 755 logtail.sh; ./logtail.sh install me-east-1</pre>                        |
| 英国(伦敦)      | <pre>wget http://logtail-release-eu-west-1.oss-eu-west-1- internal.aliyuncs.com/linux64/logtail.sh -0 logtail.sh; chmod 755 logtail.sh; ./logtail.sh install eu-west-1</pre>                        |
| 俄罗斯(莫斯科)    | <pre>wget http://logtail-release-rus-west-1.oss-rus-west-1- internal.aliyuncs.com/linux64/logtail.sh -0 logtail.sh; chmod 755 logtail.sh; ./logtail.sh install rus-west-1</pre>                     |

#### 公网

#### 1. 根据日志服务Project所在地域,获取对应的 \${your\_region\_name} 。

各个地域对应的*\${your\_region\_name}*请参见Logtail安装参数,例如华东1(杭州)对应的*\${your\_region\_name/*为cn-hangzhou。

2. 替换 \${your\_region\_name}后,执行安装命令。

wget http://logtail-release-\${your\_region\_name}.oss-\${your\_region\_name}.aliyuncs.com/linux64/logtail.sh -0 logtail.sh; chmod 755 logtail.sh; ./logtail.sh install \${your\_region\_name}-internet

#### 您也可以根据日志服务Project所在地域直接执行对应的命令进行安装。

| Project所在的地域 | 安装命令                                                                                                    |
|--------------|----------------------------------------------------------------------------------------------------|
| 华东1(杭州)      | <pre>wget http://logtail-release-cn-hangzhou.oss-cn-hangzhou.aliyuncs.com/linux64/logtail.sh -0 logtail.sh; chmod 755 logtail.sh; ./logtail.sh install cn-hangzhou-internet</pre> |
| 华东2(上海)      | <pre>wget http://logtail-release-cn-shanghai.oss-cn-shanghai.aliyuncs.com/linux64/logtail.sh -0 logtail.sh; chmod 755 logtail.sh; ./logtail.sh install cn-shanghai-internet</pre> |
| 华北1(青岛)      | wget http://logtail-release-cn-qingdao.oss-cn-qingdao.aliyuncs.com/linux64/logtail.sh - O logtail.sh; chmod 755 logtail.sh; ./logtail.sh install cn-qingdao-internet              |
| 华北2(北京)      | wget http://logtail-release-cn-beijing.oss-cn-beijing.aliyuncs.com/linux64/logtail.sh - O logtail.sh; chmod 755 logtail.sh; ./logtail.sh install cn-beijing-internet              |

#### 数据采集·Logt ail采集

| Project所在的地域 | 安装命令                                                                                                    |
|--------------|----------------------------------------------------------------------------------------------------|
| 华北3(张家口)     | wget http://logtail-release-cn-zhangjiakou.oss-cn-<br>zhangjiakou.aliyuncs.com/linux64/logtail.sh -O logtail.sh; chmod 755 logtail.sh;<br>./logtail.sh install cn-zhangjiakou-internet |
| 华北5(呼和浩特)    | wget http://logtail-release-cn-huhehaote.oss-cn-<br>huhehaote.aliyuncs.com/linux64/logtail.sh -0 logtail.sh; chmod 755 logtail.sh;<br>./logtail.sh install cn-huhehaote-internet       |
| 华北6(乌兰察布)    | wget http://logtail-release-cn-wulanchabu.oss-cn-<br>wulanchabu.aliyuncs.com/linux64/logtail.sh -O logtail.sh; chmod 755 logtail.sh;<br>./logtail.sh install cn-wulanchabu-internet    |
| 华南1(深圳)      | wget http://logtail-release-cn-shenzhen.oss-cn-shenzhen.aliyuncs.com/linux64/logtail.sh<br>-O logtail.sh; chmod 755 logtail.sh; ./logtail.sh install cn-shenzhen-internet              |
| 华南2(河源)      | wget http://logtail-release-cn-heyuan.oss-cn-heyuan.aliyuncs.com/linux64/logtail.sh -O<br>logtail.sh; chmod 755 logtail.sh; ./logtail.sh install cn-heyuan-internet                    |
| 华南3(广州)      | wget http://logtail-release-cn-guangzhou.oss-cn-<br>guangzhou.aliyuncs.com/linux64/logtail.sh -0 logtail.sh; chmod 755 logtail.sh;<br>./logtail.sh install cn-guangzhou-internet       |
| 西南1(成都)      | wget http://logtail-release-cn-chengdu.oss-cn-chengdu.aliyuncs.com/linux64/logtail.sh - O logtail.sh; chmod 755 logtail.sh; ./logtail.sh install cn-chengdu-internet                   |
| 中国(香港)       | <pre>wget http://logtail-release-cn-hongkong.oss-cn-hongkong.aliyuncs.com/linux64/logtail.sh -0 logtail.sh; chmod 755 logtail.sh; ./logtail.sh install cn-hongkong-internet</pre>      |
| 美国(硅谷)       | wget http://logtail-release-us-west-1.oss-us-west-1.aliyuncs.com/linux64/logtail.sh -O<br>logtail.sh; chmod 755 logtail.sh; ./logtail.sh install us-west-1-internet                    |
| 美国(弗吉尼亚)     | wget http://logtail-release-us-east-1.oss-us-east-1.aliyuncs.com/linux64/logtail.sh -0 logtail.sh; chmod 755 logtail.sh; ./logtail.sh install us-east-1-internet                       |
| 新加坡          | wget http://logtail-release-ap-southeast-1.oss-ap-southeast-<br>1.aliyuncs.com/linux64/logtail.sh -O logtail.sh; chmod 755 logtail.sh; ./logtail.sh<br>install ap-southeast-1-internet |
| 澳大利亚(悉尼)     | wget http://logtail-release-ap-southeast-2.oss-ap-southeast-<br>2.aliyuncs.com/linux64/logtail.sh -O logtail.sh; chmod 755 logtail.sh; ./logtail.sh<br>install ap-southeast-2-internet |

| Project所在的地域 | 安装命令                                                                                                    |
|--------------|----------------------------------------------------------------------------------------------------|
| 马来西亚(吉隆坡)    | <pre>wget http://logtail-release-ap-southeast-3.oss-ap-southeast-<br/>3.aliyuncs.com/linux64/logtail.sh -0 logtail.sh; chmod 755 logtail.sh; ./logtail.sh<br/>install ap-southeast-3-internet</pre> |
| 印度尼西亚(雅加达)   | wget http://logtail-release-ap-southeast-5.oss-ap-southeast-<br>5.aliyuncs.com/linux64/logtail.sh -O logtail.sh; chmod 755 logtail.sh; ./logtail.sh<br>install ap-southeast-5-internet              |
| 菲律宾(马尼拉)     | <pre>wget http://logtail-release-ap-southeast-6.oss-ap-southeast-<br/>6.aliyuncs.com/linux64/logtail.sh -0 logtail.sh; chmod 755 logtail.sh; ./logtail.sh<br/>install ap-southeast-6-internet</pre> |
| 泰国(曼谷)       | <pre>wget http://logtail-release-ap-southeast-7.oss-ap-southeast-<br/>7.aliyuncs.com/linux64/logtail.sh -0 logtail.sh; chmod 755 logtail.sh; ./logtail.sh<br/>install ap-southeast-7-internet</pre> |
| 日本(东京)       | <pre>wget http://logtail-release-ap-northeast-1.oss-ap-northeast-<br/>1.aliyuncs.com/linux64/logtail.sh -0 logtail.sh; chmod 755 logtail.sh; ./logtail.sh<br/>install ap-northeast-1-internet</pre> |
| 韩国(首尔)       | <pre>wget http://logtail-release-ap-northeast-2.oss-ap-northeast-<br/>2.aliyuncs.com/linux64/logtail.sh -0 logtail.sh; chmod 755 logtail.sh; ./logtail.sh<br/>install ap-northeast-2-internet</pre> |
| 德国(法兰克福)     | wget http://logtail-release-eu-central-1.oss-eu-central-<br>1.aliyuncs.com/linux64/logtail.sh -O logtail.sh; chmod 755 logtail.sh; ./logtail.sh<br>install eu-central-1-internet                    |
| 阿联酋(迪拜)      | wget http://logtail-release-me-east-1.oss-me-east-1.aliyuncs.com/linux64/logtail.sh -0<br>logtail.sh; chmod 755 logtail.sh; ./logtail.sh install me-east-1-internet                                 |
| 印度(孟买)       | wget http://logtail-release-ap-south-1.oss-ap-south-1.aliyuncs.com/linux64/logtail.sh - O logtail.sh; chmod 755 logtail.sh; ./logtail.sh install ap-south-1-internet                                |
| 英国(伦敦)       | wget http://logtail-release-eu-west-1.oss-eu-west-1.aliyuncs.com/linux64/logtail.sh -0<br>logtail.sh; chmod 755 logtail.sh; ./logtail.sh install eu-west-1-internet                                 |
| 俄罗斯(莫斯科)     | wget http://logtail-release-rus-west-1.oss-rus-west-1.aliyuncs.com/linux64/logtail.sh - O logtail.sh; chmod 755 logtail.sh; ./logtail.sh install rus-west-1-internet                                |

#### 全球加速

1. 根据日志服务Project所在地域选择安装参数。

各个地域对应的*\${your\_region\_name}*请参见Logtail安装参数。例如华东 1(杭州)对应的*\${your\_region\_name}*为cn-hangzhou。

2. 替换\${your\_region\_name}后,执行安装命令。

wget http://logtail-release-\${your\_region\_name}.oss-\${your\_region\_name}.aliyuncs.com/linux64/logtail.sh -0 logtail.sh; chmod 755 logtail.sh; ./logtail.sh install \${your\_region\_name}-acceleration

#### 您也可以根据日志服务Project所在地域执行对应的命令进行安装。

| Project所在的地域 | 安装命令                                                                                                    |
|--------------|----------------------------------------------------------------------------------------------------|
| 华北2(北京)      | wget http://logtail-release-cn-beijing.oss-cn-beijing.aliyuncs.com/linux64/logtail.sh - O logtail.sh; chmod 755 logtail.sh; ./logtail.sh install cn-beijing-acceleration                          |
| 华北1(青岛)      | wget http://logtail-release-cn-qingdao.oss-cn-qingdao.aliyuncs.com/linux64/logtail.sh - O logtail.sh; chmod 755 logtail.sh; ./logtail.sh install cn-qingdao-acceleration                          |
| 华东1(杭州)      | wget http://logtail-release-cn-hangzhou.oss-cn-hangzhou.aliyuncs.com/linux64/logtail.sh<br>-O logtail.sh; chmod 755 logtail.sh; ./logtail.sh install cn-hangzhou-acceleration                     |
| 华东2(上海)      | wget http://logtail-release-cn-shanghai.oss-cn-shanghai.aliyuncs.com/linux64/logtail.sh<br>-O logtail.sh; chmod 755 logtail.sh; ./logtail.sh install cn-shanghai-acceleration                     |
| 华南1(深圳)      | wget http://logtail-release-cn-shenzhen.oss-cn-shenzhen.aliyuncs.com/linux64/logtail.sh<br>-O logtail.sh; chmod 755 logtail.sh; ./logtail.sh install cn-shenzhen-acceleration                     |
| 华南2(河源)      | wget http://logtail-release-cn-heyuan.oss-cn-heyuan.aliyuncs.com/linux64/logtail.sh -O<br>logtail.sh; chmod 755 logtail.sh; ./logtail.sh install cn-heyuan-acceleration                           |
| 华南3(广州)      | wget http://logtail-release-cn-guangzhou.oss-cn-<br>guangzhou.aliyuncs.com/linux64/logtail.sh -O logtail.sh; chmod 755 logtail.sh;<br>./logtail.sh install cn-guangzhou-acceleration              |
| 华北3(张家口)     | wget http://logtail-release-cn-zhangjiakou.oss-cn-<br>zhangjiakou.aliyuncs.com/linux64/logtail.sh -0 logtail.sh; chmod 755 logtail.sh;<br>./logtail.sh install cn-zhangjiakou-acceleration        |
| 华北5(呼和浩特)    | <pre>wget http://logtail-release-cn-huhehaote.oss-cn-<br/>huhehaote.aliyuncs.com/linux64/logtail.sh -0 logtail.sh; chmod 755 logtail.sh;<br/>./logtail.sh install cn-huhehaote-acceleration</pre> |
| 华北6(乌兰察布)    | wget http://logtail-release-cn-wulanchabu.oss-cn-<br>wulanchabu.aliyuncs.com/linux64/logtail.sh -0 logtail.sh; chmod 755 logtail.sh;<br>./logtail.sh install cn-wulanchabu-acceleration           |
| 西南1(成都)      | <pre>wget http://logtail-release-cn-chengdu.oss-cn-chengdu.aliyuncs.com/linux64/logtail.sh - 0 logtail.sh; chmod 755 logtail.sh; ./logtail.sh install cn-chengdu-acceleration</pre>               |
| 中国(香港)       | wget http://logtail-release-cn-hongkong.oss-cn-hongkong.aliyuncs.com/linux64/logtail.sh<br>-O logtail.sh; chmod 755 logtail.sh; ./logtail.sh install cn-hongkong-acceleration                     |

| Project所在的地域 | 安装命令                                                                                                    |
|--------------|----------------------------------------------------------------------------------------------------|
| 美国(硅谷)       | wget http://logtail-release-us-west-1.oss-us-west-1.aliyuncs.com/linux64/logtail.sh -0<br>logtail.sh; chmod 755 logtail.sh; ./logtail.sh install us-west-1-acceleration                                 |
| 美国(弗吉尼亚)     | wget http://logtail-release-us-east-1.oss-us-east-1.aliyuncs.com/linux64/logtail.sh -0<br>logtail.sh; chmod 755 logtail.sh; ./logtail.sh install us-east-1-acceleration                                 |
| 新加坡          | <pre>wget http://logtail-release-ap-southeast-1.oss-ap-southeast-<br/>1.aliyuncs.com/linux64/logtail.sh -0 logtail.sh; chmod 755 logtail.sh; ./logtail.sh<br/>install ap-southeast-1-acceleration</pre> |
| 澳大利亚(悉尼)     | <pre>wget http://logtail-release-ap-southeast-2.oss-ap-southeast-<br/>2.aliyuncs.com/linux64/logtail.sh -0 logtail.sh; chmod 755 logtail.sh; ./logtail.sh<br/>install ap-southeast-2-acceleration</pre> |
| 马来西亚(吉隆坡)    | <pre>wget http://logtail-release-ap-southeast-3.oss-ap-southeast-<br/>3.aliyuncs.com/linux64/logtail.sh -0 logtail.sh; chmod 755 logtail.sh; ./logtail.sh<br/>install ap-southeast-3-acceleration</pre> |
| 印度尼西亚(雅加达)   | <pre>wget http://logtail-release-ap-southeast-5.oss-ap-southeast-<br/>5.aliyuncs.com/linux64/logtail.sh -0 logtail.sh; chmod 755 logtail.sh; ./logtail.sh<br/>install ap-southeast-5-acceleration</pre> |
| 菲律宾(马尼拉)     | <pre>wget http://logtail-release-ap-southeast-6.oss-ap-southeast-<br/>6.aliyuncs.com/linux64/logtail.sh -0 logtail.sh; chmod 755 logtail.sh; ./logtail.sh<br/>install ap-southeast-6-acceleration</pre> |
| 秦国(曼谷)       | <pre>wget http://logtail-release-ap-southeast-7.oss-ap-southeast-<br/>7.aliyuncs.com/linux64/logtail.sh -0 logtail.sh; chmod 755 logtail.sh; ./logtail.sh<br/>install ap-southeast-7-acceleration</pre> |
| 日本(东京)       | <pre>wget http://logtail-release-ap-northeast-1.oss-ap-northeast-<br/>1.aliyuncs.com/linux64/logtail.sh -0 logtail.sh; chmod 755 logtail.sh; ./logtail.sh<br/>install ap-northeast-1-acceleration</pre> |
| 韩国(首尔)       | <pre>wget http://logtail-release-ap-northeast-2.oss-ap-northeast-<br/>2.aliyuncs.com/linux64/logtail.sh -0 logtail.sh; chmod 755 logtail.sh; ./logtail.sh<br/>install ap-northeast-2-acceleration</pre> |
| 德国(法兰克福)     | <pre>wget http://logtail-release-eu-central-1.oss-eu-central-<br/>1.aliyuncs.com/linux64/logtail.sh -0 logtail.sh; chmod 755 logtail.sh; ./logtail.sh<br/>install eu-central-1-acceleration</pre>       |
| 阿联酋(迪拜)      | wget http://logtail-release-me-east-1.oss-me-east-1.aliyuncs.com/linux64/logtail.sh -0 logtail.sh; chmod 755 logtail.sh; ./logtail.sh install me-east-1-acceleration                                    |
| Project所在的地域 | 安装命令                                                                                                    |
|--------------|----------------------------------------------------------------------------------------------------|
| 印度(孟买)       | <pre>wget http://logtail-release-ap-south-l.oss-ap-south-l.aliyuncs.com/linux64/logtail.sh - 0 logtail.sh; chmod 755 logtail.sh; ./logtail.sh install ap-south-l-acceleration</pre> |
| 英国(伦敦)       | <pre>wget http://logtail-release-eu-west-1.oss-eu-west-1.aliyuncs.com/linux64/logtail.sh -0 logtail.sh; chmod 755 logtail.sh; ./logtail.sh install eu-west-1-acceleration</pre>     |
| 俄罗斯(莫斯科)     | <pre>wget http://logtail-release-rus-west-l.oss-rus-west-l.aliyuncs.com/linux64/logtail.sh - 0 logtail.sh; chmod 755 logtail.sh; ./logtail.sh install rus-west-l-acceleration</pre> |

# 离线安装

- 1. 登录能通过公网访问的服务器。
- 2. 替换\${your\_region\_name}后,执行下载命令,下载安装脚本和安装包。

各个地域对应的\${your\_region\_name}请参见Logtail安装参数。例如华东1(杭州)对应的\${your\_region\_name}为cn-hangzhou。

○ 下载安装脚本

wget http://logtail-release-\${your\_region\_name}.oss-\${your\_region\_name}.aliyuncs.com/linux64/logtail.sh

○ 下载安装包(x86-64)

wget http://logtail-release-\${your\_region\_name}.oss-\${your\_region\_name}.aliyuncs.com/linux64/logtail-linux64.tar.gz

○ 下载安装包 (ARM)

wget http://logtail-release-\${your\_region\_name}.oss-\${your\_region\_name}.aliyuncs.com/linux64/aarch64/logtail-linux64 .tar.gz

3. 将安装脚本和安装包拷贝至待安装Logtail的目标服务器上。

4. 替换\${your\_region\_name}后,在目标服务器上执行安装命令。

- 各个地域对应的 \${your\_region\_name}请参见Logt ail 安装参数。例如:
- 华东1(杭州)内网对应的\${your\_region\_name}为cn-hangzhou。
- 。 华东 1(杭州)公网对应的*\${your\_region\_name}*为cn-hangzhou-internet。
- 。 华东 1(杭州)全球加速对应的 *\${your\_region\_name}*为 cn-hangzhou-acceleration。

chmod +x logtail.sh; ./logtail.sh install-local \${your\_region\_name}

⑦ 说明 如果您要离线升级Logtail,可在下载最新版本的安装包后,执行 chmod +x logtail.sh; ./logtail.sh upgrade-local 命
 令。

# 查看Logtail版本

Logtail会将版本信息记录在/usr/local/ilogtail/app\_info.json文件中的logtail\_version字段。

命令

cat /usr/local/ilogtail/app\_info.json

#### ● 返回结果

```
{
   "UUID": "0DF18E97-0F2D-486F-B77F-*******,
   "hostname": "david******,
   "instance_id": "F4FAFADA-F1D7-11E7-846C-00163E30349E_*******_1515129548",
   "ip": "*********,
   "logtail_version": "0.16.30",
   "os": "Linux; 2.6.32-220.23.2.ali1113.el5.x86_64; #1 SMP Thu Jul 4 20:09:15 CST 2013; x86_64",
   "update_time": "2020-01-05 13:19:08"
}
```

# 在线升级Logtail

#### 您可以通过Logtail安装脚本(logtail.sh)升级Logtail,Logtail安装脚本会根据已经安装的Logtail配置信息自动选择合适的方式进行升级。

⑦ 说明 升级过程中会短暂停止Logtail。升级只覆盖必要的文件,配置文件以及Checkpoint文件将会被保留,升级期间日志不会丢失。

#### 1. 执行以下命令升级Logtail。

wget http://logtail-release-cn-hangzhou.oss-cn-hangzhou.aliyuncs.com/linux64/logtail.sh -O logtail.sh; chmod 755 logta il.sh sudo ./logtail.sh upgrade

#### 2. 确认升级结果。

#### 显示类似信息表示升级成功。

```
Stop logtail successfully.
ilogtail is running
Upgrade logtail success
{
    "UUID" : "***",
    "hostname" : "***",
    "instance_id" : "***",
    "inj" : "***",
    "iogtail_version" : "0.16.30",
    "os" : "Linux; 3.10.0-693.2.2.el7.x86_64; #1 SMP Tue Sep 12 22:26:13 UTC 2017; x86_64",
    "update_time" : "2020-08-29 15:01:36"
}
```

# 离线升级Logtail

- 1. 登录能通过公网访问的服务器。
- 2. 替换\${your\_region\_name}后,执行下载命令,下载安装脚本和安装包。

各个地域公网对应的*\${your\_region\_namel*请参见Logtail安装参数。例如华东 1(杭州)公网对应的*\${your\_region\_namel*为cn-hangzhouinternet。

wget http://logtail-release-\${your\_region\_name}.oss-\${your\_region\_name}.aliyuncs.com/linux64/logtail.sh

wget http://logtail-release-\${your\_region\_name}.oss-\${your\_region\_name}.aliyuncs.com/linux64/logtail-linux64.tar.gz

#### 3. 将安装脚本和安装包拷贝至待升级Logtail的目标服务器上。

4. 在目标服务器上执行升级命令。

chmod +x logtail.sh; ./logtail.sh upgrade-local

# 手动启动和停止Logtail

启动

以root 用户执行如下命令。

/etc/init.d/ilogtaild start

停止

以root 用户执行如下命令

/etc/init.d/ilogtaild stop

### 卸载Logtail

#### 执行以下命令卸载Logtail。

```
wget http://logtail-release-cn-hangzhou.oss-cn-hangzhou.aliyuncs.com/linux64/logtail.sh -0 logtail.sh;chmod 755 logtail.sh ;./logtail.sh uninstall
```

# 3.3.3. 安装Logtail (Windows系统)

本文介绍如何在Windows服务器上安装Logtail。

#### 前提条件

• 已拥有一台及以上的服务器。

• 已根据服务器类型和所在地域,确定采集日志时所需的网络类型。更多信息,请参见选择网络。

## 支持的系统

支持如下Windows操作系统:

⑦ 说明 其中Microsoft Windows Server 2008和Microsoft Windows 7支持X86和X86\_64,其他版本仅支持X86\_64。

- Microsoft Windows Server 2008
- Microsoft Windows Server 2012
- Microsoft Windows Server 2016
- Microsoft Windows Server 2019
- Microsoft Windows 7
- Microsoft Windows 10
- Microsoft Windows Server Version 1909
- Microsoft Windows Server Version 2004

## 安装Logtail

- 1. 下载安装包。
  - 中国地域的下载地址: Logtail安装包。
  - 海外地域的下载地址: Logtail安装包。
- 2. 解压缩 logtail\_installer.zip 到当前目录。
- 3. 根据网络类型和日志服务Project所在地域选择并执行安装命令。

以管理员身份运行Windows Powershell或cmd,进入 logtail\_installer 目录(您的安装包的解压目录),执行安装命令。

| 地域          | 阿里云内网(经典网络、VPC)                                    | 公网                                                              | 全球加速                                                                |
|-------------|----------------------------------------------------|-----------------------------------------------------------------|---------------------------------------------------------------------|
| 华北 1(青岛)    | .\logtail_installer.exe i<br>nstall cn-qingdao     | .\logtail_installer.exe i<br>nstall cn-qingdao-internet         | .\logtail installer.exe i<br>nstall cn-qingdao-accelerat<br>ion     |
| 华北 2(北京)    | .\logtail_installer.exe i<br>nstall cn-beijing     | .\logtail_installer.exe i<br>nstall cn-beijing-internet         | .\logtail_installer.exe i<br>nstall cn-beijing-accelerat<br>ion     |
| 华北 3 (张家口)  | .\logtail_installer.exe i<br>nstall cn-zhangjiakou | .\logtail_installer.exe i<br>nstall cn-zhangjiakou-inter<br>net | .\logtail_installer.exe i<br>nstall cn-zhangjiakou-accel<br>eration |
| 华北 5 (呼和浩特) | .\logtail_installer.exe i<br>nstall cn-huhehaote   | .\logtail_installer.exe i<br>nstall cn-huhehaote-interne<br>t   | .\logtail_installer.exe i<br>nstall cn-huhehaote-acceler<br>ation   |
| 华北6(乌兰察布)   | .\logtail_installer.exe i<br>nstall cn-wulanchabu  | .\logtail_installer.exe i<br>nstall_cn-wulanchabu-intern<br>et  | .\logtail installer.exe i<br>nstall cn-wulanchabu-accele<br>ration  |
| 华东 1(杭州)    | .\logtail_installer.exe i<br>nstall cn-hangzhou    | .\logtail_installer.exe i<br>nstall cn-hangzhou-internet        | .\logtail_installer.exe i<br>nstall cn-hangzhou-accelera<br>tion    |
| 华东 2(上海)    | .\logtail_installer.exe i<br>nstall cn-shanghai    | .\logtail_installer.exe i<br>nstall cn-shanghai-internet        | .\logtail_installer.exe i<br>nstall cn-shanghai-accelera<br>tion    |
| 华南 1(深圳)    | .\logtail_installer.exe i<br>nstall cn-shenzhen    | .\logtail_installer.exe i<br>nstall cn-shenzhen-internet        | .\logtail installer.exe i<br>nstall cn-shenzhen-accelera<br>tion    |
| 华南2(河源)     | .\logtail_installer.exe i<br>nstall cn-heyuan      | .\logtail_installer.exe i<br>nstall cn-heyuan-internet          | .\logtail_installer.exe i<br>nstall cn-heyuan-accelerati<br>on      |

# 数据采集·Logt ail采集

| 地域         | 阿里云内网(经典网络、VPC)                                    | 公网                                                              | 全球加速                                                                |
|------------|----------------------------------------------------|-----------------------------------------------------------------|---------------------------------------------------------------------|
| 华南3(广州)    | .\logtail_installer.exe i<br>nstall cn-guangzhou   | .\logtail_installer.exe i<br>nstall cn-guangzhou-interne<br>t   | .\logtail_installer.exe i<br>nstall cn-guangzhou-acceler<br>ation   |
| 西南1(成都)    | .\logtail_installer.exe i<br>nstall cn-chengdu     | .\logtail installer.exe i<br>nstall cn-chengdu-internet         | .\logtail installer.exe i<br>nstall cn-chengdu-accelerat<br>ion     |
| 中国(香港)     | .\logtail_installer.exe i<br>nstall cn-hongkong    | .\logtail_installer.exe i<br>nstall cn-hongkong-internet        | .\logtail_installer.exe i<br>nstall cn-hongkong-accelera<br>tion    |
| 美国(硅谷)     | .\logtail_installer.exe i<br>nstall us-west-1      | .\logtail_installer.exe i<br>nstall us-west-1-internet          | .\logtail_installer.exe i<br>nstall us-west-1-accelerati<br>on      |
| 美国(弗吉尼亚)   | .\logtail_installer.exe i<br>nstall us-east-1      | .\logtail_installer.exe i<br>nstall us-east-1-internet          | .\logtail installer.exe i<br>nstall us-east-1-accelerati<br>on      |
| 新加坡        | .\logtail_installer.exe i<br>nstall ap-southeast-1 | .\logtail_installer.exe i<br>nstall ap-southeast-1-inter<br>net | .\logtail_installer.exe i<br>nstall ap-southeast-1-accel<br>eration |
| 澳大利亚(悉尼)   | .\logtail_installer.exe i<br>nstall ap-southeast-2 | .\logtail_installer.exe i<br>nstall ap-southeast-2-inter<br>net | .\logtail_installer.exe i<br>nstall ap-southeast-2-accel<br>eration |
| 马来西亚(吉隆坡)  | .\logtail_installer.exe i<br>nstall ap-southeast-3 | .\logtail installer.exe i<br>nstall ap-southeast-3-inter<br>net | .\logtail installer.exe i<br>nstall ap-southeast-3-accel<br>eration |
| 印度尼西亚(雅加达) | .\logtail_installer.exe i<br>nstall ap-southeast-5 | .\logtail_installer.exe i<br>nstall ap-southeast-5-inter<br>net | .\logtail_installer.exe i<br>nstall ap-southeast-5-accel<br>eration |
| 菲律宾(马尼拉)   | .\logtail_installer.exe i<br>nstall ap-southeast-6 | .\logtail_installer.exe i<br>nstall ap-southeast-6-inter<br>net | .\logtail_installer.exe i<br>nstall ap-southeast-6-accel<br>eration |
| 秦国(曼谷)     | .\logtail_installer.exe i<br>nstall ap-southeast-7 | .\logtail installer.exe i<br>nstall ap-southeast-7-inter<br>net | .\logtail installer.exe i<br>nstall ap-southeast-7-accel<br>eration |
| 印度(孟买)     | .\logtail_installer.exe i<br>nstall ap-south-1     | .\logtail_installer.exe i<br>nstall ap-south-1-internet         | .\logtail_installer.exe i<br>nstall ap-south-1-accelerat<br>ion     |
| 日本(东京)     | .\logtail_installer.exe i<br>nstall ap-northeast-1 | .\logtail_installer.exe i<br>nstall ap-northeast-1-inter<br>net | .\logtail_installer.exe i<br>nstall ap-northeast-1-accel<br>eration |
| 韩国(首尔)     | .\logtail_installer.exe i<br>nstall ap-northeast-2 | .\logtail_installer.exe i<br>nstall ap-northeast-2-inter<br>net | .\logtail_installer.exe i<br>nstall ap-northeast-2-accel<br>eration |
| 德国(法兰克福)   | .\logtail_installer.exe i<br>nstall eu-central-1   | .\logtail installer.exe i<br>nstall eu-central-1-interne<br>t   | .\logtail installer.exe i<br>nstall eu-central-1-acceler<br>ation   |
| 阿联酋(迪拜)    | .\logtail_installer.exe i<br>nstall me-east-1      | .\logtail_installer.exe i<br>nstall me-east-1-internet          | .\logtail_installer.exe i<br>nstall me-east-1-accelerati<br>on      |
| 英国(伦敦)     | .\logtail_installer.exe i<br>nstall eu-west-1      | .\logtail_installer.exe i<br>nstall eu-west-1-internet          | .\logtail_installer.exe i<br>nstall eu-west-1-accelerati<br>on      |

| 地域       | 阿里云内网(经典网络、VPC)                                | 公网                                                      | 全球加速                                                            |
|----------|------------------------------------------------|---------------------------------------------------------|-----------------------------------------------------------------|
| 俄罗斯(莫斯科) | .\logtail_installer.exe i<br>nstall rus-west-1 | .\logtail_installer.exe i<br>nstall rus-west-1-internet | .\logtail_installer.exe i<br>nstall rus-west-1-accelerat<br>ion |

⑦ 说明 日志服务无法获取非本账号下ECS、自建IDC或其他云厂商服务器的属主信息,在安装Logtail后需手动配置用户标识。更多 信息,请参见配置用户标识。

# 安装路径

执行Logtail安装命令后,默认安装Logtail到指定路径下,不支持修改。

- 32位Windows系统: C:\Program Files\Alibaba\Logtail
- 64位Windows系统: C:\Program Files (x86)\Alibaba\Logtail

⑦ 说明 Windows 64位操作系统支持运行32/64位应用程序,但是出于兼容性考虑,在Windows 64位操作系统上,Windows会使用单独的x86目录来存放32位应用程序。

Windows版本的Logtail是32位程序,所以在64位操作系统上的安装目录为*Program Files (x86)*。如果日志服务推出64位的Windows版本 Logtail,会自动安装到*Program Files*目录下。

## 查看Logtail版本

您可以通过安装路径下的app\_info.json文件中的 logtail\_version 字段查看Logtail版本。

例如,以下内容表示Logtail的版本号为1.0.0.0。

```
{
    "logtail_version" : "1.0.0.0"
}
```

# 升级Logtail

升级的操作和安装Logtail的操作相同,您只需要下载并解压最新的安装包,然后按照步骤执行安装即可。更多信息,请参见<mark>安装Logtail</mark>。

⑦ 说明 升级相当于自动卸载并重新安装,会删除掉您原先安装目录中的内容,请您在执行升级前做好备份工作。

#### 手动启动和停止Logtail

- 1. 选择开始 > 控制面板 > 管理工具 > 服务。
- 2. 在服务对话框中,选择对应的服务。
  - 如果是0.x.x.x版本,选择LogtailWorker服务。
  - 如果是1.0.0.0及以上版本,选择LogtailDaemon服务。
- 3. 右键选择对应的操作:启动、停止、重新启动。

#### 卸载Logtail

以管理员身份运行Windows Powershell或cmd进入 logtail installer 目录(安装包的解压目录),执行如下命令。

.\logtail\_installer.exe uninstall

卸载成功后,您的Logtail的安装目录会被删除,但仍有部分配置被保留在*C:\LogtailData*目录中,您可以根据实际情况进行手动删除。遗留信息 包括:

- checkpoint:存放所有Logtail插件的Checkpoint信息。只有您使用了Logtail插件后,才会出现此文件。
- user\_config.d:存放本地采集配置的目录。
   其中以.json结尾的文件会被视为采集配置,格式类似于/usr/local/ilogtail/user\_log\_config.json。
- logtail\_check\_point:存放Logtail主体部分的Checkpoint信息。
- users:存放您所配置的用户标识文件。

# 3.3.4. 设置Logtail启动参数

为防止Logtail消耗过多服务器资源,影响其他服务运行,日志服务对Logtail采集性能做了限制。当您需要提升Logtail采集性能时,可修改 Logtail启动参数。

#### 设置场景

遇到以下场景时,可修改Logtail启动参数。

- 需要采集的日志文件数目大(同时采集的文件数超过100个或所监控的目录下的文件数超过5000个),占用大量内存。
- 日志数据流量大(例如极简模式下超过2 MB/s,正则模式下超过1 MB/s),导致CPU占用率高。
- Logtail发送数据到日志服务的速率超过10 MB/s。

#### 推荐参数值

根据实际经验推荐如下参数配置,适用于普通JSON文件的采集场景。完整正则模式和分隔符模式的性能与JSON模式相近,极简模式性能为JSON 模式的5倍。由于数据、规则的复杂度、采集目录和文件的数量都会对CPU和MEM消耗带来影响,请参照下述表格并结合实际情况按需调整。

• 主机环境

| 参数                           | 默认的采集速率  | 采集速率大于10 MB/s | 采集速率大于20 MB/s | 采集速率大于40 MB/s |
|------------------------------|----------|---------------|---------------|---------------|
| cpu_usage_limit              | 0.4      | 1             | 2             | 4             |
| mem_usage_limit              | 384      | 1024          | 2048          | 4096          |
| max-bytes-per-sec            | 20971520 | 209715200     | 209715200     | 209715200     |
| process_thread_count         | 1        | 2             | 4             | 8             |
| send_request_concurrenc<br>y | 4        | 20            | 40            | 80            |

#### ● 容器或Kubernetes环境

| 环境变量                         | 默认的采集速率   | 采集速率大于10 MB/s | 采集速率大于20 MB/s | 采集速率大于40 MB/s |
|------------------------------|-----------|---------------|---------------|---------------|
| cpu_usage_limit              | 2         | 3             | 5             | 9             |
| mem_usage_limit              | 512       | 1024          | 2048          | 4096          |
| max_bytes_per_sec            | 209715200 | 209715200     | 209715200     | 209715200     |
| process_thread_count         | 1         | 2             | 4             | 8             |
| send_request_concurrenc<br>y | 20        | 20            | 40            | 80            |
| resources.limits.cpu         | 500M      | 1000M         | 2000M         | 4000M         |
| resources.limits.memory      | 1 Gi      | 2 Gi          | 3 Gi          | 5 Gi          |

在容器或Kubernetes环境下,您需要通过修改daemonset环境变量来修改Logtail启动参数。部分环境引用configmap, configmap路径为configmap > kube-system > alibaba-log-configuration。同时还需调整daemonset > kube-system > logtail-ds中的resources.limits.cpu和resources.limits.memory,避免Container资源超限。

按照上述表格中的采集速率大于40 MB/s列配置Logtail启动参数时,Logtail的采集性能接近极限,继续增加线程对性能提升效果不显著。采集端 的性能极限说明如下表所示。

⑦ 说明 因测试环境与生产环境不同,实际采集性能可能存在差异。

| 采集模式   | 性能极限     |
|--------|----------|
| 极简模式   | 440 MB/s |
| 完整正则模式 | 70 MB/s  |
| 分隔符模式  | 75 MB/s  |
| JSON模式 | 75 MB/s  |

# 设置启动参数

1. 在安装Logtail的服务器上, 打开/usr/local/ilogtail/ilogtail\_config.json文件。

#### 此步骤适用于主机环境。

在容器或Kubernetes环境下,您需要通过修改daemonset环境变量来修改Logtail启动参数。部分环境引用configmap,configmap路径 为**configmap > kube-system > alibaba-log-configuration** 

#### 2. 根据需求设置启动参数。

#### 启动参数示例如下:

```
{
    ...
    "cpu_usage_limit" : 0.4,
    "mem_usage_limit" : 384,
    "max_bytes_per_sec" : 20971520,
    "process_thread_count" : 1,
    "send_request_concurrency" : 4,
    "buffer_file_num" : 25,
    "buffer_file_size" : 20971520,
    "buffer_file_path" : "",
    ...
```

}

# ? 说明

- 下表中只列出您需要关注的常用启动参数,未列出的启动参数,保持默认配置即可。
- 您可以根据需要新增或修改指定启动参数。

#### Logtail启动参数

| 参数              | 类型     | 说明                                                                                                    | 示例                         |
|-----------------|--------|----------------------------------------------------------------------------------------------------|----------------------------|
|                 |        | CPU使用阈值,以单核计算。取值如下:<br>• 取值范围: 0.1~当前机器的CPU核心数<br>• 默认值: 2                                                                              |                            |
| cpu_usage_limit | double | 警告 cpu_usage_limit为软限制,实际Logtail占用的CPU可能超过限制     值,超限5分钟后将触发熔断保护,Logtail自动重启。                                                           | "cpu_usage_limit":<br>0.4  |
|                 |        | 例如设置为0.4,表示日志服务将尽可能限制Logtail的CPU使用为CPU单核的40%,超<br>出后Logtail自动重启。<br>一般情况下,通过极简模式采集日志时,单核处理能力约100 MB/s;通过完整正则模<br>式采集日志时,单核处理能力约20 MB/s。 |                            |
|                 | int    | 内存使用阈值。取值如下:<br>• 取值范围: 128 (MB) ~ 2048 (MB)<br>• 默认值: 384 (MB)                                                                         |                            |
|                 |        | 警告 mem_usage_limit为软限制,实际Logtail占用的内存可能超过限制值,超限5分钟后将触发熔断保护,Logtail自动重启。                                                                 |                            |
| mem_usage_limit |        | mem_usage_limit与监控的文件数的关系如下:<br><ul> <li>使用默认值时,每台服务器上的每个Logtail采集配置最多可监控19,200个文件,<br/>每台服务器上的Logtail客户端最多可监控192,000个文件。</li> </ul>    | "mem_usage_limit"<br>: 384 |
|                 |        | <ul> <li>使用最大值时,每台服务器上的每个Logtail采集配置最多可监控100,000个文件,<br/>每台服务器上的Logtail客户端最多可监控1,000,000个文件。</li> </ul>                                 |                            |
|                 |        | 相关计算公式如下:                                                                                                    |                            |
|                 |        | <ul> <li>         ・ 每个Logtall米集配置可监控的最大文件数=mem_usage_limit/100×5000         <ul> <li></li></ul></li></ul>                               |                            |
|                 |        | 。母Trugtall各广场可监控的取入文件数=mem_usage_llml/100×50,000                                                                                        |                            |

| 参数                            | 类型     | 说明                                                                                                    | 示例                                                           |
|-------------------------------|--------|----------------------------------------------------------------------------------------------------|--------------------------------------------------------------|
| max_bytes_per_sec             | int    | <ul> <li>每秒钟Logtail发送原始数据的流量限制。取值如下:</li> <li>取值范围: 1024 (Byte/s) ~52428800 (Byte/s)</li> <li>默认值: 20971520 (Byte/s)</li> <li>例如设置为2097152,表示Logtail发送数据的速率为2 MB/s。</li> <li>① 注意 设置的值超过20971520 Byte/s (20MB/s),表示不限速。</li></ul> | "max_bytes_per_se<br>c" : 2097152                            |
| process_thread_cou<br>nt      | int    | Logtail处理数据的线程数。取值如下:<br>• 取值范围: 1~64<br>• 默认值: 1<br>一般情况下,可以处理极简模式下24 MB/s的数据写入或完整正则模式12 MB/s的数<br>据写入。默认情况下无需调整该参数取值。                                                                                                    | "process_thread_co<br>unt" : 1                               |
| send_request_concu<br>rrency  | int    | 异步并发的个数。取值如下:<br>• 取值范围: 1~1000<br>• 默认值: 20<br>如果写入TPS很高,可以设置更高的异步并发个数。可以按照一个并发支持0.5<br>MB/s~1 MB/s网络吞吐来计算,实际根据网络延时而定。<br>⑦ 说明 设置异步并发个数过高容易导致网络端口占用过多,需调整TCP相<br>关参数。                                                            | "send_request_conc<br>urrency" : 4                           |
| buffer_file_num               | int    | 限制缓存文件的最大数目。取值如下:<br>• 取值范围: 1~100<br>• 默认值: 25<br>遇到网络异常、写入配额超限等情况时,Logtail将实时解析后的日志写入本地文件<br>(安装目录下)缓存起来,等待恢复后尝试重新发送。                                                                                                    | "buffer_file_num" :<br>25                                    |
| buffer_file_size              | int    | 单个缓存文件允许的最大字节数。取值如下:<br>• 取值范围: 1048576 (Byte) ~104857600 (Byte)<br>• 默认值: 20971520 (Byte)<br>buffer_file_size*buffer_file_num是缓存文件可以实际使用的最大磁盘空间。                                                                                 | "buffer_file_size" :<br>20971520                             |
| buffer_file_path              | String | 缓存文件存放目录。默认值为空,即缓存文件存放于logtail安装目录/ <i>usr/local/ilog<br/>tai</i> /下。<br>当您设置此参数后,需手动将原目录下名为 <i>logtail\_buffer\_file_</i> *的文件移动到此<br>目录,以保证Logtail可以读取到该缓存文件并在发送后进行删除。                                                          | "buffer_file_path" :<br>""                                   |
| bind_interface                | String | 本机绑定的网卡名。默认值为空,自动绑定可用的网卡。<br>如果设置为指定的网卡(例如eth1),则表示Logtail将强制使用该网卡上传日志。<br>只支持Linux版本。                                                                                                    | "bind_interface" : ""                                        |
| check_point_filenam<br>e      | String | Logtail的checkpoint文件的保存路径, 默认值: / <i>tmp/logtail_check_point</i> 。                                                                                                    | "check_point_filena<br>me" :<br>/tmp/logtail_check<br>_point |
| check_point_dump_i<br>nterval | int    | Logtail更新Checkpoint文件的周期,默认值:900,单位:秒。即默认情况下每15分<br>钟更新一次Checkpoint文件。<br>仅支持Logtail 1.0.19及以上版本。                                                                                                    | "check_point_dump<br>_interval" : 900                        |
| user_config_file_pat<br>h     | String | Logtail配置文件的保存路径,默认为进程binary所在目录,文件名为 <i>user_log_confi<br/>g.json</i> 。                                                                                                    | "user_config_file_pa<br>th":<br>user_log_config.jso<br>n     |

# 数据采集·Logt ail采集

| 参数                              | 类型      | 说明                                                                                                    | 示例                                                                                   |
|---------------------------------|---------|----------------------------------------------------------------------------------------------------|--------------------------------------------------------------------------------------|
| docker_file_cache_p<br>ath      | String  | 该文件记录了容器文件到宿主机文件的路径映射,默认为 <i>/usr/local/ilogtail/docker<br/>_path_config.json。</i><br>仅支持Logtail 0.16.54及以上版本。                                                                                                    | "docker_file_cache_<br>path":<br>/usr/local/ilogtail/d<br>ocker_path_config.j<br>son |
| discard_old_data                | Boolean | 是否丢弃历史日志。默认值:true,表示丢弃距离当前时间超过12小时的日志。                                                                                                    | "discard_old_data"<br>: true                                                         |
| ilogtail_discard_inte<br>rval   | int     | 丢弃历史日志距离当前时间的阈值。默认值:43200(12小时),单位:秒。                                                                                                    | "ilogtail_discard_int<br>erval": 43200                                               |
| working_ip                      | String  | Logtail上报本服务器的IP地址。默认值为空,表示自动从本服务器获取IP地址。                                                                                                    | "working_ip" : ""                                                                    |
| working_hostname                | String  | Logtail上报的本服务器的主机名。默认值为空,表示自动从本服务器获取主机名。                                                                                                    | "working_hostname<br>":""                                                            |
| max_read_buffer_si<br>ze        | long    | 每条日志读取的最大值。默认值:524288(512 KB),最大值:<br>4194304(4MB)。单位:Byte。<br>如果您的单条日志超过524288 Byte,可修改此参数。                                                                                                    | "max_read_buffer_s<br>ize" : 524288                                                  |
| oas_connect_timeo<br>ut         | long    | Logtail发起获取Logtail配置、访问密钥等请求时,连接阶段的超时时间。默认值:<br>5,单位:秒。<br>网络条件较差,建立连接时间过长时可修改此参数。                                                                                                    | "oas_connect_time<br>out" : 5                                                        |
| oas_request_timeou<br>t         | long    | Logtail发起获取Logtail配置、访问密钥等请求时,整个请求阶段的超时时间。默认<br>值:10,单位:秒。<br>网络条件较差,建立连接时间过长时可修改此参数。                                                                                                    | "" : 10                                                                              |
| data_server_port                | long    | 设置data_server_port为443后,Logtail将通过HTTPS协议传输数据到日志服务。<br>仅支持Logtail 1.0.10及以上版本。                                                                                                    | "data_server_port":<br>443                                                           |
| enable_log_time_au<br>to_adjust | Boolean | <ul> <li>设置enable_log_time_auto_adjust为true后,日志时间可自适应服务器本地时间。</li> <li>出于数据安全考虑,日志服务会对请求(包括Logtail发起的请求)所携带的时间进行<br/>校验,拒绝与日志服务端时间相差超过15分钟的请求。Logtail发起请求时所携带的时间为服务器本地时间为非来时间),当服务器本地时间被修改后(例如某些测试场景下需要调整本地时间为未来时间),Logtail请求将被拒绝,导致写入数据失败。您可以使用该参数<br/>实现日志时间自适应服务器本地时间。</li> <li>仅支持Logtail 1.0.19及以上版本。</li> <li>〔〕 注意 <ul> <li>开启该功能后,日志时间将被加上日志服务端的时间与服务器本地时间的偏移量。由于偏移量只在请求被日志服务端拒绝时更新,因此可能出现日志服务端所查询到的日志的时间和日志实际的写入时间不一致的情况。</li> <li>Logtail的部分逻辑依赖于系统时间的递增,建议在每次机器时间调整后重启Logtail。</li> </ul> </li> </ul> | "enable_log_time_a<br>uto_adjust": true                                              |
| accept_multi_config             | Boolean | 是否允许多个Logtail配置采集同一个文件。默认值:false,表示不允许。<br>默认情况下,一个文件只能被一个Logtai配置采集,您可以通过该参数消除限制。每<br>个Logtail配置的处理过程是独立的,当允许多个Logtai配置采集同一个文件时,需要<br>消耗多倍的CPU、内存开销。<br>仅支持Logtail 0.16.26及以上版本。                                                                                                    | "accept_multi_confi<br>g": true                                                      |

| 参数                                 | 类型      | 说明                                                                                                    | 示例                                        |
|------------------------------------|---------|----------------------------------------------------------------------------------------------------|-------------------------------------------|
| enable_checkpoint_<br>sync_write   | Boolean | 是否开启sync写功能。默认值:false,表示不开启。<br>sync写功能主要用于搭配ExactlyOnce写入功能。开启ExactlyOnce写入功能<br>后,Logtail会在本地磁盘记录细粒度的Checkpoint信息(文件级别)。但出于性能<br>考虑,默认写入Checkpoint时不会调用sync落盘,所以如果机器重启导致buffer数据<br>来不及写入磁盘时,可能导致Checkpoint丢失。此时,您可以设<br>置enable_checkpoint_sync_write为true,开启sync写功能。更多信息,请参见附<br>录:ExactlyOnce写入功能说明。<br>仅支持Logtail 1.0.20及以上版本。 | "enable_checkpoint<br>_sync_write": false |
| enable_env_ref_in_c<br>onfig       | Boolean | 是否启用采集配置环境变量替换功能。默认值:false。<br>开启该功能后,您可以在控制台的Logtail采集配置中使用 \${xxx} 作为环境变量<br>xxx 的占位符。例如设置采集路径为 /\${xxx}/logs ,环境变量为 xxx=roo<br>t ,则生效的采集路径为 /root/logs 。<br>如果配置中需要使用 \${ 、 } ,则您可以使用 \$\${ 、 \$} 进行转义。<br>仅支持Logtail 1.0.31及以上版本。                                                                                                | "enable_env_ref_in_<br>config": false     |
| docker_config_upda<br>te_interval  | int     | 容器路径更新的最小时间间隔。默认值:3(1.0.32及以上版本)、10(1.0.32之前版<br>本)。单位:秒。<br>与max_docker_config_update_times配合使用,任意一个参数达到阈值则不再更新<br>容器路径。                                                                                                    | "docker_config_upd<br>ate_interval": 3    |
| max_docker_config_<br>update_times | int     | 3分钟内更新容器路径最大次数。默认值:10(1.0.32及以上版本)、3(1.0.32之前<br>版本)。默认情况下,3分钟内容器路径更新次数超过3次则不再更新容器路径。                                                                                                    | "max_docker_config<br>_update_times": 10  |

#### 3. 重启Logtail使配置生效。

/etc/init.d/ilogtaild stop && /etc/init.d/ilogtaild start

重启后,您可以执行 /etc/init.d/ilogtaild status 命令检查Logtail状态。

# 附录:环境变量说明

## 环境变量与Logtail启动参数的对应关系如下,具体的参数说明请参见Logtail启动参数。

#### 环境变量与Logtail启动参数对应关系

| 参数                       | 环境变量                                                     | 优先级                                           | 支持版本                 |
|--------------------------|----------------------------------------------------------|-----------------------------------------------|----------------------|
| cpu_usage_limit          | cpu_usage_limit                                          | 如果您通过环境变量和配置文件修改<br>了Logtail启动参数,以环境变量为<br>准。 | Logtail 0.16.32及以上版本 |
| mem_usage_limit          | mem_usage_limit                                          | 如果您通过环境变量和配置文件修改<br>了Logtail启动参数,以环境变量为<br>准。 | Logtail 0.16.32及以上版本 |
| max_bytes_per_sec        | max_bytes_per_sec                                        | 如果您通过环境变量和配置文件修改<br>了Logtail启动参数,以环境变量为<br>准。 | Logtail 0.16.32及以上版本 |
| process_thread_count     | process_thread_count                                     | 如果您通过环境变量和配置文件修改<br>了Logtail启动参数,以环境变量为<br>准。 | Logtail 0.16.32及以上版本 |
| send_request_concurrency | send_request_concurrency                                 | 如果您通过环境变量和配置文件修改<br>了Logtail启动参数,以环境变量为<br>准。 | Logtail 0.16.32及以上版本 |
| check_point_filename     | check_point_filename或ALIYUN_L<br>OGTAIL_CHECK_POINT_PATH | 如果您通过环境变量和配置文件修改<br>了Logtail启动参数,以环境变量为<br>准。 | Logtail 0.16.36及以上版本 |
| docker_file_cache_path   | docker_file_cache_path                                   | 如果您通过环境变量和配置文件修改<br>了Logtail启动参数,以配置文件为<br>准。 | Logtail 0.16.54及以上版本 |

# 数据采集·Logt ail采集

| 参数                                 | 环境变量                                                                                 | 优先级                                           | 支持版本                 |
|------------------------------------|--------------------------------------------------------------------------------------|-----------------------------------------------|----------------------|
| user_config_file_path              | user_config_file_path                                                                | 如果您通过环境变量和配置文件修改<br>了Logtail启动参数,以配置文件为<br>准。 | Logtail 0.16.56及以上版本 |
| discard_old_data                   | discard_old_data                                                                     | 如果您通过环境变量和配置文件修改<br>了Logtail启动参数,以配置文件为<br>准。 | Logtail 0.16.56及以上版本 |
| working_ip                         | working_ip或ALIYUN_LOGTAIL_WO<br>RKING_IP                                             | 如果您通过环境变量和配置文件修改<br>了Logtail启动参数,以配置文件为<br>准。 | Logtail 0.16.56及以上版本 |
| working_hostname                   | working_hostname或ALIYUN_LOG<br>TAIL_WORKING_HOSTNAME                                 | 如果您通过环境变量和配置文件修改<br>了Logtail启动参数,以配置文件为<br>准。 | Logtail 0.16.56及以上版本 |
| max_read_buffer_size               | max_read_buffer_size                                                                 | 如果您通过环境变量和配置文件修改<br>了Logtail启动参数,以配置文件为<br>准。 | Logtail 0.16.56及以上版本 |
| oas_connect_timeout                | oas_connect_timeout                                                                  | 如果您通过环境变量和配置文件修改<br>了Logtail启动参数,以配置文件为<br>准。 | Logtail 0.16.56及以上版本 |
| oas_request_timeout                | oas_request_timeout                                                                  | 如果您通过环境变量和配置文件修改<br>了Logtail启动参数,以配置文件为<br>准。 | Logtail 0.16.56及以上版本 |
| data_server_port                   | data_server_port                                                                     | 如果您通过环境变量和配置文件修改<br>了Logtail启动参数,以配置文件为<br>准。 | Logtail 0.16.56及以上版本 |
| accept_multi_config                | accept_multi_config                                                                  | 如果您通过环境变量和配置文件修改<br>了Logtail启动参数,以配置文件为<br>准。 | Logtail 0.16.56及以上版本 |
| enable_log_time_auto_adjust        | enable_log_time_auto_adjust                                                          | 如果您通过环境变量和配置文件修改<br>了Logtail启动参数,以配置文件为<br>准。 | Logtail 1.0.19及以上版本  |
| check_point_dump_interval          | check_point_dump_interval                                                            | 如果您通过环境变量和配置文件修改<br>了Logtail启动参数,以配置文件为<br>准。 | Logtail 1.0.19及以上版本  |
| enable_checkpoint_sync_write       | enable_checkpoint_sync_write                                                         | 如果您通过环境变量和配置文件修改<br>了Logtail启动参数,以配置文件为<br>准。 | Logtail 1.0.20及以上版本  |
| docker_config_update_interval      | docker_config_update_interval或<br>ALIYUN_LOGTAIL_DOCKER_CONFIG<br>_UPDATE_INTERVAL   | 如果您通过环境变量和配置文件修改<br>了Logtail启动参数,以配置文件为<br>准。 | Logtail 1.0.29及以上版本  |
| max_docker_config_update_time<br>s | max_docker_config_update_time<br>s或ALIYUN_LOGTAIL_MAX_DOCKER<br>_CONFIG_UPDATE_TIMES | 如果您通过环境变量和配置文件修改<br>了Logtail启动参数,以配置文件为<br>准。 | Logtail 1.0.29及以上版本  |

# 3.4. 机器组

# 3.4.1. 简介

机器组是包含多台服务器的虚拟分组,日志服务通过机器组的方式管理所有需要通过Logtail采集日志的服务器。

日志服务支持通过一个Logtail采集配置来采集多台服务器上的日志,您可以将这些服务器加入到同一个机器组,并将Logtail采集配置应用到该 机器组。

您可以通过如下两种方法定义一个机器组。

- IP地址:在机器组中添加服务器的IP地址,通过IP地址识别服务器。
- 自定义标识: 定义属于机器组的一个标识, 在对应服务器上配置对应标识进行关联。

```
⑦ 说明 如果您的服务器为其他云厂商服务器、自建IDC、其他账号下的ECS,则在添加到机器组前,需先在服务器上配置用户标识,详
情请参见配置用户标识。
```

# IP地址机器组

您可以通过添加服务器IP地址的方式,将多台服务器添加到一个机器组中。

- 如果您使用ECS服务器,且没有绑定过主机名、没有更换过网络类型,则可以在机器组中配置ECS服务器的私网IP地址。
- 其他情况下,请在机器组中配置Logtail自动获取到的IP地址。该IP地址记录在服务器*app\_info.json*文件中的ip字段中。Logtail自动获取服务器 IP地址的方式如下所示。
  - 如果已在服务器 / etc/host s 文件中设置了主机名与ⅠP地址绑定,则自动获取绑定的ⅠP地址。
  - 如果未在服务器/etc/hosts文件中设置主机名与IP地址绑定,则自动获取本机第一块网卡的ⅠP地址。

⑦ 说明 采集日志时是否使用阿里云内网,与机器组中填写的IP地址是否为私网IP地址无关。如果您的服务器是阿里云ECS云服务器,并 且安装Logtail时选择**阿里云内网(经典网络/VPC)**模式,才会通过阿里云内网采集日志到日志服务。

#### 自定义标识机器组

使用自定义标识动态定义机器组,在以下场景中具有明显优势。

- VPC等自定义网络环境中,可能出现不同服务器ⅠP地址冲突的问题,导致日志服务无法管理Logt ail。使用自定义标识可以避免此类情况的发生。
- 多台服务器通过同一个自定义标识实现机器组弹性伸缩。您只需为新增的服务器配置相同的自定义标识,日志服务可自动识别,并将其添加 至机器组中。

通常情况下,系统由多个模块组成,每个模块都可以进行独立的水平扩展,即支持添加多台服务器。为每个模块分别创建机器组,可以实现日志分类采集。因为需要为每个模块分别定义自定义标识,即在各个模块的服务器上配置各自所属的自定义标识。例如常见网站分为前端HTTP请求处理模块、缓存模块、逻辑处理模块和存储模块,其自定义标识可以分别定义为http\_module、cache\_module、logic\_module和store\_module。

# 3.4.2. 配置用户标识

本文介绍如何在服务器上配置阿里云账号ID为用户标识。

#### 前提条件

• 已有可用的服务器。

此处的服务器是指与日志服务属于不同账号的ECS、其他云厂商的服务器或自建IDC。

• 已在服务器上安装Logtail。更多信息,请参见安装Logtail(Linux系统)、安装Logtail(Windows系统)。

#### 背景信息

如果您的服务器是与日志服务属于不同账号的ECS、其他云厂商的服务器和自建IDC时,您要通过Logtail采集该服务器日志,需要在服务器上安装Logtail后,配置日志服务所在阿里云账号ID为用户标识,表示该账号有权限通过Logtail采集该服务器日志。否则在机器组中会显示服务器心跳失败,导致Logtail无法采集日志到日志服务。

#### 步骤一:获取日志服务所在的阿里云账号ID

- 1. 使用日志服务所在的阿里云账号登录阿里云。
- 2. 打开云命令行。
- 3. 执行以下命令,获取日志服务所在的阿里云账号ID。

echo \$ALIBABA\_CLOUD\_ACCOUNT\_ID

| Requesting a Cloud ShellSucceeded.<br>Connecting terminal                                                                                    |
|----------------------------------------------------------------------------------------------------|
| Welcome to Alibaba Cloud Shell!                                                                                                    |
| Type "help" to learn about Cloud Shell<br>Type "aliyun" to use Alibaba Cloud CLI                                                             |
| You may be interested in these tutorials below.                                                                                              |
| SLS 日志下载                                                                                                    |
| For more tutorials, visit https://api.aliyun.com/#/lab<br>shell@Alicloud:~\$ echo \$ALIBABA_CLOUD_ACCOUNT_ID<br>17 745<br>shell@Alicloud:~\$ |

# 步骤二:配置用户标识

- 1. 登录服务器。
- 2. 配置用户标识。

↓ 注意

- 如果/etc/ilogtail/users目录不存在,请手动创建目录。
- 新增、删除用户标识后,1分钟之内即可生效。

○ Linux系统

在/etc/ilogtail/users目录下,创建账号ID同名文件。

touch /etc/ilogtail/users/17\*\*\*\*745

○ Windows系统

在C:\LogtailData\users目录下,创建账号ID同名文件。

■ 使用Windows PowerShell

ni C:\LogtailData\users\17\*\*\*\*\*745

■ 使用命令提示符 (cmd)

type nul > C:\LogtailData\users\17\*\*\*\*\*745

# 多账号场景

当您使用多个阿里云账号下的日志服务对同一台服务器进行日志采集时,您可以在同一台服务器上创建多个用户标识文件。例如:

```
touch /etc/ilogtail/users/17****742
touch /etc/ilogtail/users/17****743
```

# 删除用户标识

□ 注意 请及时删除服务器上多余的用户标识文件,回收不再使用的采集权限。

● Linux系统

执行如下命令删除用户标识文件,即可删除对应的用户标识。

rm /etc/ilogtail/users/17\*\*\*\*745

• Windows系统

执行如下命令删除用户标识文件,即可删除对应的用户标识。

del C:\LogtailData\users\17\*\*\*\*\*745

#### 后续步骤

配置阿里云账号ID为用户标识后,您可以创建机器组。更多信息,请参见创建IP地址机器组或创建用户自定义标识机器组。

# 3.4.3. 创建IP地址机器组

日志服务支持使用服务器IP地址定义机器组。本文介绍如何在日志服务控制台上创建IP地址机器组。

### 前提条件

- 已创建Project和Logstore。更多信息,请参见创建Project和Logstore。
- 已有一台及以上的服务器。
  - 如果是阿里云ECS,请确保ECS和日志服务属于同账号且同地域。
  - 如果是与日志服务属于不同账号的ECS、其他云厂商的服务器或自建ⅠDC,请先配置用户标识。更多信息,请参见配置用户标识。
- 已在服务器上安装Logtail。更多信息,请参见安装Logtail(ECS实例)。

# 操作步骤

1. 获取服务器IP地址。

Logtail自动获取的IP地址记录在app\_info.json文件的ip字段中。

在已安装Logtail的服务器上查看 app\_info.json文件,路径为:

- Linux: /usr/local/ilogtail/app\_info.json
- Windows x64: C:\Program Files (x86)\Alibaba\Logt ail\app\_info.json
- Windows x32: C:\Program Files\Alibaba\Logtail\app\_info.json

例如,在Linux中查看服务器IP地址,如下图所示。

| [root                     | <pre>~]# cat /usr/local/ild</pre>     | ogtail/app info.js | on                    |
|---------------------------|---------------------------------------|--------------------|-----------------------|
| {                         |                                       |                    |                       |
| "UUID" : "                | · · · · · · · · · · · · · · · · · · · |                    |                       |
| "hostname" : "            |                                       |                    |                       |
| "instance id"             |                                       |                    |                       |
| 'ip" : "",                |                                       |                    |                       |
| "logtail_version" : "0.16 | .13",                                 |                    |                       |
| "os" : "Linux; 3.10.0-693 | .2.2.el7.x86_64; #1 SMP               | Tue Sep 12 22:26:  | 13 UTC 2017; x86_64", |
| "update time" : "2018-09- | 11 15:24:13"                          |                    |                       |
| }                         |                                       |                    |                       |

2.

- 3. 在Project列表区域,单击目标Project。
- 4. 在左侧导航栏中,选择资源>机器组。
- 5. 选择机器组右侧的 🔛 > 创建机器组。
- 6. 在**创建机器组**对话框中,配置如下参数,单击确定。

| 参数       | 说明                                                                                                    |  |
|----------|----------------------------------------------------------------------------------------------------|--|
| 名称       | 名称只能包含小写字母、数字、连字符(-)和下划线(_)且必须以小写字母或数字开头和结尾,长度为3~128字<br>节。                                               |  |
|          | <ul> <li>注意 创建后,不支持修改机器组名称,请谨慎填写。</li> </ul>                                                              |  |
| 机器组标识    | 选择 <b>IP地址</b> 。                                                                                          |  |
| 机器组Topic | 机器组Topic用于区分不同服务器产生的日志数据。更多信息,请参见 <mark>日志主题</mark> 。                                                     |  |
|          | 填写 <mark>步骤1</mark> 中获取到的服务器IP地址。                                                                         |  |
| IP地址     | <ul> <li>说明</li> <li>• 机器组中存在多台服务器时,IP地址之间请用换行符分割。</li> <li>• 请勿将Windows服务器和Linux服务器添加到同一机器组中。</li> </ul> |  |

完成创建后,机器组大约2分钟后生效。

- 7. 查看机器组状态。
  - i. 在机器组列表中,单击目标机器组。

#### ii. 在**机器组配置**页面,查看服务器及其状态。

心跳为OK表示服务器与日志服务的连接正常,如果显示FAIL请参见Logtail机器组无心跳。

| 机器组状态      |        |
|------------|--------|
| IP V 请输入IP | Q 总数:1 |
| IP         | 心跳 7   |
| 1 5        | ОК     |

# 3.4.4. 创建用户自定义标识机器组

日志服务支持使用用户自定义标识动态定义机器组,本文介绍如何创建自定义标识机器组。

#### 前提条件

- 已创建Project和Logstore。更多信息,请参见创建Project和Logstore。
- 已有一台及以上的服务器。
  - 如果是阿里云ECS,请确保ECS和日志服务属于同账号且同地域。
- 如果是与日志服务属于不同账号的ECS、其他云厂商的服务器或自建IDC,请先配置用户标识。更多信息,请参见配置用户标识。
- 已在服务器上安装Logtail。更多信息,请参见安装Logtail(ECS实例)。

#### 背景信息

用户自定义标识机器组在以下场景中具有明显优势:

- 在VPC等自定义网络环境中,可能出现不同服务器IP地址冲突的问题,导致日志服务无法管理Logt ail。使用自定义标识可以避免此类情况的发生。
- 多台服务器通过同一个自定义标识实现机器组弹性伸缩。您只需为新增的服务器配置相同的自定义标识,日志服务可自动识别,并将其添加 至机器组中。

#### 操作步骤

- 1. 在指定目录下创建user\_defined\_id文件。
  - Linux服务器: /etc/ilogtail/user\_defined\_id
  - 。 Windows服务器: C:\LogtailData\user\_defined\_id
- 2. 在服务器上配置用户自定义标识。

## ? 说明

- 同一机器组中不允许同时存在Linux服务器、Windows服务器,请勿在Linux和Windows服务器上配置相同的用户自定义标识。
- 一个服务器可配置多个用户自定义标识,标识之间以换行符分割。
- 如果目录/etc/ilogtail/、C:\LogtailData或文件/etc/ilogtail/user\_defined\_id、C:\LogtailData\user\_defined\_id不存在,请手 动创建。

#### ◦ Linux服务器

在/etc/ilogtail/user\_defined\_id文件中配置用户自定义标识。例如:您要配置用户自定义标识为\_userdefined\_,则执行如下命令编辑 文件,在文件中输入\_userdefined\_,并保存。

```
vim /etc/ilogtail/user_defined_id
```

○ Windows服务器

在*C:\LogtailData\user\_defined\_id*文件中配置用户自定义标识。例如: 您要配置用户自定义标识为 userdefined\_windows ,则在*C:\L ogtailData\user\_defined\_id*文件中输入 userdefined\_windows ,并保存。

3.

- 4. 在Project列表区域,单击目标Project。
- 5. 在左侧导航栏中,选择资源>机器组。
- 6. 选择机器组右侧的 🔤 > 创建机器组。
- 7. 在创建机器组对话框中,配置如下参数,单击确定。

| 参数       | 说明                                                          |  |
|----------|-------------------------------------------------------------|--|
| 名称       | 名称只能包含小写字母、数字、连字符(-)和下划线(_)且必须以小写字母或数字开头和结尾,长度为2~128字<br>符。 |  |
|          | 注意 创建后,不支持修改机器组名称,请谨慎填写。                                    |  |
| 机器组标识    | 选择用户自定义标识。                                                  |  |
| 机器组Topic | 机器组Topic用于区分不同服务器产生的日志数据。更多信息,请参见 <mark>日志主题</mark> 。       |  |
| 用户自定义标识  | 配置为中配置的用户自定义标识。                                             |  |

#### 8. 查看机器组状态。

i. 在机器组列表中, 单击目标机器组。

- ii. 在机器组配置页面,可看到使用相同用户自定义标识的服务器及其心跳状态。
- 机器组状态中的IP列表,即为使用相同用户自定义标识的服务器的IP地址。例如:

假设当前为用户自定义标识机器组,用户自定义标识为userdefined,机器组状态中的IP分别为10.10.10.10、10.10.10.11、 10.10.10.2。则表示您在这三个服务器上创建了相同的用户自定义标识userdefined。如果您需要新增10.10.10.13服务器,则只需 要在该服务器上创建用户自定义标识userdefined,即可在机器组状态中看到该服务器。

■ 心跳为OK表示服务器与日志服务的连接正常,如果显示FAIL请参见Logtail机器组无心跳。

| 机器组状态 |       |    |        |       |
|-------|-------|----|--------|-------|
| IP V  | 请输入IP |    | Q 总数:4 | () 刷新 |
| IP    |       | 心跳 |        |       |
| 19 0  |       | ОК |        |       |
| 17    |       | ОК |        |       |
| 19 2  |       | OK |        |       |
| 19 1  |       | ОК |        |       |

# 禁用用户自定义标识

如果您要恢复服务器IP地址作为标识,请删除user\_defined\_id文件,1分钟之内即可生效。

● Linux系统

rm -f /etc/ilogtail/user\_defined\_id

• Windows系统

del C:\LogtailData\user defined id

#### 生效时间

新增、删除、修改user\_defined\_id文件后,默认情况下,1分钟之内即可生效。如果需要立即生效,请执行以下命令重启Logtail。

● Linux系统

```
/etc/init.d/ilogtaild stop
/etc/init.d/ilogtaild start
```

- Windows系统
  - i. 选择开始 > 控制面板 > 管理工具 > 服务。
  - ii. 在服务对话框中,选择对应的服务。
    - 如果是0.x.x.x版本,选择LogtailWorker服务。
    - 如果是1.0.0.0及以上版本,选择LogtailDaemon服务。
  - iii. 右键单击**重新启动**使配置生效。

# 3.4.5. 管理机器组

本文介绍如何在日志服务控制台上查看机器组、查看机器列表、修改机器组、查看机器组状态、应用Logtail采集配置、删除机器组等操作。

#### 前提条件

已创建机器组。具体操作,请参见创建IP地址机器组或创建用户自定义标识机器组。

#### 查看机器组

- 1. 登录日志服务控制台。
- 2. 在Project列表区域,单击目标Project。
- 3. 在左侧导航栏中,选择资源>机器组。
- 4. 在机器组列表中,查看当前Project下的所有机器组。

#### 查看机器列表

- 1. 在机器组列表中,单击目标机器组。
- 2. 在机器组状态区域,查看该机器组下的所有机器。

## 修改机器组

- 1. 在机器组列表中,单击目标机器组。
- 2. 在机器组配置页面,单击修改。
- 3. 修改机器组的配置信息。
- 4. 单击保存。

### 查看机器组状态

您可以通过机器组的心跳状态确认安装在机器上的Logtail实例与日志服务是否连接成功。

? 说明 创建机器组后,请耐心等待2分钟再查看心跳状态。

- 1. 在机器组列表中,单击目标机器组。
- 2. 在机器组状态区域,查看机器组状态。
  - 心跳状态为OK表示安装在机器上的Logtail实例与日志服务连接正常。
  - 心跳状态为FAIL表示安装在机器上的Logt ail实例与日志服务连接异常,请根据页面提示进行排查。更多信息,请参见Logt ail机器组无心 跳排查思路。如果无法解决问题,请提交工单。

#### 删除机器组

- 1. 在机器组列表中,单击目标机器组对应的器图标,然后单击删除。
- 2. 在弹出的对话框中,单击确认。

#### 应用Logtail采集配置

您可以通过日志服务创建Logtail采集配置,并将Logtail采集配置应用到机器组上。

- 1. 在机器组列表中,单击目标机器组。
- 2. 在机器组配置页面,单击修改。
- 3. 在管理配置区域,添加或移除Logtail采集配置到机器组,然后单击保存。

添加Logtail配置到机器组后,该Logtail配置会被下发到机器组内的服务器的Logtail上。从机器组移除Logtail配置后,该Logtail配置会从机器组内的服务器的Logtail上移除。

# 3.4.6. 管理Logtail采集配置

本文介绍如何在日志服务控制台上创建、查看、修改及删除Logtail采集配置等操作。

#### 创建Logtail采集配置

在日志服务控制台上创建Logtail采集配置,详情请参见采集文本日志。

#### 查看Logtail采集配置

- 1.
- 2. 在Project列表区域,单击目标Project。

```
3. 在日志存储 > 日志库页签中,单击目标日志库前面的>,依次选择数据接入 > Logt ail配置。
```

4. 单击目标Logtail采集配置, 查看Logtail采集配置详情。

#### 修改Logtail采集配置

- 1.
- 2. 在Project列表区域,单击目标Project。
- 3. 在日志存储 > 日志库页签中, 单击目标日志库前面的>, 依次选择数据接入 > Logt ail配置。
- 4. 在Logtail配置列表中,单击目标Logtail采集配置。
- 5. 在Logtail配置页面,单击修改。
- 根据需求,修改相关配置,并单击保存。
   详细参数说明请参见采集文本日志。

#### 删除Logtail采集配置

- 1. 在Logtail配置列表中,单击目标Logtail采集配置右侧的图图标,选择删除。
- 2. 在删除确认框中,单击确认。

删除成功后,该Logtail采集配置与机器组解除绑定,Logtail停止采集该Logtail采集配置对应的日志。

⑦ 说明 删除logstore前,必须删除其对应的所有Logtail采集配置。

# 3.5. 采集文本日志

# 3.5.1. 概述

本文介绍通过Logtail采集服务器文本日志的配置流程和采集模式。

#### 配置流程

日志服务提供配置向导,帮助您快速完成采集配置。

```
⑦ 说明 在创建Logtail配置前,建议先了解Logtail的使用限制。更多信息,请参见Logtail限制说明。
如果Logtail的默认设置不满足您的采集需求,您可以修改Logtail的启动参数。更多信息,请参见设置Logtail启动参数。
```

| 1      | 2     | 3     | 4         | 5      | 6  |
|--------|-------|-------|-----------|--------|----|
| 选择日志空间 | 创建机器组 | 机器组配置 | Logtail配置 | 查询分析配置 | 结束 |

# 采集模式

Logtail支持通过极简模式、正则模式、分隔符模式、JSON模式、Nginx模式、IIS模式、Apache模式采集文本日志。

- 使用极简模式采集日志
- 使用完整正则模式采集日志
- 使用分隔符模式采集日志
- 使用JSON模式采集日志
- 使用Nginx模式采集日志
- 使用IIS模式采集日志
- 使用Apache模式采集日志

# 3.5.2. 使用极简模式采集日志

极简模式不对日志内容进行解析,每条日志都被作为一个整体被采集到日志服务中,极大简化了日志采集流程。本文介绍如何通过日志服务控 制台创建极简模式的Logtail配置采集日志。

#### 前提条件

- 已创建Project和Logstore。更多信息,请参见创建Project和创建Logstore。
- 安装Logtail的服务器需具备访问远端服务器80端口和443端口的能力。

## 背景信息

极简模式支持以下类型的文本日志:

• 单行文本日志

默认一行日志内容为一条日志,即在日志文件中,以换行符分隔两条日志。该模式下,您只需指定文件目录和文件名称即可,Logtail会按照 每行一条日志进行采集。

• 多行文本日志

默认一条日志有多行内容。该模式下,您除了指定文件目录和文件名称外,还需配置日志样例和行首正则表达式,Logtail通过行首正则表达 式去匹配一条日志的行首,未匹配部分为该条日志的一部分。

⑦ 说明 通过极简模式采集日志时,日志时间为采集日志时Logtail所在主机的系统时间。

#### 操作步骤

- 1. 登录日志服务控制台。
- 2. 在接入数据区域,选择多行-文本日志。

此处以采集多行文本日志为例,如果您要采集单行文本日志,请选择单行-文本日志。

- 3. 选择目标Project和Logstore,单击下一步。
- 4. 创建机器组。
  - 如果您已有可用的机器组,请单击使用现有机器组。
  - 如果您还没有可用的机器组,请执行以下操作(以ECS为例)。
    - a. 在ECS机器页签中,通过手动选择实例方式选择目标ECS实例,单击立即执行。

更多信息,请参见安装Logtail (ECS实例)。

② 说明 如果您的服务器是与日志服务属于不同账号的ECS、其他云厂商的服务器和自建IDC时,您需要手动安装Logtail。更 多信息,请参见<mark>安装Logtail(Linux系统)或安装Logtail(Windows系统)</mark>。手动安装Logtail后,您还需要在该服务器上手动配 置用户标识。具体操作,请参见配置用户标识。

- b. 安装完成后,单击**确认安装完毕**。
- c. 在创建机器组页面, 输入名称, 单击下一步。

日志服务支持创建IP地址机器组和用户自定义标识机器组,详细参数说明请参见创建IP地址机器组和创建用户自定义标识机器组。

5. 选中目标机器组,将该机器组从**源机器组**移动到应用机器组,单击下一步。

↓ 注意 如果创建机器组后立刻应用,可能因为连接未生效,导致心跳为FAIL,您可单击自动重试。如果还未解决,请参见Logtail机器组无心跳进行排查。

6. 创建Logtail配置,单击下一步。

| *配置名称:       | test                                                                                                    |                                                        |                                                            |
|--------------|----------------------------------------------------------------------------------------------------|--------------------------------------------------------|------------------------------------------------------------|
|              | 导入其他配置                                                                                                    |                                                        |                                                            |
| •日志路径:       | /apsara/nuwa/                                                                                                    | /++/                                                   | *.log                                                      |
|              | 指定文件夹下所有符合文件名称的文件都会被监持<br>持遭配符模式匹配。Linux文件路径只支持"开头<br>鱼符开头,例如:C:\Program Files\Intel\\*.Log                                                                                                    | 空到 ( 包含所<br>, 例 : /apsi                                | 有层次的目录),文件名称可以最完整名,也支<br>ara/nuwa//app.Log,Windows文件路径只支持  |
| 设置采集黑名单:     |                                                                                                    |                                                        |                                                            |
|              | 黑名单配置可在采集时忽略指定的目录或文件,E<br>指定按目录过读 /mp/mydir 可以过滤掉该目录下<br>定文件,而很雷对其他文件的采集。 帮助文档                                                                                                    | 目录和文件名<br>的所有文件                                        | S可以是完整匹配,也支持通配符模式匹配。比如<br>,按文件过读 /tmp/mydir/file 可以过谢掉目录下符 |
| 是否为Docker文件: |                                                                                                    |                                                        |                                                            |
|              | 如果是Docker容器內部文件,可以直接配置內部<br>Tag进行过途采集指定容器的日志,具体说明参考                                                                                                    | 8径与容器。<br>春動文档                                         | fag,Logtall会自动监测容器创建和销货,并根据                                |
| 模式:          | 极端模式 - 多行 🛛 🗸 🗸                                                                                                    |                                                        |                                                            |
|              |                                                                                                    |                                                        |                                                            |
| * 日志祥例:      | [2020-10-01110:30:01;000] [NF-0] java lang E<br>at TestPrivisitak/Trace (TestPrivisitak/Trac<br>at TestPrivisitak/Trace g/TestPrivisitak/Trac<br>at TestPrivisitak/Trace main/TestPrivisitak/T<br>at TestPrivisitak/Trace main/TestPrivisitak/T | cception: e)<br>e.java:3)<br>e.java:7)<br>'race.java:1 | ception happened                                           |
| * 行首正则表达式:   | \[\d+-\d+-\w+:\d+:\d+,\d+]\s\[\w+]\s.*                                                                                                    |                                                        |                                                            |
|              | ⊘ 成功匹配数:1                                                                                                    |                                                        |                                                            |
|              | 已为您自动生成行首正则表达式,您也可以更新                                                                                                    | 行首正则或                                                  | 書 手动输入正则表达式                                                |
| 丢弃解析失败日志:    | 开启后,解析失败的日志不上传到日志服务;关注                                                                                                    | 3后,日志城                                                 | 异析失败时上传原始日志。                                               |
| 最大监控目录深度:    | 10                                                                                                    |                                                        |                                                            |

| 参数          | 描述                                                                                                    |
|-------------|----------------------------------------------------------------------------------------------------|
| 配置名称        | Logtail配置的名称,在其所属Project内必须唯一。创建Logtail配置成功后,无法修改其名称。<br>您也可以单击 <b>导入其他配置</b> ,导入其他已创建的Logtail配置。                                                                                                    |
| 日志路径        | <ul> <li>指定日志的目录和文件名。</li> <li>日志的目录和文件名支持完整名称和通配符两种模式,文件名规则请参见WildCard matching。日志文件查找模式为多层目录匹配,即指定目录(包含所有层级的目录)下所有符合条件的文件都会被查找到。例如:</li> <li>/apsara/nuwa/**/*.log表示/apsara/nuwa目录(包含该目录的递归子目录)中后缀名为.log的文件。</li> <li>/var/logs/app_*/*.log表示/var/logs目录下所有符合 app_*模式的目录(包含该目录的递归子目录)中包含.log的文件。</li> <li>/var/logs/app_*/*.log表示/var/logs目录下所有符合 app_*模式的目录(包含该目录的递归子目录)中包含.log的文件。</li> <li>》 就功</li> <li>影认情况下,一个文件只能匹配一个Logtail配置。如果文件中的日志需要被采集多份,请参见如何实现文件中的日志被采集多份。</li> <li>目录通配符只支持星号(*)和半角问号(?)。</li> </ul>                                                                                                    |
| 设置采集黑名单     | <ul> <li>打开设置采集黑名单开关后,可进行黑名单配置,即可在采集时忽略指定的目录或文件。支持完整匹配和通配符模式匹配目录和文件名。例如:</li> <li>选择按目录路径,配置路径为/home/admin/dir1,则表示在采集时忽略/home/admin/dir1目录下的所有内容。</li> <li>选择按目录路径,配置路径为/home/admin/dir*,则表示在采集时忽略/home/admin/目录下所有以dir开头的子目录下的内容。</li> <li>选择按目录路径,配置路径为/home/admin/*/dir,则表示在采集时忽略/home/admin/目录下二级目录名为dir的子目录下的所有内容。</li> <li>选择按文件路径,配置路径为/home/admin/rivate*.log,则表示在采集时忽略/home/admin/目录下所有以dir开转,以home/admin/a/dir目录下的内容被忽略,/home/admin/a/b/dir目录下的内容被采集。</li> <li>选择按文件路径,配置路径为/home/admin/private*.log,则表示在采集时忽略/home/admin/目录下所有以private开头,以.log结尾的文件。</li> <li>选择按文件路径,配置路径为/home/admin/private*/*_inner.log,则表示在采集时忽略/home/admin/目录下所有以private开头,以.log结尾的文件。</li> <li>选择按文件路径,配置路径为/home/admin/private*/*_inner.log,则表示在采集时忽略/home/admin/目录下所有以private开头的目录内,以_inner.log文件被忽略,/home/admin/private/app.log文件被采集。</li> <li>① 说明 <ul> <li>目录通配符只支持星号(*)和半角问号(?)。</li> <li>如果您在配置日志路径为/home/admin/app*/log/*.log,但要过滤/home/admin/app1*目录下的所有子目录,则需配置黑名单,如选择按目录路径,配置路径为/home/admin/app1*lag环色, mackalin/app1*/log/*.log,但要过滤/home/admin/app1*flag下的所有子目录,则需配置系结合为/home/admin/app1*/log/*.log,但要过滤/home/admin/app1*/iscondmin/app1*/iscondmin/app1*/isc</li></ul></li></ul> |
| 是否为Docker文件 | 如果是Docker文件,可打开 <b>是否为Docker文件</b> 开关,直接配置内部路径与容器Tag。Logtail会自动监测容器创<br>建和销毁,并根据Tag进行过滤采集指定容器的日志。关于容器文本日志采集,请参见 <mark>通过DaemonSet-控制台方</mark><br>式采集容器文本日志。                                                                                                    |
| 模式          | 默认为 <b>极简模式-多行</b> ,可修改为其它模式。                                                                                                    |
| 日志样例        | 请务必使用实际场景的日志,便于日志服务自动提取行首正则表达式。例如:<br>[2020-10-01T10:30:01,000] [INFO] java.lang.Exception: exception happened<br>at TestPrintStackTrace.f(TestPrintStackTrace.java:3)<br>at TestPrintStackTrace.g(TestPrintStackTrace.java:7)<br>at TestPrintStackTrace.main(TestPrintStackTrace.java:16)<br>如果您是使用极简模式采集单行文本日志,无需配置此参数。                                                                                                    |

| 参数       | 描述                                                                                                    |
|----------|----------------------------------------------------------------------------------------------------|
| 行首正则表达式  | Logtail通过行首正则表达式去匹配一条日志的行首,未匹配部分为该条日志的一部分。日志服务支持自动生成和<br>手动输入行首正则表达式。<br>• 自动生成行首正则表达式<br>填写日志样例后,单击 <b>自动生成</b> ,生成行首正则表达式。<br>• 手动输入行首正则表达式<br>填写日志样例后,单击 <b>手动输入正则表达式</b> ,手动配置。配置完成后,单击 <b>验证</b> 即可验证您输入的正则表达式<br>是否正确。更多信息,请参见如何调试正则表达式。<br>如果您是使用极简模式采集单行文本日志,无需配置此参数。 |
| 丢弃解析失败日志 | 是否丢弃解析失败的日志,具体说明如下:<br><ul> <li>打开丢弃解析失败日志开关,解析失败的日志不上传到日志服务。</li> <li>关闭丢弃解析失败日志开关,日志解析失败时,原始日志将作为_raw_log_字段的值上传到日志服务。</li> </ul>                                                                                                    |
| 最大监控目录深度 | 设置日志目录被监控的最大深度。最大深度范围:0~1000,0代表只监控本层目录。                                                                                                    |

# 请根据您的需求选择高级配置。如果没有特殊需求,建议保持默认配置。

| 参数        | 描述                                                                                                    |
|-----------|----------------------------------------------------------------------------------------------------|
| 启用插件处理    | 打开 <b>启用插件处理</b> 开关后,您可以设置Logtail插件处理日志。更多信息,请参见概述。                                                                                                    |
|           | ⑦ 说明 打开启用插件处理开关后,上传原始日志、时区属性、丢弃解析失败日志、过滤器配置、接受部<br>分字段(分隔符模式)等功能不可用。                                                                                                    |
| 上传原始日志    | 打开 <b>上传原始日志</b> 开关后,原始日志将作为raw字段的值与解析过的日志一起上传到日志服务。                                                                                                    |
| Topic生成方式 | 设置Topic生成方式。更多信息,请参见日志主题。<br>• 空-不生成Topic:默认选项,表示设置Topic为空字符串,在查询日志时不需要输入Topic即可查询。<br>• 机器组Topic属性:设置为机器组Topic属性,用于明确区分不同服务器产生的日志数据。<br>• 文件路径正则:设置为文件路径正则,则需要设置自定义正则,用正则表达式从路径里提取一部分内容作为<br>Topic。用于区分不同用户或实例产生的日志数据。                                                                                                    |
| 日志文件编码    | 设置日志文件编码格式,取值为utf8、gbk。                                                                                                    |
| 时区属性      | 采集日志时,日志时间的时区属性。<br>• 机器时区:默认为Logtail所在主机或容器的时区。<br>• 自定义时区:手动选择时区。                                                                                                    |
| 超时属性      | 如果一个日志文件在指定时间内没有任何更新,则认为该文件已超时。<br>• 永不超时:持续监控所有日志文件,永不超时。<br>• 30分钟超时:如果日志文件在30分钟内没有更新,则认为已超时,并不再监控该文件。<br>选择30分钟超时,还需设置最大超时目录深度,范围为1~3。                                                                                                    |
| 过滤器配置     | <ul> <li>只采集完全符合过滤器条件的日志。例如:</li> <li>满足条件即采集,例如设置Key为level, Regex为WARNINGJERROR,表示只采集level为WARNING或ERROR 类型的日志。</li> <li>过滤不符合条件的日志。更多信息,请参见Regular-Expressions.info。</li> <li>设置Key为level, Regex为^(?!.*(INFO]DEBUG)).*,表示不采集level中包含INFO或DEBUG类型的日志。</li> <li>设置Key为level, Regex为^(?!(INFO]DEBUG)\$).*,表示不采集level等于INFO或DEBUG类型的日志。</li> <li>设置Key为url, Regex为.*^(?!.*(healthcheck)).*,表示不采集URL中带有healthcheck的日志。例如<br/>Key为url, Value为/inner/healthcheck/jiankong.html的日志将不会被采集。</li> <li>更多信息,请参见regex-exclude-word、regex-exclude-pattern。</li> </ul> |

| 参数     | 描述                                                                                                    |
|--------|----------------------------------------------------------------------------------------------------|
| 首次采集大小 | 通过首次采集大小,可以确认首次采集的新文件的内容位置。日志服务默认首次采集大小为1024 KB,即:<br>• 首次采集时,如果文件小于1024 KB,则从文件内容起始位置开始采集。<br>• 首次采集时,如果文件大于1024 KB,则从距离文件末尾1024 KB的位置开始采集。<br>您可以通过此处修改首次采集大小,取值范围为0~10485760,单位为KB。 |
| 扩展配置   | Logtail的扩展配置。更多信息,请参见advanced参数说明。<br>例如您想要通过当前Logtail配置去采集其他Logtail配置已匹配的文件,并指定聚合发送周期,可添加如下配置。<br>{<br>"force_multiconfig": true,<br>"batch_send_interval": 3<br>}                    |
|        |                                                                                                    |

单击**下一步**即表示完成Logtail配置,日志服务开始采集日志。

◦ Logtail配置生效时间最长需要3分钟,请耐心等待。

○ 如果遇到Logtail采集报错,请参见如何查看Logtail采集错误信息。

7. 预览数据及设置索引,单击下一步。

日志服务默认开启全文索引。您也可以根据采集到的日志,手动或者自动设置字段索引。更多信息,请参见<mark>配置索引</mark>。

⑦ 说明 如果您要查询分析日志,那么全文索引和字段索引属性必须至少启用一种。同时启用时,以字段索引为准。

# 3.5.3. 使用完整正则模式采集日志

如果您需要对日志内容做更多个性化的字段提取设置,可选择完整正则模式。本文介绍如何通过日志服务控制台创建完整正则模式的Logtail配 置采集日志。

# 前提条件

- 已创建Project和Logstore。更多信息,请参见创建Project和创建Logstore。
- 安装Logtail的服务器需具备访问远端服务器80端口和443端口的能力。

#### 操作步骤

- 1. 登录日志服务控制台。
- 2. 在接入数据区域,选择正则-文本日志。
- 3. 选择目标Project和Logstore,单击下一步。
- 4. 创建机器组。
  - 如果您已有可用的机器组,请单击使用现有机器组。
  - 如果您还没有可用的机器组,请执行以下操作(以ECS为例)。

a. 在ECS机器页签中,通过手动选择实例方式选择目标ECS实例,单击立即执行。

更多信息,请参见安装Logtail(ECS实例)。

⑦ 说明 如果您的服务器是与日志服务属于不同账号的ECS、其他云厂商的服务器和自建IDC时,您需要手动安装Logtail。更 多信息,请参见安装Logtail(Linux系统)或安装Logtail(Windows系统)。手动安装Logtail后,您还需要在该服务器上手动配 置用户标识。具体操作,请参见配置用户标识。

- b. 安装完成后, 单击确认安装完毕。
- c. 在创建机器组页面, 输入名称, 单击下一步。

日志服务支持创建IP地址机器组和用户自定义标识机器组,详细参数说明请参见创建IP地址机器组和创建用户自定义标识机器组。

5. 选中目标机器组,将该机器组从**源机器组**移动到应用机器组,单击下一步。

↓ 注意 如果创建机器组后立刻应用,可能因为连接未生效,导致心跳为FAIL,您可单击自动重试。如果还未解决,请参见Logtail机器组无心跳进行排查。

6. 创建Logtail配置,单击下一步。

| 参数          | 描述                                                                                                    |  |
|-------------|----------------------------------------------------------------------------------------------------|--|
| 配置名称        | Logtail配置的名称,在其所属Project内必须唯一。创建Logtail配置成功后,无法修改其名称。<br>您也可以单击 <b>导入其他配置</b> ,导入其他已创建的Logtail配置。                                                                                                    |  |
| 日志路径        | 日志所在的目录和文件名。<br>日志的目录和文件名支持完整名称和通配符两种模式,文件名规则请参见Wildcard matching。日志文件查找模式<br>为多层目录匹配,即指定目录(包含所有层级的目录)下所有符合条件的文件都会被查找到。例如:<br>• /apsara/nuwa/**/*.log表示/apsara/nuwa目录(包含该目录的递归子目录)中后缀名为.log的文件。<br>• /var/logs/app_*/*.log表示/var/logs目录下所有符合app_ *模式的目录(包含该目录的递归子目录)中包含.l<br>og的文件。<br>⑦ 说明<br>• 默认情况下,一个文件只能匹配一个Logtail配置。如果文件中的日志需要被采集多份,请参见如何案现文件中的日志被采集多份。<br>• 目录通配符只支持星号(*)和半角问号(?)。                                                                                                    |  |
| 设置采集黑名单     | <ul> <li>打开设置采集黑名单开关后,可进行黑名单配置,即可在采集时忽略指定的目录或文件。支持完整匹配和通配符模式匹配目录和文件名。例如:</li> <li>选择按目录路径,配置路径为/home/admin/dir1,则表示在采集时忽略/home/admin/dir1目录下的所有内容。</li> <li>选择按目录路径,配置路径为/home/admin/dir*,则表示在采集时忽略/home/admin/目录下所有以dir开头的子目录下的内容。</li> <li>选择按目录路径,配置路径为/home/admin/*/dir,则表示在采集时忽略/home/admin/目录下二级目录名为dir的子目录下的所有内容。</li> <li>选择按口载路径,配置路径为/home/admin/*/dir,则表示在采集时忽略/home/admin/目录下二级目录名为dir的子目录下的所有内容。</li> <li>选择按口载路径,配置路径为/home/admin/private*.log,则表示在采集时忽略/home/admin/目录下所有以private开头,以_log结尾的文件。</li> <li>选择按文件路径,配置路径为/home/admin/private*.log,则表示在采集时忽略/home/admin/目录下所有以private开头,以_log结尾的文件。</li> <li>选择按文件路径,配置路径为/home/admin/private*/_inner.log,则表示在采集时忽略/home/admin/目录下所有以private开头的目录内,以_inner.log交件被忽略,/home/admin/private/app.log文件被采集。</li> <li>① 前明 <ul> <li>日录通配符只支持星号(*)和半角问号(?)。</li> <li>如果您在配置日志路径时使用了通配符,但又需要过滤掉其中部分路径时,需在黑名单中填写对应的完整路径来保证过滤生效。</li> <li>例如您配置日志路径为/home/admin/app*/log/*.log,但要过滤/home/admin/app1*/**。如果配置为/home/admin/app1*/log,*1.0g、但要过滤/home/admin/app1*/**。如果配置为/home/admin/app1*/**。如果配置为/home/admin/app1*/**。如果配置为/home/admin/app1*/**。如果配置为/home/admin/app1*,则黑名单不会生效。</li> </ul> </li> </ul> |  |
| 是否为Docker文件 | 如果是Docker文件,可打开 <b>是否为Docker文件</b> 开关,直接配置内部路径与容器Tag。Logtail会自动监测容器的<br>创建和销毁,并根据Tag采集指定容器的日志。关于容器文本日志采集,请参见 <mark>通过DaemonSet-控制台方式采集</mark><br><mark>容器文本日志</mark> 。                                                                                                    |  |
| 模式          | 默认为 <b>完整正则模式</b> ,可修改为其它模式。                                                                                                    |  |
| 单行模式        | <ul> <li>如果待采集的日志是单行日志,请打开单行模式开关,日志服务将逐行采集日志。</li> <li>如果待采集的日志是多行日志(例如Java程序日志),请关闭单行模式开关,使用多行正则模式采集。</li> </ul>                                                                                                    |  |
| 日志样例        | 请务必使用实际场景的日志,便于日志服务自动提取其中的正则表达式。日志样例请参见单 <del>行日志采集案例、多行<br/>日志采集案例</del> 。                                                                                                    |  |

| 参数       | 描述                                                                                                    |
|----------|----------------------------------------------------------------------------------------------------|
| 行首正则表达式  | 如果您要采集多行日志,在关闭单行模式开关后,还需配置行首正则表达式。日志服务支持自动生成和手动输入<br>行首正则表达式。<br>• 自动生成行首正则表达式<br>填写日志样例后,单击自动生成,生成行首正则表达式。<br>• 手动输入行首正则表达式<br>填写日志样例后,单击手动输入正则表达式,手动配置。配置完成后,单击验证即可验证您输入的正则表达式<br>是否正确。更多信息,请参见如何调试正则表达式。                                                                                                    |
| 提取字段     | 打开 <b>提取字段</b> 开关后,可通过正则表达式将日志内容提取为Key-Value对。                                                                                                    |
| 正则       | 打开提取字段开关后,需要配置。<br>• 自动生成正则表达式<br>在日志样例文本框中,选中需要提取的日志内容,单击 <b>生成正则</b> ,自动生成正则表达式。<br>• 手动输入正则表达式<br>单击 <b>手动输入正则表达式</b> ,手动配置正则表达式。配置完成后,单击验证即可验证您输入的正则表达式是否可<br>以解析、提取日志样例。更多信息,请参见如何调试正则表达式。                                                                                                    |
| 日志抽取内容   | 打开 <b>提取字段</b> 开关后,需要配置。<br>通过正则表达式将日志内容提取为Value后,您需要为每个Value设置对应的Key。                                                                                                    |
| 使用系统时间   | <ul> <li>打开提取字段开关后,需要配置。具体说明如下:</li> <li>打开使用系统时间开关,则日志时间为采集日志时,Logtail所在主机或容器的系统时间。</li> <li>关闭使用系统时间开关,则您需要在日志抽取内容中指定time字段,并根据time字段的值配置时间转换格式。时间格式详情请参见时间格式。</li> <li>↓ 注意 <ul> <li>当使用DaemonSet方式采集容器日志时,由于Logtail容器的时区为UTC,如果业务容器的时区为非UTC(例如设置了容器与节点使用相同时区),则必须在本Logtail配置的高级选项中,设置时区属性为自定义时区,并选择时区为业务容器的时区,否则日志时间将错误偏移。</li> <li>默认情况下,日志服务中的日志时间戳精确到秒。如果原始日志中的时间字段具备更高的时间精度(毫秒、微秒或纳秒),并希望在日志服务中保留该时间精度,可在Logtail采集配置的扩展配置中添加enable_precise_timestamp参数完成设置。</li> </ul> </li> </ul> |
|          | 是否丢弃解析失败的日志,具体说明如下:                                                                                                    |
| 丢弃解析失败日志 | <ul> <li>○ 打开丢弃解析失败日志开关,解析失败的日志不上传到日志服务。</li> <li>○ 关闭丢弃解析失败日志开关,日志解析失败时,原始日志将作为_raw_log_字段的值上传到日志服务。</li> </ul>                                                                                                    |
| 最大监控目录深度 | 设置日志目录被监控的最大深度。取值范围: 0~1000, 0代表只监控本层目录。                                                                                                    |

# 请根据您的需求选择高级配置。如果没有特殊需求,建议保持默认配置。

| 参数        | 描述                                                                                                    |  |
|-----------|----------------------------------------------------------------------------------------------------|--|
| 启用插件处理    | 打开 <b>启用插件处理</b> 开关后,您可以设置Logtail插件处理日志。更多信息,请参见概述。                                                                                                    |  |
|           | ⑦ 说明 打开启用插件处理开关后,上传原始日志、时区属性、丢弃解析失败日志、过滤器配置、接受部<br>分字段(分隔符模式)等功能不可用。                                                                                                    |  |
| 上传原始日志    | 打开 <b>上传原始日志</b> 开关后,原始日志将作为raw字段的值与解析过的日志一起上传到日志服务。                                                                                                    |  |
| Topic生成方式 | 设置Topic生成方式。更多信息,请参见日志主题。<br>• 空-不生成Topic:默认选项,表示设置Topic为空字符串,在查询日志时不需要输入Topic即可查询。<br>• 机器组Topic属性:设置为机器组Topic属性,用于明确区分不同服务器产生的日志数据。<br>• 文件路径正则:设置为文件路径正则,则需要设置自定义正则,用正则表达式从路径里提取一部分内容作为<br>Topic。用于区分不同用户或实例产生的日志数据。 |  |
| 日志文件编码    | 设置日志文件编码格式,取值为utf8、gbk。                                                                                                    |  |

| 参数     | 描述                                                                                                    |
|--------|----------------------------------------------------------------------------------------------------|
| 时区属性   | 采集日志时,日志时间的时区属性。                                                                                                    |
| 超时属性   | 如果一个日志文件在指定时间内没有任何更新,则认为该文件已超时。<br>• 永不超时:持续监控所有日志文件,永不超时。<br>• 30分钟超时:如果日志文件在30分钟内没有更新,则认为已超时,并不再监控该文件。<br>选择 <b>30分钟超时</b> 时,还需设置最大超时目录深度,范围为1~3。                                                                                                    |
| 过滤器配置  | <ul> <li>只采集完全符合过滤器条件的日志。例如:</li> <li>满足条件即采集,例如设置Key为level, Regex为WARNINGJERROR,表示只采集level为WARNING或ERROR<br/>类型的日志。</li> <li>过滤不符合条件的日志。更多信息,请参见Regular-Expressions.info。</li> <li>设置Key为level, Regex为^(?!.*(INFO]DEBUG)).*,表示不采集level中包含INFO或DEBUG类型的日志。</li> <li>设置Key为level, Regex为^(?!(INFO]DEBUG)\$).*,表示不采集level等于INFO或DEBUG类型的日志。</li> <li>设置Key为url, Regex为.*^(?!.*(healthcheck)).*,表示不采集URL中带有healthcheck的日志。例如<br/>Key为url, Value为/inner/healthcheck/jiankong.html的日志将不会被采集。</li> <li>更多信息,请参见regex-exclude-word、regex-exclude-pattern。</li> </ul> |
| 首次采集大小 | 通过 <b>首次采集大小</b> ,可以确认首次采集的新文件的内容位置。日志服务默认 <b>首次采集大小</b> 为1024 KB,即:<br><ul> <li>首次采集时,如果文件小于1024 KB,则从文件内容起始位置开始采集。</li> <li>首次采集时,如果文件大于1024 KB,则从距离文件未尾1024 KB的位置开始采集。</li> <li>您可以通过此处修改<b>首次采集大小</b>,取值范围为0~10485760,单位为KB。</li> </ul>                                                                                                    |
| 扩展配置   | Logtail的扩展配置。更多信息,请参见advanced参数说明。<br>例如您想要通过当前Logtail配置去采集其他Logtail配置已匹配的文件,并指定聚合发送周期,可添加如下配置。<br>{<br>"force_multiconfig": true,<br>"batch_send_interval": 3<br>}                                                                                                    |

单击**下一步**即表示完成Logtail配置,日志服务开始采集日志。

◦ Logtail配置生效时间最长需要3分钟,请耐心等待。

。如果遇到Logtail采集报错,请参见如何查看Logtail采集错误信息。

7. 预览数据及设置索引,单击下一步。

日志服务默认开启全文索引。您也可以根据采集到的日志,手动或者自动设置字段索引。更多信息,请参见配置索引。

⑦ 说明 如果您要查询分析日志,那么全文索引和字段索引属性必须至少启用一种。同时启用时,以字段索引为准。

## 单行日志采集案例

#### • 日志样例

127.0.0.1 - - [10/Sep/2018:12:36:49 +0800] "GET /index.html HTTP/1.1" 200 612 "-" "Mozilla/5.0 (Macintosh; Intel Mac OS X 10\_13\_6) AppleWebKit/537.36 (KHTML, like Gecko) Chrome/68.0.3440.106 Safari/537.36"

• 正则表达式

## 多行日志采集案例

# 日志样例

[2018-10-01T10:30:01,000] [INFO] java.lang.Exception: exception happened

- at TestPrintStackTrace.f(TestPrintStackTrace.java:3)
- at TestPrintStackTrace.g(TestPrintStackTrace.java:7)
- at TestPrintStackTrace.main(TestPrintStackTrace.java:16)

• 行首正则表达式

\[\d+-\d+-\w+:\d+:\d+,\d+]\s\[\w+]\s.\*

• 正则表达式

[(S+)] s[(S+)] s(.\*)

# 3.5.4. 使用Nginx模式采集日志

Nginx日志是运维网站的重要信息,日志服务支持通过Nginx模式快速采集Nginx日志并进行多维度分析。本文介绍如何通过日志服务控制台创建 Nginx模式的Logtail配置采集日志。

#### 前提条件

- 已创建Project和Logstore。更多信息,请参见创建Project和创建Logstore。
- 安装Logtail的服务器需具备访问远端服务器80端口和443端口的能力。

# 操作步骤

- 1. 登录日志服务控制台。
- 2. 在接入数据区域,选择Nginx-文本日志。
- 3. 选择目标Project和Logstore,单击下一步。
- 4. 创建机器组。
  - 如果您已有可用的机器组,请单击使用现有机器组。
  - 如果您还没有可用的机器组,请执行以下操作(以ECS为例)。
    - a. 在ECS机器页签中,通过手动选择实例方式选择目标ECS实例,单击**立即执行**。

更多信息,请参见安装Logtail(ECS实例)。

⑦ 说明 如果您的服务器是与日志服务属于不同账号的ECS、其他云厂商的服务器和自建IDC时,您需要手动安装Logtail。更 多信息,请参见安装Logtail(Linux系统)或安装Logtail(Windows系统)。手动安装Logtail后,您还需要在该服务器上手动配 置用户标识。具体操作,请参见配置用户标识。

- b. 安装完成后, 单击确认安装完毕。
- c. 在创建机器组页面, 输入名称, 单击下一步。

日志服务支持创建IP地址机器组和用户自定义标识机器组,详细参数说明请参见创建IP地址机器组和创建用户自定义标识机器组。

5. 选中目标机器组,将该机器组从**源机器组**移动到应用机器组,单击下一步。

```
↓ 注意 如果创建机器组后立刻应用,可能因为连接未生效,导致心跳为FAIL,您可单击自动重试。如果还未解决,请参见Logtail机器组无心跳进行排查。
```

6. 创建Logtail配置,单击下一步。

| * NGINX日志配置: | : log_domat.main "Sremote_addr - Sremote_user (Stime_local "Srequest."<br>"Srequest_time Srequest_length '<br>"Status Soody_byke_ser "Shttp_referer" '<br>"Shttp_user_agent"; |                                                                           |                                                                                                    |
|--------------|----------------------------------------------------------------------------------------------------|---------------------------------------------------------------------------|----------------------------------------------------------------------------------------------------|
|              | 标准NGINX配置文件日志配置部分,通常以log_forma                                                                                                    | 研集幕動文档                                                                    |                                                                                                    |
| 正则表达式        | (\S*)\S*\C\$\\S*(\S*\C\$\\S*\C\\S*\C\$\\S+\C\$+\\S+\C\$+\\S+\C\$+\\<br>(\S*)\S*(\C*)*\\S*(\C*)*\\S*'(\C*)*\\S*\C\$                                                            | 5**(\S+)\S+(\S+)\S+\S+*\S*(\S*)\S*(\S*)\S*(\S*)\S*                        |                                                                                                    |
| * 日志祥例:      | 192.168.1.2 [10/Jul/2020:15:51:09 +0800] "GET /<br>"Wgel/1.11.4 Red Hat modified"                                                                                             | /ubuntu.iso HTTP/1.0" 0.000 129 404 168 "-"                               |                                                                                                    |
|              | 境可日志祥明朱验证您的戰國是否匹配<br>2)<br>發征成功                                                                                                    |                                                                           |                                                                                                    |
| NGINX鏈名称:    | Key                                                                                                    | Value                                                                     |                                                                                                    |
|              | remote_addr                                                                                                    | 192.168.1.2                                                               |                                                                                                    |
|              | remote_user                                                                                                    |                                                                           |                                                                                                    |
|              | time_local                                                                                                    | 10/Jul/2020:15:51:09                                                      |                                                                                                    |
|              | request_method                                                                                                    | GET                                                                       |                                                                                                    |
|              | request_uri                                                                                                    | /ubuntu.iso                                                               |                                                                                                    |
|              | request_time                                                                                                    | 0.000                                                                     |                                                                                                    |
|              | request_length                                                                                                    | 129                                                                       |                                                                                                    |
|              | request_length                                                                                                    | 129                                                                       |                                                                                                    |
|              | status                                                                                                    | 404                                                                       |                                                                                                    |
|              | body_bytes_sent                                                                                                    | 168                                                                       |                                                                                                    |
|              | http_referer                                                                                                    |                                                                           |                                                                                                    |
|              | http_user_agent                                                                                                    | Wget/1.11.4 Red Hat modified                                              |                                                                                                    |
| 参数           |                                                                                                    | 说明                                                                        |                                                                                                    |
| 配置名称         |                                                                                                    | Logtail配置的名称,在其<br>您也可以单击 <b>导入其他配</b>                                    | 所属Project内必须唯一。创建Logtail配置成功后,无法修改其名称。<br>置,导入其他已创建的Logtail配置。                                                                                |
|              |                                                                                                    | 指定日志的日录和文件名                                                               |                                                                                                    |
|              |                                                                                                    | 日志的目录和文件名支持5<br>为多层目录匹配,即指定目<br>• /apsara/nuwa/**/*.lc                    | 完整名称和通配符两种模式,文件名规则请参见Wildcard matching。日志文件查找模式<br>目录(包含所有层级的目录)下所有符合条件的文件都会被查找到。例如:<br>ng表示/apsara/nuwa目录(包含该目录的递归子目录)中后缀名为. <i>loo</i> 的文件。 |
| 日志路径         |                                                                                                    | <ul> <li><i>√var/logs/app_*/*.log</i><br/>og的文件。</li> </ul>               | g表示/var/logs目录下所有符合app_"模式的目录(包含该目录的递归子目录)中包含./                                                                                               |
|              |                                                                                                    | <ul> <li>⑦ 说明</li> <li>• 默认情况下,<br/>现文件中的日志</li> <li>• 目录通配符只支</li> </ul> | -个文件只能匹配一个Logtail配置。如果文件中的日志需要被采集多份,请参见 <mark>如何实</mark><br><mark>.被采集多份</mark> 。<br>5.持星号(*)和半角问号(?)。                                        |

| 参数          | 说明                                                                                                    |  |
|-------------|----------------------------------------------------------------------------------------------------|--|
| 设置采集黑名单     | <ul> <li>打开设置采集黑名单开关后,可进行黑名单配置,即可在采集时忽略指定的目录或文件。支持完整匹配和通配符模式匹配目录和文件名。例如:</li> <li>选择按目录路径,配置路径为/home/admin/dir1,则表示在采集时忽略/home/admin/dir1目录下的所有内容。</li> <li>选择按目录路径,配置路径为/home/admin/dir*,则表示在采集时忽略/home/admin/目录下所有以dir开头的子目录下的所有内容。</li> <li>选择按目录路径,配置路径为/home/admin/*/dir,则表示在采集时忽略/home/admin/目录下工级目录名为dir的子目录下的所有内容。</li> <li>选择按文件路径,配置路径为/home/admin/private*.log,则表示在采集时忽略/home/admin/目录下所有以private开头。以Log结底的文件。</li> <li>选择按文件路径,配置路径为/home/admin/private*/_inner.log,则表示在采集时忽略/home/admin/目录下所有以private开头。</li> <li>选择按文件路径,配置路径为/home/admin/private*/_inner.log,则表示在采集时忽略/home/admin/目录下所有以private开头的目录内,以Linner.log结尾的文件。</li> <li>例如/home/admin/private/app_inner.log文件被忽略,/home/admin/private/app.log文件被采集。</li> <li>① 说明 <ul> <li>目录通配符只支持星号(*)和半角问号(?)。</li> <li>如果您在配置由志路径时使用了通配符,但又需要过滤掉其中部分路径时,需在黑名单中填写对应的完整路径来保证过滤生效。</li> <li>例如您配置日志路径为/home/admin/app*/log/*.log,但要过滤/home/admin/app1*目录下的所有子目录,则需配置黑名单,即选择按目录路径,配置路径为/home/admin/app1*1是采下的所有子目录,则是名子采集时刻器之,mag和全式的完整路径为/home/admin/app1*/log.</li> </ul></li></ul> |  |
| 是否为Docker文件 | 如果是Docker又件,可打开 <b>是否为Docker又件</b> 开关,直接配置内部路径与容器Tag。Logtail会自动监测容器创<br>建和销毁,并根据Tag进行过滤采集指定容器的日志。关于容器文本日志采集请参见 <mark>通过DaemonSet-控制台方式</mark><br><del>采集容器文本日志</del> 。                                                                                                    |  |
| 模式          | 默认为NGINX配置模式,可修改为其它模式。                                                                                                    |  |
| NGINX日志配置   | Nginx配置文件中的日志配置部分,以log_format开头。例如:<br>log_format main '\$remote_addr - \$remote_user [\$time_local] "\$request" '<br>'\$request_time \$request_length '<br>'\$status \$body_bytes_sent "\$http_referer" '<br>'"\$http_user_agent"';<br>更多信息,请参见附录: 日志格式和样例。                                                                                                    |  |
| 正则表达式       | 日志服务根据NGINX日志配置中的内容自动生成正则表达式。                                                                                                    |  |
| 日志样例        | 请根据实际场景,输入Nginx日志样例。例如:<br>192.168.1.2 [10/Jul/2020:15:51:09 +0800] "GET /ubuntu.iso HTTP/1.0" 0.000 129<br>404 168 "-" "Wget/1.11.4 Red Hat modified"<br>日志服务通过日志样例验证您的NGINX日志配置是否匹配自动生成的正则表达式。输入日志样例后,单击验证。<br>如果校验成功,自动将日志样例提取为NGINX键名称参数中NGINX键对应的值。                                                                                                    |  |
| NGINX键名称    | 根据NGINX日志配置和日志样例自动生成NGINX键名称和对应的值。                                                                                                    |  |
| 丢弃解析失败日志    | <ul> <li>◎ 打开<b>丢弃解析失败日志</b>开关,解析失败的日志不上传到日志服务。</li> <li>◎ 关闭<b>丢弃解析失败日志</b>开关,日志解析失败时,原始日志将作为_raw_log_字段的值上传到日志服务。</li> </ul>                                                                                                    |  |
| 最大监控目录深度    | 设置日志目录被监控的最大深度。最大深度范围:0~1000,0代表只监控本层目录。                                                                                                    |  |

请根据您的需求选择高级配置。如果没有特殊需求,建议保持默认配置。

| 参数        | 描述                                                                                                    |
|-----------|----------------------------------------------------------------------------------------------------|
| 启用插件处理    | 打开启用插件处理开关后,您可以设置Logtail插件处理日志。更多信息,请参见概述。<br>⑦ 说明 打开启用插件处理开关后,上传原始日志、时区属性、丢弃解析失败日志、过滤器配置、接受部<br>分字段(分隔符模式)等功能不可用。                                                                                                    |
| 上传原始日志    | 打开 <b>上传原始日志</b> 开关后,原始日志将作为raw字段的值与解析过的日志一起上传到日志服务。                                                                                                    |
| Topic生成方式 | 设置Topic生成方式。更多信息,请参见日志主题。<br>• 空-不生成Topic:默认选项,表示设置Topic为空字符串,在查询日志时不需要输入Topic即可查询。<br>• 机器组Topic属性:设置为机器组Topic属性,用于明确区分不同服务器产生的日志数据。<br>• 文件路径正则:设置为文件路径正则,则需要设置自定义正则,用正则表达式从路径里提取一部分内容作为<br>Topic。用于区分不同用户或实例产生的日志数据。                                                                                                    |
| 日志文件编码    | 设置日志文件编码格式,取值为utf8、gbk。                                                                                                    |
| 时区属性      | 采集日志时,日志时间的时区属性。<br>• 机器时区:默认为Logtail所在主机或容器的时区。<br>• 自定义时区:手动选择时区。                                                                                                    |
| 超时属性      | 如果一个日志文件在指定时间内没有任何更新,则认为该文件已超时。<br>• 永不超时:持续监控所有日志文件,永不超时。<br>• 30分钟超时:如果日志文件在30分钟内没有更新,则认为已超时,并不再监控该文件。<br>选择 <b>30分钟超时</b> 时,还需设置最大超时目录深度,范围为1~3。                                                                                                    |
| 过滤器配置     | <ul> <li>只采集完全符合过滤器条件的日志。例如:</li> <li>满足条件即采集,例如设置Key为level, Regex为WARNINGJERROR,表示只采集level为WARNING或ERROR<br/>类型的日志。</li> <li>过滤不符合条件的日志。更多信息,请参见Regular-Expressions.info。</li> <li>设置Key为level, Regex为^(?!.*(INFO]DEBUG)).*,表示不采集level中包含INFO或DEBUG类型的日志。</li> <li>设置Key为level, Regex为^(?!(INFO]DEBUG)\$).*,表示不采集level等于INFO或DEBUG类型的日志。</li> <li>设置Key为url, Regex为.*^(?!.*(lhealthcheck)).*,表示不采集URL中带有healthcheck的日志。例如<br/>Key为url, Value为/inner/healthcheck/jiankong.html的日志将不会被采集。</li> <li>更多信息,请参见regex-exclude-word、regex-exclude-pattern。</li> </ul> |
| 首次采集大小    | 通过首次采集大小,可以确认首次采集的新文件的内容位置。日志服务默认首次采集大小为1024 KB,即:<br>• 首次采集时,如果文件小于1024 KB,则从文件内容起始位置开始采集。<br>• 首次采集时,如果文件大于1024 KB,则从距离文件末尾1024 KB的位置开始采集。<br>您可以通过此处修改首次采集大小,取值范围为0~10485760,单位为KB。                                                                                                    |
| 扩展配置      | Logtail的扩展配置。更多信息,请参见advanced参数说明。<br>例如您想要通过当前Logtail配置去采集其他Logtail配置已匹配的文件,并指定聚合发送周期,可添加如下配置。<br>{<br>"force_multiconfig": true,<br>"batch_send_interval": 3<br>}                                                                                                    |

单击**下一步**即表示完成Logtail配置,日志服务开始采集日志。

- Logtail配置生效时间最长需要3分钟,请耐心等待。
- 如果遇到Logtail采集报错,请参见如何查看Logtail采集错误信息。
- 7. 预览数据及设置索引,单击下一步。

日志服务默认开启全文索引。您也可以根据采集到的日志,手动或者自动设置字段索引。更多信息,请参见配置索引。

⑦ 说明 如果您要查询分析日志,那么全文索引和字段索引属性必须至少启用一种。同时启用时,以字段索引为准。

## 附录:日志格式和样例

Nginx访问日志相关指令主要有两条:log\_format和access\_log,通常在配置文件/*etc/nginx/nginx.conf*中配置。log\_format用来定义日志格式;access\_log用来指定日志文件的存放路径。

• 日志格式

```
log_format和access_log的默认值如下所示。
```

```
日志字段说明如下所示。
```

| 字段名称            | 说明                    |
|-----------------|-----------------------|
| remote_addr     | 客户端IP地址。              |
| remote_user     | 客户端用户名。               |
| time_local      | 服务器时间,前后必须加上中括号([])。  |
| request         | 请求的UR和HTTP协议。         |
| request_time    | 整个请求的总时间,单位为秒。        |
| request_length  | 请求的长度,包括请求行、请求头和请求正文。 |
| status          | 请求状态。                 |
| body_bytes_sent | 发送给客户端的字节数,不包括响应头的大小。 |
| http_referer    | URL跳转来源。              |
| http_user_agent | 客户端浏览器等信息。            |

#### ● 日志样例

192.168.1.2 - - [10/Jul/2020:15:51:09 +0800] "GET /ubuntu.iso HTTP/1.0" 0.000 129 404 168 "-" "Wget/1.11.4 Red Hat modif ied"

# 3.5.5. 使用分隔符模式采集日志

日志服务提供Logtail分隔符模式快速采集日志。采集到日志后,您可以进行多维度分析、加工、投递等操作。本文介绍如何通过日志服务控制 台创建分隔符模式的Logtail配置采集日志。

# 前提条件

- 已创建Project和Logstore。更多信息,请参见创建Project和创建Logstore。
- 安装Logtail的服务器需具备访问远端服务器80端口和443端口的能力。

#### 操作步骤

- 1. 登录日志服务控制台。
- 2. 在接入数据区域,选择分隔符-文本日志。
- 3. 选择目标Project和Logstore,单击下一步。
- 4. 创建机器组。
  - 如果您已有可用的机器组,请单击使用现有机器组。
  - 如果您还没有可用的机器组,请执行以下操作(以ECS为例)。

a. 在ECS机器页签中,通过手动选择实例方式选择目标ECS实例,单击立即执行。

更多信息,请参见安装Logtail(ECS实例)。

```
⑦ 说明 如果您的服务器是与日志服务属于不同账号的ECS、其他云厂商的服务器和自建IDC时,您需要手动安装Logtail。更
多信息,请参见安装Logtail(Linux系统)或安装Logtail(Windows系统)。手动安装Logtail后,您还需要在该服务器上手动配
置用户标识。具体操作,请参见配置用户标识。
```

- b. 安装完成后,单击**确认安装完毕**。
- c. 在**创建机器组**页面,输入**名称**,单击下一步。
  - 日志服务支持创建IP地址机器组和用户自定义标识机器组,详细参数说明请参见创建IP地址机器组和创建用户自定义标识机器组。
- 5. 选中目标机器组,将该机器组从**源机器组**移动到**应用机器组**,单击下一步。

↓ 注意 如果创建机器组后立刻应用,可能因为连接未生效,导致心跳为FAIL,您可单击自动重试。如果还未解决,请参见Logtail机器组无心跳进行排查。

#### 6. 创建Logtail配置,单击**下一步**。

| 参数          | 描述                                                                                                    |  |
|-------------|----------------------------------------------------------------------------------------------------|--|
| 配置名称        | Logtail配置的名称,在其所属Project内必须唯一。创建Logtail配置成功后,无法修改其名称。<br>您也可以单击 <b>导入其他配置</b> ,导入其他已创建的Logtail配置。                                                                                                    |  |
| 日志路径        | 指定日志的目录和文件名。<br>日志的目录和文件名支持完整名称和通配符两种模式,文件名规则请参见Wildcard matching。日志文件查找模式<br>为多层目录匹配,即指定目录(包含所有层级的目录)下所有符合条件的文件都会被查找到。例如:<br>• /apsara/nuwa/**/*.log表示/apsara/nuwa目录(包含该目录的递归子目录)中后缀名为.log的文件。<br>• /var/logs/app_*/*.log表示/var/logs目录下所有符合app_*模式的目录(包含该目录的递归子目录)中包含.l<br>og的文件。<br>⑦ 说明<br>• 默认情况下,一个文件只能匹配一个Logtail配置。如果文件中的日志需要被采集多份,请参见如何实现文件中的日志被采集多份。<br>• 目录通配符只支持星号(*)和半角问号(?)。 |  |
| 是否为Docker文件 | 如果是Docker文件,可打开 <b>是否为Docker文件</b> 开关,直接配置内部路径与容器Tag。Logtail会自动监测容器的<br>创建和销毁,并根据Tag采集指定容器的日志。关于容器文本日志采集,请参见 <mark>通过DaemonSet-控制台方式采集</mark><br><mark>容器文本日志</mark> 。                                                                                                    |  |

| 参数      | 描述                                                                                                    |
|---------|----------------------------------------------------------------------------------------------------|
| 设置采集黑名单 | <ul> <li>打开设置采集黑名单开关后,可进行黑名单配置,即可在采集时忽略指定的目录或文件。支持完整匹配和通配符模式匹配目录和文件名。例如:</li> <li>选择按目录路径,配置路径为/home/admin/dir1,则表示在采集时忽略/home/admin/dir1目录下的所有内容。</li> <li>选择按目录路径,配置路径为/home/admin/dir*,则表示在采集时忽略/home/admin/目录下所有以dir开头的子目录下的内容。</li> <li>选择按目录路径,配置路径为/home/admin/*/dir,则表示在采集时忽略/home/admin/目录下下知到录名为dir的子目录下的内容。</li> <li>选择按文件路径,配置路径为/home/admin/private*.log,则表示在采集时忽略/home/admin/目录下所有以private开头,以log结尾的文件。</li> <li>选择按文件路径,配置路径为/home/admin/private*.log,则表示在采集时忽略/home/admin/目录下所有以private开头的目录内,以_inner.log纹件被忽略,/home/admin/private*.log,则表示在采集时忽略/home/admin/目录下所有以private开头的目录内,以_inner.log纹件被忽略,/home/admin/private*.g.</li> <li>搅拌放文件路径,配置路径为/home/admin/private*/*_inner.log,则表示在采集时忽略/home/admin/目录下所有以private开头的目录内,以_inner.log纹件被忽略,/home/admin/private/app.log文件被采集。</li> <li>① 说明 <ul> <li>目录通配符只支持星号(*)和半角问号(?)。</li> <li>如果您在配置日志路径为/home/admin/app*/log/*.log,但要过滤/home/admin/app1*目录下的所有子目录,则需配置黑名单,即选择按目录路径,配置路径为/home/admin/app1*目录下的所有子目录,则需配置黑名单中填写对应的完整路径来,{uī过滤生效。</li> <li>例如您配置日志路径为/home/admin/app*/log/*.log,但要过滤/home/admin/app1*目录下的所有方目录,则累配置黑名单中填写对应的完整路径为/home/admin/app1*1号,***。如果配置为/home/admin/app1*,则黑名单文,</li> <li>匹配黑名单过程存在计算开俏,建议黑名单条目数在10条内。</li> </ul> </li> </ul> |
| 模式      | 默认为 <b>分隔符模式</b> ,可修改为其它模式。                                                                                                    |
| 日志样例    | 请务必使用实际场景的日志。例如:<br>127.0.0.1 # - # 13/Apr/2020:09:44:41 +0800 # GET /1<br>HTTP/1.1 # 0.000 # 74 # 404 # 3650 # - # curl/7.29.0<br>⑦ 说明 分隔符模式只适用于采集单行日志。如果您要采集多行日志,建议您使用极简多行模式或完整正<br>则模式。                                                                                                    |
| 分隔符     | 请根据您的日志格式选择正确的分隔符,例如竖线( )。更多信息,请参见附录:分隔符简介及日志样例。<br>⑦ 说明 指定分隔符为不可见字符时,您需要查找不可见字符在ASCII码中对应的十六进制数,输入的格<br>式为 0x <i>不可见字符在ASCII码中对应的十六进制数</i> 。例如ASCII码中排行为1的不可见字符填写为0x01。                                                                                                    |
| 引用符     | 当日志字段内容中包含分隔符时,需要指定引用符进行包裹,被引用符包裹的内容会被日志服务解析为一个完整字段。请根据您的日志格式选择正确的引用符。 ⑦ 说明 指定引用符为不可见字符时,您需要查找不可见字符在ASCI码中对应的十六进制数,输入的格式为 0× <i>不可见字符在ASCI码中对应的十六进制数</i> 。例如ASCI码中排行为1的不可见字符填写为0×01。                                                                                                    |
| 日志抽取内容  | 日志服务会根据您输入的日志样例及选择的分隔符提取日志内容,并将其定义为Value,您需要分别为Value指定<br>对应的Key。                                                                                                    |

| 参数       | 描述                                                                                                    |
|----------|----------------------------------------------------------------------------------------------------|
| 是否接受部分字段 | 如果日志中分割出的字段数少于配置的Key数量,是否上传已解析的字段。开启表示上传,关闭表示丢弃本条日志。<br>例如日志为11]22[33]44[55,分隔符为竖线(]),日志内容将被解析为11、22、33、44和55,为其分别设置Key<br>为A、B、C、D和E。<br>• 打开是否接受部分字段开关,则采集日志11]22[33]55时,55会作为KeyD的Value被上传到日志服务。<br>• 关闭是否接受部分字段开关,则采集日志11]22]33]55时,该条日志会因字段与Key不匹配而被丢弃。                                                      |
| 使用系统时间   | <ul> <li>配置日志时间,具体说明如下:</li> <li>打开使用系统时间开关,则日志时间为采集日志时,Logtail所在主机或容器的系统时间。</li> <li>关闭使用系统时间开关,则您需要配置指定时间字段Key名称为日志中的时间字段,并根据时间字段的值配置时间转换格式。时间格式详情请参见时间格式。</li> <li>例如日志中的时间信息为 "time": "05/May/2016:13:30:28",则您可以配置指定时间字段Key名称为time,时间转换格式为%d/%b/%Y:%H:%M:%S。</li> </ul>                                      |
|          | <ul> <li>◆ 注意</li> <li>● 当使用DaemonSet方式采集容器日志时,由于Logtail容器的时区为UTC,如果业务容器的时区为非UTC(例如设置了容器与节点使用相同时区),则必须在本Logtail配置的高级选项中,设置时区属性为自定义时区,并选择时区为业务容器的时区,否则日志时间将错误偏移。</li> <li>● 默认情况下,日志服务中的日志时间戳精确到秒。如果原始日志中的时间字段具备更高的时间精度(毫秒、微秒或纳秒),并希望在日志服务中保留该时间精度,可在Logtail采集配置的扩展配置中添加enable_precise_timestamp参数完成设置。</li> </ul> |
|          |                                                                                                    |
| 丢弃解析失败日志 | 是否丢弃解析失败的日志,具体说明如下: <li>打开<b>丢弃解析失败日志</b>开关,解析失败的日志不上传到日志服务。</li> <li>关闭<b>丢弃解析失败日志</b>开关,日志解析失败时,原始日志将作为_raw_log_字段的值上传到日志服务。</li>                                                                                                    |
| 最大监控目录深度 | 设置日志目录被监控的最大深度。最大深度范围:0~1000,0代表只监控本层目录。                                                                                                    |

## 请根据您的需求选择高级配置。如果没有特殊需求,建议保持默认配置。

| 参数        | 描述                                                                                                    |
|-----------|----------------------------------------------------------------------------------------------------|
| 启用插件处理    | 打开启用插件处理开关后,您可以设置Logtail插件处理日志。更多信息,请参见概述。<br>⑦ 说明 打开启用插件处理开关后,上传原始日志、时区属性、丢弃解析失败日志、过滤器配置、接受部<br>分字段(分隔符模式)等功能不可用。                                                                                                    |
| 上传原始日志    | 打开 <b>上传原始日志</b> 开关后,原始日志将作为raw字段的值与解析过的日志一起上传到日志服务。                                                                                                    |
| Topic生成方式 | 设置Topic生成方式。更多信息,请参见日志主题。<br>• 空-不生成Topic:默认选项,表示设置Topic为空字符串,在查询日志时不需要输入Topic即可查询。<br>• 机器组Topic属性:设置为机器组Topic属性,用于明确区分不同服务器产生的日志数据。<br>• 文件路径正则:设置为文件路径正则,则需要设置自定义正则,用正则表达式从路径里提取一部分内容作为<br>Topic。用于区分不同用户或实例产生的日志数据。 |
| 日志文件编码    | 设置日志文件编码格式,取值为utf8、gbk。                                                                                                    |
| 时区属性      | 采集日志时,日志时间的时区属性。<br>• 机器时区: 默认为Logtail所在主机或容器的时区。<br>• 自定义时区:手动选择时区。                                                                                                    |
| 超时属性      | 如果一个日志文件在指定时间内没有任何更新,则认为该文件已超时。<br>• 永不超时:持续监控所有日志文件,永不超时。<br>• 30分钟超时:如果日志文件在30分钟内没有更新,则认为已超时,并不再监控该文件。<br>选择30分钟超时,还需设置最大超时目录深度,范围为1~3。                                                                               |

| 参数     | 描述                                                                                                    |
|--------|----------------------------------------------------------------------------------------------------|
| 过滤器配置  | <ul> <li>只采集完全符合过滤器条件的日志。例如:</li> <li>满足条件即采集,例如设置Key为level, Regex为WARNINGJERROR,表示只采集level为WARNING或ERROR<br/>类型的日志。</li> <li>过滤不符合条件的日志。更多信息,请参见Regular-Expressions.info。</li> <li>设置Key为level, Regex为^(?!.*(INFO]DEBUG)).*,表示不采集level中包含INFO或DEBUG类型的日志。</li> <li>设置Key为level, Regex为^(?!(INFO]DEBUG)\$).*,表示不采集level等于INFO或DEBUG类型的日志。</li> <li>设置Key为url, Regex为.*^(?!.*(healthcheck)).*,表示不采集URL中带有healthcheck的日志。例如<br/>Key为url, Value为/inner/healthcheck/jiankong.html的日志将不会被采集。</li> <li>更多信息,请参见regex-exclude-word、regex-exclude-pattern。</li> </ul> |
| 首次采集大小 | 通过首次采集大小,可以确认首次采集的新文件的内容位置。日志服务默认首次采集大小为1024 KB,即:<br>• 首次采集时,如果文件小于1024 KB,则从文件内容起始位置开始采集。<br>• 首次采集时,如果文件大于1024 KB,则从距离文件末尾1024 KB的位置开始采集。<br>您可以通过此处修改首次采集大小,取值范围为0~10485760,单位为KB。                                                                                                    |
| 扩展配置   | Logtail的扩展配置。更多信息,请参见advanced参数说明。<br>例如您想要通过当前Logtail配置去采集其他Logtail配置已匹配的文件,并指定聚合发送周期,可添加如下配置。<br>{<br>"force_multiconfig": true,<br>"batch_send_interval": 3<br>}                                                                                                    |

单击下一步即表示完成Logtail配置,日志服务开始采集日志。

- Logtail配置生效时间最长需要3分钟,请耐心等待。
- 如果遇到Logtail采集报错,请参见如何查看Logtail采集错误信息。
- 7. 预览数据及设置索引,单击下一步。

日志服务默认开启全文索引。您也可以根据采集到的日志,手动或者自动设置字段索引。更多信息,请参见配置索引。

⑦ 说明 如果您要查询分析日志,那么全文索引和字段索引属性必须至少启用一种。同时启用时,以字段索引为准。

#### 附录: 分隔符简介及日志样例

分隔符日志以换行符为边界,每一行都是一条日志。分隔符日志使用分隔符将一条日志分割成多个字段,支持单字符模式和多字符模式。如果 字段内部包含分隔符,可以使用引用符对字段进行包裹。

• 单字符模式

单字符模式的日志示例如下所示。

在单字符模式中,您需要指定分隔符,也可以同时指定引用符。

○ 分隔符:通过单字符的分隔符分割日志,例如:制表符(\t)、竖线(|)、空格、半角逗号(,)、半角分号(;)和不可见字符等单字符。 分隔符不支持为双引号(")。

双引号(")可以作为引用符,在字段边界出现,也可以作为字段内容出现。如果双引号(")作为字段内容出现,需要进行转义,即在日志中处理为""。日志服务解析字段时会自动还原,将""还原为"。例如:分隔符为半角逗号(,),引用符为双引号("),且日志字段内部包含双引号(")和半角逗号(,),需要将包含半角逗号(,)的日志字段用引用符包裹,同时将日志字段中的双引号(")转义为""。处理后的日志格式为:1999,Chevy,"Venture ""Extended Edition, Very Large""","",5000.00,该日志可以被解析为5个字段:1999、Chevy、Venture "Extended Edition, Very Large"、空字段和5000.00。

引用符:日志字段内容中包含分隔符时,需要指定引用符进行包裹,被引用符包裹的内容会被日志服务解析为一个完整字段。

引用符可以设置为制表符(\t)、竖线(|)、空格、半角逗号(,)、半角分号(;)和不可见字符等单字符。

例如: 分隔符为半角逗号 (,) , 引用符为双引号 (") , 日志为1997,Ford,E350,"ac, abs, moon",3000.00, 该日志可以被解析为5个字 段: 1997、Ford、E350、ac, abs, moon、3000.00。

• 多字符模式

多字符模式的日志示例如下所示。

多字符模式中,分隔符包括2~3个字符(例如:‖、&&&、^\_)。日志解析根据分隔符进行匹配,您无需使用引用符对日志字段进行包裹。

⑦ 说明 确保日志字段内容中不会出现分隔符的完整匹配,否则会导致字段误分割。

例如: 分隔符为&&, 日志为1997&&Ford&&E350&&ac&abs&moon&&3000.00会被解析为5个字段: 1997、Ford、E350、ac&abs&moon、3000.00。

# 3.5.6. 使用JSON模式采集日志

日志服务提供Logtail JSON模式快速采集JSON日志。采集到日志后,您可以进行多维度分析、加工、投递等操作。本文介绍如何通过日志服务控 制台创建JSON模式的Logtail配置采集日志。

#### 前提条件

- 已创建Project和Logstore。更多信息,请参见创建Project和创建Logstore。
- 安装Logtail的服务器需具备访问远端服务器80端口和443端口的能力。

#### 背景信息

JSON日志建构于两种结构,包括Object类型(键值对的集合)和Array类型(值的有序列表)。

Logtail JSON模式支持解析Object类型的JSON日志,自动提取Object首层的键作为字段名称,Object首层的值作为字段值。但不支持解析Array 类型的JSON日志。您可以使用完整正则模式或者极简模式采集Array类型的JSON日志。具体操作,请参见使用极简模式采集日志或使用完整正则模式 采集日志。

JSON日志示例如下所示:

{"url": "POST /PutData?Category=YunOsAccountOpLog&AccessKeyId=U0Ujpek\*\*\*\*\*\*&Date=Fri&2C&2028&20Jun&202013&2006&3A53&3A30
%20GMT&Topic=raw&Signature=pD12XYLmGxKQ&2Bmkd6x7hAgQ7b1c&3D HTTP/1.1", "ip": "10.200.98.220", "user-agent": "aliyun-sdk-ja
va", "request": {"status": "200", "latency": "18204"}, "time": "05/Jan/202013:30:28"}

{"url": "POST /PutData?Category=YunOsAccountOpLog&AccessKeyId=U0Ujpek\*\*\*\*\*\*&Date=Fri&2C&2028&20Jun&202013&2006&3A53&3A30
%20GMT&Topic=raw&Signature=pD12XYLmGxKQ&2Bmkd6x7hAgQ7b1c&3D HTTP/1.1", "ip": "10.200.98.210", "user-agent": "aliyun-sdk-ja
va", "request": {"status": "200", "latency": "10204"}, "time": "05/Jan/2020:13:30:29"}

#### 操作步骤

- 1. 登录日志服务控制台。
- 2. 在接入数据区域,选择JSON-文本日志。
- 3. 选择目标Project和Logstore, 单击下一步。
- 4. 创建机器组。
  - 如果您已有可用的机器组,请单击使用现有机器组。
  - 如果您还没有可用的机器组,请执行以下操作(以ECS为例)。
    - a. 在**ECS机器**页签中,通过手动选择实例方式选择目标ECS实例,单击**立即执行**。

```
更多信息,请参见安装Logtail (ECS实例)。
```

⑦ 说明 如果您的服务器是与日志服务属于不同账号的ECS、其他云厂商的服务器和自建IDC时,您需要手动安装Logtail。更 多信息,请参见安装Logtail(Linux系统)或安装Logtail(Windows系统)。手动安装Logtail后,您还需要在该服务器上手动配 置用户标识。具体操作,请参见配置用户标识。

- b. 安装完成后, 单击**确认安装完毕**。
- c. 在创建机器组页面, 输入名称, 单击下一步。

日志服务支持创建IP地址机器组和用户自定义标识机器组,详细参数说明请参见创建IP地址机器组和创建用户自定义标识机器组。

5. 选中目标机器组,将该机器组从**源机器组**移动到应用机器组,单击下一步。

↓ 注意 如果创建机器组后立刻应用,可能因为连接未生效,导致心跳为FAIL,您可单击自动重试。如果还未解决,请参见Logt ail 机器组无心跳进行排查。

# 6. 创建Logtail配置,单击**下一步**。

| 参数          | 描述                                                                                                    |
|-------------|----------------------------------------------------------------------------------------------------|
| 配置名称        | Logtail配置的名称,在其所属Project内必须唯一。创建Logtail配置成功后,无法修改其名称。                                                                                                    |
|             | 您也可以单击 <b>导入其他配置</b> ,导入其他已创建的Logtail配置。                                                                                                    |
|             |                                                                                                    |
| 日志路径        | 指定日志的目录和文件名。                                                                                                    |
|             | 日志的目录和文件名支持完整名称和通配符两种模式,文件名规则请参见Wildcard matching。日志文件查找模式<br>为多层目录匹配,即指定目录(包含所有层级的目录)下所有符合条件的文件都会被查找到。例如:                                                                                                    |
|             | ● /apsara/nuwa/**/*.log表示/apsara/nuwa目录(包含该目录的递归子目录)中后缀名为.log的文件。                                                                                                    |
|             | <ul> <li>/var/logs/app_*/*.log表示/var/logs目录下所有符合app_ *模式的目录(包含该目录的递归子目录)中包含.l<br/>og的文件。</li> </ul>                                                                                                    |
|             | ② 说明                                                                                                    |
|             | <ul> <li>默认情况下,一个文件只能匹配一个Logtail配置。如果文件中的日志需要被采集多份,请参见如何实现文件中的日志被采集多份。</li> </ul>                                                                                                    |
|             | ○ 目录通配符只支持星号(*)和半角问号(?)。                                                                                                    |
|             |                                                                                                    |
| 设置采集黑名单     | 打开 <b>设置采集黑名单</b> 开关后,可进行黑名单配置,即可在采集时忽略指定的目录或文件。支持完整匹配和通配符<br>模式匹配目录和文件名。例如:                                                                                                    |
|             | <ul> <li>选择按目录路径,配置路径为/home/admin/dir1,则表示在采集时忽略/home/admin/dir1目录下的所有内容。</li> </ul>                                                                                                    |
|             | <ul> <li>选择按目录路径,配置路径为/home/admin/dir*,则表示在采集时忽略/home/admin/目录下所有以dir开头的子目录下的内容。</li> </ul>                                                                                                    |
|             | ◎ 选择按目录路径,配置路径为/home/admin/*/dir,则表示在采集时忽略/home/admin/目录下二级目录名为<br>dir的子目录下的所有内容。                                                                                                    |
|             | 例如/home/admin/a/dir目录下的内容被忽略,/home/admin/a/b/dir目录下的内容被采集。                                                                                                    |
|             | ○ 选择按文件路径, 配置路径为/home/admin/private*.log,则表示在采集时忽略/home/admin/目录下所有以private开头,以.log结尾的文件。                                                                                                    |
|             | <ul> <li>选择按文件路径,配置路径为/home/admin/private*/*_inner.log,则表示在采集时忽略/home/admin/目录<br/>下以private开头的目录内,以_inner.log结尾的文件。</li> </ul>                                                                               |
|             | 例如/home/admin/private/app_inner.log文件被忽略, /home/admin/private/app.log文件被采集。                                                                                                    |
|             | ⑦ 说明                                                                                                    |
|             | ○ 目录通配符只支持星号(*)和半角问号(?)。                                                                                                    |
|             | <ul> <li>如果您在配置日志路径时使用了通配符,但又需要过滤掉其中部分路径时,需在黑名单中填写对应的<br/>完整路径来保证过滤生效。</li> </ul>                                                                                                    |
|             | 例如您配置 <b>日志路径</b> 为 <i>/home/admin/app*/log/*.log,</i> 但要过滤 <i>/home/admin/app1*</i> 目录下的<br>所有子目录,则需配置黑名单,即选择 <b>按目录路径,</b> 配置路径为 <i>/home/admin/app1*/*</i> *。如果配<br>置为 <i>/home/admin/app1*</i> 、则黑名单不会牛效。 |
|             | <ul> <li>匹配黑名单过程存在计算开销,建议黑名单条目数在10条内。</li> </ul>                                                                                                    |
|             |                                                                                                    |
|             |                                                                                                    |
| 是否为Docker文件 | 如来定DUCKEI又件,可打开定省为DOCKEI又件开大,且按配直內部路径与谷裔lag。Logtal云自动监测谷器创<br>建和销毁,并根据Tag进行过滤采集指定容器的日志。关于容器文本日志采集,请参见通过DaemonSet-控制台方<br>式采集容器文本日志。                                                                           |
| 模式          | 默认为JSON模式,可修改为其它模式。                                                                                                    |
| 参数       | 描述                                                                                                    |
|----------|----------------------------------------------------------------------------------------------------|
| 使用系统时间   | <ul> <li>配置日志时间,具体说明如下:</li> <li>打开使用系统时间开关,则日志时间为采集日志时,Logtail所在主机或容器的系统时间。</li> <li>关闭使用系统时间开关,则您需要配置指定时间字段Key名称为日志中的时间字段,并根据时间字段的值配置时间转换格式。时间格式详情请参见时间格式。</li> <li>例如日志中的时间信息为 "time": "05/May/2016:13:30:28",则您可以配置指定时间字段Key名称为time,时间转换格式为%d/%b/%Y:%H:%M:%S。</li> <li>✓ 注意         <ul> <li>当使用DaemonSet方式采集容器日志时,由于Logtail容器的时区为UTC,如果业务容器的时区为非UTC (例如设置了容器与节点使用相同时区),则必须在本Logtail配置的高级选项中,设置时区属性为自定义时区,并选择时区为业务容器的时区,否则日志时间将错误偏移。</li> <li>默认情况下,日志服务中的日志时间截精确到秒。如果原始日志中的时间字段具备更高的时间精度(毫秒、微秒或纳秒),并希望在日志服务中保留该时间精度,可在Logtail采集配置的扩展配置中添加enable_precise_timestamp参数完成设置。</li> </ul> </li> </ul> |
|          |                                                                                                    |
| 丢弃解析失败日志 | <ul> <li>         是否去弁聨研矢蚁的日志,具体说明如下:         <ul> <li>             打开丢弃解析失败日志开关,解析失败的日志不上传到日志服务。         </li> <li>             关闭丢弃解析失败日志开关,日志解析失败时,原始日志将作为_raw_log_字段的值上传到日志服务。         </li> </ul> </li> </ul>                                                                                                    |
| 最大监控目录深度 | 设置日志目录被监控的最大深度。最大深度范围:0~1000,0代表只监控本层目录。                                                                                                    |

# 请根据您的需求选择高级配置。如果没有特殊需求,建议保持默认配置。

| 参数        | 描述                                                                                                    |
|-----------|----------------------------------------------------------------------------------------------------|
| 启用插件处理    | 打开启用插件处理开关后,您可以设置Logtail插件处理日志。更多信息,请参见概述。<br>⑦ 说明 打开启用插件处理开关后,上传原始日志、时区属性、丢弃解析失败日志、过滤器配置、接受部<br>分字段(分隔符模式)等功能不可用。                                                                                                    |
| 上生间始日主    |                                                                                                    |
|           |                                                                                                    |
| Topic生成方式 | 设置10plC生成方式。更多信息,请参见日志土题。<br>• 空-不生成Topic:默认选项,表示设置Topic为空字符串,在查询日志时不需要输入Topic即可查询。<br>• 机器组Topic属性:设置为机器组Topic属性,用于明确区分不同服务器产生的日志数据。<br>• 文件路径正则:设置为文件路径正则,则需要设置自定义正则,用正则表达式从路径里提取一部分内容作为<br>Topic。用于区分不同用户或实例产生的日志数据。 |
| 日志文件编码    | 设置日志文件编码格式,取值为utf8、gbk。                                                                                                    |
| 时区属性      | 采集日志时,日志时间的时区属性。<br>• 机器时区:默认为Logtail所在主机或容器的时区。<br>• 自定义时区:手动选择时区。                                                                                                    |
| 超时属性      | 如果一个日志文件在指定时间内没有任何更新,则认为该文件已超时。<br>• 永不超时:持续监控所有日志文件,永不超时。<br>• 30分钟超时:如果日志文件在30分钟内没有更新,则认为已超时,并不再监控该文件。<br>选择 <b>30分钟超时</b> 时,还需设置最大超时目录深度,范围为1~3。                                                                     |

| 参数     | 描述                                                                                                    |
|--------|----------------------------------------------------------------------------------------------------|
| 过滤器配置  | <ul> <li>只采集完全符合过滤器条件的日志。例如:</li> <li>满足条件即采集,例如设置Key为level, Regex为WARNINGJERROR,表示只采集level为WARNING或ERROR<br/>类型的日志。</li> <li>过滤不符合条件的日志。更多信息,请参见Regular-Expressions.info。</li> <li>设置Key为level, Regex为^(?!.*(INFO]DEBUG)).*,表示不采集level中包含INFO或DEBUG类型的日志。</li> <li>设置Key为level, Regex为^(?!(INFO]DEBUG)\$).*,表示不采集level等于INFO或DEBUG类型的日志。</li> <li>设置Key为url, Regex为.*^(?!.*(healthcheck)).*,表示不采集URL中带有healthcheck的日志。例如<br/>Key为url, Value为/inner/healthcheck/jiankong.html的日志将不会被采集。</li> <li>更多信息,请参见regex-exclude-word、regex-exclude-pattern。</li> </ul> |
| 首次采集大小 | 通过 <b>首次采集大小</b> ,可以确认首次采集的新文件的内容位置。日志服务默认 <b>首次采集大小</b> 为1024 KB,即:<br>• 首次采集时,如果文件小于1024 KB,则从文件内容起始位置开始采集。<br>• 首次采集时,如果文件大于1024 KB,则从距离文件末尾1024 KB的位置开始采集。<br>您可以通过此处修改 <b>首次采集大小</b> ,取值范围为0~10485760,单位为KB。                                                                                                    |
| 扩展配置   | Logtail的扩展配置。更多信息,请参见advanced参数说明。<br>例如您想要通过当前Logtail配置去采集其他Logtail配置已匹配的文件,并指定聚合发送周期,可添加如下配置。<br>{<br>"force_multiconfig": true,<br>"batch_send_interval": 3<br>}                                                                                                    |

单击**下一步**即表示完成Logtail配置,日志服务开始采集日志。

- Logtail配置生效时间最长需要3分钟,请耐心等待。
- 如果遇到Logtail采集报错,请参见如何查看Logtail采集错误信息。
- 7. 预览数据及设置索引,单击下一步。

日志服务默认开启全文索引。您也可以根据采集到的日志,手动或者自动设置字段索引。更多信息,请参见<mark>配置索引</mark>。

⑦ 说明 如果您要查询分析日志,那么全文索引和字段索引属性必须至少启用一种。同时启用时,以字段索引为准。

# 3.5.7. 使用IIS模式采集日志

IIS日志是服务器中的重要日志,日志服务支持通过IIS模式快速采集IIS日志并进行多维度分析。本文介绍如何通过日志服务控制台创建IIS模式的 Logtail配置采集日志。

# 前提条件

- 已创建Project和Logstore。更多信息,请参见创建Project和创建Logstore。
- 安装Logtail的服务器需具备访问远端服务器80端口和443端口的能力。
- 已在服务器上选择合适的日志格式(ⅡS、NCSA和W3C)生成日志。

日志服务推荐使用W3C格式记录IIS日志。当您选择W3C格式时,需要先配置W3C日志记录字段,即选中**发送的字节数(sc-bytes)**和**接收的字节数(cs-bytes)**,其他字段保持默认配置。

| W3C 日志记录字段                  | ? | x |
|-----------------------------|---|---|
| 标准字印(S):                    |   |   |
| ☑ 协议状态(sc-status)           |   | ^ |
| ☑ 协议子状态(sc-substatus)       |   |   |
| ✔ Win32 状态(sc-win32-status) |   |   |
| ✓ 发送的字节数(sc-bytes)          |   |   |
| ✓ 接收的字节数(cs-bytes)          |   | = |
| ✔ 所用时间(time-taken)          |   |   |
| ✓ 协议版本(cs-version)          |   | V |

#### 操作步骤

- 1. 登录日志服务控制台。
- 2. 在接入数据区域,选择IIS-文本日志。
- 3. 选择目标Project和Logstore,单击下一步。

- 4. 创建机器组。
  - 如果您已有可用的机器组,请单击使用现有机器组。
  - 如果您还没有可用的机器组,请执行以下操作(以ECS为例)。
    - a. 在**ECS机器**页签中,通过手动选择实例方式选择目标ECS实例,单击**立即执行**。

更多信息,请参见安装Logtail(ECS实例)。

② 说明 如果您的服务器是与日志服务属于不同账号的ECS、其他云厂商的服务器和自建IDC时,您需要手动安装Logtail。更 多信息,请参见<mark>安装Logtail(Linux系统)或安装Logtail(Windows系统)</mark>。手动安装Logtail后,您还需要在该服务器上手动配 置用户标识。具体操作,请参见配置用户标识。

- b. 安装完成后, 单击**确认安装完毕**。
- c. 在创建机器组页面, 输入名称, 单击下一步。

日志服务支持创建IP地址机器组和用户自定义标识机器组,详细参数说明请参见创建IP地址机器组和创建用户自定义标识机器组。

5. 选中目标机器组,将该机器组从**源机器组**移动到应用机器组,单击下一步。

↓ 注意 如果创建机器组后立刻应用,可能因为连接未生效,导致心跳为FAIL,您可单击自动重试。如果还未解决,请参见Logtail机器组无心跳进行排查。

#### 6. 在Logtail配置页签中, 创建Logtail配置。

| 模式:        | IIS配置模式 V                                                                                                    |
|------------|----------------------------------------------------------------------------------------------------|
|            |                                                                                                    |
| 日志格式:      | w3C $\lor$                                                                                                    |
| * IIS配置字段: | logE-IFIleFlgss*Date, Time, ClientiP, UserName, SteName, ComputerName, ServeriP, Method,<br>UriStem, UnCuery, HttpStutus, Wn325tatus, BytesSent, BytesRerv, TimeTaten, ServerPort, UserAgent,<br>Cooke, Referer, ProtocoVersion, Host, HttpSubStatus* |
| 1          | B配置路径通常在:C: \\\\\\\\\\\\\\\\\\\\\\\\\\\\\\\\\\\\                                                                                                    |
| IIS键名称:    | Key                                                                                                    |
|            | date                                                                                                    |
|            | time                                                                                                    |
|            | s-sitename                                                                                                    |
|            | s-computername                                                                                                    |
|            | s-ip                                                                                                    |
|            | cs-method                                                                                                    |
|            | cs-uri-stem                                                                                                    |
|            | cs-uri-query                                                                                                    |
|            | s-port                                                                                                    |
|            | cs-username                                                                                                    |

| 配置项  | 详情                                                                                                    |
|------|----------------------------------------------------------------------------------------------------|
| 配置名称 | Logtail配置的名称,在其所属Project内必须唯一。创建Logtail配置成功后,无法修改其名称。<br>您也可以单击 <b>导入其他配置</b> ,导入其他已创建的Logtail配置。                                                                                                    |
| 日志路径 | 指定日志的目录和文件名。<br>日志的目录和文件名支持完整名称和通配符两种模式,文件名规则请参见Wildcard matching。日志文件查找模式<br>为多层目录匹配,即指定目录(包含所有层级的目录)下所有符合条件的文件都会被查找到。例如:<br>• /apsara/nuwa/**/*.log表示/apsara/nuwa目录(包含该目录的递归子目录)中后缀名为.log的文件。<br>• /var/logs/app_*/*.log表示/var/logs目录下所有符合app_*模式的目录(包含该目录的递归子目录)中包含.l<br>og的文件。                                                                                                    |
|      | <ul> <li>⑦ 说明</li> <li>         SULTING STATES STATES</li></ul> |

| 配置项                                                                         | 详情                                                                                                    |
|-----------------------------------------------------------------------------|----------------------------------------------------------------------------------------------------|
| 配置项<br>设置采集黑名单                                                              | <ul> <li>详情</li> <li>打开设置采集黑名单开关后,可进行黑名单配置,即可在采集时忽略指定的目录或文件。支持完整匹配和通配符<br/>模式匹配目录和文件名。例如:</li> <li>选择按目录路径,配置路径为/home/admin/dir1,则表示在采集时忽略/home/admin/dir1目录下的所有内容。</li> <li>选择按目录路径,配置路径为/home/admin/dir*,则表示在采集时忽略/home/admin/目录下所有以dir开头的子目录下的内容。</li> <li>选择按目录路径,配置路径为/home/admin/*/dir,则表示在采集时忽略/home/admin/目录下二级目录名为dir的子目录下的所有内容。</li> <li>例如/home/admin/a/dir目录下的内容被忽略,/home/admin/a/b/dir目录下的内容被采集。</li> <li>选择按文件路径,配置路径为/home/admin/private*.log,则表示在采集时忽略/home/admin/目录下所有以private开头,以Log结尾的文件。</li> <li>选择按文件路径,配置路径为/home/admin/private*.log,则表示在采集时忽略/home/admin/目录下所有以private开头,如目录和。</li> </ul>                                                                                                    |
|                                                                             | <ul> <li>例如/home/admin/private/app_inner.log文件被忽略, /home/admin/private/app.log文件被采集。</li> <li>② 说明 <ul> <li>目录通配符只支持星号(*)和半角问号(?)。</li> <li>如果您在配置日志路径时使用了通配符,但又需要过滤掉其中部分路径时,需在黑名单中填写对应的完整路径来保证过滤生效。</li> <li>例如您配置日志路径为/home/admin/app*/log/*.log,但要过滤/home/admin/app1*目录下的所有子目录,则需配置黑名单,即选择按目录路径,配置路径为/home/admin/app1*/**。如果配置为/home/admin/app1*,则黑名单不会生效。</li> <li>匹配黑名单过程存在计算开销,建议黑名单条目数在10条内。</li> </ul> </li> </ul>                                                                                                    |
| 是否为Docker文件                                                                 | 如果是Docker文件,可打开 <b>是否为Docker文件</b> 开关,直接配置内部路径与容器Tag。Logtail会自动监测容器创<br>建和销毁,并根据Tag进行过滤采集指定容器的日志。关于容器文本日志采集请参见 <mark>通过DaemonSet-控制台方式</mark><br><del>采集容器文本日志</del> 。                                                                                                    |
| 模式                                                                          | 默认为II <b>5配置模式</b> ,可修改为其它模式,其他模式的配置请参见 <mark>概述</mark> 。                                                                                                    |
|                                                                             |                                                                                                    |
| 日志格式                                                                        | 选择您的IIS服务器日志采用的日志格式,具体说明如下:<br>• II5: Microsoft II5日志文件格式。<br>• NCSA: NCSA公用日志文件格式。<br>• W3C: W3C扩展日志文件格式。                                                                                                    |
| 日志格式<br>IIS配置字段                                                             | <ul> <li>选择您的IIS服务器日志采用的日志格式,具体说明如下:</li> <li>IIS: Microsoft IIS日志文件格式。</li> <li>NCSA: NCSA公用日志文件格式。</li> <li>W3C: W3C扩展日志文件格式。</li> <li>W3C: W3C扩展日志文件格式。</li> <li>配置IIS配置字段,具体说明如下:</li> <li>日志格式为IIS或NCSA时,日志服务已默认设置了IIS配置字段。</li> <li>日志格式为W3C日志时,设置为IIS配置文件中logFile logExtFileFlags参数中的内容,例如:</li> <li>logExtFileFlags="Date, Time, ClientIP, UserName, SiteName, ComputerName, ServerIP, Method, UriStem, UriQuery, HttpStatus, Win32Status, BytesSent, BytesRecv, TimeTaken, ServerPort, UserAgent, Cookie, Referer, ProtocolVersion, Host, HttpSubStatus"</li> <li>IIS5配置文件默认路径: C:\WINNT\system32\inetsrv\MetaBase.bin</li> <li>IIS5配置文件默认路径: C:\WINDOWS\system32\inetsrv\config\applicationHost.config</li> </ul>           |
| 日志格式<br>IIS配置字段<br>IIS键名称                                                   | <ul> <li>选择您的IIS服务器日志采用的日志格式,具体说明如下:</li> <li>IIS: Microsoft IIS日志文件格式。</li> <li>NCSA: NCSA公用日志文件格式。</li> <li>W3C: W3C扩展日志文件格式。</li> <li>配置IIS配置字段,具体说明如下:</li> <li>日志格式为IIS或NCSA时,日志服务已默认设置了IIS配置字段。</li> <li>日志格式为W3C日志时,设置为IIS配置文件中logFile logExtFileFlags参数中的内容,例如:</li> <li>IogExtFileFlags="Date, Time, ClientIP, UserName, SiteName, ComputerName, ServerIP, Method, UriStem, UriQuery, HttpStatus, Win32Status, BytesSent, BytesRecv, TimeTaken, ServerPort, UserAgent, Cookie, Referer, ProtocolVersion, Host, HttpSubStatus"</li> <li>IIS5配置文件默认路径: C:\WINNT\system32\inetsrv\MetaBase.bin</li> <li>IIS5配置文件默认路径: C:\WINDOWS\system32\inetsrv\Config\applicationHost.config</li> <li>日志服务根据IIS配置字段中的配置,自动提取IIS键。</li> </ul> |
| <ul> <li>日志格式</li> <li>IIS配置字段</li> <li>IIS键名称</li> <li>丢弃解析失败日志</li> </ul> | <ul> <li>选择您的IIS服务器日志采用的日志格式,具体说明如下:         <ul> <li>IIS: Microsoft IIS日志文件格式。</li> <li>NCSA: NCSA公用日志文件格式。</li> <li>W3C: W3Cf 展日志文件格式。</li> <li>W3C: W3Cf 展日志文件格式。</li> </ul> </li> <li>配置IIS配置字段,具体说明如下:         <ul> <li>日志格式为IIS或NCSA时,日志服务已默认设置了IIS配置字段。</li> <li>日志格式为MS或NCSA时,日志服务已默认设置了IIS配置字段。</li> <li>日志格式为M3CA时,日志服务已默认设置了IIS配置字段。</li> <li>日志格式为M3CA时,日志服务已默认设置了IIS配置文件中logFile logExtFileFlags参数中的内容,例如:             <ul></ul></li></ul></li></ul>                                                                                                    |

#### 请根据您的需求选择高级配置。如果没有特殊需求,建议保持默认配置。

| 参数        | 描述                                                                                                    |
|-----------|----------------------------------------------------------------------------------------------------|
|           | 打开 <b>启用插件处理</b> 开关后,您可以设置Logtail插件处理日志。更多信息,请参见 <mark>概述</mark> 。                                                                                                    |
| 启用插件处理    | ⑦ 说明 打开启用插件处理开关后,上传原始日志、时区属性、丢弃解析失败日志、过滤器配置、接受部<br>分字段(分隔符模式)等功能不可用。                                                                                                    |
| 上传原始日志    | 打开 <b>上传原始日志</b> 开关后,原始日志将作为raw字段的值与解析过的日志一起上传到日志服务。                                                                                                    |
| Topic生成方式 | 设置Topic生成方式。更多信息,请参见日志主题。<br>• 空-不生成Topic:默认选项,表示设置Topic为空字符串,在查询日志时不需要输入Topic即可查询。<br>• 机器组Topic属性:设置为机器组Topic属性,用于明确区分不同服务器产生的日志数据。<br>• 文件路径正则:设置为文件路径正则,则需要设置自定义正则,用正则表达式从路径里提取一部分内容作为<br>Topic。用于区分不同用户或实例产生的日志数据。                                                                                                    |
| 日志文件编码    | 设置日志文件编码格式,取值为utf8、gbk。                                                                                                    |
| 时区属性      | 采集日志时,日志时间的时区属性。<br>• 机器时区:默认为Logtail所在主机或容器的时区。<br>• 自定义时区:手动选择时区。                                                                                                    |
| 超时属性      | 如果一个日志文件在指定时间内没有任何更新,则认为该文件已超时。<br>• 永不超时:持续监控所有日志文件,永不超时。<br>• 30分钟超时:如果日志文件在30分钟内没有更新,则认为已超时,并不再监控该文件。<br>选择30分钟超时,还需设置最大超时目录深度,范围为1~3。                                                                                                    |
| 过滤器配置     | <ul> <li>只采集完全符合过滤器条件的日志。例如:</li> <li>满足条件即采集,例如设置Key为level, Regex为WARNINGJERROR,表示只采集level为WARNING或ERROR 类型的日志。</li> <li>过滤不符合条件的日志。更多信息,请参见Regular-Expressions.info。</li> <li>设置Key为level, Regex为^(?!.*(INFO]DEBUG)).*,表示不采集level中包含INFO或DEBUG类型的日志。</li> <li>设置Key为level, Regex为^(?!(INFO]DEBUG)\$).*,表示不采集level等于INFO或DEBUG类型的日志。</li> <li>设置Key为url, Regex为.*^(?!.*(healthcheck)).*,表示不采集URL中带有healthcheck的日志。例如<br/>Key为url, Value为/inner/healthcheck/jiankong.html的日志将不会被采集。</li> <li>更多信息,请参见regex-exclude-word、regex-exclude-pattern。</li> </ul> |
| 首次采集大小    | 通过首次采集大小,可以确认首次采集的新文件的内容位置。日志服务默认首次采集大小为1024 KB,即:<br>• 首次采集时,如果文件小于1024 KB,则从文件内容起始位置开始采集。<br>• 首次采集时,如果文件大于1024 KB,则从距离文件末尾1024 KB的位置开始采集。<br>您可以通过此处修改首次采集大小,取值范围为0~10485760,单位为KB。                                                                                                    |
| 扩展配置      | Logtail的扩展配置。更多信息,请参见advanced参数说明。<br>例如您想要通过当前Logtail配置去采集其他Logtail配置已匹配的文件,并指定聚合发送周期,可添加如下配置。<br>{<br>"force_multiconfig": true,<br>"batch_send_interval": 3<br>}                                                                                                    |

单击**下一步**即表示完成Logtail配置,日志服务开始采集日志。

- Logtail配置生效时间最长需要3分钟,请耐心等待。
- 如果遇到Logtail采集报错,请参见如何查看Logtail采集错误信息。
- 7. 预览数据及设置索引,单击**下一步**。

日志服务默认开启全文索引。您也可以根据采集到的日志,手动或者自动设置字段索引。更多信息,请参见配置索引。

⑦ 说明 如果您要查询分析日志,那么全文索引和字段索引属性必须至少启用一种。同时启用时,以字段索引为准。

# 附录:日志样例及字段说明

# IIS日志样例如下所示:

#Software: Microsoft Internet Information Services 7.5
#Version: 1.0

#Date: 2020-09-08 09:30:26

#Fields: date time s-sitename s-ip cs-method cs-uri-stem cs-uri-query s-port cs-username c-ip cs(User-Agent) sc-status sc-substatus sc-win32-status sc-bytes cs-bytes time-taken

2009-11-26 06:14:21 W3SVC692644773 125.67.67.\* GET /index.html - 80 - 10.10.10.10 Baiduspider+(+http://www.example.com)200 0 64 185173 296 0

#### 字段前缀说明

| 前缀  | 说明         |
|-----|------------|
| S-  | 服务器操作      |
| C-  | 客户端操作      |
| CS- | 客户端到服务器的操作 |
| SC- | 服务器到客户端的操作 |

#### • 各个字段说明

| 字段             | 说明                                                              |
|----------------|-----------------------------------------------------------------|
| date           | 客户端发送请求的日期。                                                     |
| time           | 客户端发送请求的时间。                                                     |
| s-sitename     | 客户端所访问的站点的Internet服务和实例的号码。                                     |
| s-computername | 生成日志的服务器名称。                                                     |
| s-ip           | 生成日志的服务器的IP地址。                                                  |
| cs-method      | 请求方法,例如:GET、POST。                                               |
| cs-uri-stem    | URI资源,表示请求访问的地址。                                                |
| cs-uri-query   | URI查询,表示查询HTTP请求中半角问号(?)后的信息。                                   |
| s-port         | 服务器端口号。                                                         |
| cs-username    | 通过验证的域或用户名。<br>• 如果是通过身份验证的用户,格式为 域\用户名。<br>• 如果是匿名用户,显示短划线(-)。 |
| c-ip           | 访问服务器的客户端真实IP地址。                                                |
| cs-version     | 协议版本,例如: HTTP 1.0、HTTP 1.1。                                     |
| cs(User-Agent) | 客户端使用的浏览器。                                                      |
| Cookie         | 发送或接受的Cookie内容,如果没有Cookie,则显示短划线(-)。                            |
| referer        | 表示用户访问的前一个站点。                                                   |
| cs-host        | 主机信息。                                                           |
| sc-status      | HTTP协议返回状态。                                                     |
| sc-substatus   | HTTP子协议的状态。                                                     |

| 字段              | 说明                  |
|-----------------|---------------------|
| sc-win32-status | 使用Windows术语表示的操作状态。 |
| sc-bytes        | 服务器发送的字节数。          |
| cs-bytes        | 服务器接收的字节数。          |
| time-taken      | 请求所花费的时间,单位: 毫秒。    |

# 3.5.8. 使用Apache模式采集日志

Apache日志是运维网站的重要信息,日志服务支持通过Apache模式快速采集Apache日志并进行多维度分析。本文介绍如何通过日志服务控制 台创建Apache模式的Logtail配置采集日志。

### 前提条件

- 已创建Project和Logstore。更多信息,请参见创建Project和创建Logstore。
- 安装Logtail的服务器需具备访问远端服务器80端口和443端口的能力。
- 已在Apache日志配置文件中指定日志的打印格式、日志文件路径和名称。更多信息,请参见<mark>附录:日志格式和样例</mark>。

# 操作步骤

- 1. 登录日志服务控制台。
- 2. 在接入数据区域,选择Apache-文本日志。
- 3. 选择目标Project和Logstore,单击下一步。
- 4. 创建机器组。
  - 如果您已有可用的机器组,请单击**使用现有机器组**。
  - 如果您还没有可用的机器组,请执行以下操作(以ECS为例)。
    - a. 在ECS机器页签中,通过手动选择实例方式选择目标ECS实例,单击立即执行。

更多信息,请参见安装Logtail(ECS实例)。

⑦ 说明 如果您的服务器是与日志服务属于不同账号的ECS、其他云厂商的服务器和自建IDC时,您需要手动安装Logtail。更 多信息,请参见安装Logtail(Linux系统)或安装Logtail(Windows系统)。手动安装Logtail后,您还需要在该服务器上手动配 置用户标识。具体操作,请参见配置用户标识。

- b. 安装完成后,单击确认安装完毕。
- c. 在创建机器组页面,输入名称,单击下一步。

日志服务支持创建IP地址机器组和用户自定义标识机器组,详细参数说明请参见创建IP地址机器组和创建用户自定义标识机器组。

5. 选中目标机器组,将该机器组从**源机器组**移动到应用机器组,单击下一步。

↓ 注意 如果创建机器组后立刻应用,可能因为连接未生效,导致心跳为FAIL,您可单击自动重试。如果还未解决,请参见Logtail机器组无心跳进行排查。

6. 在Logtail配置页签中, 创建Logtail配置。

| 標式:           | APACHE配置模式 ~                                      |                                                                                                    |
|---------------|---------------------------------------------------|----------------------------------------------------------------------------------------------------|
| 日志格式:         | 自定义 🗸                                             |                                                                                                    |
| • APACHE配置字段: | LogFormat "%h %i %u %t \"%i/\"%>s %b \"%i{Referen | JII' "NUUser-Agent)(" ND M Ms No No NR NT                                                                                                    |
|               |                                                   |                                                                                                    |
|               |                                                   |                                                                                                    |
|               | APACHE配置文件日志配置部分,通常是以LogFormatF                   | TALAD 行配置。例如:LogFormat "Wh Wi Wi                                                                                                    |
| APACHE键名称:    | Key                                               |                                                                                                    |
|               | remote_addr                                       |                                                                                                    |
|               | remote_ident                                      |                                                                                                    |
|               | remole_user                                       |                                                                                                    |
|               | time_local                                        |                                                                                                    |
|               | request_method                                    |                                                                                                    |
|               | request_uri                                       |                                                                                                    |
|               |                                                   |                                                                                                    |
|               | response_size_bytes                               |                                                                                                    |
|               | http_referer                                      |                                                                                                    |
|               |                                                   |                                                                                                    |
| 配置项           |                                                   | 详情                                                                                                    |
|               |                                                   | Logtail配置的名称,在其所属Project内必须唯一。创建Logtail配置成功后,无法修改其名称。                                                                                                    |
| 配置名称          |                                                   | 您也可以单击 <b>导入其他配置</b> ,导入其他已创建的Loqtail配置。                                                                                                    |
|               |                                                   |                                                                                                    |
|               |                                                   | 指定日志的目录和文件名。                                                                                                    |
|               |                                                   | 日志的日录和文件名支持完整名称和诵配符两种模式、文件名规则请参见Wildcard matching,日志文件香找模式                                                                                                    |
|               |                                                   | 为多层目录匹配,即指定目录(包含所有层级的目录)下所有符合条件的文件都会被查找到。例如:                                                                                                    |
|               |                                                   | ◎ /apsara/nuwa/**/*.log表示/apsara/nuwa目录(包含该目录的递归子目录)中后缀名为.log的文件。                                                                                                    |
|               |                                                   | ◇ /var/logs/app */* log表示 /var/logs日录下所有符合 app */並式的日录(包含该日录的递归子日录) 中包含 /                                                                                                    |
|               |                                                   | og的文件。                                                                                                    |
| 日志路佺          |                                                   |                                                                                                    |
|               |                                                   | (?) 说明                                                                                                    |
|               |                                                   | ◎ 默认情况下,一个文件只能匹配一个Logtail配置。如果文件中的日志需要被采集多份,请参见如何实                                                                                                    |
|               |                                                   | 现又件中的日本被朱秉多份。                                                                                                    |
|               |                                                   | ◎ 日录通配符只文持星号(^) 机半角问号(?)。                                                                                                    |
|               |                                                   |                                                                                                    |
|               |                                                   | 打开 <b>设置采集黑名单</b> 开关后,可进行黑名单配置,即可在采集时忽略指定的目录或文件。支持完整匹配和通配符<br>模式匹配目录和文件名。例如:                                                                                                    |
|               |                                                   | <ul> <li>选择按目录路径,配置路径为/home/admin/dir1,则表示在采集时忽略/home/admin/dir1目录下的所有内容。</li> </ul>                                                                                                    |
|               |                                                   | <ul> <li>选择按目录路径,配置路径为/home/admin/dir*,则表示在采集时忽略/home/admin/目录下所有以dir开头的子目录下的内容。</li> </ul>                                                                                                    |
|               |                                                   | <ul> <li>选择按目录路径,配置路径为/home/admin/*/dir,则表示在采集时忽略/home/admin/目录下二级目录名为<br/>dir的子目录下的所有内容。</li> </ul>                                                                                                    |
|               |                                                   | 例如/home/admin/a/dir目录下的内容被忽略,/home/admin/a/b/dir目录下的内容被采集。                                                                                                    |
|               |                                                   | ◎ 选择按文件路径,配置路径为/home/admin/private*.log,则表示在采集时忽略/home/admin/目录下所有以private开头,以.log结尾的文件。                                                                                                    |
| 设置采集黑         | 名单                                                | <ul> <li>选择按文件路径,配置路径为/home/admin/private*/*_inner.log,则表示在采集时忽略/home/admin/目录<br/>下以private开头的目录内,以_inner.log结尾的文件。</li> </ul>                                                                               |
|               |                                                   | 例如/home/admin/private/app_inner.log文件被忽略, /home/admin/private/app.log文件被采集。                                                                                                    |
|               |                                                   | (?) >M 05                                                                                                    |
|               |                                                   |                                                                                                    |
|               |                                                   |                                                                                                    |
|               |                                                   | 如果您在配直日志路径时使用了通配符,但又需要过滤弹具中部分路径时,需在黑名单中填写对应的完整路径来保证过滤生效。                                                                                                    |
|               |                                                   | 例如您配置 <b>日志路径</b> 为 <i>/home/admin/app*/log/*.log,</i> 但要过滤 <i>/home/admin/app1*</i> 目录下的<br>所有子目录,则需配置黑名单,即选择 <b>按目录路径,</b> 配置路径为 <i>/home/admin/app1*/*</i> *。如果配<br>置为 <i>/home/admin/app1*,</i> 则黑名单不会生效。 |
|               |                                                   | • 匹配黑名单过程存在计算开销,建议黑名单条目数在10条内。                                                                                                    |
|               |                                                   |                                                                                                    |

| 配置项         | 详情                                                                                                    |
|-------------|----------------------------------------------------------------------------------------------------|
| 是否为Docker文件 | 如果是Docker文件,可打开 <b>是否为Docker文件</b> 开关,直接配置内部路径与容器Tag。Logtail会自动监测容器创<br>建和销毁,并根据Tag进行过滤采集指定容器的日志。关于容器文本日志采集请参见 <mark>通过DaemonSet-控制台方式</mark><br><del>采集容器文本日志</del> 。                                                                                                    |
| 模式          | 默认为APACHE配置模式,可修改为其它模式。                                                                                                    |
| 日志格式        | 根据您的Apache日志配置文件中定义的格式进行选择,包括common、combined和自定义。                                                                                                    |
| APACHE配置字段  | <ul> <li>Apache配置文件中的日志配置部分,通常以LogFormat开头。更多信息,请参见附录:日志格式和样例。</li> <li>当配置日志格式为common或combined时,此处会自动填充对应格式的配置字段,请确认是否和Apache配置文件中定义的格式一致。</li> <li>当配置日志格式为自定义时,请根据实际情况填写,例如LogFormat "%h %l %u %t \"%r\" %&gt;s %b \"%{Referer}i\" \"%{User-Agent}i\" %D %f %k %p %q %R %T %I %O" customized。</li> </ul> |
| APACHE键名称   | 日志服务会根据APACHE配置字段中的内容自动读取Apache键。                                                                                                    |
| 丢弃解析失败日志    | 是否丢弃解析失败的日志,具体说明如下:<br><ul> <li>打开丢弃解析失败日志开关,解析失败的日志不上传到日志服务。</li> <li>关闭丢弃解析失败日志开关,日志解析失败时,原始日志将作为_raw_log_字段的值上传到日志服务。</li> </ul>                                                                                                    |
| 最大监控目录深度    | 设置日志目录被监控的最大深度。最大深度范围:0~1000,0代表只监控本层目录。                                                                                                    |

# 请根据您的需求选择高级配置。如果没有特殊需求,建议保持默认配置。

| 参数        | 描述                                                                                                    |  |  |  |  |
|-----------|----------------------------------------------------------------------------------------------------|--|--|--|--|
|           | 打开 <b>启用插件处理</b> 开关后,您可以设置Logtail插件处理日志。更多信息,请参见 <mark>概述</mark> 。                                                                                                    |  |  |  |  |
| 启用插件处理    | ⑦ 说明 打开启用插件处理开关后,上传原始日志、时区属性、丢弃解析失败日志、过滤器配置、接受部分字段(分隔符模式)等功能不可用。                                                                                                    |  |  |  |  |
| 上传原始日志    | 打开上 <b>传原始日志</b> 开关后,原始日志将作为raw字段的值与解析过的日志一起上传到日志服务。                                                                                                    |  |  |  |  |
| Topic生成方式 | 设置Topic生成方式。更多信息,请参见日志主题。<br>• 空-不生成Topic:默认选项,表示设置Topic为空字符串,在查询日志时不需要输入Topic即可查询。<br>• 机器组Topic属性:设置为机器组Topic属性,用于明确区分不同服务器产生的日志数据。<br>• 文件路径正则:设置为文件路径正则,则需要设置自定义正则,用正则表达式从路径里提取一部分内容作为<br>Topic。用于区分不同用户或实例产生的日志数据。                                                                                                    |  |  |  |  |
| 日志文件编码    | 设置日志文件编码格式,取值为utf8、gbk。                                                                                                    |  |  |  |  |
| 时区属性      | 采集日志时,日志时间的时区属性。<br>• 机器时区:默认为Logtail所在主机或容器的时区。<br>• 自定义时区:手动选择时区。                                                                                                    |  |  |  |  |
| 超时属性      | 如果一个日志文件在指定时间内没有任何更新,则认为该文件已超时。<br>• 永不超时:持续监控所有日志文件,永不超时。<br>• 30分钟超时:如果日志文件在30分钟内没有更新,则认为已超时,并不再监控该文件。<br>选择30分钟超时时,还需设置最大超时目录深度,范围为1~3。                                                                                                    |  |  |  |  |
| 过滤器配置     | <ul> <li>只采集完全符合过滤器条件的日志。例如:</li> <li>满足条件即采集,例如设置Key为level, Regex为WARNINGJERROR,表示只采集level为WARNING或ERROR 类型的日志。</li> <li>过滤不符合条件的日志。更多信息,请参见Regular-Expressions.info。</li> <li>设置Key为level, Regex为^(?!.*(INFO]DEBUG)).*,表示不采集level中包含INFO或DEBUG类型的日志。</li> <li>设置Key为level, Regex为^(?!(INFO]DEBUG)\$).*,表示不采集level等于INFO或DEBUG类型的日志。</li> <li>设置Key为url, Regex为.*^(?!.*(healthcheck)).*,表示不采集URL中带有healthcheck的日志。例如 Key为url, Value为/inner/healthcheck/jiankong.html的日志将不会被采集。</li> <li>更多信息,请参见regex-exclude-word、regex-exclude-pattern。</li> </ul> |  |  |  |  |

| 参数     | 描述                                                                                                    |
|--------|----------------------------------------------------------------------------------------------------|
| 首次采集大小 | 通过 <b>首次采集大小</b> ,可以确认首次采集的新文件的内容位置。日志服务默认 <b>首次采集大小</b> 为1024 KB,即:<br>• 首次采集时,如果文件小于1024 KB,则从文件内容起始位置开始采集。<br>• 首次采集时,如果文件大于1024 KB,则从距离文件末尾1024 KB的位置开始采集。<br>您可以通过此处修改 <b>首次采集大小</b> ,取值范围为0~10485760,单位为KB。 |
|        | Logtail的扩展配置。更多信息,请参见 <mark>advanced参数说明</mark> 。<br>例如您想要通过当前Logtail配置去采集其他Logtail配置已匹配的文件,并指定聚合发送周期,可添加如下配置。                                                                                                    |
| 扩展配置   | <pre>{    "force_multiconfig": true,    "batch_send_interval": 3 }</pre>                                                                                                    |

单击下一步即表示完成Logtail配置,日志服务开始采集日志。

- Logtail配置生效时间最长需要3分钟,请耐心等待。
- 如果遇到Logtail采集报错,请参见如何查看Logtail采集错误信息。
- 7. 预览数据及设置索引,单击**下一步**。

日志服务默认开启全文索引。您也可以根据采集到的日志,手动或者自动设置字段索引。更多信息,请参见配置索引。

⑦ 说明 如果您要查询分析日志,那么全文索引和字段索引属性必须至少启用一种。同时启用时,以字段索引为准。

# 附录:日志格式和样例

当您要采集Apache日志时,您需要在Apache日志配置文件中指定日志的打印格式、日志文件路径和名称。例如**CustomLog** "/var/log/apache2/access\_log" combined,表示日志打印时使用combined格式,日志文件路径为/var/log/apache2/access\_log。具体的日志格式和日志样例如下所示:

#### • Apache日志格式

○ combined格式

LogFormat "%h %l %u %t \"%r\" %>s %b \"%{Referer}i\" \"%{User-Agent}i\"" combined

common格式

LogFormat "%h %l %u %t \"%r\" %>s %b"

自定义格式

LogFormat "%h %l %u %t \"%r\" %>s %b \"%{Referer}i\" \"%{User-Agent}i\" %D %f %k %p %q %R %T %I %0" customized

#### 相关字段说明如下所示,更多信息,请参见mod\_log\_config。

| 字段格式 | 字段名称                    | 说明                         |  |  |
|------|-------------------------|----------------------------|--|--|
| %a   | client_addr             | 客户端P地址。                    |  |  |
| %A   | local_addr              | 本地IP地址。                    |  |  |
| %b   | response_size_bytes     | 响应字节大小,空值时显示为短划线(-)。       |  |  |
| % B  | response_bytes          | 响应字节大小,空值时为0。              |  |  |
| % D  | request_time_msec       | 请求时间,单位为微秒。                |  |  |
| %f   | filename                | 文件名。                       |  |  |
| %h   | remote_addr             | 远程的主机名。                    |  |  |
| %H   | request_protocol_supple | 请求协议。                      |  |  |
| %1   | bytes_received          | 服务器接收的字节数,需要启用mod_logio模块。 |  |  |
| %k   | keep_alive              | 在此连接上处理的请求数。               |  |  |

| 字段格式             | 字段名称                  | 说明                            |  |  |  |
|------------------|-----------------------|-------------------------------|--|--|--|
| %l               | remote_ident          | 远程主机提供的识别信息。                  |  |  |  |
| %m               | request_method_supple | 请求方法。                         |  |  |  |
| %O               | bytes_sent            | 服务器发送的字节数,需要启用mod_logio模块。    |  |  |  |
| %p               | remote_port           | 服务器端口号。                       |  |  |  |
| % P              | child_process         | 子进程ID。                        |  |  |  |
| %q               | request_query         | 查询字符串,如果不存在则为空字符串。            |  |  |  |
| % r              | request               | 请求内容,包括方法名、地址和HTTP协议。         |  |  |  |
| % R              | response_handler      | 服务端的处理程序类型。                   |  |  |  |
| %s               | status                | 响应的HTTP状态,初始状态。               |  |  |  |
| %>s              | status                | 响应的HTTP状态,最终状态。               |  |  |  |
| %t               | time_local            | 服务器时间。                        |  |  |  |
| %T               | request_time_sec      | 请求时间,单位为秒。                    |  |  |  |
| % u              | remote_user           | 客户端用户名。                       |  |  |  |
| %U               | request_uri_supple    | 请求的URI路径,不带查询字符串。             |  |  |  |
| %v               | server_name           | 服务器名称。                        |  |  |  |
| %V               | server_name_canonical | 根据UseCanonicalName指令设定的服务器名称。 |  |  |  |
| "%{User-Agent}i" | http_user_agent       | 客户端信息。                        |  |  |  |
| "%{Rererer}i"    | http_referer          | 来源页。                          |  |  |  |

#### • Apache日志样例

192.168.1.2 - - [02/Feb/2020:17:44:13 +0800] "GET /favicon.ico HTTP/1.1" 404 209 "http://localhost/x1.html" "Mozilla/5.0 (Macintosh; Intel Mac OS X 10 11 3) AppleWebKit/537.36 (KHTML, like Gecko) Chrome/48.0.2564.97 Safari/537.36"

# 3.5.9. 导入历史日志文件

Logt ail默认只采集增量的日志文件,如果您需要采集历史日志文件,可使用Logt ail自带的导入历史文件功能。

# 前提条件

- 已在服务器上安装0.16.15(Linux系统)或1.0.0.1(Windows系统)及以上版本的Logtail,详情请参见安装Logtail(Linux系统)或安装 Logtail(Windows系统)。
- 已创建Logtail配置并应用到机器组,详情请参见文本日志概述。
   如果该Logtail配置只用来导入历史文件,可以设置一个不存在的采集路径。

### 背景信息

Logtail基于监听文件的修改事件进行日志采集,还支持从本地文件中加载事件,以驱动日志采集。采集历史日志文件就是基于本地事件加载实现的功能。

您需要在Logt ail的安装目录下执行导入历史文件的操作,该目录在不同操作系统中位于不同位置。

● Linux系统: /usr/local/ilogtail

- Windows系统:
  - 32位: C:\Program Files\Alibaba\Logtail
  - 64位: C:\Program Files (x86)\Alibaba\Logtail

#### ? 说明

- 导入本地事件最长延迟为1分钟。
- 由于加载本地事件属于特殊行为, Logt ail 会向服务器发送 LOAD\_LOCAL\_EVENT\_ALARM 消息。
- 如果您导入的文件量较大,建议修改Logtail启动参数,建议将CPU调整至2.0及以上,内存调整至512MB及以上,详情请参见设置Logtail启动参数。

# 操作步骤

1. 获取Logtail配置的唯一标识。

您可以在Logtail安装目录下的user\_log\_config.json文件中获取Logtail配置的唯一标识。

此处以Linux系统为例,查看Logtail配置的唯一标识。

# 2. 添加本地事件。

- i. 在Logtail安装目录下, 创建local\_event.json文件。
- ii. 在 *local\_event.json*文件中添加本地事件, 类型为标准JSON, 格式如下所示。

```
[
{
    "config" : "${your_config_unique_id}",
    "dir" : "${your_log_dir}",
    "name" : "${your_log_file_name}"
    },
    {
    ...
    }
    ...
]
```

⑦ 说明 为了防止Logt ail加载无效的JSON,建议您先将本地事件配置保存在临时文件中,编辑完成后拷贝到 *local\_event.json*文件中。

| 参数     | 说明                                                                             |  |  |
|--------|--------------------------------------------------------------------------------|--|--|
| config | 填写 <mark>步骤1</mark> 中获取的Logtail配置唯一标识,例如:##1.0##log-config-<br>test\$ecs-test。 |  |  |
| dir    | 历史日志文件所在目录,例如:/data/logs。<br>⑦ 说明 文件夹不能以 / 结尾。                                 |  |  |
| name   | 历史日志文件名,支持通配符,例如:access.log.2018-08-08、<br>access.log*。                        |  |  |

#### 本文以Linux系统为例,介绍配置示例。

```
$ cat /usr/local/ilogtail/local_event.json
[
{
    "config": "##1.0##log-config-test$ecs-test",
    "dir": "/data/log",
    "name": "access.log*"
},
    {
    "config": "##1.0##log-config-test$tmp-test",
    "dir": "/tmp",
    "name": "access.log.2017-08-09"
}
```

# 常见问题

● 检查Logtail是否加载Logtail配置。

通常情况下,保存*local\_event.json*文件后,Logtail会在1分钟内将文件内容加载到内存中,并将*local\_event.json*文件中的内容清空。

您可以通过以下方式检查Logtail已是否加载Logtail采集配置。

- i. local\_event.json文件中的内容被清空,则说明Logtail已读取到事件信息。
- ii. 检查Logt ail安装目录中的*ilogt ail.LOG*文件中是否包含process local event参数。如果*local\_event\_json*文件被清空但未查询到process local event参数,可能是因为*local\_event\_json*文件内容不合法而被过滤。
- 已加载Logtail采集配置但未采集到数据,是什么原因?
  - Logtail采集配置不合法。
  - local\_event.json文件配置不合法。
  - 日志文件不在Logtail采集配置已设定的路径下。
  - 该日志文件已被Logtail采集过。

# 3.5.10. 时间格式

您在使用Logt ail采集日志时,需要根据原始日志的时间字符串配置时间格式,Logt ail会提取原始日志中的时间字符串并解析为Unix时间戳。本 文介绍常见的时间格式及示例。

# 常见日志时间格式

Logtail支持的常见日志时间格式如下表所示。

? 说明

• 默认情况下,日志服务中的日志时间戳精确到秒,所以时间格式只需配置到秒,无需配置毫秒、微秒等信息。

如果原始日志中的时间字段具备更高的时间精度(毫秒、微秒或纳秒),并希望在日志服务中保留该时间精度,可在Logt ail采集配置的扩展配置中添加enable\_precise\_timest amp参数完成设置。更多信息,请参见<mark>高级选项、advanced参数说明</mark>。

- 只需为时间字符串中的时间部分配置时间格式,其他内容(例如时区)无需配置。
- 在Linux服务器中, Logtail支持strftime函数提供的所有时间格式。即能被strftime函数格式化的日志时间字符串都能被Logtail解析并 使用。

| 时间格式 | 说明                        | 示例          |
|------|---------------------------|-------------|
| %a   | 星期的缩写。                    | Fri         |
| %A   | 星期的全称。                    | Friday      |
| %b   | 月份的缩写。                    | Jan         |
| %B   | 月份的全称。                    | January     |
| %d   | 每月第几天,十进制,范围为01~31。       | 07, 31      |
| %h   | 月份的缩写,等同于%b。              | Jan         |
| %Н   | 小时,24小时制。                 | 22          |
| %I   | 小时,12小时制。                 | 11          |
| %m   | 月份,十进制,范围为01~12。          | 08          |
| %M   | 分钟,十进制,范围为00~59。          | 59          |
| %n   | 换行符。                      | 换行符         |
| %p   | AM或PM。                    | AM, PM      |
| %r   | 12小时制的时间组合,等同于%I:%M:%S%p。 | 11:59:59 AM |
| %R   | 小时和分钟组合,等同于%H:%M。         | 23:59       |
| %S   | 秒数,十进制,范围为00~59。          | 59          |
| %t   | Tab符号,制表符。                | 无           |

| 时间格式 | 说明                                                                           | 示例                       |  |  |
|------|------------------------------------------------------------------------------|--------------------------|--|--|
| %у   | 年份,十进制,不带世纪,范围为00~99。                                                        | 04、98                    |  |  |
| %Y   | 年份,十进制。                                                                      | 2004、1998                |  |  |
| %C   | 世纪,十进制,范围为00~99。                                                             | 16                       |  |  |
| %e   | 每月第几天,十进制,范围为1~31。<br>如果是个位数字,前面需要加空格。                                       | 7、31                     |  |  |
| %j   | 一年中的天数,十进制,范围为001~366。                                                       | 365                      |  |  |
| %u   | 星期几,十进制,范围为1~7,1表示周一。                                                        | 2                        |  |  |
| %U   | 每年的第几周,星期天是一周的开始,范围为<br>00~53。                                               | 23                       |  |  |
| %V   | 每年的第几周,星期一是一周的开始,范围为<br>01~53。<br>如果一月份刚开始的一周>=4天,则认为是第1<br>周,否则认为下一个星期是第1周。 | 24                       |  |  |
| %w   | 星期几,十进制,范围为0~6,0代表周日。                                                        | 5                        |  |  |
| %W   | 每年的第几周,星期一是一周的开始,范围为<br>00~53。                                               | 23                       |  |  |
| %c   | 标准的日期和时间。                                                                    | Tue Nov 20 14:12:58 2020 |  |  |
| %x   | 标准的日期,不带时间。                                                                  | Tue Nov 20 2020          |  |  |
| %X   | 标准的时间,不带日期。                                                                  | 11:59:59                 |  |  |
| %s   | Unix时间戳。                                                                     | 1476187251               |  |  |

# 示例

# 常见的时间标准、示例及对应的时间表达式如下所示。

| 示例                                  | 时间表达式                 | 时间标准                 |
|-------------------------------------|-----------------------|----------------------|
| 2017-12-11 15:05:07                 | %Y-%m-%d %H:%M:%S     | 自定义                  |
| [2017-12-11 15:05:07.012]           | [%Y-%m-%d %H:%M:%S]   | 自定义                  |
| 02 Jan 06 15:04 MST                 | %d %b %y %H:%M        | RFC822               |
| 02 Jan 06 15:04 -0700               | %d %b %y %H:%M        | RFC822Z              |
| Monday, 02-Jan-06 15:04:05 MST      | %A, %d-%b-%y %H:%M:%S | RFC850               |
| Mon, 02 Jan 2006 15:04:05 MST       | %A, %d %b %Y %H:%M:%S | RFC1123              |
| 2006-01-02T15:04:05Z07:00           | %Y-%m-%dT%H:%M:%S     | RFC3339              |
| 2006-01-02T15:04:05.999999999207:00 | %Y-%m-%dT%H:%M:%S     | RFC3339Nano          |
| 1637843406                          | %s                    | 自定义                  |
| 1637843406123                       | %5                    | 自定义(日志服务以秒级精<br>度处理) |

# 3.5.11. 日志主题

日志可以通过日志主题(Topic)来划分,您可以在日志服务控制台上创建Logtail配置时设置日志主题,也可以在使用API或SDK上传数据时设置 日志主题。

• 空-不生成Topic

- 机器组Topic属性
- 文件路径正则
- 静态主题生成

### 空-不生成Topic

设置Topic生成方式为空-不生成topic,则表示不生成日志主题。

#### 机器组Topic属性

该方式用于区分不同服务器产生的日志。如果您不同服务器上的日志的保存路径或文件名相同,您可以通过日志主题进行区分。

您可以将服务器添加到不同的机器组中,并为机器组设置不同的Topic属性,然后在创建Logtail配置时,将**Topic生成方式**设置为**机器组Topic** 属性。Logtail上报数据时会将服务器所在机器组的Topic属性作为日志主题的名称上传至日志服务,在查询日志时需要指定日志主题(即机器组 的Topic属性)为查询条件。

#### 文件路径正则

该方式用于区分不同用户或实例产生的日志数据。如果不同的用户或者实例将日志保存在不同目录中,但是下级目录和日志文件名相同,日志 服务在采集日志时无法明确区分日志是由哪个用户或实例产生的。

# 提取文件路径中的单个值

您可以在创建Logtail配置时将**Topic生成方式**设置为**文件路径正则**,并且输入文件路径的正则表达式,并使用捕获组捕获待提取的内容(此处的正则表达式需要完整匹配文件路径,捕获组有且仅有一个)。Logtail上报数据时会将用户名或实例名作为日志主题的名称上传至日志服务, 在查询日志时需要指定日志主题(即用户名或实例名)为查询条件。

⑦ 说明 文件路径的正则表达式中,需要对正斜线(/)进行转义。

例如不同用户将日志记录在不同目录下,但是日志文件名称相同,目录路径如下所示。

/logs

- | /userA/serviceA
- | service.log
- | /userB/serviceA
- | service.log
  | /userC/serviceA
- service.log

如果在Logtail采集配置中仅配置文件路径为*/logs,*文件名称为*service.log,*将三个*service.log*文件中的内容采集至同一个Logstore中,则无法

区分日志具体由哪个用户产生。您可以通过如下方式提取文件路径中的值,生成不同的日志主题。 • 正则表达式

\/(.\*)\/serviceA\/.\*

● 提取结果

```
__topic__: userA
__topic__: userB
__topic__: userC
```

### 提取文件路径中的多个值

如果单个日志主题不足以区分日志的来源,则您可以提取文件路径中的多个值作为区分日志的信息,即您可以配置多个正则捕获组提取多个值 作为日志的Tag。其中捕获组包括命名捕获组(?P<name>)或非命名捕获组。如果全是命名捕获组,则生成的tag字段为\_tag\_:{name};如 果全是非命名捕获组,则生成的tag字段为\_tag\_:\_topic\_{},其中{}为捕获组的序号。

⑦ 说明 当正则表达式中存在多个捕获组时,不会生成\_topic\_字段。

例如文件路径为/logs/userA/serviceA/service.log,您可以通过如下方式提取文件路径中的多个值。

- 示例1: 使用非命名捕获组进行正则提取。
  - 。 正则表达式

\/logs\/(.\*?)\/(.\*?)\/service.log

○ 提取结果

\_\_tag\_:\_\_topic\_1\_: userA \_\_tag\_:\_\_topic\_2\_: serviceA

• 示例2: 使用命名捕获组进行正则提取。

#### 。 正则表达式

\/logs\/(?P<user>.\*?)\/(?P<service>.\*?)\/service.log

#### 。 提取结果

\_\_tag\_\_:user: userA \_\_tag\_\_:service: serviceA

# 静态主题生成

将Topic生成方式设置为文件路径正则,在自定义正则中输入 customized:// + 自定义主题名 ,表示使用自定义的静态日志主题。

⑦ 说明 Logtail 0.16.21 (Linux系统)及以上版本支持该设置。

# 3.6. 采集容器日志

# 3.6.1. 概述

日志服务支持通过DaemonSet方式和Sidecar方式采集Kubernetes集群的容器日志,本文简要介绍两种方式的采集流程及区别。

# 采集方式介绍

DaemonSet方式运维简单、资源占用少、支持采集容器的标准输出和文本文件、配置方式灵活。但DaemonSet方式下,Logtail采集该节点内所 有容器的日志,存在一定的性能瓶颈,且各个容器之间的隔离性较弱。Sidecar方式为每个需要采集日志的容器创建一个Sidecar容器,多租户隔 离性好、性能好。

# 采集配置介绍

日志服务支持通过CRD方式和控制台方式创建采集配置,两者之间的区别如下所示。

| 对比项     | CRD方式          | 控制台方式 |
|---------|----------------|-------|
| 操作复杂度   | 低              | 一般    |
| 功能项     | 支持除控制台方式外的高级配置 | 一般    |
| 上手难度    | 一般             | 低     |
| 网络连接    | 连接Kubernetes集群 | 连接互联网 |
| 与容器应用集成 | 支持             | 不支持   |
| 鉴权方式    | Kubernetes鉴权   | 云账号鉴权 |

#### 采集流程

DaemonSet方式采集流程如下所示。

#### 1. 安装Logtail组件。

2. 创建采集配置。

日志服务支持采集配置通过CRD和控制台两种方式创建采集配置,采集Kubernetes集群中的容器日志。

- 通过DaemonSet-CRD方式采集容器日志。
- 通过DaemonSet-控制台方式采集容器文本日志。
- 通过DaemonSet-控制台方式采集容器标准输出

② 说明 CRD配置可自动创建Project、Logstore、索引、机器组、Logtail配置等资源,且和Kubernetes集成性较好,推荐使用该方式。控制台配置操作更加简单,适合初次接触容器日志采集的用户。

#### Sidecar方式采集流程如下所示。

- 1. 安装Logtail组件。
- 2. 安装Sidecar及创建采集配置。

日志服务支持通过CRD和控制台两种方式创建采集配置,采集Kubernetes集群中的容器日志。

- 通过Sidecar-CRD方式采集容器文本日志。
- 通过Sidecar-控制台方式采集容器文本日志

# 3.6.2. 安装Logtail组件

本文介绍如何在Kubernetes集群上安装Logtail组件。

# 背景信息

采集Kubernetes集群中的容器日志时,需先安装Logtail组件。

在安装Logtail组件过程中,系统自动完成以下操作:

- 1. 创建alibaba-log-configuration ConfigMap,该ConfigMap中包含日志服务配置信息,例如Project等。
- 2. (可选) 创建AliyunLogConfig CRD资源。
- 3. (可选)部署alibaba-log-controller Deployment ,用于监听AliyunLogConfig CRD资源的变更、创建Logtail采集配置。
- 4. 部署logt ail-ds Daemonset,用于采集节点的日志。

# 阿里云Kubernetes集群

您可以为已有的Kubernetes集群安装Logtail组件,也可以在创建Kubernetes集群时选中**使用日志服务**,安装Logtail组件。

#### 为已有的Kubernetes集群安装Logtail组件

↓ 注意 此操作仅适用于专有版Kubernetes和托管版Kubernetes。

- 1. 登录容器服务管理控制台。
- 2. 在左侧导航栏中,单击集群。
- 3. 在集群列表页面中,单击目标集群。
- 4. 在左侧导航栏中,选择运维管理>组件管理。
- 5. 在**日志与监控**页签中,找到logtail-ds,然后单击**安装**。

安装完成后,在该Project下自动创建名为 k8s-group-\${your\_k8s\_cluster\_id} 的机器组和名为 config-operation-log 的Logstore。

↓ 注意 请勿删除名为 config-operation-log 的Logstore。

# 创建Kubernetes集群时安装Logtail组件

- 1. 登录容器服务管理控制台。
- 2. 在左侧导航栏中,单击集群。
- 3. 在集群列表页面中, 单击创建集群。
- 4. 在组件配置配置项页中,选中使用日志服务。

⑦ 说明 本操作仅介绍开启日志服务的关键步骤。关于创建集群的具体操作,请参见创建Kubernetes托管版集群。

当选中**使用日志服务**后,会出现创建项目(Project)的提示。关于日志服务管理日志的组织结构,请参见项目(Project)。有以下两种创建 Project方式。

○ 使用已有Project

| 您可以选择一个已有的Pro | iect来管理采集到的容器日志 |
|---------------|-----------------|
|---------------|-----------------|

|   | 日志服务                   | ✓使用日志服务 S 费用详情      |                                                  |               |           |   |               |                     |   |
|---|------------------------|---------------------|--------------------------------------------------|---------------|-----------|---|---------------|---------------------|---|
|   |                        | 使用已有 Project        | 创建                                               | 新 Project     | k8s-log-c | - | 4.4.5.4.94273 | ad4e6 (k8s ▼        | C |
| С | 创建新Project             |                     |                                                  |               |           |   |               |                     |   |
|   | 日志服务自动创建一个名为<br>的唯一标识。 | k8s-log-{ClusterID} | s-log-{ClusterID} 的Project来管理采集到的容器日志。其中 Cluster |               |           |   | ClusterID     | D 为您新建的Kubernetes集群 |   |
|   | 日志服务                   | ✔ 使用日志服务 🔗 費用详情     |                                                  |               |           |   |               |                     |   |
|   |                        | 使用已有 Proj           | ect                                              | 创建新           | f Project |   |               |                     |   |
|   |                        | 将自动创建名称为 k          | 8s-log-{C                                        | lusterID} 的 P | roject    |   |               |                     |   |

安装完成后,在该Project下自动创建名为 k8s-group-\${your\_k8s\_cluster\_id} 的机器组和名为 config-operation-log 的Logstore。

↓ 注意 请勿删除名为 config-operation-log 的Logstore。

# 自建Kubernetes集群

- 1. 登录日志服务控制台。
- 2. 创建一个以 k8s-log-custom- 开头的Project。

例如k8s-log-custom-sd89ehdq。具体操作,请参见创建Project。

- 3. 登录您的Kubernetes集群。
- 4. 执行如下命令安装Logtail及其他依赖组件。

#### ↓ 注意

- 请确保用于执行脚本的机器中,已安装kubectl命令。
- 目前, alibaba-log-controller组件只支持Kubernetes 1.6及以上版本。
- の 如果您不需要CRD功能,可以删除alibaba-cloud-log/templates/alicloud-log-config.yaml文件,然后重新执行下述命令。如果提示 ./alicloud-log-k8s-custom-install.sh: line 111: /root/alibaba-cloud-log/templates/alicloud-log-crd.yaml: No such file or directory 错误,可忽略。

#### i. 下载安装脚本。

wget http://logtail-release-cn-hangzhou.oss-cn-hangzhou.aliyuncs.com/kubernetes/alicloud-log-k8s-custom-install.sh

#### ii. 修改权限。

chmod 744 ./alicloud-log-k8s-custom-install.sh

#### iii. 安装Logtail及其他依赖组件。

sh ./alicloud-log-k8s-custom-install.sh your-project-suffix region-id aliuid access-key-id access-key-secret

# 命令中各参数说明如下所示,请根据实际情况替换。

| 参数                  | 说明                                                                                                    |
|---------------------|----------------------------------------------------------------------------------------------------|
| your-project-suffix | 配置为您在步骤中创建的Project的名称中的自定义部分。例如Project名称为 k8s-log-custom<br>-sd89ehdg ,则此处填写 sd89ehdg 。                          |
| region-id           | 您的Project所在的地域ID。例如华东1(杭州)的地域ID为 cn-hangzhou 。更多信息,请参<br>见 <mark>开服地域</mark> 。                                   |
| aliuid              | 您的阿里云账号ID。如何获取,请参见步骤一:获取日志服务所在的阿里云账号ID。                                                                          |
| access-key-id       | 您的阿里云账号的AccessKey ID。推荐使用RAM用户的AccessKey,并授予RAM用户<br>AliyunLogFullAccess权限。相关操作,请参见 <mark>创建RAM用户及授权</mark> 。    |
| access-key-secret   | 您的阿里云账号的AccessKey Secret。推荐使用RAM用户的AccessKey并授予RAM用户<br>AliyunLogFullAccess权限。相关操作,请参见 <mark>创建RAM用户及授权</mark> 。 |

安装完成后,在该Project下自动创建名为 k8s-group-\${your\_k8s\_cluster\_id} 的机器组和名为 config-operation-log 的Logstore。

# 囗 注意

- 请勿删除名为 config-operation-log 的Logstore。
- 在自建Kubernetes集群上安装时,默认为Logtail授予 privileged 权限,主要为避免删除其他Pod时可能出现的 container text file busy 错误。更多信息,请参见Bug 1468249、Bug 1441737和 issue 34538。

### 常见问题

• 如何查看镜像版本?

您可以通过镜像仓库进行查看,地址为https://cr.console.aliyun.com/repository/cn-shanghai/log-service/logtail/images。

- 多个Kubernetes集群如何共用一个日志服务Project?
  - 阿里云Kubernetes集群

如果您希望将多个Kubernetes集群中的容器日志采集到同一个日志服务Project中,您可以在创建Kubernetes集群时选择相同的Project。

#### ◦ 自建Kubernetes集群

如果您希望将多个Kubernetes集群中的容器日志采集到同一个日志服务Project中,您可以在安装其他集群日志服务组件时,将安装参数中的{your-project-suffix}与您第一次安装集群日志服务组件时设置为一样。

⑦ 说明 此方式不支持跨地域的Kubernetes多集群共享。

● 如何查看Logtail日志?

Logt ail日志存储在Logt ail容器中的/usr/local/ilogt ail/目录中,文件名为ilogt ail.LOG和 logt ail\_plugin.LOG。

Logt ail容器中的标准输出并不具备参考意义,请忽略以下标准输出内容。

start umount useless mount points, /shm\$|/merged\$|/mqueue\$
umount: /logtail\_host/var/lib/docker/overlay2/3fd0043af174cb0273c3c7869500fbe2bdb95d13b1e110172ef57fe840c82155/merged: m
ust be superuser to unmount
umount: /logtail\_host/var/lib/docker/overlay2/d5b10aa19399992755de1f85d25009528daa749c1bf8c16edff44beab6e69718/merged: m
ust be superuser to unmount
umount: /logtail\_host/var/lib/docker/overlay2/5c3125daddacedec29df72ad0c52fac800cd56c6e880dc4e8a640b1e16c22dbe/merged: m
ust be superuser to unmount
......
xargs: umount: exited with status 255; aborting
umount done
start logtail
ilogtail is running
logtail status:
ilogtail is running

• 如何查看Kubernetes集群中日志服务相关组件的状态?

### 执行如下命令进行查看。

```
kubectl get deploy alibaba-log-controller -n kube-system kubectl get ds logtail-ds -n kube-system
```

- alibaba-log-controller启动失败,该怎么处理?
  - 请确认您是否按照以下方式进行安装。
  - 。 在Kubernetes集群的Master节点中执行安装命令。
  - 。 安装命令参数中输入的是您的集群ID。

如果由于以上问题安装失败,请使用 kubectl delete -f deploy 命令删除已生成的安装模板并重新执行安装命令。

#### • 如何查看Kubernetes集群中Logtail DaemonSet状态?

执行 kubectl get ds -n kube-system 命令查看Logtail DaemonSet状态。

⑦ 说明 Logtail容器所在的命名空间,默认为kube-system。

- 如何查看Logtail的版本号、IP地址、启动时间以及状态等信息?
  - 查看Logt ail状态等信息。

kubectl get po -n kube-system | grep logtail

#### 返回结果如下:

| NAME            | READY | STATUS | RESTARTS | AGE |
|-----------------|-------|--------|----------|-----|
| logtail-ds-gb92 | k 1/1 | Runnin | g 0      | 2h  |
| logtail-ds-wm71 | w 1/1 | Runnin | g 0      | 4d  |

#### ○ 查看Logtail的版本号、IP地址等信息。

kubectl exec logtail-ds-gb92k -n kube-system cat /usr/local/ilogtail/app\_info.json

#### 返回结果如下:

```
{
  "UUID" : "",
  "hostname" : "logtail-ds-gb92k",
  "instance_id" : "0EBB2B0E-0A3B-11E8-B0CE-0A58AC140402_172.20.4.2_1517810940",
  "ip" : "192.0.2.0",
  "logtail_version" : "0.16.2",
  "os" : "Linux; 3.10.0-693.2.2.el7.x86 64; #1 SMP Tue Sep 12 22:26:13 UTC 2017; x86 64",
  "update_time" : "2021-02-05 06:09:01"
}
```

#### • 如何查看Logtail的运行日志?

Logt ail运行日志保存在/usr/local/ilogt ail/目录下,文件名为ilogt ail.LOG,轮转文件会压缩存储为ilogt ail.LOG.x.gz。 示例如下:

```
[root@i2bpldsu6v77zfb40qfbiaZ ~]# kubectl exec logtail-ds-gb92k -n kube-system tail /usr/local/ilogtail/ilogtail.LOG
[2018-02-05 06:09:02.168693] [INFO] [9] [build/release64/sls/ilogtail/LogtailPlugin.cpp:104] logtail plugin Resume:start
[2018-02-05 06:09:02.168807] [INFO] [9] [build/release64/sls/ilogtail/LogtailPlugin.cpp:106] logtail plugin Resume:succe
SS
[2018-02-05 06:09:02.168822] [INFO] [9] [build/release64/sls/ilogtail/EventDispatcher.cpp:369] start add existed check p
oint events, size:0
[2018-02-05 06:09:02.168827] [INFO] [9] [build/release64/sls/ilogtail/EventDispatcher.cpp:511] add existed check point e
vents, size:0 cache size:0 event size:0 success count:0
```

#### ● 如何重启某个Pod中的Logtail?

#### i. 停止Logtail。

其中 logtail-ds-gb92k -n 表示容器名, kube-system 表示命名空间,请根据实际情况替换。

kubectl exec logtail-ds-gb92k -n kube-system /etc/init.d/ilogtaild stop

#### 返回如下结果表示停止成功。

```
kill process Name: ilogtail pid: 7
kill process Name: ilogtail pid: 9
stop success
```

#### ii. 启动Logtail。

其中 logtail-ds-gb92k -n 表示容器名, kube-system 表示命名空间,请根据实际情况替换。

kubectl exec logtail-ds-gb92k -n kube-system /etc/init.d/ilogtaild start

#### 返回如下结果表示启动成功。

ilogtail is running

- 如何采集控制平面组件日志?
  - 如果是阿里云托管版ACK集群,您可以在容器服务管理控制台中开启控制平面组件日志的采集。具体操作,请参见<mark>收集托管集群控制平面组</mark> 件日志。
  - 。 如果是自建Kubernetes集群或者阿里云专有版ACK集群,您可以参见通过DaemonSet-控制台方式采集容器标准输出完成采集。

#### 后续步骤

创建Logtail采集配置,采集容器日志。

- DaemonSet方式
  - 如果您需要通过CRD方式采集日志,请参见通过DaemonSet-CRD方式采集容器日志。
  - 如果您需要通过控制台方式采集容器标准输出,请参见通过DaemonSet-控制台方式采集容器标准输出。
  - 如果您需要通过控制台方式采集容器文本日志,请参见通过日志服务采集Kubernetes容器日志。
- Sidecar方式
  - 如果您需要通过CRD方式采集日志,请参见通过Sidecar-CRD方式采集容器文本日志。
  - 如果您需要通过控制台方式采集日志,请参见通过Sidecar-控制台方式采集容器文本日志。

# 3.6.3. 通过DaemonSet-控制台方式采集容器文本日志

本文介绍如何在控制台上创建Logt ail 配置,并以DaemonSet 方式采集容器文件日志。

#### 前提条件

已安装Logtail组件。具体操作,请参见安装Logtail组件。

#### 功能特点

Logtail支持将容器产生的文本日志和容器相关的元数据信息一起上传到日志服务。Logtail具备以下功能特点。

- 只需配置容器内的日志文件路径,无需关心该路径到宿主机的映射。
- 支持通过容器Label白名单指定待采集的容器。
- 支持通过容器Label黑名单排除不要采集的容器。
- 支持通过环境变量白名单指定待采集的容器。
- 支持通过环境变量黑名单排除不要采集的容器。
- 支持采集多行日志(例如Java Stack日志)。
- 支持上报容器日志时自动关联Meta信息(例如容器名、镜像、Pod、Namespace、环境变量等)。
- 当容器运行于Kubernetes时, Logtail还具有以下功能。
  - 支持通过Kubernetes Namespace名称、Pod名称、容器名称指定待采集的容器。
  - 支持通过Kubernetes Label白名单指定待采集的容器。
  - 支持通过Kubernetes Label黑名单排除不要采集的容器。
  - 支持上报容器日志时自动关联Kubernetes Label信息。

#### 限制说明

- 采集停止策略:当容器被停止后,Logtail监听到容器 die 的事件后会停止该容器日志的采集。如果此时采集出现延迟,则可能丢失停止前的部分日志。
- Docker存储驱动限制:目前只支持overlay、overlay2,其他存储驱动需将日志所在目录通过数据卷挂载为临时目录。
   如果日志目录是以PVC方式挂载到NAS,则不支持使用Daemonset方式采集日志,建议使用Sidecar方式采集。
- 不支持采集软链接:目前Logtail无法访问业务容器的软链接,请按真实路径配置采集目录。
- 如果业务容器的数据目录是通过数据卷(Volume)挂载的,则不支持采集它的父目录,需设置采集目录为完整的数据目录。
   例如 /var/log/service目录是数据卷挂载的路径,则设置采集目录为/var/log/将采集不到该目录下的日志,需设置采集目录为/var/log/service。
- Kubernetes默认将宿主机根目录挂载到Logtail容器的 /logtail\_host 目录。如果您要采集宿主机文本日志,则配置日志文件路径时,需加 上 /logtail\_host 前缀。

例如需要采集宿主机上 /home/logs/app\_log/ 目录下的日志,则设置日志路径为 /logtail\_host/home/logs/app\_log/ 。

- Logt ail支持Docker和Containerd两种容器引擎的数据采集,访问路径说明如下:
  - Docker: Logt ail通过/*run/docker.sock*访问Docker,请确保该路径存在且具备访问权限。
  - 。 Containerd: Logtail通过/run/containerd/containerd.sock访问Containerd,请确保该路径存在且具备访问权限。

#### 创建Logtail采集配置

- 1. 登录日志服务控制台。
- 2. 在接入数据区域,单击Kubernetes-文件。
- 3. 选择目标Project和Logstore, 单击下一步。

选择您在安装Logtail组件时所使用的Project。Logstore为您自定义创建的Logstore。

4. 单击**使用现有机器组**。

安装Logtail组件后,日志服务自动创建名为\_k8s-group-\${your\_k8s\_cluster\_id}\_的机器组,您可以直接使用该机器组。

5. 选中目标机器组( k8s-group-\${your\_k8s\_cluster\_id} ),将该机器组从源机器组移动到应用机器组,单击下一步。

1 注意 如果机器组心跳为FAIL,您可单击自动重试。如果还未解决,请参见Logtail机器组无心跳进行排查。

- 6. 设置Logtail采集配置,单击下一步。
  - i. 设置基本信息(例如配置名称、日志路径、模式等)。更多信息,请参见采集文本日志。
  - ii. 打开是否为Docker文件的开关。
  - iii. (可选)设置容器过滤条件。

■ Logt ail 1.0.34以下版本,只支持通过环境变量、容器Label进行容器过滤。详细说明,如下表所示。

Kubernetes中的命名空间名和容器名会映射到容器Label中,分别为 io.kubernetes.pod.namespace 和 io.kubernetes.containe r.name 。推荐使用这两个容器Label进行容器过滤。如果这两个容器Label未满足需求,请使用环境变量的黑白名单进行容器过滤。 例如某Pod所属的命名空间为backend-prod,容器名为worker-server,如果您要采集包含该容器的日志,可以设置容器Label白名 单为 io.kubernetes.pod.namespace : backend-prod 或 io.kubernetes.container.name : worker-server 。

↓ 注意

- 容器Label为Docker inspect中的Label,不是Kubernetes中的Label。如何获取,请参见获取容器Label。
- 环境变量为容器启动中配置的环境变量信息。如何获取,请参见获取容器环境变量。
- 请勿设置相同的LabelKey, 如果重名只生效一个。

| 参数名称     | 参数说明                                                                                                    |
|----------|----------------------------------------------------------------------------------------------------|
| Label白名单 | <ul> <li>用于指定待采集的容器。如果您要设置容器Label白名单,那么LabelKey必填,LabelValue可选填。</li> <li>如果LabelValue为空,则容器Label中包含LabelKey的容器都匹配。</li> <li>如果LabelValue不为空,则容器Label中包含LabelKey=LabelValue的容器才匹配。</li> <li>LabelValue默认为字符串匹配,即只有LabelValue和容器Label的值完全相同才会匹配。如果该值以 个开头并且以 \$ 结尾,则为正则匹配。例如:配置LabelKey为<i>io.kubernetes.container.name</i>,配置LabelValue为<sup>4</sup>(<i>nginx(cube</i>)\$,表示可匹配名为nginx、cube的容器。</li> <li>多个白名单之间为或关系,即只要容器Label满足任一白名单即可被匹配。</li> </ul>   |
| Label黑名单 | <ul> <li>用于排除不采集的容器。如果您要设置容器Label黑名单,那么LabelKey必填,LabelValue可选填。</li> <li>如果LabelValue为空,则容器Label中包含LabelKey的容器都将被排除。</li> <li>如果LabelValue不为空,则容器Label中包含LabelKey=LabelValue的容器才会被排除。</li> <li>LabelValue默认为字符串匹配,即只有LabelValue和容器Label的值完全相同才会匹配。如果该值以 ^ 开头并且以 \$ 结尾,则为正则匹配。例如:配置LabelKey为<i>io.kubernetes.container.name</i>,配置LabelValue为^(<i>nginx</i>/<i>cube</i>)\$,表示可匹配名为nginx、cube的容器。</li> <li>多个黑名单之间为或关系,即只要容器Label满足任一黑名单对即可被排除。</li> </ul> |
| 环境变量白名单  | 用于指定待采集的容器。如果您要设置环境变量白名单,那么EnvKey必填,EnvValue可选填。<br><ul> <li>如果EnvValue为空,则容器环境变量中包含EnvKey的容器都匹配。</li> <li>如果EnvValue不为空,则容器环境变量中包含EnvKey=EnvValue的容器才匹配。</li> <li>EnvValue默认为字符串匹配,即只有EnvValue和环境变量的值完全相同才会匹配。如果该值以 ^ 开头并<br/>且以 \$ 结尾,则为正则匹配,例如:配置EnvKey为<i>NGI/NX_SERVICE_PORT</i>,配置EnvValue为^(80/6379)<br/>\$,表示可匹配服务端口为80、6379的容器。</li> <li>多个白名单之间为或关系,即只要容器的环境变量满足任一键值对即可被匹配。</li> </ul>                                                          |
| 环境变量黑名单  | 用于排除不采集的容器。如果您要设置环境变量黑名单,那么EnvKey必填,EnvValue可选填。<br><ul> <li>如果EnvValue为空,则容器环境变量中包含EnvKey的容器的日志都将被排除。</li> <li>如果EnvValue不为空,则容器环境变量中包含EnvKey=EnvValue的容器才会被排除。</li> <li>EnvValue默认为字符串匹配,即只有EnvValue和环境变量的值完全相同才会匹配。如果该值以 开头并<br/>且以 \$ 结尾,则为正则匹配,例如:配置EnvKey为<i>NGIVX_SERVICE_PORT</i>,配置EnvValue为^(80/6379)<br/>\$,表示可匹配服务端口为80、6379的容器。</li> <li>多个黑名单之间为或关系,即只要容器的环境变量满足任一键值对即可被排除。</li> </ul>                                                      |

# Logtail 1.0.34及以上版本,推荐使用Kubernetes层级的信息(Pod名称、Namespace名称、容器名称、Label)进行容器过滤。 打开是否部署于K8s开关,选择如下资源进行容器过滤。

⑦ 说明 由于在Kubernet es管控类资源(例如Deployment )运行时更改Label,不会重启具体的工作资源Pod,因此Pod无法感知此变更,可能导致匹配规则失效。设置K8s Label黑白名单时,请以Pod中的Kubernet es Label为准。

| 参数名称              | 参数说明                                                                                                    |
|-------------------|----------------------------------------------------------------------------------------------------|
| K8s Pod名称正则匹配     | 通过Pod名称指定待采集的容器,支持正则匹配。例如设置为 <i>^(nginx-log-demo.*)\$,</i> 表示匹配以<br>nginx-log-demo开头的Pod下的所有容器。                                                                                                    |
| K8s Namespace正则匹配 | 通过Namespace名称指定采集的容器,支持正则匹配。例如设置为 <i>^(default nginx)\$</i> ,表示匹配nginx<br>命名空间、default命名空间下的所有容器。                                                                                                    |
| K8s容器名称正则匹配       | 通过容器名称指定待采集的容器(Kubernetes容器名称是定义在spec.containers中),支持正则匹<br>配。例如设置为 <i>^(container-test)\$</i> ,表示匹配所有名为container-test的容器。                                                                                         |
|                   | 通过Kubernetes Label白名单指定待采集的容器。如果您要设置Kubernetes Label白名单,那么<br>LabelKey必填,LabelValue可选填。                                                                                                    |
|                   | ■ 如果LabelValue为空,则Kubernetes Label中包含LabelKey的容器都匹配。                                                                                                    |
|                   | ■ 如果LabelValue不为空,则Kubernetes Label中包含LabelKey=LabelValue的容器才匹配。                                                                                                    |
| K8s Label白名单      | LabelValue默认为字符串匹配,即只有LabelValue和Kubernetes Label的值完全相同才会匹配。如<br>果该值以 ^ 开头并且以 \$ 结尾,则为正则匹配。例如设置LabelKey为 <i>app</i> ,设<br>置LabelValue为 <i>^(test1 test2)\$,</i> 表示匹配Kubernetes Label中包含app:test1、app:test2的容<br>器。 |
|                   | 多个白名单之间为或关系,即只要Kubernetes Label满足任一白名单即可被匹配。                                                                                                    |
|                   | 通过Kubernetes Label黑名单排除不采集的容器。如果您要设置Kubernetes Label黑名单,那么<br>LabelKey必填,LabelValue可选填。                                                                                                    |
|                   | ■ 如果LabelValue为空,则Kubernetes Label中包含LabelKey的容器都被排除。                                                                                                    |
|                   | ■ 如果LabelValue不为空,则Kubernetes Label中包含LabelKey=LabelValue的容器才会被排除。                                                                                                    |
| K8s Label黑名单      | LabelValue默认为字符串匹配,即只有LabelValue和Kubernetes Label的值完全相同才会匹配。如<br>果该值以 ^ 开头并且以 \$ 结尾,则为正则匹配。例如设置LabelKey为 <i>app</i> ,设<br>置LabelValue为 <i>^(test1 test2)\$,</i> 表示匹配Kubernetes Label中包含app:test1、app:test2的容<br>器。 |
|                   | 多个黑名单之间为或关系,即只要Kubernetes Label满足任一黑名单对即可被排除。                                                                                                    |

#### iv. (可选)设置日志标签。

如果您使用的是Logtail 1.0.34及以上版本,您可以将环境变量和Kubernetes Label添加到日志,作为日志标签。

| 参数名称          | 参数说明                                                                                                    |
|---------------|----------------------------------------------------------------------------------------------------|
| 环境变量日志标签      | 设置环境变量日志标签后,日志服务将在日志中新增环境变量相关字段。例如设置EnvKey为VERSION,<br>设置EnvValue为 <i>env_version</i> ,当容器中包含环境变量 VERSION=v1.0.0 时,会将该信息添加到日<br>志中,即添加字段_tag_:env_version_:v1.0.0。                                         |
| K8s Label日志标签 | 设置Kubernetes Label日志标签后,日志服务将在日志中新增Kubernetes Label相关字段。例如设<br>置LabelKey为 <i>app</i> ,设置LabelValue为 k8s_label_app ,当Kubernetes中包含Label app=ser<br>viceA 时,会将该信息添加到日志中,即添加字段_tag_:_k8s_label_app_:serviceA。 |

7. 预览数据及设置索引,单击下一步。

日志服务默认开启全文索引。您也可以根据采集到的日志,手动或者自动设置字段索引。更多信息,请参见配置索引。

# 配置示例

# 示例1:通过环境变量黑白名单过滤容器

采集环境变量为 NGINX\_SERVICE\_PORT=80 且不为 POD\_NAMESPACE=kube-system 的容器的文本日志,日志文件路径为 /var/log/nginx/access.log ,日志解析模式为极简模式。

#### 1. 获取环境变量

您可以登录容器所在的宿主机查看容器的环境变量。具体操作,请参见获取容器环境变量。

| "StdinOnce": false,                                            |
|----------------------------------------------------------------|
| "Env": [                                                       |
| "HTTP_SVC_SERVICE_PORT_HTTP=80",                               |
| "LOG4J_APPENDER_DEMO_SPRING_BOOT_SVC_PORT= :8080",             |
| "LOG4J_APPENDER_DEMO_SPRING_BOOT_SVC_PORT_8080_TCP_PORT=8080", |
| "HTTP_SVC_PORT_80_TCP_ADDR=",                                  |
| "NGINX_PORT_80_TCP=tcp:// ',                                   |
| "NGINX_PORT_80_TCP_PROTO=tcp",                                 |
| "LOG4J_APPENDER_DEMO_SPRING_BOOT_SVC_SERVICE_PORT=8080",       |
| "KUBERNETES_SERVICE_HOST= .",                                  |
| "HTTP_SVC_SERVICE_HOST=",                                      |
| "HTTP_SVC_PORT_80_TCP_PROTO=tcp",                              |
| "NGINX_PORT_80_TCP_ADDR=: ",                                   |
| "LOG4J_APPENDER_DEMO_SPRING_BOOT_SVC_PORT_8080_TCP_PROTO=tcp", |
| "KUBERNETES_SERVICE_PORT_HTTPS=443",                           |
| "KUBERNETES_PORT=tcp:// :443",                                 |
| "NGINX_PORT=tcp://                                             |
| "HTTP_SVC_PORT=tcp:// 3:80",                                   |
| "HTTP_SVC_PORT_80_TCP_PORT=80",                                |
| <u>NGINX_SERVICE_PORT=80",</u>                                 |
| "KUBERNETES_PORT_443_TCP=tcp:// :443",                         |
| "KUBERNETES_PORT_443_TCP_PROTO=tcp",                           |
| "HTTP_SVC_SERVICE_PORT=80",                                    |
| "KUBERNETES_PORT_443_TCP_ADDR=17 1",                           |
| "HTTP_SVC_PORT_80_TCP=tcp:// :80",                             |

# 2. 创建Logtail采集配置

Logtail采集配置示例如下图所示。极简模式的相关配置说明请参见使用极简模式采集日志。

|    | *配置名称:      | docker-file                                                                         |                         |                                                   |                      |
|----|-------------|-------------------------------------------------------------------------------------|-------------------------|---------------------------------------------------|----------------------|
|    |             | 导入其他配置                                                                              |                         |                                                   |                      |
|    | *日志路径:      | /var/log/nginx                                                                      | /**/                    | access.log                                        |                      |
|    |             | 指定文件夹下所有符合文件名称的文件都会被监持通配符模式匹配。Linux文件路径只支持"/"开刻盘符开头,例如:C:\Program Files\Intel\\*.Lo |                         | ,<br>所有层次的目录),文件名称可I<br>ara/nuwa//app.Log,Windows | 以是完整名,也支<br>这件路径只支持  |
| ì  | 2置采集黑名单:    |                                                                                     |                         |                                                   |                      |
|    |             | 黑名单配置可在采集时忽略指定的目录或文件,<br>指定按目录过滤 /mp/mydir 可以过滤掉该目录下<br>定文件,而保留对其他文件的采集。 帮助文档       | 目录和文件(<br>下的所有文件        | 名可以是完整匹配,也支持通配<br>,按文件过滤 /tmp/mydir/file 可J       | 符模式匹配。比如<br>以过濾掉目录下特 |
| 是得 | 否为Docker文件: |                                                                                     |                         |                                                   |                      |
|    |             | 如果是Docker容器内部文件,可以直接配置内部<br>Tag进行过滤采集指定容器的日志,具体说明参                                  | 3路径与容器<br>考 <b>帮助文档</b> | Tag, Logtail会自动监测容器创强                             | <b>圭和销毁,并根据</b>      |
|    | Label白名单:   | LabelKey 🕂                                                                          | Label                   | Value                                             | Delete               |
|    |             | 采集包含白名单中Label的Docker容器日志,为3                                                         | 空表示全部系                  | 练。多个条目之间为或的关系                                     |                      |
|    | Label黑名单:   | LabelKey                                                                            | Label                   | Value                                             | Delete               |
| _  |             | 不采集包含黑名单中Label的Docker容器日志。                                                          | 为空表示全部                  | 3采集                                               |                      |
| ł  | 环境变量白名单:    | EnvKey 🕂                                                                            | EnvValue                |                                                   | Delete               |
|    |             | NGINX_SERVICE_PORT                                                                  | 80                      |                                                   | ×                    |
|    |             | 采集包含白名单中的环境变量的日志,为空表示                                                               | 全部采集。                   | 多个条目之间为或的关系                                       |                      |
| ł  | 际境变量黑名单:    | EnvKey 🕂                                                                            | EnvValue                |                                                   | Delete               |
|    |             | POD_NAMESPACE                                                                       | kube-syst               | em                                                | ×                    |
|    |             | 采集不包含黑名单中的环境变量的日志,为空表                                                               | 示全部采集                   |                                                   |                      |
|    | 模式:         | 极简模式 🗸 🗸                                                                            |                         |                                                   |                      |

# 示例2: 通过容器Label黑白名单过滤容器

采集容器Label为 io.kubernetes.container.name=nginx 的容器的文本日志,日志文件路径为 /var/log/nginx/access.log ,日志解析方 式为极简模式。

1. 获取容器Label

您可以登录容器所在的宿主机查看容器的Label。具体操作,请参见获取容器Label。

| "OnBuild": null,                                                                           |
|--------------------------------------------------------------------------------------------|
| "Labels": {                                                                                |
| "annotation.io.kubernetes.container.hash": "53073f5a",                                     |
| "annotation.io.kubernetes.container.restartCount": "0",                                    |
| "annotation.io.kubernetes.container.terminationMessagePath": "/dev/termination-log",       |
| "annotation.io.kubernetes.container.terminationMessagePolicy": "File",                     |
| "annotation.io.kubernetes.pod.terminationGracePeriod": "30",                               |
| "io.kubernetes.container.logpath": "/var/log/pods/ad00a078-4182 585/nginx_0.log",          |
| "io.kubernetes.container.name": "nginx",                                                   |
| "io.kubernetes.docker.type": "container",                                                  |
| "io.kubernetes.pod.name": "example-foo-86ccd54874-r4mfh",                                  |
| "io.kubernetes.pod.namespace": "default",                                                  |
| "io.kubernetes.pod.uid": "ad0                                                              |
| "io.kubernetes.sandbox.id": "                                                              |
| "maintainer": "NGINX Docker Maintainers <docker-maint@nginx.com>"</docker-maint@nginx.com> |
| },                                                                                         |
| "StopSignal": "SIGTERM"                                                                    |

2. 创建Logtail采集配置

# Logtail采集配置示例如下图所示。极简模式的相关配置说明请参见使用极简模式采集日志。

| *配置名称:       | docker-file                                                                             |                               |                                               |                      |
|--------------|-----------------------------------------------------------------------------------------|-------------------------------|-----------------------------------------------|----------------------|
|              | 导入其他配置                                                                                  |                               |                                               |                      |
| *日志路径:       | /var/log/nginx                                                                          | /**/                          | access.log                                    |                      |
|              | 指定文件夹下所有符合文件名称的文件都会被<br>持通配符模式匹配。Linux文件路径只支持"广开<br>盘符开头,例如:C:\Program Files\Intel\\*.L | 盐控到 (包含角<br>头, 例: /apsa<br>og | 所有层次的目录),文件名称可以<br>ara/nuwa//app.Log,Windows; | 以是完整名,也支<br>文件路径只支持  |
| 设置采集黑名单:     |                                                                                         |                               |                                               |                      |
|              | 黑名单配置可在采集时忽略指定的目录或文件,<br>指定按目录过滤/tmp/mydir可以过滤掉该目录<br>定文件,而保留对其他文件的采集。帮助文档              | 目录和文件将<br>下的所有文件,             | 名可以是完整匹配,也支持通配将<br>,按文件过滤 /tmp/mydir/file 可以  | 钟模式匹配。比如<br>以过滤掉目录下特 |
| 是否为Docker文件: |                                                                                         |                               |                                               |                      |
|              | 如果是Docker容器内部文件,可以直接配置内i                                                                | 鄂路径与容器1                       | Tag, Logtail会自动监测容器创建                         | 和销毁, 并根据             |
|              |                                                                                         |                               |                                               |                      |
| Label白名单。    | LabelKey 🕂                                                                              | LabelValu                     | le                                            | Delete               |
|              | io.kubernetes.container.name                                                            | nginx                         |                                               | ×                    |
|              | 采集包含白名单中Label的Docker容器日志,为                                                              | 空表示全部采                        | 集。多个条目之间为或的关系                                 |                      |
| Label黑名单。    | LabelKey 🕂                                                                              | Label                         | Value                                         | Delete               |
|              | 不采集包含黑名单中Label的Docker容器日志,                                                              | 为空表示全部                        | 采集                                            |                      |
| 环境变量白名单:     | EnvKey 🕂                                                                                | EnvV                          | alue                                          | Delete               |
|              | 采集包含白名单中的环境变量的日志,为空表表                                                                   | 示全部采集。翁                       | 多个条目之间为或的关系                                   |                      |
| 环境变量黑名单      | EnvKey 🕂                                                                                | EnvV                          | alue                                          | Delete               |
|              | 采集不包含黑名单中的环境变量的日志,为空家                                                                   | 長示全部采集                        |                                               |                      |
| 模式           | 极简模式 >>                                                                                 |                               |                                               |                      |

# 示例3:通过Kubernetes Namespace名称、Pod名称和容器名称过滤容器

采集default命名空间下以nginx-log-demo开头的Pod中的nginx-log-demo-0容器。

- 1. 获取Kubernetes层级的信息
  - 获取Pod信息

| ~/.kube » kubectl get po | ds    |         |          |     |
|--------------------------|-------|---------|----------|-----|
| NAME                     | READY | STATUS  | RESTARTS | AGE |
| nginx-log-demo-0-bxl79   | 1/1   | Running | 0        | 48d |
| nginx-log-demo-1-qmrqk   | 1/1   | Running | 0        | 48d |
| nginx-log-demo-2-7khv9   | 1/1   | Running | 0        | 48d |
| nginx-log-demo-3-j24xc   | 1/1   | Running | 0        | 48d |

◦ 获取Namespace等信息

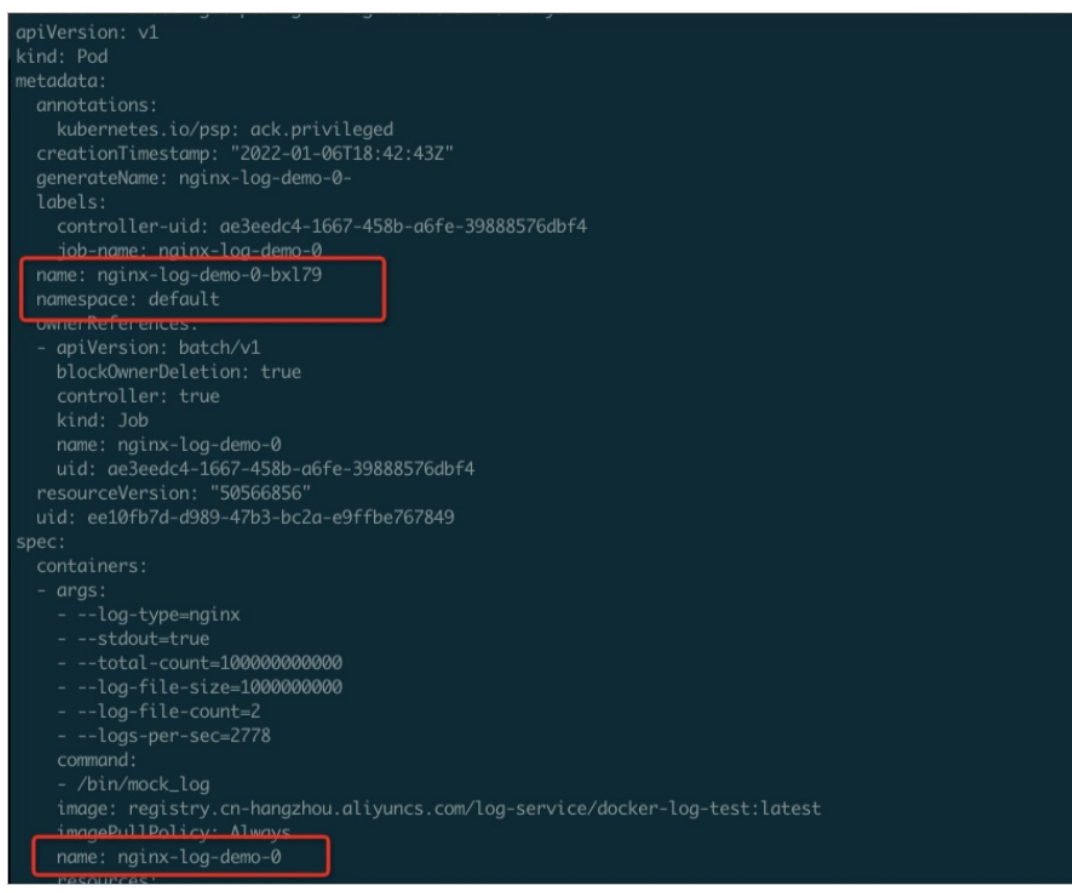

2. 创建Logtail采集配置

Logtail采集配置示例如下图所示。极简模式的相关配置说明请参见使用极简模式采集日志。

| K8s Pod名称正则匹配      | ^nginx-log-demo\$            |                     |        |
|--------------------|------------------------------|---------------------|--------|
|                    | 采集符合正则规则的Pod名称,为空时采集所有P      | od.                 |        |
| K8s Namespace 正则匹配 | ^default\$                   |                     |        |
|                    | 采集符合正则规则的Namespace空间,为空时为:   | 采集所有Namespace空间。    |        |
| K8s 容器名称正则匹配       | ^nginx-log-demo-0\$          |                     |        |
|                    | 采集符合正则规则的所有容器名称,为空时采集所       | 所有容器                |        |
| K8s Label白名单       | LabelKey 🕂                   | LabelValue          | Delete |
|                    | 采集包含白名单中K8s Label 的所有Pod容器,为 | 空表示全部采集。多个条目之间为或条件。 |        |
| K8s Label黑名单       | LabelKey 🕂                   | LabelValue          | Delete |
|                    | 不采集包含黑名单中K8s Label 的所有Pod容器, | 为空表示全部采集。           |        |
| K8s Label日志标签      |                              | Labol (alua         | Doloto |

# 示例4:通过Kubernetes Label过滤容器

采集Kubernetes Label中Key为job-name, Value以nginx-log-demo开头的所有容器。

1. 获取Kubernetes Label

| apiVersion: v1                                       |
|------------------------------------------------------|
| kind: Pod                                            |
| metadata:                                            |
| annotations:                                         |
| kubernetes.io/psp: ack.privileged                    |
| creationTimestamp: "2022-01-06T18:42:43Z"            |
| generateName: nginx-log-demo-0-                      |
| labels:                                              |
| controller-uid: ae3eedc4-1667-458b-a6fe-39888576dbf4 |
| job-name: nginx-log-demo-0                           |
| name: nginx-log-demo-0-bx179                         |
| namespace: default                                   |
| ownerReferences:                                     |
| - apiVersion: batch/v1                               |
| blockOwnerDeletion: true                             |
| controller: true                                     |
| kind: Job                                            |
| name: nginx-log-demo-0                               |
| uid: ae3eedc4-1667-458b-a6fe-39888576dbf4            |
| resourceVersion: "50566856"                          |
| uid: ee10fb7d-d989-47b3-bc2a-e9ffbe767849            |
|                                                      |

2. 创建Logtail采集配置

| Logtail采集配置示例如下图所示。 | 极简模式的相关配置说明请参见使用极简模式采集日志。 |
|---------------------|---------------------------|
|                     |                           |

|       | 是否部署于K8s       |                                                 |                                |        |  |  |
|-------|----------------|-------------------------------------------------|--------------------------------|--------|--|--|
| к     | 8s Pod名称正则匹配   |                                                 |                                |        |  |  |
| K8s N | lamespace 正则匹配 | 采集符合正则规则的Pod名称,为空时采集所有Pod。                      |                                |        |  |  |
| K     | 3、 変現文称正则仄声    | 采集符合正则规则的Namespace空间,为空时为采集所有Namespace空间。       |                                |        |  |  |
|       |                | 采集符合正则规则的所有容器名称,为空时采集所有容器                       |                                |        |  |  |
|       | K8s Label白名单   | LabelKey 🕂                                      | LabelValue                     | Delete |  |  |
|       |                | job-name                                        | ^(nginx-log-demo.*)\$          | ×      |  |  |
|       |                | 采集包含白名单中K8s Label 的所有Pod容器,为空表示全部采集。多个条目之间为或条件。 |                                |        |  |  |
|       | K8s Label黑名单   | LabelKey 🕂                                      | LabelValue                     | Delete |  |  |
|       |                | 不采集包含黑名单中K8s Label 的所有Pod容器,为空表示全部采集。           |                                |        |  |  |
|       | K8s Label日志标签  | LabelKey 🕂                                      | LabelValue                     | Delete |  |  |
|       |                | K8s Label 标签,如{"app":"label_app"} 则将k8s         | label 中的app 字段的值追加到label_app 字 | 段上传。   |  |  |

# 默认字段

#### 每条容器文本日志默认包含的字段如下表所示。

| 字段名称             | 说明         |
|------------------|------------|
| _image_name_     | 镜像名        |
| _container_name_ | 容器名        |
| _pod_name_       | Pod名       |
| _namespace_      | Pod所在的命名空间 |
| _pod_uid_        | Pod的唯一标识   |
| _container_ip_   | Pod的IP地址   |

# 3.6.4. 通过DaemonSet-控制台方式采集容器标准输出

本文介绍如何通过控制台创建Logt ail采集配置,并以DaemonSet采集方式采集容器标准输出。

# 前提条件

- 已安装Logtail组件。具体操作,请参见安装Logtail组件。
- 在您安装Logtail组件时所使用的Project中已创建Logstore。具体操作,请参见创建Logstore。

# 功能特点

Logtail支持采集容器内产生的标准输出,并附加容器的相关元数据信息一起上传到日志服务。Logtail具备以下功能特点。

- 支持采集标准输出信息(stdout)和标准出错信息(stderr)。
- 支持通过容器Label白名单指定待采集的容器。
- 支持通过容器Label黑名单排除不要采集的容器。
- 支持通过环境变量白名单指定待采集的容器。

- 支持通过环境变量黑名单排除不要采集的容器。
- 支持采集多行日志(例如Java Stack日志等)。
- 支持上报容器标准输出时自动关联Meta信息(例如容器名、镜像、Pod、Namespace、环境变量等)。
- 当容器运行于Kubernetes时, Logtail还具有以下功能。
- 支持通过Kubernet es Namespace名称、Pod名称、容器名称指定待采集的容器。
- 支持通过Kubernet es Label白名单指定待采集的容器。
- 支持通过Kubernet es Label黑名单排除不要采集的容器。
- 支持上报容器标准输出时自动关联Kubernetes Label信息。

# 实现原理

Logt ail与Docker的Domain Socket进行通信,查询该Docker上运行的所有容器,并根据容器中的Label和环境变量定位需要被采集的容器。 Logt ail通过 docker logs 命令获取指定容器日志。

Logtail在采集容器的标准输出时,会定期将采集的点位信息保存到checkpoint文件中。如果Logtail停止后再次启动,会从上一次保存的点位开始采集。

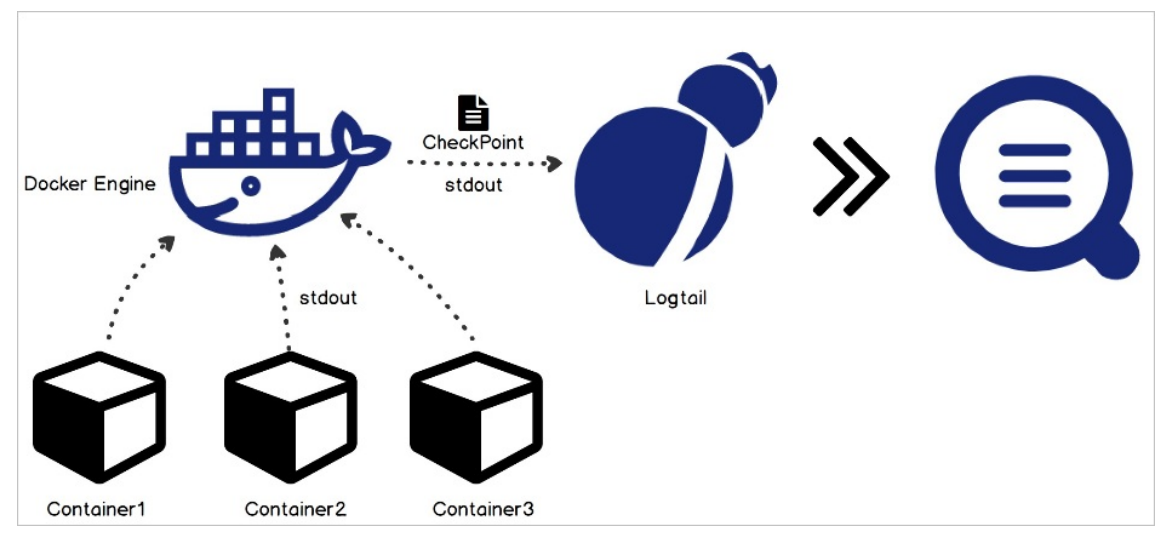

# 使用限制

- 此功能目前仅支持Linux操作系统,依赖Logtail 0.16.0及以上版本。版本查看与升级,请参见安装Logtail (Linux系统)。
- Logt ail支持Docker和Cont ainerd两种容器引擎的数据采集,访问路径说明如下:
- Docker: Logt ail通过*/run/docker.sock*访问Docker,请确保该路径存在且具备访问权限。
- 。 Containerd: Logtail通过/run/containerd/containerd.sock访问Containerd,请确保该路径存在且具备访问权限。
- 多行日志限制:为保证多行组成的一条日志不因为输出延迟而被分割成多条,多行日志情况下,采集的最后一条日志默认都会缓存一段时间。默认缓存时间为3秒,可通过 BeginLineTimeoutMs 参数修改,但此值不能低于1000(毫秒),否则容易出现误判。
- 采集停止策略:当容器被停止后,Logtail监听到容器 die 的事件后会停止采集该容器的标准输出。如果此时采集出现延迟,则可能丢失停 止前的部分输出。
- Docker容器引擎限制:目前标准输出采集仅支持JSON类型的日志驱动。
- 上下文限制:默认一个Logtail采集配置在同一上下文中。如果需要每个容器的日志在不同上下文中,请单独为每个容器创建Logtail采集配置。
- 数据处理:采集到的数据默认保存在 content 字段中。Logt ail对于采集到的容器标准输出,支持数据处理。更多信息,请参见使用Logt ail 插件处理数据。

### 创建采集配置

- 1. 登录日志服务控制台。
- 2. 在接入数据区域,单击Kubernetes-标准输出。
- 3. 选择目标Project和Logstore,单击下一步。
  - 选择您在安装Logtail组件时所使用的Project。Logstore为您自定义创建的Logstore。
- 4. 单击使用现有机器组。

安装Logtail组件后,日志服务自动创建名为 k8s-group-\${your\_k8s\_cluster\_id} 的机器组,您可以直接使用该机器组。

5. 选中目标机器组( k8s-group-\${your\_k8s\_cluster\_id} ),将该机器组从源机器组移动到应用机器组,单击下一步。

```
↓ 注意 如果机器组心跳为FAIL,您可单击自动重试。如果还未解决,请参见Logtail机器组无心跳进行排查。
6. 设置数据源,单击下一步。
  在插件配置中填写您的采集配置信息,示例如下所示。
    ł
       "inputs":[
          {
               "type":"service_docker_stdout",
               "detail":{
                  "Stdout":true,
                  "Stderr":true,
                  "IncludeContainerLabel":{
                     "LabelKey":"LabelValue"
                  },
                  "ExcludeContainerLabel":{
                      "LabelKey":"LabelValue"
                  },
                  "IncludeK8sLabel":{
                     "LabelKey":"LabelValue"
                  }.
                  "ExcludeK8sLabel":{
                     "LabelKey":"LabelValue"
                  },
                  "IncludeEnv":{
                     "EnvKey":"EnvValue"
                  },
                  "ExcludeEnv":{
                     "EnvKey":"EnvValue"
                  },
                  "ExternalK8sLabelTag":{
                     "EnvKey":"EnvValue"
                  }.
                  "ExternalEnvTag":{
                      "EnvKey":"EnvValue"
                  },
                  "K8sNamespaceRegex":"^(default|kube-system)$",
                  "K8sPodRegex":"^(deploy.*)$",
                  "K8sContainerRegex":"^ (container1|container2)$"
              }
          }
       ]
    }
```

#### 重要参数说明如下:

∘ 数据源类型

固定为service\_docker\_stdout。

- 容器过滤相关参数
  - Logt ail 1.0.34以下版本,只支持通过环境变量、容器Label进行容器过滤。详细说明如下:

Kubernetes中的命名空间名和容器名会映射到容器Label中,分别为 io.kubernetes.pod.namespace 和 io.kubernetes.container. name 。推荐使用这两个Label进行容器过滤。如果这两个Label未满足需求,请使用环境变量的黑白名单进行容器过滤。例如某Pod所 属的命名空间为backend-prod,容器名为worker-server,如果您要采集包含该容器的日志,可以设置Label白名单为 "io.kubernete s.pod.namespace": "backend-prod" 或 "io.kubernetes.container.name": "worker-server" 。

↓ 注意

- 容器Label为Docker inspect中的Label,不是Kubernetes中的Label。如何获取,请参见获取容器Label。
- 环境变量为容器启动中配置的环境变量信息。如何获取,请参见获取容器环境变量。
- 请勿设置相同的LabelKey, 如果重名只生效一个。

# 数据采集·Logt ail采集

| 参数           | 数据类型                                              | 是否必填 | 说明                                                                                                    |
|--------------|---------------------------------------------------|------|----------------------------------------------------------------------------------------------------|
| IncludeLabel | map类型,其中<br>LabelKey和<br>LabelValue为<br>string类型。 | 可选   | <ul> <li>容器Label白名单,用于指定待采集的容器。默认为空,表示采集所有容器的标准输出。如果您要设置容器Label白名单,那么LabelKey必填,LabelValue可选填。</li> <li>如果LabelValue为空,则容器Label中包含LabelKey的容器都匹配。</li> <li>如果LabelValue不为空,则容器Label中包含LabelKey=LabelValue的容器才匹配。</li> <li>LabelValue默认为字符串匹配,即只有LabelValue和容器Label的值完全相同才会匹配。如果该值以 不开头并且以 \$ 结尾,则为正则匹配。例如设置LabelKey为<i>io.kubernetes.container.name</i>,设置LabelValue为<i>^(nginx/cube)\$</i>,表示可匹配名为nginx、cube的容器。</li> <li>多个白名单之间为或关系,即只要容器Label满足任一白名单即可匹配。</li> </ul> |
| ExcludeLabel | map类型,其中<br>LabelKey和<br>LabelValue为<br>string类型。 | 可选   | 容器Label黑名单,用于排除不采集的容器。默认为空,表示不排除任何容器。如果您要设置容器Label黑名单,那么LabelKey必填,LabelValue可选填。 <ul> <li>如果LabelValue为空,则容器Label中包含LabelKey的容器都将被排除。</li> <li>如果LabelValue不为空,则容器Label中包含LabelKey=LabelValue的容器<br/>才会被排除。</li> <li>LabelValue默认为字符串匹配,即只有LabelValue和容器Label的值完全相同才会匹配。如果该值以 个开头并且以 \$ 结尾,则为正则匹配。例如<br/>设置LabelKey为<i>io.kubernetes.container.name</i>,设置LabelValue为^(<i>ngi</i><br/><i>nx</i>(<i>cube</i>)\$,表示可匹配名为nginx、cube的容器。</li> </ul>                         |
| IncludeEnv   | map类型,其中<br>EnvKey和<br>EnvValue为string<br>类型。     | 可选   | 环境变量白名单,用于指定待采集的容器。默认为空,表示采集所有容器的标<br>准输出。如果您要设置环境变量白名单,那么EnvKey必填,EnvValue可选填。<br>■ 如果EnvValue为空,则容器环境变量中包含EnvKey的容器都匹配。<br>■ 如果EnvValue不为空,则容器环境变量中包含EnvKey=EnvValue的容器才匹<br>配。<br>EnvValue默认为字符串匹配,即只有EnvValue和环境变量的值完全相同才<br>会匹配。如果该值以 ^ 开头并且以 \$ 结尾,则为正则匹配,例如设<br>置EnvKey为 <i>NGINX_SERVICE_PORT</i> ,设置EnvValue为^( <i>B0[6379)</i> \$,表示可<br>匹配服务端口为80、6379的容器。<br>多个白名单之间为或关系,即只要容器的环境变量满足任一键值对即可匹配。                                                              |
| ExcludeEnv   | map类型,其中<br>EnvKey和<br>EnvValue为string<br>类型。     | 可选   | 环境变量黑名单,用于排除不采集的容器。默认为空,表示不排除任何容器。<br>如果您要设置环境变量黑名单,那么EnvKey必填,EnvValue可选填。<br>■ 如果EnvValue为空,则容器环境变量中包含EnvKey的容器的日志都将被排除。<br>■ 如果EnvValue不为空,则容器环境变量中包含EnvKey=EnvValue的容器才会<br>被排除。<br>EnvValue默认为字符串匹配,即只有EnvValue和环境变量的值完全相同才<br>会匹配。如果该值以 个开头并且以 \$ 结尾,则为正则匹配,例如设<br>置EnvKey为 <i>NGINX_SERVICE_PORT</i> ,设置EnvValue为^( <i>80</i> /6379)\$,表示可<br>匹配服务端口为80、6379的容器。<br>多个黑名单之间为或关系,即只要容器的环境变量满足任一键值对即可被排除。                                                           |

### ■ Logtail 1.0.34及以上版本,推荐使用Kubernetes层级的信息(Pod名称、Namespace名称、容器名称、Label)进行容器过滤。

⑦ 说明 由于在Kubernetes管控类资源(例如Deployment)运行时更改Label,不会重启具体的工作资源Pod,因此Pod无法 感知此变更,可能导致匹配规则失效。设置K8s Label黑白名单时,请以Pod中的Kubernetes Label为准。关于Kubernetes Label的 更多信息,请参见Labels and Selectors。

| 参数                    | 数据类型                                                                                                    | 是否必填 | 说明                                                                                                    |  |  |  |
|-----------------------|----------------------------------------------------------------------------------------------------|------|----------------------------------------------------------------------------------------------------|--|--|--|
| IncludeK8sLabel       | map类型,其中<br>LabelKey和<br>LabelValue为<br>string类型。                                                                                |      | <ul> <li>通过Kubernetes Label白名单指定待采集的容器。如果您要设置Kubernetes Label白名单,那么LabelKey必填,LabelValue可选填。</li> <li>如果LabelValue为空,则Kubernetes Label中包含LabelKey的容器都匹配。</li> <li>如果LabelValue不为空,则Kubernetes Label中包含LabelKey的容器都匹配。</li> <li>如果LabelValue不为空,则Kubernetes Label中包含LabelKey的容器都匹配。</li> <li>LabelValue默认为字符串匹配,即只有LabelValue和Kubernetes Label的值完全相同才会匹配。如果该值以 ^ 开头并且以 \$ 结尾,则为正则匹配。例如设置LabelKey为app,设置LabelValue为^(test1)test2)\$,表示匹配Kubernetes Label中包含app:test1、app:test2的容器。</li> <li>多个白名单之间为或关系,即只要Kubernetes Label满足任一白名单即可匹配。</li> </ul> |  |  |  |
| ExcludeK8sLabel       | map类型,其中<br>LabelKey和<br>LabelValue为<br>string类型。                                                                                | 可选   | <ul> <li>通过Kubernetes Label黑名单排除不采集的容器。如果您要设置Kubernetes Label黑名单,那么LabelKey必填,LabelValue可选填。</li> <li>如果LabelValue为空,则Kubernetes Label中包含LabelKey的容器都被排除。</li> <li>如果LabelValue不为空,则Kubernetes Label中包含 LabelKey=LabelValue的容器才会被排除。</li> <li>LabelValue默认为字符串匹配,即只有LabelValue和Kubernetes Label的值完全相同才会匹配。如果该值以 个开头并且以 \$ 结尾,则为正则匹配。例如设置LabelKey为app,设置LabelValue为^(test1/test2)\$,表示匹配Kubernetes Label中包含app:test1、app:test2的容器。</li> <li>多个黑名单之间为或关系,即只要Kubernetes Label满足任一黑名单对即可被排除。</li> </ul>                                              |  |  |  |
| K8sNamespaceRe<br>gex | string                                                                                                    | 可选   | 通过Namespace名称指定采集的容器,支持正则匹配。例如设置<br>为"K8sNamespaceRegex":"^(default nginx)\$",表示匹配nginx命名空间、<br>default命名空间下的所有容器。                                                                                                    |  |  |  |
| K8sPodRegex           | string                                                                                                    | 可选   | 通过Pod名称指定待采集的容器,支持正则匹配。例如设置<br>为"K8sPodRegex":"^(nginx-log-demo.*)\$",,表示匹配以nginx-log-demo<br>开头的Pod下的所有容器。                                                                                                    |  |  |  |
| K8sContainerReg<br>ex | K8sContainerReg<br>ex string 可选 通过容器名称指定待采集的容器(K<br>spec.containers中),支持正则匹<br>为"K8scontainerRegex":"^(containers中)。<br>test的容器。 |      | 通过容器名称指定待采集的容器(Kubernetes容器名称是定义在<br>spec.containers中),支持正则匹配。例如设置<br>为"K8scontainerRegex":"^(container-test)\$",表示匹配所有名为container-<br>test的容器。                                                                                                    |  |  |  |

# ○ 日志标签相关参数

如果您使用的是Logtail 1.0.34及以上版本,您可以将环境变量和Kubernetes Label添加到日志,作为日志标签。

| 参数                      | 数据类型                                              | 是否必填 | 说明                                                                                                    |  |  |
|-------------------------|---------------------------------------------------|------|----------------------------------------------------------------------------------------------------|--|--|
| ExternalEnvTag          | map类型,其中<br>EnvKey和EnvValue<br>为string类型。         | 可选   | 设置环境变量日志标签后,日志服务将在日志中新增环境变量相关字段。例如设置 <b>EnvKey</b> 为 <i>VERSION</i> ,设置 <b>EnvValue</b> 为 <i>env_version</i> ,当容器中包含环境变量<br>VERSION=v1.0.0 时,会将该信息添加到日志中,即添加字<br>段_tag_:env_version:v1.0.0。                 |  |  |
| ExternalK8sLabel<br>Tag | map类型,其中<br>LabelKey和<br>LabelValue为<br>string类型。 | 可选   | 设置Kubernetes Label日志标签后,日志服务将在日志中新增Kubernetes<br>Label相关字段。例如设置LabelKey为 <i>app</i> ,设置LabelValue为 k8s_lab<br>_app ,当Kubernetes中包含Label app=serviceA 时,会将该信息添加<br>日志中,即添加字段_tag_:_k8s_label_app_: serviceA。 |  |  |

#### 。 其他参数

| 参数                       | 数据类型    | 是否必填 | 说明                                                                                               |  |  |
|--------------------------|---------|------|--------------------------------------------------------------------------------------------------|--|--|
| Stdout                   | boolean | 可选   | 是否采集标准输出stdout。<br>该配置项为空,表示true,即默认采集标准输出stdout。                                                |  |  |
| Stderr                   | boolean | 可选   | 是否采集标准出错信息stderr。<br>该配置项为空,表示true,即默认采集标准出错信息stderr。                                            |  |  |
| BeginLineRegex           | string  | 可选   | 行首匹配的正则表达式。<br>该配置项为空,表示单行模式。<br>如果该表达式匹配某行的开头,则将该行作为一条新的日志,否则将此行拼<br>上一条日志。                     |  |  |
| BeginLineTimeout<br>Ms   | int     | 可选   | 行首匹配的超时时间。<br>该配置项为空,表示使用默认的超时时间,即3000毫秒。<br>如果3000毫秒内没有出现新日志,则结束匹配,将最后一条日志上传到日志服<br>务。          |  |  |
| BeginLineCheckLe<br>ngth | int     | 可选   | 行首匹配的长度。<br>该配置项为空,表示使用默认的行首匹配的长度,即10×1024字节。<br>如果行首匹配的正则表达式在前N个字节即可体现,推荐设置此参数,提升行首<br>匹配效率。    |  |  |
| MaxLogSize               | int     | 可选   | 日志最大长度。<br>该配置项为空,表示使用默认的最大长度,即512×1024字节。<br>如果日志长度超过该值,则不再继续查找行首,直接上传。                         |  |  |
| StartLogMaxOffs<br>et    | int     | 可选   | 首次采集时回溯历史数据长度。建议取值在[131072,1048576]之间,单位:字<br>节。<br>该配置项为空,表示使用默认的回溯历史数据长度,即131072字节(128<br>KB)。 |  |  |

7. 预览数据及设置索引,单击下一步。

日志服务默认开启全文索引。您也可以根据采集到的日志,手动或者自动设置字段索引。更多信息,请参见配置索引。

#### 普通日志的Logtail采集配置示例

# 示例1:通过环境变量黑白名单过滤容器

采集环境变量为 NGINX\_SERVICE\_PORT=80 且不为 POD\_NAMESPACE=kube-system 的容器的标准输出。

1. 获取环境变量。

您可以登录容器所在的宿主机查看容器的环境变量。具体操作,请参见获取容器环境变量。

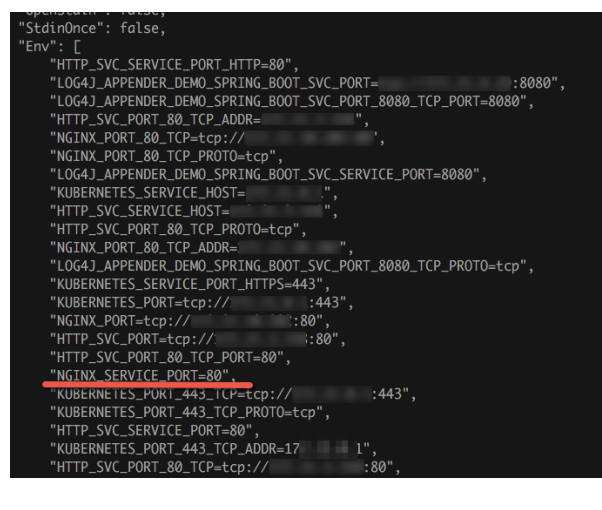

# 2. 创建Logtail采集配置。

Logtail采集配置示例如下所示。

```
{
   "inputs": [
      {
           "type": "service_docker_stdout",
           "detail": {
              "Stdout": true,
              "Stderr": true,
              "IncludeEnv": {
                 "NGINX_SERVICE_PORT": "80"
              },
              "ExcludeEnv": {
                 "POD_NAMESPACE": "kube-system"
              }
          }
      }
  ]
}
```

# 示例2:通过容器Label黑白名单过滤容器

采集容器Label为 io.kubernetes.container.name=nginx 的容器的标准输出。

1. 获取容器Label。

您可以登录容器所在的宿主机查看容器的Label。具体操作,请参见获取容器Label。

| "UNBULLA": NULL,                                                                           |
|--------------------------------------------------------------------------------------------|
| "Labels": {                                                                                |
| "annotation.io.kubernetes.container.hash": "53073f5a",                                     |
| "annotation.io.kubernetes.container.restartCount": "0",                                    |
| "annotation.io.kubernetes.container.terminationMessagePath": "/dev/termination-log",       |
| "annotation.io.kubernetes.container.terminationMessagePolicy": "File",                     |
| "annotation.io.kubernetes.pod.terminationGracePeriod": "30",                               |
| "io.kubernetes.container.logpath": "/var/log/pods/ad00a076                                 |
| "io.kubernetes.container.name": "nginx",                                                   |
| "io.kubernetes.docker.type": "container",                                                  |
| "io.kubernetes.pod.name": "example-foo-86ccd54874-r4mfh",                                  |
| "io.kubernetes.pod.namespace": "default",                                                  |
| "io.kubernetes.pod.uid": "ad00a07                                                          |
| "io.kubernetes.sandbox.id": "5216 a8d0b6891dfa6da112969",                                  |
| "maintainer": "NGINX Docker Maintainers <docker-maint@nginx.com>"</docker-maint@nginx.com> |
| },                                                                                         |
| "StopSignal": "STGTERM"                                                                    |

2. 创建Logtail采集配置。

Logtail采集配置示例如下所示。

# 示例3:通过Kubernetes Namespace名称、Pod名称和容器名称过滤容器

采集default命名空间下以nginx-log-demo开头的Pod中的nginx-log-demo-0容器的标准输出。

- 1. 获取Kubernetes层级的信息。
  - i. 获取Pod信息。

| ~/.kube » kubectl get pods |       |         |          |     |  |  |
|----------------------------|-------|---------|----------|-----|--|--|
| NAME                       | READY | STATUS  | RESTARTS | AGE |  |  |
| nginx-log-demo-0-bxl79     | 1/1   | Running |          | 48d |  |  |
| nginx-log-demo-1-qmrqk     | 1/1   | Running |          | 48d |  |  |
| nginx-log-demo-2-7khv9     | 1/1   | Running |          | 48d |  |  |
| nginx-log-demo-3-j24xc     | 1/1   | Running |          | 48d |  |  |
|                            |       |         |          |     |  |  |

ii. 获取Namespace等信息。

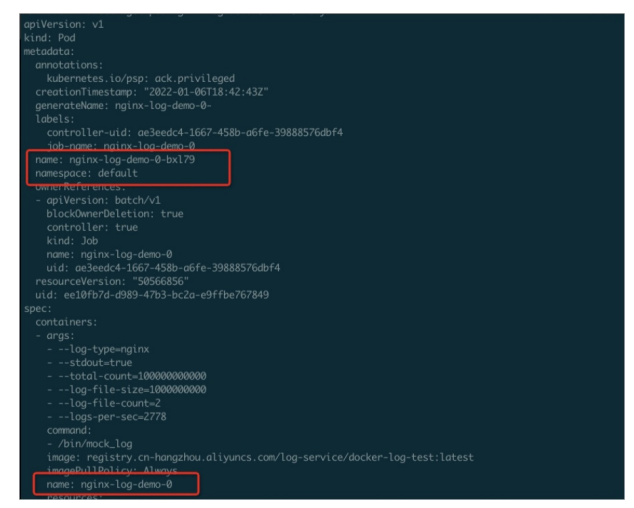

2. 创建Logtail采集配置。

Logtail采集配置示例如下所示。

```
{
    "inputs": [
    {
        "type": "service_docker_stdout",
        "detail": {
            "Stdout": true,
            "Stderr": true,
            "Stderr": true,
            "K8sNamespaceRegex":"^(default)$",
            "K8sPodRegex":"^(nginx-log-demo-0)$",
            "K8sContainerRegex":"^(nginx-log-demo-0)$"
        }
    }
  ]
}
```

# 示例4:通过Kubernetes Label过滤容器

采集Kubernetes Label中Key为job-name, Value以nginx-log-demo开头的所有容器的标准输出。

1. 获取Kubernetes Label。

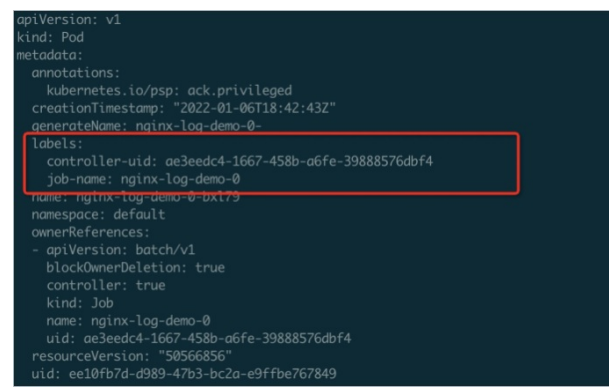

2. 创建Logtail采集配置。

Logtail采集配置示例如下所示。

# 多行日志的Logtail采集配置示例

对于Java异常堆栈输出(多行日志),您可以参见如下配置。

• 日志示例

```
2021-02-03 14:18:41.968 INFO [spring-cloud-monitor] [nio-8080-exec-4] c.g.s.web.controller.DemoController : service sta
rt
2021-02-03 14:18:41.969 ERROR [spring-cloud-monitor] [nio-8080-exec-4] c.g.s.web.controller.DemoController : java.lang.N
ullPointerException
at org.apache.catalina.core.ApplicationFilterChain.internalDoFilter(ApplicationFilterChain.java:193)
at org.apache.catalina.core.ApplicationFilterChain.doFilter(ApplicationFilterChain.java:193)
at org.apache.catalina.core.StandardWrapperValve.invoke(StandardWrapperValve.java:199)
at org.apache.catalina.core.StandardContextValve.invoke(StandardContextValve.java:96)
...
2021-02-03 14:18:41.968 INFO [spring-cloud-monitor] [nio-8080-exec-4] c.g.s.web.controller.DemoController : service sta
rt done
```

• Logtail采集配置

采集容器Label为 app=monitor 的容器的Java异常堆栈输出,该输出内容以固定格式的日期开头。为提高匹配效率,此处只判断行首的10个字节。采集到日志服务后,日志服务使用正则表达将其解析成time、level、module、thread、message等字段。

○ inputs为Logtail采集配置,必选项,请根据您的数据源配置。

```
⑦ 说明 一个inputs中只允许配置一个类型的数据源。
```

○ processors为Logtail处理配置,可选项。您可以配置一种或多种处理方式。具体操作,请参见使用Logtail插件处理数据。
```
{
 "inputs": [
         {
                   "detail": {
                            "BeginLineCheckLength": 10,
                              "BeginLineRegex": "\\d+-\\d+-\\d+.*",
                            "IncludeLabel": {
                                       "app": "monitor"
                          }
                  },
                    "type": "service docker stdout"
         }
 ],
  "processors": [
                    {
                                         "type": "processor_regex",
                                          "detail": {
                                                           "SourceKey": "content",
                                                             \label{eq:second} \end{tabular} \end{tabular} \end{tabul
                                                            "Keys": [
                                                                               "time",
                                                                               "level",
                                                                               "module",
                                                                              "thread",
                                                                               "message"
                                                           ],
                                                            "NoKeyError": true,
                                                            "NoMatchError": true,
                                                             "KeepSource": false
                                         }
                   }
 ]
 }
```

### • 解析后的日志

例如 2018-02-03 14:18:41.968 INFO [spring-cloud-monitor] [nio-8080-exec-4] c.g.s.web.controller.DemoController : service st art done 日志,经过解析后的日志内容如下所示。其中:

#### ○ \_time\_为日志采集时间。您可以通过Logtail采集配置中的时区属性参数设置\_time\_的时区。

```
o time为日志中存在的时间内容,是从日志中提取得到的。
```

```
__tag_:__hostname__:logtail-dfgef
__container_name_:monitor
__image_name_:example.com-hangzhou.aliyuncs.xxxxxxxxxxxxx
__namespace_:default
__pod_name_:monitor-6f54bd5d74-rtzc7
__pod_uid_:7f012b72-04c7-11e8-84aa-00163f00c369
__source_:stdout
__time_:2018-02-02T14:18:41.979147844Z
time:2018-02-02 02:18:41.968
level:INFO
module:spring-cloud-monitor
thread:nio-8080-exec-4
class:c.g.s.web.controller.DemoController
message:service start done
```

### 日志字段

#### Kubernetes集群的每条日志默认上传的字段如下所示。

| 字段名称             | 说明                                         |
|------------------|--------------------------------------------|
| _time_           | 日志采集时间,例如 2021-02-02T02:18:41.979147844Z 。 |
| _source_         | 日志源类型, stdout或stderr。                      |
| _image_name_     | 镜像名                                        |
| _container_name_ | 容器名                                        |

| 字段名称        | 说明         |
|-------------|------------|
| _pod_name_  | Pod名       |
| _namespace_ | Pod所在的命名空间 |
| _pod_uid_   | Pod的唯一标识   |

# 3.6.5. 通过DaemonSet-CRD方式采集容器日志

在容器中以DaemonSet模式安装Logt ail后,可通过CRD方式创建Logt ail采集配置采集容器日志。

### 前提条件

已安装Logtail组件。更多信息,请参见安装Logtail组件。

### 功能特点

Logtail支持将容器产生的文本日志和容器相关的元数据信息一起上传到日志服务。Logtail具备以下功能特点。

- 只需配置容器内的日志文件路径,无需关心该路径到宿主机的映射。
- 支持通过容器Label白名单指定待采集的容器。
- 支持通过容器Label黑名单排除不要采集的容器。
- 支持通过环境变量白名单指定待采集的容器。
- 支持通过环境变量黑名单排除不要采集的容器。
- 支持采集多行日志(例如Java Stack日志)。
- 支持上报容器日志时自动关联Meta信息(例如容器名、镜像、Pod、Namespace、环境变量等)。
- 当容器运行于Kubernetes时, Logtail还具有以下功能。
  - 支持通过Kubernet es Namespace名称、Pod名称、容器名称指定待采集的容器。
  - 支持通过Kubernet es Label白名单指定待采集的容器。
  - 支持通过Kubernet es Label黑名单排除不要采集的容器。
  - 支持上报容器日志时自动关联Kubernetes Label信息。

#### 实现原理

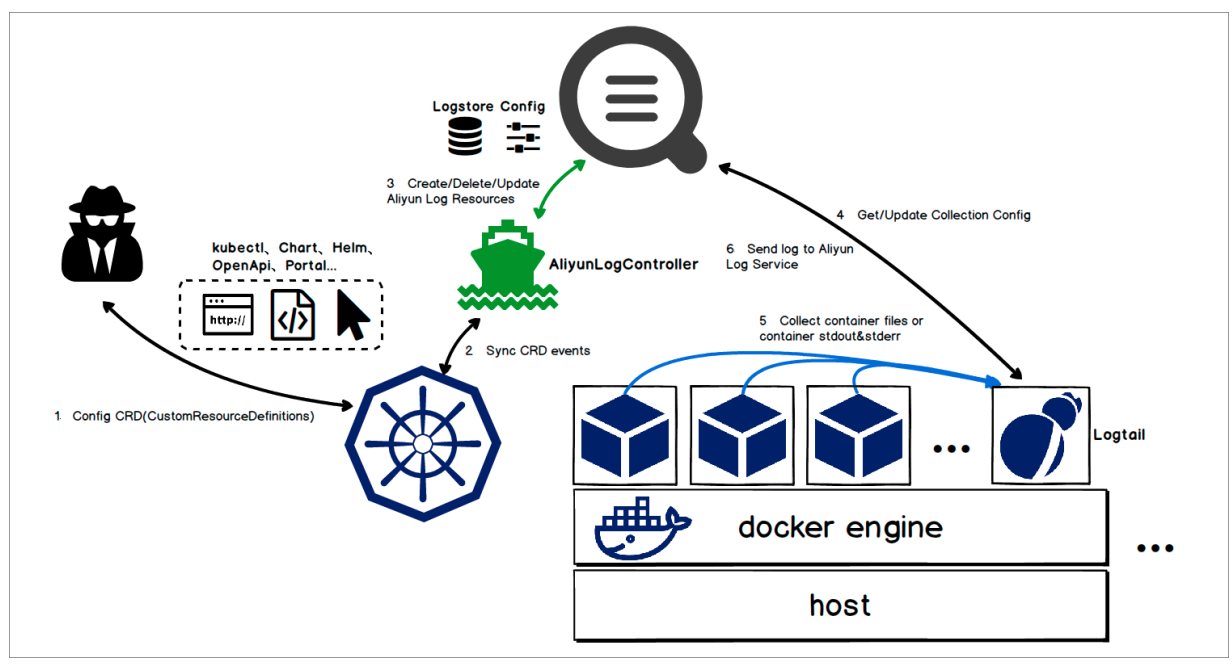

#### CRD的内部工作流程如下:

- 1. 使用 kubectl 或其他工具应用AliyunLogConfig CRD。
- 2. alibaba-log-controller监听到CRD配置更新。
- 3. alibaba-log-controller根据CRD配置中的内容以及日志服务中Logtail采集配置的状态,自动向日志服务提交创建Logstore、创建Logtail采集配置以及应用机器组的请求。

- 4. Logtail定期请求Logtail采集配置所在服务器,获取新的或已更新的Logtail采集配置并进行热加载。
- 5. Logtail根据Logtail采集配置采集各个容器上的标准输出或文本日志。
- 6. Logtail将采集到的容器日志发送给日志服务。

### 使用限制

- 文本日志采集限制
  - 采集停止策略:当容器被停止后,Logtail监听到容器 die 的事件后会停止该容器日志的采集。如果此时采集出现延迟,则可能丢失停止前的部分日志。
  - 不支持采集软链接:目前Logtail无法访问业务容器的软链接,请按真实路径配置采集目录。
  - 如果业务容器的数据目录是通过数据卷(Volume)挂载的,则不支持采集它的父目录,需设置采集目录为完整的数据目录。
     例如/var/log/service目录是数据卷挂载的路径,则设置采集目录为/var/log将采集不到该目录下的日志,需设置采集目录为/var/log/service。
  - Kubernetes默认将宿主机根目录挂载到Logtail容器的 /logtail\_host 目录。如果您要采集宿主机文本日志,则配置日志文件路径时,需加上 /logtail\_host 前缀。

例如需要采集宿主机上 /home/logs/app\_log/ 目录下的日志,则设置日志路径为 /logtail\_host/home/logs/app\_log/ 。

- Docker存储驱动限制:目前只支持overlay、overlay2,其他存储驱动需将日志所在目录通过数据卷挂载为临时目录。
   如果日志目录是以PVC方式挂载到NAS,则不支持使用Daemonset方式采集日志,建议使用Sidecar方式采集。
- 标准输出采集限制

Docker容器引擎限制:目前标准输出采集仅支持JSON类型的日志驱动。

• 通用限制

Logt ail支持Docker和Containerd两种容器引擎的数据采集,访问路径说明如下:

- Docker: Logt ail通过/run/docker.sock访问Docker,请确保该路径存在且具备访问权限。
- 。 Containerd: Logtail通过/run/containerd/containerd.sock访问Containerd, 请确保该路径存在且具备访问权限。

#### 创建Logtail采集配置

您只需要定义AliyunLogConfig CRD即可创建Logtail采集配置。创建完成后,系统自动应用该Logtail采集配置。如果您要删除Logtail采集配置只 需删除对应的CRD资源即可。

- 1. 登录Kubernetes集群。
- 2. 执行如下命令创建一个YAML文件。
  - cube.yaml为文件名,请根据实际情况替换。

vim cube.yaml

3. 在YAML文件输入如下脚本,并根据实际情况设置其中的参数。

#### ↓ 注意

- 请确保configName字段值在日志服务Project中唯一存在。
- 如果多个CRD关联同一个Logtail采集配置,则删除或修改任意一个CRD均会影响到该Logtail采集配置,导致其他关联该Logtail 采集配置的CRD状态与日志服务中Logtail采集配置的状态不一致。

| apiVersion: log.alibabacloud.com/vlalphal              | # 使用默认值,无需修改。                                                           |
|--------------------------------------------------------|-------------------------------------------------------------------------|
| kind: AliyunLogConfig                                  | # 使用默认值,无需修改。                                                           |
| metadata:                                              |                                                                         |
| name: simple-stdout-example                            | # 设置资源名,在当前Kubernetes集群内唯一。                                             |
| spec:                                                  |                                                                         |
| project: k8s-my-project                                | # [ <b>可选]设置</b> Project <b>名称。默认为安装</b> Logtail <b>组件时设置的</b> Project。 |
| logstore: k8s-stdout                                   | # 设置Logstore名称。如果您所指定的Logstore不存在,日志服务会自动创建。                            |
| shardCount: 2                                          | # [ <b>可选]设置</b> Shard <b>数量。默认值为</b> 2 <b>,取值范围</b> 1~10。              |
| lifeCycle: 90                                          | # [可选]设置Logstore中数据的存储时间,该参数值仅在新建Logstore时生效。默认值为9                      |
| 0 <b>,取值范围为</b> 1~3650 <b>。其中,</b> 3650 <b>天为永久存储。</b> |                                                                         |
| logtailConfig:                                         | # <b>设置</b> Logtail <b>采集配置。</b>                                        |
| inputType: plugin                                      | # 设置采集的数据源类型。file表示采集文本日志或plugin表示采集标准输出。                               |
| configName: simple-stdout-example                      | # 设置Logtail采集配置的名称,必须与资源名(metadata.name)相同。                             |
| inputDetail:                                           | # 设置Logtail采集配置的详细信息,具体配置请参见本文下方的示例。                                    |
|                                                        |                                                                         |

| 参数            | 数据类型   | 是否必填 | 说明                                                                                                    |  |
|---------------|--------|------|----------------------------------------------------------------------------------------------------|--|
| project       | string | 否    | Project名称。默认为安装Logtail组件时设置的Project。                                                                                                    |  |
| logstore      | string | 是    | Logstore名称。<br>如果您所指定的Logstore不存在,日志服务会自动创建。                                                                                                    |  |
| shardCount    | int    | 否    | Shard数量。默认值为2,取值范围为1~10。                                                                                                    |  |
|               |        |      | Logstore中数据的存储时间。默认值为90,取值范围为1~3650。<br>其中,3650天为永久存储。                                                                                                  |  |
| lifeCycle     | int    | 否    | ↓ 注意 该参数值仅在新建Logstore时生效,即您只能在<br>创建Logstore时,指定数据的存储时间。如果您在logstore参<br>数中指定的Logstore已存在,则修改该参数值,不会生效。                                                 |  |
| machineGroups | array  | 否    | 机器组。默认为安装Logtail组件时,日志服务自动创建名为 k8s-<br>group-\${your_k8s_cluster_id} 的机器组。                                                                              |  |
| logtailConfig | object | 是    | Logtail采集配置的详细定义,一般只需要定义其中的inputType参数、configName参数和inputDetail参数。详细参数说明,请参见Logtail配置。<br>logtailConfig的配置示例请参见Logtail采集配置示例(标准输出)和Logtail采集配置示例(文本日志)。 |  |

#### 4. 执行如下命令使Logtail采集配置生效。

#### cube.yaml为文件名,请根据实际情况替换。

kubectl apply -f cube.yaml

Logtail采集配置生效后, Logtail开始采集各个容器上的标准输出或文本日志,并发送到日志服务中。

### 查看Logtail采集配置

您可以通过CRD方式或控制台方式查看Logtail采集配置,其中控制台方式请参见查看Logtail采集配置。

↓ 注意 如果您使用的是CRD方式,则您在控制台上对Logt ail采集配置的修改不会同步到CRD中,但您在CRD中对Logt ail采集配置的修改 会同步到控制台。

#### 查看当前Kubernetes集群中所有的Logtail采集配置

您可以执行 kubectl get aliyunlogconfigs 命令进行查看,返回结果下图所示。

| shell@Alicloud:~\$ kub |     | ctl get | aliyunlogconfigs |  |
|------------------------|-----|---------|------------------|--|
| NAME                   | AGE |         |                  |  |
| docker-stdout          | 27m |         |                  |  |
| shell@Alicloud:        | ~ Ş |         |                  |  |

### 查看Logtail采集配置的详细信息和状态

您可以执行 kubectl get aliyunlogconfigs *config\_name* -o yaml 命令进行查看。其中, *config\_name*为Logtail采集配置的名称,请根据实际情况替换。返回结果如下图所示。

执行结果中的status字段和statusCode字段表示Logtail采集配置的状态。

- 如果statusCode字段的值为200,表示应用Logtail采集配置成功。
- 如果statusCode字段的值为非200,表示应用Logtail采集配置失败。

| shell@Alicloud:~\$ kubectl get aliyunlogconfigs docker-stdout -o yaml                                                                                                    |
|----------------------------------------------------------------------------------------------------|
| apiVersion: log.alibabacloud.com/vlalpha1                                                                                                    |
| kind: AliyunLogConfig                                                                                                    |
| metadata:                                                                                                    |
| annotations:                                                                                                    |
| kubectl.kubernetes.io/last-applied-configuration:                                                                                                    |
| {"apiVersion":"log.alibabacloud.com/vlalphal","kind":"AliyunLogConfig","metadata":{"annotations":{},"name":"docker-stdout","namespace":"default"},"spec":{"logstore":"                                                                                                    |
| cube-stdout", "logtailConfig": {"configName": "docker-stdout", "inputDetail": {"inputs": {{"detail": {"Stderr": true, "Stdout": true}, "true", "strue", "strue", "strue", "strue", "strue", "strue", "strue", "strue, "strue", "strue, "strue, "strue, "strue, "strue, "strue, strue, stru |
| putType":"plugin"}}}                                                                                                    |
| creationTimestamp: "2021-10-29T08:40:332"                                                                                                    |
| generation: 2                                                                                                    |
| name: docker-stdout                                                                                                    |
| namespace: default                                                                                                    |
| resourceVersion: "1350968"                                                                                                    |
| uid: 35f9516b 59fabdc                                                                                                    |
| spec:                                                                                                    |
| extenions: ""                                                                                                    |
| lifeCycle: null                                                                                                    |
| logstore: cube-stdout                                                                                                    |
| logtailConfig:                                                                                                    |
| configName: docker-stdout                                                                                                    |
| inputDetail:                                                                                                    |
| plugin:                                                                                                    |
| inputs:                                                                                                    |
| - detail:                                                                                                    |
| Stderr: true                                                                                                    |
| Stdout: true                                                                                                    |
| type: service_docker_stdout                                                                                                    |
| inputType: plugin                                                                                                    |
| machineGroups: null                                                                                                    |
| productCode: ""                                                                                                    |
| productLanguage: ""                                                                                                    |
| project: ""                                                                                                    |
| shardCount: null                                                                                                    |
| status:                                                                                                    |
| status: OK                                                                                                    |
| statusCode: 200                                                                                                    |

### Logtail采集配置示例(标准输出)

采集容器标准输出时,需将inputType设置为 plugin ,并将具体信息填写到 inputDetail 下的 plugin 字段。具体的参数及其说明请参见通过DaemonSet-控制台方式采集容器标准输出。

#### 示例1:通过极简模式采集容器标准输出

通过极简模式采集除环境变量为 <u>COLLECT\_STDOUT\_FLAG</u>=false 之外的所有容器的标准输出(stdout和stderr)。其中,您可以登录容器所在的 宿主机查看容器的环境变量。具体操作,请参见获取容器环境变量。CRD配置示例如下所示。

```
apiVersion: log.alibabacloud.com/vlalphal
kind: AliyunLogConfig
metadata:
 # 设置资源名,在当前Kubernetes集群内唯一。
 name: simple-stdout-example
spec:
 # 设置Logstore名称。如果您所指定的Logstore不存在,日志服务会自动创建。
 logstore: k8s-stdout
 # 设置Logtail采集配置。
 logtailConfig:
   # 设置采集的数据源类型。采集标准输出时,需设置为plugin。
   inputType: plugin
   # 设置Logtail采集配置的名称,必须与资源名(metadata.name)相同。
   configName: simple-stdout-example
   inputDetail:
    plugin:
      inputs:
          # input type
          type: service docker stdout
          detail:
            # 指定采集stdout和stderr。
           Stdout: true
            Stderr: true
            # 设置环境变量黑名单,采集除环境变量为COLLECT STDOUT FLAG=false之外的所有容器的标准输出。
            ExcludeEnv:
             COLLECT STDOUT FLAG: "false"
```

### 示例2:通过极简模式采集容器标准输出,并使用正则模式处理容器标准输出

您可以登录容器所在的宿主机查看容器的环境变量。具体操作,请参见获取容器环境变量。

通过极简模式采集容器中Grafana的访问日志,并使用正则模式将其解析为结构化数据。其中,Grafana容器的环境变量为 GF\_INSTALL\_PLUGINS=grafana-piechart-.... ,您可以登录容器所在的宿主机进行查看。具体操作,请参见获取容器环境变量。

● CRD配置

```
apiVersion: log.alibabacloud.com/vlalphal
kind: AliyunLogConfig
metadata:
# 设置资源名,在当前Kubernetes集群内唯一。
 name: regex-stdout-example
spec:
 # 设置Logstore名称。如果您所指定的Logstore不存在,日志服务会自动创建。
 logstore: k8s-stdout-regex
 # 设置Logtail采集配置。
 logtailConfig:
  # 设置采集的数据源类型。采集标准输出时,需设置为plugin。
  inputType: plugin
   # 设置Logtail采集配置的名称,必须与资源名(metadata.name)相同。
  configName: regex-stdout-example
  inputDetail:
    plugin:
      inputs:
         # input type
         type: service_docker_stdout
         detail:
           # 指定只采集标准输出stdout,不采集标准错误stderr。
           Stdout: true
          Stderr: false
           # 设置环境变量白名单,只采集容器环境变量中EnvKey为GF_INSTALL_PLUGINS的容器的标准输出。
           IncludeEnv:
            GF INSTALL PLUGINS: ''
      processors:
         # 指定正则模式解析所采集到的标准输出。
         type: processor_regex
         detail:
           # 设置原始字段名。采集到的容器标准输出默认保存在content字段中。
          SourceKev: content
           # 设置正则表达式,用于提取日志内容。
           Regex: 't=(\d+-\d+-\w+:\d+:\d+\+\d+) lvl=(\w+) msg="([^"]+)" logger=(\w+) userId=(\w+) orgId=(\w+) uname=(
# 设置提取的字段列表。
           Keys: ['time', 'level', 'message', 'logger', 'userId', 'orgId', 'uname', 'method', 'path', 'status', 'remo
te_addr', 'time_ms', 'size', 'referer']
          # 保留原始字段。
           KeepSource: true
           # 出现无匹配的原始字段时会报错。
          NoKeyError: true
           # 正则表达式与原始字段的值不匹配时会报错。
           NoMatchError: true
```

### ● 原始日志

t=2018-03-09T07:14:03+0000 lvl=info msg="Request Completed" logger=context userId=0 orgId=0 uname= method=GET path=/ sta tus=302 remote\_addr=172.16.64.154 time\_ns=0 size=29 referer=

#### • 解析后的日志

| 05-11 20:10:16 | <pre>source_: 1 tag_:_hostname_: iZbp1 tag_:_path_: /log/error.log topic_: file: SessionTrackerImpl.java level: INFO line: 148 message: Expiring sessions java.sql.SQLException: Incorrect string value: '\xF0\x9F\x8E\x8F*,' for column 'data' at row 1</pre>                                                                                                    |
|----------------|----------------------------------------------------------------------------------------------------|
|                | line : 148<br>message : Expiring sessions<br>java.sql.SQLException: Incorrect string value: '\xF0\x9F\x8E\x8F",' for column 'data' at row 1<br>at org.springframework.jdbc.support.AbstractFallbackSQLExceptionTranslator.translate(AbstractFallbackSQLExceptionTranslator.java:84)<br>at org.springframework.jdbc.support.AbstractFallbackSQLException<br>method : SessionTracker<br>time: 2018-05-11T20:10:16,000 |

### 示例3:通过Kubernetes Label过滤容器,采集对应容器的标准输出

采集Kubernetes Label中Key为job-name, Value以nginx-log-demo开头的所有容器的标准输出。

- ⑦ 说明 Logtail 1.0.34及以上版本支持通过K8s Label过滤容器。
- 1. 获取Kubernetes Label。

| apiVersion: v1                                       |
|------------------------------------------------------|
| kind: Pod                                            |
| metadata:                                            |
| annotations:                                         |
| kubernetes.io/psp: ack.privileged                    |
| creationTimestamp: "2022-01-06T18:42:43Z"            |
| generateName: nginx-log-demo-0-                      |
| labels:                                              |
| controller-uid: ae3eedc4-1667-458b-a6fe-39888576dbf4 |
| job-name: nginx-log-demo-0                           |
| name: nginx-log-demo-0-bx179                         |
| namespace: default                                   |
| ownerReferences:                                     |
| - apiVersion: batch/v1                               |
| blockOwnerDeletion: true                             |
| controller: true                                     |
| kind: Job                                            |
| name: nginx-log-demo-0                               |
| uid: ae3eedc4-1667-458b-a6fe-39888576dbf4            |
| resourceVersion: "50566856"                          |
| uid ee10fb7d-d989-47b3-bc2a-e9ffbe767849             |

#### 2. 创建Logtail采集配置。

配置示例如下所示。参数说明,请参见通过DaemonSet-控制台方式采集容器标准输出。

```
apiVersion: log.alibabacloud.com/vlalphal
kind: AliyunLogConfig
metadata:
 # 设置资源名,在当前Kubernetes集群内唯一。
 name: simple-stdout-example
spec:
 # 设置Logstore名称。如果您所指定的Logstore不存在,日志服务会自动创建。
 logstore: k8s-stdout
  # 设置Logtail采集配置。
 logtailConfig:
   # 设置采集的数据源类型。采集标准输出时,需设置为plugin。
   inputType: plugin
   # 设置Logtail采集配置的名称,必须与资源名 (metadata.name)相同。
   configName: k8s-stdout-example
   inputDetail:
     plugin:
       inputs:
          # input type
          type: service docker stdout
          detail:
            # 指定采集stdout和stderr。
            Stdout: true
            Stderr: true
            # 设置K8s Label白名单,采集Kubernetes Label中Key为job-name, Value以nginx-log-demo开头的所有容器的标准输出。
            IncludeK8sLabel:
              job-name: "^(nginx-log-demo.*)$"
```

示例4:通过Kubernetes Namespace名称、Pod名称和容器名称过滤容器,采集对应容器的标准输出

采集default命名空间下以nginx-log-demo开头的Pod中的nginx-log-demo-0容器的标准输出。

⑦ 说明 Logtail 1.0.34及以上版本支持通过Kubernetes Namespace名称、Pod名称或容器名称过滤日志。

1. 获取Kubernetes层级的信息。

i. 获取Pod信息。

| ~/.kube » kubectl get pods |       |         |          |     |
|----------------------------|-------|---------|----------|-----|
| NAME                       | READY | STATUS  | RESTARTS | AGE |
| nginx-log-demo-0-bxl79     | 1/1   | Running |          | 48d |
| nginx-log-demo-1-qmrqk     | 1/1   | Running |          | 48d |
| nginx-log-demo-2-7khv9     | 1/1   | Running |          | 48d |
| nginx-log-demo-3-j24xc     | 1/1   | Running |          | 48d |

ii. 获取Namespace等信息。

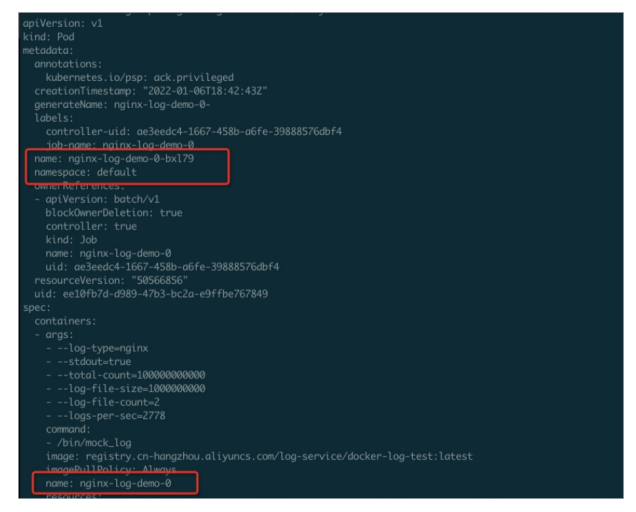

2. 创建Logtail采集配置。

配置示例如下所示。参数说明,请参见通过DaemonSet-控制台方式采集容器标准输出。

```
apiVersion: log.alibabacloud.com/vlalphal
kind: AliyunLogConfig
metadata:
 # 设置资源名,在当前Kubernetes集群内唯一。
 name: simple-stdout-example
spec:
 # 设置Logstore名称。如果您所指定的Logstore不存在,日志服务会自动创建。
 logstore: k8s-stdout
 # 设置Logtail采集配置。
 logtailConfig:
   # 设置采集的数据源类型。采集标准输出时,需设置为plugin。
   inputType: plugin
   # 设置Logtail采集配置的名称,必须与资源名(metadata.name)相同。
   configName: k8s-stdout-example
   inputDetail:
     plugin:
       inputs:
          # input type
          type: service_docker_stdout
          detail:
            # 指定采集stdout和stderr。
            Stdout: true
            Stderr: true
            K8sNamespaceRegex: ^(default)$
            K8sPodRegex: '^ (nginx-log-demo.*)$'
            K8sContainerRegex: ^(nginx-log-demo-0)$
```

### Logtail采集配置示例(文本日志)

采集容器文本日志时,需将 inputType 设置为 file ,并将具体信息填写到 inputDetail 内,具体字段及说明请参见通过DaemonSet-控制 台方式采集容器文本日志。

### 示例1:通过极简模式采集容器文本日志

通过极简模式采集环境变量中包含EnvKey为 <u>ALIYUN\_LOGTAIL\_USER\_DEFINED\_ID</u> 的容器的文本日志,日志文件路径 为/data/logs/app\_1/simple.LOG。

```
apiVersion: log.alibabacloud.com/vlalphal
kind: AliyunLogConfig
metadata:
 # 设置资源名,在当前Kubernetes集群内唯一。
 name: simple-file-example
spec:
  # 设置Logstore名称。如果您所指定的Logstore不存在,日志服务会自动创建。
 logstore: k8s-file
 # 设置Logtail采集配置。
 logtailConfig:
  # 设置采集的数据源类型。采集文本日志时,需设置为file。
  inputType: file
   # 设置Logtail采集配置的名称,必须与资源名(metadata.name)相同。
   configName: simple-file-example
   inputDetail:
     # 指定通过极简模式采集文本日志。
    logType: common reg log
     # 设置日志文件所在路径。
    logPath: /data/logs/app 1
     # 设置日志文件的名称。支持通配符星号(*)和半角问号(?),例如log_*.log。
     filePattern: simple.LOG
     # 采集容器的文本日志时,需设置dockerFile为true。
     dockerFile: true
     # 设置环境变量白名单。只采集环境变量中包含EnvKey为ALIYUN LOGTAIL USER DEFINED ID的容器的文本日志。
     dockerIncludeEnv:
      ALIYUN LOGTAIL USER DEFINED ID: ""
```

### 示例2: 通过完整正则模式采集容器文本日志

某Java程序日志为多行日志,日志中包含错误堆栈信息。您可以通过完整正则模式进行采集,并在Logtail采集配置中指定置行首正则表达式。

### 日志样例

[2018-05-11T20:10:16,000] [INFO] [SessionTracker] [SessionTrackerImpl.java:148] Expiring sessions java.sql.SQLException: Incorrect string value: '\xF0\x9F\x8E\x8F",...' for column 'data' at row 1 at org.springframework.jdbc.support.AbstractFallbackSQLExceptionTranslator.translate(AbstractFallbackSQLExceptionTransla tor.java:84) at org.springframework.jdbc.support.AbstractFallbackSQLException

● CRD配置

```
apiVersion: log.alibabacloud.com/vlalphal
kind: AliyunLogConfig
metadata:
 # 设置资源名,在当前Kubernetes集群内唯一。
 name: regex-file-example
spec:
 # 设置Logstore名称。如果您所指定的Logstore不存在,日志服务会自动创建。
 logstore: k8s-file
 logtailConfig:
   # 设置采集的数据源类型。采集文本日志时,需设置为file。
   inputType: file
   # 设置Logtail采集配置的名称,必须与资源名 (metadata.name)相同。
   configName: regex-file-example
   inputDetail:
    # 指定通过完整正则模式采集文本日志。
    logType: common reg log
    # 设置日志文件的路径。
    logPath: /app/logs
    # 设置日志文件的名称。支持通配符星号(*)和半角问号(?),例如log_*.log。
    filePattern: error.LOG
    # 设置用于匹配日志行首的行首正则表达式。
    logBeginRegex: '\[\d+-\d+:\d+:\d+,\d+]\s\[\w+]\s.*'
    # 设置正则表达式,用于提取日志内容。
    regex: '\[([^]]+)]\s\[(\w+)]\s\[(\w+)]\s\[([^:]+):(\d+)]\s(.*)'
    # 设置提取的字段列表。
    key : ["time", "level", "method", "file", "line", "message"]
    # 使用完整正则模式采集日志时,默认从日志的time字段中提取时间。如果无需提取时间,可不设置该字段。如果您设置了timeFormat字段,则需
配置adjustTimezone字段和logTimezone字段。
    timeFormat: '%Y-%m-%dT%H:%M:%S'
    # 由于Logtail默认工作在零时区,因此需通过如下配置,强制设置时区。
    adjustTimezone: true
    # 设置时区偏移量。日志时间为东八区,如果是其他时区,请调整该值。
    logTimezone: "GMT+08:00"
    # 解析失败时,上传原始日志。
    discardUnmatch: false
    # 采集容器的文本日志时,需设置dockerFile为true。
    dockerFile: true
    # 设置环境变量白名单。只采集环境变量中包含EnvKey为ALIYUN_LOGTAIL_USER_DEFINED_ID的容器的文本日志。
    dockerIncludeEnv:
      ALIYUN LOGTAIL USER DEFINED ID: ""
```

• 采集到的日志样例

| 05-11 20:10:16 | _source_: 10                                                                                                    |
|----------------|----------------------------------------------------------------------------------------------------|
|                | _tag :_hostname_: iZbp14jp9rZ                                                                                                    |
|                | tag_:_path_: /log/error.log                                                                                                    |
|                | _topic_:                                                                                                    |
|                | file : SessionTrackerImpl.Java                                                                                                    |
|                | level: INFO                                                                                                    |
|                | line: 148                                                                                                    |
|                | message: Expiring sessions                                                                                                    |
|                | java.sql.SQLException: Incorrect string value: '\xF0\x9F\x8E\x8F",' for column 'data' at row 1                                            |
|                | $at \ org.spring framework.idbc.support.AbstractFallbackSQLExceptionTranslator.translate(AbstractFallbackSQLExceptionTranslator.java:84)$ |
|                | at org.springframework.jdbc.support.AbstractFallbackSQLException                                                                          |
|                | method : SessionTracker                                                                                                    |
|                | time: 2018-05-11T20:10:16,000                                                                                                    |
|                |                                                                                                    |

### 示例3:通过分隔符模式采集容器文本日志

如果您要采集的容器文本日志中有明确的分隔符,您可以使用通过分隔符模式采集容器文本日志。分隔符日志以换行符为边界,每一行都是一 条日志。分隔符日志使用分隔符将一条日志分割成多个字段。

```
apiVersion: log.alibabacloud.com/vlalphal
kind: AliyunLogConfig
metadata:
 # 设置资源名,在当前Kubernetes集群内唯一。
 name: delimiter-file-example
spec:
 # 设置Logstore名称。如果您所指定的Logstore不存在,日志服务会自动创建。
 logstore: k8s-file
 logtailConfig:
   # 设置采集的数据源类型。采集文本日志时,需设置为file。
  inputType: file
  configName: delimiter-file-example
   # 设置Logtail采集配置的名称,必须与资源名(metadata.name)相同。
   inputDetail:
    # 指定通过分隔符模式采集日志。
    logType: delimiter_log
    # 设置日志文件的路径。
    logPath: /usr/local/ilogtail
    # 设置日志文件的名称。支持通配符星号(*)和半角问号(?),例如log *.log。
    filePattern: delimiter_log.LOG
    # 设置分隔符。
    separator: '|&|'
     # 设置提取的字段列表。
     key : ['time', 'level', 'method', 'file', 'line', 'message']
     # 设置时间字段。
     timeKey: 'time'
    # 使用分隔符模式采集日志时,默认从日志的time字段中提取时间。如果无需提取时间,可不设置该字段。如果您设置了timeFormat字段,则需配置a
djustTimezone字段和logTimezone字段。
    timeFormat: '%Y-%m-%dT%H:%M:%S'
     # 由于Logtail默认工作在零时区,因此需通过如下配置,强制设置时区。
    adjustTimezone: true
    # 设置时区偏移量。日志时间为东八区,如果是其他时区,请调整该值。
    logTimezone: "GMT+08:00"
    # 解析失败时,上传原始日志。
    discardUnmatch: false
     # 采集容器的文本日志时,需设置dockerFile为true。
    dockerFile: true
     # 设置环境变量白名单。只采集环境变量中包含EnvKey为ALIYUN_LOGTAIL_USER_DEFINED_ID的容器的文本日志。
    dockerIncludeEnv:
      ALIYUN_LOGTAIL_USER_DEFINED ID: ''
```

### 示例4: 通过JSON模式采集容器文本日志

如果您要采集的容器文本日志为Object类型的JSON日志,则您可以使用JSON模式进行采集。

```
• 原始日志
```

{"url": "POST /PutData?Category=YunOsAccountOpLog&AccessKeyId=U0Ujpek\*\*\*\*\*\*\*&Date=Fri%2C%2028%20Jun%202013%2006%3A53%3A
30%20GMT&Topic=raw&Signature=pD12XYLmGxKQ%2Bmkd6x7hAgQ7b1c%3D HTTP/1.1", "ip": "10.200.98.220", "user-agent": "aliyun-sd
k-java", "request": {"status": "200", "latency": "18204"}, "time": "05/Jan/2020:13:30:28"}

● CRD配置

```
apiVersion: log.alibabacloud.com/vlalphal
kind: AliyunLogConfig
metadata:
 # 设置资源名,在当前Kubernetes集群内唯一。
 name: json-file-example
spec:
 # 设置Logstore名称。如果您所指定的Logstore不存在,日志服务会自动创建。
 logstore: k8s-file
 logtailConfig:
   # 设置采集的数据源类型。采集文本日志时,需设置为file。
   inputType: file
   # 设置Logtail采集配置的名称,必须与资源名 (metadata.name)相同。
   configName: json-file-example
   inputDetail:
    # 指定通过JSON模式采集日志。
    logType: json_log
    # 设置日志文件的路径。
    logPath: /usr/local/ilogtail
    # 设置日志文件的名称。支持通配符星号(*)和半角问号(?),例如log *.log。
    filePattern: json_log.LOG
    # 设置时间字段,如果无指定需求,则设置为timeKey: ''。
    timeKey: 'time'
     # 设置时间格式。如果无指定需求,则设置为timeFormat: ''。
    timeFormat: '%Y-%m-%dT%H:%M:%S'
     # 采集容器的文本日志时,需设置dockerFile为true。
    dockerFile: true
     # 设置环境变量白名单。只采集环境变量中包含EnvKey为ALIYUN LOGTAIL USER DEFINED ID的容器的文本日志。
     dockerIncludeEnv:
      ALIYUN LOGTAIL USER DEFINED ID: ""
```

### 示例5:通过Kubernetes信息过滤容器,采集对应容器的文本日志

采集指定容器中/data/logs/app\_1目录下simple.LOG文件中的日志。过滤容器的条件如下所示:

- default命名空间。
- 名称以nginx-log-demo开头的Pod。
- 名称为nginx-log-demo-0的容器。
- Kubernet es Label中Key为job-name, Value以nginx-log-demo为开头。

⑦ 说明 Logtail 1.0.34及以上版本支持通过Kubernetes Namespace名称、Pod名称、容器名称或Kubernetes Label过滤日志。

#### 1. 获取Kubernetes层级的信息。

i. 获取Pod信息。

| <pre>~/.kube » kubectl get pods</pre> |       |         |          |     |
|---------------------------------------|-------|---------|----------|-----|
| NAME                                  | READY | STATUS  | RESTARTS | AGE |
| nginx-log-demo-0-bxl79                | 1/1   | Running | 0        | 48d |
| nginx-log-demo-1-qmrqk                | 1/1   | Running | 0        | 48d |
| nginx-log-demo-2-7khv9                | 1/1   | Running | 0        | 48d |
| nginx-log-demo-3-j24xc                | 1/1   | Running | 0        | 48d |

#### ii. 获取Namespace等信息。

| apiVersion: v1                                                              |
|-----------------------------------------------------------------------------|
| kind: Pod                                                                   |
| metadata:                                                                   |
| annotations:                                                                |
| kubernetes.io/psp: ack.privileged                                           |
| creationTimestamp: "2022-01-06T18:42:43Z"                                   |
| generateName: nginx-log-demo-0-                                             |
| labels:                                                                     |
| controller-uid:                                                             |
| iob-name: nainx-loa-demo-0                                                  |
| name: nginx-log-demo-0-bx179                                                |
| namespace: default                                                          |
| ownerReferences.                                                            |
| - apiVersion: batch/v1                                                      |
| blockOwnerDeletion: true                                                    |
| controller: true                                                            |
| kind: Job                                                                   |
| name: nginx-log-demo-0                                                      |
| uid: ae3eedc4-1667-458b-a6fe-39888576dbf4                                   |
| resourceVersion: "50566856"                                                 |
| uid: ee10fb7d-d989-47b3-bc2a-e9ffbe767849                                   |
| spec:                                                                       |
| containers:                                                                 |
| - aras:                                                                     |
| loa-type=nainx                                                              |
| stdout=true                                                                 |
| total-count=10000000000                                                     |
| log-file-size=100000000                                                     |
| loa-file-count=2                                                            |
| logs-per-sec=2778                                                           |
| command:                                                                    |
| - /bin/mock_log                                                             |
| image: registry.cn-hangzhou.aliyuncs.com/log-service/docker-log-test:latest |
| imagePullPolicy: Always                                                     |
| name: nginx-log-demo-0                                                      |
| Pasouecas:                                                                  |

iii. 获取Kubernetes Label。

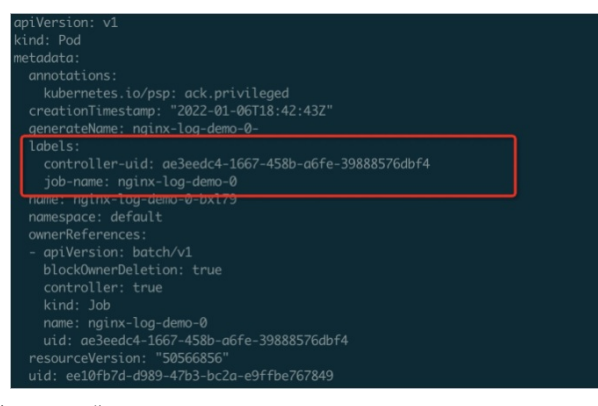

#### 2. 创建Logtail采集配置

配置示例如下所示。更多信息,请参见通过DaemonSet-控制台方式采集容器标准输出。

#### ? 说明

IncludeK8sLabel、ExcludeK8sLabel、K8sNamespaceRegex、K8sPodRegex、K8sContainerRegex、ExternalEnvTag、ExternalEnvTag等 Kubernetes信息相关的参数,必须配置在advanced参数的k8s参数下。参数说明,请参见通过DaemonSet-控制台方式采集容器标准输 出。

```
apiVersion: log.alibabacloud.com/vlalphal
kind: AliyunLogConfig
metadata:
 # 设置资源名,在当前Kubernetes集群内唯一。
 name: simple-file-example
spec:
  # 设置Logstore名称。如果您所指定的Logstore不存在,日志服务会自动创建。
 logstore: k8s-file
 # 设置Logtail采集配置。
 logtailConfig:
   # 设置采集的数据源类型。采集文本日志时,需设置为file。
   inputType: file
   # 设置Logtail采集配置的名称,必须与资源名(metadata.name)相同。
   configName: simple-file-example
   inputDetail:
     # 指定通过极简模式采集文本日志。
    logType: common reg log
     # 设置日志文件所在路径。
     logPath: /data/logs/app 1
     # 设置日志文件的名称。支持通配符星号(*)和半角问号(?),例如log_*.log。
     filePattern: simple.LOG
     # 采集容器的文本日志时,需设置dockerFile为true。
     dockerFile: true
     #设置容器过滤条件。
     advanced:
      k8s:
        K8sNamespaceRegex: ^(default)$
        K8sPodRegex: '^(nginx-log-demo.*)$'
        K8sContainerRegex: ^(nginx-log-demo-0)$
        IncludeK8sLabel.
          job-name: "^(nginx-log-demo.*)$"
```

# 3.6.6. 通过Sidecar-CRD方式采集容器文本日志

本文介绍如何安装Sidecar及使用CRD方式创建Logtail配置,完成容器文本日志的采集。

#### 前提条件

已安装Logtail组件。更多信息,请参见安装Logtail组件。

#### 背景信息

通过Sidecar模式采集日志,依赖于Logtail容器和业务容器共享的日志目录。业务容器将日志写入到共享目录中,Logtail通过监控共享目录中日 志文件的变化并采集日志。更多信息,请参见<mark>Sidecar日志采集介绍和Sidecar模式示例</mark>。

#### 步骤一:安装Sidecar

- 1. 登录您的Kubernetes集群。
- 2. 创建一个YAML文件。

sidecar.yaml为文件名,请根据实际情况替换。

vim sidecar.yaml

### 3. 在YAML文件输入如下脚本,并根据实际情况设置其中的参数。

↓ 注意 请确保配置文件中的*env*中的*TZ(Time Zone)*配置正确,否则原始日志与处理日志的时区不一致,可能会导致采集到的日志写入过去或未来的情况。例如如果是中国大陆,您可以设置时区为Asia/Shanghai。

```
apiVersion: batch/v1
kind: Job
metadata:
   name: nginx-log-sidecar-demo
   namespace: default
spec:
   template:
      metadata:
      name: nginx-log-sidecar-demo
   spec:
      restartPolicy: Never
      containers:
```

- name: nginx-log-demo image: registry.cn-hangzhou.aliyuncs.com/log-service/docker-log-test:latest command: ["/bin/mock log"] args: ["--log-type=nginx", "--stdout=false", "--stderr=true", "--path=/var/log/nginx/access.log", "--total-cou nt=1000000000", "--logs-per-sec=100"] volumeMounts: - name: nginx-log mountPath: /var/log/nginx ##### logtail sidecar container - name: logtail # more info: https://cr.console.aliyun.com/repository/cn-hangzhou/log-service/logtail/detail # this images is released for every region image: registry.cn-hangzhou.aliyuncs.com/log-service/logtail:latest # when recevie sigterm, logtail will delay 10 seconds and then stop command: - sh - -c - /usr/local/ilogtail/run logtail.sh 10 livenessProbe: exec: command: - /etc/init.d/ilogtaild - status initialDelaySeconds: 30 periodSeconds: 30 resources: limits: memory: 512Mi requests: cpu: 10m memory: 30Mi env: ##### base config # user id - name: "ALIYUN\_LOGTAIL\_USER\_ID" value: "\${your\_aliyun\_user\_id}" # user defined id - name: "ALIYUN LOGTAIL USER DEFINED ID" value: "\${your\_machine\_group\_user\_defined\_id}" # config file path in logtail's container - name: "ALIYUN LOGTAIL CONFIG" value: "/etc/ilogtail/conf/\${your\_region\_config}/ilogtail\_config.json" ##### env tags config - name: "ALIYUN\_LOG\_ENV\_TAGS" value: "\_pod\_name\_|\_pod\_ip\_|\_namespace\_|\_node\_name\_|\_node\_ip\_" - name: "\_pod\_name\_" valueFrom: fieldRef: fieldPath: metadata.name - name: "\_pod\_ip\_" valueFrom: fieldRef: fieldPath: status.podIP - name: "\_namespace\_" valueFrom: fieldRef: fieldPath: metadata.namespace - name: " node name " valueFrom: fieldRef: fieldPath: spec.nodeName - name: "\_node\_ip\_" valueFrom: fieldRef: fieldPath: status.hostIP volumeMounts: - name: nginx-log mountPath: /var/log/nginx ##### share this volume volumes: - name: nginx-log

emptyDir: {}

### i. 在配置脚本中找到如下内容,完成基础配置。

#### ##### base config

- -

- # user id
  - name: "ALIYUN LOGTAIL USER ID"
  - value: "\${your\_aliyun\_user\_id}"
  - # user defined id
  - name: "ALIYUN\_LOGTAIL\_USER\_DEFINED\_ID"
  - value: "\${your\_machine\_group\_user\_defined\_id}"
  - # config file path in logtail's container
  - name: "ALIYUN\_LOGTAIL\_CONFIG"

value: "/etc/ilogtail/conf/\${your\_region\_config}/ilogtail\_config.json"

| 变量                                             | 说明                                                                                                    |
|------------------------------------------------|----------------------------------------------------------------------------------------------------|
| <i>\${your_aliyun_user_id}</i>                 | 配置为您的阿里云账号ID。更多信息,请参见 <mark>步骤一:获取日志服务所在的阿里云账号ID。</mark>                                                                                                    |
| <i>\${your_machine_group_user_defined _id}</i> | 配置机器组的自定义标识,请确保该标识在您的Project所在地域内唯一,例如nginx-log-sidecar。更多<br>信息,请参见 <mark>创建用户自定义标识机器组</mark> 。                                                                                                    |
| \$[your_region_config]                         | <ul> <li>请根据日志服务Project所在地域和访问的网络类型填写。其中,地域信息请参见Logtail安装参数。</li> <li>如果使用公网采集日志,格式为 region-internet ,例如: 华东1(杭州)为cn-hangzhou-internet。</li> <li>如果使用阿里云内网采集日志,格式为 region 。例如: 华东1(杭州)为cn-hangzhou。</li> </ul> |

#### ii. 在配置脚本中找到如下内容, 设置挂载路径。

⑦ 说明 建议使用emptyDir挂载方式。

```
volumeMounts:
  - name: nginx-log
    mountPath: /var/log/nginx
##### share this volume
volumes:
  - name: nginx-log
  emptyDir: {}
```

| 参数        | 说明                                                                            |
|-----------|-------------------------------------------------------------------------------|
| name      | 自定义设置卷的名称。                                                                    |
|           | ↓ 注意 volumeMounts节点下的name参数与volumes节点下的name参数需设置为一致,即确保Logtail容器和业务容器挂载相同的卷上。 |
|           |                                                                               |
| mountPath | 设置挂载路径,即容器文本日志所在文件的路径。                                                        |

#### iii. 在配置脚本中找到如下内容,设置延迟停止采集的时间。

通常情况下,延迟停止采集的时间为10秒,即Logtail容器在接收到外部停止信号后会等待10秒再退出,防止有部分数据没有采集完 毕。

```
command:
- sh
- -c
- /usr/local/ilogtail/run logtail.sh 10
```

4. 执行如下命令使 sidecar.yaml 文件配置生效。

sidecar.yaml为文件名,请根据实际情况替换。

kubectl apply -f sidecar.yaml

#### 步骤二: 创建Logtail采集配置

只需要定义AliyunLogConfig CRD即可创建Logtail采集配置。创建完成后,系统自动应用该Logtail采集配置。如果您要删除Logtail采集配置只需 删除对应的CRD资源即可。

1. 登录Kubernetes集群。

2. 执行如下命令创建一个YAML文件。

cube.yaml为文件名,请根据实际情况替换。

vim cube.yaml

- 3. 在YAML文件输入如下脚本,并根据实际情况设置其中的参数。
  - 囗 注意
    - 请确保configName参数值在日志服务Project中唯一存在。
    - 如果多个CRD关联同一个Logtail采集配置,则删除或修改任意一个CRD均会影响到该Logtail采集配置,导致其他关联该Logtail 采集配置的CRD状态与服务端不一致。
    - 通过Sidecar模式只能采集文本日志,需将dockerFile参数设置为false。

| apiVersion: log.alibabacloud.com/vlalphal                    | # 使用默认值,无需修改。                                                                           |
|--------------------------------------------------------------|-----------------------------------------------------------------------------------------|
| kind: AliyunLogConfig                                        | # 使用默认值,无需修改。                                                                           |
| metadata:                                                    |                                                                                         |
| name: simple-stdout-example                                  | # 设置资源名,在当前Kubernetes集群内唯一。                                                             |
| spec:                                                        |                                                                                         |
| project: k8s-my-project                                      | # (可选)设置Project名称。默认值为安装Logtail组件时设置的Project。                                           |
| logstore: k8s-stdout                                         | # 设置Logstore名称。如果您所指定的Logstore不存在,日志服务会自动创建。                                            |
| machineGroups:                                               | # 设置机器组的名称,需与您在安装Sidecar时设置的\${your_machine_group_user_def                              |
| ined_id} <b>的值一致。</b> Sidecar <b>与</b> CRD <b>通过此处配置的机器组</b> | 建立关联。                                                                                   |
| - nginx-log-sidecar                                          |                                                                                         |
| shardCount: 2                                                | # ( <b>可选)设置</b> Shard <b>数量。默认值为</b> 2 <b>,取值范围</b> 1~10 <b>。</b>                      |
| lifeCycle: 90                                                | # ( <b>可选)设置</b> Logstore <b>中数据的存储时间。默认值为</b> 90 <b>,取值范围为</b> 1~3650 <b>。其中,</b> 3650 |
| 天为永久存储。                                                      |                                                                                         |
| logtailConfig:                                               | # <b>设置</b> Logtail <b>采集配置。</b>                                                        |
| inputType: file                                              | # 设置采集的数据源类型,通过Sidecar-CRD方式只支持采集文本日志,即需要设置为file                                        |
| •                                                            |                                                                                         |
| configName: simple-stdout-example                            | # 设置Logtail配置名称,与资源名(metadata.name)保持一致。                                                |
| inputDetail:                                                 | # 设置Logtail采集配置的详细信息,具体配置请参见本文下方的示例。                                                    |
|                                                              |                                                                                         |
|                                                              |                                                                                         |

| 参数            | 数据类型   | 是否必填 | 说明                                                                                                    |
|---------------|--------|------|----------------------------------------------------------------------------------------------------|
| project       | string | 否    | Project名称。默认值为安装Logtail组件时所设置的Project。                                                                                                    |
| logstore      | string | 是    | Logstore名称。<br>如果您所指定的Logstore不存在,日志服务会自动创建。                                                                                                    |
| shardCount    | int    | 否    | Shard数量。默认值为2,取值范围为1~10。                                                                                                    |
| lifeCycle     | int    | 否    | Logstore中数据的存储时间。默认值为90,取值范围为1~3650。<br>其中,3650天为永久存储。                                                                                          |
| machineGroups | array  | 是    | 设置机器组名称,需与您在安装Sidecar时设置的 <i>约your_machine_group_user_defined_id)</i> 的值一致,例如nginx-log-sidecar。<br>日志服务将根据您设置的名称自动创建机器组,建立Sidecar与CRD<br>之间的关联。 |
| logtailConfig | object | 是    | Logtail采集配置的详细定义,一般只需要定义其中的inputType参<br>数、configName参数和inputDetail参数。详细参数说明,请参<br>见Logtail配置。<br>相关示例,请参见配置示例(单目录)、配置示例(多目录)。                  |

4. 执行如下命令使Logtail采集配置生效。

cube.yaml为文件名,请根据实际情况替换。

kubectl apply -f cube.yaml

创建Logt ail采集配置后,您可以通过CRD方式或控制台方式查看Logt ail采集配置。具体操作,请参见查看Logt ail采集配置。

### 配置示例(单目录)

通过Sidecar-CRD方式采集本地IDC上自建Kubernetes集群中nginx-log-demo容器的文本日志(包括Nginx访问日志和Nginx错误日志)。基本信息如下:

- 日志服务所在地域为华东1(杭州), 需要通过公网采集。
- 待挂载的卷的名称为nginx-log, 挂载方式为emptyDir, 将nginx-log卷分别挂载到nginx-log-demo容器和Logtail容器的/var/log/nginx目录下。
- Nginx访问日志所在文件的路径为/var/log/nginx/access.log,用于存储Nginx访问日志的目标Logst ore为nginx-access。
- Nginx错误日志所在文件的路径为/var/log/nginx/error.log,用于存储Nginx错误日志的目标Logstore为nginx-error。
- Sidecar示例

```
apiVersion: batch/vl
kind: Job
metadata:
 name: nginx-log-sidecar-demo
 namespace: default
spec:
  template:
   metadata:
     name: nginx-log-sidecar-demo
   spec:
      restartPolicy: Never
     containers:
      - name: nginx-log-demo
       image: registry.cn-hangzhou.aliyuncs.com/log-service/docker-log-test:latest
       command: ["/bin/mock log"]
       args: ["--log-type=nginx", "--stdout=false", "--stderr=true", "--path=/var/log/nginx/access.log", "--total-count
=1000000000", "--logs-per-sec=100"]
       volumeMounts:
        - name: nginx-log
         mountPath: /var/log/nginx
      ##### logtail sidecar container
      - name: logtail
       # more info: https://cr.console.aliyun.com/repository/cn-hangzhou/log-service/logtail/detail
        # this images is released for every region
       image: registry.cn-hangzhou.aliyuncs.com/log-service/logtail:latest
       \ensuremath{\#} when recevie sigterm, logtail will delay 10 seconds and then stop
       command:
        - sh
       - -c
        - /usr/local/ilogtail/run logtail.sh 10
       livenessProbe:
         exec:
           command:
            - /etc/init.d/ilogtaild
            - status
         initialDelaySeconds: 30
         periodSeconds: 30
        env:
          ##### base config
         # user id
          - name: "ALIYUN_LOGTAIL_USER_ID"
           value: "1023****3423"
          # user defined id
          - name: "ALIYUN LOGTAIL USER DEFINED ID"
           value: "nginx-log-sidecar"
          # config file path in logtail's container
          - name: "ALIYUN LOGTAIL CONFIG"
           value: "/etc/ilogtail/conf/cn-hangzhou-internet/ilogtail_config.json"
          ##### env tags config
          - name: "ALIYUN LOG ENV TAGS"
           value: "_pod_name_|_pod_ip_|_namespace_|_node_name_|_node_ip_"
          - name: "_pod_name_"
           valueFrom:
```

| Ilelakel:                            |
|--------------------------------------|
| fieldPath: metadata.name             |
| - name: "_pod_ip_"                   |
| valueFrom:                           |
| fieldRef:                            |
| fieldPath: status.podIP              |
| - name: "_namespace_"                |
| valueFrom:                           |
| fieldRef:                            |
| fieldPath: metadata.namespace        |
| - name: "_node_name_"                |
| valueFrom:                           |
| fieldRef:                            |
| fieldPath: spec.nodeName             |
| - name: "_node_ip_"                  |
| valueFrom:                           |
| fieldRef:                            |
| fieldPath: status.hostIP             |
| volumeMounts:                        |
| - name: nginx-log                    |
| <pre>mountPath: /var/log/nginx</pre> |
| ##### share this volume              |
| volumes:                             |
| - name: nginx-log                    |
| <pre>emptyDir: {}</pre>              |
|                                      |

#### • CRD示例

创建两个Logtail采集配置用于采集Nginx访问日志和Nginx错误日志。

◎ 采集Nginx访问日志

```
↓ 注意 Sidecar模式下,需将dockerFile参数设置为false。
apiVersion: log.alibabacloud.com/vlalphal
kind: AliyunLogConfig
metadata:
 # 资源名称,在您的K8s集群中必须唯一。
 name: nginx-log-access-example
spec:
 # 设置Project名称。默认值为安装Logtail时所设置的Project。
 project: k8s-nginx-sidecar-demo
 # 设置Logstore名称。如果您所指定的Logstore不存在,日志服务会自动创建。
 logstore: nginx-access
 # 设置机器组名称,需与您在安装Sidecar时设置的${your_machine_group_user_defined_id}的值一致。
 machineGroups:
 - nginx-log-sidecar
 # 设置Logtail采集配置。
 logtailConfig:
   # 设置采集的数据源类型,通过Sidecar-CRD方式只支持采集文本日志,即需要设置为file。
  inputType: file
  # 设置Logtail采集配置的名称,必须与资源名(metadata.name)相同。
   configName: nginx-log-access-example
   inputDetail:
     # 指定通过完整正则模式采集容器文本日志。
    logType: common reg log
     # 设置日志文件所在路径。
    logPath: /var/log/nginx
     # 设置日志文件的名称。支持通配符星号(*)和半角问号(?),例如log_*.log。
     filePattern: access.log
     # sidecar模式下,需设置dockerFile为false。
     dockerFile: false
     # 设置用于匹配日志行首的行首正则表达式。如果为单行模式,设置成'.*'。
     logBeginRegex: '.*
     # 设置正则表达式,用于提取日志内容。请根据实际情况设置。
     regex: '(\S+)\s(\S+)\s\S+\s\S+\s"(\S+)\s(\S+)\s(\S+)\s(\S+)\s(\S+)\s(\d+)\s(\d+)\s(\S+)\s"([^"]+)"\s.*'
     # 设置提取的字段列表。
     key : ["time", "ip", "method", "url", "protocol", "latency", "payload", "status", "response-size", user-agent"]
```

#### ◦ 采集Nginx错误日志

```
↓ 注意 Sidecar模式下,需将dockerFile参数设置为false。
# config for error log
apiVersion: log.alibabacloud.com/vlalphal
kind: AliyunLogConfig
metadata:
 # 设置资源名,在当前Kubernetes集群内唯一。
 name: nginx-log-error-example
spec:
 # 设置Project名称。默认值为安装Logtail时所设置的Project。
 project: k8s-nginx-sidecar-demo
 # 设置Logstore名称。如果您所指定的Logstore不存在,日志服务会自动创建。
 logstore: nginx-error
 # 设置机器组名称,需与您在安装Sidecar时设置的${your_machine_group_user_defined_id}的值一致。
 machineGroups:
 - nginx-log-sidecar
 # 设置Logtail采集配置。
 logtailConfig:
   # 设置采集的数据源类型,通过Sidecar-CRD方式只支持采集文本日志,即需要设置为file。
  inputType: file
   # 设置Logtail配置名称,必须与资源名(metadata.name)相同。
   configName: nginx-log-error-example
   inputDetail:
     # 指定通过完整正则模式采集容器文本日志。
    logType: common_reg_log
     # 设置日志文件的路径。
     logPath: /var/log/nginx
     # 设置日志文件的名称。支持通配符星号(*)和半角问号(?),例如log *.log。
     filePattern: error.log
     # sidecar模式下,需设置dockerFile为false。
     dockerFile: false
```

### 配置示例 (多目录)

通过Sidecar-CRD方式采集本地IDC上自建Kubernetes集群中nginx-log-demo容器的文本日志(存储在不同目录下的Nginx访问日志)。基本信 息如下:

- 日志服务所在地域为华东1(杭州),需要通过公网采集。
- 待挂载的卷的名称为nginx-log和nginx-logs, 挂载方式为emptyDir。将nginx-log卷分别挂载到nginx-log-demo容器和Logtail容器的/var/log/nginx目录下。将nginx-logs卷分别挂载到nginx-log-demo容器和Logtail容器的/var/log/nginxs目录下。
- 一个日志文件的路径为/var/log/nginx/access.log,另一个日志文件的路径为/var/log/nginxs/access.log。
- 用于存储Nginx访问日志的目标Logstore为nginx-access。
- Sidecar示例

```
apiVersion: batch/vl
kind. Job
metadata:
 name: nginx-log-sidecar-demo
 namespace: default
spec:
 template:
   metadata:
     name: nginx-log-sidecar-demo
   spec:
     restartPolicy: Never
     containers:
     - name: nginx-log-demo
       image: registry.cn-hangzhou.aliyuncs.com/log-service/docker-log-test:latest
       command: ["/bin/mock_log"]
       args: ["--log-type=nginx", "--stdout=false", "--stderr=true", "--path=/var/log/nginx/access.log", "--total-count
=1000000000", "--logs-per-sec=100"]
       lifecycle:
       volumeMounts:
        - name: nginx-log
         mountPath: /var/log/nginx
       - name: nginx-logs
         mountPath: /var/log/nginxs
     ##### logtail sidecar container
```

- name: logtail # more info: https://cr.console.aliyun.com/repository/cn-hangzhou/log-service/logtail/detail # this images is released for every region image: registry.cn-hangzhou.aliyuncs.com/log-service/logtail:latest  $\ensuremath{\texttt{\#}}$  when recevie sigterm, logtail will delay 10 seconds and then stop lifecycle: command: - sh - -c - /usr/local/ilogtail/run\_logtail.sh 10 livenessProbe: exec: command: - /etc/init.d/ilogtaild - status initialDelaySeconds: 30 periodSeconds: 30 resources: limits: memory: 512Mi requests: cpu: 10m memory: 30Mi env: ##### base config # user id - name: "ALIYUN\_LOGTAIL\_USER\_ID" value: "1023\*\*\*\*3423" # user defined id - name: "ALIYUN\_LOGTAIL\_USER\_DEFINED\_ID" value: "nginx-log-sidecar" # config file path in logtail's container - name: "ALIYUN LOGTAIL CONFIG" value: "/etc/ilogtail/conf/cn-hangzhou-internet/ilogtail\_config.json" ##### env tags config - name: "ALIYUN LOG ENV TAGS" value: "\_pod\_name\_|\_pod\_ip\_|\_namespace\_|\_node\_name\_|\_node\_ip\_" - name: "\_pod\_name\_" valueFrom: fieldRef: fieldPath: metadata.name - name: "\_pod\_ip\_" valueFrom: fieldRef: fieldPath: status.podIP - name: " namespace " valueFrom: fieldRef: fieldPath: metadata.namespace - name: "\_node\_name\_" valueFrom: fieldRef: fieldPath: spec.nodeName - name: " node ip " valueFrom: fieldRef: fieldPath: status.hostIP volumeMounts: - name: nginx-log mountPath: /var/log/nginx - name: nginx-logs mountPath: /var/log/nginxs ##### share this volume volumes: - name: nginx-log emptyDir: {} - name: nginx-logs emptyDir: {}

• CRD示例

创建两个Logtail采集配置用于采集不同目录下的Nginx访问日志。

#### 。 采集/var/log/nginx/access.log下的Nginx访问日志

```
↓ 注意 Sidecar模式下,需将dockerFile参数设置为false。
apiVersion: log.alibabacloud.com/vlalphal
kind: AliyunLogConfig
metadata:
   # 设置资源名,在当前Kubernetes集群内唯一。
   name: nginx-log-access-example
spec:
    # 设置Project名称。默认值为安装Logtail时所设置的Project。
   project: k8s-nginx-sidecar-demo
     # 设置Logstore名称。如果您所指定的Logstore不存在,日志服务会自动创建。
    logstore: nginx-access
    # 设置机器组名称,需与您在安装Sidecar时设置的${your_machine_group_user_defined_id}的值一致。
    machineGroups:
     - nginx-log-sidecar
    # 设置Logtail采集配置。
    logtailConfig:
        # 设置采集的数据源类型,通过Sidecar-CRD方式只支持采集文本日志,即需要设置为file。
        inputType: file
        # 设置Logtail采集配置的名称,必须与资源名(metadata.name)相同。
         configName: nginx-log-access-example
        inputDetail:
             # 指定通过完整正则模式采集文本日志。
             logType: common_reg_log
             # 设置日志文件的路径。
            logPath: /var/log/nginx
             # 设置日志文件的名称。支持通配符星号(*)和半角问号(?),例如log_*.log。
             filePattern: access.log
             # sidecar模式下,需设置dockerFile为false。
             dockerFile: false
             # 设置用于匹配日志行首的行首正则表达式。如果为单行模式,设置成 '.*'。
             logBeginRegex: '.*'
             # 设置正则表达式,用于提取日志内容。
             \mathsf{regex: } ((S+) (S+) (S+) (S+) ((S+) (S+) ((-")+) ((S+) (S+) ((-")+) ((S+) (S+) ((-")+) ((-")+) ((---)) ((---)) ((-
             # 提取的字段列表。
             key : ["time", "ip", "method", "url", "protocol", "latency", "payload", "status", "response-size", user-agent"]
```

。 采集/var/log/nginxs/access.log下的Nginx访问日志

```
↓ 注意 Sidecar模式下,需将dockerFile参数设置为false。
apiVersion: log.alibabacloud.com/vlalphal
kind: AliyunLogConfig
metadata:
 # 设置资源名,在当前Kubernetes集群内唯一。
 name: nginxs-log-access-example
spec:
 # 设置Project名称。默认值为安装Logtail时所设置的Project。
 project: k8s-nginx-sidecar-demo
 # 设置Logstore名称。如果您所指定的Logstore不存在,日志服务会自动创建。
 logstore: nginxs-access
 # 设置机器组名称,需与您在安装Sidecar时设置的${your_machine_group_user_defined_id}的值一致。
 machineGroups:
 - nginx-log-sidecar
 # Logtail采集配置。
 logtailConfig:
  # 设置采集的数据源类型,通过Sidecar-CRD方式只支持采集文本日志,即需要设置为file。
  inputType: file
  # 设置Logtail采集配置的名称,必须与资源名 (metadata.name)相同。
  configName: nginxs-log-access-example
  inputDetail:
    # 指定通过完整正则模式采集文本日志。
    logType: common_reg_log
    # 设置日志文件的路径。
    logPath: /var/log/nginxs
    # 设置日志文件的名称。支持通配符星号(*)和半角问号(?),例如log_*.log。
    filePattern: access.log
    # 在sidecar模式下,需设置dockerFile为false。
    dockerFile: false
    # 设置用于匹配日志行首的行首正则表达式。如果为单行模式,设置成 .*。
    logBeginRegex: '.*'
    # 设置正则表达式,用于提取日志内容。
    # 提取的字段列表。
    key : ["time", "ip", "method", "url", "protocol", "latency", "payload", "status", "response-size", user-agent"]
# config for error log
```

# 3.6.7. 通过Sidecar-控制台方式采集容器文本日志

本文介绍如何安装Sidecar及使用控制台方式创建Logtail采集配置,完成容器文本日志的采集。

#### 前提条件

已安装Logtail组件。更多信息,请参见安装Logtail组件。

#### 背景信息

通过Sidecar模式采集日志,依赖于Logtail容器和业务容器共享的日志目录。业务容器将日志写入到共享目录中,Logtail通过监控共享目录中日 志文件的变化并采集日志。更多信息,请参见<mark>Sidecar日志采集介绍和Sidecar模式示例</mark>。

#### 步骤一:安装Sidecar

- 1. 登录您的Kubernetes集群。
- 2. 创建一个YAML文件。

sidecar.yam的文件名,请根据实际情况替换。

vim sidecar.yaml

3. 在YAML文件输入如下脚本,并根据实际情况设置其中的参数。

```
↓ 注意 请确保配置文件中的env中的TZ(Time Zone)配置正确,否则原始日志与处理日志的时区不一致,可能会导致采集到的日志写入过去或未来的情况。例如如果是中国大陆,您可以设置时区为Asia/Shanghai。
apiVersion: batch/v1
kind: Job
metadata:
```

```
name: nginx-log-sidecar-demo
 namespace: default
spec:
 template:
   metadata:
     name: nginx-log-sidecar-demo
   spec:
     restartPolicy: Never
     containers:
      - name: nginx-log-demo
       image: registry.cn-hangzhou.aliyuncs.com/log-service/docker-log-test:latest
       command: ["/bin/mock_log"]
       args: ["--log-type=nginx", "--stdout=false", "--stderr=true", "--path=/var/log/nginx/access.log", "--total-cou
nt=1000000000", "--logs-per-sec=100"]
       volumeMounts:
       - name: nginx-log
         mountPath: /var/log/nginx
      ##### logtail sidecar container
      - name: logtail
       # more info: https://cr.console.aliyun.com/repository/cn-hangzhou/log-service/logtail/detail
       # this images is released for every region
       image: registry.cn-hangzhou.aliyuncs.com/log-service/logtail:latest
       # when recevie sigterm, logtail will delay 10 seconds and then stop
       command:
       - sh
       - /usr/local/ilogtail/run_logtail.sh 10
       livenessProbe:
         exec:
           command:
           - /etc/init.d/ilogtaild
           - status
         initialDelavSeconds: 30
         periodSeconds: 30
       resources:
         limits
           memory: 512Mi
         requests:
           cpu: 10m
           memory: 30Mi
       env:
         ##### base config
         # user id
         - name: "ALIYUN LOGTAIL USER ID"
           value: "${your_aliyun_user_id}"
          # user defined id
          - name: "ALIYUN_LOGTAIL_USER_DEFINED_ID"
           value: "${your_machine_group_user_defined_id}"
          # config file path in logtail's container
          - name: "ALIYUN LOGTAIL CONFIG"
           value: "/etc/ilogtail/conf/${your_region_config}/ilogtail_config.json"
          ##### env tags config
          - name: "ALIYUN LOG ENV TAGS"
           value: "_pod_name_|_pod_ip_|_namespace_|_node_name_|_node_ip_"
          - name: "_pod_name_"
           valueFrom:
             fieldRef:
              fieldPath: metadata.name
         - name: "_pod_ip_"
           valueFrom:
             fieldRef:
               fieldPath: status.podIP
          - name: "_namespace_"
           valueFrom:
             fieldRef:
              fieldPath: metadata.namespace
          - name: "_node_name_"
           valueFrom:
             fieldRef:
              fieldPath: spec.nodeName
          - name: "_node_ip_"
           valueFrom:
```

fieldRef:
 fieldPath: status.hostIP

- volumeMounts:
- name: nginx-log
- mountPath: /var/log/nginx
- ##### share this volume

volumes:

- name: nginx-log
emptyDir: {}

### i. 在配置脚本中找到如下内容,完成基础配置。

##### base config

- # user id
- name: "ALIYUN\_LOGTAIL\_USER\_ID"
- value: "\${your\_aliyun\_user\_id}"
- # user defined id
- name: "ALIYUN\_LOGTAIL\_USER\_DEFINED\_ID"
- value: "\${your\_machine\_group\_user\_defined\_id}"
- $\ensuremath{\texttt{\#}}$  config file path in logtail's container
- name: "ALIYUN\_LOGTAIL\_CONFIG"
  - value: "/etc/ilogtail/conf/\${your\_region\_config}/ilogtail\_config.json"

| 变量                                         | 说明                                                                                                    |
|--------------------------------------------|----------------------------------------------------------------------------------------------------|
| <i>\${your_aliyun_user_id}</i>             | 配置为您的阿里云账号ID。更多信息,请参见 <mark>步骤一:获取日志服务所在的阿里云账号ID</mark> 。                                                                                                    |
| \${your_machine_group_user_defined<br>_id} | 配置机器组的自定义标识,请确保该标识在您的Project所在地域内唯一,例如nginx-log-sidecar。更多<br>信息,请参见 <mark>创建用户自定义标识机器组</mark> 。                                                                                                    |
| \$[your_region_config]                     | <ul> <li>请根据日志服务Project所在地域和访问的网络类型填写。其中,地域信息请参见Logtail安装参数。</li> <li>如果使用公网采集日志,格式为 region-internet ,例如: 华东1(杭州)为cn-hangzhou-internet。</li> <li>如果使用阿里云内网采集日志,格式为 region 。例如: 华东1(杭州)为cn-hangzhou。</li> </ul> |

#### ii. 在配置脚本中找到如下内容, 设置挂载路径。

⑦ 说明 建议使用emptyDir挂载方式。

| volumeMounts:             |
|---------------------------|
| - name: nginx-log         |
| mountPath: /var/log/nginx |
| ##### share this volume   |
| volumes:                  |
| - name: nginx-log         |
| emptyDir: {}              |
|                           |
|                           |

| 参数        | 说明                                                                            |
|-----------|-------------------------------------------------------------------------------|
|           | 自定义设置卷的名称。                                                                    |
| name      | ↓ 注意 volumeMounts节点下的name参数与volumes节点下的name参数需设置为一致,即确保Logtail容器和业务容器挂载相同的卷上。 |
| mountPath | 设置挂载路径,即容器文本日志所在文件的路径。                                                        |

iii. 在配置脚本中找到如下内容,设置延迟停止采集的时间。

通常情况下,延迟停止采集的时间为10秒,即Logt ail容器在接收到外部停止信号后会等待10秒再退出,防止有部分数据没有采集完毕。

- command:
- sh - -c
- /usr/local/ilogtail/run\_logtail.sh 10

4. 执行如下命令使 sidecar.yaml 文件配置生效。

sidecar.yaml为文件名,请根据实际情况替换。

kubectl apply -f sidecar.yaml

#### 步骤二: 创建机器组

- 1. 登录日志服务控制台。
- 2. 在Project列表中,单击您在安装Logtail组件时所使用的Project。
- 3. 在左侧导航栏中,选择资源>机器组。
- 4. 在机器组列表中,选择 88 图标 > 创建。

#### 5. 在创建机器组面板中,配置如下信息,然后单击确定。

| 参数       | 说明                                                                                                    |  |
|----------|----------------------------------------------------------------------------------------------------|--|
| 名称       | 机器组名称。                                                                                                    |  |
|          | ↓ 注意 创建后,不支持修改机器组名称,请谨慎填写。                                                                                          |  |
| 机器组标识    | 选择用户自定义标识。                                                                                                    |  |
| 机器组Topic | 机器组Topic用于区分不同服务器产生的日志数据。更多信息,请参见 <mark>日志主题</mark> 。                                                               |  |
| 用户自定义标识  | 配置为您在安装Sidecar时配置的用户自定义标识,即需与您在安装Sidecar时设置的 <i>\$\your_machine_group_userdefined_idl</i> 的值一致,例如nginx-log-sidecar。 |  |

### 步骤三: 创建Logtail采集配置

- 1. 登录日志服务控制台。
- 2. 在**接入数据**区域,单击**正则-文本日志**。

本文以采集正则-文本文件为例,其他文本文件采集请参见采集文本日志。

- 选择目标Project和Logstore,单击下一步。
   选择您在安装Logtail组件时所使用的Project,Logstore为您自定义创建的Logstore。
- 4. 单击使用现有机器组。
- 5. 选中目标机器组,将该机器组从**源机器组**移动到应用机器组,单击下一步。

该机器组为您在步骤二:创建机器组中创建的机器组。

```
    ↓ 注意 如果创建机器组后立刻应用,可能因为连接未生效,导致心跳为FAIL,您可单击自动重试。如果还未解决,请参见Logtail机器组无心跳进行排查。
```

6. 创建Logtail采集配置,单击下一步。

目前支持通过极简模式、Nginx模式、分隔符模式、JSON模式、完整正则模式采集日志。具体操作,请参见采集文本日志。

↓ 注意 sidecar模式下,请勿打开是否为Docker文件开关。

#### 数据采集·Logt ail采集

| 即且:何怀.       | nginz-iog-onosai                                                                                                    |                                                |                                                                              |
|--------------|----------------------------------------------------------------------------------------------------|------------------------------------------------|------------------------------------------------------------------------------|
| *日志路径:       | /var/log/nginx                                                                                                    | /**/                                           | access.log                                                                   |
|              | 指定文件夹下所有符合文件名称的文件都会被监<br>模式匹配。Linux文件路径只支持/开头,例:/ap/<br>如:C:\Program Files\Intel\\*.Log                                                                                                    | 空到(包含所有原<br>sara/nuwa//a                       |                                                                              |
| 是否为Docker文件: |                                                                                                    |                                                |                                                                              |
|              | 如果是Docker容器内部文件,可以直接配置内部<br>行过滹采集指定容器的日志,具体说明参考 <b>帮助</b>                                                                                                    | 路径与容器Tag<br>文档                                 | 」,Logtail会自动监测容器创建和销毁,并根据Tag                                                 |
| 模式:          | 分隔符模式 >>                                                                                                    |                                                |                                                                              |
|              | 如何设置Delimiter类型配置                                                                                                    |                                                |                                                                              |
| * 日志祥例:      | 05/May/2016:13:30:28,10.10.*.*,"POST /PutDz<br>Category=YunOsAccountOpLog&AccessKeylo<br>%3A53%3A30%20GMT&Topic=raw&Signatum<br>java<br>05/May/2016:13:31:23,10.10.*.*,"POST /PutDz<br>Category=YunOsAccountOpLog&AccessKeylo<br>%3A53%3A30%20GMT&Topic=raw&Signatum<br>java | ata?<br>]=************************************ | **&Date=Fri%2C%2028%20Jun%202013%2006<br>*********************************** |
| * 分隔符:       |                                                                                                    |                                                |                                                                              |

日志服务默认开启全文索引。您也可以根据采集到的日志,手动或者自动设置字段索引。更多信息,请参见配置索引。

⑦ 说明 如果您要查询分析日志,那么全文索引和字段索引属性必须至少启用一种。同时启用时,以字段索引为准。

## 3.6.8. 采集标准Docker容器日志

本文介绍如何部署Logtail容器及创建Logtail配置,采集标准Docker容器日志。

#### 步骤一: 部署Logtail容器

1. 拉取Logtail镜像。

docker pull registry.cn-hangzhou.aliyuncs.com/log-service/logtail

其中,*registry.cn-hangzhou.aliyuncs.con*需根据实际情况替换,地域信息请参见Logtail安装参数。如果您的服务器处于阿里云VPC网络中, 需将registry修改为 registry-vpc。

2. 启动Logtail容器。

```
    ⑦ 说明 请在配置参数前执行以下任意一种配置,否则删除其他container时可能出现错误 container text file busy 。
    o Centos 7.4及以上版本 (除Centos 8.0以外) 设置fs.may_detach_mounts=1。更多信息,请参见Bug 1468249、Bug 1441737和issue 34538。
```

○ 为Logt all授予 privileged 权限,启动参数中添加 --privileged 。更多信息,请参见docker run命令。

```
根据实际情况替换模板中的3个参数 ${your_region_name} 、 ${your_aliyun_user_id} 和 ${your_machine_group_user_defined_id}
。
```

docker run -d -v /:/logtail\_host:ro -v /var/run:/var/run --env ALIYUN\_LOGTAIL\_CONFIG=/etc/ilogtail/conf/{your\_region\_
name}/ilogtail\_config.json --env ALIYUN\_LOGTAIL\_USER\_ID={your\_aliyun\_user\_id} --env ALIYUN\_LOGTAIL\_USER\_DEFINED\_ID={
your\_machine\_group\_user\_defined\_id} registry.cn-hangzhou.aliyuncs.com/log-service/logtail

| 参数                              | 参数说明                                                                                                    |
|---------------------------------|----------------------------------------------------------------------------------------------------|
| <pre>\${your_region_name}</pre> | <ul> <li>请根据日志服务Project所在地及网络类型填写。其中,地域信息请参见Logtail安装参数。</li> <li>如果为公网,格式为 region-internet ,例如: 华东1(杭州)为cn-hangzhou-internet。</li> <li>如果为阿里云内网,格式为 region 。例如: 华东1(杭州)为cn-hangzhou。</li> </ul> |

| 参数                                                 | 参数说明                                                                                     |
|----------------------------------------------------|------------------------------------------------------------------------------------------|
| <pre>\${your_aliyun_user_id}</pre>                 | 您的阿里云主账号ID。更多信息,请参见 <mark>配置用户标识</mark> 。                                                |
| <pre>\${your_machine_group_user_defined_i d}</pre> | 您机器组的自定义标识,请确保该标识在您的Project所在地域内唯一。更多信息,请参见 <mark>创建用户自</mark><br><mark>定义标识机器组</mark> 。 |

#### ? 说明

您可以自定义配置Logt ail容器的启动参数,只需保证以下前提条件。

- i. 启动时, 必须配置3个环境变 量 ALIYUN LOGTAIL USER DEFINED ID 、 ALIYUN LOGTAIL USER ID 、 ALIYUN LOGTAIL CONFIG 。
- ii. 必须宿主机将/var/run挂载到Logtail容器的/var/run目录。
- iii. 将宿主机根目录挂载到Logtail容器的 /logtail host 目录。
- iv. 如果Logtail日志/usr/local/ilogtail/ilogtail.LOG中出现 The parameter is invalid: uuid=none 的错误日志,请在宿主机上创 建一个product\_uuid文件,在其中输入任意合法UUID(例如 169E98C9-ABC0-4A92-B1D2-AA6239C0D261 ),并把该文件挂载到 Logtail容器的/sys/class/dmi/id/product\_uuid目录。

### 步骤二: 创建采集配置

请根据您的需求在控制台上创建采集配置。

- 如果您需要采集Docker文件,操作步骤与采集Kubernetes文件类似。更多信息,请参见通过DaemonSet-控制台方式采集文本文件。
- 如果您需要采集Docker标准输出,操作步骤与采集Kubernet es标准输出类似。更多信息,请参见通过DaemonSet-控制台方式采集标准输出。
- 如果您需要采集宿主机文本文件。更多信息,请参见采集宿主机文本文件。

默认将宿主机根目录挂载到Logtail容器的/logtail\_host目录。配置路径时,您需要加上此前缀。例如需要采集宿主机上/home/logs/app\_log/目录下的日志,配置页面中日志路径设置为/logtail\_host/home/logs/app\_log/。

其中,在创建机器组时,请在用户自定义标识中输入步骤一:部署Logtail容器时配置的 ALIYUN LOGTAIL USER DEFINED ID 。

| * 名称:      | test             |
|------------|------------------|
| 机器组标识:     | ○ IP地址 • 用户自定义标识 |
| 机器组Topic:  |                  |
|            | 如何使用机器组Topic?    |
| * 用户自定义标识: | log-docker-demo  |
|            |                  |
|            |                  |

### 默认字段

● Docker标准输出

每条日志默认上传字段如下所示。

| 字段名              | 说明                                        |
|------------------|-------------------------------------------|
| _time_           | 数据上传时间,例如: 2018-02-02T02:18:41.979147844Z |
| _source_         | 输入源类型, stdout或stderr                      |
| _image_name_     | 镜像名                                       |
| _container_name_ | 容器名                                       |
| _container_ip_   | 容器IP地址                                    |

• Docker文件

默认每条日志上传的字段如下所示。

| 字段名              | 说明     |
|------------------|--------|
| _image_name_     | 镜像名    |
| _container_name_ | 容器名    |
| _container_ip_   | 容器IP地址 |

#### 其他操作

• 查看Logtail运行状态。

您可以执行 docker exec \${logtail\_container\_id} /etc/init.d/ilogtaild status 命令查看Logtail运行状态。

#### • 查看Logtail的版本号、IP地址和启动时间等信息。

您可以执行 docker exec \${logtail\_container\_id} cat /usr/local/ilogtail/app\_info.json 命令查看Logtail相关信息。

#### • 查看Logtail的运行日志。

Logtail运行日志保存在/usr/local/ilogtail/目录下,文件名为ilogtail.LOG,轮转文件会压缩存储为ilogtail.LOG.x.gz。示例如下:

| [root@iZbp17enxc2us3624wexh2Z ilogtail]# docker exec a287de895e40 tail -n 5 /usr/local/ilogtail/ilogtail.LOG |        |     |                                                        |                |
|----------------------------------------------------------------------------------------------------|--------|-----|--------------------------------------------------------|----------------|
| [2018-02-06 08:13:35.721864]                                                                                 | [INFO] | [8] | [build/release64/sls/ilogtail/LogtailPlugin.cpp:104]   | logtail plugin |
| Resume:start                                                                                                 |        |     |                                                        |                |
| [2018-02-06 08:13:35.722135]                                                                                 | [INFO] | [8] | [build/release64/sls/ilogtail/LogtailPlugin.cpp:106]   | logtail plugin |
| Resume:success                                                                                               |        |     |                                                        |                |
| [2018-02-06 08:13:35.722149]                                                                                 | [INFO] | [8] | [build/release64/sls/ilogtail/EventDispatcher.cpp:369] | start add exi  |
| sted check point events, size:0                                                                              |        |     |                                                        |                |
| [2018-02-06 08:13:35.722155]                                                                                 | [INFO] | [8] | [build/release64/sls/ilogtail/EventDispatcher.cpp:511] | add existed c  |
| heck point events, size:0 cache size:0 event size:0 success count:0                                          |        |     |                                                        |                |
| [2018-02-06 08:13:39.725417]                                                                                 | [INFO] | [8] | [build/release64/sls/ilogtail/ConfigManager.cpp:3776]  | check containe |
| r path update flag:0 size:1                                                                                  |        |     |                                                        |                |

#### 容器stdout并不具备参考意义,请忽略以下stdout输出。

start umount useless mount points, /shm\$|/merged\$|/mqueu\$
umount: /logtail\_host/var/lib/docker/overlay2/3fd0043af174cb0273c3c7869500fbe2bdb95d13ble110172ef57fe840c82155/merged: m
ust be superuser to unmount
umount: /logtail\_host/var/lib/docker/overlay2/d5b10aa19399992755de1f85d25009528daa749clbf8c16edff44beab6e69718/merged: m
ust be superuser to unmount
umount: /logtail\_host/var/lib/docker/overlay2/5c3125daddacedec29df72ad0c52fac800cd56c6e880dc4e8a640ble16c22dbe/merged: m
ust be superuser to unmount
.....
xargs: umount: exited with status 255; aborting
umount done
start logtail
ilogtail is running
logtail is running
logtail is running

• 重启Logtail。

#### 请参考以下示例重启Logtail。

```
[root@iZbp17enxc2us3624wexh2Z ilogtail]# docker exec a287de895e40 /etc/init.d/ilogtaild stop
kill process Name: ilogtail pid: 7
kill process Name: ilogtail pid: 8
stop success
[root@iZbp17enxc2us3624wexh2Z ilogtail]# docker exec a287de895e40 /etc/init.d/ilogtaild start
ilogtail is running
```

# 3.6.9. 采集Kubernetes事件

本文档主要介绍如何使用eventer将Kubernetes中的事件采集到日志服务。

日志服务支持通过eventer方式和K8s事件中心采集Kubernetes中的事件。

```
• eventer方式
```

```
Kubernetes事件采集相关源码请参见GitHub。
```

#### • K8s事件中心(推荐)

日志服务还支持通过日志服务控制台的**K8s事件中心**采集Kubernetes中的事件并自动创建可视化报表和相关告警。更多信息,请参见创建并使 用K8s事件中心。

### 创建采集配置

⑦ 说明

- 如果您使用的是阿里云Kubernetes,请参见创建并使用K8s事件中心。
- 如果您使用的是自建Kubernetes,需配置部署示例中的以下参数:endpoint、project、logStore、regionId、internal、accessKeyId和accessKeySecret。

```
部署示例如下所示。
```

```
apiVersion: apps/vl
kind: Deployment
metadata:
 labels:
   name: kube-eventer
 name: kube-eventer
 namespace: kube-system
spec:
 replicas: 1
 selector:
   matchLabels:
     app: kube-eventer
  template:
   metadata:
     labels:
       app: kube-eventer
     annotations:
       scheduler.alpha.kubernetes.io/critical-pod: ''
   spec:
     dnsPolicy: ClusterFirstWithHostNet
     serviceAccount: kube-eventer
     containers:
       - image: registry.cn-hangzhou.aliyuncs.com/acs/kube-eventer:v1.2.5-cc7ec54-aliyun
         name: kube-eventer
         command:
            - "/kube-eventer"
           - "--source=kubernetes:https://kubernetes.default"
           ## .send to sls
           ## --sink=sls:https://{endpoint}?project={project}&logStore=k8s-event&regionId={region-id}&internal=false&acce
ssKeyId={accessKeyId}&accessKeySecret={accessKeySecret}
            - --sink=sls:https://cn-beijing.log.aliyuncs.com?project=k8s-xxxx&logStore=k8s-event&regionId=cn-beijing&inter
nal=false&accessKeyId=xxx&accessKeySecret=xxx
         env:
          # If TZ is assigned, set the TZ value as the time zone
         - name: TZ
           value: "Asia/Shanghai"
         volumeMounts:
           - name: localtime
             mountPath: /etc/localtime
             readOnly: true
           - name: zoneinfo
             mountPath: /usr/share/zoneinfo
             readOnly: true
         resources:
           requests:
             cpu: 10m
             memory: 50Mi
           limits:
             cpu: 500m
             memory: 250Mi
     volumes:
        - name: localtime
         hostPath:
           path: /etc/localtime
        - name: zoneinfo
         hostPath:
```

| patn: /usr/snare/zoneinio                |  |  |  |
|------------------------------------------|--|--|--|
| aniVersion, that authorization kes in/w1 |  |  |  |
| kind. ClusterPole                        |  |  |  |
| motadata.                                |  |  |  |
| name · kube-eventer                      |  |  |  |
| rules.                                   |  |  |  |
| - aniGroups.                             |  |  |  |
| _ ""                                     |  |  |  |
| resources.                               |  |  |  |
| - avents                                 |  |  |  |
| verbs:                                   |  |  |  |
| - get                                    |  |  |  |
| - list                                   |  |  |  |
| - watch                                  |  |  |  |
|                                          |  |  |  |
| apiVersion: rbac.authorization.k8s.io/v1 |  |  |  |
| kind: ClusterRoleBinding                 |  |  |  |
| metadata:                                |  |  |  |
| name: kube-eventer                       |  |  |  |
| roleRef:                                 |  |  |  |
| apiGroup: rbac.authorization.k8s.io      |  |  |  |
| kind: ClusterRole                        |  |  |  |
| name: kube-eventer                       |  |  |  |
| subjects:                                |  |  |  |
| - kind: ServiceAccount                   |  |  |  |
| name: kube-eventer                       |  |  |  |
| namespace: kube-system                   |  |  |  |
|                                          |  |  |  |
| apiVersion: v1                           |  |  |  |
| kind: ServiceAccount                     |  |  |  |
| metadata:                                |  |  |  |
| name: kube-eventer                       |  |  |  |

```
namespace: kube-system
```

| 配置项             | 类型     | 是否必选             | 说明                                                                   |
|-----------------|--------|------------------|----------------------------------------------------------------------|
| endpoint        | string | 必选               | 日志服务的Endpoint。更多信息,请参见 <mark>服务入口</mark> 。                           |
| project         | string | 必选               | 日志服务的Project。                                                        |
| logStore        | string | 必选               | 日志服务的Logstore。                                                       |
| internal        | string | 自建Kubernetes:必选。 | 自建Kubernetes必须设置为false。                                              |
| regionId        | string | 自建Kubernetes:必选。 | 日志服务所在地域ID。更多信息,请参见 <mark>服务入口</mark> 。                              |
| accessKeyld     | string | 自建Kubernetes:必选。 | AccessKey ID,建议使用RAM用户的AccessKey信息。<br>更多信息,请参见 <mark>访问密钥</mark> 。  |
| accessKeySecret | string | 自建Kubernetes:必选。 | AccessKey Secret ,建议使用RAM用户的AccessKey信息。更多信息,请参见 <mark>访问密钥</mark> 。 |

### 日志样例

采集到的日志样例如下所示。

### 日志服务

1

| hostname: cn-hangzhou.i-*********                                                     |
|---------------------------------------------------------------------------------------|
| level: Normal                                                                         |
| pod_id: 2a360760-****                                                                 |
| pod_name: logtail-ds-blkkr                                                            |
| event_id: {                                                                           |
| "metadata":{                                                                          |
| "name":"logtail-ds-blkkr.157b7cc90de7e192",                                           |
| "namespace":"kube-system",                                                            |
| "selfLink":"/api/v1/namespaces/kube-system/events/logtail-ds-blkkr.157b7cc90de7e192", |
| "uid":"2aaf75ab-****",                                                                |
| "resourceVersion":"6129169",                                                          |
| "creationTimestamp":"2019-01-20T07:08:192"                                            |
| 3,                                                                                    |
| "involvedObject":{                                                                    |
| "kind":"Pod",                                                                         |
| "namespace":"kube-system",                                                            |
| "name":"logtail-ds-blkkr",                                                            |
| "uid":"2a360760-****",                                                                |
| "apiVersion":"v1",                                                                    |
| "resourceVersion":"6129161",                                                          |
| "fieldPath":"spec.containers{logtail}"                                                |
| 3,                                                                                    |
| "reason":"Started",                                                                   |
| "message":"Started container",                                                        |
| "source":{                                                                            |
| "component":"kubelet",                                                                |
| "host":"cn-hangzhou.i-********"                                                       |
| 3,                                                                                    |
| "firstTimestamp":"2019-01-20T07:08:19Z",                                              |
| "lastTimestamp":"2019-01-20T07:08:192",                                               |
| "count":1,                                                                            |
| "type":"Normal",                                                                      |
| "eventTime":null,                                                                     |
| "reportingComponent":"",                                                              |
| "reportingInstance":""                                                                |
| }                                                                                     |

| 日志字段     | 类型     | 说明                             |
|----------|--------|--------------------------------|
| hostname | string | 事件发生所在的主机名。                    |
| level    | string | 日志等级,包括Normal、Warning。         |
| pod_id   | string | Pod的唯一标识,仅在该事件类型和Pod相关时才具有此字段。 |
| pod_name | string | Pod名,仅在该事件类型和Pod相关时才具有此字段。     |
| eventId  | json   | 该字段为JSON类型的字符串,为事件的详细内容。       |

# 3.7. 使用Logtail插件采集数据

# 3.7.1. 概述

本文介绍通过Logtail插件采集数据的概念及相关配置流程。

### 简介

↓ 注意 Logtail插件不支持内核版本低于2.6.32(不包含)的Linux系统。

Logtail具备灵活的插件扩展机制,支持定制采集插件实现各类数据的采集,例如:

• 通过Logtail插件采集HTTP数据,并将数据处理结果上传到日志服务,可以进行实时的服务可用性检测和持续的可用性监控。

- 通过Logtail插件采集MySQL查询结果,可以根据自增ID或时间等标志实现增量数据同步。
- 通过Logt ail插件采集MySQL Binlog,可以增量订阅数据库的变更数据,并进行实时查询与分析。

### 配置流程

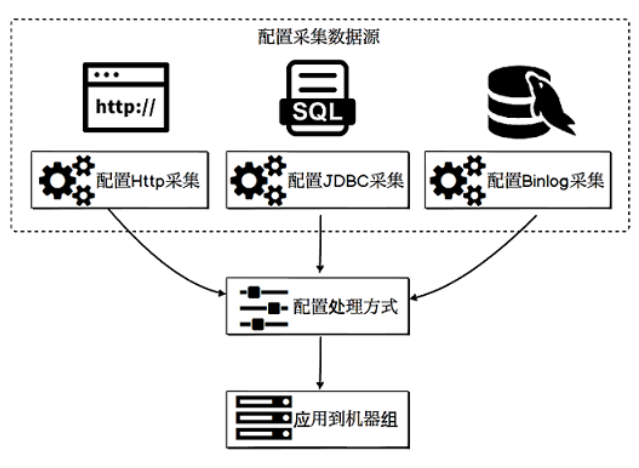

#### 1. 配置采集方式。

不同数据源具有不同的Logtail采集配置,请按照您的数据源类型设置对应的Logtail采集配置。

- 采集MySQL Binlog
- o 采集MySQL查询结果
- 采集HTTP数据
- 采集容器标准输出
- ◎ 采集Beats和Logstash数据源
- 采集Syslog
- 采集Windows事件日志
- 采集Docker事件
- 采集Systemd Journal日志
- 2. 配置处理方式。

```
您可对一个数据源配置多个处理方式,Logtail会根据配置顺序逐一执行各个处理方式。各类数据源均支持所有类型的处理方式,详情请参见概述。
```

3. 应用到机器组。

将采集配置和处理配置应用到指定的机器组,Logtail会自动拉取配置并开始采集。

# 3.7.2. 采集MySQL Binlog

本文介绍如何通过日志服务控制台创建Logt ail采集配置来采集MySQL Binlog。

### 前提条件

已在服务器上安装Logtail。更多信息,请参见安装Logtail(Linux系统)或安装Logtail(Windows系统)。

⑦ 说明 目前支持Linux Logtail 0.16.0及以上版本, Window Logtail 1.0.0.8及以上版本。

### 原理

Logtail内部实现了MySQL Slave节点的交互协议,具体流程如下所示。

- 1. Logtail将自己伪装为MySQL Slave节点向MySQL master节点发送dump请求。
- 2. MySQL master节点收到dump请求后,会将自身的Binlog实时发送给Logtail。
- 3. Logtail对Binlog进行事件解析、过滤、数据解析等操作,并将解析好的数据上传到日志服务。

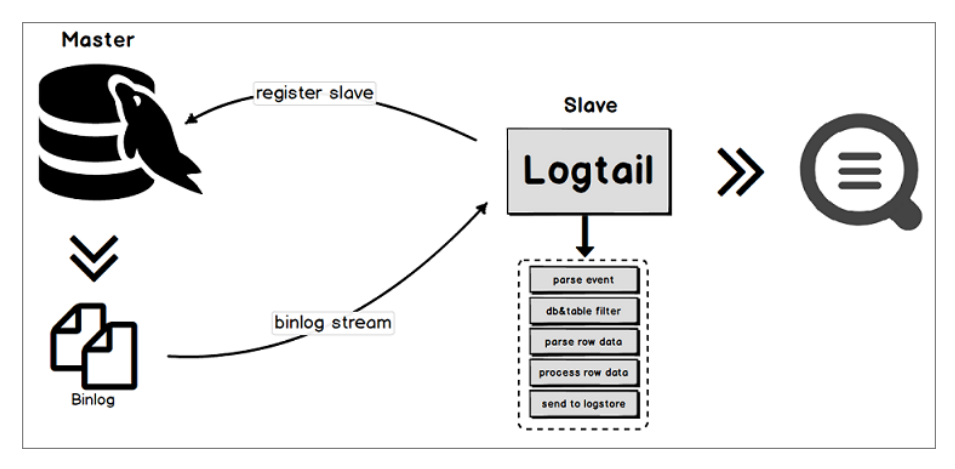

#### 功能特点

- 通过Binlog增量采集数据库的更新操作数据,性能优越。支持RDS等MySQL协议的数据库。
- 支持多种数据库过滤方式。
- 支持设置Binlog位点。
- 支持通过Checkpoint机制同步保存状态。

### 使用限制

- Logt ail 1.0.31及以上版本支持MySQL 8.0。
- MySQL必须开启Binlog,且Binlog必须为row模式(RDS默认已开启Binlog)。

```
# 查看是否开启Binlog
mysql> show variables like "log_bin";
+-----+
| Variable_name | Value |
+-----+
| log_bin | ON |
+-----+
1 row in set (0.02 sec)
# 查看Binlog类型
mysql> show variables like "binlog_format";
+-----+
| Variable_name | Value |
+-----+
| binlog_format | ROW |
+-----+
1 row in set (0.03 sec)
```

• ServerID唯一,即需要同步的MySQL的Slave ID唯一。

• RDS限制

- 无法直接在RDS服务器上安装Logtail,您需要将Logtail安装在能连通RDS实例的服务器上。
- RDS备库不支持Binlog采集,您需要配置RDS主库进行采集。

#### 应用场景

适用于数据量较大且性能要求较高的数据同步场景。

- 增量订阅数据库改动进行实时查询与分析。
- 数据库操作审计。
- 使用日志服务对数据库更新信息进行自定义查询分析、可视化、对接下游流计算、导入MaxCompute离线计算、导入OSS长期存储等操作。

### 注意事项

建议您适当放开对Logtail的资源限制以应对流量突增等情况,避免Logtail因为资源超限被强制重启,对您的数据造成不必要的风险。

您可以通过/usr/local/ilogtail/ilogtail\_config.json文件修改相关参数。更多信息,请参见设置Logtail启动参数。

如下示例表示将CPU的资源限制放宽到双核,将内存资源的限制放宽到2048MB。

```
日志服务
```

```
{
    "cpu_usage_limit":2,
    "mem_usage_limit":2048,
```

#### 数据可靠性

}

建议您启用MySQL服务器的全局事务ID(GTID)功能,并将Logtail升级到0.16.15及以上版本以保证数据可靠性,避免因主备切换造成的数据重 复采集。

• 数据漏采集: Logtail与MySQL服务器之间的网络长时间中断时,可能会产生数据漏采集情况。

如果Logtail和MvSQL master节点之间的网络发生中断,MySQL master节点仍会不断地产生新的Binlog数据并且回收旧的Binlog数据。当网络 恢复,Logtail与MySQL master节点重连成功后,Logtail会使用自身的checkpoint向MySQL master节点请求更多的Binlog数据。但由于长时间 的网络中断,它所需要的数据很可能已经被回收,这时会触发Logt ail的异常恢复机制。在异常恢复机制中,Logt ail会从MySQL master节点获 取最近的Binlog位置,以它为起点继续采集,这样就会跳过checkpoint和最近的Binlog位置之间的数据,导致数据漏采集。

数据重复采集:当MySOL master节点和slave节点之间的Binlog序号不同步时,发生了主备切换事件,可能会产生数据重复采集情况。

在MySOL主备同步的设置下,MySOL master节点会将产生的Binlog同步给MySOL slave节点,MySOL slave节点收到后存储到本地的Binlog文件 中。当MySQL master节点和slave节点之间的Binlog序号不同步时,发生了主备切换事件,以Binlog文件名和文件大小偏移量作为checkpoint 的机制将导致数据重复采集。

例如,有一段数据在MySQL master节点上位于 (binlog.100, 4) 到 (binlog.105, 4) 之间,而在MySQL slave节点上位于 (binlog.1000 ,4) 到 (binlog.1005,4) 之间,并且Logtail已经从MySQL master节点获取了这部分数据,将本地checkpoint更新到了 (binlog.105,4) )。如果此时发生了主备切换且无任何异常发生,Logtail将会继续使用本地checkpoint(binlog.105,4)去向新的MySQL master节点采集 binlog。但是因为新的MySQL master上的 (binlog.1000, 4) 到 (binlog.1005, 4) 这部分数据的序号都大于Logtail所请求的序 号, MySQL master将它们返回给Logtail, 导致重复采集。

#### 操作步骤

1.

- 2. 在接入数据区域,选择MySQL BinLog-插件。
- 3. 选择目标Project和Logstore,单击下一步。
- 4. 创建机器组。
  - 如果您已有可用的机器组,请单击使用现有机器组。
  - 如果您还没有可用的机器组,请执行以下操作(以ECS为例)。
    - a. 在ECS机器页签中,通过手动选择实例方式选择目标ECS实例,单击立即执行。

更多信息,请参见安装Logtail(ECS实例)。

⑦ 说明 如果您的服务器是与日志服务属于不同账号的ECS、其他云厂商的服务器和自建IDC时,您需要手动安装Logtail。更 多信息,请参见<mark>安装Logt ail(Linux系统)或安装Logt ail(Windows系统</mark>)。手动安装Logt ail后,您还需要在该服务器上手动配 置用户标识。具体操作,请参见配置用户标识。

- b. 安装完成后, 单击确认安装完毕。
- c. 在创建机器组页面, 输入名称, 单击下一步。

日志服务支持创建IP地址机器组和用户自定义标识机器组,详细参数说明请参见创建IP地址机器组和创建用户自定义标识机器组。

5. 选中目标机器组,将该机器组从源机器组移动到应用机器组,单击下一步。

↓ 注意 如果创建机器组后立刻应用,可能因为连接未生效,导致心跳为FAIL,您可单击自动重试。如果还未解决,请参见Logtail 机器组无心跳进行排查。

6. 在数据源设置页签中,设置配置名称和插件配置,然后单击下一步。

插件配置中已提供模板,包括input s和processors,请根据您的需求替换配置参数。

○ inputs为Logtail采集配置,必选项,请根据您的数据源配置。

⑦ 说明 一个inputs中只允许配置一个类型的数据源。

○ processors为Logtail处理配置,可选项。您可以配置一种或多种处理方式,详情请参见概述。

```
{
 "inputs": [
    {
        "type": "service_canal",
"detail": {
            "Host": "*********.mysql.rds.aliyuncs.com",
            "Port": 3306,
            "User" : "root",
             "ServerID" : 56321,
             "Password": "******",
             ....udeTables": [
    "user_info\\..*"
],
             "ExcludeTables": [
                ".*\\.\\S+_inner"
             ],
             "TextToString" : true,
             "EnableDDL" : true
        }
    }
 ]
}
```

| 参数             | 类型       | 是否必须 | 说明                                                                                                    |
|----------------|----------|------|----------------------------------------------------------------------------------------------------|
| type           | string   | 是    | 数据源类型,固定为service_canal。                                                                                                    |
| Host           | string   | 否    | 数据库主机。不配置时,默认为127.0.0.1。                                                                                                    |
| Port           | int      | 否    | 数据库端口。不配置时,默认为3306。                                                                                                    |
| User string    |          | 否    | 数据库用户名。不配置时,默认为root。<br>需保证配置的用户具有数据库读权限以及MySQL REPLICATION权限,示例如下。                                                                                 |
|                | string   |      | <pre>GRANT SELECT, REPLICATION SLAVE, REPLICATION CLIENT ON *.* TO 'canal'@'%'; GRANT ALL PRIVILEGES ON *.* TO 'canal'@'%'; FLUSH PRIVILEGES;</pre> |
| Password       | string   | 否    | 数据库密码。不配置时,默认为空。<br>如果安全需求较高,建议将访问用户名和密码配置为xxx,待配置同步至本地机器后,<br>在本地文件/ <i>usr/local/ilogtail/user_log_config.json</i> 找到对应配置进行修改,详情请<br>参见修改本地配置。    |
|                |          |      | ⑦ 说明 如果您在控制台上修改了此参数,同步至本地后会覆盖当前本地的配置。                                                                                                    |
| ServerID int   | int      | 否    | Logtail伪装成的Mysql Slave的ID。不配置时,默认为125。                                                                                                    |
|                |          |      | ⑦ 说明 ServerID对于MySQL数据库必须唯一,否则会采集失败。                                                                                                    |
| IncludeT ables | string数组 | 是    | 包含的表名称(包括db,例如:test_db.test_table),可配置为正则表达式。如果<br>某个表不符合IncludeTables中的任一条件则该表不会被采集。如果您希望采集所有<br>表,请将此参数设置为.*\\*。                                  |
|                |          |      | <ul><li>⑦ 说明 如果需要完全匹配,请在前面加上<sup>^</sup>,后面加上<sup>\$</sup>,例</li><li>如: ^test_db\\.test_table\$。</li></ul>                                          |
## 数据采集·Logt ail采集

| 参数             | 类型        | 是否必须 | 说明                                                                                                    |  |
|----------------|-----------|------|----------------------------------------------------------------------------------------------------|--|
| ExcludeT ables | string 数组 | 否    | <ul> <li>忽略的表名称(包括db,例如:test_db.test_table),可配置为正则表达式。如果<br/>某个表符合ExcludeTables中的任一条件则该表不会被采集。不设置时默认收集所有<br/>表。</li> <li>⑦ 说明 如果需要完全匹配,请在前面加上^,后面加上\$,例<br/>如: ^test_db\\.test_table\$。</li> </ul>                                                                                                    |  |
| StartBinName   | string    |      |                                                                                                    |  |
| StartBinlogPos | int       | 否    | 首次采集的Binlog文件的偏移量,不设置时,默认为0。                                                                                                    |  |
| EnableGTID     | bool      | 否    | 是否附加 <mark>全局事务ID</mark> 。不设置时,默认为true。设置为false时,表示上传的数据不附<br>加全局事务ID。                                                                                                    |  |
| EnableInsert   | bool      | 否    | 是否采集insert事件的数据。不设置时,默认为true。设置为false时,表示将不采集<br>insert事件数据。                                                                                                    |  |
| EnableUpdate   | bool      | 否    | 是否采集update事件的数据。不设置时,默认为true。设置为false时,表示不采集<br>update事件数据。                                                                                                    |  |
| EnableDelete   | bool      | 否    | 是否采集delete事件的数据。不设置时,默认为true。设置为false时,表示不采集<br>delete事件数据。                                                                                                    |  |
| EnableDDL      | bool      | 否    | 是否采集DDL(data definition language)事件数据。不设置时,默认为false,表示不收集DDL事件数据。<br>⑦ 说明 该选项不支持IncludeTables和ExcludeTables过滤。                                                                                                    |  |
| Charset        | string    | 否    | 编码方式。不设置时,默认为utf-8。                                                                                                    |  |
| TextToString   | bool      | 否    | 是否将text类型的数据转换成字符串。不设置时,默认为false,表示不转换。                                                                                                    |  |
| PackValues     | bool      | 否    | <ul> <li>是否将事件数据打包成JSON格式。默认为false,表示不打包。如果设置为true,Logtail会将事件数据以JSON格式集中打包到data和old_data两个字段中,其中old_data仅在row_update事件中有意义。</li> <li>示例:假设数据表有三列数据c1,c2,c3,设置为false,row_insert事件数据中会有c1,c2,c3三个字段,而设置为true时,c1,c2,c3会被统一打包为data字段,值为{"c1":"", "c2": "", "c3": ""}。</li> <li>⑦ 说明 该参数仅支持Logtail 0.16.19及以上版本。</li> </ul> |  |

| 参数                   | 类型   | 是否必须 | 说明                                                                                                    |
|----------------------|------|------|----------------------------------------------------------------------------------------------------|
| EnableEventMeta bool |      |      | 是否采集事件的元数据,默认为false,表示不采集。 Binlog事件的元数据包括<br>event_time、event_log_position、event_size和event_server_id。 |
|                      | bool | 否    | ⑦ 说明 该参数仅支持Logtail 0.16.21及以上版本。                                                                       |
|                      |      |      |                                                                                                    |

下发Logtail采集配置到服务器后,如果您的数据库存在相关的修改操作,Logtail会立即上报数据采集到日志服务。

? 说明 Logtail默认采集Binlog的增量数据。

## 修改本地配置

如果您没有在**插件配置**中输入真实的Host、User、Password等信息,可以在插件配置下发到本地后进行手动修改。

- 1. 登录Logtail所在服务器。
- 2. 打开/usr/local/ilogtail/user\_log\_config\_json文件,找到service\_canal关键字,修改Host、User、Password等字段。
- 3. 执行以下命令重启Logtail。

sudo /etc/init.d/ilogtaild stop; sudo /etc/init.d/ilogtaild start

### 后续步骤

Logtail采集Binlog到日志服务后,您可以在日志服务控制台上查看日志。例如:对 user\_info 数据库下的 SpecialAlarm 表分别执行 INSERT 、 UPDATE 、 DELETE 操作,数据库表结构、数据库操作及日志样例如下所示。

#### ● 表结构

```
CREATE TABLE `SpecialAlarm` (

`id` int(11) unsigned NOT NULL AUTO_INCREMENT,

`time` datetime NOT NULL,

`alarmtype` varchar(64) NOT NULL,

`ip` varchar(16) NOT NULL,

`count` int(11) unsigned NOT NULL,

PRIMARY KEY (`id`),

KEY `time` (`time`) USING BTREE,

KEY `alarmtype` (`alarmtype`) USING BTREE

) ENGINE=MyISAM AUTO_INCREMENT=1;
```

### ● 数据库操作

### 执行INSERT、DELETE和UPDATE三种操作。

```
insert into specialalarm (`time`, `alarmType`, `ip`, `count`) values(now(), "NO_ALARM", "10.10.**.***", 55);
delete from specialalarm where id = 4829235 ;
update specialalarm set ip = "10.11.***.**" where id = "4829234";
```

为 zc.specialalarm 创建一个索引。

ALTER TABLE `zc`.`specialalarm` ADD INDEX `time\_index` (`time` ASC);

#### • 日志样例

在查询分析页面,查看每种操作对应的日志,日志样例如下所示。

### ○ INSERT 语句

```
__source__: 10.30.**.**
__tag_:_hostname_: iZbp145dd9fccu*****
__topic_:
_db_: zc
__event_: row_insert
_gtid_: 7d2ea78d-b631-11e7-8afb-00163e0eef52:536
_host_: ********.mysql.rds.aliyuncs.com
_id_: 113
_table_: specialalarm
alarmtype: NO_ALARM
count: 55
id: 4829235
ip: 10.10.***.***
time: 2017-11-01 12:31:41
```

### ○ DELET E语句

```
__source__: 10.30.**.**
__tag_:__hostname__: iZbp145dd9fccu****
__topic__:
_db_: zc
_event_: row_delete
_gtid_: 7d2ea78d-b631-11e7-8afb-00163e0eef52:537
_host_: *********.mysql.rds.aliyuncs.com
_id_: 114
_table_: specialalarm
alarmtype: NO_ALARM
ccount: 55
id: 4829235
ip: 10.10.**.***
time: 2017-11-01 12:31:41
```

### ○ UPDATE语句

```
__source_: 10.30.**.**
__tag_:__hostname__: iZbp145dd9fccu****
_topic_:
_db_: zc
_event_: row_update
_id_: 115
_old_alarmtype: NO_ALARM
_old_count: 55
_old_id: 4829234
_old_ip: 10.10.22.133
_old_time: 2017-10-31 12:04:54
_table_: specialalarm
alarmtype: NO_ALARM
count: 55
id: 4829234
ip: 10.11.***.***
time: 2017-10-31 12:04:54
```

### ○ DDL (data definition language) 语句

```
__source__: 10.30.**.**
__tag_:__hostname__: iZbpl45dd9fccu****
__topic__:
_db_: zc
__event_: row_update
__gtid_: 7d2ea78d-b631-11e7-8afb-00163e0eef52:539
_host_: *********.mysql.rds.aliyuncs.com
ErrorCode: 0
ExecutionTime: 0
Query: ALTER TABLE `zc`.`specialalarm`
ADD INDEX `time_index` (`time` ASC)
StatusVars:
```

| 字段         | 说明                                |
|------------|-----------------------------------|
| _host_     | 数据库host名称。                        |
| _db_       | 数据库名称。                            |
| _table_    | 表的名称。                             |
| _event_    | 事件类型。                             |
| _id_       | 本次采集的自增ID,从0开始,每次采集一个binlog事件后加1。 |
| _gtid_     | 全局事务ID。                           |
| _filename_ | Binlog文件名。                        |
| _offset_   | Binlog文件大小偏移量,该值只会在每次commit后更新。   |

## 3.7.3. 采集MySQL查询结果

本文介绍如何通过日志服务控制台创建Logtail采集配置来采集MySQL查询结果。

## 前提条件

已在服务器上安装Logtail。更多信息,请参见安装Logtail(Linux系统)或安装Logtail(Windows系统)。

② 说明 目前支持Linux Logtail 0.16.0及以上版本, Window Logtail 1.0.0.8及以上版本。

## 原理

Logtail根据Logtail采集配置定期执行指定的SELECT语句,将返回结果作为数据上传到日志服务。

Logtail获取到执行结果时,会将结果中配置的CheckPoint字段保存在本地,当下次执行SELECT语句时,会将上一次保存的CheckPoint带入到 SELECT语句中,以此实现增量数据采集。

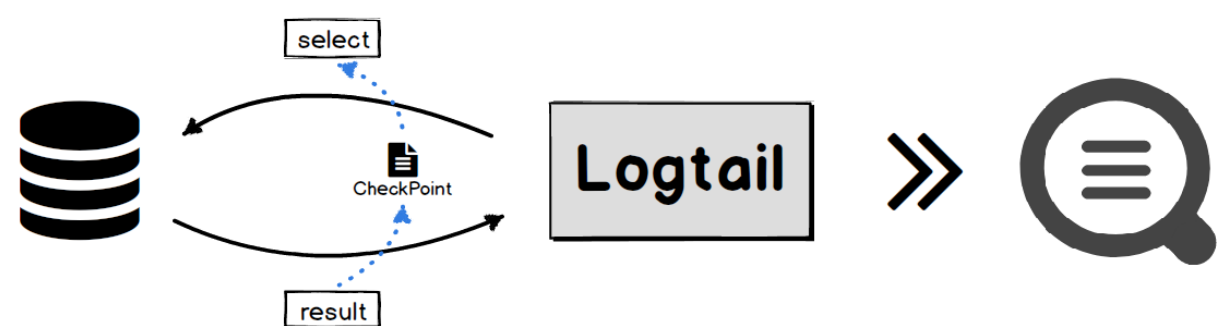

### 功能

- 支持MySQL类型的数据库。
- 支持分页设置。
- 支持时区设置。
- 支持超时设置。
- 支持保存CheckPoint状态。
- 支持SSL。
- 支持限制每次最大采集数量。

### 应用场景

- 根据数据中的自增ID或时间等标志采集增量数据。
- 根据筛选条件自定义同步。

### 操作步骤

- 1. 登录日志服务控制台。
- 2. 在接入数据区域,选择MySQL查询结果-插件。

- 3. 选择目标Project和Logstore, 单击下一步。
- 4. 创建机器组。

ł

- 如果您已有可用的机器组,请单击使用现有机器组。
- 如果您还没有可用的机器组,请执行以下操作(以ECS为例)。
  - a. 在ECS机器页签中,通过手动选择实例方式选择目标ECS实例,单击立即执行。
    - 更多信息,请参见安装Logtail (ECS实例)。

⑦ 说明 如果您的服务器是与日志服务属于不同账号的ECS、其他云厂商的服务器和自建IDC时,您需要手动安装Logtail。更 多信息,请参见安装Logtail(Linux系统)或安装Logtail(Windows系统)。手动安装Logtail后,您还需要在该服务器上手动配 置用户标识。具体操作,请参见配置用户标识。

- b. 安装完成后,单击**确认安装完毕**。
- c. 在创建机器组页面, 输入名称, 单击下一步。

日志服务支持创建Ⅳ地址机器组和用户自定义标识机器组,详细参数说明请参见创建Ⅳ地址机器组和创建用户自定义标识机器组。

5. 选中目标机器组,将该机器组从**源机器组**移动到应用机器组,单击下一步。

↓ 注意 如果创建机器组后立刻应用,可能因为连接未生效,导致心跳为FAIL,您可单击自动重试。如果还未解决,请参见Logt ail 机器组无心跳进行排查。

#### 6. 在数据源设置页签中,设置配置名称和插件配置,然后单击下一步。

○ inputs为Logtail采集配置,必选项,请根据您的数据源配置。

⑦ 说明 一个inputs中只允许配置一个类型的数据源。

◎ processors为Logtail处理配置,可选项。您可以配置一种或多种处理方式,详情请参见概述。

```
"inputs": [
   {
     "type": "service_mysql",
     "detail": {
       "Address": "***********.mysql.rds.aliyuncs.com",
       "User": "****",
       "Password": "******",
       "DataBase": "****",
       "Limit": true,
       "PageSize": 100,
       "StateMent": "select * from db.VersionOs where time > ?",
       "CheckPoint": true,
       "CheckPointColumn": "time",
       "CheckPointStart": "2018-01-01 00:00:00",
       "CheckPointSavePerPage": true,
       "CheckPointColumnType": "time",
       "IntervalMs": 60000
     }
   }
 ]
}
```

| 参数      | 类型     | 是否必选 | 说明                              |
|---------|--------|------|---------------------------------|
| type    | string | 是    | 数据源类型,固定为service_mysql。         |
| Address | string | 否    | MySQL地址。不配置时,默认为127.0.0.1:3306。 |
| User    | string | 否    | 数据库用户名。不配置时,默认为root。            |

| 参数                        | 类型      | 是否必选 | 说明                                                                                                    |
|---------------------------|---------|------|----------------------------------------------------------------------------------------------------|
| Password                  | string  | 否    | 数据库密码。不配置时,默认为空。<br>如果安全需求较高,建议将SQL访问用户名和密码配置为xxx,待配置同<br>步至本地机器后,在本地文<br>件/usr/local/ilogtall/user_log_config.json找到对应配置进行修改。更<br>多信息,请参见修改本地配置。<br>⑦ 说明 如果您在控制台上修改了此参数,同步至本地后会覆盖<br>当前本地的配置。 |
| DataBase                  | string  | 否    | 数据库名称。                                                                                                    |
| DialT imeOut Ms           | int     | 否    | 数据库连接超时时间,单位:ms。不配置时,默认为5000ms。                                                                                                    |
| ReadT imeOut Ms           | int     | 否    | 数据库读取超时时间,单位:ms。不配置时,默认为5000ms。                                                                                                    |
| StateMent                 | string  | 否    | SQL语句。<br>设置CheckPoint为true时, StateMent中SQL语句的where条件中必须包<br>含CheckPointColumn,并将该列的值配置为?。例<br>如: CheckPointColumn配置为id,则StateMent配置为 SELECT * fr<br>om where id > ? 。                         |
| Limit                     | boolean | 否    | 是否使用Limit分页。不配置时,默认为false,表示不使用Limit分页。<br>建议使用Limit进行分页。设置Limit为true后,进行SQL查询时,会自动<br>在StateMent中追加LIMIT语句。                                                                                   |
| PageSize                  | int     | 否    | 分页大小,Limit为true时必须配置。                                                                                                    |
| MaxSyncSize               | int     | 否    | 每次同步最大记录数。不配置时,默认为0,表示无限制。                                                                                                    |
| CheckPoint                | boolean | 否    | 是否使用checkpoint。不配置时,默认为false,表示不使用<br>checkpoint。                                                                                                    |
| CheckPoint Column         | string  | 否    | checkpoint列名称。<br>CheckPoint为true时必须配置。<br>(分) 注意 该列的值必须递增,否则可能会出现数据漏采集问题<br>(每次查询结果中的最大值将作为下次查询的输入)。                                                                                          |
| CheckPointColumnTy<br>pe  | string  | 否    | checkpoint列类型,支持int和time两种类型。int类型的内部存储为<br>int64,time类型支持MySQL的date、datetime、time。<br>CheckPoint为true时必须配置。                                                                                   |
| CheckPointStart           | string  | 否    | checkpoint初始值。<br>CheckPoint为true时必须配置。                                                                                                    |
| CheckPointSavePerPa<br>ge | boolean | 否    | 设置为true,则每次分页时保存一次checkpoint;设置为false,则每次<br>同步完后保存checkpoint。                                                                                                    |
| IntervalMs                | int     | 是    | 同步间隔,单位:ms。                                                                                                    |

## 修改本地配置

如果您没有在插件配置中输入真实的Address、User、Password等信息,可以在插件配置下发到本地后进行手动修改。

1. 登录Logtail所在服务器。

- 2. 打开/usr/local/ilogtail/user\_log\_config.json文件,找到service\_mysql关键字,修改Address、User、Password等字段。
- 3. 执行以下命令重启Logtail。

sudo /etc/init.d/ilogtaild stop; sudo /etc/init.d/ilogtaild start

## 后续步骤

Logtail采集MySQL查询结果到日志服务后,您可以在日志服务控制台上进行查看。数据库表结构和Logtail采集到的日志样例如下所示。

```
• 表结构
```

```
CREATE TABLE 'VersionOs' (
   `id` int(11) unsigned NOT NULL AUTO_INCREMENT COMMENT 'id',
   `time` datetime NOT NULL,
   `version` varchar(10) NOT NULL DEFAULT '',
   `os` varchar(10) NOT NULL,
   `count` int(11) unsigned NOT NULL,
   PRIMARY KEY (`id`),
   KEY `timeindex` (`time`)
)
```

日志样例

```
"count": "4"
"id: "721097"
"os: "Windows"
"time: "2017-08-25 13:00:00"
"version": "1.3.0"
```

## 3.7.4. 采集HTTP数据

Logtail插件会根据您的采集配置定期请求指定的URL,将请求返回的body内容作为数据源上传到日志服务。本文介绍如何通过日志服务控制台 创建Logtail采集配置来采集HTTP数据。

## 前提条件

已在服务器上安装Logtail。更多信息,请参见安装Logtail(Linux系统)或安装Logtail(Windows系统)。

⑦ 说明 目前支持Linux Logt ail 0.16.0及以上版本, Window Logt ail 1.0.0.8及以上版本。

## 原理

Logtail根据您在采集配置中设置的HTTP请求的URL、Method、Header、Body等信息,定期对指定URL发起请求,将请求返回的状态码、body 内容以及响应时间做为数据源上传到日志服务。

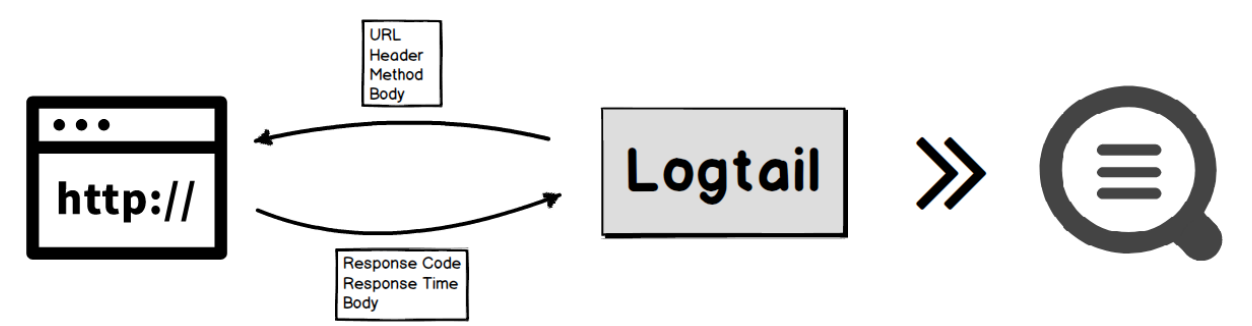

功能

- 支持配置多个URL。
- 支持配置HTTP方法。
- 支持配置HTTP请求的间隔。
- 支持自定义请求头。
- 支持HTTPS。
- 支持检测body是否匹配固定模式。

### 应用场景

- 监控应用状态(以HTTP方式提供监控接口),例如:
  - Nginx
  - Docker (HTTP方式)
  - Elastic Search
  - Haproxy

- 其他以HTTP方式提供监控接口的服务
- 检测服务可用性。

定期请求服务,通过状态码以及请求延迟做服务的可用性监控。

• 定期拉取数据,例如微博评论、粉丝数等。

### 使用限制

- URL必须以 http 或 https 开头。
- 不支持自定义证书。
- 不支持交互式通信方式。

### 操作步骤

例如:每隔1000ms请求一次nginx status模块,URL为 http://127.0.0.1/ngx\_status ,使用正则表达式提取返回body中的状态信息,操作 步骤如下所示。

- 1. 登录日志服务控制台。
- 2. 在接入数据区域,选择自定义数据插件。
- 3. 选择目标Project和Logstore,单击下一步。
- 4. 创建机器组。
  - 如果您已有可用的机器组,请单击使用现有机器组。
  - 如果您还没有可用的机器组,请执行以下操作(以ECS为例)。
    - a. 在ECS机器页签中,通过手动选择实例方式选择目标ECS实例,单击立即执行。

更多信息,请参见安装Logtail(ECS实例)。

⑦ 说明 如果您的服务器是与日志服务属于不同账号的ECS、其他云厂商的服务器和自建IDC时,您需要手动安装Logtail。更 多信息,请参见安装Logtail(Linux系统)或安装Logtail(Windows系统)。手动安装Logtail后,您还需要在该服务器上手动配 置用户标识。具体操作,请参见配置用户标识。

- b. 安装完成后, 单击确认安装完毕。
- c. 在创建机器组页面, 输入名称, 单击下一步。

日志服务支持创建IP地址机器组和用户自定义标识机器组,详细参数说明请参见创建IP地址机器组和创建用户自定义标识机器组。

5. 选中目标机器组,将该机器组从**源机器组**移动到应用机器组,单击下一步。

↓ 注意 如果创建机器组后立刻应用,可能因为连接未生效,导致心跳为FAIL,您可单击自动重试。如果还未解决,请参见Logt ail 机器组无心跳进行排查。

- 6. 在数据源设置页签中,设置配置名称和插件配置,然后单击下一步。
  - input s为Logt ail采集配置,必选项,请根据您的数据源配置。

⑦ 说明 一个inputs中只允许配置一个类型的数据源。

◎ processors为Logtail处理配置,可选项。您可以配置一种或多种处理方式,详情请参见概述。

## 数据采集·Logt ail采集

```
{
 "inputs": [
   {
       "type": "metric_http",
        "detail": {
           "IntervalMs": 1000,
           "Addresses": [
               "http://127.0.0.1/ngx_status"
           ],
            "IncludeBody": true
       }
   }
],
 "processors" : [
    {
        "type": "processor_regex",
"detail" : {
           "SourceKey": "content",
            "Regex": "Active connections: (\\d+)\\s+server accepts handled requests\\s+(\\d+)\\s+(\\d+)\\s+(\\d+)\\s+
Reading: (\\d+) Writing: (\\d+) Waiting: (\\d+).*",
            "Keys": [
                "connection",
               "accepts",
               "handled",
               "requests",
               "reading",
                "writing",
               "waiting"
            ],
            "FullMatch": true,
            "NoKeyError": true,
            "NoMatchError": true,
            "KeepSource": false
        }
   }
]
}
```

| 参数                 | 类型                                | 是否必选 | 参数说明                                                             |  |
|--------------------|-----------------------------------|------|------------------------------------------------------------------|--|
| type               | string                            | 是    | 数据源类型,固定为metric_http。                                            |  |
| Addresses          | string 数组                         | 是    | URL列表。<br>⑦ 说明 必须以 http 或 https 开头。                              |  |
| IntervalMs         | int                               | 是    | 每次请求的间隔,单位:ms。                                                   |  |
| Method             | string                            | 否    | 请求的方法名。必须大写,默认为 GET 。                                            |  |
| Body               | string                            | 否    | HTTP Body字段内容,默认为空。                                              |  |
| Headers            | key: string,<br>value: string map | 否    | HTTP Header的内容,默认为空。                                             |  |
| PerAddressSleepMs  | int                               | 否    | Addresses列表中,每个URL请求的间隔时间,单位:ms,默认值:100<br>ms。                   |  |
| ResponseTimeoutMs  | int                               | 否    | 请求超时的时间,单位:ms,默认值:5000ms。                                        |  |
| IncludeBody        | bool                              | 否    | 是否采集请求的body, 默认值:false。如果为true, 则将请求body内<br>容存放在名为content的key中。 |  |
| FollowRedirects    | bool                              | 否    | 是否自动处理重定向,默认值:false。                                             |  |
| InsecureSkipVerify | bool                              | 否    | 是否跳过HTTPS安全检查,默认值: false。                                        |  |

| 参数                      | 类型     | 是否必选 | 参数说明                                                                                      |
|-------------------------|--------|------|-------------------------------------------------------------------------------------------|
| ResponseStringMatc<br>h | string | 否    | 对返回的body内容进行正则表达式检查,检查结果存放在名<br>为_response_match_的key中,如果匹配,value为yes;如果不匹<br>配,value为no。 |

## 执行结果

采集完成后,您可以在日志服务控制台查看数据,除通过正则表达式解析过的数据外,还包括HTTP请求附加的method、address、time、code、result信息。

"Index" : "7"
"connection" : "1"
"accepts" : "6079"
"handled" : "6079"
"requests" : "11596"
"reading" : "0"
"writing" : "1"
"waiting" : "0"
"\_method\_" : "GET"
"\_address\_" : "http://127.0.0.1/ngx\_status"
"\_response\_time\_ms\_" : "1.320"
"\_http\_response\_code\_" : "200"
"\_result\_" : "success"

### 每次请求,默认上传以下字段。

| 字段                   | 说明                                                                                                    |  |
|----------------------|----------------------------------------------------------------------------------------------------|--|
| _address_            | 请求地址。                                                                                                    |  |
| _method_             | 请求方法。                                                                                                    |  |
| _response_time_ms_   | 响应延迟时间,单位:ms。                                                                                                    |  |
| _http_response_code_ | 状态码。                                                                                                    |  |
| _result_             | 请求的结果,取值为success、invalid_body、match_regex_invalid、<br>mismatch、timeout。                                             |  |
| _response_match_     | 返回的body内容是否匹配ResponseStringMatch字段。如果不存<br>在 ResponseStringMatch 字段,值为null,如果指定<br>了ResponseStringMatch字段,值为yes或no。 |  |

## 3.7.5. 采集Syslog

本文介绍如何通过日志服务控制台创建Logtail采集配置来采集Syslog。

## 前提条件

已在服务器上安装Logtail。更多信息,请参见安装Logtail(Linux系统)或安装Logtail(Windows系统)。

⑦ 说明 目前支持Linux Logt ail 0.16.13及以上版本, Window Logt ail 1.0.0.8及以上版本。

## 简介

在Linux服务器中,您可以通过rsyslog等syslog agent将本地的syslog数据转发到指定服务器IP地址和端口上。为指定服务器添加Logtail采集配 置后,Logtail插件会以TCP协议或UDP协议接收转发过来的syslog数据,并根据指定的syslog协议进行解析,提取日志中的facility、 tag (program)、severity、content等字段。syslog协议支持RFC3164和RFC5424。

您可以同时配置多个Logtail插件,例如同时使用TCP和UDP监听127.0.0.1:9000。

### 实现原理

通过Logtail插件对指定的地址和端口进行监听后,Logtail开始采集数据,包括通过rsyslog采集的系统日志、Nginx转发的访问日志或错误日志,以及通过syslog客户端转发的日志。

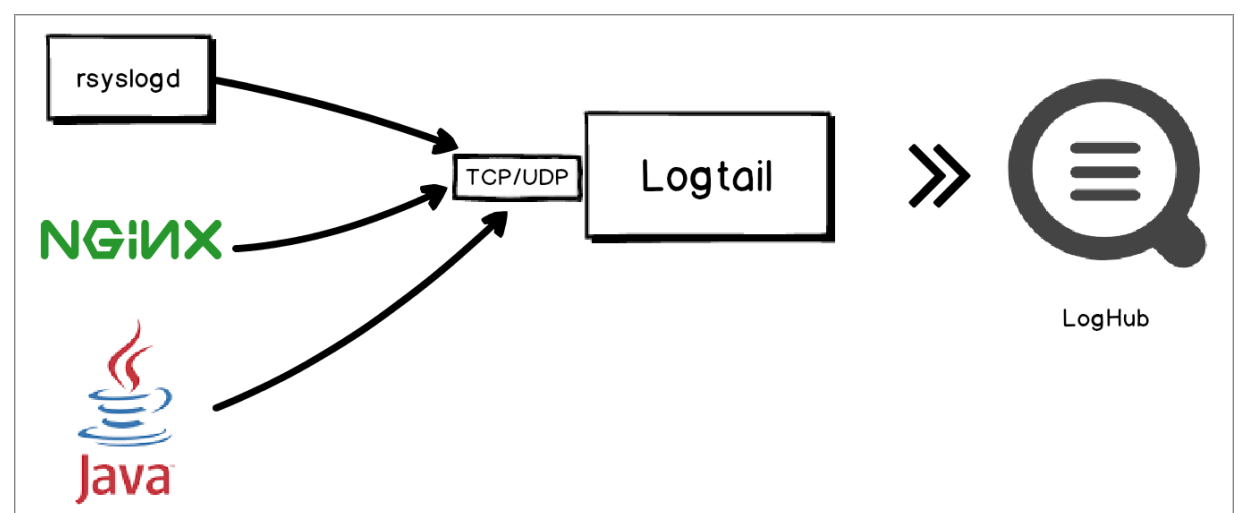

### 配置Logtail插件采集syslog

- 1. 为rsyslog添加一条转发规则。
  - i. 在syslog所在的服务器上修改rsyslog的配置文件/etc/rsyslog.conf,在配置文件的最后添加一行转发规则。
  - 添加转发规则后,rsyslog会将syslog转发至指定IP地址和端口上。
  - 如果通过当前服务器采集本机syslog,配置转发地址为127.0.0.1,端口为任意非知名的空闲端口。
  - 如果通过其他服务器采集本机syslog,配置转发地址为其他服务器的公网IP,端口为任意非知名的空闲端口。

例如以下配置表示将所有的日志都通过TCP转发至127.0.0.1:9000,配置文件详细说明请参见RSyslog Documentation。

\*.\* @@127.0.0.1:9000

ii. 执行以下命令重启rsyslog, 使日志转发规则生效。

sudo service rsyslog restart

- 2. 登录日志服务控制台。
- 3. 在接入数据区域,选择自定义数据插件。
- 4. 选择目标Project和Logstore,单击**下一步**。
- 5. 创建机器组。
  - 如果您已有可用的机器组,请单击使用现有机器组。
  - 如果您还没有可用的机器组,请执行以下操作(以ECS为例)。
    - a. 在**ECS机器**页签中,通过手动选择实例方式选择目标ECS实例,单击**立即执行**。

更多信息,请参见安装Logtail (ECS实例)。

⑦ 说明 如果您的服务器是与日志服务属于不同账号的ECS、其他云厂商的服务器和自建IDC时,您需要手动安装Logtail。更 多信息,请参见安装Logtail(Linux系统)或安装Logtail(Windows系统)。手动安装Logtail后,您还需要在该服务器上手动配 置用户标识。具体操作,请参见配置用户标识。

- b. 安装完成后, 单击确认安装完毕。
- c. 在创建机器组页面, 输入名称, 单击下一步。

日志服务支持创建IP地址机器组和用户自定义标识机器组,详细参数说明请参见创建IP地址机器组和创建用户自定义标识机器组。

6. 选中目标机器组,将该机器组从**源机器组**移动到应用机器组,单击下一步。

↓ 注意 如果创建机器组后立刻应用,可能因为连接未生效,导致心跳为FAIL,您可单击自动重试。如果还未解决,请参见Logtail机器组无心跳进行排查。

- 7. 在数据源设置页签中,设置配置名称和插件配置,然后单击下一步。
  - inputs为Logtail采集配置,必选项,请根据您的数据源配置。

| ⑦ 说明 一个inputs中只允许配置一个类型的数据源。                         |
|------------------------------------------------------|
| ○ processors为Logtail处理配置,可选项。您可以配置一种或多种处理方式,详情请参见概述。 |
| 同时监听UDP和TCP的示例配置如下:                                  |
| {                                                    |
| "inputs": [                                          |
| {                                                    |
| "type": "service_syslog",                            |
| "detail": {                                          |
| "Address": "tcp://127.0.0.1:9000",                   |
| "ParseProtocol": "rfc3164"                           |
| }                                                    |
| },                                                   |
| {                                                    |
| "type": "service_syslog",                            |
| "detail": {                                          |
| "Address": "udp://127.0.0.1:9001",                   |
| "ParseProtocol": "rfc3164"                           |
| }                                                    |
|                                                      |
|                                                      |
| }                                                    |

| 配置项                | 类型      | 是否必选 | 说明                                                                                                    |
|--------------------|---------|------|----------------------------------------------------------------------------------------------------|
| type               | string  | 是    | 数据源类型,固定为service_syslog。                                                                                                    |
|                    |         |      | 指定Logtail插件监听的协议、地址和端口,Logtail插件会根据Logtail采<br>集配置进行监听并获取日志数据。格式为[tcp/udp]://[ <i>ip</i> ]:[ <i>port</i> ]。不配置<br>时,默认为tcp://127.0.0.1:9999。 |
| Address            | string  | 否    | <ul> <li></li></ul>                                                                                                    |
| ParseProtocol      | string  | 否    | 指定解析日志所使用的协议,默认为空,表示不解析。其中:<br>• rfc3164:指定使用RFC3164协议解析日志。<br>• rfc5424:指定使用RFC5424协议解析日志。<br>• auto:指定插件根据日志内容自动选择合适的解析协议。                 |
| IgnoreParseFailure | boolean | 否    | 指定解析失败后的操作,不配置时,默认为true,表示放弃解析,直接填<br>充所返回的content字段。配置为false ,表示解析失败时丢弃日志。                                                                  |

## 配置Logtail插件采集Nginx日志

Nginx支持直接把访问日志以syslog协议转发到指定IP地址和端口。如果您希望把服务器上包括Nginx访问日志在内的所有数据都以syslog形式集 中投递到日志服务,可以根据需求创建Logt ail采集配置进行采集。

- 1. 为Nginx添加一条转发规则。
  - i. 在Nginx服务器的nginx.conf文件中增加转发规则,详情请参见Nginx官网说明。

```
例如,在配置文件中增加如下内容。

http {
    ...
    # Add this line.
    access_log syslog:server=127.0.0.1:9000,facility=local7,tag=nginx,severity=info combined;
    ...
}
```

### ii. 执行以下命令重启Nginx服务, 使配置生效。

sudo service nginx restart

2. 创建Logtail采集配置。具体操作,请参见配置Logtail插件采集syslog。

### 后续步骤

Logtail采集Syslog到日志服务后,您可以在日志服务控制台查看日志。

| 1 Q 08-20 16:38:44sc<br>ta<br>to<br>fac<br>brot<br>pro<br>sev<br>uni | source_:                       |  |  |
|----------------------------------------------------------------------|--------------------------------|--|--|
| 字段                                                                   | 说明                             |  |  |
| _hostname_                                                           | 主机名,如果日志中未提供则获取当前主机名。          |  |  |
| _program_                                                            | 协议中的tag字段。                     |  |  |
| _priority_                                                           | 协议中的priority字段。                |  |  |
| _facility_                                                           | 协议中的facility字段。                |  |  |
| _severity_                                                           | 协议中的severity字段。                |  |  |
| _unixtimestamp_                                                      | 日志对应的时间戳。                      |  |  |
| _content_                                                            | 日志内容,如果解析失败的话,此字段包含未解析日志的所有内容。 |  |  |
| _ip_                                                                 | 当前主机的IP地址。                     |  |  |
| _client_ip_                                                          | 传输日志的客户端IP地址。                  |  |  |

## 3.7.6. 采集Beats和Logstash数据源

本文介绍如何通过日志服务控制台创建Logtail采集配置来采集Beats和Logstash数据源。

## 前提条件

• 已在服务器上安装Logtail。更多信息,请参见安装Logtail(Linux系统)或安装Logtail(Windows系统)。

⑦ 说明 目前仅支持Linux Logt ail 0.16.9及以上版本, Window Logt ail 1.0.0.8及以上版本。

- 已通过Logstash或Beats系列软件采集到数据。
  - 如果要通过Logst ash采集数据,请参见Logst ash-Lumberjack-Out put。
  - 如果要通过Beats系列软件采集数据,请参见Beats-Lumberjack-Output。

本文以使用PacketBeat软件采集本地网络数据包,并使用Logtail Lumberjack插件上传到日志服务为例,进行说明。配置PacketBeat输出方 式为Logstash,示例如下所示。

```
output.logstash:
hosts: ["127.0.0.1:5044"]
```

## 背景信息

基于Logstash、Beats系列软件对Lumberjack协议的支持,Logtail可以通过Lumberjack协议将Beats系列软件(MetricBeat、PacketBeat、 Winlogbeat、Audit beat、Filebeat、Heart beat等)、Logstash采集的数据上传到日志服务。

? 说明

- 同一Logt ail可配置多个Lumberjack插件,但多个插件不能监听同一端口。
- Lumberjack插件支持SSL, 上传Logstash采集的数据需要使用该功能。

## 操作步骤

- 1. 登录日志服务控制台。
- 2. 在接入数据区域,选择自定义数据插件。

- 3. 选择目标Project和Logstore,单击**下一步**。
- 4. 创建机器组。
  - 如果您已有可用的机器组,请单击使用现有机器组。
  - 如果您还没有可用的机器组,请执行以下操作(以ECS为例)。
    - a. 在ECS机器页签中,通过手动选择实例方式选择目标ECS实例,单击立即执行。
      - 更多信息,请参见安装Logtail(ECS实例)。

⑦ 说明 如果您的服务器是与日志服务属于不同账号的ECS、其他云厂商的服务器和自建IDC时,您需要手动安装Logtail。更 多信息,请参见安装Logtail(Linux系统)或安装Logtail(Windows系统)。手动安装Logtail后,您还需要在该服务器上手动配 置用户标识。具体操作,请参见配置用户标识。

- b. 安装完成后, 单击**确认安装完毕**。
- c. 在创建机器组页面, 输入名称, 单击下一步。

日志服务支持创建IP地址机器组和用户自定义标识机器组,详细参数说明请参见创建IP地址机器组和创建用户自定义标识机器组。

5. 选中目标机器组,将该机器组从**源机器组**移动到**应用机器组**,单击下一步。

```
↓ 注意 如果创建机器组后立刻应用,可能因为连接未生效,导致心跳为FAIL,您可单击自动重试。如果还未解决,请参见Logt ail 机器组无心跳进行排查。
```

- 6. 在**数据源设置**页签中,设置配置名称和插件配置,然后单击下一步。
  - inputs为Logtail采集配置,必选项,请根据您的数据源配置。

⑦ 说明 一个inputs中只允许配置一个类型的数据源。

◎ processors为Logtail处理配置,可选项。您可以配置一种或多种处理方式,详情请参见概述。

由于Beats和Logstash输出的都是JSON格式数据,因此需要使用 processor\_anchor 将JSON展开。

```
{
 "inputs": [
   {
     "detail": {
       "BindAddress": "0.0.0.0:5044"
     },
     "type": "service_lumberjack"
   }
 1,
  "processors": [
   {
     "detail": {
       "Anchors": [
         {
           "ExpondJson": true,
           "FieldType": "json",
           "Start": "",
           "Stop": ""
         }
       ],
       "SourceKey": "content"
     },
     "type": "processor_anchor"
   }
 ]
}
```

| 参数          | 类型     | 是否必选 | 说明                                                                                                   |
|-------------|--------|------|----------------------------------------------------------------------------------------------------|
| type        | string | 是    | 数据源类型,固定为service_lumberjack。                                                                         |
| BindAddress | string | 否    | Lumberjack协议绑定的地址。不配置时,默认<br>为127.0.0.1:5044,支持自定义。如果Lumberjack协议需<br>要被局域网内其他主机访问,请配置为0.0.0.0:5044。 |

| 参数                 | 类型     | 是否必选 | 说明                                                                 |
|--------------------|--------|------|--------------------------------------------------------------------|
| V1                 | bool   | 否    | 是否使用Lumberjack V1版本协议。不配置时,默认<br>为false。目前Logstash支持Lumberjack V1。 |
| V2                 | bool   | 否    | 是否使用Lumberjack V2版本协议。不配置时,默认<br>为true。目前Beats系列软件支持Lumberjack V2。 |
| SSLCA              | string | 否    | 证书授权机构(Certificate Authority)颁发的签名证书路<br>径,默认为空。如果是自签名证书可不设置此选项。   |
| SSLCert            | string | 否    | 证书的路径,默认为空。                                                        |
| SSLKey             | string | 否    | 证书对应私钥的路径,默认为空。                                                    |
| InsecureSkipVerify | bool   | 否    | 是否跳过SSL安全检查。不配置时,默认为false,执行SSL<br>安全检查。                           |

## 后续步骤

Logtail采集数据到日志服务后,您可以在日志服务控制台上进行查看。

\_@metadata\_beat: packetbeat \_@metadata\_type: doc @metadata version: 6.2.4 \_@timestamp: 2018-06-05T03:58:42.470Z \_\_source\_: \*\*.\*\*.\*\* \_\_tag\_\_:\_hostname\_: \*\*\*\*\*\* topic : \_beat\_hostname: bdbe0b8d53a4 \_beat\_name: bdbe0b8d53a4 beat version: 6.2.4 \_bytes\_in: 56 \_bytes\_out: 56 \_client\_ip: 192.168.5.2 \_icmp\_request\_code: 0 \_icmp\_request\_message: EchoRequest(0) \_icmp\_request\_type: 8 \_icmp\_response\_code: 0 \_icmp\_response\_message: EchoReply(0) \_icmp\_response\_type: 0 \_icmp\_version: 4 \_ip: 127.0.0.1 \_path: 127.0.0.1 \_responsetime: 0 \_status: OK \_type: icmp

## 3.7.7. 采集Systemd Journal日志

Logtail支持从原始的二进制文件中采集Linux系统的Systemd Journal日志。本文介绍如何通过日志服务控制台创建Logtail采集配置来采集 Systemd Journal日志。

## 前提条件

```
已在服务器上安装Logtail,详情请参见安装Logtail(Linux系统)。
```

```
⑦ 说明 目前仅支持Linux Logtail 0.16.18及以上版本。
```

## 简介

Systemd是专用于Linux操作系统的系统与服务管理器。当作为启动进程(PID=1)运行时,它将作为初始化系统运行,启动并维护各种用户空间的服务。Systemd统一管理所有Unit的日志(包括内核和应用日志),配置文件一般为*/etc/systemd/journald.conf*。

⑦ 说明 运行的操作系统需支持Journal日志格式。

功能

- 支持设置初始采集位置,后续采集会自动保存checkpoint,应用重启时不影响进程。
- 支持过滤指定的Unit。
- 支持采集内核日志。
- 支持自动解析日志等级。
- 支持以容器方式采集宿主机上的journal日志,适用于Docker、Kubernet es场景。

#### 应用场景

- 监听内核事件,出现异常时自动告警。
- 采集所有系统日志,用于长期存储,减少磁盘空间占用。
- 采集软件(Unit)的输出日志,用于分析或告警。
- 采集所有Journal日志,可以从所有日志中快速检索关键词或日志,相比Journalctl的查询效率大幅提升。

### 操作步骤

- 1. 登录日志服务控制台。
- 2. 在接入数据区域,选择自定义数据插件。
- 3. 选择目标Project和Logstore,单击下一步。
- 4. 在创建机器组页签中, 创建机器组。
  - 如果您已有可用的机器组,请单击**使用现有机器组**。
  - 如果您还没有可用的机器组,请执行以下操作(以ECS为例)。
    - a. 在ECS机器页签中,通过手动选择实例方式选择目标ECS实例,单击**立即执行**。

更多信息,请参见安装Logtail(ECS实例)。

⑦ 说明 如果您的服务器是与日志服务属于不同账号的ECS、其他云厂商的服务器和自建IDC时,您需要手动安装Logtail。更 多信息,请参见安装Logtail(Linux系统)。手动安装Logtail后,您还需要在该服务器上手动配置用户标识。具体操作,请参 见配置用户标识。

- b. 安装完成后, 单击**确认安装完毕**。
- c. 在创建机器组页面,输入名称,单击下一步。

日志服务支持创建IP地址机器组和用户自定义标识机器组,详细参数说明请参见创建IP地址机器组和创建用户自定义标识机器组。

5. 选中目标机器组,将该机器组从**源机器组**移动到**应用机器组**,单击下一步。

```
↓ 注意 如果创建机器组后立刻应用,可能因为连接未生效,导致心跳为FAIL,您可单击自动重试。如果还未解决,请参见Logtail机器组无心跳进行排查。
```

- 6. 在数据源设置页签中,设置配置名称和插件配置,然后单击下一步。
  - inputs为Logtail采集配置,必选项,请根据您的数据源配置。

⑦ 说明 一个inputs中只允许配置一个类型的数据源。

○ processors为Logtail处理配置,可选项。您可以配置一种或多种处理方式,详情请参见概述。

```
{
   "inputs": [
     {
        "detail": {
            "JournalPaths": [
            "/var/log/journal"
        ],
        "Kernel": true,
        "ParsePriority": true,
        "ParseSyslogFacility": true
     },
        "type": "service_journal"
     }
  ]
}
```

| 配置项  | 类型     | 是否必选 | 说明                        |
|------|--------|------|---------------------------|
| type | string | 是    | 数据源类型,固定为service_journal。 |

| 配置项                     | 类型       | 是否必选 | 说明                                                                                                    |
|-------------------------|----------|------|----------------------------------------------------------------------------------------------------|
| JournalPaths            | string数组 | 是    | Journal日志路径,建议配置为Journal日志所在目录,例如 <i>/var/log/journ<br/>al。</i>                                                                                                    |
| SeekPosition            | string   | 否    | 首次采集方式,可以配置为head或tail。不配置时,默认为tail。<br>• head表示采集所有数据。<br>• tail表示只采集Logtail采集配置被应用后的新数据。                                                                                                    |
| Kernel                  | bool     | 否    | 是否采集内核日志,默认为true,表示采集内核日志。                                                                                                    |
| Units                   | string数组 | 否    | 指定采集的Unit列表,默认为空,表示全部采集。                                                                                                    |
| ParseSyslogFacility     | bool     | 否    | 是否解析syslog日志的facility字段。不配置时,默认为false,表示不解<br>析。                                                                                                    |
| ParsePriority           | bool     | 否    | 是否解析Priority字段。不配置时,默认为false,表示不解析。<br>设置为true时, ParsePriority映射关系如下所示。<br>"O": "emergency"<br>"1": "alert"<br>"2": "critical"<br>"3": "error"<br>"4": "warning"<br>"5": "notice"<br>"6": "informational"<br>"7": "debug" |
| UseJournalEventTim<br>e | bool     | 否    | 是否使用Journal日志中的字段作为日志时间。不配置时,默认为false,表<br>示使用采集时间作为日志时间。实时日志采集一般相差3秒以内。                                                                                                    |

## 示例

## ● 示例1

从默认的 /var/log/journal 目录采集Journal日志,采集配置为:

日志样例:

```
MESSAGE: rejected connection from "192.168.0.250:43936" (error "EOF", ServerName "")
PACKAGE: embed
PRIORITY: 6
SYSLOG IDENTIFIER: etcd
_BOOT_ID: fe919cd1268f4721bd87b5c18afe59c3
_CAP_EFFECTIVE: 0
CMDLINE: /usr/bin/etcd --election-timeout=3000 --heartbeat-interval=500 --snapshot-count=50000 --data-dir=data.etcd --
name 192.168.0.251-name-3 --client-cert-auth --trusted-ca-file=/var/lib/etcd/cert/ca.pem --cert-file=/var/lib/etcd/cert/
etcd-server.pem --kev-file=/var/lib/etcd/cert/etcd-server-kev.pem --peer-client-cert-auth --peer-trusted-ca-file=/var/li
b/etcd/cert/peer-ca.pem --peer-cert-file=/var/lib/etcd/cert/192.168.0.251-name-3.pem --peer-key-file=/var/lib/etcd/cert/
192.168.0.251-name-3-key.pem --initial-advertise-peer-urls https://192.168.0.251:2380 --listen-peer-urls https://192.168
.0.251:2380 --advertise-client-urls https://192.168.0.251:2379 --listen-client-urls https://192.168.0.251:2379 --initial
-cluster 192.168.0.249-name-1=https://192.168.0.249:2380,192.168.0.250-name-2=https://192.168.0.250:2380,192.168.0.251-n
ame-3=https://192.168.0.251:2380 --initial-cluster-state new --initial-cluster-token abac64c8-baab-4ae6-8412-4253d3cfb0c
f
_COMM: etcd
_EXE: /opt/etcd-v3.3.8/etcd
_GID: 995
_HOSTNAME: iZbp1f7y2ikfe418nx95amZ
_MACHINE_ID: f0f31005fb5a436d88e3c6cbf54e25aa
_PID: 10926
_SOURCE_REALTIME_TIMESTAMP: 1546854068863857
_SYSTEMD_CGROUP: /system.slice/etcd.service
SYSTEMD SLICE: system.slice
_SYSTEMD_UNIT: etcd.service
 TRANSPORT: journal
_UID: 997
__source_: 172.16.1.4
__tag_:__hostname__: logtail-ds-8kqb9
__topic__:
_monotonic_timestamp_: 1467135144311
_realtime_timestamp_: 1546854068864309
```

### • 示例2

Kubernetes场景下,使用DaemonSet模式采集宿主机的系统日志,由于日志中有很多并不重要的字段,使用处理插件只挑选较为重要的日志 字段。采集配置为:

## 数据采集·Logt ail采集

{

```
"inputs": [
   {
     "detail": {
       "JournalPaths": [
        "/logtail_host/var/log/journal"
      1,
      "ParsePriority": true,
      "ParseSyslogFacility": true
     },
     "type": "service journal"
   }
 ],
  "processors": [
   {
     "detail": {
       "Exclude": {
        "UNIT": "^libcontainer.*test"
      }
     },
     "type": "processor_filter_regex"
   },
   {
     "detail": {
      "Include": [
        "MESSAGE",
        "PRIORITY",
        "_EXE",
        "_PID",
        " SYSTEMD_UNIT",
        "_realtime_timestamp_",
         " HOSTNAME",
        "UNIT",
        "SYSLOG FACILITY",
        "SYSLOG_IDENTIFIER"
      ]
     },
     "type": "processor_pick_key"
   }
 ]
}
```

## 日志样例:

```
MESSAGE: rejected connection from "192.168.0.251:48914" (error "EOF", ServerName "")
PRIORITY: informational
SYSLOG_IDENTIFIER: etcd
_EXE: /opt/etcd-v3.3.8/etcd
_HOSTNAME: iZbpli0czq3zgvxlx7u8ueZ
_PID: 10590
_SYSTEMD_UNIT: etcd.service
_source_: 172.16.0.141
_tag_:_hostname_: logtail-ds-dp48x
_topic_:
_realtime_timestamp_: 1547975837008708
```

## 3.7.8. 采集Docker事件

Docker事件信息记录了容器、镜像、插件、网络、存储等所有交互事件。本文介绍如何通过日志服务控制台创建Logt ail采集配置来采集Docker 事件。

## 前提条件

已在服务器上安装Logtail。更多信息,请参见安装Logtail(Linux系统)。

⑦ 说明 目前仅支持Linux Logtail 0.16.18及以上版本。

### 限制说明

```
• Logt ail 可运行在容器模式或宿主机上,需具备访问Docker的权限(可以访问到 /var/run/docker.sock )。
```

Logt ail采集Kubernetes日志请参见采集Kubernetes日志,采集标准容器日志请参见采集标准Docker容器日志。

● Logtail在重启或停止期间,无法采集容器事件。

### 应用场景

- 监控所有容器的启停事件,当核心容器停止后立即告警。
- 采集所有容器事件,用于审计、安全分析、问题排查。
- 监控所有镜像的拉取事件,如果拉取非合法路径的镜像时立即告警。

### 操作步骤

- 1. 登录日志服务控制台。
- 2. 在接入数据区域,选择自定义数据插件。
- 3. 选择目标Project和Logstore,单击下一步。
- 4. 在创建机器组页签中, 创建机器组。
  - 如果您已有可用的机器组,请单击使用现有机器组。
  - 如果您还没有可用的机器组,请执行以下操作(以ECS为例)。
    - a. 在ECS机器页签中,通过手动选择实例方式选择目标ECS实例,单击立即执行。

更多信息,请参见安装Logtail(ECS实例)。

⑦ 说明 如果您的服务器是与日志服务属于不同账号的ECS、其他云厂商的服务器和自建IDC时,您需要手动安装Logtail。更 多信息,请参见安装Logtail(Linux系统)。手动安装Logtail后,您还需要在该服务器上手动配置用户标识。具体操作,请参 见配置用户标识。

- b. 安装完成后, 单击确认安装完毕。
- c. 在创建机器组页面, 输入名称, 单击下一步。

日志服务支持创建IP地址机器组和用户自定义标识机器组,详细参数说明请参见创建IP地址机器组和创建用户自定义标识机器组。

5. 选中目标机器组,将该机器组从**源机器组**移动到应用机器组,单击下一步。

↓ 注意 如果创建机器组后立刻应用,可能因为连接未生效,导致心跳为FAIL,您可单击自动重试。如果还未解决,请参见Logtail机器组无心跳进行排查。

- 6. 在数据源设置页签中,设置配置名称和插件配置,然后单击下一步。
  - inputs为Logtail采集配置,必选项,请根据您的数据源配置。

```
⑦ 说明 一个inputs中只允许配置一个类型的数据源。
```

○ processors为Logtail处理配置,可选项。您可以配置一种或多种处理方式,详情请参见概述。

```
{
  "inputs": [
    {
        "detail": {},
        "type": "service_docker_event"
    }
]
```

| 配置项            | 类型     | 是否必须 | 说明                                    |
|----------------|--------|------|---------------------------------------|
| type           | string | 是    | 数据源类型,固定为service_docker_event。        |
| EventQueueSize | int    | 否    | 事件缓冲队列大小。不配置时,默认为10,无特殊需求请<br>保持默认设置。 |

### 后续步骤

Logtail采集Docker事件到日志服务后,您可以在日志服务控制台查看日志,日志样例如下所示。

• 样例1: 镜像拉取事件

```
__source_: 10.10.10.10
__tag_:_hostname_: logtail-ds-77brr
__topic_:
__action_: pull
__id_: registry.cn-hangzhou.aliyuncs.com/ringtail/eventer:v1.6.1.3
__time_nano_: 1547910184047414271
__type_: image
name: registry.cn-hangzhou.aliyuncs.com/ringtail/eventer
```

#### ● 样例2: Kubernetes中容器的销毁事件

```
__source_: 10.10.10.10
__tag_:_hostname_: logtail-ds-xnvz2
_topic_:
_action_: destroy
_id_: af61340b0ac19e6f5f32be672d81a33fc4d3d247bf7dbd4d3b2c030b8bec4a03
_time_nano_: 1547968139380572119
type : container
annotation.kubernetes.io/config.seen: 2019-01-20T15:03:03.114145184+08:00
annotation.kubernetes.io/config.source: api
annotation.scheduler.alpha.kubernetes.io/critical-pod:
controller-revision-hash: 2630731929
image: registry-vpc.cn-hangzhou.alivuncs.com/acs/pause-amd64:3.0
io.kubernetes.container.name: POD
io.kubernetes.docker.type: podsandbox
io.kubernetes.pod.name: logtail-ds-44jbg
io.kubernetes.pod.namespace: kube-system
io.kubernetes.pod.uid: 6ddcf598-1c81-11e9-9ddf-00163e0c7cbe
k8s-app: logtail-ds
kubernetes.io/cluster-service: true
name: k8s_POD_logtail-ds-44jbg_kube-system_6ddcf598-1c81-11e9-9ddf-00163e0c7cbe_0
pod-template-generation: 9
version: v1.0
```

#### Docker事件的日志字段如下,详细信息请参见Docker官方文档。

| 字段          | 说明                      |
|-------------|-------------------------|
| _type_      | 资源类型,例如container、image。 |
| _action_    | 操作类型,例如destroy、status。  |
| _id_        | 事件唯一标识。                 |
| _time_nano_ | 事件的时间戳。                 |

## 3.7.9. 采集Windows事件日志

Windows Logt ail 支持通过插件采集Windows事件日志。本文介绍如何通过日志服务控制台创建Logt ail 采集配置来采集Windows事件日志。

### 前提条件

```
已在服务器上安装Logtail。更多信息,请参见安装Logtail(Windows系统)。
```

⑦ 说明 目前仅支持Windows Logtail 1.0.0.0及以上版本。

### 原理

对于事件日志,Windows提供了Windows Event Log和Event Logging两套API,前者是后者的升级,仅在Windows Vista及以上的版本中提供。 Logt ail插件会根据所运行的系统,自动选择API(优先选择Windows Event Log)来获取Windows事件日志。

Windows事件日志采用发布订阅的模式,应用程序或者内核将事件日志发布到指定的通道(例如Application、Security、System),Logtail通 过对应的Logtail插件调用Windows API,实现对这些通道的订阅,从而不断地获取相关的事件日志并发送到日志服务。

Logtail支持同时采集多个通道事件,例如同时采集应用程序和系统日志。

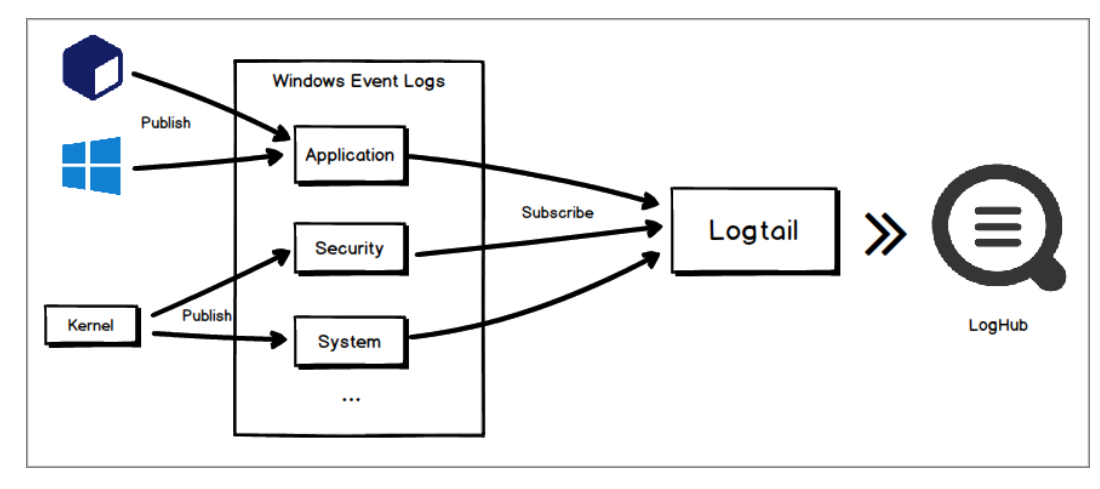

## 查看通道信息

您可以在Windows服务器的事件查看器中查看通道信息。

- 1. 单击**开始**。
- 2. 搜索并打开**事件查看器**。
- 3. 在左侧导航栏中展开Windows 日志。
- 4. 查看通道的全名。

在Windows日志下,选择目标通道,右键单击属性,查看通道全名。Windows日志下常用通道全名如下所示。

- 应用程序: Application
- 安全: Security
- Setup: Setup
- ∘ 系统: System
- 5. 查看通道相关信息。

在Windows日志下,单击目标通道,在页面中间区域查看事件的级别、日期和时间、来源和事件ID等信息。

在采集配置中,可根据这些信息进行过滤。

| 🛃 事件查看器              |                   |                    |                      |                |           | - C ×           |
|----------------------|-------------------|--------------------|----------------------|----------------|-----------|-----------------|
| 文件(F) 操作(A) 查看       | (V) 帮助(H          | )                  |                      |                |           |                 |
| (* *) <b>2</b> 🖬 🛛 🖬 |                   |                    |                      |                |           |                 |
| 事件查看器 (本地)           | 应用程序              | 事件数: 39,357        |                      |                | 操作        | F               |
| 局定义视图                | 级别                | 日期和时间              | 来源                   | 事件 ID 任务类别 🔺   | 应用        | 11程序 ▲          |
| WINDOWS 日志           | ① <mark>信息</mark> | 2020/4/23 14:53:22 | SynTPEnhS            | 0 无 🗐          |           | 打开保存的日          |
| ■ 应用程序               | ④信息               | 2020/4/23 14:50:05 | SynTPEnhS            | 0 无            |           |                 |
| □ Setup              | ④信息               | 2020/4/23 14:42:03 | wwbizsrv             | 0 无            | 1 T       | 创建日定义优          |
| ■ 系統                 | ④信息               | 2020/4/23 14:42:03 | wwbizsrv             | 0 无            |           | 导入自定义视          |
| 目 转发事件               | ①信息               | 2020/4/23 14:42:03 | wwbizsrv             | 0 无            |           | 清除日志            |
| ◎ 应用程序和服务日志          | ③信息               | 2020/4/23 14:42:01 | wwbizsrv             | 0 无            | 7         | 筛选当前日志          |
| 回り関                  | ●信息               | 2020/4/23 14:42:01 | wwbizsrv             | 0 元            |           | 属性              |
|                      | ●16尽              | 2020/4/23 14:42:01 | wwpizsrv             | 0 元            |           | //呵仁            |
|                      | ●信心               | 2020/4/23 14.30.40 | gupuate              | 0 元            | <b>**</b> | <b></b>         |
|                      | の信息               | 2020/4/23 13:42:03 | wwbizery             | 0元             |           | 将所有事件另          |
|                      | 1                 | 2020/4/25 15.42.05 | III                  | •              |           | 将任务附加到          |
|                      | 事件 0 , S          | ynTPEnhService     |                      | ×              |           | 查看 🕨            |
|                      | 常规                | 羊细信息               |                      |                | ۵         | 刷新              |
|                      | T 2++27           | al+mass.c          | - Matrill ID A MHINE | +1451 1 454 1  | 7         | 想助 🕨            |
|                      | 日志名科              | s(M)· 应用程序         |                      |                | -         | 10.40           |
|                      | 来源(S):            | SynTPEnhService    | 记录时间(D): 2020        | /4/23 14:53:22 | 事         | 牛 O , SynTPEn 🔺 |
|                      | 事件 ID(            | E): 0              | 任务类别(Y):无            | =              |           | 事件属性            |
|                      | 级别(L):            | 信息                 | 关键字(K): 经典           |                | 0         | 将任务附加到          |
|                      | 用户(U):<br>  操作代码  | 習訳<br>3(O)・        | 计算机(R): MINI         | NI-DB2B38L.hz. | 84        | 复制 ▶            |
| 4 III +              | 雨交信自              | 1/11- 重件口丰曜机邦      |                      | *              |           | 保存洗择的事          |
|                      |                   |                    |                      |                |           |                 |

### 采集步骤

- 1. 登录日志服务控制台。
- 2. 在接入数据区域,选择自定义数据插件。
- 3. 选择目标Project和Logstore,单击下一步。
- 4. 在**创建机器组**页签中, 创建机器组。
  - 如果您已有可用的机器组,请单击使用现有机器组。
  - 如果您还没有可用的机器组,请执行以下操作(以ECS为例)。

a. 在ECS机器页签中,通过手动选择实例方式选择目标ECS实例,单击立即执行。

更多信息,请参见安装Logtail(ECS实例)。

```
⑦ 说明 如果您的服务器是与日志服务属于不同账号的ECS、其他云厂商的服务器和自建IDC时,您需要手动安装Logtail。更
多信息,请参见安装Logtail(Windows系统)。手动安装Logtail后,您还需要在该服务器上手动配置用户标识。具体操作,请
参见配置用户标识。
```

- b. 安装完成后,单击**确认安装完毕**。
- c. 在**创建机器组**页面*,*输入**名称**,单击下一步。

```
日志服务支持创建IP地址机器组和用户自定义标识机器组,详细参数说明请参见创建IP地址机器组和创建用户自定义标识机器组。
```

5. 选中目标机器组,将该机器组从**源机器组**移动到应用机器组,单击下一步。

↓ 注意 如果创建机器组后立刻应用,可能因为连接未生效,导致心跳为FAIL,您可单击自动重试。如果还未解决,请参见Logtail机器组无心跳进行排查。

- 6. 在数据源设置页签中,设置配置名称和插件配置,然后单击下一步。
  - inputs为Logtail采集配置,必选项,请根据您的数据源配置。

⑦ 说明 一个inputs中只允许配置一个类型的数据源。

◎ processors为Logtail处理配置,可选项。您可以配置一种或多种处理方式,详情请参见概述。

此处以同时采集应用程序和系统两个通道为例,其中IgnoreOlder设置为3天以避免采集过多的事件日志。

```
{
   "inputs": [
       {
           "type": "service_wineventlog",
           "detail": {
               "Name": "Application",
               "IgnoreOlder": 259200
           }
       },
        {
           "type": "service_wineventlog",
           "detail": {
               "Name": "System",
               "IgnoreOlder": 259200
           }
       }
   ]
```

```
}
```

| 参数          | 类型     | 是否必选 | 说明                                                                                                    |
|-------------|--------|------|----------------------------------------------------------------------------------------------------|
| type        | string | 是    | 数据源类型,固定为service_wineventlog。                                                                                                    |
| Name        | string | 是    | 待采集事件日志所属的通道名称,只能指定一个。不配置时,默认为<br>Application,表示采集 <b>应用程序</b> 通道中的事件日志。您可以在Windows<br>系统中查看通道全名,详情请参见 <mark>步骤 4</mark> 。                                                                                          |
| lgnoreOlder | uint   | 否    | 根据事件时间过滤日志,此配置是相对于采集开始时间的偏移量,单位为<br>秒,早于此设置的日志会被忽略。例如:<br>• 设置为3600,表示相对于采集开始时间一小时前的日志都会被忽略。<br>• 设置为14400,表示相对于采集开始时间四小时前的日志都会被忽略。<br>默认为空,表示不根据事件时间进行过滤,采集服务器上所有的历史事件<br>日志。<br>② 说明 该选项仅在首次配置采集时生效 Lootall会记录事件采 |
|             |        |      | 集的Checkpoint,保证不会重复采集事件日志。                                                                                                    |

| 参数              | 类型        | 是否必选 | 说明                                                                                                    |
|-----------------|-----------|------|----------------------------------------------------------------------------------------------------|
| Level           | string    | 否    | 根据事件等级过滤日志,默认值为information,warning,error,critical,<br>表示采集除了verbose等级外的其他所有日志。可选等级包括:<br>information、warning、error、critical、verbose。您可以使用英文逗号<br>(,)指定多个等级。<br>⑦ 说明 该参数仅支持Windows Event Log API,即只能在<br>Windows Vista 及以上的操作系统上使用。                                                                   |
| EventID         | string    | 否    | 根据事件ID过滤日志,可以指定正向过滤(单个或范围)或者反向过滤<br>(不支持范围设置)。默认为空,表示采集所有事件。例如:<br>• 1-200表示只采集事件ID在1-200范围内的事件日志。<br>• 20表示只采集事件ID为20的事件日志。<br>• -100表示采集除了事件ID为100以外的所有事件日志。<br>• 1-200,-100表示采集1-200范围内除了100以外的事件日志。<br>您可以使用英文逗号(,)指定多个值。<br>⑦ 说明 该参数仅支持Windows Event Log API,即只能在<br>Windows Vista 及以上的操作系统上使用。 |
| Provider        | string 数组 | 否    | 根据事件来源过滤日志。例如设置为["App1", "App2"] 表示只采集来源名<br>字为App1和App2的事件日志,其他事件日志都会被忽略。<br>默认为空,表示采集所有来源的事件。<br>⑦ 说明 该参数仅支持Windows Event Log API,即只能在<br>Windows Vista 及以上的操作系统上使用。                                                                                                    |
| IgnoreZeroValue | boolean   | 否    | 并非每条事件日志都拥有所有的字段,您可以使用此参数过滤空字段,空<br>字段的定义根据类型而定,例如整数类型使用0表示空字段。<br>默认为false,表示不过滤空字段。                                                                                                    |

## 后续步骤

采集Windows至日志服务后,您可以在日志服务控制台上查看日志。

| 1 ① 12-20 15:54:31                                       | < | 时间 🔺           | 内容                                                                                                    |
|----------------------------------------------------------|---|----------------|----------------------------------------------------------------------------------------------------|
| session_id: 0 source_name: Microsoft-Windows-GroupPolicy | 1 | 12-20 15:54:31 | source_:<br>tag_:_clent_lp_:<br>tag_:_nostname_:<br>tag_:_receive_time_: 1545292473<br>_topic_:<br>activity_ld: (085C7022-038B-40E4-BF0B-EB97C4337940)<br>computer_name:<br>event_data: (*DCName*:\\\\\HZ-FT-<br>event_data: (*DCName*:\\\\\HZ-FT-<br>,*ProcessingMode*:*0*,*ProcessingTimeInMilliseconds*:*5812*,*SupportInfo1*:*1*,*SupportInfo2*:*4220*)<br>event_id: 1501<br>kernel_time: 0<br>keywords: []<br>level: 信息<br>log_name: System<br>message: 成功处理了此用户的组策略设置。自上一次成功处理了组策略后,没有检测到更改。<br>message_error:<br>opcode: 开始<br>processor_time: 0<br>processor_time: 0<br>processor_time: 0<br>processor_time: 0<br>processor_time: 0<br>provider guid: (AEA1B4FA-97D1-45F2-A64C-4D69FFFD92C9)<br>record_number: 6908<br>related_activity_fd:<br>session_dd: 0<br>source_name: Microsoft-Windows-GroupPolicy. |

## 数据采集·Logt ail采集

| 字段名                 | 字段类型        | 说明                                                                                                    |
|---------------------|-------------|----------------------------------------------------------------------------------------------------|
| activity_id         | string      | 表示当前事件所属活动的全局事务ID,同一个活动的事件具有相同的全局事务ID。                                                                             |
| computer_name       | string      | 产生当前事件的节点名。                                                                                                    |
| event_data          | JSON object | 和当前事件相关的数据。                                                                                                    |
| event_id            | int         | 当前事件的ID。                                                                                                    |
| kernel_time         | int         | 当前事件消耗的内核时间,一般为0。                                                                                                  |
| keywords            | JSON array  | 当前事件关联的关键字,用于事件分类。                                                                                                 |
| level               | string      | 当前事件的等级。                                                                                                    |
| log_name            | string      | 获取当前事件的通道名,即logtail采集配置中Name参数。                                                                                    |
| message             | string      | 当前事件关联的消息。                                                                                                    |
| message_error       | string      | 在解析当前事件关联消息时发生的错误信息。                                                                                               |
| opcode              | string      | 当前事件关联的操作码。                                                                                                    |
| process_id          | int         | 当前事件的进程ID。                                                                                                    |
| processor_id        | int         | 当前事件对应的处理器ID, 一般为0。                                                                                                |
| processor_time      | int         | 当前事件消耗的处理器时间,一般为0。                                                                                                 |
| provider_guid       | string      | 当前事件来源的全局事务ID。                                                                                                    |
| record_number       | int         | 当前事件关联的记录编号。事件的记录编号会随着每条事件的写入递增,当超过2 <sup>32</sup> (Event<br>Logging)或2 <sup>64</sup> (Windows Event Log)后会重新从0开始。 |
| related_activity_id | string      | 当前事件所属活动关联的其他活动的全局事务ID。                                                                                            |
| session_id          | int         | 当前事件的会话ID, 一般为0。                                                                                                   |
| source_name         | string      | 当前事件的来源,即logtail采集配置中Provider参数。                                                                                   |
| task                | string      | 当前事件关联的任务。                                                                                                    |
| thread_id           | int         | 当前事件的线程ID。                                                                                                    |
| type                | string      | 获取当前事件使用的API。                                                                                                    |
| user_data           | JSON object | 当前事件关联的用户数据。                                                                                                    |
| user_domain         | string      | 当前事件关联的用户的域。                                                                                                    |
| user_ident if ier   | string      | 当前事件关联的用户Windows安全标识(Security Identifier)。                                                                         |
| user_name           | string      | 当前事件关联的用户名。                                                                                                    |
| user_time           | int         | 当前事件消耗的用户态时间,一般为0。                                                                                                 |
| user_type           | string      | 当前事件关联的用户的类型。                                                                                                    |
| version             | int         | 当前事件的版本号。                                                                                                    |
| xml                 | string      | 当前事件最原始的信息,XML格式。                                                                                                  |

# 3.8. 使用Logtail插件处理数据

## 3.8.1. 概述

当您的业务日志太复杂或不固定,固定解析模式(Nginx模式、完整正则模式、JSON模式等)无法满足日志解析需求时,您可以使用Logtail插件 解析日志。您可添加一个或多个Logtail插件处理配置,Logtail会根据处理配置顺序逐一执行。

### 使用限制

• 性能限制

使用Logtail插件进行数据处理时,Logtail会消耗更多的资源(以CPU为主),请根据实际情况调整Logtail的参数配置。更多信息,请参见设置 Logtail启动参数。当原始数据量的生成速度超过5 MB/s时,不建议您使用过于复杂的插件组合来处理数据,您可以使用Logtail插件进行简单处 理,再通过数据加工完成进一步处理。

• 文本日志限制

在固定解析模式基础上,日志服务支持通过插件处理采集到的文本日志,但存在以下限制:

- 。 启用插件处理后,部分文本模式的高级功能将失效,包括过滤器配置、上传原始日志、机器时区、丢弃解析失败日志、接受部分字段(分 隔符模式)等,但其中部分功能可通过相关插件实现。
- 插件对文本日志的处理采用行模式,即文件级别的元数据(例如\_tag\_:\_path\_、\_topic\_等)会被存放到每条日志中,启用插件处理 后会影响和Tag相关的功能,包括:
  - 无法使用上下文查询、LiveTail功能,这些功能依赖于\_\_tag\_:\_\_path\_\_等字段。
  - \_\_topic\_\_字段会被重命名为\_\_log\_topic\_\_。
  - \_\_tag\_:\_\_path\_\_等字段不再具备原生字段索引, 需单独创建索引。

## 配置说明

处理配置的Key为processors, Value为JSON Object数组,数组内每个Object代表一个处理配置。

一个处理配置包含两个字段: type和detail,其中type为该处理配置所使用的Logtail插件名称,detail为详细配置,示例如下:

```
"processors" : [
   {
        "type": "processor_split_char",
        "detail": {
            "SourceKey": "content",
            "SplitSep": "|",
            "SplitKeys": [
                "method",
                "type",
                "ip",
               "time",
                "req_id",
                "size",
                "detail"
           ]
        }
    },
    {
        "type": "processor anchor",
        "detail": {
            "SourceKey": "detail",
            "Anchors": [
                {
                    "Start": "appKey=",
                    "Stop": ",env=",
                    "FieldName": "appKey",
                    "FieldType": "string"
                }
            ]
       }
   }
]
```

### 您可以使用Logtail插件完成如下操作。

| Logtail插件                 | 说明                                                                        |
|---------------------------|---------------------------------------------------------------------------|
| processor_regex           | 使用processor_regex插件(正则模式)提取字段。更多信息,请参见 <mark>正则模式</mark> 。                |
| processor_anchor          | 使用processor_anchor插件(标定模式)提取字段。更多信息,请参见 <mark>标定模式</mark> 。               |
| processor_split_char      | 使用processor_split_char插件(单字符分隔符模式)提取字段。更多信息,请参见 <mark>单字符分隔符模式</mark> 。   |
| processor_split_string    | 使用processor_split_string插件(多字符分隔符模式)提取字段。更多信息,请参见 <mark>多字符分隔符模式</mark> 。 |
| processor_split_key_value | 使用processor_split_key_value插件(键值对模式)提取字段。更多信息,请参见 <mark>键值对模式</mark> 。    |

## 数据采集·Logt ail采集

| Logtail插件              | 说明                                                                                                    |
|------------------------|----------------------------------------------------------------------------------------------------|
| processor_add_fields   | 使用processor_add_fields插件添加字段。更多信息,请参见 <mark>添加字段</mark> 。                                                |
| processor_drop         | 使用processor_drop插件丢弃字段。更多信息,请参见 <mark>丢弃字段</mark> 。                                                      |
| processor_rename       | 使用processor_rename插件重命名字段。更多信息,请参见 <mark>重命名字段</mark> 。                                                  |
| processor_packjson     | 使用processor_packjson插件将一个或多个字段打包为一个JSON Object格式的字段。更多信息,请参见 <mark>打包字</mark><br><mark>段</mark> 。        |
| processor_json         | 使用processor_json插件对字段值进行JSON展开。更多信息,请参见 <mark>展开JSON字段</mark> 。                                          |
| processor_filter_regex | 使用processor_filter_regex插件过滤日志。更多信息,请参见 <mark>过滤日志</mark> 。                                              |
| processor_gotime       | 使用processor_gotime插件(Go语言时间格式)解析原始日志中的时间字段,并可将解析结果设置为日志时间。更多信息,请参见 <mark>Go语言时间格式</mark> 。               |
| processor_strptime     | 使用processor_strptime插件(strptime时间格式)解析原始日志中的时间字段,并可将解析结果设置为日志时<br>间。更多信息,请参见 <mark>strptime时间格式</mark> 。 |
| processor_geoip        | 使用processor_geoip插件将数据中的IP地址转换为地理位置(国家、省份、城市、经纬度)。更多信息,请参<br>见 <mark>转换IP地址</mark> 。                     |

## 3.8.2. 提取字段

您可以通过正则模式、标定模式、单字符分隔符模式、多字符分隔符模式、键值对模式提取日志字段。本文介绍各个模式的参数说明和配置示 例。

## 正则模式

通过正则表达式提取目标字段。

## ● 参数说明

配置type为processor\_regex, detail说明如下表所示。

| 参数           | 类型       | 是否必选 | 说明                                                                        |
|--------------|----------|------|---------------------------------------------------------------------------|
| SourceKey    | String   | 是    | 原始字段名。                                                                    |
| Regex        | String   | 是    | 正则表达式,使用 () 标注待提取的字段。                                                     |
| Keys         | String数组 | 是    | 提取的字段名,例如["ip", "time", "method"]。                                        |
| NoKeyError   | Boolean  | 否    | 无匹配的原始字段时是否报错。如果未添加该参数,则默认<br>使用false,表示不报错。                              |
| NoMatchError | Boolean  | 否    | 正则表达式与原始字段的值不匹配时是否报错。如果未添加<br>该参数,则默认使用false,表示不报错。                       |
| KeepSource   | Boolean  | 否    | 是否保留原始字段。如果未添加该参数,则默认使用<br>false,表示不保留。                                   |
| FullMatch    | Boolean  | 否    | 如果未添加该参数,则默认使用true,表示只有字段完全匹配Regex参数中的正则表达式时才被提取。配置为false,表示部分字段匹配也会进行提取。 |

## ● 配置示例

使用正则模式提取content字段的值,并设置字段名为ip、time、method、url、request\_time、request\_length、status、length、ref\_url和browser。配置示例如下:

∘ 原始数据

```
"content": "10.200.**.** - - [10/Aug/2017:14:57:51 +0800] \"POST /PutData?
Category=YunOsAccountOpLog&AccessKeyId=<yourAccessKeyId>&Date=Fri&2C&2028&20Jun&202013&2006&3A53&3A30&20GMT&Topic=raw&
Signature=<yourSignature> HTTP/1.1\" 0.024 18204 200 37 \"-\" \"aliyun-sdk-java"
```

### ◦ Logtail插件处理配置

```
{
    "type" : "processor_regex",
    "detail" : {"SourceKey" : "content",
        "Regex" : "([\\d\\.]+) \\S+ \\S+ \\[(\\S+) \\S+\\] \"(\\w+) ([^\\\"]*)\" ([\\d\\.]+) (\\d+) (\\d
```

## ◦ 处理结果

```
"ip" : "10.200.**.**"
"time" : "10/Aug/2017:14:57:51"
"method" : "POST"
"url" : "/PutData?Category=YunOsAccountOpLog&AccessKeyId=<yourAccessKeyId>&Date=Fri&2C&2028&20Jun&202013&2006&3A53&3A3
0&20GMT&Topic=raw&Signature=<yourSignature>"
"request_time" : "0.024"
"request_length" : "18204"
"status" : "200"
"length" : "27"
"ref_url" : "-"
"browser" : "aliyun-sdk-java"
```

## 标定模式

通过标定起始和结束关键字进行字段提取。如果是JSON类型的字段,您可以进行JSON展开。

## ● 参数说明

配置type为processor\_anchor, detail说明如下表所示。

| 参数            | 类型       | 是否必选 | 说明                                         |
|---------------|----------|------|--------------------------------------------|
| SourceKey     | String   | 是    | 原始字段名。                                     |
| Anchors       | Anchor数组 | 是    | 标定项列表。                                     |
| NoAnchorError | Boolean  | 否    | 查找不到关键字时是否报错。如果未添加该参数,则默认使<br>用false,不报错。  |
| NoKeyError    | Boolean  | 否    | 无匹配的原始字段时是否报错。如果未添加该参数,则默认<br>使用false,不报错。 |
| KeepSource    | Boolean  | 否    | 是否保留原始字段。如果未添加该参数,则默认使用<br>false,表示不保留。    |

### 其中, Anchors参数详细说明如下表所示。

| 参数              | 类型      | 是否必选 | 说明                                                                |
|-----------------|---------|------|-------------------------------------------------------------------|
| Start           | String  | 是    | 起始关键字。如果为空,表示匹配字符串开头。                                             |
| Stop            | String  | 是    | 结束关键字,如果为空,表示匹配字符串结尾。                                             |
| FieldName       | String  | 是    | 提取的字段名。                                                           |
| FieldType       | String  | 是    | 字段的类型,取值为string或json。                                             |
| ExpondJson      | Boolean | 좀    | 是否进行JSON展开。如果未添加该参数,则默认使用<br>false,表示不展开。<br>仅当FieldType为json时生效。 |
| ExpondConnecter | String  | 否    | JSON展开的连接符。如果未添加该参数,则默认使用下划线<br>(_)。                              |

| 参数             | 类型  | 是否必选 | 说明                                   |
|----------------|-----|------|--------------------------------------|
| MaxExpondDepth | Int | 否    | JSON展开最大深度。如果未添加该参数,则默认为0,表示<br>无限制。 |

### • 配置示例

使用标定模式提取content字段的值,并设置字段名为time、val\_key1、val\_key2、val\_key3、value\_key4\_inner1、value\_key4\_inner2。配置 示例如下:

#### 。 原始数据

"content" : "time:2017.09.12 20:55:36\tjson:{\"key1\" : \"xx\", \"key2\": false, \"key3\":123.456, \"key4\" : { \"inne
r1\" : 1, \"inner2\" : false}}"

### ◦ Logtail插件处理配置

```
{
  "type" : "processor_anchor",
   "detail" : {"SourceKey" : "content",
     "Anchors" : [
         {
             "Start" : "time",
            "Stop" : "\t",
             "FieldName" : "time",
             "FieldType" : "string",
             "ExpondJson" : false
         },
         {
             "Start" : "json:",
            "Stop" : "",
             "FieldName" : "val",
             "FieldType" : "json",
             "ExpondJson" : true
         }
     ]
 }
}
```

#### 。 处理结果

```
"time": "2017.09.12 20:55:36"
"val_key1": "xx"
"val_key2": "false"
"val_key3": "123.456"
"value_key4_inner1": "1"
"value_key4_inner2": "false"
```

## 单字符分隔符模式

通过单字符的分隔符提取字段。该方式支持使用引用符对分隔符进行包裹。

### ● 参数说明

配置type为processor\_split\_char, detail说明如下表所示。

| 参数        | 类型       | 是否必选 | 说明                                                          |
|-----------|----------|------|-------------------------------------------------------------|
| SourceKey | String   | 是    | 原始字段名。                                                      |
| SplitSep  | String   | 是    | 分隔符。必须为单字符,可设置为不可见字符,例<br>如\u0001。                          |
| SplitKeys | String数组 | 是    | 分割日志后设置的字段名,例如["ip", "time", "method"]。                     |
| QuoteFlag | Boolean  | 否    | 是否使用引用符。如果未添加该参数,则默认使用false,<br>表示不使用。                      |
| Quote     | String   | 否    | 引用符。必须为单字符,可以为不可见字符,例<br>如\u0001。<br>仅当QuoteFlag配置为true时有效。 |

## 数据采集·Logt ail采集

| 参数           | 类型      | 是否必选 | 说明                                           |
|--------------|---------|------|----------------------------------------------|
| NoKeyError   | Boolean | 否    | 无匹配的原始字段时是否报错。如果未添加该参数,则默认<br>使用false,表示不报错。 |
| NoMatchError | Boolean | 否    | 分隔符不匹配时是否报错。如果未添加该参数,则默认使用<br>false,表示不报错。   |
| KeepSource   | Boolean | 否    | 是否保留原始字段。如果未添加该参数,则默认使用<br>false,表示不保留。      |

### 示例

# 使用竖线())分隔符提取content字段的值,并设置字段名为ip、time、method、url、request\_time、request\_length、status、length、ref\_url和browser。配置示例如下:

○ 原始日志

```
"content": "10.**.***!10/Aug/2017:14:57:51 +0800|POST|PutData?
Category=YunOsAccountOpLog&AccessKeyId=<yourAccessKeyId>&Date=Fri%2C%2028%20Jun%202013%2006%3A53%3A30%20GMT&Topic=raw&
Signature=<yourSignature>|0.024|18204|200|37|-|
aliyun-sdk-java"
```

### ○ Logt ail 处理插件配置

```
{
  "type": "processor_split_char",
  "detail": {"SourceKey": "content",
    "SplitSep": "|",
    "SplitKeys": ["ip", "time", "method", "url", "request_time", "request_length", "status", "length", "ref_url", "
browser"]
  }
}
```

### ◦ 处理结果

```
"ip" : "10.**.**."
"time" : "10/Aug/2017:14:57:51 +0800"
"method" : "POST"
"url" : "/PutData?Category=YunOsAccountOpLog&AccessKeyId=<yourAccessKeyId>&Date=Fri&2C&202&&20Jun&202013&200&&3A53&3A3
0&20GMT&Topic=raw&Signature=<yourSignature>"
"request_time" : "0.024"
"request_length" : "18204"
"status" : "200"
"length" : "27"
"ref_url" : "-"
"browser" : "aliyun-sdk-java"
```

## 多字符分隔符模式

通过多字符的分隔符提取字段。该方式不支持指定引用符对分隔符进行包裹。

### ● 参数说明

配置type为processor\_split\_string, detail说明如下表所示。

| 参数              | 类型       | 是否必选 | 说明                                                                        |
|-----------------|----------|------|---------------------------------------------------------------------------|
| SourceKey       | String   | 是    | 原始字段名。                                                                    |
| SplitSep        | String   | 是    | 分隔符。您可设置不可见字符,例如\u0001\u0002。                                             |
| SplitKeys       | String数组 | 是    | 分割后的字段名,例如["key1","key2"]。                                                |
| PreserveOthers  | Boolean  | 否    | 如果待分割的字段长度大于SplitKeys参数中的字段长度时是<br>否保留超出部分。如果未添加该参数,则默认使用false,<br>表示不保留。 |
| ExpandOthers    | Boolean  | 否    | 是否解析超出部分。如果未添加该参数,则默认使用<br>false,表示不继续解析。                                 |
| ExpandKeyPrefix | String   | 否    | 超出部分的命名前缀。例如配置expand_,则Key<br>为expand_1、expand_2。                         |

| 参数           | 类型      | 是否必选 | 说明                                           |
|--------------|---------|------|----------------------------------------------|
| NoKeyError   | Boolean | 否    | 无匹配的原始字段时是否报错。如果未添加该参数,则默认<br>使用false,表示不报错。 |
| NoMatchError | Boolean | 否    | 分隔符不匹配时是否报错。如果未添加该参数,则默认使用<br>false,表示不报错。   |
| KeepSource   | Boolean | 否    | 是否保留原始字段。如果未添加该参数,则默认使用<br>false,表示不保留。      |

### 示例

### 使用分隔符|#|提取content字段的值,并设置字段名

为ip、time、method、url、request\_time、request\_length和status、expand\_1、expand\_2和expand\_3。配置示例如下:

### ○ 原始日志

```
"content": "10.**.***!#|10/Aug/2017:14:57:51 +0800|#|POST|#|PutData?
Category=YunOsAccountOpLog&AccessKeyId=<yourAccessKeyId>&Date=Fri%2C%2028%20Jun%202013%2006%3A53%3A30%20GMT&Topic=raw&
Signature=<yourSignature>|#|0.024|#|18204|#|200|#|27|#|-|#|
aliyun-sdk-java"
```

### ◦ Logt ail插件处理配置

```
{
  "type": "processor_split_string",
  "detail": {"SourceKey": "content",
    "SplitSep": "|#|",
    "SplitKeys": ["ip", "time", "method", "url", "request_time", "request_length", "status"],
    "PreserveOthers": true,
    "ExpandOthers": true,
    "ExpandOthers": true,
    "ExpandKeyPrefix": "expand_"
}
```

### ◦ 处理结果

```
"ip" : "10.**.**."
"time" : "10/Aug/2017:14:57:51 +0800"
"method" : "POST"
"url" : "/PutData?Category=YunOsAccountOpLog&AccessKeyId=<yourAccessKeyId>&Date=Fri&2C&2028&20Jun&202013&2006&3A53&3A3
0&20GMT&Topic=raw&Signature=<yourSignature>"
"request_time" : "0.024"
"request_length" : "18204"
"status" : "200"
"expand_1" : "27"
"expand_2" : "-"
"expand_3" : "aliyun-sdk-java"
```

## 键值对模式

通过切分键值对的方式提取字段。

#### ● 参数说明

配置type为processor\_split\_key\_value, detail说明如下表所示。

| ? | 说明 | Logtail 0.16.26及以上版本支持此插件。 |
|---|----|----------------------------|
|---|----|----------------------------|

| 参数         | 类型      | 是否必选 | 说明                                         |
|------------|---------|------|--------------------------------------------|
| SourceKey  | string  | 是    | 原始字段名。                                     |
| Delimiter  | string  | 否    | 键值对之间的分隔符。如果未添加该参数,则默认使用制表符 \t 。           |
| Separator  | string  | 否    | 单个键值对中键与值之间的分隔符。如果未添加该参数,则<br>默认使用冒号(:)。   |
| KeepSource | Boolean | 否    | 提取完毕后是否保留原始字段。如果未添加该参数,则默认<br>使用true,表示保留。 |

| 参数                               | 类型      | 是否必选 | 说明                                                      |
|----------------------------------|---------|------|---------------------------------------------------------|
| ErrlfSourceKeyNotFound           | Boolean | 否    | 无匹配的原始字段时是否告警。如果未添加该参数,则默认<br>使用true,表示告警。              |
| DiscardWhenSeparatorNo<br>tFound | Boolean | 否    | 无匹配的原始字段时是否丢弃该键值对。如果未添加该参数,则默认使用false,表示不丢弃。            |
| ErrlfSeparatorNotFound           | Boolean | 否    | 当指定的分隔符(Separator)不存在时是否告警。如果未<br>添加该参数,则默认使用true,表示告警。 |

### ● 配置示例

按照键值对方式分割content字段的值。其中,键值对间分隔符为制表符 /t ,键值对中的分隔符为冒号(:)。配置示例如下:

### ○ 原始数据

"content": "class:main\tuserid:123456\tmethod:get\tmessage:\"wrong user\""

```
◦ Logt ail插件处理配置
```

```
{
   "processors":[
   {
      "type":"processor_split_key_value",
      "detail": {
           "SourceKey": "content",
           "Delimiter": "\t",
           "Separator": ":",
           "KeepSource": true
    }
   }
]
```

。 处理结果

```
"content": "class:main\tuserid:123456\tmethod:get\tmessage:\"wrong user\""
"class": "main"
"userid": "123456"
"method": "get"
"message": "\"wrong user\""
```

## 3.8.3. 添加字段

您可以使用processor\_add\_fields插件添加日志字段。本文介绍processor\_add\_fields插件的参数说明和配置示例。

### 参数说明

配置type为processor\_add\_fields, detail说明如下表所示。

```
⑦ 说明 Logtail 0.16.28及以上版本支持该插件。
```

| 参数            | 类型      | 是否必选 | 说明                                         |
|---------------|---------|------|--------------------------------------------|
| Fields        | Мар     | 否    | 待添加字段和字段值。键值对格式,支持添加多个。                    |
| IgnorelfExist | Boolean | 否    | 当Key相同时是否忽略。如果未添加该参数,则默认使用<br>false,表示不忽略。 |

## 配置示例

添加aaa2字段和aaa3字段,配置示例如下:

● 原始日志

"aaal":"valuel"

• Logtail插件处理配置

● 处理结果

```
"aaal":"value1"
"aaa2":"value2"
"aaa3":"value3"
```

## 3.8.4. 丢弃字段

您可以使用processor\_drop插件丢弃日志字段。本文介绍processor\_drop插件的参数说明和配置示例。

### 参数说明

配置type为processor\_drop, detail说明如下表所示。

```
⑦ 说明 Logtail 0.16.28及以上版本支持该插件。
```

| 参数       | 类型       | 是否必选 | 说明               |
|----------|----------|------|------------------|
| DropKeys | String数组 | 否    | 指定待丢弃的字段,支持配置多个。 |

## 配置示例

丢弃日志中的aaa1字段和aaa2字段,配置示例如下:

• 原始日志

```
"aaa1":"value1"
"aaa2":"value2"
"aaa3":"value3"
```

• Logtail插件处理配置

```
{
    "processors":[
    {
        "type":"processor_drop",
        "detail": {
            "DropKeys": ["aaal","aaa2"]
        }
    }
}
```

• 处理结果

"aaa3":"value3"

## 3.8.5. 重命名字段

您可以使用processor\_rename插件重命名字段。本文介绍processor\_rename插件的参数说明和配置示例。

### 参数说明

配置type为processor\_rename, detail说明如下表所示。

```
⑦ 说明 Logtail 0.16.28及以上版本支持此插件。
```

| 参数         | 类型       | 是否必选 | 说明                                        |
|------------|----------|------|-------------------------------------------|
| NoKeyError | Boolean  | 是    | 无匹配字段时是否报错。如果未添加该参数,则默认使用<br>false,表示不报错。 |
| SourceKeys | String数组 | 是    | 待重命名的原始字段。                                |
| DestKeys   | String数组 | 是    | 重命名后的字段。                                  |

## 配置示例

将aaa1字段重命名为bbb1,将aaa2字段重命名bbb2,配置示例如下:

### • 原始日志

"aaal":"valuel" "aaa2":"value2" "aaa3":"value3"

### • Logtail插件处理配置

```
{
  "processors":[
    {
      "type":"processor_rename",
      "detail": {
          "SourceKeys": ["aaal","aaa2"],
          "DestKeys": ["bbb1","bbb2"],
          "NoKeyError": true
      }
    }
]
```

• 处理结果

```
"bbb1":"value1"
"bbb2":"value2"
"aaa3":"value3"
```

## 3.8.6. 打包字段

您可以使用processor\_packison插件将一个或多个字段打包为JSON Object格式的字段。本文介绍processor\_packison插件的参数说明和配置示例。

## 参数说明

配置type为processor\_packjson, detail说明如下表所示。

| ② 说明 Logtail 0.16.28及以上版本支持此插件。 |          |      |                                             |
|---------------------------------|----------|------|---------------------------------------------|
| 参数                              | 类型       | 是否必选 | 说明                                          |
| SourceKeys                      | String数组 | 是    | 待打包的原始字段。                                   |
| DestKey                         | String   | 否    | 打包后的JSON字段。                                 |
| KeepSource                      | Boolean  | 否    | 是否保留原始字段。如果未添加该参数,则默认使用true,<br>表示保留。       |
| AlarmlfIncomplete               | Boolean  | 否    | 不存在任何原始字段时是否告警。如果未添加该参数,则默<br>认使用true,表示告警。 |

## 配置示例

将指定的a字段和b字段打包成JSON字段d\_key,配置示例如下:

• 原始日志

"a":"1" "b":"2" • Logtail插件处理配置

```
{
  "processors":[
   {
     "type":"processor_packjson",
     "detail": {
        "SourceKeys": ["a","b"],
        "DestKey":"d_key",
        "LestKey":"d_key",
        "KeepSource":true,
        "AlarmIfEmpty":true
    }
   }
  ]
}
```

• 处理结果

```
"a":"1"
"b":"2"
"d_key":"{\"a\":\"1\",\"b\":\"2\"}"
```

## 3.8.7. 展开JSON字段

您可以使用processor\_json插件展开JSON字段。本文介绍processor\_json插件的参数说明和配置示例。

## 参数说明

配置type为processor\_json, detail说明如下表所示。

```
⑦ 说明 Logtail 0.16.28及以上版本支持该插件。
```

| 参数                     | 类型      | 是否必选 | 说明                                                    |
|------------------------|---------|------|-------------------------------------------------------|
| SourceKey              | String  | 是    | 原始字段名。                                                |
| NoKeyError             | Boolean | 否    | 无匹配字段时是否报错。如果未添加该参数,则默认使用<br>true,表示报错。               |
| ExpandDepth            | Int     | 否    | JSON展开的深度。如果未添加该参数,则默认为0,表示不<br>限制。1表示当前层级,以此类推。      |
| ExpandConnector        | String  | 否    | JSON展开时的连接符,可以为空。如果未添加该参数,则默<br>认使用下划线(_)。            |
| Prefix                 | String  | 否    | JSON展开时对字段附加的前缀。如果未添加该参数,则默认<br>为空。                   |
| KeepSource             | Boolean | 否    | 是否保留原始字段。如果未添加该参数,则默认使用true,<br>表示保留。                 |
| UseSourceKeyAsPrefix   | Boolean | 否    | 是否将原始字段名作为所有JSON展开字段名的前缀。如果未<br>添加该参数,则默认使用false,表示否。 |
| KeepSourcelfParseError | Boolean | 否    | 解析失败时,是否保留原始日志。如果未添加该参数,则默<br>认使用true,表示保留原始日志。       |

## 配置示例

对s\_key字段进行JSON展开,并使用)和原始字段名s\_key作为JSON展开后字段名的前缀。配置示例如下:

● 原始日志

"s\_key":"{\"k1\":{\"k2\":{\"k3\":{\"k4\":{\"k51\":\"51\",\"k52\":\"52\"},\"k41\":\"41\"}}})"

• Logtail插件处理配置

| {                            |
|------------------------------|
| "processors":[               |
| {                            |
| "type":"processor_json",     |
| "detail": {                  |
| "SourceKey": "s_key",        |
| "NoKeyError":true,           |
| "ExpandDepth":0,             |
| "ExpandConnector":"-",       |
| "Prefix":"j",                |
| "KeepSource": false,         |
| "UseSourceKeyAsPrefix": true |
| }                            |
| }                            |
| ]                            |
| }                            |
|                              |

• 处理结果

```
"js_key-k1-k2-k3-k4-k51":"51"
"js_key-k1-k2-k3-k4-k52":"52"
"js_key-k1-k2-k3-k41":"41"
```

## 3.8.8. 过滤日志

您可以使用processor\_filter\_regex插件过滤日志。本文介绍processor\_filter\_regex插件的参数说明和配置示例。

## 参数说明

配置type为processor\_filter\_regex, detail说明如下表所示。

⑦ 说明 一条日志只有完全匹配Include中的正则表达式,且不匹配Exclude中的正则表达式时才会被采集,否则直接丢弃。

| 参数      | 类型          | 是否必选 | 说明                                                                             |
|---------|-------------|------|--------------------------------------------------------------------------------|
| Include | JSON Object | 否    | Key为日志字段,Value为该字段值匹配的正则表达式。Key<br>之间为与关系。如果日志中所有字段的值符合对应的正则表<br>达式,则采集该日志。    |
| Exclude | JSON Object | 否    | Key为日志字段,Value为该字段值匹配的正则表达式。Key<br>之间为或关系。如果日志中任意一个字段的值符合对应的正<br>则表达式,则不采集该日志。 |

## 配置示例

只采集ip以10开头、method为POST且browser不为aliyun.\*的日志,配置示例如下:

• 原始日志

```
o 日志1
"ip": "10.**.**.**"
"method": "POST"
"browser": "aliyun-sdk-java"
```

```
。 日志2
```

```
"ip" : "10.**.**.**"
"method" : "POST"
"browser" : "chrome"
```

。 日志3

```
"ip" : "192.168.*.*"
"method" : "POST"
"browser" : "ali-sls-ilogtail"
```

• Logtail插件处理配置
| "type" : "processor_filter_regex", |
|------------------------------------|
| "detail" : {                       |
| "Include" : {                      |
| "ip" : "10\\*",                    |
| "method" : "POST"                  |
| },                                 |
| "Exclude" : {                      |
| "browser" : "aliyun.*"             |
| }                                  |
| }                                  |
|                                    |

#### • 处理结果

| 日志  | 是否采集 | 原因                           |
|-----|------|------------------------------|
| 日志1 | 不采集  | browser字段的值匹配Exclude中的正则表达式。 |
| 日志2 | 采集   | 符合条件。                        |
| 日志3 | 不采集  | ip字段的值不匹配Include中的正则表达式。     |

# 3.8.9. 提取日志时间

您可以使用processor\_gotime插件或processor\_strptime插件解析原始日志中的时间字段。本文介绍两种插件的参数说明和配置示例。

#### Go语言时间格式

processor\_gotime插件使用Go语言时间格式解析原始日志中的时间字段,并支持将解析结果设置为日志服务中的日志时间。

#### ● 参数说明

配置type为processor\_gotime, detail说明如下表所示。

⑦ 说明 Logtail 0.16.28及以上版本支持该插件。

| 参数             | 类型      | 是否必选 | 说明                                            |
|----------------|---------|------|-----------------------------------------------|
| SourceKey      | String  | 是    | 原始字段名。                                        |
| SourceFormat   | String  | 是    | 原始时间的格式。                                      |
| SourceLocation | Int     | 是    | 原始时间的时区。参数值为空时,表示Logtail所在主机或容<br>器的时区。       |
| DestKey        | String  | 是    | 解析后的目标字段。                                     |
| DestFormat     | String  | 是    | 解析后的时间格式。                                     |
| DestLocation   | Int     | 否    | 解析后的时区。参数值为空时,表示本机时区。                         |
| SetTime        | Boolean | 否    | 是否将解析后的时间设置为日志时间。如果未添加该参数,<br>则默认使用true,表示设置。 |
| KeepSource     | Boolean | 否    | 是否保留原始字段。如果未添加该参数,则默认使用true,<br>表示保留。         |
| NoKeyError     | Boolean | 否    | 无匹配的原始字段时是否报错。如果未添加该参数,则默认<br>使用true,表示报错。    |
| AlarmlfFail    | Boolean | 否    | 提取失败是否告警。如果未添加该参数,则默认使用true,<br>表示告警。         |

● 示例

原始时间(s\_key字段)的格式为 2006-01-02 15:04:05(东八区) ,现将原始时间解析为 2006/01/02 15:04:05(东九区) 格式,添加 到d\_key字段中,并设置解析结果为日志服务中的日志时间。

## ○ 原始日志

"s\_key":"2019-07-05 19:28:01"

#### ∘ 配置详情

```
{
 "processors":[
   {
     "type":"processor_gotime",
     "detail": {
      "SourceKey": "s_key",
      "SourceFormat":"2006-01-02 15:04:05",
      "SourceLocation":8,
      "DestKey":"d_key",
      "DestFormat":"2006/01/02 15:04:05",
      "DestLocation":9,
      "SetTime": true,
      "KeepSource": true,
      "NoKeyError": true,
      "AlarmIfFail": true
    }
   }
 ]
```

#### 。 处理结果

}

"s\_key":"2019-07-05 19:28:01" "d\_key":"2019/07/05 20:28:01"

#### strptime时间格式

processor\_strptime插件使用Linux strptime时间格式解析日志中的时间字段,并支持将解析结果设置为日志时间。

#### ● 参数说明

配置type为processor\_strptime, detail说明如下表所示。

⑦ 说明 Logtail 0.16.28及以上版本支持该插件。

| 参数                     | 类型      | 是否必选 | 说明                                                                                                    |  |  |
|------------------------|---------|------|----------------------------------------------------------------------------------------------------|--|--|
| SourceKey              | String  | 是    | 原始字段名。                                                                                                    |  |  |
| Format                 | String  | 是    | 原始时间的格式。                                                                                                    |  |  |
| Adjust UT COffset      | Boolean | 否    | 是否调整时区。如果未添加该参数,则默认使用false,表<br>示不调整。                                                                                                    |  |  |
| UTCOffset              | Int     | 否    | 用于调整的时区偏移秒数。例如28800表示东八区。                                                                                                    |  |  |
| AlarmIfFail            | Boolean | 否    | 提取失败时是否告警。如果未添加该参数,则默认使用<br>true,表示进行告警。                                                                                                    |  |  |
| KeepSource             | Boolean | 否    | 是否保留原始字段。如果未添加该参数,则默认使用true,<br>表示保留。                                                                                                    |  |  |
|                        |         |      | 是否提取高精度时间。如果未添加该参数,则默认使用<br>false,表示不提取高精度时间。<br>默认情况下,设置为true后,该插件会将SourceKey参数对<br>应的字段值解析为毫秒级别的时间戳,并存<br>入PreciseTimestampKey参数对应的字段。    |  |  |
| EnablePreciseTimestamp | Boolean | 否    | <ul> <li>⑦ 说明</li> <li>。 设置该参数为true前,请确保SourceKey参数<br/>对应的字段值(原始时间)支持相应的时间精<br/>度(ms、us或ns)。</li> <li>。 仅Logtail 1.0.32及以上版本支持。</li> </ul> |  |  |

| 参数                   | 类型     | 是否必选 | 说明                                                      |
|----------------------|--------|------|---------------------------------------------------------|
| PreciseTimestampKey  | String | 否    | 保存高精度时间戳的字段。如果未添加该参数,则默认<br>为precise_timestamp字段。       |
| PreciseTimestampUnit | String | 否    | 高精度时间戳的单位。如果未添加该参数,则默认为ms。<br>取值包括ms(毫秒)、us(微秒)、ns(纳秒)。 |

● 示例

将 %Y/%m/%d %H:%M:%S 格式的原始时间(log\_time字段的值)解析为对应的日志时间,时区使用机器所在时区。

- 示例1: 假设时区为东八区。
  - 原始日志

"log\_time":"2016/01/02 12:59:59"

■ Logtail插件处理配置

```
{
    "processors":[
    {
        "type":"processor_strptime",
        "detail": {
            "SourceKey": "log_time",
            "Format": "%Y/%m/%d %H:%M:%S"
        }
    }
]
```

# ■ 处理结果

"log\_time":"2016/01/02 12:59:59" Log.Time = 1451710799

```
○ 示例2: 假设时区为东七区。
```

#### ■ 原始日志

"log\_time":"2016/01/02 12:59:59"

```
■ Logtail插件处理配置
```

```
{
    "processors":[
    {
        "type":"processor_strptime",
        "detail": {
            "SourceKey": "log_time",
            "Format": "%Y/%m/%d %H:%M:%S",
            "AdjustUTCOffset": true,
            "UTCoffset": 25200
        }
    }
]
```

■ 处理结果

```
"log_time":"2016/01/02 12:59:59"
Log.Time = 1451714399
```

○ 示例3: 假设时区为东七区。

■ 原始日志

"log\_time":"2016/01/02 12:59:59.123"

■ Logtail插件处理配置

```
{
   "processors":[
    {
      "type":"processor_strptime",
      "detail": {
           "SourceKey": "log_time",
           "Format": "%Y/%m/%d %H:%M:%S.%f",
           "EnablePreciseTimestamp": true
      }
    }
]
```

■ 处理结果

```
"log_time":"2016/01/02 12:59:59.123"
"precise_timestamp": 1451714399123
Log.Time = 1451714399
```

### • 常见的时间表达式

⑦ 说明 processor\_strptime插件支持%f格式解析,表示秒的小数部分,最高精度为纳秒。

| 示例                                        | 时间表达式                        |
|-------------------------------------------|------------------------------|
| 2016/01/02 12:59:59                       | %Y/%m/%d %H:%M:%S            |
| 2016/01/02 12:59:59.1                     | %Y/%m/%d %H:%M:%S.%f         |
| 2016/01/02 12:59:59.987654321 +0700 (UTC) | %Y/%m/%d %H:%M:%S.%f %z (%Z) |
| 2016/Jan/02 12:59:59,123456               | %Y/%b/%d %H:%M:%S,%f         |
| 2019-07-15T04:16:47:123Z                  | %Y-%m-%dT%H:%M:%S:%f         |

# 3.8.10. 转换IP地址

您可以使用processor\_geoip插件将日志中的IP地址转换为地理位置(国家、省份、城市、经纬度)。本文介绍processor\_geoip插件的参数说明 和配置示例。

### 参数说明

配置type为processor\_geoip, detail说明如下表所示。

? 说明

- Logtail安装包中没有GeoIP数据库,您需要手动下载GeoIP数据库到Logtail所在服务器并配置,建议下载精确到City粒度的数据库。 更多信息,请参见MaxMind GeoLite2。
- 请确保数据库格式为MMDB类型。

| 参数           | 类型      | 是否必选 | 说明                                                                                 |  |
|--------------|---------|------|------------------------------------------------------------------------------------|--|
| SourceKey    | String  | 是    | 待进行IP地址转换的原始字段名。                                                                   |  |
| DBPath       | String  | 是    | GeoIP数据库的全路径。例如 <i>/user/data/GeoLite2-<br/>City_20180102/GeoLite2-City.mmdb</i> 。 |  |
| NoKeyError   | Boolean | 否    | 无匹配的原始字段名时是否报错。如果未添加该参数,则默<br>认使用false,表示不报错。                                      |  |
| NoMatchError | Boolean | 否    | IP地址无效或在数据库中未匹配到该IP地址时是否报错。如果<br>未添加该参数,则默认使用false,表示不报错。                          |  |

# 数据采集·Logt ail采集

| 参数         | 类型      | 是否必选 | 说明                                                  |
|------------|---------|------|-----------------------------------------------------|
| KeepSource | Boolean | 否    | 是否保留原始字段。如果未添加该参数,则默认使用true,<br>表示保留。               |
| Language   | String  | 否    | 语言属性。如果未添加该参数,则默认使用zh-CN。请确保<br>您的GeoIP数据库中包含相应的语言。 |

## 配置示例

将日志中的IP地址转换成对应的地理位置,示例如下:

```
• 原始日志
```

"source\_ip" : "\*\*.\*\*.\*\*.\*\*"

```
• Logtail插件处理配置
```

```
{
  "type": "processor_geoip",
  "detail": {
    "SourceKey": "ip",
    "NoKeyError": true,
    "NoMatchError": true,
    "KeepSource": true,
    "KeepSource": true,
    "DBPath" : "/user/local/data/GeoLite2-City_20180102/GeoLite2-City.mmdb"
  }
}
```

## ● 处理结果

```
"source_ip_city_": "**.**.**"
"source_ip_province_": "浙江省"
"source_ip_city_": "杭州"
"source_ip_province_code_": "ZJ"
"source_ip_country_code_": "CN"
"source_ip_longitude_": "120.*******"
```

# 3.8.11. 追加字段

您可以使用processor\_appender插件为指定的字段(可以为不存在的字段)追加特定的值,支持在字段值中添加模板变量。该插件通常与 input\_prometheus、input\_system\_v2等时序监控相关的插件结合使用,用于给拉取到的Prometheus数据追加特定的值。

```
○ 注意 Logtail 0.16.66及以上版本支持processor_appender插件。
```

### 参数说明

配置type为processor\_appender, detail说明如下表所示。

插件说明

| 参数         | 类型      | 是否必选 | 参数说明                                                                                                    |  |
|------------|---------|------|----------------------------------------------------------------------------------------------------|--|
| Кеу        | string  | 是    | 字段名称。                                                                                                    |  |
| Value      | string  | 是    | 添加的字段值。日志服务支持在该字段值中添加模板变量。<br>更多信息,请参见 <mark>模板变量</mark> 。                                                                          |  |
| SortLabels | boolean | 否    | 如果您要添加labels字段,即配置Key为 <i>labels</i> ,则<br>需要设置SortLabels为 <i>true</i> ,用于对Labels进行重新排序,<br>避免因为Labels不遵循字母序而导致查询异常。该值默认为<br>false。 |  |

#### 模板变量

| 模板变量     | 说明                    | 配置示例              | 结果示例                 |
|----------|-----------------------|-------------------|----------------------|
| {{_ip_}} | 替换为Logtail所在服务器的IP地址。 | "Value": "{{ip}}" | "Value": "192.0.2.1" |

| 模板变量                                     | 说明                                        | 配置示例                           | 结果示例                        |
|------------------------------------------|-------------------------------------------|--------------------------------|-----------------------------|
| {[host}}                                 | 替换为Logtail所在服务器的主机<br>名。                  | "Value": "{{host}}"            | "Value": "logtail-ds-xdfaf" |
| {{\$\\\\\\\\\\\\\\\\\\\\\\\\\\\\\\\\\\\\ | 通过环境变量引用,需以美元符号<br>(\$)开头。替换为环境变量的取<br>值。 | "Value": "{{\$WORKING_GROUP}}" | "Value": "prod"             |

#### 示例

例如Logtail所在服务器的IP地址为192.0.2.1,主机名为david,存在环境变量WORKING\_GROUP的值为prod。如果您需要为\_\_labels\_\_字段添加 以上数据,可参见如下配置:

- 原始数据
  - "\_\_labels\_\_":"a#\$#b"
- Logtail插件处理配置

```
{
   "processors":[
   {
        "type":"processor_appender",
        "detail": {
            "Key": "_labels__",
            "Value": "lhost#$#{{_host_}}|ip#$#{{_ip_}}|group#$#{{$WORKING_GROUP}}",
            "SortLabels": true
        }
    }
    }
}
```

• 处理结果

"\_\_labels\_\_":"a#\$#b|group#\$#prod|host#\$#david|ip#\$#192.0.2.1"

# 3.9. 使用内置的Logtail告警监控规则

日志服务已内置告警监控规则,您只需开启对应的告警实例即可实时监控Logtail,并可通过钉钉等渠道接收到告警通知。本文介绍使用Logtail 内置告警监控规则的操作步骤。

#### 前提条件

已为目标Project开启重要日志功能。具体操作,请参见<mark>开通服务日志</mark>。

#### 背景信息

当您为目标Project开启重要日志功能后,日志服务会自动在您所选择的Project下创建一个名为<mark>internal-diagnostic\_log</mark>的Logstore,用于记 录Logtail心跳日志。日志服务基于该日志预设了Logtail告警监控规则,用于实时监控Logtail。

#### 步骤一:配置行动策略

Logtail内置告警监控规则默认绑定SLS Logtail内置行动策略,因此您在开启告警实例前,需先在该行动策略中设置对应的通知渠道。

- 1. 登录日志服务控制台。
- 2. 在Project列表中,找到目标Project。

该Project为您在开启重要日志时,所选择的Project。

- 3. 在左侧导航栏中,单击告警。
- 4. 在告警中心页面,选择告警管理 > 行动策略。
- 在行动策略列表中,找到目标行动策略(sls.app.logtail.builtin),单击修改。
   您也可以创建新的行动策略用于告警通知。具体操作,请参见创建行动策略。
- 6. 在编辑行动策略对话框中,将请求地址修改为钉钉群机器人的Webhook地址。其他选项,保持默认配置。然后单击确认。 如何获取钉钉群机器人的Webhook地址,请参见钉钉-自定义。您也可以根据业务需求,使用其他告警渠道。具体操作,请参见通知渠道说明。

### 步骤二:开启告警实例

日志服务已内置多种告警监控规则,您只需根据业务需求,开启对应的告警实例即可。

- 1. 在告警中心页面,单击规则/事务。
- 2. 在规则/事务页签中,单击SLS Logtail。

| 告警中  | 中心                                                                                                    |                    |                | 新版告         | 警 介绍 功能概觉 便用限制 定价 常见问题 |
|------|----------------------------------------------------------------------------------------------------|--------------------|----------------|-------------|------------------------|
| 规则/  | 事务 告警管理 ∨                                                                                                    |                    |                |             | © -                    |
|      | ☆ 状态: ■ 期間状态 □ 己开島 (16) □ 未开島 (106) □ 貸停中 (10) □ 直行中 (18) □ 有野飯味 (18) □ 丸丹葉(10) □ 元丹葉(124)           器 実別:         产品         □ S SLS K86嗪(中中心)(67) □ S SLS数量股面(S) □ S SLS数量股面(S) □ S SLS数量D(S) □ S SLS数量D(S) □ S SLS数量D(S) □ S SLS数量D(S) □ S SLS数量D(S) □ S SLS数量D(S) □ S SLS数量D(S) □ S SLS数量D(S) □ S SLS数量D(S) □ S SLS数量D(S) □ S SLS数量D(S) □ S SLS数量D(S) □ S SLS数量D(S) □ S SLS数量D(S) □ S SLS数量D(S) □ S SLS数量D(S) □ S SLS数量D(S) □ S SLS数量D(S) □ S SLS □ S SLS (S) □ S SLS □ S SLS |                    |                |             |                        |
| 新建告望 | 开启         关闭         临时关闭         失复         升级         复制         删除                                                                                                    |                    | C iis-iis-test | ✓ 请选择 ✓     | / 输入模版ID或模版描述筛选 Q      |
| 2    | 监控规则                                                                                                    | 类别                 | 状态             | 操作          |                        |
| L    | ogtaii童启告誓 ①                                                                                                    | 内置告警   SLS Logtail | ● 未创建          | 开启 设置       |                        |
|      | ogtail采集延迟告誓 ⑦                                                                                                    | 内置告答   SLS Logtail | ● 未创建          | 开启 设置       |                        |
| L    | ogtail Quota超限告答 ⑦                                                                                                    | 内置告答   SLS Logtail | ● 未创建          | 开启 设置       |                        |
| L    | ogtail日志解析描误告答 ⑦                                                                                                    | 内置告警   SLS Logtail | ● 未创建          | 开启 设置       |                        |
| 1    | 同—Project下的Logtaii采集错误数监控 ⑦                                                                                                    | 内置告警   SLS Logtail | ● 未创建          | 开启 设置       |                        |
| F    | 同—Project下的Logtail采集错误数日同比监控 ③                                                                                                    | 内置告答   SLS Logtail | ● 未创建          | 开启 设置       |                        |
| 3    | 同—Logstore下的Logtail采集错误数监控 ⑦                                                                                                    | 内置告警   SLS Logtail | ● 未创建          | 开启 设置       |                        |
| 1    | 同—Logstore下的Logtail采集错误数日同比监控 ①                                                                                                    | 内置告警   SLS Logtail | ● 未创建          | 开启   设置     |                        |
|      |                                                                                                    |                    |                | 页 1 下一页 > 总 | 总条数: 8 每页显示: 20 ∨      |

3. 在告警监控规则列表中,单击目标告警监控规则对应的开启。

每个告警监控规则已预设参数,您可以直接单击**开启**。如果您要修改参数设置,可单击**设置**,进行修改。关于参数说明的更多信息,请参 见Logtail<mark>告警监控规则</mark>。

## Logtail告警监控规则

日志服务已内置如下告警监控规则,用于监控Logtail。

- Logtail重启告警
- Logtail采集延迟告警
- Logtail Quota超限告警
- Logtail日志解析错误告警
- 同一Project下的Logtail采集错误数监控
- 同一Project下的Logtail采集错误数日同比监控
- 同一Logstore下的Logtail采集错误数监控
- 同一Logstore下的Logtail采集错误数日同比监控
- Logtail重启告警

| 项目          | 说明                                                                                                    |
|-------------|----------------------------------------------------------------------------------------------------|
| 作用          | 监控Logtail的重启行为。                                                                                                    |
| 检测频率&检测时间范围 | 每5分钟检测一次过去5分钟内的数据。                                                                                                    |
| 触发条件        | 过去5分钟内,当同一个客户端出现Logtail重启次数超过设定的阈值时,触发告警。                                                                                                    |
| 参数配置        | <ul> <li>行动策略:当前告警监控规则所绑定的行动策略,日志服务将通过该行动策略给指定用户发送告警通知。默认值为SLS Logtail内置行动策略(sls.app.logtail.builtin),您也可以修改或新建行动策略。具体操作,请参见创建行动策略。</li> <li>重启次数阈值(严重):过去5分钟内,当同一个客户端出现Logtail重启次数大于该阈值时,则触发严重级别的告警。默认值为3。</li> <li>重启次数阈值(高):过去5分钟内,当同一个客户端出现Logtail重启次数大于该阈值时,则触发高级别的告警。默认值为1。</li> <li>静默期:告警静默期,即设置重复通知的间隔。重复的告警在静默期内不会被重复通知。例如1d(1天)、2h(2小时)、3m(3分钟)。</li> <li>恢复通知:监控对象恢复正常时,日志服务将以告警通知形式发送一条恢复通知。</li> <li>连续触发阈值:连续多少次执行检查评估都满足触发条件时,才会触发告警。</li> </ul> |

#### ● Logtail采集延迟告警

| 项目          | 说明                 |
|-------------|--------------------|
| 作用          | 监控Logtail的采集延迟。    |
| 检测频率&检测时间范围 | 每5分钟检测一次过去5分钟内的数据。 |

| 项目   | 说明                                                                                                    |
|------|----------------------------------------------------------------------------------------------------|
| 触发条件 | 过去5分钟内,当有Logstore出现Logtail采集延迟时,触发告警。                                                                                                    |
| 参数配置 | <ul> <li>行动策略:当前告警监控规则所绑定的行动策略,日志服务将通过该行动策略给指定用户发送告警通知。默认值为5L5 Logtail内置行动策略(sls.app.logtail.builtin),您也可以修改或新建行动策略。具体操作,请参见创建行动策略。</li> <li>严重度:告警的严重度,包括严重、高、中、低和报告。默认值为中。</li> <li>静默期:告警静默期,即设置重复通知的间隔。重复的告警在静默期内不会被重复通知。例如1d(1天)、2h(2小时)、3m(3分钟)。</li> <li>恢复通知:监控对象恢复正常时,日志服务将以告警通知形式发送一条恢复通知。</li> <li>连续触发阈值:连续多少次执行检查评估都满足触发条件时,才会触发告警。</li> </ul> |

# • Logtail Quota超限告警

| 项目          | 说明                                                                                                    |
|-------------|----------------------------------------------------------------------------------------------------|
| 作用          | 监控Logtail Quota超限情况。                                                                                                    |
| 检测频率&检测时间范围 | 每5分钟检测一次过去5分钟内的数据。                                                                                                    |
| 触发条件        | 过去5分钟内,当有Logstore出现因Quota超限导致Logtail发送数据失败时,触发告警。                                                                                                    |
| 参数配置        | <ul> <li>行动策略:当前告警监控规则所绑定的行动策略,日志服务将通过该行动策略给指定用户发送告警<br/>通知。默认值为SLS Logtail内置行动策略(sls.app.logtail.builtin),您也可以修改或新建行动策<br/>略。具体操作,请参见创建行动策略。</li> </ul> |
|             | <ul> <li>○ 严重度:告警的严重度,包括严重、高、中、低和报告。默认值为中。</li> <li>○ 静默期:告警静默期,即设置重复通知的间隔。重复的告警在静默期内不会被重复通知。例如</li> </ul>                                               |
|             | 1d (1天)、2h (2小时)、3m (3分钟)。<br>• <b>恢复通知</b> : 监控对象恢复正常时,日志服务将以告警通知形式发送一条恢复通知。                                                                            |
|             | <ul> <li>连续触发阈值: 连续多少次执行检查评估都满足触发条件时, 才会触发告警。</li> </ul>                                                                                                 |

# ● Logtail日志解析错误告警

| 项目          | 说明                                                                                                    |
|-------------|----------------------------------------------------------------------------------------------------|
| 作用          | 监控Logtail日志解析错误的异常。                                                                                                    |
| 检测频率&检测时间范围 | 每5分钟检测一次过去5分钟内的数据。                                                                                                    |
| 触发条件        | 过去5分钟内,当有Logstore出现Logtail日志解析错误时,触发告警。                                                                                                    |
| 参数配置        | <ul> <li>行动策略:当前告警监控规则所绑定的行动策略,日志服务将通过该行动策略给指定用户发送告警<br/>通知。默认值为SLS Logtail内置行动策略(sls.app.logtail.builtin),您也可以修改或新建行动策<br/>略。具体操作,请参见创建行动策略。</li> </ul> |
|             | <ul> <li>严重度:告警的严重度,包括严重、高、中、低和报告。默认值为中。</li> </ul>                                                                                                    |
|             | <ul> <li>静默期:告警静默期,即设置重复通知的间隔。重复的告警在静默期内不会被重复通知。例如<br/>1d(1天)、2h(2小时)、3m(3分钟)。</li> </ul>                                                                |
|             | ○ 恢复通知:监控对象恢复正常时,日志服务将以告警通知形式发送一条恢复通知。                                                                                                    |
|             | <ul> <li>连续触发阈值:连续多少次执行检查评估都满足触发条件时,才会触发告警。</li> </ul>                                                                                                   |

# ● 同一Project下的Logtail采集错误数监控

| 项目          | 说明                                              |
|-------------|-------------------------------------------------|
| 作用          | 监控Logtail采集错误的数量。                               |
| 检测频率&检测时间范围 | 每5分钟检测一次过去5分钟内的数据。                              |
| 触发条件        | 过去5分钟内,当同一个Project出现Logtail采集错误数量超过设定的阈值时,触发告警。 |

| 项目   | 说明                                                                                                    |
|------|----------------------------------------------------------------------------------------------------|
| 参数配置 | <ul> <li>行动策略:当前告警监控规则所绑定的行动策略,日志服务将通过该行动策略给指定用户发送告警通知。默认值为SLS Logtail内置行动策略(sls.app.logtail.builtin),您也可以修改或新建行动策略。具体操作,请参见创建行动策略。</li> </ul> |
|      | ○ <b>严重度</b> :告警的严重度,包括严重、高、中、低和报告。默认值为中。                                                                                                    |
|      | <ul> <li>采集错误数量阈值:过去5分钟内,当同一个Project出现Logtail采集错误数量大于该阈值时,触发告警。</li> </ul>                                                                     |
|      | <ul> <li>静默期:告警静默期,即设置重复通知的间隔。重复的告警在静默期内不会被重复通知。例如<br/>1d(1天)、2h(2小时)、3m(3分钟)。</li> </ul>                                                      |
|      | ○ 恢复通知:监控对象恢复正常时,日志服务将以告警通知形式发送一条恢复通知。                                                                                                    |
|      | <ul> <li>连续触发阈值: 连续多少次执行检查评估都满足触发条件时, 才会触发告警。</li> </ul>                                                                                       |
|      |                                                                                                    |

# ● 同一Project下的Logtail采集错误数日同比监控

| 项目          | 说明                                                                                                    |
|-------------|----------------------------------------------------------------------------------------------------|
| 作用          | 监控Logtail采集错误数量的日同比变化情况。                                                                                                    |
| 检测频率&检测时间范围 | 每5分钟检测一次过去5分钟内的数据。                                                                                                    |
| 触发条件        | 过去5分钟内,当同一个Project出现Logtail采集错误数量同比昨日增长率超过设定的阈值时,触发告<br>警。                                                                                                    |
| 参数配置        | <ul> <li>行动策略:当前告警监控规则所绑定的行动策略,日志服务将通过该行动策略给指定用户发送告警通知。默认值为SLS Logtail内置行动策略(sls.app.logtail.builtin),您也可以修改或新建行动策略。具体操作,请参见创建行动策略。</li> <li>严重度:告警的严重度,包括严重、高、中、低和报告。默认值为中。</li> <li>增长率阈值:过去5分钟内,当同一个Project出现Logtail采集错误数量同比昨日增长率大于该阈值时,触发告警。</li> <li>静默期:告警静默期,即设置重复通知的间隔。重复的告警在静默期内不会被重复通知。例如1d(1天)、2h(2小时)、3m(3分钟)。</li> <li>恢复通知:监控对象恢复正常时,日志服务将以告警通知形式发送一条恢复通知。</li> <li>连续触发阈值:连续多少次执行检查评估都满足触发条件时,才会触发告警。</li> </ul> |

# ● 同一Logstore下的Logtail采集错误数监控

| 项目          | 说明                                                                                                    |
|-------------|----------------------------------------------------------------------------------------------------|
| 作用          | 监控Logtail采集错误的数量。                                                                                                    |
| 检测频率&检测时间范围 | 每5分钟检测一次过去5分钟内的数据。                                                                                                    |
| 触发条件        | 过去5分钟内,当同一个Logstore出现Logtail采集错误数量超过设定的阈值时,触发告警。                                                                                                    |
| 参数配置        | <ul> <li>行动策略:当前告警监控规则所绑定的行动策略,日志服务将通过该行动策略给指定用户发送告警通知。默认值为SLS Logtail内置行动策略(sls.app.logtail.builtin),您也可以修改或新建行动策略。具体操作,请参见创建行动策略。</li> <li>严重度:告警的严重度,包括严重、高、中、低和报告。默认值为中。</li> <li>采集错误数量阈值:过去5分钟内,当同一个Logstore出现Logtail采集错误数量大于该阈值时,触发告警。</li> <li>静默期:告警静默期,即设置重复通知的间隔。重复的告警在静默期内不会被重复通知。例如1d(1天)、2h(2小时)、3m(3分钟)。</li> <li>恢复通知:监控对象恢复正常时,日志服务将以告警通知形式发送一条恢复通知。</li> <li>连续触发阈值:连续多少次执行检查评估都满足触发条件时,才会触发告警。</li> </ul> |

# ● 同一Logstore下的Logtail采集错误数日同比监控

| 项目          | 说明                       |
|-------------|--------------------------|
| 作用          | 监控Logtail采集错误数量的日同比变化情况。 |
| 检测频率&检测时间范围 | 每5分钟检测一次过去5分钟内的数据。       |

| 项目   | 说明                                                                                                    |
|------|----------------------------------------------------------------------------------------------------|
| 触发条件 | 过去5分钟内,当同一个Logstore出现Logtail采集错误数量同比昨日增长率超过设定的阈值时,触发告<br>警。                                                                                              |
| 参数配置 | <ul> <li>行动策略:当前告警监控规则所绑定的行动策略,日志服务将通过该行动策略给指定用户发送告警<br/>通知。默认值为SLS Logtail内置行动策略(sls.app.logtail.builtin),您也可以修改或新建行动策<br/>略。具体操作,请参见创建行动策略。</li> </ul> |
|      | <ul> <li>严重度:告警的严重度,包括严重、高、中、低和报告。默认值为中。</li> </ul>                                                                                                    |
|      | ○ 增长率阈值:过去5分钟内,当同一个Logstore出现Logtail采集错误数量同比昨日增长率大于该阈值时,触发告警。                                                                                            |
|      | <ul> <li>● 静默期:告警静默期,即设置重复通知的间隔。重复的告警在静默期内不会被重复通知。例如</li> <li>1d(1天)、2h(2小时)、3m(3分钟)。</li> </ul>                                                         |
|      | ○ 恢复通知:监控对象恢复正常时,日志服务将以告警通知形式发送一条恢复通知。                                                                                                    |
|      | ○ 连续触发阈值: 连续多少次执行检查评估都满足触发条件时, 才会触发告警。                                                                                                    |

# 3.10. Logtail限制说明

本文简介Logtail采集数据时在文件采集、Checkpoint管理、配置、资源、性能、错误处理等方面的限制。

## 文件采集限制

| 分类                | 限制说明                                                                                                    |
|-------------------|----------------------------------------------------------------------------------------------------|
| 文件编码              | 支持UT F8或GBK的编码日志文件,建议使用UT F8编码以获得更好的处理性能。如果日志文件为其它编码<br>格式则会出现乱码、数据丢失等错误。                                                                |
| 日志文件大小            | 无限制。                                                                                                    |
| 日志文件轮转            | 支持,轮转文件名支持配置为 .log* 或者 .log 。                                                                                                    |
| 日志解析阻塞时采集行为       | 日志解析阻塞时,Logtail会将该日志文件FD保持打开状态;如果解析阻塞期间出现多次日志文件轮转,Logtail会尽可能保持各个轮转日志解析顺序。如果未解析的日志轮转超过20个,则后续文件不被处理。                                     |
| 软链接               | 支持监控目录为软链接。                                                                                                    |
| 单条日志大小            | 单条日志大小限制为512 KB。多行日志按行首正则表达式划分后,每条日志大小限制仍为512 KB。如果<br>日志超过512 KB后,会强制拆分多块进行采集。例如:单条日志大小为1025 KB,则第一次处理前512<br>KB,第二次处理512 KB,第三次处理1 KB。 |
| 正则表达式             | 正则表达式类型支持Perl兼容正则表达式。                                                                                                    |
| 同一文件对应多个Logtail配置 | 默认情况下,一个文件只能匹配一个Logtail配置。如果文件中的日志需要被采集多份,请参见 <mark>如何实现</mark><br>文件中的日志被采集多份。                                                          |
| 文件打开行为            | Logtail会保持被采集文件处于打开状态,如果该文件超过5分钟未修改,则会关闭该文件(未发生轮转情<br>况下)。                                                                               |
| 首次日志采集行为          | Logtail只采集增量的日志文件。首次发现文件修改后,如果文件大小超过1 M,则从最后1M处开始采<br>集,否则从开始位置采集;如果配置下发后日志文件一直无修改,则不采集该文件。                                              |
| 非标准文本日志           | 对于日志中包含\0的行,该条日志会被截断到第一个\0处。                                                                                                    |

## Checkpoint管理

| 项目             | 能力与限制                                                                                |  |
|----------------|--------------------------------------------------------------------------------------|--|
| Checkpoint超时时间 | 如果文件超过30天未修改,则会删除该Checkpoint。                                                        |  |
| Checkpoint保存策略 | 定期保存(15分钟),程序退出时会自动保存。您可以调整参数,更多信息,请参见 <mark>设置Logtail启动参</mark><br><mark>数</mark> 。 |  |
| Checkpoint保存位置 | 保存路径默认为 /tmp/logtail_checkpoint 。您可以调整参数,更多信息,请参见 <mark>设置Logtail启</mark><br>动参数。    |  |

## 配置限制

# 数据采集·Logt ail采集

| 项目     | 能力与限制                              |
|--------|------------------------------------|
| 配置更新   | 配置更新生效的延时约30秒。                     |
| 配置动态加载 | 支持,且其中某一配置更新不影响其他采集。               |
| 配置数    | 理论上无限制,建议一台服务器中的Logtail配置数不超过100个。 |
| 多租户隔离  | 各个Logtail配置隔离。                     |

#### 资源、性能限制

| 项目       | 能力与限制                                                                                                    |
|----------|----------------------------------------------------------------------------------------------------|
| 日志处理吞吐能力 | 原始日志流量默认限制为20 MB/s(数据会编码压缩后上传,一般压缩率为5-10倍)。超过该日志流量则<br>有可能丢失日志,可调整参数,更多信息,请参见 <mark>设置Logtail启动参数</mark> 。                                                                                                    |
| 最大性能     | 单核能力:极简模式日志最大处理能力为100 MB/s,正则默认最大处理能力为20 MB/s(和正则复杂度<br>有关),分隔符日志最大处理能力为40 MB/s,JSON日志最大处理能力为30 MB/s;开启多个处理线程性<br>能可提高1.5-3倍左右。                                                                                                    |
| 监控目录数    | 主动限制监控的目录层深,避免出现过多消耗用户资源。如果监控上限已到,则放弃监控更多目录和日<br>志文件。限制最多3000个目录(含子目录)。                                                                                                    |
| 监控文件数    | 每台服务器上的每个Logtail配置监控的最大文件数量为10,000个,每台服务器上的Logtail客户端最多可<br>监控100,000个文件。超出限制的文件不监控。<br>达到限制时,您可以:<br>• 在Logtail配置中提高监控目录的精度。<br>• 修改mem_usage_limit参数,提高Logtail内存。更多信息,请参见设置Logtail启动参数。<br>Logtail内存最大可调整至2 GB,表示每个Logtail配置可监控100,000个文件,每个Logtail客户端可监<br>控的文件数对应提高至1,000,000个。 |
| 默认资源限制   | 默认Logtail最多会占用40%CPU、256 MB内存,如果日志产生速率较高,可调整参数,更多信息,请参<br>见 <mark>设置Logtail启动参数</mark> 。                                                                                                    |
| 资源超限处理策略 | 如果Logtail占用相关资源超过最大限制的时间超过5分钟,则Logtail会强制重启,此时数据可能会丢失<br>或重复。                                                                                                    |

# 错误处理限制

| 项目       | 能力与限制                                     |
|----------|-------------------------------------------|
| 网络错误处理   | 在出现网络异常时会主动重试并自动调整重试间隔。                   |
| 资源配额超限处理 | 如果数据发送速率超出Logstore最大配额,Logtail会阻塞采集并自动重试。 |
| 超时最大尝试时间 | 如果数据持续发送失败超过6小时,则丢弃该数据。                   |
| 状态自检     | 支持异常情况下自动重启,例如程序异常退出及使用资源超限等。             |

### 其他限制

| 项目     | 能力与限制                                                                           |
|--------|---------------------------------------------------------------------------------|
| 日志采集延迟 | 正常情况下从日志写入磁盘到Logtail采集的日志延迟不超过1秒(阻塞状态下除外)。                                      |
| 日志上传策略 | Logtail会将同一文件的日志自动聚合上传,聚合条件为日志超过2000条、日志总大小超过2 M或者日志<br>采集时间超过3秒,任一条件满足则触发上传行为。 |

# 3.11. Logtail发布历史

本文档为您介绍日志服务Logtail的发布历史。

```
1.1.0
```

● 新功能

netping插件支持httping和DNS解析耗时。

## 1.0.34

● 新功能

新增Skywalking Logging API。

● 优化

支持快速释放已停止的containerd容器文件句柄。

● 问题修复

修复containerd容器的Kubernetes Label无法匹配问题。

- 1.0.32
- 新功能

采集文本日志时,支持通过扩展配置("enable\_precise\_timestamp":true)或processor\_strptime插件解析高精度时间。

- 优化
  - 。 优化Kubernetes场景下rootfs探测机制。
  - 。 优化Kubernetes场景下容器运行时的识别机制。
- 问题修复

修复netping插件在Windows系统中的异常问题。

# 1.0.31

- 新功能
  - Logtail采集配置支持环境变量替换。
  - 新增netping插件,用于采集指定的IP地址与目标IP地址之间的网络ping数据。
  - 。 gotime插件支持将提取的日志时间转换为timestamp格式。
  - 采集syslog日志时,新增\_client\_ip\_字段,表示传输日志的客户端Ⅳ地址。
- 优化

优化容器标准输出流采集内存。

## 1.0.30

- 新功能
  - Prometheus插件支持通过多个Logtail采集配置采集同一台机器上的Prometheus数据。
  - 容器服务Kubernetes的Windows节点支持add-ontoken鉴权。
- 问题修复
  - 修复进程采集插件在Linux系统中发生threadNum与fdNum指标错误问题。
  - 。 修复SkyWalking插件出现ConfigurationDiscoveryService not implement错误问题。
- 1.0.29
- 问题修复

修复采集容器标准输出时,通过正则匹配Label失效的问题(该问题发生在Logtail 1.0.27、Logtail 1.0.28版本中)。

## 1.0.28

- 新功能
  - 支持采集SNMP协议数据。
  - 。 SkyWalking V3版本插件支持过滤instance属性。
- 问题修复

修复SkyWalking V2版本插件的Span ID不正确问题。

## 1.0.27

- 新功能
  - 新增processor\_regex插件。
  - 将Kafka发送渠道中的Partition策略修改为Hash策略。
- 优化

优化主机指标的采集功能,支持采集IO Counter指标。

- 问题修复
  - 修复service\_http\_server插件不释放UNIX链接问题。
  - 。 修复Logtail同时运行多份metric\_meta\_kubernetes插件采集配置时冲突问题。

#### 1.0.26

- 新功能
  - 支持采集进程指标。
  - 采集主机指标时,新增文件句柄以及TCP协议的采集。
  - 支持采集Kubernetes集群的Meta信息。
  - 支持采集主机的Meta信息。
  - 新增gRPC输出插件。
  - 采集容器日志时,支持Kubernetes集群语义识别。
  - 支持采集SkyWalking V2版本的Trace数据。
  - 。 支持在Windows i386平台运行input\_canal插件。
- 优化

优化容器环境下主机指标采集的准确性。

#### 1.0.25

问题修复

修复导入历史数据时潜在的崩溃问题。

• 优化

加强在文件系统readdir API返回不精确元数据时的逻辑处理。

#### 1.0.24

问题修复

修复Logtail刚启动时发送的数据未携带自定义标识符的问题。

- 1.0.22
- 问题修复

修复在全球加速模式下的网络中断时, Logt ail可能停止上报状态数据(非用户数据)到日志服务的问题。

#### 1.0.21

Logtail 1.0.21版本是首个全地域发布的Logtail 1.0版本,具备Logtail 0.16.64版本的所有功能,新增以下功能:

- 新功能
  - 新增配置项exactly\_once\_concurrency, 实现了Logtail可以在本地磁盘记录细粒度的Checkpoint信息(文件级别)。更多信息,请参 见Logtail配置。
  - 新增配置项enable\_log\_time\_auto\_adjust,实现了日志时间可自适应服务器本地时间。更多信息,请参见设置Logtail启动参数。
  - 新增配置项enable\_log\_position\_meta,用于在日志中添加该日志所属原始文件的元数据信息。更多信息,请参见Logtail配置。
  - 新增配置项specified\_year,用于使用当前时间中的年份或指定年份补全日志时间。更多信息,请参见Logt ail配置。

#### 0.16.68

- 问题修复
  - 修复采集容器标准输出时,未正确处理P(partial)标签导致的解析失败问题。
  - ◎ 修复在service\_skywalking\_agent\_v3插件跨应用情况下, Links中的SpanID和ParentSpanID不正确的问题。

#### 0.16.64

• 优化

上调请求容器引擎时的超时时间,将3秒调整为30秒。新增环境变量DOCKER\_CLIENT\_REQUEST\_TIMEOUT,用于设置请求容器引擎的超时时 间。

- 问题修复
  - 修复service\_skywalking插件的父Span ID发生错误的缺陷。
  - 。 修复根据环境变量创建的采集配置的逻辑在容器引擎异常时可能退出的缺陷。

⑦ 说明 如果您使用的是Logtail 0.16.58、0.16.60版本,建议您升级到Logtail 0.16.62版本。

#### ● 问题修复

修复在数据乱序场景下小概率发生的数据发送失败问题。

#### 0.16.60

• 新功能

支持采集containerd环境的容器数据。

## 0.16.56

优化

调整服务日志中net\_err\_stat指标的覆盖范围,仅覆盖网络引起的发送错误。

#### 0.16.54

#### • 新功能

在服务日志中新增net\_err\_stat指标,记录最近1分钟、5分钟、15分钟内发生的发送错误的数量。

#### 0.16.52

如果和容器(标准输出、容器文件)相关的采集配置较多,建议升级Logtail到0.16.52及以上版本,可有效地降低CPU开销。

#### 优化

优化容器数据采集场景的CPU开销。

#### 0.16.50

• 新功能

支持运行时按需安装service\_telegraf插件(仅限ECS用户)。

#### 0.16.48

• 优化

优化service\_telegraf插件,支持单机多个配置。

### 0.16.46

⑦ 说明 如果您在杭州、上海、北京地域,升级Logtail至0.16.46及以上版本,可避免Logtail在遇到网络抖动时切换Endpoint。

● 优化

严格限制允许Logtail使用的网络类型。

## 0.16.44

● 新功能

新增service\_telegraf插件,支持采集指标数据。

#### 0.16.42

• 新功能

黑名单过滤支持多级匹配,例如/path/\*\*/log。

● 优化

优化本地IP地址获取策略。在原先策略失效时,获取列表中的第一个IP地址。

#### 0.16.40

- 新功能
  - 新增主机状态数据插件metric\_system\_v2。
  - 。 新增环境变量ALIYUN\_LOGTAIL\_MAX\_DOCKER\_CONFIG\_UPDATE\_TIMES对应的参数max\_docker\_config\_update\_times,适用于在K8s环境中频繁创建Job短时任务的场景。
- 优化

优化容器采集场景中采集配置较多时的性能(CPU开销)。

问题修复

修复processor\_split\_log\_string插件偶尔产生空行的问题。

#### 0.16.38

### ● 新功能

- 。 完整正则模式支持自定义时间字段名。
- 在processor\_json、processor\_regex、processor\_split\_char插件中,新增KeepSourcelf ParseError参数,支持解析失败时保留原始数据。 更多信息,请参见使用Logtail插件处理数据。

#### 0.16.36

• 新功能

新增加密插件processor\_encrypt。

#### 0.16.34

● 新功能

新增HTTP Probe,支持K8s健康检查。

- 问题修复
  - 修复某些环境中, 由libcurl导致的core。
  - 修复在CentOS 8系统中安装Logt ail,缺少libidn库的问题。

#### 0.16.32

#### ● 新功能

在processor\_json插件中,新增lgnoreFirstConnector参数。更多信息,请参见展开JSON字段。

#### 0.16.30

↓ 注意 此版本长时间运行时有潜在的打开文件失败风险,建议升级至最新版本。

#### ● 新功能

在采集Docker标准输出及文件时,新增K8s级别的过滤功能。

优化

优化网络条件较差时同地域Logstore之间的并发竞争。

问题修复

修复由于文件打开逻辑错误小概率发生的checkpoint丢失问题。

#### 0.16.28

- 新功能
  - 新增参数,用于配置首次采集的Tail大小。
- 优化

优化容器元信息获取逻辑,降低异常容器对整体的影响。

- 问题修复
  - 修复docker\_stdout在复杂环境下的内存泄漏问题。
  - 。 修复JSON模式下对毫秒时间戳不完整支持的问题。

#### 0.16.26

- 新功能
  - 支持采集containerd的日志。
- 问题修复
  - 。 修复极低概率下发生的轮转文件丢失checkpoint的问题。
  - 。修复本地采集配置文件/etc/ilogtail/user\_config.d在/usr/local/ilogtail/user\_log\_config.json文件不存在时未被加载的问题。

- 新功能
  - 支持通过环境变量配置working\_ip和working\_hostname。
  - 新增force\_quit\_read\_timeout参数,支持设置强制退出的超时时间(持续阻塞无法读取事件)。
  - 支持向插件传递path、topic等tag。

- 新增aggregat or\_shardhash插件,支持在插件内设置shardhash。
- 新增处理插件processor\_gotime、processor\_rename、processor\_add\_fields、processor\_json、processor\_packjson。更多信息,请参 见使用Logtail插件处理数据。
- 更新LogtailInsight,新增进度查看功能(需要设置mark\_offset\_global\_flag或customized\_fields.mark\_offset)。
- 优化
  - 优化Journal长时间运行内存偏高的情况,尽可能及早释放。
  - 。 优化在本地无配置的情况下首次获取配置的时间间隔。
- 问题修复
  - 修复多个Logt ail 配置的情况下可能产生的重复采集问题。
  - 。修复毫秒、微秒时间戳不支持JSON int 64的问题。

#### 0.16.23

- 新功能
  - 支持毫秒、微秒时间戳(%s)。
  - 支持加载多个本地Logtail配置(/etc/ilogtail/config.d/)。
  - 支持加载多个本地用户配置(/etc/ilogtail/user\_config.d/)。
  - 新增处理插件processor\_split\_key\_value、processor\_strpt ime。更多信息,请参见键值对模式、提取日志时间。
  - 新增oas\_connect\_timeout、oas\_request\_timeout参数,支持网络慢的场景。
- 优化

取消混合配置 (file+plugin) 中对inputs的限制。

#### 0.16.21

- 新功能
  - 。 支持自定义静态主题设置。
  - 支持黑名单过滤。
  - 在service\_canal插件中新增EnableEvent Meta参数,支持采集MySQL Binlog对应的header信息。
- 优化
  - 优化插件系统停止机制。
- 问题修复

修复GBK日志潜在的内存泄漏。

#### 0.16.18

- 新功能
  - 支持采集Docker事件。更多信息,请参见采集Docker事件。
  - 。 支持采集Systemd Journal日志。更多信息,请参见采集Systemd Journal日志。
  - ◎ 新增处理插件processor\_pick\_key、processor\_drop\_last\_key。
- 优化
  - 。 优化容器日志以及插件采集内存占用。
  - 优化采集容器标准输出(stdout)多行日志的性能。

- 新功能
  - 支持自动创建K8s审计日志相关的资源。
  - 支持通过环境变量配置启动参数,例如CPU、内存、发送并发等。
  - 支持通过环境变量配置自定义tag上传。
  - sidecar模式支持自动创建配置。更多信息,请参见通过Sidecar-CRD方式采集容器文本日志。
- 优化
  - 自动保存aliuid文件到本地文件。
- 问题修复
  - 。 修复采集容器文件出现极低概率的crash的问题。
  - 修复通过环境变量创建出的配置在K8s中存在的 IncludeLabel 不生效问题。

### 0.16.15

```
● 新功能
```

- 采集MySQL Binlog时,支持GTID模式。在采集MySQL Binlog时自动开启该模式。
- 历史数据导入文件名支持指定通配符。
- K8s支持自动创建索引配置。
- 优化
  - 当分行失败时,支持检查 discardUnMatch 并上报分行失败的日志。
  - 。 遇到unknown send error时自动重试,防止极低情况下数据丢失(例如发送的数据包中途被篡改)。

#### 0.16.14

- 新功能
  - 导入历史数据支持通配符模式。
  - 增加启动配置项 default\_tail\_limit\_kb ,用于配置首次采集文件跳转大小(默认1024KB)。
  - 增加采集配置项 batch\_send\_seconds ,用于配置数据包发送的时间。
  - 增加采集配置项 batch\_send\_bytes ,用于配置数据包的大小。
- 优化

采集容器标准输出(stdout)时,支持自动合并被Docker Engine拆分的日志。

#### 0.16.13

新功能

- 支持通过环境变量配置日志采集。
- 支持采集MySQL Binlog中的met a数据,即新增日志字段 \_\_\_\_\_ 和 \_\_\_\_ offset\_ 。
- 安装脚本支持VPC下自动选择参数。
- 支持全球加速安装模式。更多信息,请参见步骤二:配置Logtail采集加速。

#### 0.16.11

优化

采集MySQL Binlog时,支持采集filename和offset信息。

# 问题修复 修复使用多行模式采集容器标准输出(stdout)时有一定概率出现异常的问题。

0.16.10

● 优化

升级容器标准输出(stdout)采集方式。

### 0.16.9

- 问题修复
  - 修复极低概率下出现的socket fd泄漏问题。
  - 增加容器文件采集配置更新频率限制。

### 0.16.8

- 新功能
  - 新增Logtail Lumberjack插件,用于采集Logstash、Beats数据源。更多信息,请参见采集Beats和Logstash数据源。
  - 增加inotify黑名单功能。
- 问题修复
  - 修复旧安装包参数不统一的问题。
  - 修复在部分系统下安装Logt ail时无法正确获取OS版本的问题。

- 新功能
  - 支持采集主机监控数据。
  - 支持采集Redis监控数据。
  - 支持采集MySQL Binlog中的DDL(data definition language)。

○ 支持采集容器标准输出(stdout)和容器文件时,通过docker ENV(environment)过滤。

```
    问题修复
```

- 兼容MySQLtable无主键情况下的数据采集。
- 兼容容器采集模式下因容器引擎订阅通道不稳定造成事件丢失的问题。

```
0.16.5
```

● 新功能

采集容器标准输出(stdout)时,新增多行采集模式。更多信息,请参见多行日志的Logtail采集配置示例。

## 0.16.4

- 新功能
  - 支持Docker&Kubernetes部署方案。
  - 支持采集容器标准输出(stdout)和容器文件。更多信息,请参见通过DaemonSet-控制台方式采集容器标准输出、通过DaemonSet-控制 台方式采集容器文本日志。

## 0.16.2

● 新功能

新增processor\_geoip插件。更多信息,请参见转换IP地址。

```
0.16.0
```

#### ● 新功能

- ◎ 支持采集MySQL Binlog、MySQL查询结果、HTTP数据。更多信息,请参见使用Logt ail插件采集数据。
- 支持组合解析配置:正则模式、标定模式、分隔符模式、过滤器。

# 3.12. Logtail常见问题

本文介绍Logtail相关的常见问题。

| 分类              |           | 文档链接                                                                                                    |
|-----------------|-----------|----------------------------------------------------------------------------------------------------|
| 基本概念说明          |           | <ul> <li>Logtail基本问题</li> <li>日志采集Agent对比</li> </ul>                                                                                         |
| 心跳问题            |           | Logtail机器组无心跳排查思路                                                                                                    |
| 采集问题            | 通用场景      | <ul> <li>查询本地采集状态</li> <li>如何查看Logtail采集错误信息</li> <li>Logtail采集日志失败的排查思路</li> <li>日志服务采集数据常见的错误类型</li> <li>如何实现文件中的日志被采集多份</li> </ul>        |
|                 | 容器场景      | 如何排查容器日志采集异常                                                                                                    |
| 通用场景<br>部署与管控问题 |           | <ul> <li>Logtail服务的app_info.json文件中IP地址为空</li> <li>ECS经典网络切换为VPC后,如何更新Logtail配置</li> <li>如何采集企业内网服务器日志</li> <li>如何使用Logtail自动诊断工具</li> </ul> |
|                 | Windows场景 | Windows实例安装Logtail服务日志提示异常信息                                                                                                    |
|                 | 容器场景      | 如何采集K8s集群的容器日志                                                                                                    |
| 日志格式解析问题        |           | <ul><li>如何调试正则表达式</li><li>如何优化正则表达式的性能</li><li>如何通过完整正则模式采集多种格式日志</li></ul>                                                                  |

# 4.云产品日志采集 4.1. 云产品日志概述

#### 日志服务支持采集弹性计算、存储服务、安全、数据库等多种阿里云云产品的日志数据,包括云产品的操作信息、运行状况、业务动态等信 息。

② 说明 日志服务支持通过日志审计服务自动跨账号采集日志的云产品覆盖基础(ActionTrail、容器服务Kubernetes版)、存储(OSS、 NAS)、网络(SLB、ALB、API网关、VPC)、数据库(关系型数据库RDS、云原生分布式数据库PolarDB-X 1.0、云原生数据库PolarDB)、 安全(WAF、DDoS防护、云防火墙、云安全中心)等产品。更多信息,请参见日志审计服务。

#### 日志服务支持的具体产品及其日志采集和后续的操作信息如下列表所示:

#### • 弹性计算

| 云产品             | 日志                                                                              | Project和Logstore                                                                                                    | 仪表盘 |
|-----------------|---------------------------------------------------------------------------------|----------------------------------------------------------------------------------------------------|-----|
| 云服务器ECS         | 全量日志                                                                            | 自定义<br>通过Logtail采集。具体操作,请参<br>见 <mark>Logtail采集</mark> 。                                                                         | 自定义 |
| 容器服务Kubernetes版 | <ul> <li>Kubernetes审计日志</li> <li>Kubernetes事件中心</li> <li>Ingress访问日志</li> </ul> | 自定义<br>通过Logtail采集。具体操作,请参见 <del>采</del><br>集容器日志。                                                                               | 自定义 |
| 函数计算            | 执行日志                                                                            | <ul> <li>Project: aliyun-fc-<i>地域D</i>-<br/>bb47c1e4-cdd4-5318-978e-<br/>d748952652c8</li> <li>Logstore: function-log</li> </ul> | 自定义 |

#### ● 存储服务

| 云产品     | 日志   | Project和Logstore                                                                               | 仪表盘                                                                                                    |
|---------|------|------------------------------------------------------------------------------------------------|----------------------------------------------------------------------------------------------------|
| 对象存储OSS | 访问日志 | <ul> <li>Project: oss-log-<i>阿里云账号ID-地域<br/>ID</i></li> <li>Logstore: oss-log-store</li> </ul> | <ul> <li>访问中心</li> <li>审计中心</li> <li>运维中心</li> <li>性能中心</li> </ul>                                                                         |
| 文件存储NAS | 访问日志 | ∘ Project: nas- <i>阿里云账号ID-地域ID</i><br>∘ Logstore: nas-nfs                                     | <ul> <li>nas-nfs-<br/>nas_summary_dashboard_cn</li> <li>nas-nfs-nas_audit_dashboard_cn</li> <li>nas-nfs-nas_detail_dashboard_cn</li> </ul> |

#### ● 安全

| 云产品    | 日志   | Project和Logstore                                                                                                    | 仪表盘                      |
|--------|------|----------------------------------------------------------------------------------------------------|--------------------------|
| DDoS高防 | 全量日志 | <ul> <li>中国内地的DDoS实例</li> <li>Project: ddos-pro-project-<i>阿里 云账号ID</i>-cn-hangzhou</li> <li>Logstore: ddos-pro-logstore</li> <li>非中国内地的DDoS实例</li> <li>Project: ddos-pro-<i>阿里云账号ID</i>-ap-southeast-1</li> <li>Logstore: ddos-pro-logstore</li> </ul> | 。 DDoS运营中心<br>。 DDos访问中心 |

# 日志服务

| 云产品             | 日志                                                                                                    | Project和Logstore                                                                                                    | 仪表盘                                                                                                    |
|-----------------|----------------------------------------------------------------------------------------------------|----------------------------------------------------------------------------------------------------|----------------------------------------------------------------------------------------------------|
| DDoS高防(新BGP&国际) | 全量日志                                                                                                    | <ul> <li>DDoS高防(新BGP)</li> <li>Project: ddoscoo-project-<i>阿里<br/>云账号心</i>-cn-hangzhou</li> <li>Logstore: ddoscoo-logstore</li> <li>DDoS高防(国际)</li> <li>Project: ddosdip-project-<i>阿里云</i><br/><i>账号心</i>-ap-southeast-1</li> <li>Logstore: ddoscoo-logstore</li> </ul> | <ul> <li>● DDoS运营中心</li> <li>● DDos访问中心</li> </ul>                                                                                                    |
| 云安全中心           | <ul> <li>安全日志</li> <li>漏洞日志</li> <li>基线日志</li> <li>安全告警日志</li> <li>安全告警日志</li> <li>网络日志</li> <li>DNS解析日志</li> <li>本地DNS日志</li> <li>网络会话日志</li> <li>Web访问日志</li> <li>生机日志</li> <li>进程启动日志</li> <li>受录流水日志</li> <li>曼录流水日志</li> <li>美力破解日志</li> <li>姚号快照日志</li> <li>端口快照日志</li> </ul> | <ul> <li>Project: sas-log-<i>阿里云账号ID-地域I</i><br/>D</li> <li>Logstore: sas-log</li> </ul>                                                                                                    | <ul> <li>网络日志</li> <li>DNS访问中心</li> <li>网络会话中心</li> <li>Web访问中心</li> <li>* 登录中心</li> <li>进程中心</li> <li>网络连接中心</li> <li>网络连接中心</li> <li>暴线中心</li> <li>漏洞中心</li> <li>告警中心</li> </ul> |
| Web应用防火墙WAF     | ◎ <mark>访问日志</mark><br>◎ 攻击防护日志                                                                                                    | <ul> <li>中国内地的WAF实例</li> <li>Project: waf-project-<i>阿里云账号I</i><br/><i>D</i>-cn-hangzhou</li> <li>Logstore: waf-logstore</li> <li>非中国内地的WAF实例</li> <li>Project: waf-project-<i>阿里云账号I</i><br/><i>D</i>-ap-southeast-1</li> <li>Logstore: waf-logstore</li> </ul>         | <ul> <li>◎ 运营中心</li> <li>◎ 访问中心</li> <li>◎ 安全中心</li> </ul>                                                                                                    |
| 云防火墙            | 互联网流量日志                                                                                                    | <ul> <li>Project: cloudfirewall-project-阿里<br/>云账号ID-cn-hangzhou</li> <li>Logstore: cloudfirewall-logstore</li> </ul>                                                                                                    | 报表                                                                                                    |

#### ● 网络

| 云产品     | 日志     | Project和Logstore | 仪表盘                                                                                                    |
|---------|--------|------------------|----------------------------------------------------------------------------------------------------|
| 负载均衡SLB | 7层访问日志 | 自定义              | <ul> <li>slb-user-log-<br/>slb_layer7_operation_center_cn</li> <li>slb-user-log-<br/>slb_layer7_access_center_cn</li> </ul> |

# 数据采集·云产品日志采集

# 数据采集·云产品日志采集

| 云产品     | 日志      | Project和Logstore | 仪表盘                                                                                                    |
|---------|---------|------------------|----------------------------------------------------------------------------------------------------|
| 专有网络VPC | 流日志     | 自定义              | <ul> <li>Logstore Name-<br/>vpc_flow_log_traffic_cn</li> <li>Logstore Name-<br/>vpc_flow_log_rejection_cn</li> <li>Logstore Name-<br/>vpc_flow_log_overview_cn</li> </ul> |
| 弹性公网EIP | 互联网流量日志 | 自定义              | eip_monitoring                                                                                                    |
| API网关   | 访问日志    | 自定义              | Logstore Name_apigateway访问日志                                                                                                    |

#### ● 数据库

| 云产品                        | 日志                                                  | Project和Logstore                                                                                                    | 仪表盘                                                             |
|----------------------------|-----------------------------------------------------|----------------------------------------------------------------------------------------------------|-----------------------------------------------------------------|
| 云原生分布式数据库PolarDB-<br>X 1.0 | SQL审计日志                                             | <ul> <li>Project: drds-audit-地域心-阿里云<br/>账号D</li> <li>Logstore: drds-audit-log</li> </ul>                                                  | <ul><li>◦ 运营中心(简化版)</li><li>◦ 性能中心</li><li>◦ 安全中心</li></ul>     |
| 云数据库RDS                    | SQL 审计日志                                            | 自定义                                                                                                    | <ul><li>RDS审计运营中心</li><li>RDS审计性能中心</li><li>RDS审计安全中心</li></ul> |
| 云数据库Redis                  | <ul> <li>申计日志</li> <li>慢日志</li> <li>运行日志</li> </ul> | <ul> <li>Project: nosql-<i>阿里云账号ID-地域ID</i></li> <li>Logstore: <ul> <li>redis_audit_log</li> <li>redis_slow_run_log</li> </ul> </li> </ul> | ○ Redis审计中心<br>○ Redis慢日志中心                                     |
| 云数据库MongoDB                | <ul> <li>申计日志</li> <li>慢日志</li> <li>运行日志</li> </ul> | <ul> <li>Project: nosql-<i>阿里云账号D-地域D</i></li> <li>Logstore:</li> <li>mongo_audit_log</li> <li>mongo_slow_run_log</li> </ul>               | Mongo审计日志中心                                                     |

## ● 管理与监控

| 云产品  | 日志              | Project和Logstore                                      | 仪表盘                              |
|------|-----------------|-------------------------------------------------------|----------------------------------|
| 操作审计 | ActionTrail访问日志 | ◇ Project: 自定义Project<br>◇ Logstore: actiontrail_跟踪名称 | actiontrail_跟踪名称_audit_center_cn |
|      | 平台操作日志          | 自定义                                                   | innertrail_跟踪名称_audit_center_cn  |

• 物联网

| 云产品   | 日志     | Project和Logstore                                                                               | 仪表盘     |
|-------|--------|------------------------------------------------------------------------------------------------|---------|
| 物联网平台 | 云端运行日志 | <ul> <li>Project: iot-log-<i>阿里云账号ID-地域I</i></li> <li>D</li> <li>Logstore: iot_logs</li> </ul> | loT运营中心 |

# 4.2. 云产品日志通用操作

您在各个云产品控制台开通日志功能后,即可执行日志服务相关操作。

# 常用操作

采集到云产品日志后,您可以执行如下操作。

| 操作        | 说明                                                                                          |
|-----------|---------------------------------------------------------------------------------------------|
| 查询和分析日志   | 查询和分析日志。具体操作,请参见 <mark>查询和分析日志</mark> 。                                                     |
| 查询和分析时序数据 | 查询和分析时序数据。具体操作,请参见查询和分析时序数据。                                                                |
| 查看原始日志    | 在查询和分析页面,查看原始日志。                                                                            |
| 快速分析      | 快速分析日志字段。具体操作,请参见快速分析。                                                                      |
| 统计图表      | 一切通过查询分析语句得到的结果都能以统计图表形式展示。具体操作,请参见 <mark>统计图表</mark> 。                                     |
| 设置告警      | 为查询和分析结果设置告警。具体操作,请参见 <mark>告警</mark> 。                                                     |
| 创建仪表盘     | 新建一个仪表盘并将统计图表添加到仪表盘中。具体操作,请参见 <mark>添加统计图表到仪表盘</mark> 。                                     |
| 下载数据      | 日志服务支持将数据下载到本地。具体操作,请参见 <mark>下载日志</mark> 。                                                 |
| 数据加工      | 您可以将采集到的数据进行规整、富化、分发、汇总等加工处理。具体操作,请参见 <mark>数据加工</mark> 。                                   |
| 数据消费      | 您可以将采集到的数据进行消费。具体操作,请参见 <mark>数据消费</mark> 。                                                 |
| 数据投递      | 您可以将采集到的数据投递到OSS、Maxcompute、EMR等云产品中进行存储或计算分析。具体操作,请参见 <mark>数</mark><br><mark>据投递</mark> 。 |

# RAM用户授权

如果您要使用RAM用户操作云产品日志,您需要使用阿里云主账号为RAM用户授权。

您可以使用权限助手配置RAM用户权限,详情请参见配置权限助手。

|   | 記憶環境        | KUR             |
|---|-------------|-----------------|
| • | ∨ 所知道な      | the first first |
|   | 7月11日       | 1812 R.R.       |
|   | Logiton     | 1812 R.R        |
| • | ◇ 数据編入      | 管理 异族 向定文       |
|   | 数据最入(logal) | 管理 异波           |
|   | 政策最入(王FREA) | 1987 R.R        |
|   | 構築設備化入      | 管理 异原           |
| • | > 政策交援      | 管理 异族 自定文       |
|   | > 四張消雨      | 管理 月波 自定文       |

# 4.3. 函数计算执行日志

# 4.3.1. 使用前须知

阿里云函数计算服务联合日志服务推出函数执行日志查询分析功能,将函数执行日志存储到日志服务的Logstore中,您可以进行代码调试、故 障分析、数据分析等操作。本文介绍函数计算服务日志分析功能所涉及的资产详情、费用说明、使用限制等信息。

#### 资产详情

专属Project和Logstore

开通日志分析功能后,系统默认创建一个名为aliyun-fc-地域ID-bb47c1e4-cdd4-5318-978e-d748952652c8的Project,以及一个名为function-log的专属Logstore。

● 仪表盘

无对应的专属仪表盘,支持自定义仪表盘。

#### 费用说明

- 目前,函数计算服务不针对日志管理功能收取额外费用。
- 函数计算服务将日志推送到日志服务后,日志服务根据存储空间、读取流量、请求数量、数据加工、数据投递等进行收费,详情请参见日志服务产品定价。

#### 使用限制

专属日志库不支持写入其他数据,在查询分析、告警、消费等功能上无特殊限制。

# 4.3.2. 开通日志功能

您在查询和分析函数计算执行日志前,需先开通日志功能。本文介绍如何在函数计算控制台上开通日志功能。

#### 前提条件

已开通函数计算。更多信息,请参见<mark>开通服务</mark>。

#### 操作步骤

⑦ 说明 如果您使用RAM用户进行日志功能开通,则需先为RAM用户授权。具体操作,请参见RAM用户授权。

1. 登录函数计算FC控制台。

- 2. 在左侧导航栏,单击服务及函数。
- 3. 在顶部菜单栏中,选择目标地域。
- 4. 在服务列表页面,单击创建服务。
- 在创建服务面板中,配置相关参数,单击确定。
   重要参数说明如下表所示。更多信息,请参见创建服务。

○ 注意 首次启用日志功能时,单击确定后,系统将提示您未创建函数计算FC默认角色AliyunFcDefaultRole。请在提示框中,单 击立即授权,然后根据页面提示,完成授权。

() 尚未创建函数计算 FC 默认角色 在启用:日志功能"时,我们需要为函数配置一个角色来访问日志服务。您尚未创建函数计算 FC 默认角色 AliyunFcDefaultRole。您可以在 RAM 控制台中创建名称为 AliyunFcDefaultRole 的角色。您也可以 点击下方的按钮,立即创建该角色。

| 参数   | 说明                                                                                                    |
|------|----------------------------------------------------------------------------------------------------|
| 名称   | 自定义服务名称。                                                                                                    |
| 日志功能 | 是否启用阿里云日志服务。<br>• <b>启用</b> :启用后,日志服务将在对应的地域生成名为aliyun-fc-地域ID-****的Project和名为function-log的<br>Logstore,并为该Logstore开启索引。<br>• <b>禁止</b> :不会将函数计算执行日志推送到日志服务。 |

## 后续步骤

日志服务采集到日志后,您可以在日志服务控制台执行查询分析、下载、投递、加工日志,创建告警等操作。更多信息,请参见<mark>云产品日志通</mark> <mark>用操作</mark>。

# 4.3.3. 日志字段详情

本文介绍函数计算执行日志的字段详情。

| 参数           | 说明            |
|--------------|---------------|
| topic        | 日志主题,此处与服务名一致 |
| functionName | 函数名           |
| message      | 记录日志信息        |
| qualifiter   | 服务版本的别名       |
| serviceName  | 服务名           |
| versionld    | 服务版本号         |

# 4.4. OSS访问日志

# 4.4.1. 使用前须知

阿里云对象存储(OSS)联合日志服务推出OSS访问日志实时查询功能,帮助您完成OSS的操作审计、访问统计、异常事件回溯和问题定位等工作。本文介绍OSS日志实时查询功能相关的资产详情、费用说明以及使用限制。

#### 资产详情

• 专属Project和Logstore

开通实时日志查询功能后,系统默认在对应的地域创建一个名为oss-log-阿里云账号ID-地域ID的Project,以及一个名为oss-log-store的专属 Logstore。

• 专属仪表盘

默认生成4个仪表盘。

⑦ 说明 专属仪表盘可能随时进行升级与更新,建议您不要修改专属仪表盘。您可以自定义仪表盘用于查询结果展示。更多信息,请参见创建仪表盘。

| 仪表盘  | 说明                                                       |
|------|----------------------------------------------------------|
| 访问中心 | 展示总体运营状况信息,包括PV、UV、流量以及外网访问地图分布等。                        |
| 审计中心 | 展示文件操作的统计信息,包括读、写、删除文件等操作。                               |
| 运维中心 | 展示OSS的运维信息,包括请求数量、操作失败的分布统计等。                            |
| 性能中心 | 展示OSS性能的统计信息,包括外网下载/上传性能分布、不同网络与文件大小的传输性能、文件下载差异列表<br>等。 |

#### 费用说明

- 目前,OSS日志实时查询分析功能免费提供最近7天的OSS日志实时查询分析,限额900GB/天的日志写入额度(如果一条日志为1KB,约为9亿条),超出部分,由日志服务单独收费。如果您设置的日志存储时间大于7天,则超出7天的部分,由日志服务单独收费。日志服务计费说明 请参见计费项。
- OSS日志实时查询功能免费提供每月16个Shard的额度,超出部分由日志服务单独收费。
- 日志服务对专属Logstore的读取流量、外网流量、数据加工、数据投递等按照标准收费,费用说明请参见按量付费。

#### 使用限制

- 专属Logstore不支持写入其他数据、修改索引等操作,但在查询、统计、告警等功能上无特殊限制。
- 不支持删除专属Logstore。
- 阿里云账号欠费时, OSS日志实时查询功能暂停使用。

# 4.4.2. 开通日志实时查询功能

您在执行日志查询分析前,需先开通日志实时查询功能。本文介绍如何在OSS控制台上开通日志实时查询功能。

#### 前提条件

- 已创建OSS Bucket,详情请参见创建存储空间。
   请确保日志服务Project和OSS Bucket在同一阿里云账号且在同一地域。
- 已授权日志服务使用AliyunLogImportOSSRole角色访问OSS。

单击云资源访问授权,根据提示完成授权。

? 说明

- 该操作仅在首次配置时需要,且需要由主账号进行授权。
- 如果您使用的是RAM用户,该RAM用户需具备相关权限,详情请参见RAM用户授权。
- 请勿取消授权或删除RAM角色,否则将导致OSS日志无法正常推送到日志服务。

#### 操作步骤

- 1. 登录OSS管理控制台。
- 2. 在Bucket 列表中,单击目标Bucket名称。
- 3. 单击日志管理 > 实时查询。
- 4. 单击立即开通。

开通后,日志服务立即开始采集日志,并默认为您创建专属Project、Logstore以及配置索引。

## 后续步骤

日志服务采集到OSS日志后,您可以执行查询分析、下载、投递、加工日志,创建告警等操作,详情请参见云产品日志通用操作。

# 4.4.3. 日志字段详情

#### 本文介绍OSS日志类型及相关的日志字段详情。

#### OSS日志类型

| 日志类型    | 说明                                                                 |  |
|---------|--------------------------------------------------------------------|--|
| 访问日志    | 记录相关OSS Bucket的所有访问日志,实时采集。                                        |  |
| 批量删除日志  | 记录批量删除日志时具体的删除信息,实时采集。<br>⑦ 说明 当您调用DeleteObjects接口时,访问日志中会有一条请求记录。 |  |
| 每小时计量日志 | 记录特定OSS Bucket每个小时累计的一些统计计量,延迟时间为几小时,用于辅助分析。                       |  |

# OSS自带日志和OSS访问记录日志

OSS访问日志实时查询分析功能由日志服务提供,包括OSS访问数据、批量删除数据和每小时计量数据的日志记录、采集、存储和分析等系列功能。OSS自带日志是OSS产品自带的访问数据的日志记录和存储功能,同样记录OSS存储空间的访问信息。

日志服务提供的日志包含OSS访问记录日志的全部信息,但是日志字段与OSS自带日志字段不同,如下表所示。更多信息,请参见<mark>访问日志</mark>。

| OSS自带日志字段             | 日志服务-OSS日志字段         |
|-----------------------|----------------------|
| Remote IP             | client_ip            |
| Time                  | time                 |
| Request-URI           | request-uri          |
| HTTP Status           | http_status          |
| SentBytes             | response_body_length |
| RequestTime (ms)      | response_time        |
| Referer               | referer              |
| User-Agent            | user-agent           |
| HostName              | host                 |
| Request ID            | request_id           |
| LoggingFlag           | logging_flag         |
| Requester Aliyun ID   | requester_id         |
| Operation             | operation            |
| Bucket                | bucket               |
| Кеу                   | object               |
| ObjectSize            | object_size          |
| Server Cost Time (ms) | server_cost_time     |
| Error Code            | error_code           |
| Request Length        | request_length       |
| UserlD                | owner_id             |
| Delta DataSize        | delta_data_size      |
| Sync Request          | sync_request         |
| Sync Request          | sync_request         |

# 访问日志

# 日志服务

| 字段名称                 | 含义                                                                                            |
|----------------------|-----------------------------------------------------------------------------------------------|
| topic                | 日志主题 / 固定为oss_access_log。                                                                     |
| acc_access_region    | 如果是传输加速请求,该字段为请求接入点所在地域名,否则为短划线(-)。                                                           |
| access_id            | 请求者的AccessKey ID。                                                                             |
| bucket               | OSS Bucket名称。                                                                                 |
| bucket_location      | OSS Bucket所在的数据中心,一般格式为oss- <region id="">。</region>                                          |
| bucket_storage_type  | OSS Object存储类型。<br>• standard:标准存储类型。<br>• archive:归档存储类型。<br>• infrequent_access:低频访问存储类型。   |
| client_ip            | 发起请求的IP地址,即客户端IP地址、其网络防火墙或Proxy IP地址。                                                         |
| content_length_in    | 请求头中Content-Length的值,单位:字节。                                                                   |
| content_length_out   | 响应头中Content-Length的值,单位:字节。                                                                   |
| delta_data_size      | OSS Object大小的变化量,如果没有变化则为0;如果不是上传请求,则为短划线(-) 。                                                |
| error_code           | OSS返回的错误码。更多信息,请参见 <mark>错误响应</mark> 。                                                        |
| host                 | 请求访问域名,例如:bucket123.oss-cn-beijing.aliyuncs.com。                                              |
| http_method          | HTTP请求方法。                                                                                     |
| http_status          | HTTP请求返回的状态。                                                                                  |
| http_type            | HTTP请求类型,包括HTTP和HTTPS。                                                                        |
| logging_flag         | 是否开启定期导出日志到OSS Bucket的功能,true表示开启。                                                            |
| object               | 请求的OSS Object,格式为URL编码,查询时可以使用 select url_decode(object) 解码。                                  |
| object_size          | OSS Object的大小,单位:字节。                                                                          |
| operation            | 访问类型。更多信息,请参见 <mark>访问类型</mark> 。                                                             |
| owner_id             | OSS Bucket拥有者的阿里云账号ID。                                                                        |
| referer              | 请求的HTTP Referer。                                                                              |
| request_id           | 请求ID。                                                                                         |
| request_length       | HTTP请求的大小,包括header,单位:字节。                                                                     |
| request_uri          | HTTP请求的URI,包括query-string,格式为URL编码,查询时可以使用 select<br>url_decode(request_uri) 解码。              |
| requester_id         | 请求者的ID,如果是匿名访问,则显示为短划线(-)。                                                                    |
| response_body_length | HTTP响应中的Body大小,不包括header。                                                                     |
| response_time        | HTTP响应时间,单位:毫秒。                                                                               |
| server_cost_time     | OSS服务器处理本次请求所花的时间,单位:毫秒。                                                                      |
| sign_type            | 签名类型。<br>• NotSign:未签名。<br>• NormalSign:一般方式签名。<br>• UriSign: 通过URL签名。<br>• AdminSign: 管理员账号。 |

| 字段名称               | 含义                                                                                                    |
|--------------------|----------------------------------------------------------------------------------------------------|
| sync_request       | <ul> <li>同步请求类型。</li> <li>短划线(-):一般请求。</li> <li>cdn: CDN回源。</li> <li>sync-public: 跨区域复制。</li> <li>lifecycle:设置生命周期规则。</li> </ul>                 |
| time               | OSS收到请求的时间,例如27/Feb/2018:13:58:45。如果需要时间戳可以使用time字段。                                                                                             |
| user-agent         | HTTP的User-Agent头,例如curl/7.15.5。                                                                                                    |
| vpc_addr           | OSS所在VPC的VIP地址。<br>该地址为整数类型(例如343819108),您可以使用 int_to_ip(cast(vpc_addr as<br>bigint)) ,将其转换为IP地址形式。                                              |
| vpc_id             | OSS所在VPC的ID。                                                                                                    |
| restore_priority   | 解冻优先级。                                                                                                    |
| extend_information | 扩展字段,默认为短划线(-)。<br>如果是通过RAM角色发起的请求,则日志会记录相关的RAM角色信息,拼接规则<br>为 requesterParentId,roleName,roleSessionName,roleOwnerId ,以半角逗号(,)分隔,<br>可能会继续拼接新字段。 |

# 批量删除日志

当您调用DeleteObjects接口时,访问日志中会有一条请求记录。但因为删除的文件信息存放在请求的HTTP Body中,访问日志中的object字段 值为短划线(-)。查看具体的删除文件的列表,需要查看批量删除日志。批量删除日志的字段及说明如下,可以通过request\_id字段关联。

| 字段名称                 | 说明                                                                                                  |
|----------------------|----------------------------------------------------------------------------------------------------|
| topic                | 日志主题 / 固定为oss_batch_delete_log。                                                                     |
| client_ip            | 发起请求的IP地址,例如客户端IP地址、其网络防火墙或Proxy的IP地址。                                                              |
| user_agent           | HTTP的User-Agent头, 例如curl/7.15.5。                                                                    |
| bucket               | OSS Bucket名称。                                                                                       |
| error_code           | OSS返回的错误码。更多信息,请参见 <mark>错误响应</mark> 。                                                              |
| request_length       | HTTP请求的大小,包括header,单位:字节。                                                                           |
| response_body_length | HTTP响应Body的大小,不包括header。                                                                            |
| object               | 请求的OSS Object,格式为URL编码,查询时可以使用 select url_decode(object) 解码。                                        |
| object_size          | OSS Object的大小,对应请求对象的大小,单位:字节。                                                                      |
| operation            | 访问类型。更多信息,请参见 <mark>访问类型</mark> 。                                                                   |
| bucket_location      | OSS Bucket所在的数据中心,格式为oss- <region id="">。</region>                                                  |
| http_method          | HTTP请求方法,例如POST。                                                                                    |
| referer              | 请求的HTTP Referer。                                                                                    |
| request_id           | 请求ID。                                                                                               |
| http_status          | HTTP请求返回的状态。                                                                                        |
| sync_request         | <ul> <li>同步请求类型。</li> <li>短划线(-):一般请求。</li> <li>cdn: CDN回源。</li> <li>sync-public: 跨区域复制。</li> </ul> |

| 字段名称             | 说明                                                                           |
|------------------|------------------------------------------------------------------------------|
| request_uri      | 请求的URI,包括query-string,格式为URL编码,查询时可以使用 select<br>url_decode(request_uri) 解码。 |
| host             | 请求访问域名,例如bucket123.oss-cn-beijing.aliyuncs.com。                              |
| logging_flag     | 是否开启定期导出日志到OSS Bucket的功能,true表示开启。                                           |
| server_cost_time | OSS服务器处理本次请求的时间,单位:毫秒。                                                       |
| owner_id         | OSS Bucket拥有者的阿里云账号ID。                                                       |
| requester_id     | 请求者的ID,如果匿名访问则为短划线(-)。                                                       |
| delta_data_size  | OSS Object大小的变化量,如果没有变化则为0;如果不是上传请求,则为短划线(-)。                                |

# 每小时计量日志

## 记录特定OSS Bucket每个小时累计的计量信息,供辅助分析时参考使用。

| 字段名称              | 说明                                                                                          |
|-------------------|---------------------------------------------------------------------------------------------|
| topic             | 日志主题 / 固定为oss_metering_log。                                                                 |
| owner_id          | OSS Bucket拥有者的阿里云账号ID。                                                                      |
| bucket            | OSS Bucket名称。                                                                               |
| cdn_in            | CDN流入量,单位:字节。                                                                               |
| cdn_out           | CDN流出量,单位:字节。                                                                               |
| get_request       | GET请求次数。                                                                                    |
| intranet_in       | 内网流入量,单位:字节。                                                                                |
| intranet_out      | 内网流出量,单位:字节。                                                                                |
| network_in        | 外网流入量,单位:字节。                                                                                |
| network_out       | 外网流出量,单位:字节。                                                                                |
| put_request       | PUT请求次数。                                                                                    |
| storage_type      | OSS Bucket存储类型。<br>• standard:标准存储类型。<br>• archive:归档存储类型。<br>• infrequent_access:低频访问存储类型。 |
| storage           | OSS Bucket存储量,单位:字节。                                                                        |
| metering_datasize | 非标准存储的计量数据大小。                                                                               |
| process_img_size  | 处理的图像大小,单位:字节。                                                                              |
| process_img       | 处理图像。                                                                                       |
| sync_in           | 同步流入量,单位:字节。                                                                                |
| sync_out          | 同步流出量,单位:字节。                                                                                |
| start_time        | 计量开始时间戳。                                                                                    |
| end_time          | 计量截止时间戳。                                                                                    |
| region            | OSS Bucket所在地域。                                                                             |
| bucket_location   | OSS Bucket所在的数据中心,一般格式为oss- <region id="">。</region>                                        |

# 访问类型

访问类型如下表所示。更多信息,请参见API概览。

| 操作                           | 描述                    |
|------------------------------|-----------------------|
| AbortMultiPartUpload         | 断点上传-中止。              |
| AppendObject                 | 追加上传文件。               |
| CompleteUploadPart           | 完成断点上传。               |
| CopyObject                   | 复制文件。                 |
| DeleteBucket                 | 删除Bucket。             |
| DeleteLiveChannel            | 删除LiveChannel。        |
| DeleteObject                 | 删除文件。                 |
| DeleteObjects                | 删除多个文件。               |
| GetBucket                    | 列举文件。                 |
| GetBucketAcl                 | 获取Bucket权限。           |
| GetBucketCors                | 查看Bucket的CORS规则。      |
| GetBucketEventNotification   | 获取Bucket通知配置。         |
| GetBucketInfo                | 查看Bucket信息。           |
| GetBucketLifecycle           | 查看Bucket的Lifecycle配置。 |
| GetBucketLocation            | 查看Bucket地域。           |
| GetBucketLog                 | 查看Bucket访问日志配置。       |
| GetBucketReferer             | 查看Bucket防盗链设置。        |
| GetBucketReplication         | 查看跨地域复制。              |
| GetBucketReplicationProgress | 查看跨地域复制进度。            |
| GetBucketStat                | 获取bucket的相关信息。        |
| GetBucketWebSite             | 查看Bucket的静态网站托管状态。    |
| GetLiveChannelStat           | 获取LiveChannel状态信息。    |
| Get Object                   | 读取文件。                 |
| GetObjectAcl                 | 获取文件访问权限。             |
| GetObjectInfo                | 获取文件信息。               |
| GetObjectMeta                | 查看文件信息。               |
| GetObjectSymlink             | 获取symlink文件的详细信息。     |
| GetPartData                  | 获取断点文件块数据。            |
| GetPartInfo                  | 获取断点文件块信息。            |
| GetProcessConfiguration      | 获取Bucket图片处理配置。       |
| GetService                   | 列举Bucket。             |
| HeadBucket                   | 查看Bucket信息。           |
| HeadObject                   | 查看文件信息。               |

# 日志服务

| 操作                      | 描述                    |
|-------------------------|-----------------------|
| InitiateMultipartUpload | 初始化断点上传文件。            |
| ListMultiPartUploads    | 列举断点事件。               |
| ListParts               | 列举断点块状态。              |
| PostObject              | 表单上传文件。               |
| PostProcessTask         | 提交相关的数据处理,例如截图等。      |
| PostVodPlaylist         | 创建LiveChannel点播列表。    |
| Processimage            | 图片处理。                 |
| PutBucket               | 创建Bucket。             |
| PutBucketCors           | 设置Bucket的CORS规则。      |
| PutBucketLifecycle      | 设置Bucket的Lifecycle配置。 |
| PutBucketLog            | 设置Bucket访问日志。         |
| PutBucketWebSite        | 设置Bucket静态网站托管模式。     |
| PutLiveChannel          | 创建LiveChannel。        |
| PutLiveChannelStatus    | 设置LiveChannel状态。      |
| PutObject               | 上传文件。                 |
| PutObjectAcl            | 修改文件访问权限。             |
| PutObjectSymlink        | 创建symlink文件。          |
| RedirectBucket          | bucket endpoint重定向。   |
| RestoreObject           | 解冻文件。                 |
| UploadPart              | 断点上传文件。               |
| UploadPartCopy          | 复制文件块。                |
| get_image_exif          | 获取图片的exif信息。          |
| get_image_info          | 获取图片的长宽等信息。           |
| get_image_infoexif      | 获取图片的长宽以及exif信息。      |
| get_style               | 获取Bucket样式。           |
| list_style              | 列举Bucket的样式。          |
| put_style               | 创建Bucket样式。           |

# 4.5. NAS访问日志

# 4.5.1. 使用前须知

阿里云文件存储(NAS)联合日志服务推出日志分析功能,提供NAS访问日志的实时采集、查询、分析、加工、消费等一站式服务。本文介绍 NAS访问日志功能相关的资产详情、费用说明及使用限制等。

# 资产详情

专属Project和Logstore

开通日志分析功能后,系统默认在不同的地域各创建一个名为nas-阿里云账号ID-地域ID的Project,以及一个名为nas-nfs的专属Logstore。

⑦ 说明 请勿删除NAS日志相关的日志服务Project和Logstore,否则将无法正常采集日志到日志服务。

#### • 专属仪表盘

#### 默认生成3个仪表盘。

⑦ 说明 专属仪表盘可能随时进行升级与更新,建议您不要修改专属仪表盘。您可以自定义仪表盘用于查询结果展示,详情请参见创建仪表盘。

| 仪表盘                              | 说明                                                        |
|----------------------------------|-----------------------------------------------------------|
| nas-nfs-nas_summary_dashboard_cn | 展示NAS总体运营情况,包括最近访问的Volume个数、写入总流量、读取总量、最近访问的客户端个<br>数等信息。 |
| nas-nfs-nas_audit_dashboard_cn   | 展示NAS文件系统操作统计信息,包括创建操作数、删除文件数、读取文件数等信息。                   |
| nas-nfs-nas_detail_dashboard_cn  | 展示NAS文件系统明细信息,包括最近访问的文件数量、操作趋势等信息。                        |

#### 费用说明

- 目前, NAS不针对日志分析功能收取额外费用。
- NAS将日志转储到日志服务后,日志服务根据存储空间、读取流量、请求数量、数据加工、数据投递等进行收费,详情请参见日志服务产品 定价。

### 使用限制

- 专属Logstore不支持写入其他数据,但在查询、统计、告警等功能上无特殊限制。
- 目前, 仅支持NFS协议的文件系统。

# 4.5.2. 开通日志分析功能

本文介绍如何在NAS控制台上开通日志分析功能,将日志采集到日志服务中。

## 前提条件

- 已创建NFS文件系统并完成挂载,详情请参见Linux系统挂载NFS文件系统。
- 已授权NAS使用AliyunNASLogArchiveRole角色访问日志服务。

单击云资源访问授权,根据提示完成授权。

#### ? 说明

- 该操作仅在首次配置时需要,需要由阿里云主账号进行授权。
- 如果您使用的是RAM用户,该RAM用户需具备相关权限,详情请参见RAM用户授权。
- 请勿取消授权或删除RAM角色,否则将导致NAS日志无法正常推送到日志服务。

#### 操作步骤

- 1. 登录NAS控制台。
- 2. 在左侧导航栏,单击监控审计 > 日志分析。
- 3. 在日志分析页面,单击新建日志转储。
- 4. 在新建日志转储页面,配置文件系统类型和文件系统ID/名称,并单击确定。

#### 后续步骤

日志服务采集到NAS访问日志后,您可以执行查询分析、下载、投递、加工、创建告警等操作,详情请参见云产品日志通用操作。

# 4.5.3. 日志字段详情

本文介绍NAS访问日志的字段详情。

| 字段名称          | 说明                      |
|---------------|-------------------------|
| topic         | 日志主题 / 固定为nas_audit_log |
| Argino        | 文件系统inode号              |
| AuthRc        | 授权返回码                   |
| NFSProtocolRc | NFS协议返回码                |

| 字段名称      | 说明                 |
|-----------|--------------------|
| OpList    | NFSv4 Procedures编号 |
| Proc      | NFSv3 Procedures编号 |
| RWSize    | 读写大小,单位为字节         |
| RequestId | 请求ID               |
| Resino    | lookup的资源inode号    |
| Sourcelp  | 客户端IP地址            |
| User      | 阿里云账号ID            |
| Vers      | NFS协议版本号           |
| Vip       | 服务端IP地址            |
| Volume    | 文件系统ID             |
| microtime | 请求发生时间,单位为微秒       |

# 4.6. DDoS高防(旧版)日志

# 4.6.1. 使用前须知

阿里云日志服务和DDoS高防联合推出全量日志功能,提供网站访问日志、CC攻击日志的实时采集、查询、分析、加工、消费等一站式服务,帮您排查网站访问异常、追踪CC攻击者来源、分析网站运营情况等。本文介绍全量日志功能相关的资产详情、费用说明及使用限制等。

⑦ 说明 目前DDoS高防已升级为DDoS新BGP高防,DDoS高防(旧版)控制台仅用于已拥有DDoS高防实例的用户维护业务,无法创建新的DDoS高防实例。

#### 功能优势

- 配置简单: 轻松配置即可实时采集高防日志, 添加新网站后自动为其开启日志采集。
- 实时分析:依托日志服务,提供实时日志分析,并提供开箱即用的报表中心,对CC攻击状况以及客户访问细节了如指掌。
- 实时告警: 支持基于特定指标定制准实时的监测与告警, 确保关键业务异常时可及时响应。
- 生态体系: 支持对接其他生态如流计算、云存储、可视化方案, 进一步挖掘数据价值。

#### 资产详情

- 专属Project和Logstore
  - 如果您购买的是中国内地的DDoS实例,则开通全量日志功能后,系统默认创建一个名为ddos-pro-project-阿里云账号ID-cn-hangzhou的 Project,以及一个名为ddos-pro-logstore的专属Logstore。
  - 如果您购买的是非中国内地地域的DDoS实例,则开通全量日志功能后,系统默认创建一个名为ddos-pro-阿里云账号ID-ap-southeast-1, 以及一个名为ddos-pro-logstore的专属Logstore。

⑦ 说明 专属Logstore不支持写入其他数据。在查询、统计、告警、消费等功能上无特殊限制。

• 专属仪表盘

默认生成2个仪表盘。

```
⑦ 说明 专属仪表盘可能随时进行升级与更新,建议您不要修改专属仪表盘。您可以自定义仪表盘用于查询结果展示,详情请参见创建仪表盘。
```

| 仪表盘      | 说明                                                                 |
|----------|--------------------------------------------------------------------|
| DDoS运营中心 | 展示被DDoS高防保护的网站的总体运营状况,包括有效请求率、有效流量、请求与拦截、攻击概况等数据。                  |
| DDos访问中心 | 展示被DDoS高防保护的网站总体访问状况,包括PV、UV、流入流量、网络in带宽峰值、网络out带宽峰值、访问趋势、来源分布等数据。 |

费用说明

- DDoS高防提供如下免费额度,超过部分按照标准方式收费。
  - 每天100 GB的数据写入流量
  - 每天4个Shard租用费用
  - 。 三天的免费日志存储时间
- DDoS将日志推送到日志服务后,在日志服务进行查询、分析、告警监控、可视化等操作免费,进行流量读取、数据加工、数据投递、告警短 信语音通知等按照日志服务标准方式收费。更多信息,请参见日志服务产品定价。

# 4.6.2. 开通全量日志功能

本文介绍如何在DDoS高防控制台上开通全量日志分析功能,将DDoS高防全量日志采集到日志服务中。

#### 前提条件

• 已有可用的DDoS高防实例,并添加域名。

目前DDoS高防已升级为DDoS新BGP高防,DDoS高防(旧版)控制台仅用于已拥有DDoS高防实例的用户维护业务,无法创建新的DDoS高防 实例。

• 已开通日志服务产品。

#### 操作步骤

- 1. 登录DDoS高防管理控制台。
- 2. 在左侧导航栏中,选择日志 > 全量日志。
- 3. 在全量日志页面,根据页面提示,授权DDos高防服务使用AliyunDDoSCOOLogArchiveRole角色访问日志服务。

? 说明

- 该操作仅在首次配置时需要,且需要由主账号进行授权。
- 如果您使用的是RAM用户,该RAM用户需具备相关权限,详情请参见RAM用户授权。
- 请勿取消授权或删除RAM角色,否则将导致日志无法正常推送到日志服务。
- 4. 选择您需要开启DDoS高防日志采集功能的网站,并打开状态开关。

| I | 全量日志 中国大陆 国际                                  |      | 立即购买新BGP高防     | ≣  |
|---|-----------------------------------------------|------|----------------|----|
|   | aafeqwfqefwa aliyun.corr v 日志分析 日志报表 高级管理 状态: | 费用说明 | 日志分析介绍   日志报表分 | 介绍 |

### 后续步骤

日志服务采集到DDoS高防全量日志后,您可以执行查询分析、下载、投递、加工、创建告警等操作,详情请参见云产品日志通用操作。

# 4.6.3. 日志字段详情

本文档介绍DDos高防日志的字段。

| 字段              | 说明                                                                                                    |
|-----------------|----------------------------------------------------------------------------------------------------|
| topic           | 日志主题(Topic),固定为ddos_access_log。                                                                                                    |
| body_bytes_sent | 请求发送Body的大小,单位:字节                                                                                                    |
| cache_status    | Cache状态                                                                                                    |
| cc_action       | CC防护策略行为,例如none、challenge、pass、close、captcha、wait、login等。                                                                                       |
| cc_phase        | CC防护策略,包括seccookie、server_ip_blacklist、static_whitelist、server_header_blacklist、<br>server_cookie_blacklist、server_args_blacklist、qps_overmax等。 |
| cc_blocks       | <ul><li>是否被CC防护策略阻断。</li><li>● 7表示阻断。</li><li>● 其他内容表示通过。</li></ul>                                                                             |
| content_type    | 内容类型                                                                                                    |
| host            | 源网站                                                                                                    |

| 字段                     | 说明                                                             |
|------------------------|----------------------------------------------------------------|
| http_cookie            | 请求Cookie                                                       |
| http_referer           | 请求Referer。如果HTTP Header中没有Referer,则显示为短划线(- )。                 |
| http_user_agent        | 请求User Agent                                                   |
| http_x_forwarded_for   | 通过代理跳转的上游用户IP地址。                                               |
| https                  | 该请求是否为HTTPS请求。<br>• true表示该请求是HTTPS请求。<br>• false表示该请求是HTTP请求。 |
| isp_line               | 线路信息,例如BGP、电信、联通等。                                             |
| matched_host           | 匹配到的源站,可能是泛域名。如果未匹配,则显示为短划线(-)。                                |
| querystring            | 请求字符串                                                          |
| real_client_ip         | 访问客户的真实IP地址。如果获取不到,则显示为短划线(-)。                                 |
| remote_addr            | 请求连接的客户端IP地址                                                   |
| remote_port            | 请求连接的客户端端口号                                                    |
| request_length         | 请求长度,单位:字节                                                     |
| request_method         | 请求的HTTP方法                                                      |
| request_time_msec      | 请求时间,单位:微秒                                                     |
| request_uri            | 请求路径                                                           |
| server_name            | 匹配到的host名。如果未匹配,则显示为default。                                   |
| status                 | HTTP状态,例如200                                                   |
| time                   | 时间                                                             |
| ua_browser             | 浏览器                                                            |
| ua_browser_family      | 浏览器系列                                                          |
| ua_browser_type        | 浏览器类型                                                          |
| ua_browser_version     | 浏览器版本                                                          |
| ua_device_type         | 客户端设备类型                                                        |
| ua_os                  | 客户端操作系统                                                        |
| ua_os_family           | 客户端操作系统系列                                                      |
| upstream_addr          | 回源地址列表,格式为IP:Port,多个地址用逗号(,)分隔。                                |
| upstream_ip            | 实际回源地址IP地址                                                     |
| upstream_response_time | 回源响应时间,单位:秒                                                    |
| upstream_status        | 回源请求HTTP状态                                                     |
| user_id                | 阿里云账号ID                                                        |

# 4.7. DDoS高防(新BGP&国际)日志

4.7.1. 使用前须知

阿里云DDoS高防(新BGP)、DDoS高防(国际)联合日志服务推出全量日志分析功能,提供网站访问日志、CC攻击日志的实时采集、查询、分析、加工、消费等一站式服务,帮助您排查网站访问异常、追踪CC攻击者来源、分析网站运营情况等。本文介绍全量日志分析功能相关的资产 详情、费用说明及使用限制等。

根据要接入DDoS高防进行防护的业务服务器的部署地域的不同,DDoS高防提供新BGP(Anti-DDoS Pro)和国际(Anti-DDoS Premium)两种解 决方案。您可以在DDoS高防控制台在顶部导航栏中选择DDoS高防(新BGP)、DDoS高防(国际)服务。DDoS高防(新BGP)适用于业务服务 器部署在中国内地地域的场景,DDoS高防(国际)服务适用于业务服务部署在中国内地以外地域的场景。

#### 资产详情

- 专属Project和Logstore
  - DDoS高防 (新BGP)

开通全量日志分析功能后,系统默认创建一个名为ddoscoo-project-阿里云账号ID-cn-hangzhou的Project,以及一个名为ddoscoo-logstore的专属Logstore。

○ DDoS高防(国际)

开通全量日志分析功能后,系统默认创建一个名为ddosdip-project-阿里云账号ID-ap-southeast-1的Project,以及一个名为ddosdip-logstore的专属Logstore。

#### • 专属仪表盘

默认生成2个仪表盘。

⑦ 说明 专属仪表盘可能随时进行升级与更新,建议您不要修改专属仪表盘。您可以自定义仪表盘用于查询结果展示。更多信息,请参见创建仪表盘。

| 仪表盘      | 说明                                                                                      |
|----------|-----------------------------------------------------------------------------------------|
| DDoS运营中心 | 展示被DDoS高防(新BGP)、DDoS高防(国际)保护的网站的总体运营状况,包括有效请求率、有效流量、<br>请求与拦截、攻击概况等数据。                  |
| DDos访问中心 | 展示被DDoS高防(新BGP)、DDoS高防(国际)保护的网站总体访问状况,包括PV、UV、流入流量、网络in<br>带宽峰值、网络out带宽峰值、访问趋势、来源分布等数据。 |

#### 费用说明

由DDoS高防(新BGP)、DDoS高防(国际)售卖全量日志分析功能,收取相关费用。如果您要执行数据加工、投递、从外网接入点流式读取数 据操作,由日志服务收取加工计算费用、数据投递费用和外网读取流量费用。更多信息,请参见<mark>计费项</mark>。

#### 使用限制

- 专属Logstore不支持写入其他数据,但在查询、统计、告警、消费等功能上无特殊限制。
- 阿里云日志服务产品须处于可用状态(不欠费), 否则全量日志分析功能暂停使用。
- 不支持删除专属Logstore,不支持在日志服务控制台上修改专属Logstore的存储时间,您可以在DDoS控制台上修改存储时长(30~180天)。
- 请确保日志存储空间充足,当日志存储空间被占满后,无法写入新的日志。

⑦ 说明 控制台中显示的日志存储空间用量并非实时更新,与实际使用情况间存在两个小时的延迟。

● 请确保全量日志分析功能在有效期内,当全量日志分析功能到期七天后仍未续费延长有效期,DDoS高防服务端将自动删除所有日志。

#### 功能优势

- 配置简单: 轻松配置即可实时采集高防日志, 添加新网站后自动为其开启日志采集。
- 实时分析:依托日志服务,提供实时日志分析,并提供开箱即用的报表中心,对CC攻击状况以及客户访问细节了如指掌。
- 实时告警:支持基于特定指标定制准实时的监测与告警,确保关键业务异常时可及时响应。
- 生态体系:支持对接其他生态如流计算、云存储、可视化方案,进一步挖掘数据价值。

# 4.7.2. 开通全量日志分析功能

本文介绍如何在DDoS高防(新BGP、国际)控制台上开通全量日志分析功能,将DDoS高防(新BGP、国际)全量日志采集到日志服务中。

#### 前提条件

- 已创建新BGP或国际高防实例。具体操作,请参见购买DDoS高防实例。
- 已为新BGP或国际高防实例接入域名。具体操作,请参见添加网站。

#### 操作步骤

⑦ 说明 如果您使用RAM用户开通全量日志功能,则需先为RAM用户授权。详情请参见RAM用户授权。

- 1. 登录DDoS高防控制台。
- 2. 在页面左上角,选择服务地域为**中国内地**。

此处以DDoS高防(新BGP)服务为例。如果您要使用DDoS高防(国际)服务,请选择服务地域为**非中国内地**。

- 3. 在左侧导航栏,选择调查分析 > 全量日志分析。
- 4. 购买日志存储容量和时长。

如果您已购买日志存储容量和时长,请跳过此步骤。

- i. 单击**立即购买**。
- ii. 在全量日志购买页面, 配置如下参数。

| 参数    | 说明                                                                                                    |
|-------|----------------------------------------------------------------------------------------------------|
| 适用产品  | 选择 <b>新BGP高防。</b><br>此处以DDoS高防(新BGP)服务为例。如果您要使用DDoS高防(国际)服务,请选择 <b>DDoS高防(国</b><br>际 <b>)</b> 。                                                                                                    |
| 日志存储量 | 日志的最大存储空间,单位:TB。当您选购的日志存储空间占满后,将无法存储新的日志。<br>一般情况下,每条请求日志大约为2 KB,如果您的业务的平均请求量为500 QPS,则一天的日志存储所需<br>要的存储空间为:500×60×24×2=86,400,000 KB(即82 GB)。系统默认日志存储周期为180天,如<br>果您需要存储最近180天的日志,则需要选择的日志存储量为14,832 GB(约14.5 TB)。 |
| 购买时长  | 全量日志分析功能的有效期,到期后,将停止存储新的日志。                                                                                                    |
|       | 警告 如果全量日志分析功能到期七天后仍未续费延长有效期,DDoS高防服务端将自动删除     所有日志。                                                                                                    |
|       |                                                                                                    |

#### iii. 单击**立即购买**,完成支付。

5. 在全量日志分析页面,根据页面提示,授权新BGP高防服务使用AliyunDDoSCOOLogArchiveRole角色访问日志服务。

#### ? 说明

- 该操作仅在首次配置时需要,且需要由阿里云账号进行授权。
- 请勿取消授权或删除RAM角色,否则将导致日志无法正常推送到日志服务。
- 6. 在**全量日志分析**页面,选择网站域名,开启其状态开关,为网站域名启用全量日志分析功能。

⑦ **说明** 建议您在全量日志分析功能使用期间,定期关注全量日志存储空间的使用情况和服务有效期。当日志存储空间使用量超过 70%时,请及时升级日志存储量规格,避免新产生的日志无法存储影响日志存储的连续性。

#### 后续步骤

日志服务采集到DDoS高防(新BGP、国际)全量日志后,您可以执行查询分析、下载、投递、加工日志,创建告警等操作,详情请参见<mark>云产品</mark> 日志通用操作。

# 4.7.3. 管理日志存储空间

本文介绍如何在DDoS高防(新BGP)控制台或DDoS高防(国际)控制台上管理和操作日志存储空间。

#### 操作步骤

```
1. 登录DDoS高防控制台。
```

- 2. 在页面左上角,选择服务地域为**中国内地**。
  - 此处以DDoS高防(新BGP)为例。如果您要使用DDoS高防(国际),请选择服务地域为非中国内地。
- 3. 在左侧导航栏, 单击调查分析 > 全量日志分析。
- 4. 在**全量日志分析**页面,管理日志存储空间。

```
具体操作如下所列。
```

```
    查看日志存储空间。
```
|   | ⑦ 说明 控制台中显示的日志存储空间用量并非实时更新,与实际使用情况间存在两个小时的延迟。当日志存储空间使用量超过<br>70%时,请及时升级日志存储量规格,避免新产生的日志无法存储影响日志存储的连续性。 |  |
|---|----------------------------------------------------------------------------------------------------|--|
| 0 | 延长使用时长。                                                                                                |  |
|   | 单击 <b>续费</b> ,选择续费时长。                                                                                  |  |
| 0 | 升级存储空间。                                                                                                |  |
|   | 单击 <b>升级</b> ,升级存储空间。                                                                                  |  |
| 0 | 清空日志。                                                                                                  |  |
|   | 单击 <b>清空</b> ,清空日志。                                                                                    |  |
|   | 警告 日志清空后将无法复原,请务必谨慎使用清空功能。                                                                             |  |
|   | 全量日志分析 规格详情     到期时间:2020年8月11日 00:00:00     续费   升级   降配     0 / 3.00T   清空     ② 全量日志   报表介绍         |  |
|   | 选择域名 map. com V 全量日志 日志报表 高级管理 状态                                                                      |  |
|   | ② ddoscoo-logstore ③ 15分钟 (相对) ▼ 自动刷新 月存为告警                                                            |  |
|   | >         1                                                                                            |  |

# 4.7.4. 日志字段详情

本文档介绍DDoS高防(新BGP)、DDoS高防(国际)访问日志的字段。

| 字段                   | 说明                                                                                  |
|----------------------|-------------------------------------------------------------------------------------|
| _topic_              | 日志主题。<br>• DDoS高防(新BGP):固定为ddoscoo_access_log<br>• DDoS高防(国际):固定为ddosdip_access_log |
| body_bytes_sent      | 请求发送Body的大小,单位为字节。                                                                  |
| content_type         | 内容类型。                                                                               |
| host                 | 源网站。                                                                                |
| http_cookie          | 请求Cookie。                                                                           |
| http_referer         | 请求Referer。如果HTTP Header中没有Referer,则显示为短划线(-)。                                       |
| http_user_agent      | 请求User Agent。                                                                       |
| http_x_forwarded_for | 通过代理跳转的上游用户IP地址。                                                                    |
| https                | 是否为HTTPS请求,其中:<br>• true: 该请求是HTTPS请求。<br>• false: 该请求是HTTP请求。                      |
| matched_host         | 匹配到的源站,可能是泛域名。如果未匹配,则显示为短划线(-)。                                                     |
| real_client_ip       | 访问客户的真实IP地址。如果获取不到,则显示为短划线(-)。                                                      |
| isp_line             | 线路信息,例如BGP、电信、联通等。                                                                  |
| remote_addr          | 请求连接的客户端IP地址。                                                                       |
| remote_port          | 请求连接的客户端端口号。                                                                        |
| request_length       | 请求长度,单位为字节。                                                                         |
| request_method       | 请求的HTTP方法。                                                                          |
| request_time_msec    | 请求时间,单位为亳秒。                                                                         |

| 字段                     | 说明                                                                                                    |
|------------------------|----------------------------------------------------------------------------------------------------|
| request_uri            | 请求路径。                                                                                                    |
| server_name            | 匹配到的host名。如果未匹配,则显示为default。                                                                                                    |
| status                 | HTTP状态。                                                                                                    |
| time                   | 时间。                                                                                                    |
| cc_action              | CC防护策略行为,例如none、challenge、pass、close、captcha、wait 、login等。                                                                                       |
| cc_blocks              | 是否被CC防护策略阻断,其中: <ul> <li>7:表示阻断。</li> <li>其他内容表示通过。</li> <li>日志中可能不存在该字段,而是以last_result字段记录请求是否被CC防护策略阻断。</li> </ul>                             |
| last_result            | 表示是否被CC防护策略阻断,其中:<br>• ok:表示通过。<br>• failed:表示不通过,包括校验未通过和阻断。<br>日志中可能不存在该字段,而是以cc_blocks字段记录请求是否被CC防护策略阻断。                                      |
| cc_phase               | CC防护策略,例如seccookie、server_ip_blacklist、static_whitelist、 server_header_blacklist、<br>server_cookie_blacklist、server_args_blacklist、qps_overmax等。 |
| ua_browser             | 浏览器。<br>日志中可能不存在该字段。                                                                                                    |
| ua_browser_family      | 浏览器系列。<br>日志中可能不存在该字段。                                                                                                    |
| ua_browser_type        | 浏览器类型。<br>日志中可能不存在该字段。                                                                                                    |
| ua_browser_version     | 浏览器版本。<br>日志中可能不存在该字段。                                                                                                    |
| ua_device_type         | 客户端设备类型。<br>日志中可能不存在该字段。                                                                                                    |
| ua_os                  | 客户端操作系统。<br>日志中可能不存在该字段。                                                                                                    |
| ua_os_family           | 客户端操作系统系列。<br>日志中可能不存在该字段。                                                                                                    |
| upstream_addr          | 回源地址列表,格式为IP:Port,多个地址用英文逗号(,)分隔。                                                                                                    |
| upstream_ip            | 实际回源地址IP地址。                                                                                                    |
| upstream_response_time | 回源响应时间,单位:秒。                                                                                                    |
| upstream_status        | 回源请求HTTP状态。                                                                                                    |
| user_id                | 阿里云账号ID。                                                                                                    |
| querystring            | 请求字符串。                                                                                                    |

# 4.8. DDoS原生防护日志

# 4.8.1. 使用前须知

日志服务联合阿里云DDoS原生防护推出防护日志分析功能。开启防护分析后,您可以通过防护日志查询和分析DDoS原生防护实例上的清洗、黑 洞和代播牵引事件信息。帮您排查网站访问异常、分析网站运营情况等。本文介绍DDoS原生防护日志分析功能相关的资产详情、费用说明及使 用限制等。

## 资产详情

● 专属Project和Logstore

开通原生防护日志分析功能后,系统默认创建一个名为ddosbgp-project-阿里云账号ID-cn-hangzhou的Project,以及一个名为ddosbgp-logstore的专属Logstore。

• 专属仪表盘

默认生成2个仪表盘。

⑦ 说明 专属仪表盘可能随时进行升级与更新,建议您不要修改专属仪表盘。您可以自定义仪表盘用于查询结果展示,详情请参见创建仪表盘。

| 仪表盘          | 说明                                                           |
|--------------|--------------------------------------------------------------|
| DDoS原生防护事件报表 | 展示DDoS原生防护对保护网站的黑洞和代播牵引事件的统计报表。                              |
| DDoS原生清洗分析报表 | 展示DDoS原生防护对被保护网站的攻击流量进行清洗的报表,包括入流量监控、入流量分布、入流量协议类型<br>分布等数据。 |

# 费用说明

- 由DDoS原生防护售卖日志分析功能,根据日志存储时长和日志存储容量收取费用。DDoS原生防护分析功能公测中,提供防护流量全量日志分析和报表功能,公测期间免费。
- DDoS原生防护将日志推送到日志服务后,在日志服务进行查询、分析、告警监控、可视化等操作免费,进行流量读取、数据加工、数据投递、告警短信语音通知等按照日志服务标准方式收费。更多信息,请参见日志服务产品定价。

### 使用限制

- 专属Logstore不支持写入其他数据,但在查询、统计、告警、消费等功能上无特殊限制。
- 不支持删除专属Logstore。
- 不支持在日志服务控制台上修改专属Logstore的存储时间,您可以在DDoS防护产品控制台上修改存储时长(30~180天)。
- 请确保日志存储空间充足,当日志存储空间被占满后,无法写入新的日志。

⑦ 说明 控制台中显示的日志存储空间用量并非实时更新,与实际使用情况间存在两个小时的延迟。

# 4.8.2. 开通原生防护日志

本文介绍在DDoS原生防护控制台上开通原生防护日志分析功能的操作方法。借助日志服务的查询分析功能,可以可视化分析DDoS原生防护日志,有助于您防御DDoS攻击。

## 前提条件

已创建DDoS原生防护实例。更多信息,请参见购买DDoS原生防护企业版实例。

### 操作步骤

- 1. 登录流量安全产品控制台。
- 2. 在左侧导航栏,选择网络安全 > DDoS原生防护 > 防护分析。
- 3. 在顶部菜单栏左上角处,选择实例所在资源组和地域。
- 4. 如果是首次使用防护分析,参照界面提示向导完成RAM授权。
- 5. 升级DDoS原生防护实例。
  - i. 在**防护分析**页面,从**选择实例**列表中,选择目标DDoS原生防护实例。
  - ii. 单击**立即升级**。
  - iii. 在变配页面,单击开启防护分析(公测)。
  - Ⅳ. 选中服务协议,并单击立即购买。

### v. 完成支付。

⑦ 说明 在公测期间支持免费开通DDoS原生防护分析功能。

### 6. 返回防护分析页面,单击立即开启。

当前实例的防护分析状态更新为开启后,原生防护将自动采集当前实例的防护日志(存储在阿里云日志服务中),并向您提供查询分析和 报表功能。您可以通过设置状态开关,开启、关闭当前实例的防护分析功能。

⑦ **说明** 建议您在原生防护日志分析功能使用期间,定期关注原生防护日志存储空间的使用情况和服务有效期。当日志存储空间使用量超过70%时,请及时升级日志存储量规格,避免新产生的日志无法存储影响日志存储的连续性。

### 后续步骤

日志服务采集到DDoS原生防护日志后,您可以执行查询分析、下载、投递、加工日志,创建告警等操作。更多信息,请参见<mark>云产品日志通用操</mark> 作。

# 4.8.3. 日志字段详情

本文档介绍DDoS原生防护访问日志的字段。

| 字段                     | 说明                            |
|------------------------|-------------------------------|
| topic                  | 日志主题 / 固定为ddosbqp_access_log。 |
| data_type              | 日志类型                          |
| event_type             | 事件类型                          |
| ip                     | 事件发生的IP地址                     |
| subnet                 | 代播的网段                         |
| event_time             | 事件发生时的时间,例如2020-01-01。        |
| qps                    | 事件发生时的每秒查询率                   |
| pps_in                 | 事件发生时的入流量,单位:pps。             |
| new_con                | 事件发生时的新连接                     |
| kbps_in                | 事件发生时的入流量,单位:bps。             |
| instance_id            | 实例ID                          |
| time                   | 日志时间,例如2020-07-17 10:00:30。   |
| destination_ip         | 目的IP地址                        |
| port                   | 目的端口                          |
| total_traffic_in_bps   | 总入流量,单位:bps。                  |
| total_traffic_drop_bps | 总入流量的丢弃量,单位: bps。             |
| total_traffic_in_pps   | 总入流量,单位:pps。                  |
| total_traffic_drop_pps | 总入流量的丢弃量,单位: pps。             |
| pps_types_in_tcp_pps   | 按协议统计的tcp类型入流量,单位:pps。        |
| pps_types_in_udp_pps   | 按协议统计的udp类型入流量,单位:pps。        |
| pps_types_in_icmp_pps  | 按协议统计的icmp类型入流量,单位:pps。       |
| pps_types_in_syn_pps   | 按协议统计的syn类型入流量,单位:pps。        |
| pps_types_in_ack_pps   | 按协议统计的ack类型入流量,单位:pps。        |
| user_id                | 阿里云账号ID                       |

# 4.9. 云安全中心日志

# 4.9.1. 使用前须知

阿里云日志服务与云安全中心产品全方位对接,提供风险威胁数据的实时采集、查询与分析、加工、消费等一站式服务,帮助您全面了解、有 效处理服务器的安全隐患,实现对云上资产的集中安全管理。本文介绍云安全中心日志分析功能相关的资产详情及使用限制。

### 资产详情

• 专属Project和Logstore

开通日志分析功能后,系统默认创建一个名为sas-log-阿里云账户ID-区域名的Project,以及一个名为sas-log的专属Logstore。

⑦ 说明 如果您误删了专属Logstore,系统提示sas-log Logstore不存在,并且您当前Logstore的所有日志数据丢失。这种情况下,您需提交工单重置处理。重置后您需重新开通日志分析服务,已丢失的日志数据无法恢复。

### • 专属仪表盘

日志分析功能覆盖3大类14种日志,默认生成9个仪表盘。

| 日志类型 | 仪表盘     | 说明                                                                     |
|------|---------|------------------------------------------------------------------------|
|      | DNS访问中心 | 展示服务器上DNS查询的全局视图,包括外网查询成功率、本地以及外网DNS查询的分<br>布、趋势等。                     |
| 网络日志 | 网络会话中心  | 展示资产相关网络会话的全局视图,包括连接趋势与分布、链接目标以及接入的趋势与分<br>布等。                         |
|      | Web访问中心 | 展示主机对外HTTP以及基于主机的Web服务被访问的全局视图,包括请求成功率、访问<br>趋势与有效率、被访问域名的分布以及其他相关分布等。 |
|      | 登录中心    | 展示主机登录信息的全局视图,包括登录源和目标地址地理分布、趋势、登录端口和类型分布等。                            |
| 主机日志 | 进程中心    | 展示主机进程启动相关的全局视图,包括进程启动的趋势与分布、进程类型以及特定bash<br>或Java程序的启动分布等。            |
|      | 网络连接中心  | 展示主机网络连接变化的全局视图,包括连接的趋势与分布、连接目标以及接入的趋势与<br>分布等。                        |
|      | 基线中心    | 展示基线检查相关的全局视图,包括检查问题分布、新增/处理的趋势、状态等。                                   |
| 安全日志 | 漏洞中心    | 展示漏洞相关的全局视图,包括漏洞分布,新增、验证、修复状态等。                                        |
|      | 告警中心    | 展示安全告警相关的全局视图,包括新增、处理的趋势与状态等信息。                                        |

#### 费用说明

- 日志服务对专属日志库的读写流量、索引流量、存储、shard数、读写次数不收取任何费用,但对外网流量、数据加工的计算、投递的计算等 会按照标准收费。更多信息,请参见日志服务产品定价。
- 日志分析功能需要额外付费,由云安全中心收取,费用说明请参见计费模式。

### 使用限制

- 专属日志库不支持写入其他数据。
- 根据《网络安全法》日志至少存储六个月的要求,推荐每台服务器配置30GB的日志存储容量。

# 4.9.2. 开通日志分析功能

您在执行日志分析前,需先开通日志分析功能。本文介绍如何在云安全中心控制台上开通日志分析功能。

### 前提条件

已开通日志服务、云安全中心服务。

## 操作步骤

- 1. 登录云安全中心控制台。
- 2. 在左侧导航栏,单击调查响应 > 日志分析。
- 3. 在**开通日志服务**配置向导中,单击**立即开通**。

```
    在购买页面,选择版本并设置日志存储容量,其他参数说明请参见购买云安全中心。
设置日志存储容量后,即表示开通日志分析功能。
```

```
↓ 注意
```

- 云安全中心基础版不支持开通日志分析功能。
- 云安全中心企业版支持查看网络日志、安全日志和主机日志,高级版、基础杀毒版仅支持查看安全日志和主机日志。

5. 根据页面提示,完成支付。

开通后,日志服务立即开始采集日志,并默认为您创建专属Project、Logstore以及配置索引。

## 后续步骤

日志服务采集到日志后,您可以执行查询分析、下载、投递、加工日志,创建告警等操作,详情请参见云产品日志通用操作。

# 4.9.3. 日志字段详情

本文介绍云安全中心支持的14种日志的字段详情。

# 网络日志

● DNS日志

| 字段名称           | 说明                                                               |
|----------------|------------------------------------------------------------------|
| time           | 日志时间                                                             |
| topic          | 日志主题,固定为sas-log-dns                                              |
| additional     | additional字段,多个值之间用竖线( )分隔                                       |
| additional_num | additional数量                                                     |
| answer         | DNS回答信息,多个值之间用竖线( )分隔                                            |
| answer_num     | DNS回答信息数量                                                        |
| authority      | authority字段,多个值之间用竖线( )分隔                                        |
| authority_num  | authority数量                                                      |
| client_subnet  | 客户端子网                                                            |
| dst_ip         | 目标IP地址                                                           |
| dst_port       | 目标端口                                                             |
| in_out         | 数据的传输方向<br>・ in表示流入<br>・ out表示流出                                 |
| qid            | 查询ID                                                             |
| qname          | 查询域名                                                             |
| qtype          | 查询类型                                                             |
| query_datetime | 查询时间戳,单位:毫秒                                                      |
| rcode          | 返回代码                                                             |
| region         | 地域ID<br>• 1:北京<br>• 2:青岛<br>• 3:杭州<br>• 4:上海<br>• 5:深圳<br>• 6:其它 |

# 数据采集·云产品日志采集

| 字段名称              | 说明                           |
|-------------------|------------------------------|
| response_datetime | 返回时间,例如: 2018-09-25 09:59:16 |
| src_ip            | 源IP地址                        |
| src_port          | 源端口                          |

## ● 本地DNS日志

| 字段名称         | 说明                       |
|--------------|--------------------------|
| time         | 日志时间                     |
| topic        | 日志主题,固定为local-dns        |
| answer_rdata | DNS回答信息,多个值之间用竖线( )分隔    |
| answer_ttl   | DNS回答的时间周期,多个值之间用竖线( )分隔 |
| answer_type  | DNS回答的类型,多个值之间用竖线( )分隔   |
| anwser_name  | DNS回答的名称,多个值之间用竖线( )分隔   |
| dest_ip      | 目标IP地址                   |
| dest_port    | 目标端口                     |
| group_id     | 分组ID                     |
| hostname     | 主机名                      |
| id           | 查询ID                     |
| instance_id  | 实例ID                     |
| internet_ip  | 互联网IP地址                  |
| ip_ttl       | IP周期                     |
| query_name   | 查询域名                     |
| query_type   | 查询类型                     |
| src_ip       | 源IP地址                    |
| src_port     | 源端口                      |
| time         | 查询的时间戳,单位:秒              |
| time_usecond | 响应耗时,单位:微秒               |
| tunnel_id    | 通道ID                     |

# • 网络会话日志

| 字段名称         | 说明                             |
|--------------|--------------------------------|
| time         | 日志时间                           |
| topic        | 日志主题,固定为sas-log-session        |
| asset_type   | 关联的资产类型,例如:ECS                 |
| dst_ip       | 目标IP地址                         |
| dst_port     | 目标端口                           |
| proto        | 协议类型,例如:tcp、udp                |
| session_time | 会话时间 / 例如: 2018-09-25 09:59:49 |

# 日志服务

| 字段名称     | 说明    |
|----------|-------|
| src_ip   | 源IP地址 |
| src_port | 源端口   |

# ● Web访问日志

| 字段名称             | 说明                                         |
|------------------|--------------------------------------------|
| time             | 日志时间                                       |
| topic            | 日志主题,固定为sas-log-http                       |
| content_length   | 内容长度                                       |
| dst_ip           | 目标IP地址                                     |
| dst_port         | 目标端口                                       |
| host             | 访问的主机名                                     |
| jump_location    | 重定向地址                                      |
| method           | HTTP请求方法,例如:GET                            |
| referer          | 客户端向服务器发送请求时的HTTP referer,告知服务器访问来源的HTTP链接 |
| request_datetime | 请求时间                                       |
| ret_code         | 返回状态值                                      |
| rqs_content_type | 请求内容类型                                     |
| rsp_content_type | 响应内容类型                                     |
| src_ip           | 源IP地址                                      |
| src_port         | 源端口                                        |
| uri              | 请求URI                                      |
| user_agent       | 向客户端发起的请求                                  |
| x_forward_for    | 路由跳转信息                                     |

# 安全日志

# ● 漏洞日志

| 字段名称       | 说明                                             |
|------------|------------------------------------------------|
| time       | 日志时间                                           |
| topic      | 日志主题,固定为sas-vul-log                            |
| name       | 漏洞名称                                           |
| alias_name | 漏洞别名                                           |
| ор         | 操作信息<br>• new: 新增<br>• verify: 验证<br>• fix: 修复 |
| status     | 状态信息,详情请参见安全日志状态码。                             |
| tag        | 漏洞标签,例如:oval、system、cms                        |

| 字段名称 | 说明                                                                                |
|------|-----------------------------------------------------------------------------------|
| type | 漏洞类型,例如:<br>o sys: windows漏洞<br>o cve: Linux漏洞<br>o cms: Web CMS漏洞<br>o EMG: 紧急漏洞 |
| uuid | 客户端号                                                                              |

### ● 基线日志

| 字段名称           | 说明                                              |
|----------------|-------------------------------------------------|
| time           | 日志时间                                            |
| topic          | 日志主题,固定为sas-hc-log                              |
| level          | 日志级别 / 例如:ow、mediam、high                        |
| ор             | 操作信息,例如:<br>• new:新增<br>• verify:验证<br>• fix:修复 |
| risk_name      | 风险名称                                            |
| status         | 状态信息,详情请参见安全日志状态码。                              |
| sub_type_alias | 子类型别名,中文格式                                      |
| sub_type_name  | 子类型名称                                           |
| type_name      | 类型名称                                            |
| type_alias     | 类型别名,中文格式                                       |
| uuid           | 客户端号                                            |

### 基线type-sub-type列表

| type_name     | sub_type_name           |
|---------------|-------------------------|
| system        | baseline                |
| weak_password | postsql_weak_password   |
| database      | redis_check             |
| account       | system_account_security |
| account       | system_account_security |
| weak_password | mysq_weak_password      |
| weak_password | ftp_anonymous           |
| weak_password | rdp_weak_password       |
| system        | group_policy            |
| system        | register                |
| account       | system_account_security |
| weak_password | sqlserver_weak_password |
| system        | register                |

| type_name     | sub_type_name        |
|---------------|----------------------|
| weak_password | ssh_weak_password    |
| weak_password | ftp_weak_password    |
| cis           | centos7              |
| cis           | tomcat7              |
| cis           | memcached-check      |
| cis           | mongodb-check        |
| cis           | ubuntu14             |
| cis           | win2008_r2           |
| system        | file_integrity_mon   |
| cis           | linux-httpd-2.2-cis  |
| cis           | linux-docker-1.6-cis |
| cis           | SUSE11               |
| cis           | redhat6              |
| cis           | bind9.9              |
| cis           | centos6              |
| cis           | debain8              |
| cis           | redhat7              |
| cis           | SUSE12               |
| cis           | ubunt u16            |

# 安全日志状态码

| 状态值 | 说明      |
|-----|---------|
| 1   | 未修复     |
| 2   | 修复失败    |
| 3   | 回滚失败    |
| 4   | 修复中     |
| 5   | 回滚中     |
| 6   | 验证中     |
| 7   | 修复成功    |
| 8   | 修复成功待重启 |
| 9   | 回滚成功    |
| 10  | 忽略      |
| 11  | 回滚成功待重启 |
| 12  | 已不存在    |
| 20  | 已失效     |

## ● 安全告警日志

| 字段名称        | 说明                                                                                                    |
|-------------|----------------------------------------------------------------------------------------------------|
| time        | 日志时间                                                                                                    |
| topic       | 日志主题,固定为sas-security-log                                                                                                    |
| data_source | 数据源<br>• aegis_suspicious_event: 主机异常<br>• aegis_suspicious_file_v2: Webshell<br>• aegis_login_log: 异常登录<br>• security_event: 安全中心异常事件 |
| level       | 告警级别 / 例如:suspicious、serious、remind                                                                                                    |
| name        | 名称                                                                                                    |
| ор          | 操作信息,例如:<br>o new:新增<br>o dealing:处理                                                                                                   |
| status      | 状态信息,详情请参见安全日志状态码。                                                                                                    |
| uuid        | 客户端号                                                                                                    |

# 主机日志

## 进程启动日志

| 字段名称               | 说明                        |
|--------------------|---------------------------|
| time               | 日志时间                      |
| topic              | 日志主题,固定为aegis-log-process |
| uuid               | 客户端号                      |
| ip                 | 客户端主机的IP地址                |
| cmdline            | 启动进程的完整命令行                |
| username           | 用户名                       |
| uid                | 用户口                       |
| pid                | 进程ID                      |
| filename           | 进程文件名                     |
| filepath           | 进程文件所在的完整路径               |
| groupname          | 用户组                       |
| ppid               | 父进程ID                     |
| pfilename          | 父进程文件名                    |
| pfilepath          | 父进程文件所在的完整路径              |
| containerhostname  | 容器主机名                     |
| containerpid       | 容器PID                     |
| containerimageid   | 镜像ID                      |
| containerimagename | 镜像名称                      |
| containername      | 容器名称                      |
| containerid        | 容器ID                      |

# 日志服务

| 字段名称 | 说明     |
|------|--------|
| cwd  | 进程运行目录 |

### • 进程快照日志

| 字段名称       | 说明                             |
|------------|--------------------------------|
| time       | 日志时间                           |
| topic      | 日志主题,固定为aegis-snapshot-process |
| uuid       | 客户端号                           |
| ip         | 客户端主机的IP地址                     |
| cmdline    | 启动进程的完整命令行                     |
| pid        | 进程ID                           |
| name       | 进程文件名                          |
| path       | 进程文件所在的完整路径                    |
| md5        | 进程文件MD5,超过1MB的进程文件不进行计算。       |
| pname      | 父进程文件名                         |
| start_time | 进程启动时间                         |
| user       | 用户名                            |
| uid        | 用户口                            |

## ● 登录日志

⑦ 说明 1分钟内的重复登录会被合并为1条日志, warn\_count字段表示次数。

| 字段名称       | 说明                                                                       |
|------------|--------------------------------------------------------------------------|
| time       | 日志时间                                                                     |
| _topic_    | 日志主题 / 固定为aegis-log-login                                                |
| uuid       | 客户端号                                                                     |
| ip         | 客户端主机的IP地址                                                               |
| warn_ip    | 登录来源IP地址                                                                 |
| warn_port  | 登录端口                                                                     |
| warn_type  | 登录类型,例如:<br>· SSHLOGIN: SSH登录<br>· RDPLOGIN: 远程桌面登录<br>· IPCLOGIN: IPC登录 |
| warn_user  | 登录用户名                                                                    |
| warn_count | 登录次数,例如:值为3,表示这次登录前1分钟内还发送了2次。                                           |

## • 暴力破解日志

| 字段名   | 说明                        |
|-------|---------------------------|
| time  | 日志时间                      |
| topic | 日志主题 / 固定为aegis-log-crack |

| 字段名        | 说明                                                                       |
|------------|--------------------------------------------------------------------------|
| uuid       | 客户端号                                                                     |
| ip         | 客户端机器IP地址                                                                |
| warn_ip    | 登录来源IP地址                                                                 |
| warn_port  | 登录端口                                                                     |
| warn_type  | 登录类型,例如:<br>• SSHLOGIN: SSH登录<br>• RDPLOGIN: 远程桌面登录<br>• IPCLOGIN: IPC登录 |
| warn_user  | 登录用户名                                                                    |
| warn_count | 失败登录次数                                                                   |

# ● 网络连接日志

⑦ 说明 主机上每隔10秒到1分钟采集一次变化的网络连接日志,而一个网络连接的状态从建立到结束的过程中部分状态会被采集到。

| 字段名称      | 说明                               |
|-----------|----------------------------------|
| time      | 日志时间                             |
| topic     | 日志主题 / 固定为aegis-log-network      |
| uuid      | 客户端号                             |
| ip        | 客户端机器IP地址                        |
| src_ip    | 源IP地址                            |
| src_port  | 源端口                              |
| dst_ip    | 目标IP地址                           |
| dst_port  | 目标端口                             |
| proc_name | 进程名                              |
| proc_path | 进程路径                             |
| proto     | 协议,例如:udp、raw                    |
| status    | 连接状态,详情请参见 <mark>网络连接状态</mark> 。 |

### 网络连接状态

| 状态值 | 描述          |
|-----|-------------|
| 1   | closed      |
| 2   | listen      |
| 3   | syn send    |
| 4   | syn recv    |
| 5   | establisted |
| 6   | close wait  |
| 7   | closing     |
| 8   | fin_wait1   |

| 状态值 | 描述         |
|-----|------------|
| 9   | fin_wait2  |
| 10  | time_wait  |
| 11  | delete_tcb |

## ● 端口快照日志

| 字段名称      | 说明                          |
|-----------|-----------------------------|
| time      | 日志时间                        |
| topic     | 日志主题,固定为aegis-snapshot-port |
| uuid      | 客户端号                        |
| ip        | 客户端机器IP地址                   |
| proto     | 协议, 例如: tcp、udp、raw         |
| src_ip    | 监听的IP地址                     |
| src_port  | 监听的端口                       |
| pid       | 进程ID                        |
| proc_name | 进程名                         |

## • 账户快照日志

| 字段名称           | 说明                              |
|----------------|---------------------------------|
| time           | 日志时间                            |
| _topic_        | 日志主题 / 固定为aegis-snapshot-host   |
| uuid           | 客户端号                            |
| ip             | 客户端机器IP地址                       |
| user           | 用户                              |
| perm           | 是否拥有root权限<br>。 0: 没有<br>。 1: 有 |
| home_dir       | home目录                          |
| groups         | 用户属于的组                          |
| last_chg       | 密码最后修改日期                        |
| shell          | Shell命令                         |
| domain         | Windows域                        |
| tty            | 登录的终端                           |
| warn_time      | 密码到期提醒日期                        |
| account_expire | 账号超期日期                          |
| passwd_expire  | 密码超期日期                          |
| login_ip       | 最后一次登录的远程IP地址                   |
| last_logon     | 最后一次登录的日期和时间                    |

| 字段名称   | 说明                         |
|--------|----------------------------|
| status | 用户状态<br>• 0: 禁用<br>• 1: 正常 |

# 4.10. WAF日志

# 4.10.1. 使用前须知

阿里云Web应用防火墙(WAF)联合日志服务推出WAF日志服务功能,提供网站域名访问日志、攻击防护日志的实时采集、查询、分析、加工、消费等一站式服务,满足等保合规要求和您的网站业务防护和运营需求。本文介绍WAF日志服务功能相关的资产详情、费用说明及使用限制等。

## 资产详情

- 专属Project和Logstore
  - 如果您购买的是WAF中国内地实例,则开通WAF日志服务功能后,系统默认创建一个名为waf-project-阿里云账号ID-cn-hangzhou,以及 一个名为waf-logstore的专属Logstore。
  - 如果您购买的是WAF海外地区实例,则开通WAF日志服务功能后,系统默认创建一个名为waf-project-阿里云账号ID-ap-southeast-1,以 及一个名为waf-logstore的专属Logstore。

#### 专属仪表盘

默认生成3个仪表盘。

⑦ 说明 专属仪表盘可能随时进行升级与更新,建议您不要修改专属仪表盘。您可以自定义仪表盘用于查询结果展示,详情请参见创 建仪表盘。

| 仪表盘  | 说明                                                               |
|------|------------------------------------------------------------------|
| 运营中心 | 展示网站业务的有效率、攻击情况等运营指标,网络In带宽峰值、Out带宽峰值、请求数等流量指标,<br>运营趋势及攻击概况等信息。 |
| 访问中心 | 展示网站业务的PV、UV等基本访问指标,访问趋势、访问来源分布等信息。                              |
| 安全中心 | 展示网站业务遭受攻击的基本指标、攻击类型、攻击趋势、来源分布等信息。                               |

### 费用说明

由WAF售卖日志服务功能,根据日志存储时长和日志存储容量收取费用。如果您要执行数据加工、投递、从外网接入点流式读取数据等操作, 由日志服务收取加工计算费用、数据投递费用和外网读取流量费用,详情请参见日志服务产品定价。

#### 使用限制

- 仅通过包年包月方式开通的高级版、企业版或旗舰版WAF,支持WAF日志服务功能。
- 阿里云日志服务产品需处于可用状态(不欠费),否则WAF日志服务功能暂停使用。
- 专属Logstore不支持写入其他数据,但在查询、统计、告警、消费等功能上无特殊限制。
- 不支持删除专属Logstore及修改专属Logstore的存储时间。
- 请确保WAF日志存储空间充足,当日志存储空间被占满后,无法写入新的WAF日志。

⑦ 说明 控制台中显示的日志存储空间用量并非实时更新,与实际使用情况间存在两个小时的延迟。

### 功能优势

- 等保合规:存储六个月以上的网站访问日志,助力网站符合等保合规要求。
- 配置简单:轻松配置即可实时采集网站域名访问日志和攻击防护日志。同时,支持自定义日志存储的时长和容量,自由选择日志采集的网站。
- 实时分析:依托日志服务,提供实时日志分析,并提供开箱即用的报表中心,让您对网站业务的各种Web攻击状况以及客户访问细节了如指 掌。
- 实时告警:支持基于特定指标定制近实时的监测与告警,确保关键业务异常时可及时响应。
- 生态体系:支持对接其他生态如流计算、云存储、可视化方案,进一步挖掘数据价值。

### 应用场景

- 追踪Web攻击日志,溯源安全威胁。
- 实时查看Web请求活动,洞察状态与趋势。
- 快速了解安全运营效率,及时反馈处理。
- 输出安全网络日志到自建的数据与计算中心。

# 4.10.2. 开通WAF日志服务

本文介绍如何在Web应用防火墙控制台上开通WAF日志服务功能,将日志采集到日志服务中。

### 前提条件

- 已通过包年包月方式开通高级版、企业版或旗舰版WAF,详情请参见开通WAF。
  - ? 说明
    - 在开通页面, 需选择**日志服务**为**开启**, 并选择合适的存储时长和存储容量。
    - 如果您开通的是基础进阶版WAF,可升级为高级版、企业版或旗舰版WAF后再开通WAF日志服务,详情请参见升级实例。
- 已接入网站,详情请参见接入WAF。

#### 操作步骤

- 1. 登录Web应用防火墙控制台。
- 2. 在左侧导航栏,选择安全运营 > 日志服务。
- 3. 根据页面提示,授权WAF使用AliyunWAFAccessingLogRole角色访问日志服务。

? 说明

- 该操作仅在首次配置时需要,且需要由主账号进行授权。
- 如果您使用的是RAM用户,该RAM用户需具备相关权限,详情请参见RAM用户授权。
- 请勿取消授权或删除RAM角色,否则将导致WAF日志无法正常推送到日志服务。
- 4. 在日志服务页面,单击立即开启。
- 5. 在日志服务页面,选择已接入WAF防护的网站域名,单击域名右侧的状态开关,为该网站域名开启WAF日志服务。

#### 后续步骤

日志服务采集到WAF日志后,您可以执行查询分析、下载、投递、加工、创建告警等操作,详情请参见云产品日志通用操作。

# 4.10.3. 管理日志存储空间

本文介绍如何在Web应用防火墙管理控制台上,管理日志存储空间。

### 操作步骤

- 1. 登录Web应用防火墙控制台。
- 2. 在左侧导航栏,选择**安全运营 > 日志服务**。
- 3. 在日志服务页面,管理日志存储空间,具体操作如下所示。
  - 查看日志存储空间。

⑦ 说明 控制台中显示的日志存储空间用量并非实时更新,与实际使用情况存在两个小时的延迟。当日志存储空间使用量超过 70%时,请及时升级日志存储量规格,避免新产生的日志无法存储影响日志存储的连续性。

- 升级存储空间:单击**升级**,升级存储容量。
- 清空存储空间:单击清空,清空存储空间。

开通WAF日志服务后,您总共有4次清空日志存储空间的机会。

警告 日志清空后将无法复原,请务必谨慎使用清空功能。

# 4.10.4. 日志字段详情

本文介绍网站域名的访问日志和攻防日志的字段详情。

| 字段                 | 说明                                                                                                    |
|--------------------|----------------------------------------------------------------------------------------------------|
| topic              | 日志主题 / 固定为waf_access_log。                                                                                                    |
| account_action     | 客户端请求命中的账户安全规则对应的防护动作。取值仅有 <i>block,</i> 表示拦截。更多信息,请参见WA <mark>F防</mark><br><mark>护动作(action)说明</mark> 。                                                                                                    |
| account_rule_id    | 客户端请求命中的账户安全规则的ID。                                                                                                    |
| account_test       | 客户端请求命中的账户安全规则对应的防护模式。取值: <ul> <li>true:观察模式,即仅记录日志,不触发拦截等防护动作。</li> <li>false:防护模式,WAF对命中防护规则的请求执行拦截等防护动作。</li> </ul>                                                                                                    |
| acl_action         | 客户端请求命中的IP地址黑名单、自定义防护策略(ACL访问控制)规则对应的防护动作。取值为<br>block、captcha_strict、captcha、js、captcha_strict_pass、captcha_pass、js_pass。更多信息,<br>请参见WAF防护动作(action)说明。                                                                                                    |
| acl_rule_id        | 客户端请求命中的IP地址黑名单、自定义防护策略(ACL访问控制)规则的ID。                                                                                                    |
| acl_rule_type      | 客户端请求命中的IP地址黑名单、自定义防护策略(ACL访问控制)规则的类型。取值: <ul> <li>custom:自定义防护策略(ACL访问控制)规则。</li> <li>blacklist: IP地址黑名单规则。</li> </ul>                                                                                                    |
| acl_test           | 客户端请求命中的IP地址黑名单、自定义防护策略(ACL访问控制)规则对应的防护模式。取值: <ul> <li>true:观察模式,即仅记录日志,不触发拦截等防护动作。</li> <li>false:防护模式,WAF对命中防护规则的请求执行拦截等防护动作。</li> </ul>                                                                                                    |
| algorithm_rule_id  | 客户端请求命中的典型爬虫行为识别规则的ID。                                                                                                    |
| antiscan_action    | 客户端请求命中的扫描防护规则对应的防护动作。取值仅有 <i>block,</i> 表示拦截。更多信息,请参见WA <mark>F防</mark><br><mark>护动作(action)说明。</mark>                                                                                                    |
| antiscan_rule_id   | 客户端请求命中的扫描防护规则的ID。                                                                                                    |
| antiscan_rule_type | 客户端请求命中的扫描防护规则的类型。取值:<br><ul> <li>highfreq: 高频Web攻击封禁规则。</li> <li>dirscan: 目录遍历防护规则。</li> <li>scantools: 扫描工具封禁规则。</li> <li>collaborative: 协同防御规则。</li> </ul>                                                                                                    |
| antiscan_test      | 客户端请求命中的扫描防护规则对应的防护模式。取值: <ul> <li>true:观察模式,即仅记录日志,不触发拦截等防护动作。</li> <li>false:防护模式,WAF对命中防护规则的请求执行拦截等防护动作。</li> </ul>                                                                                                    |
| block_action       | <ul> <li>触发了拦截动作的WAF防护类型。详细说明如下:</li> <li>↓ 注意 由于WAF功能升级,该字段已失效。新增final_plugin字段用于替代该字段。如果您在<br/>业务中使用了block_action,请尽快将其替换成final_plugin。</li> <li>tmd: CC攻击防护。</li> <li>waf: Web应用攻击防护。</li> <li>acl: 精准访问控制。</li> <li>deeplearning: 深度学习引擎。</li> <li>antiscan: 扫描防护。</li> <li>antifraud: 数据风控。</li> <li>antibot: 防爬封禁。</li> </ul> |
| body_bytes_sent    | 客户端请求体的字节数。                                                                                                    |
| bypass_matched_ids | 客户端请求命中的WAF放行类规则的ID,具体包括白名单规则、设置了放行动作的自定义防护策略规则。<br>如果请求同时命中了多条放行类规则,该字段会记录所有命中的规则ID。多个规则ID间使用英文逗号<br>(,)分隔。                                                                                                    |

| 字段                     | 说明                                                                                                    |
|------------------------|----------------------------------------------------------------------------------------------------|
| cc_action              | 客户端请求命中的CC安全防护、自定义防护策略(CC攻击防护)规则对应的防护动作。取值为block、<br>captcha、js、captcha_pass和js_pass。更多信息,请参见WAF防护动作(action)说明。                                                                                                    |
| cc_blocks              | <ul><li>是否被CC防护功能拦截。取值:</li><li>1表示拦截。</li><li>其他值均表示通过。</li></ul>                                                                                                    |
| cc_rule_id             | 客户端请求命中的CC安全防护、自定义防护策略(CC攻击防护)规则的ID。                                                                                                    |
| cc_rule_type           | 客户端请求命中的CC安全防护、自定义防护策略(CC攻击防护)规则的类型。取值: <ul> <li>custom:自定义防护策略(CC攻击防护)规则。</li> <li>system:CC安全防护规则。</li> </ul>                                                                                                    |
| cc_test                | 客户端请求命中的CC安全防护、自定义防护策略(CC攻击防护)规则对应的防护模式。取值: <ul> <li>true:观察模式,即仅记录日志,不触发拦截等防护动作。</li> <li>false:防护模式,WAF对命中防护规则的请求执行拦截等防护动作。</li> </ul>                                                                                                    |
| content_type           | 被请求的内容类型。                                                                                                    |
| deeplearning_action    | 客户端请求命中的深度学习引擎规则对应的防护动作。取值仅有 <i>block,</i> 表示拦截。更多信息,请参<br>见WAF防护动作(action)说明。                                                                                                    |
| deeplearning_rule_id   | 客户端请求命中的深度学习引擎规则的ID。                                                                                                    |
| deeplearning_rule_type | <ul> <li>客户端请求命中的深度学习引擎规则的类型。取值:</li> <li>xss: 跨站脚本防护规则。</li> <li>code_exec: 代码执行防护规则。</li> <li>webshell: webshell防护规则。</li> <li>sqli: SQL注入防护规则。</li> <li>lfilei: 本地文件包含防护规则。</li> <li>rfilei: 远程文件包含防护规则。</li> <li>crlf: CRLF注入防护规则。</li> <li>other: 其他防护规则。</li> </ul>          |
| deeplearning_test      | 客户端请求命中的深度学习引擎规则对应的防护模式。取值: <ul> <li>true:观察模式,即仅记录日志,不触发拦截等防护动作。</li> <li>false:防护模式,WAF对命中防护规则的请求执行拦截等防护动作。</li> </ul>                                                                                                    |
| dlp_rule_id            | 客户端请求命中的防敏感信息泄露规则的ID。                                                                                                    |
| dlp_test               | 客户端请求命中的防敏感信息泄露规则对应的防护模式。取值: <ul> <li>true:观察模式,即仅记录日志,不触发拦截等防护动作。</li> <li>false:防护模式,WAF对命中防护规则的请求执行拦截等防护动作。</li> </ul>                                                                                                    |
| final_rule_type        | WAF对客户端请求最终应用的防防护规则 (final_rule_id) 的子类型。<br>例如, 在 final_plugin:waf 类型下<br>有 final_rule_type:sqli 、 final_rule_type:xss 等细分的规则类型。                                                                                                    |
| final_rule_id          | WAF对客户端请求最终应用的防护规则的ID,即final_action对应的防护规则的ID。                                                                                                    |
| final_action           | WAF对客户端请求最终执行的防护动作。取值为block、captcha_strict、captcha和js。更多信息,请参<br>见WAF防护动作(action)说明。<br>如果一个请求未触发任何防护模块(包括命中了放行类规则、客户端完成滑块或JS验证后触发放行的情<br>况),则不会记录该字段。<br>如果一个请求同时触发了多个防护模块,则仅记录最终执行的防护动作。防护动作的优先级由高到低依<br>次为:拦截(block) > 严格滑块验证(captcha_strict) > 普通滑块验证(captcha) > JS验证<br>(js)。 |

| 字段                   | 说明                                                                                                    |
|----------------------|----------------------------------------------------------------------------------------------------|
| final_plugin         | <ul> <li>WAF对客户端请求最终执行的防护动作(final_action)对应的防护模块。取值:</li> <li>waf:规则防护引擎。</li> <li>deeplearning:深度学习引擎。</li> <li>dlp:防敏感信息泄露。</li> <li>account:账户安全。</li> <li>normalized:主动防御。</li> <li>acl:IP地址黑名单、自定义防护策略(ACL访问控制)。</li> <li>cc:CC安全防护、自定义防护策略(CC攻击防护)。</li> <li>antiscan:扫描防护。</li> <li>scene:场景化配置。</li> <li>antifraud:数据风控。</li> <li>intelligence: 爬虫威胁情报。</li> <li>algorithm:典型爬虫行为识别。</li> <li>wxbb:App防护。</li> <li>您可以在Web应用防火墙控制合的防护配置 &gt; 网站防护页面,配置以上防护模块。关于不同防护模块的介绍,请参见网站防护配置概述。</li> <li>如果一个请求未触发任何防护模块(包括命中了放行类规则、客户端完成滑块或JS验证后触发放行的情况),则不会记录该字段。</li> <li>如果一个请求同时触发了多个防护模块,则仅记录最终执行的防护动作(final_action)对应的防护模块。</li> </ul> |
| host                 | 客户端请求头部的Host字段,表示被访问的域名(基于您的业务设置,也可能是IP地址)。                                                                                                    |
| http_cookie          | 客户端请求头部的Cookie字段,表示访问来源客户端的Cookie信息。                                                                                                    |
| http_referer         | 客户端请求头部的Referer字段,表示请求的来源URL信息。<br>如果请求无来源URL信息,则该字段显示短划线(-)。                                                                                                    |
| http_user_agent      | 客户端请求头部的User-Agent字段,包含请求来源的客户端浏览器标识、操作系统标识等信息。                                                                                                    |
| http_x_forwarded_for | 客户端请求头部的X-Forwarded-For(XFF)字段,用于识别通过HTTP代理或负载均衡方式连接到Web<br>服务器的客户端最原始的IP地址。                                                                                                    |
| https                | 访问请求是否为HTTPS请求,取值:<br>• true: HTTPS请求。<br>• false: HTTP请求。                                                                                                    |
| matched_host         | 匹配到的已接入WAF防护配置的域名,可能是泛域名。如果无法匹配到相关域名配置,则显示短划线<br>(-)。                                                                                                    |
| normalized_action    | 客户端请求命中的主动防御规则对应的防护动作。取值为block和continue。更多信息,请参见WAF防护<br><mark>动作(action)说明</mark> 。                                                                                                    |
| normalized_rule_id   | 客户端请求命中的主动防御规则的ID。                                                                                                    |
| normalized_rule_type | 客户端请求命中的主动防御规则的类型。取值:<br>• User-Agent: User-Agent基线规则(即请求头的User-Agent字段不在基线范围。其他规则类型的含<br>义与此类似)。<br>• Referer: Referer基线规则。<br>• URL: URL基线规则。<br>• Cookie: Cookie基线规则。<br>• Body: Body基线规则。                                                                                                    |
| normalized_test      | 客户端请求命中的主动防御规则对应的防护模式。取值: <ul> <li>true:观察模式,即仅记录日志,不触发拦截等防护动作。</li> <li>false:防护模式,WAF对命中防护规则的请求执行拦截等防护动作。</li> </ul>                                                                                                    |
| querystring          | 客户端请求中的查询字符串,具体指被请求URL中问号(?)后面的部分。                                                                                                    |

| 字段                 | 说明                                                                                                    |
|--------------------|----------------------------------------------------------------------------------------------------|
| real_client_ip     | WAF对客户端请求进行分析后,判定发起该请求的真实客户端IP地址,便于您在业务中直接使用。<br>WAF无法判定真实客户端IP地址时(例如,由于用户通过代理服务器访问、请求头中IP字段有误等),该<br>字段显示短划线(-)。                                                                                                  |
| region             | WAF实例的地域ID。取值:<br>• cn: 中国内地。<br>• int: 海外地区。                                                                                                    |
| remote_addr        | 与WAF建立连接的IP地址。<br>如果WAF与客户端直接连接,该字段等同于客户端IP;如果WAF前面还有其他七层代理(例如,CDN),<br>该字段表示上一级代理的IP地址。                                                                                                    |
| remote_port        | 与WAF建立连接的端口。<br>如果WAF与客户端直接连接,该字段等同于客户端端口;如果WAF前面还有其他七层代理(例<br>如,CDN),该字段表示上一级代理的端口。                                                                                                    |
| request_length     | 客户端请求的字节数,包含请求行、请求头和请求体。单位:字节。                                                                                                    |
| request_method     | 客户端请求的请求方法。                                                                                                    |
| request_path       | 被请求的相对路径,具体指被请求URL中域名后面且问号(?)前面的部分(不包含查询字符串)。                                                                                                    |
| request_time_msec  | WAF处理客户端请求所用的时间。单位:毫秒。                                                                                                    |
| request_traceid    | WAF为客户端请求生成的唯一标识。                                                                                                    |
| scene_action       | 客户端请求命中的场景化配置规则对应的防护动作。取值为block、captcha、js、captcha_pass和<br>js_pass。更多信息,请参见WAF防护动作(action)说明。                                                                                                    |
| scene_id           | 客户端请求命中的场景化配置规则对应的场景ID。                                                                                                    |
| scene_rule_id      | 客户端请求命中的场景化配置规则的ID。                                                                                                    |
| scene_rule_type    | <ul> <li>客户端请求命中的场景化配置规则的类型。取值:</li> <li>bot_aialgo: Al智能防护规则。</li> <li>js: 简单脚本过滤规则。</li> <li>intelligence: 爬虫威胁情报库匹配、IDC黑名单封禁规则。</li> <li>sdk: App(已集成SDK)签名异常、设备特征异常规则。</li> <li>cc: IP限速、自定义会话限速规则。</li> </ul> |
| scene_test         | 客户端请求命中的场景化配置规则对应的防护模式。取值: <ul> <li>true:观察模式,即仅记录日志,不触发拦截等防护动作。</li> <li>false:防护模式,WAF对命中防护规则的请求执行拦截等防护动作。</li> </ul>                                                                                            |
| server_port        | 被请求的目的端口。                                                                                                    |
| server_protocol    | 源站服务器响应WAF回源请求的协议及版本号。                                                                                                    |
| ssl_cipher         | 客户端请求使用的加密套件。                                                                                                    |
| ssl_protocol       | 客户端请求使用的SSL/TLS协议和版本。                                                                                                    |
| status             | WAF返回给客户端的HTTP响应状态信息。                                                                                                    |
| time               | 客户端请求的发起时间。                                                                                                    |
| ua_browser         | 发起请求的浏览器的名称。                                                                                                    |
| ua_browser_family  | 发起请求的浏览器所属系列。                                                                                                    |
| ua_browser_type    | 发起请求的浏览器的类型。                                                                                                    |
| ua_browser_version | 发起请求的浏览器的版本。                                                                                                    |

# 数据采集·云产品日志采集

| 字段                     | 说明                                                                                                    |
|------------------------|----------------------------------------------------------------------------------------------------|
| ua_device_type         | 发起请求的客户端的设备类型。                                                                                                    |
| ua_os                  | 发起请求的客户端的操作系统类型。                                                                                                    |
| ua_os_family           | 发起请求的客户端所属的操作系统系列。                                                                                                    |
| upstream_addr          | WAF使用的回源地址列表,格式为IP:Port。<br>多个地址之间以英文逗号(,)分隔。                                                                                                    |
| upstream_response_time | 源站响应WAF请求的时间,单位:秒。<br>如果返回短划线(- ),表示响应超时。                                                                                                    |
| upstream_status        | 源站返回给WAF的响应状态。<br>如果返回短划线(-),表示没有响应,例如该请求被WAF拦截。                                                                                                    |
| user_id                | 当前WAF实例所属的阿里云账号ID。                                                                                                    |
| waf_action             | 客户端请求命中的规则防护引擎规则对应的防护动作。取值仅有 <i>block,</i> 表示拦截。更多信息,请参<br>见 <mark>WAF防护动作(action)说明</mark> 。                                                                                                    |
| waf_test               | 客户端请求命中的规则防护引擎规则对应的防护模式。取值: <ul> <li>true:观察模式,即仅记录日志,不触发拦截等防护动作。</li> <li>false:防护模式,WAF对命中防护规则的请求执行拦截等防护动作。</li> </ul>                                                                                                    |
| waf_rule_id            | 客户端请求命中的规则防护引擎规则的ID。                                                                                                    |
| waf_rule_type          | <ul> <li>客户端请求命中的规则防护引擎规则的类型。取值:</li> <li>xss: 跨站脚本防护规则。</li> <li>code_exec: 代码执行防护规则。</li> <li>webshell: webshell防护规则。</li> <li>sqli: SQL注入防护规则。</li> <li>lfilei: 本地文件包含防护规则。</li> <li>rfilei: 远程文件包含防护规则。</li> <li>crlf: CRLF注入防护规则。</li> <li>other: 其他防护规则。</li> </ul> |

# 4.11. 云防火墙日志

# 4.11.1. 使用前须知

阿里云云防火墙联合日志服务推出日志分析功能,提供互联网流量日志的实时采集、查询、分析、加工、消费等一站式服务,满足等保合规要求。本文介绍云防火墙日志分析功能相关的资产详情、费用说明及使用限制等。

## 资产详情

• 专属Project和Logstore

开通云防火墙日志分析功能后,日志服务默认为您创建一个名为cloudfirewall-project-阿里云账号ID-ap-southeast-1的Project,以及一个名为cloudfirewall-logstore的专属Logstore。

⑦ 说明 如果您使用的是金融云,开通云防火墙日志分析功能后,日志服务默认为您创建一个名为cloudfirewall-project-阿里云账号 ID-cn-hangzhou-finance,以及一个名为cloudfirewall-logstore的专属Logstore。

### ● 专属仪表盘

默认生成1个仪表盘。

⑦ 说明 专属仪表盘可能随时进行升级与更新,建议您不要修改专属仪表盘。您可以自定义仪表盘用于查询结果展示,详情请参见创建仪表盘。

| 仪表盘 | 说明                           |
|-----|------------------------------|
| 报表  | 展示云防火墙的基本指标、流量来源流出分布、系统稳定性等。 |

#### 费用说明

由云防火墙售卖日志分析功能,根据日志存储时长和日志存储容量收取费用。如果您要执行数据加工、投递、从外网接入点流式读取数据操 作,由日志服务收取加工计算费用、数据投递费用和外网读取流量费用,详情请参见日<del>志服务产品定价</del>。

#### 使用限制

- 专属Logstore不支持写入其他数据,但在查询、统计、告警、消费等功能上无特殊限制。
- 不支持删除专属Logstore及修改专属Logstore的存储时间。
- 阿里云日志服务产品需处于可用状态(无欠费),否则云防火墙日志分析功能暂停使用。
- 请确保日志存储空间充足,当日志存储空间被占满后,无法写入新的日志。

⑦ 说明 控制台中显示的日志存储空间用量并非实时更新,与实际使用情况间存在两个小时的延迟。

### 功能优势

- 等保合规:存储六个月的网站访问日志,助力网站符合等保合规要求。
- 配置简单: 轻松配置即可实时采集互联网流量日志。
- 实时分析:依托日志服务,提供实时日志分析能力、开箱即用的报表中心,让您对经过云防火墙的互联网流量以及用户访问细节了如指掌。
- 实时告警:支持基于特定指标定制近实时的监测与告警,确保关键业务异常时可及时响应。
- 生态体系: 支持对接其他生态如流计算、云存储、可视化方案, 进一步挖掘数据价值。

# 4.11.2. 开通日志分析功能

本文介绍如何在云防火墙控制台上开通日志分析功能,从而将互联网流量日志采集到日志服务中。

#### 操作步骤

- 1. 登录云防火墙管理控制台。
- 2. 在左侧导航栏,单击日志分析 > 日志分析。
- 3. 单击**立即开通**。
- 4. 购买云防火墙,并根据页面提示完成支付。

其中,**日志分析**需选择为是,并根据业务需求选择合适的日志存储容量。其他参数配置请参见购买云防火墙服务。

5. 在日志分析页面,选择互联网流量日志,开启其状态开关。

```
↓ 注意 建议您在日志分析功能使用期间,定期关注日志存储空间的使用情况,当日志存储空间使用量超过70%时,请及时升级日志存储量规格,避免新产生的日志无法存储。
```

### 后续步骤

在日志服务采集到互联网流量日志后,您可以执行查询分析、下载、投递、加工日志,创建告警等操作。更多信息,请参见云<mark>产品日志通用操</mark> <mark>作</mark>。

# 4.11.3. 管理日志存储空间

本文介绍如何在云防火墙控制台上管理日志存储空间,包括查看、升级及清空存储空间。

#### 操作步骤

- 1. 登录云防火墙管理控制台。
- 2. 在左侧导航栏, 单击日志分析 > 日志分析。
- 3. 在日志分析页面,管理日志存储空间,具体操作如下所示。
  - 查看日志存储空间。

⑦ 说明 控制台中显示的日志存储空间用量并非实时更新,与实际使用情况间存在两个小时的延迟。当日志存储空间使用量超过70%时,请及时升级日志存储量规格,避免新产生的日志无法存储。

- 升级存储空间:单击**升级容量**,升级存储空间。
- 清空存储空间: 单击 **清空**,清空存储空间。

## 清空存储空间有一定的次数限制。

| 警告 清空存储空间后将无法复原日志数据,请 | 青务必谨慎使用清空功能。 |                  |         |           |        |
|-----------------------|--------------|------------------|---------|-----------|--------|
| 日志分析                  | 存储使用量        | 0.00% 0B/1000 GB | 升级容量 清空 | 日志分析 费用说明 | 日志字段   |
| 报表 日志查询               | L            |                  | 状态 🔵    | 互联网流量日志   | $\sim$ |

# 4.11.4. 日志字段详情

## 本文介绍互联网流量日志的字段详情。

| 字段名称             | 说明                                                    |
|------------------|-------------------------------------------------------|
| _topic_          | 日志主题,固定为cloudfirewall_access_log                      |
| log_type         | 日志类型,目前固定为internet_log,表示互联网流量日志。                     |
| aliuid           | 阿里云账号ID                                               |
| app_name         | 访问流量应用的协议名称,例如HTTPS、NTP、SIP、SMB、NFS、DNS等,未知时为Unknown。 |
| direction        | 流量的方向,包括:<br>• in:入方向<br>• out:出方向                    |
| domain           | 域名                                                    |
| dst_ip           | 目的IP地址                                                |
| dst_port         | 目的端口                                                  |
| end_time         | 会话结束时间,Unix时间戳,单位:秒                                   |
| in_bps           | 入流量大小,单位:bps                                          |
| in_packet_bytes  | 入流量总子节数                                               |
| in_packet_count  | 入流量总报文数                                               |
| in_pps           | 入流量大小,单位:pps                                          |
| ip_protocol      | IP协议类型,支持TCP或UDP协议                                    |
| out_bps          | 出方向流量大小,单位: bps                                       |
| out_packet_bytes | 出方向总流量,单位:字节                                          |
| out_packet_count | 出方向报文数                                                |
| out_pps          | 出方向流量大小,单位:pps                                        |
| region_id        | 访问流量所属地域,例如cn-beijing                                 |
| rule_result      | 命中规则结果,包括:<br>• 通过: pass<br>• 告警: alert<br>• 丢弃: drop |
| src_ip           | 源IP地址                                                 |
| src_port         | 源端口,流量数据发出的主机端口                                       |
| start_time       | 会话开始时间,Unix时间戳,单位:秒                                   |
| start_time_min   | 会话开始时间,分钟取整数,Unix时间戳,单位:秒                             |

| 字段名称                | 说明                                       |
|---------------------|------------------------------------------|
| tcp_seq             | TCP序列号                                   |
| total_bps           | 出入方向访问总流量的大小,单位:bps                      |
| total_packet_bytes  | 出入方向的访问总流量,单位:字节                         |
| total_packet_count  | 总流量,以报文数表示                               |
| total_pps           | 出入方向访问总流量的大小,单位: pps                     |
| src_private_ip      | 私网IP地址                                   |
| vul_level           | 漏洞风险等级,包括:<br>• 1:低危<br>• 2:中危<br>• 3:高危 |
| url                 | URL地址                                    |
| acl_rule_id         | 命中ACL的规则ID                               |
| ips_rule_id         | 命中IPS的规则ID                               |
| ips_ai_rule_id      | 命中AI的规则ID                                |
| ips_rule_name       | 命中IPS的规则名称(中文)                           |
| ips_rule_name_en    | 命中IPS的规则名称(英文)                           |
| attack_type_name    | 攻击类型的名称(中文)                              |
| attack_type_name_en | 攻击类型的名称(英文)                              |

# 4.12. 负载均衡7层访问日志

# 4.12.1. 使用前须知

日志服务联合负载均衡(SLB)推出访问日志功能,您可以通过负载均衡的访问日志了解客户端用户行为、客户端用户的地域分布,排查问题 等。本文介绍负载均衡7层访问日志功能相关的资产详情、费用说明、使用限制等信息。

## 资产说明

- 自定义日志服务Project、Logstore
  - 该Logstore默认开启索引,并配置部分字段的索引。
    - 您可以修改索引,修改索引后只对新数据生效,您还可以对历史数据重建索引。具体操作,请参见重建索引。
  - 。 该Logstore默认永久保存日志,您也可以修改日志存储时间。具体操作,请参见管理Logstore。

↓ 注意 请勿删除负载均衡7层访问日志相关的日志服务Project和Logstore,否则将无法正常采集日志到日志服务。

• 专属仪表盘

默认生成2个仪表盘。

```
⑦ 说明 专属仪表盘可能随时进行升级与更新,建议您不要修改专属仪表盘。您可以自定义创建仪表盘用于查询结果展示。更多信息,请参见创建仪表盘。
```

| 仪表盘                            | 说明                                                           |
|--------------------------------|--------------------------------------------------------------|
| slb_layer7_operation_center_cn | 展示总体运营情况,包括PV、UV、请求成功率、请求报文流量、返回客户端流量等内容。                    |
| slb_layer7_access_center_cn    | 展示访问细节信息,包括:客户端PV分布、请求方法PV趋势、状态码PV趋势、top客户端、请求报文<br>流量拓扑等内容。 |

### 使用限制

- 只有已配置7层监听的负载均衡实例才支持访问日志功能。
- 日志服务Project与负载均衡实例需处于同一地域。

### 费用说明

- 目前, 负载均衡不针对日志管理功能收取额外费用。
- 负载均衡将日志推送到日志服务后,日志服务根据存储空间、读取流量、请求数量、数据加工、数据投递等进行收费。更多信息,请参见计费项。

## 功能优势

- 简单: 将开发、运维人员从日志处理的繁琐耗时中解放出来,将更多的精力集中到业务开发和技术探索上去。
- 海量:访问日志与负载均衡实例请求PV成正比,数据规模很大,处理访问日志需要考虑性能和成本问题。日志服务可以1秒钟分析一亿日志, 且相较于开源方案有明显成本优势。
- 实时: DevOps、监控、报警等场景要求日志数据的实时性。负载均衡结合日志服务强大的大数据计算能力, 秒级分析处理实时产生的日志。
- 弹性: 您可按负载均衡实例级别开通或关闭访问日志功能,可任意设置日志存储周期。Logstore容量可动态伸缩满足业务增长需求。

# 4.12.2. 开通访问日志功能

本文介绍如何在负载均衡控制台上开通访问日志功能,将负载均衡7层访问日志采集到日志服务中。

### 前提条件

- 已创建负载均衡实例。更多信息,请参见创建实例。
- 已为负载均衡实例配置7层监听,即配置HTTP监听或HTTPS监听。更多信息,请参见添加HTTP监听或添加HTTPS监听。
- 在负载均衡实例所在地域,已创建日志服务Project和Logstore。更多信息,请参见创建Project和Logstore。

### 操作步骤

- 1. 登录负载均衡控制台。
- 2. 在页面左上角,选择地域。
- 3. 在左侧导航栏,选择日志管理 > 访问日志。
- 4. 根据页面提示,授权负载均衡使用AliyunLogArchiveRole角色访问日志服务。

### ? 说明

- 该操作仅在首次配置时需要,且需要由主账号进行授权。
- 如果您使用的是RAM用户,该RAM用户需具备相关权限。更多信息,请参见RAM用户授权。
- 请勿取消授权或删除RAM角色,否则将导致日志无法正常推送到日志服务。

5. 在访问日志(7层)页面,单击目标实例右侧的设置。

6. 在日志设置页面,选择可用的项目Project和日志库Logstore,并单击确定。

配置完成后,日志服务默认为该Logstore设置索引,如果该Logstore已经设置了索引,原有的索引配置将被覆盖。

#### 后续步骤

日志服务采集到负载均衡7层访问日志后,您可以执行查询分析、下载、投递、加工日志,创建告警等操作。更多信息,请参见<mark>云产品日志通用</mark> 操作。

# 4.12.3. 日志字段详情

本文介绍负载均衡7层访问日志的字段详情。

| 字段              | 说明                                                                   |
|-----------------|----------------------------------------------------------------------|
| topic           | 日志主题 / 固定为slb_layer7_access_log。                                     |
| body_bytes_sent | 发送给客户端的Body字节数。                                                      |
| client_ip       | 请求客户端IP地址。                                                           |
| host            | 优先从请求参数中获取host。如果获取不到则从host header取值,如果还是获取不到则以处理请求的后端服务器IP地址作为host。 |
| http_host       | 请求报文host header的内容。                                                  |
| http_referer    | Proxy收到的请求报文中HTTP referer header的内容。                                 |

| 字段                     | 说明                                         |
|------------------------|--------------------------------------------|
| http_user_agent        | Proxy收到的请求报文中HTTP user-agent header的内容。    |
| http_x_forwarded_for   | Proxy收到的请求报文中HTTP x-forwarded-for的内容。      |
| http_x_real_ip         | 真实的客户端IP地址。                                |
| read_request_time      | Proxy读取请求的时间,单位: 毫秒。                       |
| request_length         | 请求报文的长度,包括startline、HTTP header和HTTP Body。 |
| request_method         | 请求报文的方法。                                   |
| request_time           | Proxy收到第一个请求报文的时间到Proxy返回应答之间的间隔时间,单位:秒。   |
| request_uri            | Proxy收到的请求报文的URI。                          |
| scheme                 | 请求的scheme, http或https。                     |
| server_protocol        | Proxy收到的HTTP协议的版本,例如HTTP/1.0或HTTP/1.1。     |
| slb_vport              | 负载均衡的监听端口。                                 |
| slbid                  | 负载均衡实例ID。                                  |
| ssl_cipher             | 建立SSL连接使用的密码。                              |
| ssl_protocol           | 建立SSL连接使用的协议,例如TLSv1.2。                    |
| status                 | Proxy应答报文的状态。                              |
| tcpinfo_rtt            | 客户端TCP连接时间,单位:微秒。                          |
| time                   | 日志记录时间。                                    |
| upstream_addr          | 后端服务器的IP地址和端口。                             |
| upstream_response_time | 从负载均衡向后端建立连接开始到接受完数据然后关闭连接为止的时间,单位:秒。      |
| upstream_status        | Proxy收到的后端服务器的响应状态码。                       |
| vip_addr               | VIP地址。                                     |
| write_response_time    | Proxy收到后端的请求后,把这个请求发送给客户端的时间。单位:毫秒。        |

# 4.13. 负载均衡4层秒级监控指标

# 4.13.1. 使用前须知

日志服务与负载均衡联合推出负载均衡4层秒级监控功能。您可以通过秒级监控指标查看负载均衡相关的秒级流量、CPS、错误率等信息,进行 更精细的服务监控和问题定位。

# 资产说明

• 自定义日志服务Project和MetricStore

```
⑦ 说明 请勿删除负载均衡4层秒级监控指标相关的日志服务Project和MetricStore,否则将无法正常推送秒级监控指标到日志服务。
```

• 专属仪表盘

默认生成2个仪表盘。

⑦ 说明 专属仪表盘可能随时进行升级与更新,建议您不要修改专属仪表盘。您可以自定义创建仪表盘用于查询和分析结果的展示。 更多信息,请参见创建仪表盘。

| 仪表盘       | 说明                                  |
|-----------|-------------------------------------|
| SLB四层秒级监控 | 展示目标SLB实例、端口、出流量、入流量、连接数等指标的变化趋势信息。 |

| 仪表盘         | 说明                                |
|-------------|-----------------------------------|
| SLB四层秒级监控分析 | 展示目标SLB实例、端口、出流量、入流量、连接数等指标的统计信息。 |

### 费用说明

- 目前, 负载均衡不针对秒级监控功能收取额外费用。
- 负载均衡将秒级监控指标推送到日志服务后,日志服务根据存储空间、读取流量、请求次数、数据加工、数据投递等进行收费。更多信息, 请参见日志服务产品定价。

### 使用限制

- 只有已配置TCP或UDP协议监听的负载均衡实例才支持秒级监控功能。
- 日志服务Project与负载均衡实例需处于同一地域。

# 4.13.2. 开通秒级监控

本文介绍如何在负载均衡控制台上开通秒级监控功能,将负载均衡4层秒级监控指标推送到日志服务中。

### 前提条件

- 已创建负载均衡实例。具体操作,请参见创建实例。
- 已为负载均衡实例配置TCP监听或UDP监听。具体操作,请参见添加TCP监听、添加UDP监听。
- 在负载均衡实例所在地域,已创建日志服务Project和MetricStore。具体操作,请参见创建Project和创建MetricStore。

### 操作步骤

- 1. 登录负载均衡控制台。
- 2. 在左侧导航栏,选择传统型负载均衡 CLB (原SLB) > 实例管理。
- 3. 在实例列表中,单击目标实例。
- 4. 单击高精度秒级监控。
- 5. 开启当前地域的高精度秒级监控功能。
  - 如果您所在地域已开启高精度秒级监控功能,请跳过此步骤。
  - i. 单击开启当前地域的高精度秒级监控。
  - ii. 在**开通负载均衡高精度秒级监控**对话框中,选择您已创建的Project和MetricStore,选中**我已知晓上述信息**,然后单击确定。

□ 注意

- 在执行此操作时,系统自动创建一个名为AliyunServiceRoleForSlbLogDelivery的RAM角色,用于授权负载均衡使用该角色 将秒级监控指标推送到日志服务。
- 请勿取消授权或删除RAM角色,否则将导致秒级监控指标无法正常推送到日志服务。
- 6. 为目标TCP监听或UDP监听开通秒级监控功能。
  - i. 单击**设置**。
  - ii. 在设置页签中, 打开目标TCP监听或UDP监听对应的秒级监控开关。

### 后续步骤

日志服务采集到负载均衡4层秒级监控数据后,您可以在日志服务控制台上执行查询与分析、下载、投递、加工、告警等操作。具体操作,请参 见<mark>云产品日志通用操作</mark>。

# 4.13.3. 秒级监控指标详情

本文介绍负载均衡4层秒级监控指标的详情。

本文涉及的指标遵循时序数据格式。更多信息,请参见时序数据(Metric)。您可以使用PromQL或SQL语句进行查询和分析。更多信息,请参见时 序数据查询与分析简介。

### 指标说明

| 指标         | 说明      |
|------------|---------|
| actConnsPS | 每秒活跃连接数 |
| connsPS    | 每秒新建连接数 |

## 日志服务

| 指标            | 说明                   |
|---------------|----------------------|
| dropConnPS    | 每秒丢弃连接数              |
| failConnPS    | 每秒失败连接数              |
| inActConnPS   | 每秒非活跃连接数             |
| inBitsPS      | 每秒入比特数,单位:bit/s。     |
| inDropBitsPS  | 每秒入丢弃比特数,单位:bit/s。   |
| inDropPktsPS  | 每秒入丢弃包数              |
| inPktsPS      | 每秒入包数                |
| aclDropBitsPS | 每秒ACL丢弃比特数,单位:bit/s。 |
| aclDropPktsPS | 每秒ACL丢弃包数            |
| maxConnsPs    | 每秒并发连接数              |
| outBitsPS     | 每秒出比特数,单位:bit /s。    |
| outDropBitsPS | 每秒出丢弃比特数,单位:bit/s。   |
| outDropPktsPS | 每秒出丢弃包数              |

### 标签说明

| 标签         | 说明       |
|------------|----------|
| lbid       | 负载均衡实例ID |
| listenerId | 监听实例ID   |
| protocol   | 协议       |
| vip        | 监听的IP地址  |
| vport      | 监听的端口    |

# 4.14. VPC流日志

# 4.14.1. 使用前须知

阿里云专有网络(VPC)联合日志服务提供流日志功能,用于记录VPC网络中弹性网卡流量、VPC流量及交换机流量等,帮助您检查访问控制规则、监控网络流量和排查网络故障。本文介绍流日志功能相关的资产详情、费用说明以及使用限制。

流日志功能捕获的流量信息以日志方式写入日志服务中。每条日志会捕获特定捕获窗口中的特定五元组网络流,捕获窗口大约为10分钟,该段时间内流日志功能先聚合数据,再发布日志。如果您选择为VPC或交换机创建流日志,则会捕获VPC和交换机中所有弹性网卡的流量,包括开启流日志功能后新建的弹性网卡。

## 资产说明

● 自定义日志服务Project、Logstore

```
? 说明
```

- 请勿删除VPC流日志相关的日志服务Project和Logstore,否则将无法正常采集日志到日志服务。
- 。开通VPC流日志功能后,VPC流日志相关的Logstore的数据保存时间被强制修改为7天。

• 专属仪表盘

默认生成3个仪表盘。

```
⑦ 说明 专属仪表盘可能随时进行升级与更新,建议您不要修改专属仪表盘。您可以自定义仪表盘用于查询结果展示,详情请参见创建仪表盘。
```

| 仪表盘                                     | 说明                                                                     |
|-----------------------------------------|------------------------------------------------------------------------|
| Logstore Name-vpc_flow_log_traffic_cn   | 展示总体运营信息,包括源地址字节数热力图、Top 10 ACCEPT字节数的目标端口、各协议的每分钟字<br>节数等内容。          |
| Logstore Name-vpc_flow_log_rejection_cn | 展示安全组和网络ACL拒绝记录的流量信息,包括REJECT总字节数、REJECT字节数占比、REJECT总包数、REJECT包数占比等内容。 |
| Logstore Name-vpc_flow_log_overview_cn  | 展示总体概览信息,包括Action总次数、ACCEPT总字节数、REJECT总字节数、ACCEPT总包数等内容。               |

## 费用说明

目前,流日志仅支持将提取到的网络日志投递到日志服务,流日志的费用=网络日志提取费+日志服务的服务费。

• 网络日志提取费

VPC按照提取的日志收取网络日志提取费。

```
? 说明
```

```
    公测期间,免收网络日志提取费。
```

```
○ 在VPC产品侧获取账单。
```

• 日志服务的服务费

日志服务采集到VPC流日志后,根据存储空间、读取流量、请求数量、数据加工、数据投递等进行收费,详情请参见日志服务产品定价。

## 使用限制

- 地域限制
  - 日志服务Project和当前资源实例需处于同一地域。
  - 流日志功能正在公测中。您可以提交工单申请。

流日志功能支持的地域如下表所示。

| 区域    | 支持流日志的地域                                                                                                    |
|-------|----------------------------------------------------------------------------------------------------|
| 亚太    | 华北1(青岛)、华北2(北京)、华北3(张家口)、华北5(呼和浩特)、华北6(乌兰察布)、华<br>东1(杭州)、华东2(上海)、华南1(深圳)、华南2(河源)、华南3(广州)、西南1(成<br>都)、中国(香港)、日本(东京)、新加坡、澳大利亚(悉尼)、马来西亚(吉隆坡)、印度尼西<br>亚(雅加达) |
| 欧洲与美洲 | 美国(硅谷)、美国(弗吉尼亚)、德国(法兰克福)、英国(伦敦)                                                                                                    |
| 中东与印度 | 印度(孟买)、阿联酋(迪拜)                                                                                                    |

#### • 资源限制

| 资源                | 默认限制                                                                                                    | 提升配额  |
|-------------------|----------------------------------------------------------------------------------------------------|-------|
| 每个地域支持创建的流日志实例的数量 | 10个                                                                                                    | 提交工单。 |
| 不支持创建流日志的VPC      | VPC中含有以下实例规格族中的任一实例:<br>ecs.c1、ecs.c2、ecs.c4、ecs.ce4、ecs.cm4、<br>ecs.d1、ecs.e3、ecs.e4、ecs.ga1、ecs.gn4、<br>ecs.gn5、ecs.i1、ecs.m1、ecs.m2、<br>ecs.mn4、ecs.n1、ecs.n2、ecs.n4、ecs.s1、<br>ecs.s2、ecs.s3、ecs.se1、ecs.sn1、ecs.sn2、<br>ecs.t1、ecs.xn4 |       |
|                   |                                                                                                    |       |

升级不支持VPC高级功能的ECS实例的规格或释放 不支持VPC高级功能的ECS实例。

升级操作,请参见包年包月实例升配规格和按量付费实例变配规格。

| 资源            | 默认限制                                                                                                    | o 释放操作,请参见 <mark>释放实例</mark> 。<br>提升配额                                              |
|---------------|----------------------------------------------------------------------------------------------------|-------------------------------------------------------------------------------------|
| 不支持创建流日志的交换机  | 交换机所属的VPC中含有以下实例规格族中的任<br>一实例:<br>ecs.c1、ecs.c2、ecs.c4、ecs.ce4、ecs.cm4、<br>ecs.d1、ecs.e3、ecs.e4、ecs.ga1、ecs.gn4、<br>ecs.gn5、ecs.i1、ecs.m1、ecs.m2、<br>ecs.mn4、ecs.n1、ecs.n2、ecs.n4、ecs.s1、<br>ecs.s2、ecs.s3、ecs.se1、ecs.sn1、ecs.sn2、<br>ecs.t1、ecs.xn4  | 说明 如果您的VPC、交换机所属<br>VPC、弹性网卡所属VPC中含有实例规格族限制中的任一实例,且您已经创建了流日志,为了保证正常使用流日志功能,请升级实例规格。 |
| 不支持创建流日志的弹性网卡 | 弹性网卡所属的VPC中含有以下实例规格族中的<br>任一实例:<br>ecs.c1、ecs.c2、ecs.c4、ecs.ce4、ecs.cm4、<br>ecs.d1、ecs.e3、ecs.e4、ecs.ga1、ecs.gn4、<br>ecs.gn5、ecs.i1、ecs.m1、ecs.m2、<br>ecs.mn4、ecs.n1、ecs.n2、ecs.n4、ecs.s1、<br>ecs.s2、ecs.s3、ecs.se1、ecs.sn1、ecs.sn2、<br>ecs.t1、ecs.xn4 |                                                                                     |

# 4.14.2. 开通流日志功能

本文介绍如何在VPC控制台上开通流日志功能,将流日志采集到日志服务中。

### 前提条件

- 已创建资源实例。具体操作,请参见创建弹性网卡、创建和管理专有网络和创建和管理交换机。
- 在资源实例所在地域,已创建日志服务Project和Logstore。具体操作,请参见创建Project和创建Logstore。

## 操作步骤

⑦ 说明 如果您使用RAM用户进行流日志功能开通,则需先为RAM用户授权。具体操作,请参见RAM用户授权。

- 1. 登录专有网络管理控制台。
- 2. 在左侧导航栏,选择**运维与监控 > 流日志**。
- 首次使用流日志功能时,单击**立即授权**。根据页面提示,完成授权。 授权成功后才能保证VPC流日志被写入到日志服务中。

↓ 注意 请勿取消授权或删除RAM角色,否则将导致VPC流日志无法正常推送到日志服务。

- 在顶部菜单栏中,选择实例所在地域。
   支持流日志功能的地域,请参见功能发布及地域支持情况。
- 5. 在流日志页面, 单击创建流日志。
- 6. 在创建流日志页面,配置相关参数,单击确定。

| 参数    | 说明                                                        |
|-------|-----------------------------------------------------------|
| 流日志名称 | 输入流日志名称。<br>名称长度为2~128个字符,以英文字母或中文开始,可包含数字,短划线(-)和下划线(_)。 |

| 参数            | 说明                                                                                                    |
|---------------|----------------------------------------------------------------------------------------------------|
| 资源类型          | <ul> <li>选择流量的资源类型,然后选择相应的资源。支持选择以下资源类型:</li> <li>专有网络:捕获指定的VPC内所有弹性网卡的流量信息。如果VPC内有属于不支持捕获流日志的ECS实例规格族的ECS实例,则不能捕获该ECS实例弹性网卡的流量信息。</li> <li>交换机:捕获指定的交换机内所有弹性网卡的流量信息。如果交换机内有属于不支持捕获流日志的ECS实例规格族的ECS实例,则不能捕获该ECS实例弹性网卡的流量信息。</li> <li>弹性网卡:捕获指定的弹性网卡的流量信息。如果该弹性网卡绑定的ECS实例属于不支持捕获流日志的ECS实例规格族,则不能捕获该弹性网卡的流量信息。</li> <li>承支持捕获流日志的ECS实例规格族:</li> <li>ecs.c1、ecs.c2、ecs.c4、ecs.ce4、ecs.cm4、ecs.d1、ecs.e3、ecs.e4、ecs.ga1、ecs.gn4、ecs.gn5、ecs.i1、ecs.sn1、ecs.sn2、ecs.n1、ecs.n2、ecs.n4、ecs.s1、ecs.s2、ecs.s3、ecs.se1、ecs.sn1、ecs.sn2、ecs.t1、ecs.xn4</li> <li>如需捕获流日志,请升级ECS实例规格。具体操作,请参见包年包月实例升配规格和按量付费实例变配规格。</li> </ul> |
| 资源实例          | 选择待捕获流量的资源实例。                                                                                                    |
| 流量类型          | 选择流量的类型。<br>• 全部流量:捕获指定资源的全部流量。<br>• 被访问控制允许的流量:捕获指定资源被安全组规则允许的流量。<br>• 被访问控制拒绝的流量:捕获指定资源被安全组规则拒绝的流量。                                                                                                    |
| 项目(Project)   | 选择用于管理VPC流日志相关资源(Logstore、仪表盘等)的日志服务Project。<br>• 选择现有Project:从已有的Project中进行选择。<br>• 新建Project:新建一个Project。更多信息,请参见创建Project。                                                                                                    |
| 日志库(Logstore) | 选择用于存储VPC流日志的Logstore。<br>• 选择现有 Logstore:从已有的Logstore中进行选择。<br>• 新建 Logstore:新建一个Logstore。更多信息,请参见创建Logstore。                                                                                                    |
| 开启流日志分析报表功能   | 开启该功能后,日志服务为该Logstore开启索引并建立仪表盘。<br>开启索引后,您才能查询和分析VPC流日志。                                                                                                    |
| 描述            | 输入流日志的描述。<br>描述信息长度为2~256个字符,不能以 http:// 和 https:// 开头。                                                                                                    |

# 执行结果

# 后续步骤

日志服务采集到VPC流日志后,您可以执行查询分析、下载、投递、加工日志,创建告警等操作。更多信息,请参见<mark>云产品日志通用操作</mark>。

# 4.14.3. 日志字段详情

本文介绍VPC流日志的字段详情。

| 字段         | 说明                 |
|------------|--------------------|
| topic      | 日志主题 / 固定为flow_log |
| version    | 流日志版本              |
| vswitch-id | 弹性网卡所在交换机ID        |
| vm-id      | 弹性网卡绑定的云服务器ID      |
| vpc-id     | 弹性网卡所在专有网络ID       |
| account-id | 账号ID               |
| eni-id     | 弹性网卡ID             |

| 字段         | 说明                                                                                                    |
|------------|----------------------------------------------------------------------------------------------------|
| srcaddr    | 源地址                                                                                                    |
| srcport    | 源端口                                                                                                    |
| dstaddr    | 目的地址                                                                                                    |
| dstport    | 目的端口                                                                                                    |
| protocol   | 流量的IANA协议编号,详情请参见 <mark>Internet 协议编号</mark> 。                                                                      |
| direction  | 流量方向<br>● in: 入方向流量<br>● out: 出方向流量                                                                                 |
| packets    | 数据包数量                                                                                                    |
| bytes      | 数据包大小                                                                                                    |
| start      | 捕捉窗口开始时间                                                                                                    |
| end        | 捕捉窗口结束时间                                                                                                    |
| log-status | 流日志的日志记录状态 <ul> <li>OK:数据记录正常。</li> <li>NODATA:捕获窗口中没有传入或传出网络接口的网络流量。</li> <li>SKIPDATA:捕获窗口中跳过了一些流日志记录。</li> </ul> |
| action     | 与流量关联的操作<br>• ACCEPT:安全组允许记录的流量。<br>• REJECT:安全组未允许记录的流量。                                                           |

# 4.15. 弹性公网IP日志

# 4.15.1. 使用前须知

阿里云弹性公网(EIP)联合日志服务推出高精度秒级监控功能,以日志形式将高精度网络带宽监控数据推送到日志服务,帮助您实时监控互联网业务流量变化,及时调整弹性公网IP的带宽峰值。本文介绍弹性公网IP日志相关的资产详情、费用说明以及使用限制。

# 资产说明

● 自定义日志服务Project、Logstore

? 说明

- ◎ 请勿删除弹性公网ⅠP相关的日志服务Project和Logstore,否则将无法正常采集日志到日志服务。
- 开启弹性公网ⅠP秒级监控功能后,弹性公网IP相关的Logstore的数据保存时间被强制修改为7天。
- 专属仪表盘

默认生成1个仪表盘。

⑦ 说明 专属仪表盘可能随时进行升级与更新,建议您不要修改专属仪表盘。您可以自定义仪表盘用于查询结果展示,详情请参见创建仪表盘。

| 仪表盘            | 说明                                                                    |
|----------------|-----------------------------------------------------------------------|
| eip_monitoring | 实时监测互联网业务流量变化,包括出入方向秒级带宽峰值、出入方向秒级包速率、出入方向秒级丢包<br>速率、出入方向新建TCP连接速率等信息。 |

## 费用说明

- 目前,弹性公网IP不针对日志功能收取额外费用。
- 弹性公网IP将日志推送到日志服务后,日志服务根据存储空间、读取流量、请求数量、数据加工、数据投递等进行收费,详情请参见日志服务 产品定价。

## 使用限制

- 弹性公网IP实例和日志服务Project需处于同一地域。
- 每个阿里云账号可开启10个弹性公网IP的高精度监控。
   如果您需要开启更多实例的高精度监控,请提交工单申请。

# 4.15.2. 开启秒级监控

本文介绍如何在VPC控制台上开启弹性公网IP的秒级监控功能,以日志形式将监控数据采集到日志服务中。

### 前提条件

- 已购买弹性公网IP,详情请参见申请EIP。
- 已在弹性公网IP实例所在地域,创建日志服务Project和Logstore,详情请参见步骤二:创建Project和Logstore。

### 操作步骤

- 1. 登录专有网络管理控制台。
- 2. 在页面上方,选择弹性公网IP所属地域。
- 3. 在左侧导航栏, 单击公网访问 > 公网质量工具箱。
- 4. 在公网质量工具箱页面,单击高精度秒级监控工具。
- 5. 在高精度秒级监控页面,根据提示,完成授权。

授权VPC使用AliyunVPCLogArchiveRole角色访问日志服务资源。

#### ? 说明

- 该操作仅在首次配置时需要,且需要由主账号进行授权。
- 如果您使用的是RAM用户,该RAM用户需具备相关权限。更多信息,请参见RAM用户授权。
- 请勿取消授权或删除RAM角色,否则将导致弹性公网IP的秒级监控数据无法正常推送到日志服务。
- 6. 在高精度秒级监控页面,找到目标弹性公网IP,单击开启秒级监控。
- 7. 在日志设置页面,选择logProject和logStore,单击确定。

### 后续步骤

日志服务采集到弹性公网IP日志后,您可以执行查询分析、下载、投递、加工日、创建告警等操作。具体操作,请参见云产品日志通用操作。

# 4.15.3. 日志字段详情

本文介绍弹性公网IP日志的字段详情。

| 字段            | 含义                    |
|---------------|-----------------------|
| topic         | 日志主题 / 固定为eip         |
| type          | 标明秒级峰值数据属性信息          |
| tid           | 发送的ID标识               |
| time          | 发送时间                  |
| gw_ip         | 网关IP地址                |
| eip           | 弹性公网IP地址              |
| in_Bps        | 入方向字节速率,单位: Bytes/s   |
| out_Bps       | 出方向字节速率,单位:Bytes/s    |
| in_pps        | 入方向数据包速率,单位: pps      |
| out_pps       | 出方向数据包速率,单位: pps      |
| In_syn_speed  | 入方向新建TCP的连接速率,单位:pps  |
| out_syn_speed | 出方向新建TCP连接时的速率,单位:pps |

| 字段                       | 含义                    |
|--------------------------|-----------------------|
| In_syn_ack_speed         | 入方向确认TCP连接时的速率,单位:pps |
| out_syn_ack_speed        | 出方向确认TCP连接时的速率,单位:pps |
| In_fin_speed             | 入方向关闭TCP连接时的速率,单位:pps |
| out_fin_speed            | 出方向关闭TCP连接时的速率,单位:pps |
| In_rst_speed             | 入方向重置TCP连接时的速率,单位:pps |
| out_rst_speed            | 出方向重置TCP连接时的速率,单位:pps |
| out_ratelimit_drop_speed | 出方向限速丢包速率,单位: pps     |
| in_ratelimit_drop_speed  | 入方向限速丢包速率,单位:pps      |
| out_drop_speed           | 出方向丢包速率,单位:pps        |
| in_drop_speed            | 入方向丢包速率,单位: pps       |
| timestamp                | 时间戳, 单位: ms           |

# 4.16. API网关访问日志

# 4.16.1. 使用前须知

阿里云API网关联合日志服务推出日志管理功能,提供API访问日志的实时采集、查询、分析、加工、消费等一站式服务。本文介绍API网关日志 管理功能相关的资产详情、费用说明以及使用限制。

阿里云API网关提供API托管服务,在微服务聚合、前后端分离、系统集成上为您提供诸多便利。每一次API请求对应生成一条访问日志,内容包括调用者IP地址、请求URL、响应延迟、返回状态码、请求字节数和响应字节数等重要信息,便于您了解Web服务的运行状况。

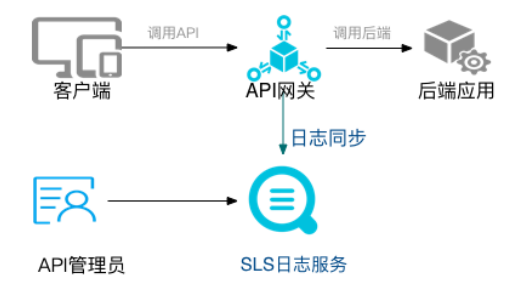

# 资产详情

● 自定义日志服务Project和Logstore

```
⑦ 说明 请勿删除API网关日志管理功能对应的日志服务Project和Logstore,否则将无法正常推送日志到日志服务。
```

• 专属仪表盘

默认生成1个仪表盘。

```
⑦ 说明 专属仪表盘可能随时进行升级与更新,建议您不要修改专属仪表盘。您可以自定义仪表盘用于查询结果展示。更多信息,请
参见创建仪表盘。
```

| 仪表盘                                  | 说明                                                                           |
|--------------------------------------|------------------------------------------------------------------------------|
| <i>Logstore Name_</i> apigateway访问日志 | 展示API网关的全局统计信息,包括请求量大小、成功率、错误率、延时情况、调用API的App数量、错误情况统计、TOP分组、TOP API、Top延迟等。 |

## 费用说明

- API网关不针对日志管理功能收取额外费用。
- API网关将日志推送到日志服务后,日志服务根据存储空间、读取流量、请求数量、数据加工、数据投递等进行收费。更多信息,请参见日志服务产品定价。

## 使用限制

- API网关实例和日志服务Project需处于同一地域。
- 一个地域仅支持创建一个日志配置,该地域所有的API网关访问日志均通过该配置推送到对应的日志服务Logstore中。

# 4.16.2. 开通日志管理功能

本文介绍如何在API网关控制台上开通日志管理功能,将API网关访问日志推送到日志服务中。

### 前提条件

已创建Project和Logstore。具体操作,请参见创建Project和创建Logstore。

### 操作步骤

⑦ 说明 如果您使用RAM用户进行日志管理功能开通,则需先为RAM用户授权。更多信息,请参见RAM用户授权。

- 1. 登录API网关控制台。
- 2. 在左侧导航栏中,选择**开放API > 日志管理**。
- 3. 在顶部菜单栏中,选择地域。
- 4. 在日志管理页面,单击创建日志配置。
- 5. 在创建日志配置面板中,选择您已创建的Project和Logstore,并单击确定。
- 6. 在系统提示对话框中,单击去SLS控制台配置。
- 7. 在日志服务控制台,开启索引。更多信息,请参见<mark>配置索引</mark>。
  - 设置索引后,您才可以进行日志查询和分析等操作。

### 后续步骤

日志服务采集到API网关访问日志后,您可以执行查询分析、下载、投递、加工、创建告警等操作。更多信息,请参见云产品日志通用操作。

# 4.16.3. 日志字段详情

本文介绍API网关访问日志的字段详情。

| 字段名称           | 说明          |
|----------------|-------------|
| apiGroupUid    | API分组ID     |
| apiGroupName   | API分组名称     |
| apiUid         | API ID      |
| apiName        | API名称       |
| apiStageUid    | API环境ID     |
| apiStageName   | API环境名称     |
| httpMethod     | 调用的HTTP方法   |
| path           | 请求的路径       |
| domain         | 调用的域名       |
| statusCode     | HTTP的状态码    |
| errorMessage   | 错误信息        |
| appld          | 调用者应用ID     |
| appName        | 调用者应用名称     |
| clientlp       | 调用者客户端的IP地址 |
| exception      | 后端返回的具体错误信息 |
| providerAliUid | API提供者的帐户ID |

| 字段名称              | 说明                |
|-------------------|-------------------|
| region            | 地域,例如:cn-hangzhou |
| requestHandleTime | 请求时间,格林威治时间       |
| requestId         | 请求ID, 全局唯一        |
| requestSize       | 请求大小,单位:字节        |
| responseSize      | 返回数据大小,单位:字节      |
| serviceLatency    | 后端延迟时间,单位:亳秒      |

# 4.17. ActionTrail访问日志

# 4.17.1. 使用前须知

阿里云操作审计(ActionTrail)联合日志服务推出操作记录投递功能,将操作记录以日志形式实时采集到日志服务中。日志服务提供实时查询、可视化分析、告警、投递、加工等功能,帮助你实时掌握重要云资产的操作情况。本文介绍ActionTrail操作记录投递功能相关的资产详情、费用 说明等信息。

### 资产说明

自定义Project

```
您在开启ActionTrail日志功能时,需自定义一个Project。
```

• 专属Logstore

开启ActionTrail日志功能后,日志服务默认为您创建一个名为actiontrail\_跟踪名称的Logstore。

。 该Logstore默认开启索引,并配置部分字段的索引。

您可以修改索引,修改索引后只对新数据生效,您还可以对历史数据重建索引。具体操作,请参见重建索引。

- 该Logstore默认永久保存日志,您也可以修改日志存储时间。具体操作,请参见管理Logstore。
- 专属仪表盘

默认生成1个仪表盘。

```
⑦ 说明 专属仪表盘可能随时进行升级与更新,建议您不要修改专属仪表盘。您可以自定义创建仪表盘用于查询结果展示。具体操 作,请参见创建仪表盘。
```

| 仪表盘                                       | 说明                                            |
|-------------------------------------------|-----------------------------------------------|
| actiontrail_ <i>跟踪名称_</i> audit_center_cn | 展示云资源操作的实时动态,包括PV、UV、来源服务数、事件来源分布、PV/UV趋势等内容。 |

### 费用说明

- ActionTrail日志管理功能由ActionTrail侧收取费用。更多信息,请参见计费说明。
- ActionTrail将日志投递到日志服务后,日志服务根据存储空间、读取流量、请求数量、数据加工、数据投递等进行收费,计费说明请参见计费项。

### 使用限制

- 跟踪功能是指将审计事件投递到OSS Bucket或日志服务Logstore中,目前您在所有地域最多只能创建5个跟踪。
- 专属Logstore不支持写入其他数据,但在查询、分析、告警等功能上无特殊限制。

### 应用场景

- 实时监控名下所有的云资源操作,排查与分析异常操作。您还可以通过日志记录溯源意外删除、高危操作等。
- 通过日志分析结果追踪重要资源操作的分布与来源,并优化对应的产品策略。
- 实时查询分析ActionTrail操作日志,查看所有资源操作的分布、时间趋势等信息,帮助运维人员实时监控云资源运行状况。
- 根据运营需求、数据需求定制多样化的查询分析语句、快速查询等,还可以根据资源使用状况、用户登录情况等定制实时数据大盘。

# 4.17.2. 开通日志功能

本文介绍如何在ActionTrail控制台上开通日志功能,将ActionTrail操作记录投递到日志服务中。
### 前提条件

已授权ActionTrail使用AliyunActionTrailDefaultRole角色投递日志到日志服务中。

单击<mark>云资源访问授权</mark>,根据提示完成授权。

### ? 说明

- 该操作仅在首次配置时需要,且需要由主账号进行授权。
- 如果您使用的是RAM用户,该RAM用户需具备相关权限,详情请参见RAM用户授权。
- 请勿取消授权或删除RAM角色,否则将导致日志无法正常推送到日志服务。

### 操作步骤

- 1. 登录操作审计控制台。
- 2. 在左侧导航栏中,单击操作审计 > 创建跟踪。
- 3. 在**创建跟踪**页面,配置相关参数。
  - 具体参数配置请参见<mark>创建单账号跟踪</mark>。
  - i. 配置跟踪基本属性信息,然后单击**下一步**。
  - ii. 配置事件投递信息,然后单击下**一步**。

此处将事件投递至日志服务,具体参数说明如下表所示。

| 参数            | 说明                                                              |
|---------------|-----------------------------------------------------------------|
| 将事件投递到日志服务SLS | 选中 <b>将事件投递到日志服务SLS。</b><br>根据需求,选择 <b>创建新的日志项目或选择已有的日志项目</b> 。 |
| 日志库所属地域       | 选择日志库所在地域。                                                      |
| 日志项目名称        | 选择已有的日志项目或新建一个日志项目。                                             |

iii. 预览及确认配置信息,单击**提交**。

### 后续步骤

日志服务采集到ActionTrail访问日志后,您可以执行查询分析、下载、投递、加工日志,创建告警等操作,详情请参见云产品日志通用操作。

### 4.17.3. 日志字段详情

本文介绍ActionTrail操作日志的字段详情。

| 字段名称                  | 说明                               |
|-----------------------|----------------------------------|
| topic                 | 日志主题,固定为actiontrail_audit_event。 |
| event                 | 事件主体,JSON格式,事件主体的内容随事件变化。        |
| event.eventId         | 事件ID,事件唯一标识                      |
| event.eventName       | 事件名称                             |
| event.eventSource     | 事件来源                             |
| event.eventType       | 事件类型                             |
| event.eventVersion    | 事件格式版本,固定为1。                     |
| event.acsRegion       | 事件所在地域                           |
| event.requestId       | 操作云资源的请求ID                       |
| event.apiVersion      | API版本                            |
| event.errorMessage    | 云资源处理API请求发生错误时,记录的错误消息。         |
| event.serviceName     | 事件相关的云资源名称,例如Vpc                 |
| event.sourcelpAddress | 事件发生的源IP地址                       |

| 字段名称                           | 说明                                                                                               |
|--------------------------------|--------------------------------------------------------------------------------------------------|
| event.userAgent                | 发送API请求的客户端代理标识                                                                                  |
| event.requestParameters.HostId | API请求输入参数中的主机ID                                                                                  |
| event.requestParameters.Name   | API请求输入参数中的名称                                                                                    |
| event.requestParameters.Region | API请求输入参数中的地域                                                                                    |
| event.userldentity.accessKeyld | 发起API请求的阿里云账号的AccessKey ID                                                                       |
| event.userldentity.accountId   | 发起API请求的阿里云主账号ID                                                                                 |
| event.userldentity.principalld | 请求者ID,例如type为ram-user,则此处为阿里云主账号ID。                                                              |
| event.userldentity.type        | 身份类型<br>• root-account: 阿里云主账号<br>• ram-user: RAM 用户<br>• assumed-role: RAM角色<br>• system: 阿里云服务 |
| event.userldentity.userName    | 身份名称,例如type为ram-user,则此处为RAM用户名。                                                                 |

## 4.18. 平台操作日志

### 4.18.1. 使用前须知

阿里云操作审计(ActionTrail)联合日志服务推出平台操作日志(Inner-ActionTrail)功能,提供平台操作日志的实时采集、查询、分析、加工、消费等一站式服务,满足您平台操作日志相关的分析与审计需求。本文介绍平台操作日志相关的资产详情、费用说明及使用限制等。

⑦ 说明 目前,平台操作日志功能支持采集对象存储OSS的平台操作日志、云服务器ECS的平台操作日志、云数据库RDS的平台操作日志、容器服务Kubernetes版ACK的平台操作日志和E-MapReduce的平台操作日志。

### 资产说明

- 自定义Project和Logstore
  - 。 该Logstore默认开启索引,并配置部分字段的索引。
  - 该Logstore默认永久保存日志,您也可以修改日志存储时间,详情请参见管理Logstore。

⑦ 说明 请勿删除平台操作日志相关的日志服务Project和Logstore,否则将无法正常采集日志到日志服务。

### • 专属仪表盘

默认生成1个仪表盘。

```
⑦ 说明 专属仪表盘可能随时进行升级与更新,建议您不要修改专属仪表盘。您可以自定义创建仪表盘用于查询结果展示,详情请参见创建仪表盘。
```

| 仪表盘                                      | 说明                                            |
|------------------------------------------|-----------------------------------------------|
| innertrail_ <i>跟踪名称_</i> audit_center_cn | 展示云资源操作的实时动态,包括PV、UV、来源服务数、事件来源分布、PV/UV趋势等内容。 |

### 费用说明

- 目前, ActionTrail不针对平台操作日志功能收取额外费用。
- ActionTrail将平台操作日志投递到日志服务后,日志服务根据存储空间、读取流量、请求数量、数据加工、数据投递等进行收费,计费说明 请参见日志服务产品定价。

### 使用限制

- 平台操作日志功能(Inner-ActionTrail)需要您提工单或联系您的销售经理获得使用权限。
- 阿里云日志服务产品需处于可用状态(无欠费)。
- 所有平台操作日志只能投递到1个Logstore中。

- 专属Logstore不支持写入其他数据,但在查询、统计、告警、消费等功能上无特殊限制。
- 不支持修改Logstore的数据存储时长。

### 功能优势

- 等保合规:存储六个月及以上的平台操作日志,助力产品符合等保合规要求。
- 配置简单: 轻松配置即可实时采集平台操作日志。
- 实时分析:依托日志服务产品,提供近实时日志分析能力、开箱即用的报表中心,让您对平台操作日志的分布及细节了如指掌。
- 实时告警:支持基于特定指标定制近实时的监测与告警,确保关键业务异常时可及时响应。
- 生态体系: 支持对接其他生态系统(例如流计算、云存储、可视化), 进一步挖掘数据价值。

### 应用场景

- 追踪平台操作日志,查看资产变化原因。
- 近实时查看平台操作日志, 审计与评估。
- 输出日志到自建的数据与计算中心。

### 4.18.2. 开通平台操作日志功能

本文介绍如何通过日志服务控制台采集平台操作日志。

### 前提条件

- 已提工单或联系您的销售经理获得平台操作日志功能(Inner-ActionTrail)使用权限。
- 已授权ActionTrail使用AliyunActionTrailDefaultRole角色投递日志到日志服务中。

单击云资源访问授权,根据提示完成授权。

? 说明

- 该操作仅在首次配置时需要,且需要由主账号进行授权。
- 如果您使用的是RAM用户,该RAM用户需具备相关权限,详情请参见RAM用户授权。
- 请勿取消授权或删除RAM角色,否则将导致日志无法正常推送到日志服务。
- 已创建Project和Logstore,详情请参见创建Project和Logstore。

#### 操作步骤

- 1.
- 2. 在接入数据区域,选择平台操作日志 (Inner-ActionTrail)。

您也可以登录操作审计控制台,在平台操作审计 > 跟踪列表页面中接入平台操作日志。

? 说明

- 如果您是在操作审计控制台开通平台操作日志功能,则默认生成一个名为innert rail\_跟踪名称的专属Logst ore。
- 在日志服务控制台上开通平台操作日志功能后,不会同步到操作审计控制台。如果您已在日志服务控制台中开通,又在操作审 计控制台中创建跟踪,则操作审计侧的操作会覆盖日志服务侧的操作。
- 如果您在日志服务控制台的**接入数据**区域找不到平台操作日志(Inner-ActionTrail)或在操作审计控制台中找不到平台操作 审计 > 跟踪列表页面,请提工单或联系您的销售经理申请平台操作日志功能(Inner-ActionTrail)使用权限。
- 3. 选择目标Project和Logstore,单击下一步。
- 4. 在数据源配置页签中,单击下一步。

| 平台操作日志<br>(Inner-<br>ActionTrail) | 送择日志空间                   | 2<br>数据源配置                                          | 3               | 4<br>结束 |
|-----------------------------------|--------------------------|-----------------------------------------------------|-----------------|---------|
|                                   |                          |                                                     |                 |         |
|                                   |                          | ActionTrail授权                                       |                 |         |
|                                   | 建立分发规则之前需要通              | 过ActionTrail哈日志服务授权以方便您的<br>② 您已授权日志服务分发日志          | 的日志库收集日志信息      |         |
|                                   |                          |                                                     |                 |         |
|                                   | <del>平</del>             |                                                     |                 |         |
|                                   | 您当前未开居<br>开启Inner-Action | 剖nner-ActionTrail日志,请点击下一步)<br>Trail日志后,会默认将日志库保存时间 | 进行开通<br>设置为180天 |         |
|                                   |                          |                                                     | 上一步             |         |

### ? 说明

- 所有平台操作日志只能投递到1个Logstore中。
- 如果您需要关闭平台操作日志功能,可以在数据源配置页签中进行关闭。
- 如果您是在操作审计控制台上开通平台操作日志功能,请在操作审计控制台的平台操作审计 > 跟踪列表中删除跟踪,即可关闭日志投递。
- 关闭日志投递后,新产生的Inner-ActionTrail日志不再投递到Logstore中,已投递的日志在Logstore存储时间到期后自动删除。

#### 5. 在**查询分析配置**页签中,单击**下一步**。

日志服务默认为平台操作日志对应的Logstore开启并配置索引。

### 后续步骤

日志服务采集到平台操作日志后,您可以执行查询分析、下载、投递、加工日志,创建告警等操作,详情请参见云产品日志通用操作。

### 4.18.3. 平台操作事件结构定义

本文为您介绍一个平台操作事件包含的字段及其含义,并为您提供相关的示例。

### 平台操作事件的字段

| 字段名称             | 字段说明                                                                                                    |  |  |
|------------------|----------------------------------------------------------------------------------------------------|--|--|
| EventID          | 事件ID。事件的唯一标识。                                                                                                    |  |  |
| Event Version    | 事件定义的版本。                                                                                                    |  |  |
| EventProduct     | 被操作的云服务名称。例如:OSS。                                                                                                    |  |  |
| EventName        | 云服务使用的API所对应的事件名称。例如:Set Bucket Quota Limit。                                                                                                    |  |  |
| EventDescription | 操作原因。例如:工单ID、内部运维或变更单ID、安全扫描操作ID等。                                                                                                    |  |  |
| EventType        | 操作类型。取值:<br>• CUSTOMER_INITIATED_SUPPORT<br>阿里云内部人员针对用户授权的技术支持操作。例如:基于工单问题处理等操作事件。<br>• ALIYUN_INITIATED_SERVICE<br>阿里云内部人员或系统基于运维需求所发起的操作。例如:因集群硬件设施超过保障期发起的跨集群<br>Bucket迁移。<br>• ALIYUN_INITIATED_PENALTY<br>阿里云内部人员或系统基于法律法规要求对用户公开数据进行处置的操作事件。 |  |  |

| 字段名称                  | 字段说明                                                                                                    |
|-----------------------|----------------------------------------------------------------------------------------------------|
| EmployeeID            | 操作人员在阿里云的全球唯一工号加密后的密文。<br>当事件为系统程序自动操作时,该字段为空;当事件为平台技术人员的手动操作时,该字段非空。必要<br>时您可以通过 <mark>提交工单</mark> 向阿里云平台提供该字段以查询某事件的具体操作人。 |
| EventMethod           | 操作形态。例如:正常的读写操作、使用内部接口的读写操作或者其他操作(例如:备份恢复)等。                                                                                 |
| ResourceType          | 事件归属的资源类型。例如: ACS::ACK::Cluster。                                                                                             |
| ResourceID            | 资源ID。例如: OSS Bucket ID。                                                                                                    |
| ResourceRegionID      | 发生事件的资源归属的地域ID。                                                                                                    |
| ResourceOwnerID       | 发生事件的资源归属的阿里云账号ID。                                                                                                    |
| EventAdditionalDetail | 事件的补充信息。                                                                                                    |
| EventTime             | 操作行为发生的时间(UTC格式)。例如:2021-03-22T05:23:37Z。                                                                                    |
| EventLevel            | 操作对应的客户告知程度。取值:<br>• NOTICE: 仅在事件中记录。<br>• WARNING: 在事件中记录并主动向客户发送告警。                                                        |
| EventLocation         | 阿里云技术人员执行操作所处的国家地理位置。例如:CN(中国内地)。                                                                                            |

### 示例

```
{
   "EmployeeID": "64tSfLheCbLra9ClKaUF86J4DkP84p3n6H6sc4BS****",
   "EventAdditionalDetail": "{\"filter\":\"user id:153915067560****\",\"groupbys\":\"ts,storage type\",\"max\":\"100000\"
,\"endts\":\"1616947199\",\"orderby\":\"ts\"}",
   "EventDescription": "requestID: 61167C65-B80D-4876-A573-D61DD4238AA2",
   "EventID": "4facb9c7-d970-4f53-af5b-4ee08f51****",
   "EventLevel": "NOTICE",
   "EventLocation": "CN",
   "EventMethod": "Regular Read",
   "EventName": "DescribeK8sResourceGroup",
   "EventProduct": "ACK",
   "EventTime": "2021-03-29T09:44:51Z",
   "EventType": "ALIYUN_INITIATED_SERVICE",
   "EventVersion": "1.0.0",
   "ResourceID": "cd63fb222a3be44a89df72686b343****",
   "ResourceOwnerID": "129242164613****",
   "ResourceRegionID": "cn-hangzhou",
    "ResourceType": "ACS::ACK::Cluster"
}
```

# 4.19. PolarDB-X 1.0 SQL审计日志

### 4.19.1. 使用前须知

云原生分布式关系型数据库PolarDB-X 1.0联合日志服务推出SQL审计与分析功能,将SQL审计日志投递到日志服务中,实现日志的实时查询、可 视化分析、告警、投递、加工等操作。本文介绍PolarDB-X 1.0 SQL审计日志相关的资产详情、费用说明、使用限制等信息。

### 资产详情

● 专属日志服务Project和Logstore

开通实时日志查询功能后,系统默认在对应的地域创建一个名为drds-audit-地域名-阿里云账户ID的Project,以及一个名为drds-audit-log的专属Logstore。

● 专属仪表盘

默认生成3个仪表盘。

```
⑦ 说明 专属仪表盘可能随时进行升级与更新,建议您不要修改专属仪表盘。您可以自定义仪表盘用于查询结果展示,详情请参见创建仪表盘。
```

| 仪表盘       | 说明                             |
|-----------|--------------------------------|
| 运营中心(简化版) | 展示DRDS数据库实例的SQL执行指标、分布、趋势等。    |
| 性能中心      | 展示数据库的性能指标、快慢分布、慢SQL的具体分布与来源等。 |
| 安全中心      | 展示数据库的安全指标、大批量删除、危险SQL执行情况等。   |

### 费用说明

- 目前,云原生分布式关系型数据库不针对SQL审计与分析功能收取额外费用。
- 将日志投递到日志服务后,日志服务根据存储空间、读取流量、请求数量、数据加工、数据投递等进行收费,详情请参见日志服务产品定

### 限制说明

价。

- 专属Logstore不支持写入其他数据、修改索引等操作,但在查询、统计、告警等功能上无特殊限制。
- 目前仅支持中国(香港)、新加坡地域。

日志服务的日志审计服务也支持接入PolarDB-X 1.0 SQL审计日志,详情请参见日志审计服务。

### 4.19.2. 开启SQL审计与分析功能

本文介绍如何在云原生分布式数据库控制台上开启SQL审计与分析功能,将PolarDB-X 1.0 SQL审计日志推送到日志服务。

### 前提条件

- 已开通阿里云日志服务。
- 已购买PolarDB-X 1.0 实例。
- 已创建数据库。

### 操作步骤

- 1. 登录分布式关系型数据库控制台。
- 2. 在页面左上角,选择实例所在地域。
- 3. 在**实例列表名称**页面,单击目标实例名称。
- 4. 在左侧导航栏中,选择诊断与优化 > SQL审计与分析。
- 5. 根据页面提示,授权PolarDB-X 1.0使用AliyunDRDSDefault Role角色访问日志服务。

### ? 说明

- 该操作仅在首次配置时需要,且需要由主账号进行授权。
- 如果您使用的是RAM用户,该RAM用户需具备相关权限。更多信息,请参见RAM用户授权。
- 请勿取消授权或删除RAM角色,否则将导致PolarDB-X 1.0 SQL审计日志无法正常推送到日志服务。

#### 6. 开启SQL审计与分析功能。

i. 选择目标数据库,打开数据库状态栏或日志状态栏中的功能开关。

| SQL审计与分      | 分析                                                                     |                   |
|--------------|------------------------------------------------------------------------|-------------------|
| histore_test | A                                                                      | 当前数据库SQL审计日志状态:停用 |
| histore_test |                                                                        |                   |
|              | 日志服务实时查询分析                                                             |                   |
|              | 日志服务为DRDS提供准实时的审计日志查询与分析功能,提供开箱即用的报表中心,并且支持自由<br>创建报表与报警等。[功能介绍][费用说明] |                   |
|              |                                                                        |                   |

ii. (可选)导入历史数据。

默认情况下,只推送开启SQL审计与分析功能之后产生的日志到日志服务。如果您要分析未开启SQL审计与分析功能前的日志,可在需要您配置日志存储时间对话框中,打开是否导入历史数据的功能开关并选择回溯开始时间和回溯结束时间,导入历史数据。最大支持导入七天的历史数据。

您可以在控制台右上角的任务进度中查看日志导入的进度,导入过程需一定的时间,请耐心等待。

| 需要您配置日志存储时间 | 9:         | ×          |
|-------------|------------|------------|
| 是否导入历史数据:   | •          |            |
| 回溯开始时间:     | 2018-10-24 |            |
| 回溯结束时间:     | 2018-10-31 |            |
|             |            | <b>6</b> 8 |
|             |            | 启用         |

iii. 单击**启用**。

### 执行结果

日志服务采集到PolarDB-X 1.0 SQL审计日志后,您可以执行查询分析、下载、投递、加工、创建告警等操作。更多信息,请参见<mark>云产品日志通</mark> <mark>用操作</mark>。

### 4.19.3. 日志字段详情

本文介绍PolarDB-X 1.0 SQL审计日志的字段详情。

| 字段            | 说明                                                                                        |
|---------------|-------------------------------------------------------------------------------------------|
| _topic_       | 日志主题,格式为drds_audit_log_ <i>实例ID_数据库名,</i> 例如:<br>drds_audit_log_drdsxyzabcd_demo_drds_db。 |
| affect_rows   | 执行SQL返回的行数。<br>• 增删改时表示影响的行数。<br>• 查询语句时表示返回的行数。<br>5.3.4-15378085及之后的实例版本支持该字段。          |
| client_ip     | 访问PolarDB-X 1.0实例的客户端IP地址。                                                                |
| client_port   | 访问PolarDB-X 1.0实例的客户端端口。                                                                  |
| db_name       | PolarDB-X 1.0数据库名。                                                                        |
| fail          | SQL执行是否出错。<br>• 0:成功。<br>• 1:失败。<br>5.3.4-15378085及之后的实例版本支持该字段。                          |
| hint          | SQL执行的HINT。                                                                               |
| instance_id   | PolarDB-X 1.0实例ID。                                                                        |
| response_time | 响应时间 / 单位:ms。<br>5.3.4-15378085及之后的实例版本支持该字段。                                             |
| sql           | 执行的SQL语句。                                                                                 |
| sql_code      | 模板SQL的HASH值。                                                                              |
| sql_time      | SQL开始执行的时间,格式为yyyy-MM-dd HH:mm:ss:SSS。                                                    |

| 字段              | 说明                                                                                    |
|-----------------|---------------------------------------------------------------------------------------|
| sql_type        | SQL类型,包括Select、Insert、Update、Delete、Set、Alter、Create、Drop、Truncate、Replace<br>和Other。 |
| sql_type_detail | SQL解析器的名称。                                                                            |
| table_name      | 数据库表名,多表之间用半角逗号(,)分隔。                                                                 |
| trace_id        | SQL执行的TRACE ID。如果是事务, 使用跟踪ID、短划线(-)和数字表示,例如drdsabcdxyz-1、<br>drdsabcdxyz-2。           |
| user            | 执行SQL的用户名。                                                                            |

## 4.20. RDS SQL审计日志

### 4.20.1. 使用前须知

阿里云关系型数据库RDS联合日志服务推出RDS SQL审计日志投递功能,将RDS SQL审计日志投递到日志服务中。日志服务提供实时查询、可视 化分析、告警、投递、加工等功能。本文介绍RDS SQL审计日志相关的资产详情、费用说明、使用限制等信息。

### 支持的日志类型

RDS SQL审计日志记录了对数据库执行的所有操作,这些信息是系统通过网络协议分析所得,对系统CPU消耗极低,不影响SQL执行效率。RDS SQL审计日志包括但不限于如下操作:

- 数据库的登录和退出操作。
- DDL(Data Definition Language)操作:对数据库结构定义的SQL语句,包括CREATE、ALTER DROP、TRUNCATE、COMMENT等。
- DML (Data Manipulation Language) 操作: SQL操作语句,包括SELECT、INSERT、UPDATE、DELETE等。
- 其他SQL执行操作,包括任何其他通过SQL执行的控制,例如回滚、控制等。
- SQL执行的延迟、执行结果、影响的行数等信息。

### 资产详情

• 自定义日志服务Project和Logstore

↓ 注意 请勿删除RDS SQL审计日志对应的日志服务Project和Logstore, 否则将无法正常推送日志到日志服务。

• 专属仪表盘

默认生成3个仪表盘。

⑦ 说明 专属仪表盘可能随时进行升级与更新,建议您不要修改专属仪表盘。您可以自定义仪表盘用于查询结果展示。更多信息,请参见创建仪表盘。

| 仪表盘       | 说明                                                                                     |
|-----------|----------------------------------------------------------------------------------------|
| RDS审计运营中心 | 展示整体访问情况、活跃数据库等信息,包括操作的数据库数量、操作表格数、执行错误、累计插入行<br>数、累计更新行数、累计删除行数、累计查询行数等。              |
| RDS审计性能中心 | 展示运维可靠性相关指标,包括SQL执行峰值、查询带宽峰值、更新带宽峰值、删除带宽峰值、SQL平<br>均时间、查询SQL平均时间、更新SQL平均时间、删除SQL平均时间等。 |
| RDS审计安全中心 | 展示数据库安全相关指标,包括错误数、登录失败次数、大批量删除事件、大批量修改事件数、危险<br>SQL执行次数、错误操作类型分布、出错客户端外网分布、错误最多的客户端等。  |

### 费用说明

• 开启SQL洞察(MySQL)功能后, RDS开始按量计费(每小时费用 = 每小时扣费时的审计日志总量 x 单价)。

⑦ 说明 三节点企业版(原金融版)实例的SQL洞察功能免费。

投递日志到日志服务后,日志服务根据存储空间、读取流量、请求数量、数据加工、数据投递等进行收费,费用说明请参见按量付费。

### 限制说明

• 目前支持投递SQL审计日志到日志服务的RDS类型如下所示。

MySQL:基础版本不支持,其他在售版本均支持。

- 开启SQL洞察(MySQL)功能的RDS实例才能投递SQL审计日志到日志服务。
- RDS实例和日志服务Project需处于同一地域。
- 除本地云以外的其他地域都支持。

### **CloudLens for RDS**

目前,日志服务还推出了CloudLens for RDS,用于接入RDS SQL日志,支持自动采集、易用性提升,推荐您使用CloudLens for RDS方式。更多 信息,请参见CloudLens for RDS。

CloudLens for RDS方式和接入数据-RDS审计方式中的采集配置是互通的,两者主要区别如下:

| 属性        | 接入数据-RDS审计 | CloudLens for RDS |
|-----------|------------|-------------------|
| 指定RDS实例粒度 | 支持         | 支持                |
| 灵活指定存储目标库 | 支持         | 支持                |
| 自动采集      | 不支持        | 支持                |
| 手动采集      | 支持         | 支持                |
| 查看采集状态视图  | 不支持        | 支持                |

### 4.20.2. 采集RDS SQL审计日志

本文介绍如何通过日志服务控制台采集RDS SQL审计日志。

### 前提条件

- 已创建RDS实例,且已开启付费版的SQL洞察(RDS MySQL实例)功能。具体操作,请参见创建RDS MySQL实例、SQL洞察。
- 在RDS实例所在地域,已创建日志服务Project和Logstore。具体操作,请参见创建Project和Logstore。

### 操作步骤

- 1.
- 2. 在接入数据区域,选择RDS 审计-云产品。
- 3. 在选择日志空间页签中,选择您已创建的目标Project和Logstore,单击下一步。
- 4. 在数据源配置页签中,完成RAM授权及开通投递,单击下一步。

### ? 说明

- 如果您还未授权日志服务分发日志,请单击RAM授权右侧的授权,根据页面提示完成授权。
- 如果页面中未显示目标RDS实例或开启投递失败,可能是因为您的RDS实例不符合条件。您可以参见本文中的前提条件检查您的 RDS实例。

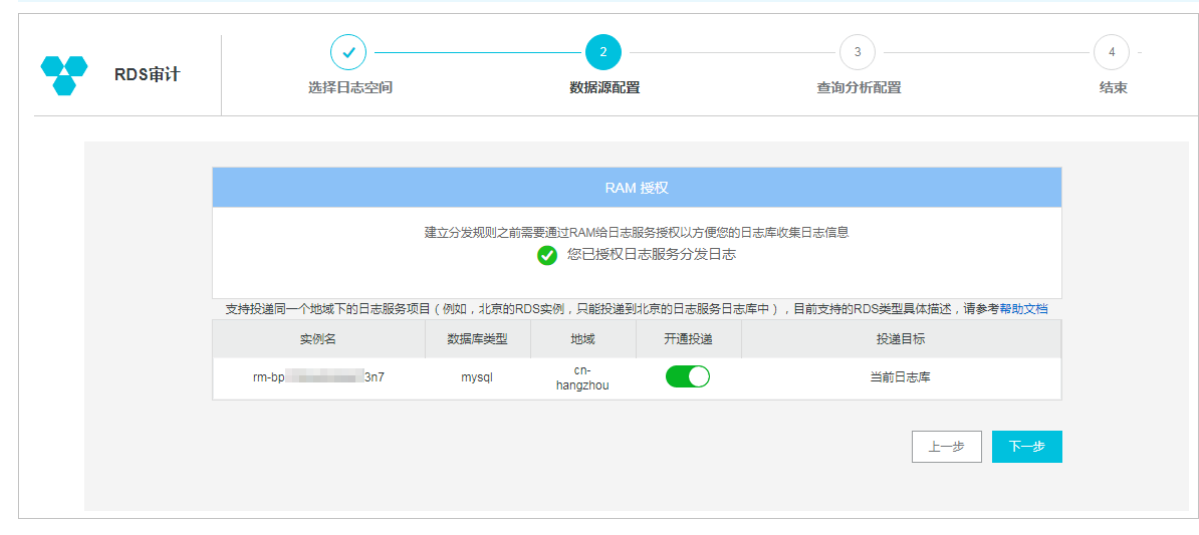

5. 在查询分析配置页签中,单击下一步。

日志服务默认为RDS SQL审计日志对应的Logstore开启并配置索引。如果您要修改索引,请参见配置索引。

### 后续步骤

日志服务采集到RDS SQL审计日志后,您可以执行查询分析、下载、投递、加工、创建告警等操作。具体操作,请参见云产品日志通用操作。

### 4.20.3. 日志字段详情

本文介绍RDS SQL审计日志字段详情。

| 字段名称        | 说明                             |
|-------------|--------------------------------|
| topic       | 日志主题,固定为rds_audit_log。         |
| instance_id | RDS实例ID。                       |
| check_rows  | 扫描的行数。                         |
| db          | 数据库名。                          |
| fail        | SQL执行是否出错。<br>• 0:成功<br>• 1:失败 |
| client_ip   | 访问RDS实例的客户端IP地址。               |
| latency     | 执行SQL操作后,多久返回结果,单位:微秒。         |
| origin_time | 执行操作的时间点。                      |
| return_rows | 返回的行数。                         |
| sql         | 执行的SQL语句。                      |
| thread_id   | 线程ID。                          |
| user        | 执行操作的用户名。                      |
| update_rows | 更新的行数。                         |

## 4.21. Redis日志

### 4.21.1. 使用前须知

日志服务和数据库Redis联合推出日志审计功能,将日志服务的部分功能融合到Redis的审计日志、慢日志、运行日志中,实现日志实时查询、可 视化分析、告警、投递、加工等功能。本文介绍Redis日志相关的资源说明、费用说明及使用限制。

### 资源说明

• 专属Project和Logstore

开通日志审计功能后,系统默认在对应的地域创建一个名为nosql-阿里云账号ID-地域ID的Project,以及名为redis\_audit\_log和redis\_slow\_run\_log的专属Logstore。

- redis\_audit\_log Logstore用于存放Redis审计日志。
- ◎ redis\_slow\_run\_log Logstore用于存放Redis慢日志和运行日志。
- 专属仪表盘

```
⑦ 说明 专属仪表盘可能随时进行升级与更新,建议您不要修改专属仪表盘。您可以自定义创建仪表盘用于查询结果展示。更多信息,请参见创建仪表盘。
```

○ redis\_audit\_log Logstore下默认生成一个仪表盘。

| 仪表盘       | 说明                                                 |
|-----------|----------------------------------------------------|
| Redis审计中心 | 展示Redis审计日志信息,包括访问用户数、访问客户端数、审计日志条数、平均RT、平均QPS等信息。 |

○ redis\_slow\_run\_log Logstore下默认生成一个仪表盘。

| 仪表盘        | 说明                                                |
|------------|---------------------------------------------------|
| Redis慢日志中心 | 展示Redis慢日志信息,包括访问用户数、访问客户端数、审计日志条数、平均RT、平均QPS等信息。 |

#### 费用说明

- 云数据库Redis根据审计日志的存储空间和保存时长按量收取费用,不同地域的收费标准有所区别,更多信息,请参见收费项与价格。
   慢日志和运行日志无写入、存储和查询等费用。
- 推送Redis日志到日志服务后,如果您要执行数据加工、投递、从外网接入点流式读取数据操作,由日志服务收取加工计算费用、数据投递费用和外网读取流量费用。更多信息,请参见日志服务产品定价。

#### 使用限制

- 专属Logstore不支持写入其他数据、修改及删除索引、修改属性等操作,但在查询、统计、告警等功能上无特殊限制。
- 不支持在日志服务侧(控制台、API、SDK等)修改专属Logstore的数据存储时间。您可以在Redis控制台上修改。
- 阿里云日志服务产品需处于可用状态(不欠费),否则全量日志分析功能暂停使用。
- 目前只支持版本号为Redis 4.0及以上,且实例的小版本为最新。版本类型为社区版或企业版(性能增强系列)的Redis实例。

### 4.21.2. 开通日志审计功能

本文介绍如何在Redis管理控制台上开通日志审计功能,将Redis审计日志推送到日志服务中。

### 前提条件

- 已创建满足如下条件的Redis实例。
- Redis实例为社区版或Tair性能增强型。
- Redis实例的引擎版本为4.0或以上,且实例的小版本为最新。关于如何升级版本,请参见升级大版本和升级小版本。

#### 操作步骤

⑦ 说明 如果您使用RAM用户进行日志功能开通,则需先为RAM用户授权。具体操作,请参见RAM用户授权。

- 1. 登录Redis管理控制台。
- 2. 在左侧导航栏中,单击实例列表。
- 3. 在顶部菜单栏中,选择目标Redis实例所在资源组和地域。
- 4. 在**实例列表**页面,单击目标Redis实例。
- 5. 在左侧导航栏中,选择日志管理>审计日志。
- 6. 选择正式版,设置日志保留时长,然后单击费用估算并开通。
- 7. 在Redis审计日志费用预估对话框,设置实例平均每秒写入次数和实例每次写入平均数据体积,然后单击开通。

### 后续步骤

日志服务采集到Redis日志后,您可以执行查询分析、下载、投递、加工、创建告警等操作,详情请参见云产品日志通用操作。

### 4.21.3. 日志字段详情

Redis日志包括审计日志、慢日志和运行日志,本文介绍各类日志的字段详情。

#### 审计日志

审计日志存储在名为redis\_audit\_log的Logstore中,具体字段说明如下表所示。

| 字段      | 说明                                                                            |
|---------|-------------------------------------------------------------------------------|
| _topic_ | 日志主题<br>• redis_audit_log: db节点的审计日志<br>• redis_proxy_audit_log: proxy节点的审计日志 |
| account | 数据库账号名称                                                                       |
| command | 执行的Redis命令                                                                    |
| db      | 数据库名称                                                                         |

| 字段                 | 说明                          |
|--------------------|-----------------------------|
| extend_information | 附加信息                        |
| instanceid         | Redis实例ID                   |
| ip                 | IP地址                        |
| is_cautious        | 是否为危险操作<br>● 0: 否<br>● 1: 是 |
| latency            | 延迟                          |
| time               | 时间戳,例如1597048424            |
| type               | 日志类型                        |

### 慢日志

### 慢日志存储在名为redis\_slow\_run\_log的Logstore中,具体字段说明如下表所示。

| 字段                 | 说明                                                                          |
|--------------------|-----------------------------------------------------------------------------|
| topic              | 日志主题<br>• redis_audit_log: db节点的慢日志<br>• redis_proxy_audit_log: proxy节点的慢日志 |
| account            | 数据库账号名称                                                                     |
| command            | 执行的Redis命令                                                                  |
| db                 | 数据库名称                                                                       |
| extend_information | 附加信息                                                                        |
| instanceid         | Redis实例ID                                                                   |
| ip                 | IP地址                                                                        |
| is_cautious        | 是否为危险操作<br>• 0: 否<br>• 1: 是                                                 |
| latency            | 延迟                                                                          |
| time               | 时间戳,例如1597048424                                                            |
| type               | 日志类型                                                                        |

### 运行日志

运行日志存储在名为redis\_slow\_run\_log的Logstore中,具体字段说明如下表所示。

| 字段                 | 说明                                                                    |
|--------------------|-----------------------------------------------------------------------|
| topic              | 日志主题,固定为redis_run_log                                                 |
| extend_information | 附加信息                                                                  |
| instanceid         | Redis实例ID                                                             |
| node_type          | 运行日志类型 <ul> <li>proxy: proxy节点的运行日志</li> <li>db: db节点的运行日志</li> </ul> |
| runlog             | 运行日志内容                                                                |

| 字 | 2. | Ē | z |  |
|---|----|---|---|--|
|   |    |   |   |  |

说明

time

时间戳,例如1597048424

## 4.22. MongoDB日志

### 4.22.1. 使用前须知

阿里云日志服务联合数据库MongoDB推出日志审计功能,将日志服务的部分功能融合到自身的审计日志、慢日志、运行日志中,实现日志实时 查询、可视化分析、告警、投递、加工等功能。本文介绍MongoDB日志相关的资源说明、费用说明及使用限制。

### 资源说明

• 专属Project和Logstore

开通日志审计功能后,系统默认在对应的地域创建一个名为nosql-阿里云账号ID-地域ID的Project,以及名为mongo\_audit\_log和mongo\_slow\_run\_log的专属Logstore。

- mongo\_audit\_log Logstore用于存放MongoDB审计日志。
- ◎ mongo\_slow\_run\_log Logst ore用于存放MongoDB慢日志和运行日志。
- 专属仪表盘

⑦ 说明 专属仪表盘可能随时进行升级与更新,建议您不要修改专属仪表盘。您可以自定义仪表盘用于查询结果展示。更多信息,请参见创建仪表盘。

mongo\_audit\_log Logstore下默认生成一个仪表盘。

| 仪表盘         | 说明                                               |  |
|-------------|--------------------------------------------------|--|
| Mongo审计日志中心 | 展示MongoDB审计日志信息,包括访问用户数、访问客户端数、平均访问时长、审计日志条数等信息。 |  |

### 费用说明

- 云数据库MongoDB日志审计功能包括免费试用版和正式版,目前只提供免费试用版,不收取费用。
- 推送日志到日志服务后,如果您要执行查询与分析、告警等操作,由日志服务收取索引、告警通知等费用。更多信息,请参见日志服务产品 定价。

⑦ 说明 目前审计日志推送到日志服务后,不支持拉取、消费、投递和加工操作。

### 使用限制

- 专属Logstore不支持写入其他数据、修改索引等操作,但在查询、统计、告警等功能上无特殊限制。
- 不支持删除专属Project和Logstore。
- 专属Logstore的数据存储时间为1天,不支持修改。
- 阿里云日志服务产品需处于可用状态(不欠费),否则全量日志分析功能暂停使用。
- 目前只支持版本类型为三节点及以上副本集实例或分片集群实例。

### 4.22.2. 开通日志审计功能

本文介绍如何在MongoDB控制台上开通日志审计功能,将日志推送到日志服务中。

### 前提条件

已创建实例类型为三节点及以上副本集实例或分片集群实例。具体操作,请参见创建副本集实例、创建分片集群实例。

#### 操作步骤

- 1. 登录MongoDB管理控制台。
- 2. 根据实例类型,在左侧导航栏,单击副本集实例列表或分片集群实例列表。
- 3. 在顶部菜单栏中,选择实例所在的资源组和地域。
- 4. 在实例列表中, 单击目标实例。
- 5. 在左侧导航栏中,选择数据安全性>审计日志。
- 6. 首次使用日志审计功能时,单击开通授权,完成授权。

完成授权后,系统将生成AliyunServiceRoleForMongoDB角色。云数据库MongoDB将通过该角色,访问当前阿里云账号下日志服务的相关 资源。更多信息,请参见MongoDB服务关联角色。

↓ 注意 请勿取消授权或删除RAM角色,否则将导致MongoDB审计日志无法正常推送到日志服务。

7. 在**欢迎使用新版审计日志**页面中,设置日志保留时长,然后单击**开通服务**。

8. 在开通服务对话框中, 单击确定。

### 后续步骤

日志服务采集到MongoDB日志后,您可以执行查询分析、下载、投递、加工、创建告警等操作。更多信息,请参见云<mark>产品日志通用操作</mark>。

### 4.22.3. 日志字段详情

MongoDB日志包括审计日志、慢日志和运行日志,本文介绍各类日志的字段详情。

### 审计日志

审计日志存储在名为mongo\_audit\_log的Logstore中,具体字段说明如下表所示。

② **说明** 审计日志和慢日志的日志字段相同,通过audit\_type字段区分。慢日志中的audit\_type字段值固定为*slowop*,如果为其他值,则为审计日志。

| 字段            | 说明                                                                                                    |
|---------------|----------------------------------------------------------------------------------------------------|
| topic         | 日志主题,固定为mongo_audit_log                                                                                                    |
| audit_type    | 日志类型,例如Command                                                                                                    |
| coll          | 数据集合                                                                                                    |
| db            | 数据库名称                                                                                                    |
| docs_examined | 文档扫描行数                                                                                                    |
| instanceid    | MongoDB实例ID                                                                                                    |
| keys_examined | 索引扫描行数                                                                                                    |
| latency       | 消耗时间                                                                                                    |
| optype        | 操作类别<br>• query: 查询<br>• find: 查询<br>• insert: 插入<br>• update: 更新<br>• delete: 删除<br>• remove: 删除<br>• getMore: 读取<br>• command: 协议命令 |
| return_num    | 返回记录数                                                                                                    |
| thread_id     | 线程ID                                                                                                    |
| time          | 时间戳                                                                                                    |
| user          | 登录MongoDB数据库的用户名                                                                                                    |
| user_ip       | 连接MongoDB客户端的IP地址                                                                                                    |
| user_ip       | 连接MongoDB客户端的IP地址                                                                                                    |

### 慢日志

慢日志存储在名为mongo\_slow\_run\_log的Logstore中,具体字段说明如下表所示。

| 字段      | 说明                    |
|---------|-----------------------|
| _topic_ | 日志主题,固定为mongo_run_log |

### 数据采集·云产品日志采集

| 字段            | 说明                                                                                                    |
|---------------|----------------------------------------------------------------------------------------------------|
| audit_type    | 日志类型,固定为slowop                                                                                                    |
| coll          | 数据集合                                                                                                    |
| db            | 数据库名称                                                                                                    |
| docs_examined | 文档扫描行数                                                                                                    |
| instanceid    | MongoDB实例ID                                                                                                    |
| keys_examined | 索引扫描行数                                                                                                    |
| latency       | 消耗时间                                                                                                    |
| optype        | 操作类别<br>• query: 查询<br>• find: 查询<br>• insert: 插入<br>• update: 更新<br>• delete: 删除<br>• remove: 删除<br>• getMore: 读取<br>• command: 协议命令 |
| return_num    | 返回记录数                                                                                                    |
| thread_id     | 线程ID                                                                                                    |
| time          | 时间戳                                                                                                    |
| user          | 登录MongoDB数据库的用户名                                                                                                    |
| user_ip       | 连接MongoDB客户端的IP地址                                                                                                    |

### 运行日志

运行日志存储在名为mongo\_slow\_run\_log的Logstore中,具体字段说明如下表所示。

| 字段         | 说明                      |
|------------|-------------------------|
| topic      | 日志主题 / 固定为mongo_run_log |
| category   | 日志类别,例如NETWORK(网络链接日志)  |
| connection | 日志连接信息                  |
| content    | 日志内容                    |
| instanceid | MongoDB实例ID             |
| ip         | IP地址                    |
| level      | 日志级别                    |
| port       | 端口号                     |
| time       | 日志生成时间                  |

## 4.23. IoT日志

### 4.23.1. 使用前须知

阿里云日志服务和物联网平台联合推出日志功能,将云端运行日志推送到日志服务中。日志服务提供实时查询、可视化分析、告警、投递、加 工等功能。本文介绍loT云端运行日志相关的资产详情、费用说明、使用限制等信息。

### 资源说明

• 专属Project和Logstore

开通日志功能后,系统默认在对应的地域创建一个名为iot-log-阿里云账号ID-地域ID的Project,以及名为iot\_logs的专属Logstore。

专属仪表盘

默认生成1个仪表盘。

⑦ 说明 专属仪表盘可能随时进行升级与更新,建议您不要修改专属仪表盘。您可以自定义仪表盘用于查询结果展示,详情请参见创 建仪表盘。

| 仪表盘     | 说明                                                                                                  |
|---------|----------------------------------------------------------------------------------------------------|
| loT运营中心 | 展示设备运行情况和异常问题,包括设备上下线次数、设备上线IP按区域分布、数据解析脚本错误码分布、物<br>模型校验错误码分布、服务端订阅流转消息量、云产品流转消息量、云端API调用错误量分布等信息。 |

### 费用说明

- 目前,物联网平台不针对日志转储功能收取额外费用。
- 将日志投递到日志服务后,日志服务根据存储空间、读取流量、请求数量、数据加工、数据投递等进行收费,详情请参见日志服务产品定价。

### 使用限制

- 专属Logstore不支持写入其他数据、修改索引等操作,在查询分析、告警、消费等功能上无特殊限制。
- 不支持删除专属Project和Logstore。
- 一个地域仅支持创建一个日志配置,该地域所有的产品的云端运行日志均通过该配置推送到对应的日志服务Logstore中。
- 目前仅支持华东2(上海)、华南1(深圳)、新加坡、日本(东京)、德国(法兰克福)、美国(硅谷)和美国(弗吉尼亚)地域。

### 4.23.2. 开通日志转储功能

本文介绍如何在物联网平台控制台上开启日志转储功能,将云端运行日志推送到日志服务。

### 前提条件

- 已开通日志服务。
- 已创建产品并接入设备。具体操作,请参见设备接入。

### 操作步骤

1. 登录物联网平台控制台。

⑦ 说明 目前仅支持阿里云账号使用日志转储功能。

- 2. 在**实例概览**页面,单击目标实例。
- 3. 在左侧导航栏,选择**监控运维 > 日志服务**。
- 4. 选择目标产品。
- 5. 在云端运行日志转储页签下,单击立即开启。
- 6. 在日志配置对话框中, 单击确定。

开通日志转储功能后,系统自动创建一个服务关联角色AliyunServiceRoleForIoTLogExport。物联网平台使用此角色来访问您在日志服务云 产品中的资源。

? 说明

- 如果AliyunServiceRoleForIoTLogExport角色已存在,不会重复创建。
- 请勿取消授权或删除RAM角色,否则将导致云端运行日志无法正常推送到日志服务。

### 后续步骤

- 将云端运行日志转储到日志服务后,您可以执行查询分析、下载、投递、加工、创建告警等操作,详情请参见云产品日志通用操作。
- 如果您不再需要转储日志到日志服务,可单击停止转储。

停止转储后,新产生的日志不再导出到日志服务Logstore中。已导出的日志达到设置的日志存储时间后被自动清空。

### 4.23.3. 日志字段详情

### 本文介绍IoT日志字段详情。

| 字段名        | 说明                                                                                                    |
|------------|----------------------------------------------------------------------------------------------------|
| topic      | 日志主题 / 固定为iot_log                                                                                                    |
| bizCode    | 业务类型                                                                                                    |
| code       | 结果状态码<br>● 200表示成功。<br>● 其他结果码表示失败,详情请参见 <mark>云端运行日志</mark> 。                                                                                                    |
| content    | 日志内容                                                                                                    |
| deviceName | 设备名称                                                                                                    |
| instanceld | 实例ID                                                                                                    |
| messageld  | 消息ID                                                                                                    |
| operation  | <ul> <li>操作</li> <li>• 固件升级相关操作 <ul> <li>• OTAFirmwarePush:固件推送,包括发起时推送、确认时推送、上线时推送。</li> <li>• OTAVersionReport:设备上报固件版本。</li> <li>• OTAProgressReport:设备上报升级进度。</li> </ul> </li> <li>• 数据解析相关操作 <ul> <li>• RawDataToProtocol: 原始数据转换为Alink协议数据。</li> <li>• ProtocolToRawData: Alink协议数据转换为原始数据。</li> </ul> </li> <li>• 物模型数据上报相关操作 <ul> <li>• <i>check</i>:检查物模型。</li> <li>• 消息体中的method,请参见什么是物模型。</li> </ul> </li> <li>• 设备行为相关操作 <ul> <li>• online:设备上线。</li> <li>• offline:设备下线。</li> </ul> </li> </ul> |
| productKey | 产品Key<br>所有产品共用Logstore,不同产品通过ProductKey字段区分。                                                                                                    |
| reason     | 错误原因                                                                                                    |
| requestId  | 请求ID                                                                                                    |
| status     | 请求结果<br>• true表示成功。<br>• false表示失败。                                                                                                    |
| utcTime    | 收集时间,UTC格式                                                                                                    |
| traceld    | 追踪ID                                                                                                    |
| clientId   | 设备端上报的clientId                                                                                                    |
| params     | 传入参数                                                                                                    |
| resultData | 结果                                                                                                    |

## 4.24. DCDN实时日志

4.24.1. 使用前须知

阿里云日志服务与全站加速DCDN联合推出日志功能,支持近实时采集DCDN实时日志。日志服务提供实时查询、可视化分析、告警、投递、加 工等一站式服务。本文介绍DCDN实时日志相关的功能介绍、资产详情、费用说明及使用限制。

### 功能介绍

您的业务在使用DCDN服务时,会产生大量的网络日志数据。通过实时日志功能,您可以实时采集节点产生的日志,并投递到日志服务进行存储 和消费,以便快速监控和定位业务问题。

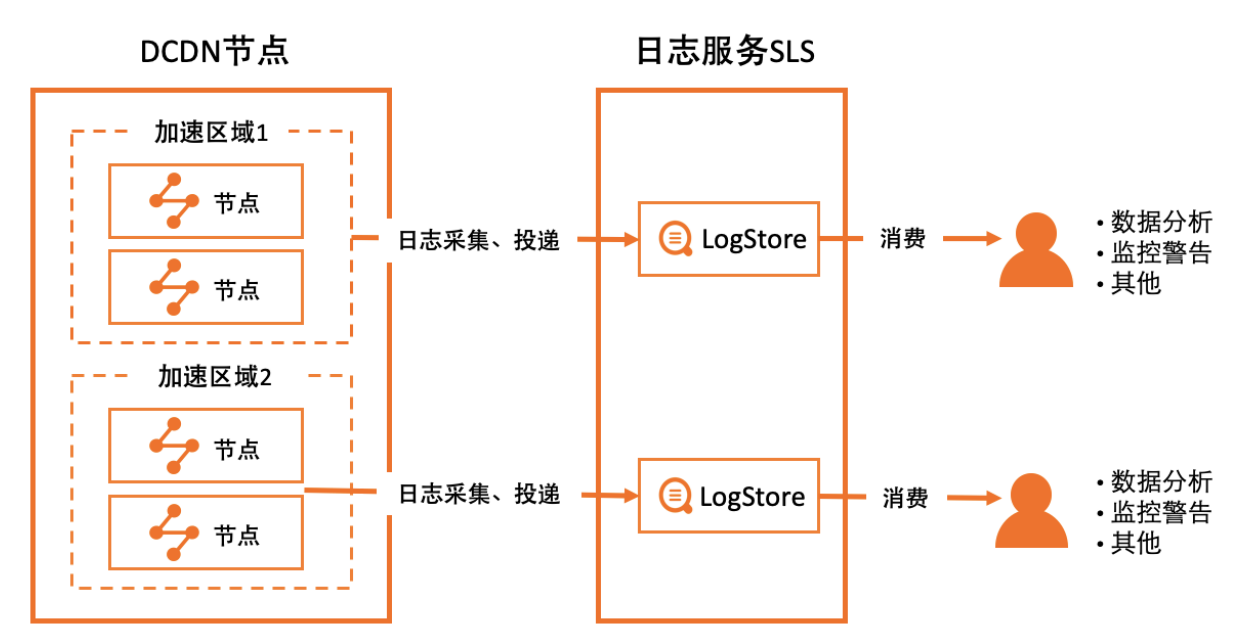

### 资产详情

#### ● 专属Project和Logstore

开启日志投递功能后,日志服务自动在对应的地域创建一个名为dcdn-edge-rtlog-地域-随机ID的Project,以及一个名为dcdn-edge-rtlog的 Logstore。

⑦ 说明 请勿删除DCDN实时日志对应的日志服务Project和Logstore,否则将无法正常推送日志到日志服务。

• 专属仪表盘

```
⑦ 说明 专属仪表盘可能随时进行升级与更新,建议您不要修改专属仪表盘。您可以自定义仪表盘用于查询结果展示,详情请参见创
建仪表盘。
```

| 仪表盘      | 说明                                                                               |
|----------|----------------------------------------------------------------------------------|
| DCDN访问中心 | 实时监测DCDN业务流量变化,包括PV总数、UV总数、错误请求百分比、Top10 URI、Top10 IP地址、<br>错误码趋势、错误域名 Top10等信息。 |

### 费用说明

- 针对实时日志功能, DCDN收取实时日志采集费用。更多信息, 请参见增值服务计费-实时日志条数。
- DCDN将日志投递到日志服务后,日志服务根据存储空间、读取流量、请求数量、数据加工、数据投递等进行收费。更多信息,请参见日志服务产品定价。

#### 使用限制

- 同一个域名,可以绑定多个海外采集地域,暂不支持同时绑定相同的采集地域或同时绑定中国内地+海外地域。例如example.com不能绑定美国和中国内地或都绑定中国内地,但可以同时绑定美国和印度。
- 目前,一个日志服务投递区域只能绑定一个Project。

### 功能优势

- 时效性高:开通服务后,日志数据自动投递到日志服务,可查看实时日志分析结果,日志时效性在3分钟以内。
- 字段丰富: 实时日志提供更加丰富的日志字段。更多信息, 请参见日志字段详情。
- 业务合规:实时日志采集投递具备合规性。

- 强大数据分析能力:DCDN与SLS进行产品联动,DCDN投递到SLS中的日志会默认生成可视化分析模版,帮助您更好的分析与监控您的业务, 示例场景:
  - 。 精细化的URL分析:分析某个域名的访问趋势、人群画像(地理位置、访问来源等)、可用性等。
  - 业务可靠性分析:访问的错误码信息、错误域名信息、错误URL信息、错误ⅠP信息等。
  - 网络质量分析:响应时延、缓存命中率等。
  - 人群画像分析:地理位置分布、终端信息分析、访问来源信息等。

### 4.24.2. 开启实时日志投递

通过实时日志投递功能,您可以实时采集DCDN加速域名产生的日志,并投递到日志服务进行分析,以便快速监控和定位业务问题。本文主要介 绍如何开启实时日志投递功能。

### 前提条件

- 已添加加速域名。具体操作,请参见添加加速域名。
- 已开通日志服务。

### 操作步骤

- 1. 登录全站加速控制台。
- 2. 在左侧导航栏,选择数据中心 > 日志管理 > 实时日志。
- 3. 开通实时日志投递功能。

您在首次使用实时日志投递功能时,DCDN控制台将提示您开通实时日志投递功能。请根据页面提示完成操作。

- 4. 在**实时日志**页面,完成如下配置,开启实时日志投递。
  - i. 在**实时日志**页面,单击**创建投递项目**。
  - ii. 在创建实时日志项目对话框中,配置项目信息,然后单击下一步。

| 说明                                                   |
|------------------------------------------------------|
| 用于标识实时日志项目,需保证唯一性。                                   |
| 实时日志支持投递的日志类型,包括:<br>■ 用户访问日志。<br>■ 用户回源日志。          |
| 每个实时日志中包含的字段列表,字段名称和说明请参见 <mark>日志字段详情</mark> 。      |
| 接收实时日志投递请求的百分比,取值:0~100%。                            |
| ⑦ 说明 投递的日志条数约为全量日志数量×采样率。如果需要接收所有日志投递请求,请将采样率设为100%。 |
|                                                      |

### iii. 在创建实时日志项目对话框中,选择采集地域和投递地域,然后单击下一步。

↓ 注意 创建实时日志项目后,不可修改采集区域和SLS投递区域。您可以删除已经创建的实时日志项目,然后重新创建。

| 参数      | 说明                                                                                                    |
|---------|----------------------------------------------------------------------------------------------------|
| 采集区域    | 采集地域。                                                                                                    |
| SLS投递区域 | 日志服务Project所在地域。日志服务将在该地域创建Project,用于管理实时日志。                                                                                |
| 授权      | 首次创建时,需配置授权,授予DCDN使用服务关联角色<br>AliyunServiceRoleForDCDNRealTimeLogDelivery访问日志服务SLS的资源。更多信息,请参见 <mark>实</mark><br>时日志服务关联角色。 |

### DCDN实时日志被采集后将投递到日志服务的指定地域进行存储,对应表如下:

| (DCDN)采集区域 | SLS投递区域                                                                                                    |
|------------|----------------------------------------------------------------------------------------------------|
| 中国内地       | <ul> <li>华东1(杭州)</li> <li>华东2(上海)</li> <li>华北1(青岛)</li> <li>华北2(北京)</li> <li>华北3(张家口)</li> <li>华南1(深圳)</li> </ul> |
| 欧洲         | 德国(法兰克福)                                                                                                    |
| 美国         | 美国(硅谷)                                                                                                    |
| 印度         | 印度(孟买)                                                                                                    |
| 其他         | 新加坡                                                                                                    |

iv. 在创建实时日志项目对话框中,选择投递域名,然后单击下一步。

### 后续步骤

日志服务采集到DCDN实时日志后,您可以执行查询分析、下载、投递、加工、创建告警等操作。更多信息,请参见<mark>云产品日志通用操作</mark>。

### 4.24.3. 日志字段详情

本文介绍DCDN实时日志的字段详情。

| 字段名称           | 说明                             |
|----------------|--------------------------------|
| unixtime       | 请求时间。                          |
| domain         | 请求域名。                          |
| method         | 请求方法。                          |
| scheme         | 请求协议。                          |
| uri            | 请求资源。                          |
| uri_param      | 请求参数。                          |
| client_ip      | 最终用户的真实IP地址,可以是公网IP地址或局域网IP地址。 |
| proxy_ip       | 代理IP地址。                        |
| remote_ip      | 与DCDN节点直接连接的公网IP地址。            |
| remote_port    | 和DCDN节点直接连接公网端口。               |
| refer_protocol | HTTP Referer中的协议信息。            |
| refer_domain   | HTTP Referer中的域名信息。            |

### 数据采集·云产品日志采集

| 字段名称                    | 说明                                                                |
|-------------------------|-------------------------------------------------------------------|
| refer_uri               | HTTP Referer中的URI信息。                                              |
| refer_param             | HTTP Referer中的参数信息。                                               |
| request_size            | 请求大小(包体+头部)。                                                      |
| request_time            | 请求响应时间,单位:毫秒。                                                     |
| response_size           | 请求返回大小,单位:字节。                                                     |
| return_code             | 请求响应码。                                                            |
| sent_http_content_range | 应答头里表示的Range信息(由源站创建),例如bytes:0~99/200。                           |
| server_addr             | 服务的DCDN节点IP地址。                                                    |
| server_port             | 服务的DCDN节点服务端口。                                                    |
| body_bytes_sent         | 实际发送的Body大小,单位:字节。                                                |
| content_type            | 请求的资源类型。                                                          |
| hit_info                | 是否命中信息(直播、动态加速除外),取值:<br>• <i>HIT</i> :命中。<br>• <i>MISS</i> :未命中。 |
| http_range              | 用户请求中Header头Range字段取值,例如bytes: 0~100。                             |
| user_agent              | 用户代理信息。                                                           |
| user_info               | 用户信息。                                                             |
| uuid                    | 请求唯一标识。                                                           |
| via_info                | Via头信息。                                                           |
| xforwordfor             | 请求头中的X-Forwarded-For字段。                                           |

# 5.数据导入 5.1.导入OSS数据

您可以将日志文件上传到OSS中,并通过数据导入方式将OSS数据导入到日志服务,实现日志数据的查询分析、加工等操作。目前日志服务只支 持导入5 GB以内的OSS文件,压缩文件大小按照压缩后的大小计算。

### 前提条件

- 已上传日志文件到OSS Bucket中。具体操作,请参见上传文件。
- 已创建Project和Logstore。具体操作,请参见创建Project和创建Logstore。
- 已经完成云资源访问授权,即已授权日志服务使用AliyunLogImport OSSRole角色访问您的OSS资源。

如果您使用的是RAM用户,还需授予RAM用户PassRole权限,授权策略如下所示。具体操作,请参见创建自定义权限策略和为RAM用户授权。

```
{
  "Statement": [
    {
        "Effect": "Allow",
        "Action": "ram:PassRole",
        "Resource": "acs:ram:*:*:role/aliyunlogimportossrole"
    }
  ],
  "Version": "1"
}
```

### 创建数据导入配置

⑦ 说明 OSS Normal类型的文件支持文件粒度的标记,该类型文件的内容被修改后将全部重新导入一次。OSS Appendable类型的文件 支持行级粒度标记,可追加内容的增量读取。

- 1. 登录日志服务控制台。
- 2. 在接入数据区域的数据导入页签中,选择OSS-数据导入。
- 3. 选择目标Project和Logstore,单击**下一步**。
- 4. 设置导入配置。

### i. 在**数据源设置**页签中,配置如下参数。

| 参数         | 说明                                                                                                    |
|------------|----------------------------------------------------------------------------------------------------|
| 配置名称       | 设置配置的名称。                                                                                                    |
| OSS Region | 待导入的OSS文件所在Bucket的地域。<br>如果OSS Bucket和日志服务Project处于同一地域,可节省公网流量且传输速度快。                                                                                                    |
| Bucket     | 待导入的OSS文件所在的Bucket。                                                                                                    |
| 文件夹前缀      | 待导入的OSS文件所在文件夹的前缀,用于准确定位待导入的文件夹。例如待导入的文件都<br>在 <i>csv/</i> 目录下,则可以指定前缀为 <i>csv/。</i><br>如果不配置文件夹前缀,则遍历整个OSS Bucket。                                                                                                    |
|            | ⑦ 说明 不支持导入冷归档的OSS文件。如果是冷归档文件,可以通过OSS相关接口解冻<br>后,再导入。更多信息,请参见冷归档存储(Cold Archive)。                                                                                                    |
| 正则过滤       | 用于过滤文件的正则表达式,只有文件名(包含文件路径)匹配该正则表达式的文件才会被导入。默认为空,表示不过滤。<br>例如OSS文件为 <i>testdata/csv/bill.csv,</i> 您可以配置正则表示式为 <b>(testdata/csv/)(.*)</b> 。                                                                                                    |
| 数据格式       | 文件的解析格式,如下所示。<br>CSV:分隔符分割的文本文件,支持指定文件中的首行为字段名称或手动指定字段名称。除字<br>段名称外的每一行都会被解析为日志字段的值。<br>单行JSON:逐行读取OSS文件,将每一行看做一个JSON对象进行解析。解析后,JSON对象中的<br>各个字段对应为日志中的各个字段。<br>Parquet:Parquet格式,无需任何配置,自动解析成日志格式。不支持预览。<br>单行文本日志:将OSS文件中的每一行解析为一条日志。<br>跨行文本日志:多行模式,支持指定首行或者尾行的正则表达式解析日志。 |
| 压缩格式       | 待导入的OSS文件的压缩格式,日志服务根据对应格式进行解压并读取数据。                                                                                                    |
| 编码格式       | 待导入的OSS文件的编码格式。                                                                                                    |
| 解冻归档文件     | 如果待导入的OSS文件为归档存储,则需要解冻后才能读取。开启此功能,则归档文件会自动解<br>冻。                                                                                                    |

ii. 单击**预览**,查看文件预览结果。

ⅲ. 确认无误后,单击**下个配置**。

iv. 在**数据格式配置**页签中,完成如下配置。

| 日志时间相关参数说明 |
|------------|
|            |

| 参数     | 说明                                                                                                    |
|--------|----------------------------------------------------------------------------------------------------|
| 使用系统时间 | <ul> <li>配置日志时间,具体说明如下:</li> <li>打开使用系统时间开关,则解析后的日志时间显示为文件导入时的系统时间。</li> <li>关闭使用系统时间开关,则需要手动配置时间字段和时间格式。</li> <li>② 说明 推荐使用系统时间。因为日志时间可作为普通字段建立索引,用于日志查询,所以在导入历史数据时,如果数据时间早于当前时间减去Logstore数据保存时间,例如保存7天,那么时间为7天前的日志,无法在控制台上查询。</li> </ul>                                                                                                    |
| 提取时间正则 | 如果您选择的数据格式为单行文本日志、跨行文本日志,则在关闭 <b>使用系统时间</b> 开关后,您需<br>要使用正则表示式提取日志时间。<br>例如日志文件中的日志样例为127.0.0.1 [10/Sep/2018:12:36:49 0800] "GET<br>/index.html HTTP/1.1",则您可以配置提取时间正则为[0-9]{0,2}\/[0-9a-zA-<br>Z]+\/[0-9:,]+。                                                                                                    |
| 时间字段   | 如果您选择的数据格式为CSV、单行JSON、Parquet,则在关闭 <b>使用系统时间</b> 开关后,您需要<br>配置一个时间字段。<br>例如CSV格式文件如下所示,则您可以配置 <b>时间字段为time_local</b> 。<br>文件预览结果: remote_addr,remote_uset_time_local equest_time,request_length,<br>5,-,11/Dec/2020:15:31:06,0.000,133,3650,404,GET<br>5,-,11/Dec/2020:15:32:06,0.000,133,3650,404,GET<br>5,-,11/Dec/2020:15:35:07,0.000,133,3650,404,GET |
| 时间格式   | 如果关闭 <b>使用系统时间</b> 开关,需要指定一个Java SimpleDateFormat语法的时间格式,用于解<br>析时间字段。时间格式的语法详情请参见Class SimpleDateFormat。常见的时间格式请参见时<br>间格式。<br>⑦ 说明 Java SimpleDateFormat不支持Unix时间戳,如果您要使用Unix时间戳,时间<br>格式指定为epoch。                                                                                                    |
| 时区     | 如果关闭 <b>使用系统时间</b> 开关,需要指定一个时区,用于解析日志时间的时区。如果提取的日志<br>时间中已有时区信息,则此参数无效。                                                                                                    |

- 其他参数说明
  - CSV特有参数

| 参数       | 说明                                                                                                    |  |  |
|----------|----------------------------------------------------------------------------------------------------|--|--|
| 分隔符      | 配置日志的分隔符,默认值为半角逗号(,)。                                                                                                    |  |  |
| Quote    | 当日志字段内包含分隔符时,需要使用引用符包裹,默认值为双引号(")。                                                                                                    |  |  |
| 转义符      | 配置日志的转义符,默认值为反斜线(\)。                                                                                                    |  |  |
| 跨行日志最大行数 | 当一条日志跨多行时,需要指定最大行数,默认值为1。                                                                                                    |  |  |
| 首行作为字段名称 | 打开 <b>首行作为字段名称</b> 开关后,将使用CSV文件中的首行作为字段名称。例如提取下图中的<br>首行为日志字段的名称。<br>文件预览结果: remote_addr,remote_user,time_local,request_time,request_length<br>5,-,11/Dec/2020:15:31:06,0.000,133,3650,404,GET |  |  |
| 自定义字段列表  | 关闭 <b>首行作为字段名称</b> 开关后,请根据需求自定义日志字段名称,多个字段名称之间用半角<br>逗号(,)隔开。                                                                                                    |  |  |
| 跳过行数     | 指定跳过的日志行数。例如配置为1,则表示从CSV文件中的第2行开始采集日志。                                                                                                    |  |  |

■ 跨行文本日志特有参数

| 参数     | 说明                                                                                                    |  |  |
|--------|----------------------------------------------------------------------------------------------------|--|--|
| 正则匹配位置 | <ul> <li>配置正则表示式匹配的位置,具体说明如下:</li> <li>选择首行正则,则使用正则表示式去匹配一条日志的行首,未匹配部分为该条日志的一部分,直到达到最大行数。</li> <li>选择尾行正则,则使用正则表示式去匹配一条日志的行尾,未匹配部分为下一条日志的一部分,直到达到最大行数。</li> </ul> |  |  |
| 正则表达式  | 根据日志内容,配置正确的正则表达式。更多信息,请参见 <mark>如何调试正则表达式</mark> 。                                                                                                    |  |  |
| 最大行数   | 一条日志最大的行数。                                                                                                    |  |  |

- v. 设置数据格式完成后,单击**测试**。
- vi. 测试成功后,单击**下个配置**。
- vii. 在调度间隔页签中,配置如下参数。

| 参数   | 说明                           |
|------|------------------------------|
| 导入间隔 | 导入OSS文件到日志服务的时间间隔。           |
| 立即执行 | 开启 <b>立即执行</b> ,则立即执行一次导入操作。 |

viii. 配置完成后,单击**下一步**。

5. 预览数据及设置索引,然后单击**下一步**。

日志服务默认开启全文索引。您也可以根据采集到的日志,手动或者自动设置字段索引。更多信息,请参见配置索引。

② 说明 如果您要查询分析日志,那么全文索引和字段索引属性必须至少启用一种。同时启用时,以字段索引为准。

6. 单击**下一步**,完成导入配置。

### 查看导入配置

创建导入配置成功后,您可以在控制台中查看已创建的导入配置及生成的统计报表。

- 1. 在**Project**列表区域,单击目标Project。
- 2. 在日志存储 > 日志库中,选择目标日志库下的数据接入 > 数据导入,单击配置名称。
- 3. 在导入配置概览页面,查看导入配置的基本信息和统计报表。

| <   | tanih DA                                           |          | is-001 X             |                              |                                           |                                    |                         |                             |
|-----|----------------------------------------------------|----------|----------------------|------------------------------|-------------------------------------------|------------------------------------|-------------------------|-----------------------------|
| G   | 日志库 我的关注                                           | 基础信息     | 3                    |                              |                                           |                                    |                         |                             |
|     | <sub>現索logstore</sub> Q +                          | 配置名称     | oss-001              |                              |                                           | OSS region 4                       | 举东1(杭州)                 |                             |
|     | > 🛢 internal-diagnostic_log                        | Bucket   | bin-hang:            | zhou-oss                     |                                           | 文件夹前缀                              |                         |                             |
| ~   | ✓ ■ t                                              | 压缩格式     | 未压缩                  |                              |                                           | 编码格式                               | JTF-8                   |                             |
|     | Q 区 ● ● ① 首 ✓ ◎ 数据接入                               | 数据格式     | 单行文本                 | 日志                           |                                           | 正则过滤                               |                         |                             |
| 3   | > @ logtail配置                                      | 执行问隔     | 30分钟                 |                              |                                           | 解冻归档文件                             | 5                       |                             |
| G   | ∨ 21 数据导入                                          | 调度类型     | 固定间隔                 |                              |                                           | 立即执行                               | Ki i                    |                             |
| 0   | • oss-001                                          | 使用系统印    | 时间 是                 |                              |                                           |                                    |                         |                             |
| 171 | ∨ ∋ 数据处理                                           | 4        | ŧ                    |                              |                                           |                                    |                         |                             |
| =   | - 二 加工                                             | -2011104 |                      |                              |                                           |                                    |                         |                             |
| ш   | > ② 快速查询                                           | じ数据      | 导入                   |                              |                                           |                                    | () 講选择 ▼                | ○ 刷新 ◎ 标整设置 重置时间            |
| ٢   | <ul> <li>&gt; 回 告誓列表</li> <li>&gt; 会 导出</li> </ul> | 任务:      | ingest-1578280092-19 | 4 ×                          | 数据源:                                      |                                    |                         |                             |
|     | > @ 数据消费                                           |          |                      |                              |                                           |                                    |                         |                             |
| 11. | > 🕑 可视化仪表盘                                         | 运行任务     | <b>务次数</b> 今天(相对) :  | 失败任务数 今天(相对) :               | <b>读取流量</b> 今天(相对) :                      | <b>采集行数</b> 今天(相对)                 | : 解析失败行数 今天(相           | 对): <b>外网流量</b> 今天(相对) :    |
| -   |                                                    | 12       | 7<br>次 InfinityE18%  | 0次 - <u>100%</u><br>失败次数同比昨日 | 34.354K )<br><sub>-100%</sub><br>读取流量同比昨日 | 113 行 -100%<br><sub>导入行数同比昨日</sub> | 0 行 -100%<br>解析失败行数同比昨日 | 0 100%<br>-100%<br>外网流量同比推日 |

### 相关操作

在配置的**导入配置概览**页面,您还可以进行如下操作。

● 修改配置

单击**修改配置**,修改导入配置的相关信息,详情请参见<mark>设置导入配置</mark>。

● 删除配置

单击**删除配置**,删除该导入配置。

曾告 删除后不可恢复,请谨慎操作。

### 常见问题

| 问题                               | 可能原因                                                                   | 解决方法                                                                                                    |  |
|----------------------------------|------------------------------------------------------------------------|----------------------------------------------------------------------------------------------------|--|
| 创建导入配置时无法选择OSS Bucket。           | 未配置AliyunLogImportOSSRole角色授权。                                         | 参见文本中的前提条件完成授权。                                                                                                    |  |
| 无法导入数据。                          | 文件大小超出5 GB。                                                            | 缩小单个OSS文件的大小。                                                                                                    |  |
| 导入数据后,无法查询分析数据。    未配置索引或者索引未生效。 |                                                                        | 建议您提前为Logstore建立索引,避免导入数据后索引未生<br>效问题。具体操作,请参见 <mark>配置索引</mark> 。如果问题已经发生,<br>您可以尝试重建索引。具体操作,请参见 <mark>重建索引</mark> 。                                             |  |
| 无法导入归档文件失败。                      | 未开启解冻归档功能。                                                             | <ul> <li>方法1:修改导入配置,打开解冻归档文件开关。</li> <li>方法2:重建1个导入配置,打开解冻归档文件开关。</li> </ul>                                                                                      |  |
| 配置 <b>正则过滤</b> 参数后,未采集到目标数据。     | <ul> <li>正则表示式配置错误。</li> <li>文件数量太多,在超时时间内未遍历到匹配的文件。</li> </ul>        | 重新配置 <b>正则过滤</b> 参数。如果仍未采集到目标数据,可能是<br>因为文件数量太多,请设置较精准的目录缩小遍历的文件数<br>目。                                                                                           |  |
| 导入日志成功,但在日志服务控制台上查不<br>到数据。      | 日志时间超出Logstore数据保存时间,过期<br>数据已被删除。                                     | 检查查询时间范围和Logstore数据保存时间。                                                                                                    |  |
| 使用提取的日志时间查询数据,却在该时间<br>未查询到数据。   | 时间格式配置错误。                                                              | 检查时间格式为Java SimpleDateFormat标准格式。更多信<br>息,请参见 <mark>Class SimpleDateFormat</mark> 。                                                                               |  |
| 多行文本日志解析错误。                      | 首行正则表达式或尾行正则表达式配置错<br>误。                                               | 检查首行正则或尾行正则的正确性。                                                                                                    |  |
| 导入速度突然变慢。                        | <ul> <li>没有足量未导入的数据。</li> <li>OSS文件数量太多,遍历OSS文件占用处<br/>理时间。</li> </ul> | <ol> <li>确认是否有足量未导入的数据。</li> <li>确认是否是OSS文件数量太多,遍历OSS文件占用处理<br/>时间。如果是该原因,您可以使用<b>文件夹前缀、正则</b><br/>过滤减少单个导入任务所匹配的文件数量或者在OSS中<br/>迁移已导入的文件到其他目录或Bucket。</li> </ol> |  |

## 5.2. 导入MaxCompute数据

您可以将日志文件保存到MaxCompute中,并通过数据导入方式将MaxCompute数据导入到日志服务,实现日志数据的查询分析、数据加工等 操作。

### 前提条件

- 已开通MaxCompute并上传日志文件数据。具体操作,请参见导入数据。
- 已创建Project和Logstore。具体操作,请参见创建Project和创建Logstore。

### 创建数据导入配置

- 1.
- 2. 在接入数据区域的数据导入页签中,单击MaxCompute-数据导入。
- 3. 选择目标Project和Logstore,单击下一步。
- 4. 设置导入配置。
  - i. 在**数据源**设置中,配置如下参数。

| 参数               | 说明                                                              |
|------------------|-----------------------------------------------------------------|
| 配置名称             | 设置配置的名称。                                                        |
| MaxCompute项目     | 待导入数据所在的MaxCompute项目名称。                                         |
| Table            | 待导入数据所在的表名称。                                                    |
| 分区描述             | MaxCompute的表分区描述。更多信息,请参见分区。<br>如果存在多级分区,使用半角逗号(,)分隔。           |
| ArrassKav ID     | 用于访问MaxCompute的AccessKey ID。 如何获取,请参见 <mark>访问密钥</mark> 。       |
|                  | ② 说明 请确保您的AccessKey具有访问对应MaxCompute项目的权限。                       |
| AccessKey Secret | 用于访问MaxCompute的AccessKey Secret。                                |
| Endpoint         | 用于访问MaxCompute的Endpoint。更多信息,请参见 <mark>Endpoint</mark> 。        |
| Tunnel Endpoint  | 用于访问MaxCompute的Tunnel Endpoint。更多信息,请参见 <mark>Endpoin</mark> t。 |

ii. 单击**预览**,查看文件预览结果。

iii. 确认无误后,单击**下个配置**。

#### iv. 在**数据格式配置**页签中,配置如下参数。

| 参数                        | 月                                                                                                    |  |  |
|---------------------------|----------------------------------------------------------------------------------------------------|--|--|
| • ;                       | 开启 <b>使用系统时间</b> ,则解析后的日志时间显示为导入时的系统时间。<br>关闭 <b>使用系统时间</b> ,则需要手动配置时间字段和时间格式。                                                                                                    |  |  |
| 使用系统时间 ()<br>7<br>7       | ⑦ 说明 推荐开启使用系统时间,日志时间可作为普通字段建立索引,用于日志查询。<br>至导入历史数据时,如果数据时间早于当前时间减去Logstore数据保存时间,例如保存7<br>天,那么时间为7天前的日志无法在控制台上查询。                                                                 |  |  |
| 时间字段     如                | 如果关闭使用系统时间,则需要指定一个用于提取日志时间的字段。                                                                                                    |  |  |
| 如月<br>字月<br>Sim           | ≹关闭 <b>使用系统时间</b> ,需要指定一个Java SimpleDateFormat语法的时间格式,用于解析时间<br>段或者使用正则表达式提取到的字符串。时间格式的语法详情请参见 <mark>Class</mark><br>1 <mark>pleDateFormat</mark> 。常见的时间格式请参见 <mark>时间格式</mark> 。 |  |  |
| 时间格式<br>(<br><sup>1</sup> | ⑦ <b>说明</b> Java SimpleDateFormat不支持Unix时间戳,如果您要使用Unix时间戳,时间格<br>式指定为epoch。                                                                                                    |  |  |
| 如5<br>时区 如5               | 果关闭 <b>使用系统时间</b> ,需要指定一个时区,用于解析日志时间的时区。如果日志格式中已经有<br><信息,则此参数无效。                                                                                                    |  |  |

#### v. (可选)设置数据格式完成后,单击测试。

- vi. 测试成功后,单击**下个配置**。
- vii. (可选)在**调度间隔**页签中,配置如下参数。

| 参数   | 说明                           |
|------|------------------------------|
| 导入间隔 | MaxCompute数据导入日志服务的时间间隔。     |
| 立即执行 | 开启 <b>立即执行</b> ,则立即执行一次导入操作。 |

viii. 配置完成后,单击**下一步**。

预览数据及设置索引,然后单击下一步。
 日志服务默认开启全文索引。您也可以根据采集到的日志,手动或者自动设置字段索引。更多信息,请参见配置索引。

⑦ 说明 如果您要查询分析日志,那么全文索引和字段索引属性必须至少启用一种。同时启用时,以字段索引为准。

### 查看导入配置

创建导入配置成功后,您可以在控制台中查看已创建的导入配置及生成的统计报表。

- 1. 单击目标Project。
- 2. 选择目标日志库下的数据接入 > 数据导入,单击配置名称。
- 3. 在导入配置概览页面,查看导入配置的基本信息和统计报表。

### 数据采集·数据导入

| "" 切换                     | naxcompute >             | <                                                 |                       |                       |                                             |                        |       |
|---------------------------|--------------------------|---------------------------------------------------|-----------------------|-----------------------|---------------------------------------------|------------------------|-------|
| 日志库 我的关注                  | 导入配置概览                   |                                                   |                       |                       |                                             | 区修改配置                  | 自創除配置 |
| 搜索logstore Q 十            | 基础信息                     |                                                   |                       |                       |                                             |                        |       |
|                           | 任务名                      | maxcompute                                        |                       | MaxCompute项目          | apatian                                     |                        |       |
|                           | Table                    |                                                   |                       | 分区描述                  | pt=2019_11_18_06_00                         |                        |       |
| ✓ ◎ 数据接入                  | AccessKey ID             |                                                   |                       | AccessKey Secret      |                                             |                        |       |
| > ◎ logtail配置 +           | Endpoint                 | http://service.cn-shanghai.maxcompute.aliyun.com/ | api                   | Tunnel Endpoint(可迭)   | http://dt.cn-shanghai.maxcompute.aliyun.com |                        |       |
| ✓ ② 数据导入<br>• maxcompute  | 导入间隔                     | 30分钟                                              |                       | 调度类型                  | 固定间隔                                        |                        |       |
| ∨ ☰ 数据处理                  | 立即执行                     | 是                                                 |                       | 使用系统时间                | 是                                           |                        |       |
| >                         |                          |                                                   |                       |                       |                                             |                        |       |
| > 🕞 快速查询                  | 统计报表                     |                                                   |                       |                       |                                             |                        |       |
| > <u>6</u> 告讐列表<br>> 參 导出 | (9 数据导入                  |                                                   |                       |                       | ③ 30天 (相对) ▼ (                              | )刷新 ② 标题设置             | 重置时间  |
| >  >  >  >  (9) 可相少(9)未会  | 任务: ingest-1570          | 6834402-985 × 查询                                  | 数据源:                  | 查询                    |                                             |                        |       |
| > 8                       |                          |                                                   |                       |                       |                                             |                        |       |
| > discontegerations       | 运行任务次数 30天               | (相对) : 失败任务数 30天(相对) :                            | <b>读取流量</b> 30天(相对) : | 采集行数 30天(相对)          | 解析失败行数 30天(相对)                              | <b>外网流量</b> 30天(相对)    | ) 1   |
|                           | 1.432<br>运行任务次数同日        | K 次 0 次 -100%<br>比昨日 失阪次数同比昨日                     | 0 -100%<br>读取流量同比昨日   | 0 行 -100%<br>导入行数同比昨日 | 0 行 -100%<br>解析失败行数同比昨日                     | 0<br>-100%<br>外网流量同比昨日 | 3     |
|                           | <b>采集趋势</b> 30天 (相对<br>1 | ł)                                                |                       |                       |                                             |                        | :     |

### 相关操作

在**导入配置概览**页面,您还可以进行如下操作。

● 修改配置

单击修改配置,修改导入配置的相关配置,具体配置请参见设置导入配置。

● 删除配置

单击**删除配置**,删除该导入配置。

⑦ 说明 删除后不可恢复,请谨慎操作。

## 5.3. 时间格式

在创建导入任务时,需设置对应时间字段的格式。本文介绍时间格式的语法和示例。

### 时间格式语法

| 字符 | 说明                   | 示例      |
|----|----------------------|---------|
| G  | 纪元标记                 | AD      |
| У  | 年份                   | 2001    |
| М  | 月份                   | July、07 |
| d  | 日期                   | 10      |
| h  | 小时, 取值: 1~12 (AM、PM) | 12      |
| н  | 一天中的小时,取值:0~23       | 22      |
| m  | 分钟                   | 30      |
| S  | 秒                    | 55      |
| S  | 亳秒                   | 234     |
| E  | 星期                   | Tuesday |
| D  | 一年中的第几天              | 360     |
| F  | 一个月中的周几              | 2       |
| W  | 一年中的第几周              | 40      |

| 字符 | 说明                  | 示例                    |
|----|---------------------|-----------------------|
| W  | 一个月中的第几周            | 1                     |
| a  | AM, PM              | PM                    |
| k  | 一天中的小时,取值:1~24      | 24                    |
| k  | 小时,取值: 0~11 (AM、PM) | 10                    |
| Z  | 时区                  | Eastern Standard Time |
| 1  | 文字定界符               | Delimiter             |
| п  | 单引号                 | п                     |

### 时间格式样例

| 日期格式                         | 解析语法                         | 解析后的值(单位:秒) |
|------------------------------|------------------------------|-------------|
| 2020-05-02 17:30:30          | уууу-MM-dd HH:mm:ss          | 1588411830  |
| 2020-05-02 17:30:30:123      | yyyy-MM-dd HH:mm:ss:SSS      | 1588411830  |
| 2020-05-02 17:30             | уууу-MM-dd HH:mm             | 1588411800  |
| 2020-05-02 17                | уууу-MM-dd HH                | 1588410000  |
| 20-05-02 17:30:30            | yy-MM-dd HH:mm:ss            | 1588411830  |
| 2020-05-02T17:30:30V         | yyyy-MM-dd'T'HH:mm:ss'V'     | 1588411830  |
| Sat May 02 17:30:30 CST 2020 | EEE MMM dd HH:mm:ss zzz yyyy | 1588411830  |

# 6.其他采集方式

## 6.1. 使用Web Tracking采集日志

日志服务支持通过Web Tracking采集HTML、H5、iOS和Android平台的日志,并支持自定义维度和指标。本文介绍如何使用Web Tracking采集日 志。

### 背景信息

您可以通过Web Tracking采集各种浏览器、iOS App或Android App的用户信息,例如:

- 用户使用的浏览器、操作系统、分辨率等信息。
- 用户浏览行为记录(例如: 用户在网站上的单击行为、购买行为等信息)。
- 用户在App中的停留时间、是否活跃等信息。

#### 注意事项

- 使用Web Tracking则表示该Logst ore打开互联网匿名写入权限,没有经过有效鉴权,可能产生脏数据。
- GET请求不支持上传16 KB以上的Body内容。
- POST请求每次写入的日志数量上限为10 MB。更多信息,请参见PutLogs。

### 步骤一:开通Web Tracking

您可以通过控制台方式或者SDK方式开通Logstore的Web Tracking功能。

- 控制台方式
  - i. 登录日志服务控制台。
  - ii. 在Project列表区域,单击目标Project。
  - iii. 在日志存储 > 日志库页签中,选择目标Logstore右侧的 🔜 > 修改。
  - iv. 在Logstore属性页面,单击右上方的修改。
  - v. 打开WebTracking开关,并单击保存。
- SDK方式

通过日志服务Java SDK方式开通Web Tracking。更多信息,请参见Java SDK快速入门。

```
import com.aliyun.openservices.log.Client;
import com.aliyun.openservices.log.common.LogStore;
import com.aliyun.openservices.log.exception.LogException;
public class WebTracking {
 static private String accessId = "your accesskey id";
 static private String accessKey = "your accesskey";
 static private String project = "your project";
 static private String host = "log service data address";
  static private String logStore = "your logstore";
 static private Client client = new Client(host, accessId, accessKey);
 public static void main(String[] args) {
     try {
         //在已经创建的Logstore上开通Web Tracking功能。
         LogStore logSt = client.GetLogStore(project, logStore).GetLogStore();
         client.UpdateLogStore(project, new LogStore(logStore, logSt.GetTtl(), logSt.GetShardCount(), true));
         //关闭Web Tracking功能。
         //client.UpdateLogStore(project, new LogStore(logStore, logSt.GetTtl(), logSt.GetShardCount(), false));
         //新建支持Web Tracking功能的Logstore。
         //client.UpdateLogStore(project, new LogStore(logStore, 1, 1, true));
     }
     catch (LogException e) {
         e.printStackTrace();
  }
}
```

### 步骤二:采集日志

开通Web Tracking后,您可以通过以下方法上传日志到Logstore中。

- 通过浏览器JavaScript SDK上传日志。具体操作,请参见浏览器JavaScript SDK。
- 通过小程序JavaScript SDK上传日志。具体操作,请参见小程序JavaScript SDK。

#### • 通过HTTP GET请求上传日志。参见如下命令上传日志,请根据实际值替换参数。

curl --request GET 'http://\${project}.\${host}/logstores/\${logstore}/track?APIVersion=0.6.0&key1=val1&key2=val2'

| 参数                  | 是否必填 | 说明                                               |
|---------------------|------|--------------------------------------------------|
| {project}           | 是    | Project名称。                                       |
| \${host}            | 是    | 日志服务所在地域的Endpoint。更多信息,请参见 <mark>服务入口</mark> 。   |
| \${logstore}        | 是    | Logstore名称。                                      |
| APIVersion=0.6.0    | 是    | 保留字段。                                            |
| topic=yourtopic     | 否    | 指定日志主题。                                          |
| key1=val1&key2=val2 | 是    | 您要上传到日志服务的键值对(Key-Value),可以有多个,请确保长度小<br>于16 KB。 |

### ● 通过HTML img标签上传日志。

<img src='http://\${project}.\${host}/logstores/\${logstore}/track.gif?APIVersion=0.6.0&key1=val1&key2=val2'/>
<img src='http://\${project}.\${host}/logstores/\${logstore}/track\_ua.gif?APIVersion=0.6.0&key1=val1&key2=val2'/>

track\_ua.gif除了上传自定义的参数外,还会将HTTP头中的UserAgent、referer也作为日志中的字段。

⑦ 说明 如果您需要采集HTTPS页面的referer,那么上述Web Tracking的链接也必须为HTTPS。

### ● 通过HTTP POST请求上传日志。

如果请求的数据量比较大,可以使用POST方法上传数据。更多信息,请参见PutWebtracking。

## 6.2. 使用Kafka协议上传日志

您可以使用各类Kafka Producer SDK或采集工具来采集日志,并通过Kafka协议上传到日志服务。本文介绍通过Kafka协议将日志上传到日志服 务的操作步骤。

#### 相关限制

- 支持的Kafka协议版本为: 0.8.0到2.1.1V2。
- 为保证日志传输安全性,必须使用SASL\_SSL连接协议。
- 如果您的Logstore有多个Shard,请使用负载均衡模式上传日志。
- 目前只支持将Kafka Producer SDK或采集Agent采集到的日志使用Kafka协议上传日志到日志服务。

### 配置方式

使用Kafka协议上传日志时,您需要配置以下参数。

| 参数       | 说明                                                                                                    |
|----------|----------------------------------------------------------------------------------------------------|
| 连接类型     | 为保证日志传输安全性,连接协议必须为SASL_SSL。                                                                                                    |
| hosts    | 初始连接的集群地址,格式为 project名称.Endpoint ,请根据Project所在的Endpoint进行配置。更多信息,请参<br>见服务入口。<br>• 阿里云内网:端口号为10011,例如test-project-1.cn-hangzhou-intranet.log.aliyuncs.com:10011。<br>• 公网:端口号为10012,例如test-project-1.cn-hangzhou.log.aliyuncs.com:10012。 |
| topic    | 配置为日志服务Logstore名称。                                                                                                    |
| username | 配置为日志服务Project名称。                                                                                                    |
| password | 配置为阿里云AK,格式为\${access-key-id]#\${access-key-secret}。请根据实际情况,将\${access-key-id]替换为您的<br>AccessKey ID,将\${access-key-secret}替换为您的AccessKey Secret。建议使用RAM用户的AK。更多信息,请参见 <mark>授</mark><br>权。                                              |
| 证书文件     | 日志服务的域名均具备可信任证书,您只需使用服务器自带的根证书即可,例如: /etc/ssl/certs/ca-bundle.crt。                                                                                                    |

### 示例一:通过Beats系列软件采集日志到日志服务

Beats系列软件(MetricBeat、PacketBeat、Winlogbeat、Auditbeat、Filebeat、Heartbeat等)采集到日志后,支持通过Kafka协议将日志上 传到日志服务。更多信息,请参见Beats-Kafka-Output。

### • 配置示例 output.

| utput.kafka:                                                            |  |  |
|-------------------------------------------------------------------------|--|--|
| <pre># initial brokers for reading cluster metadata</pre>               |  |  |
| <pre>hosts: ["test-project-1.cn-hangzhou.log.aliyuncs.com:10012"]</pre> |  |  |
| username: "yourusername"                                                |  |  |
| password: "yourpassword"                                                |  |  |
| ssl.certificate_authorities:                                            |  |  |
| <pre># message topic selection + partitioning</pre>                     |  |  |
| topic: 'test-logstore-1'                                                |  |  |
| partition.round robin:                                                  |  |  |
| reachable_only: false                                                   |  |  |
| required_acks: 1                                                        |  |  |
| compression: gzip                                                       |  |  |
| max message bytes: 1000000                                              |  |  |

#### ● 日志样例

Beats系列软件默认输出的日志为JSON类型,您可以给content字段创建JSON类型的索引。更多信息,请参见JSON类型。

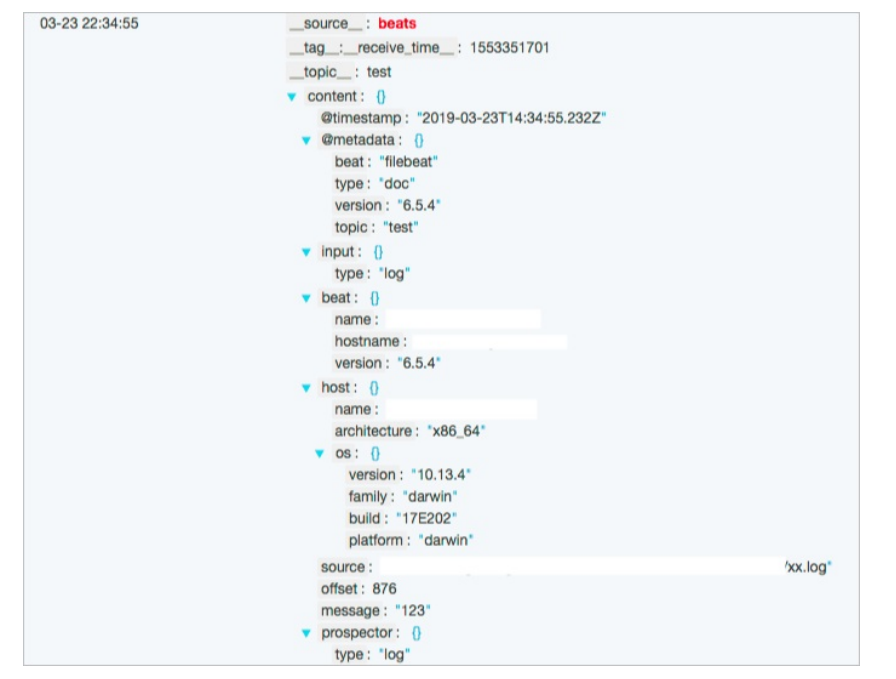

### 示例二: 通过Collectd采集日志到日志服务

Collect d是一个守护(daemon)进程,用于定期采集系统和应用程序的性能指标,并支持通过Kaf ka协议上传到日志服务。更多信息,请参见Write Kaf ka Plugin。

将Collectd采集到日志上传到日志服务时,还需安装Kafka插件以及相关依赖。例如:在linux Centos中,可以使用yum安装Kafka插件,命令为 sudo yum install collectd-write\_kafka ,安装RPM请参见Collectd-write\_kafka。

• 配置示例

示例中将日志输出格式(Format)设置为JSON,除此之外,还支持Command、Graphite类型。更多信息,请参见Collectd配置文档。

```
<Plugin write_kafka>
Property "metadata.broker.list" "test-project-l.cn-hangzhou.log.aliyuncs.com:10012"
Property "security.protocol" "sasl_ssl"
Property "sasl.mechanism" "PLAIN"
Property "sasl.username" "yourusername"
Property "sasl.password" "yourpassword"
Property "broker.address.family" "v4"
<Topic "test-logstore-1">
Format JSON
Key "content"
</Topic>
</Plugin>
```

#### ● 日志样例

使用JSON模式输出日志后,您可以给content字段创建JSON类型的索引。更多信息,请参见JSON类型。

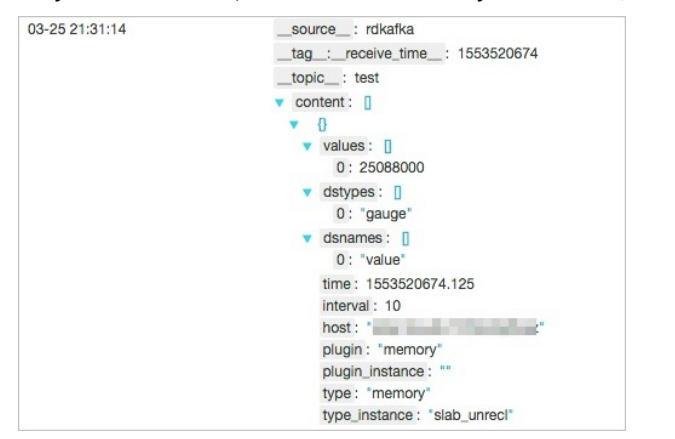

### 示例三: 使用Telegraf采集日志到日志服务

Telegraf是由Go语言编写的代理程序,内存占用小,用于收集、处理、汇总数据指标。Telegraf具有丰富的插件及具备集成功能,可从其运行 的系统中获取各种指标、从第三方API中获取指标以及通过st at sd和Kafka消费者服务监听指标。

将Telegraf采集到的日志通过kafka协议上传到日志服务前,您需要先修改配置文件。

### • 配置示例

示例中将日志输出格式(Format)设置为JSON,除此之外还支持Graphite、Carbon2等类型。更多信息,请参见Telegraf输出格式。

```
⑦ 说明 Telegraf必须配置一个合法的tls_ca路径,使用服务器自带的根证书的路径即可。Linux环境中,根证书CA路径一般为/etc/ssl/certs/ca-bundle.crt。
```

```
[[outputs.kafka]]
 ## URLs of kafka brokers
 brokers = ["test-project-1.cn-hangzhou.log.aliyuncs.com:10012"]
 ## Kafka topic for producer messages
 topic = "test-logstore-1"
 routing_key = "content"
  ## CompressionCodec represents the various compression codecs recognized by
  ## Kafka in messages.
  ## 0 : No compression
  ## 1 : Gzip compression
  ## 2 : Snappy compression
  ## 3 : LZ4 compression
 compression codec = 1
  ## Optional TLS Config tls_ca = "/etc/ssl/certs/ca-bundle.crt"
  # tls cert = "/etc/telegraf/cert.pem" # tls key = "/etc/telegraf/key.pem"
 ## Use TLS but skip chain & host verification
  # insecure_skip_verify = false
 ## Optional SASL Config
 sasl_username = "yourusername"
  sasl_password = "yourpassword"
  ## Data format to output.
  ## https://github.com/influxdata/telegraf/blob/master/docs/DATA FORMATS OUTPUT.md
 data format = "json"
```

### 日志样例

使用JSON模式输出日志后,您可以给content字段创建JSON类型的索引。更多信息,请参见JSON类型。

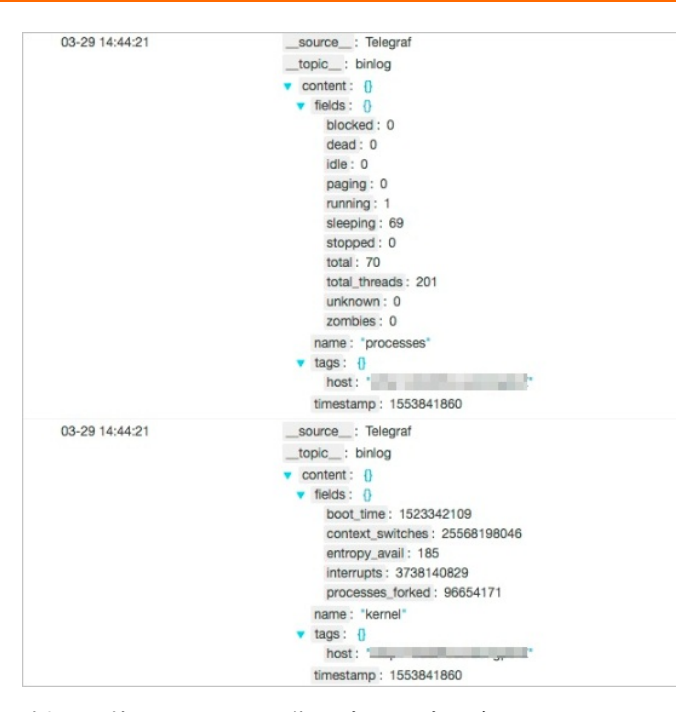

### 示例四:使用Fluentd采集日志到日志服务

Fluent d是一个开源的日志收集器,是云端原生计算基金会(CNCF)的成员项目之一,遵循Apache 2 License协议。

Fluent d支持众多输入、处理、输出插件,支持通过Kaf ka插件将日志上传到日志服务,您只需安装并配置Kaf ka插件即可。更多信息,请参 见fluent-plugin-kaf ka。

### • 配置示例

示例中将日志输出格式(Format)设置为JSON,除此之外还支持数十种Format类型。更多信息,请参见Fluentd Formatter。

```
<match **>
 @type kafka
 # Brokers: you can choose either brokers or zookeeper.
 brokers
             test-project-1.cn-hangzhou.log.aliyuncs.com:10012
 default topic test-logstore-1
 default_message_key content
 output_data_type json
 output include_tag true
 output_include_time true
 sasl over ssl true
 username yourusername //请根据真实值,替换yourusername。
 password yourpassword //请根据真实值,替换yourpassword。
 ssl_ca_certs_from_system true
 # ruby-kafka producer options
 max send retries 10000
 required_acks 1
 compression_codec gzip
</match>
```

#### • 日志样例

使用JSON模式输出日志后,您可以给content字段创建JSON类型的索引。更多信息,请参见JSON类型。

| 03-29 17:27:58 | source: kafka                                       |
|----------------|-----------------------------------------------------|
|                | topic: binlog                                       |
|                | v content: ()                                       |
|                | worker: 0                                           |
|                | message : "fluentd worker is now running worker=0"  |
|                | time: 1553851678                                    |
|                | tag: "fluent.info"                                  |
| 03-29 17:25:12 | source: kafka                                       |
|                | topic: binlog                                       |
|                | content: ()                                         |
|                | worker: 0                                           |
|                | message : "fluentd worker is now stopping worker=0" |
|                | time: 1553851508                                    |
|                | tag: "fluent.info"                                  |

### 示例五: 使用Logstash采集日志到日志服务

Logst ash是一个具备实时处理能力、开源的日志采集引擎,可以动态采集不同来源的日志。

Logstash内置Kafka输出插件,您可以配置Logstash实现日志通过kafka协议上传到日志服务。由于日志服务使用SASL\_SSL连接协议,因此还需要配置SSL证书和jaas文件。

- 配置示例
  - i. 创建jaas文件,并保存到任意路径(例如/etc/kafka/kafka\_client\_jaas.conf)。

将如下内容添加到jaas文件中。

```
KafkaClient {
    org.apache.kafka.common.security.plain.PlainLoginModule required
    username="yourusername"
    password="yourpassword";
};
```

ii. 配置SSL信任证书,保存到任意路径(例如: /etc/kafka/client-root.truststore.jks)。

下载<mark>根证书</mark>,保存到任意路径(例如: /*etc/kafka/root.pem*),然后通过keytool命令生成.jks格式的文件(首次生成时,需要配置密 码)。

keytool -keystore client-root.truststore.jks -alias root -import -file /etc/kafka/root.pem

#### iii. 配置Logstash。

示例中将日志输出格式(Format)设置为JSON,除此之外还支持数十种Format类型。更多信息,请参见Logstash Codec。

⑦ 说明 本示例为连通性测试的配置,您的生产环境中建议删除stdout的输出配置。

```
input { stdin { } }
output {
   stdout { codec => rubydebug }
   kafka {
     topic_id => "test-logstore-1"
     bootstrap_servers => "test-project-1.cn-hangzhou.log.aliyuncs.com:10012"
     security_protocol => "SASL_SSL"
     ssl_truststore_location => "/etc/client-root.truststore.jks"
     ssl_truststore_password => "123456"
     jaas_path => "/etc/kafka_client_jaas.conf"
     sasl_mechanism => "PLAIN"
     codec => "json"
     client_id => "kafka-logstash"
   }
}
```

#### ● 日志样例

#### 使用JSON模式输出日志后,您可以给content字段创建JSON类型的索引。更多信息,请参见JSON类型。

| 03-29 14:00:46 | source: kafka-logstash                 |
|----------------|----------------------------------------|
|                | tag_:receive_time: 1553839246          |
|                | topic: test                            |
|                | content:                               |
|                | @timestamp: "2019-03-29T06:00:46.607Z" |
|                | host : *                               |
|                | Øversion : "1"                         |
|                | message : "1234"                       |
| 03-29 12:50:52 | source: kafka-logstash                 |
|                | tag_:receive_time: 1553835067          |
|                | topic: test                            |
|                | content:                               |
|                | @timestamp: "2019-03-29T04:50:52.869Z" |
|                | host :                                 |
|                | @version : "1"                         |
|                | message : "123"                        |

### 错误信息

使用Kafka协议上传日志失败时,会按照Kafka的错误信息返回对应的错误信息,如下表所示,Kafka协议错误信息详情请参见<mark>error lis</mark>t。

| 错误信息             | 说明              | 推荐解决方式       |
|------------------|-----------------|--------------|
| NetworkException | 出现网络错误时返回该错误信息。 | 一般等待1秒后重试即可。 |
| 错误信息                              | 说明                                                                          | 推荐解决方式                                                                         |
|-----------------------------------|-----------------------------------------------------------------------------|--------------------------------------------------------------------------------|
| TopicAuthorizationException       | 鉴权失败时返回该错误信息。                                                               | 一般是您提供的AccessKey错误或没有写入对应<br>Project、Logstore的权限。请填写正确的且具备<br>写入权限的AccessKey。  |
| UnknownT opicOrPartitionException | 出现该错误可能有两种原因:<br>• 不存在对应的Project或Logstore。<br>• Project所在地域与填入的Endpoint不一致。 | 请确保已创建对应的Project和Logstore。如果已<br>创建还是提示该错误,请检查Project所在地域是<br>否和填入的Endpoint一致。 |
| KafkaStorageException             | 服务端出现异常时返回该错误信息。                                                            | 一般等待1秒后重试即可。                                                                   |

# 6.3. 使用Syslog协议上传日志

您可以使用Rsyslog、Syslog-ng采集日志并通过Syslog协议上传到日志服务。本文介绍通过Syslog协议将日志上传到日志服务的操作步骤。

#### 相关限制

- Syslog协议必须为标准的RFC5424协议。
- 每条日志最大支持64KB。
- 为保证数据传输安全性,数据传输必须使用基于TCP的TLS1.2(Transport-level security)。

#### 配置方式

↓ 注意 通常线下的VPN、路由器等设备不支持TLS协议或配置RFC5424格式,建议使用Logtail的Syslog插件采集这些设备的数据。具体操作,请参见采集Syslog。

使用Syslog协议上传日志时,需配置日志上传地址,格式为 Project名称.日志服务Endpoint:Syslog协议端口 ,例如test-project-1.cn-hangzhou-intranet.log.aliyuncs.com:10009。请根据您的日志服务Project所在地域选择Endpoint。更多信息,请参见服务入口。Syslog的端口为10009。同时您需要在STRUCTURED-DATA字段中配置日志服务Project、Logstore,阿里云账号AccessKey等信息。

| 参数                | 说明                                                              | 示例                                          |
|-------------------|-----------------------------------------------------------------|---------------------------------------------|
| STRUCT URED-DAT A | 固定为Logservice。                                                  | Logservice                                  |
| Project           | 日志服务Project名称,请提前在日志服务中创建<br>Project。                           | test-project-1                              |
| Logstore          | 日志服务Logstore名称,请提前在日志服务中创<br>建Logstore。                         | test-logstore-1                             |
| access-key-id     | AccessKey ID。建议使用RAM用户的AccessKey。<br>更多信息,请参见 <mark>授权</mark> 。 | <youraccesskeyld></youraccesskeyld>         |
| access-key-secret | AccessKey Secret。建议使用RAM用户的<br>AccessKey。更多信息,请参见授权。            | <youraccesskeysecret></youraccesskeysecret> |

### 示例1:使用Rsyslog采集日志

Linux服务器默认自带Rsyslog。您可以使用Rsyslog采集系统日志,然后通过syslog协议上传到日志服务。不同版本的Rsyslog的配置文件略有不同,您可执行man rsyslogd命令查看Rsyslog版本。

⑦ 说明 请确保Rsyslog已安装了gnutls模块。如果未安装,请执行sudo apt-get install rsyslog-gnutls或sudo yum install rsyslog-gnutls命令进行安装。

#### 1. 打开Rsyslog配置文件。

通常Rsyslog配置文件路径为/etc/rsyslog.conf。

- 2. 根据实际情况,配置如下信息,并添加到Rsyslog配置文件的末尾。
  - Rsyslog V8及以上
    - 其中 \$DefaultNetstreamDriverCAFile 配置为系统根证书所在路径。

# Setup disk assisted queues \$WorkDirectory /var/spool/rsyslog # where to place spool files \$ActionQueueFileName fwdRule1 # unique name prefix for spool files \$ActionQueueMaxDiskSpace 1g # 1gb space limit (use as much as possible) \$ActionQueueSaveOnShutdown on # save messages to disk on shutdown \$ActionQueueType LinkedList # run asynchronously \$ActionResumeRetryCount -1 # infinite retries if host is down \$ActionSendTCPRebindInterval 100 # close and re-open the connection to the remote host every 100 of messages sent. #RsvslogGnuTLS set to default ca path \$DefaultNetstreamDriverCAFile /etc/ssl/certs/ca-bundle.crt template(name="LogServiceFormat" type="string" string="<%pri%>1 %timestamp:::date-rfc3339% %HOSTNAME% %app-name% %procid% %msgid% [logservice project=\"test-projec t-1\" logstore=\"test-logstore-1\" access-key-id=\"<yourAccessKeyId>\" access-key-secret=\"<yourAccessKeySecret>\"] %msg%\n" # Send messages to Loggly over TCP using the template. action(type="omfwd" protocol="tcp" target="test-project-1.cn-hangzhou.log.aliyuncs.com" port="10009" template="LogSe rviceFormat" StreamDriver="gtls" StreamDriverMode="1" StreamDriverAuthMode="x509/name" StreamDriverPermittedPeers="\* .cn-hangzhou.log.aliyuncs.com") ○ Rsyslog V7及以下 其中 \$DefaultNetstreamDriverCAFile 配置为系统根证书所在路径。 # Setup disk assisted queues \$WorkDirectory /var/spool/rsyslog # where to place spool files \$ActionQueueFileName fwdRulel # unique name prefix for spool files \$ActionQueueMaxDiskSpace 1g # 1gb space limit (use as much as possible) \$ActionQueueSaveOnShutdown on # save messages to disk on shutd own \$ActionQueueType LinkedList # run asynchronously \$ActionResumeRetryCount -1 # infinite retries if host is down \$ActionSendTCPRebindInterval 100 close and re-open the connection to the remote host every 100 of messages sent. # RsvslogGnuTLS set to default ca path \$DefaultNetstreamDriverCAFile /etc/ssl/certs/ca-bundle.crt \$ActionSendStreamDriver gtls SActionSendStreamDriverMode 1 \$ActionSendStreamDriverAuthMode x509/name \$ActionSendStreamDriverPermittedPeer test-project-1.cn-hangzhou.log.aliyuncs.com template(name="LogServiceFormat" type="string" string="<%pri%>1 %timestamp:::date-rfc3339% %HOSTNAME% %app-name% %pr ocid% %msgid% [logservice project=\"test-project-1\" logstore=\"test-logstore-1\" access-key-id=\"<yourAccessKeyId>\ " access-key-secret=\"<yourAccessKeySecret>\"] %msg%\n") \*.\* action(type="omfwd" protocol="tcp" target="test-project-1.cn-hangzhou.log.aliyuncs.com" port="10009" template="L ogServiceFormat")

3. 重启Rsyslog。

执行sudo service rsyslog restart、sudo /etc/init.d/syslog-ng restart或systemctl restart rsyslog命令重启Rsyslog。

4. 使用logger命令生成测试日志。

例如执行logger hello world!命令生成日志。

#### 示例2:使用Syslog-ng采集日志

syslog-ng是基于syslog协议的Unix和类Unix系统的开源软件。您可以执行sudo yum install syslog-ng或sudo apt-get install syslog-ng命令安装Syslog-ng。

⑦ 说明 Linux服务器上默认安装Rsyslog,但是Rsyslog和Syslog-ng无法同时工作,如果您要使用Syslog-ng请先卸载Rsyslog。

1. 打开Syslog-ng配置文件。

通常Syslog-ng配置文件地址为/etc/syslog-ng/syslog-ng.conf。

2. 根据实际情况,配置如下信息,并添加到Syslog-ng配置文件的末尾。

```
### Syslog-ng Logging Config for LogService ###
template LogServiceFormat {
   template("<${PRI}>1 ${ISODATE} ${HOST:--} ${PROGRAM:--} ${PID:--} [logservice project=\"test-project-1
\" logstore=\"test-logstore-1\" access-key-id=\"<yourAccessKeyId>\" access-key-secret=\"<yourAccessKeySecret>\"] $MSG\
n"); template_escape(no);
};
destination d_logservice{
    tcp("test-project-1.cn-hangzhou.log.aliyuncs.com" port(10009)
     tls(peer-verify(required-untrusted))
     template(LogServiceFormat));
};
log {
     source(s_sys); # default use s_sys
    destination(d_logservice);
};
### END Syslog-ng Logging Config for LogService ###
```

3. 重启Syslog-ng。

执行sudo /etc/init.d/syslog-ng restart、sudo service syslog-ng restart或sudo systemctl restart syslog-ng命令重启 Syslog-ng。

4. 使用logger命令生成测试日志。

例如执行logger hello world!命令生成日志。

#### 日志样例

上传日志到日志服务后,您可以在日志服务控制台查看日志。关于日志字段详情,请参见RFC5424协议。

⑦ 说明 为避免泄露AccessKey信息,日志服务默认将上报的Logservice字段删除。

| 03-28 11:01:01 | _source_:                                     |  |
|----------------|-----------------------------------------------|--|
|                | topic: syslog-forwarder                       |  |
|                | _facility_: 3                                 |  |
|                | _hostname_:                                   |  |
|                | _priority_: 30                                |  |
|                | _program_: systemd                            |  |
|                | _severity_: 6                                 |  |
|                | _unixtimestamp_: 1553742061117098000          |  |
|                | content : Started Session 59532 of user root. |  |
| 03-28 11:00:15 | source: mymachine.example.com                 |  |
|                | topic: syslog-forwarder                       |  |
|                | _facility_: 4                                 |  |
|                | _hostname_: mymachine.example.com             |  |
|                | _message_id_: ID47                            |  |
|                | _priority_: 34                                |  |
|                | _program_: su                                 |  |
|                | _severity_: 2                                 |  |
|                | _unixtimestamp_: 1553742015003000000          |  |
|                | content : this is a test message              |  |

| 说明                   |
|----------------------|
| 原始日志中的hostname字段。    |
| 固定为syslog-forwarder。 |
| facility(设备、模块)信息。   |
| 进程名。                 |
| 日志严重性。               |
| 日志优先级。               |
| 原始日志中的时间戳(单位:纳秒)。    |
| 原始日志中的msg字段。         |
|                      |

#### 常见问题与排查

测试日志上传

#### 您可以使用Netcat测试日志上传,以检查网络是否连通以及AccessKey是否具有上传权限。

#### i. 登录要测试日志上传的服务器。

ii. 执行以下命令安装Netcat。

sudo yum install nmap-ncat

#### iii. 执行以下命令连接日志服务。

ncat --ssl <yourProject>.<yourEndpoint> 10009

#### 示例命令:

ncat --ssl test-project-1.cn-hangzhou.log.aliyuncs.com 10009

#### iv. Netcat不会自动判断网络连接是否中断,您需要在执行ncat命令后的30秒内,输入要发送的日志,然后按回车键。

<34>1 2019-03-28T03:00:15.003Z mymachine.example.com su - ID47 [logservice project="<yourProject>" logstore="<yourLo
gstore>" access-key-id="<yourAccessKeyID>" access-key-secret="<yourAccessKeySecret>"] this is a test message

#### 示例命令:

<34>1 2019-03-28T03:00:15.003Z mymachine.example.com su - ID47 [logservice project="trace-doc-test" logstore="doc-te st-001-logs" access-key-id="LTAI4\*\*\*" access-key-secret="HfJEw\*\*\*"] this is a test message

#### v. 在日志服务控制台预览日志,验证日志是否上传成功。

#### 具体操作,请参见日志预览。

| 时间/来源                                        | 内容                                                                                                    |
|----------------------------------------------|----------------------------------------------------------------------------------------------------|
| 2019-03-28 11:00:15<br>mymachine.example.com | content:this is a test message _hostname_:mymachine.exam<br>ple.com _severity_:2 _facility_:4 _message_id_:ID47 _unixti<br>mestamp_:1553742015003000000 _program_:su _priority<br>_:34 |

#### • 诊断采集错误

如果手动上传日志失败,您可通过诊断采集错误查看具体报错信息。更多信息,请参见如何查看Logtail采集错误信息。

● 查看Rsyslog报错日志

Rsyslog日志默认保存在/var/log/message中,您可通过vim命令查看。

○ 报错信息(1)

dlopen: /usr/lib64/rsyslog/lmnsd gtls.so: cannot open shared object file: No such file or directory

该错误是因为没有安装gnutls模块,请执行sudo apt-get install rsyslog-gnutls或sudo yum install rsyslog-gnutls安装gnutls并重 启Rsyslog。

○ 报错信息 (2)

unexpected GnuTLS error -53 - this could be caused by a broken connection. GnuTLS reports:Error in the push function

该错误是因为TCP连接长期闲置被强制关闭, Rsyslog会进行自动重连, 您无需关注。

● 查看Syslog-ng报错日志

Syslog-ng日志默认保存在Journal日志中,您可执行systemctl status syslog-ng.service和journalctl -xe命令查看日志。

如果出现如下报错,请检查配置文件格式是否合法或配置是否存在冲突,例如不支持配置多个 internal()。

Job for syslog-ng.service failed because the control process exited with error code. See "systemctl status syslog-ng.ser vice" and "journalctl -xe" for details

## **6.4. Logstash** 6.4.1. 安装Logstash

本文介绍Logstash的安装步骤。

#### 背景信息

Logstash是一款开源的数据采集软件,您可以通过logstash-output-logservice插件,将Logstash采集到的日志上传到日志服务。logstash-output-logservice插件的GitHub项目地址为Logstash插件。

#### 操作步骤

1. 安装Java。

- i. 下载安装包。
  - 请进入Java官网下载JDK并双击进行安装。更多信息,请参见Java官网。
- ii. 设置环境变量。
  - 在控制面板 > 系统 > 高级系统设置 > 高级 > 环境变量中,设置环境变量。
  - PATH: C:\Program Files\Java\jdk1.8.0\_73\bin
  - CLASSPATH: C:\Program Files\Java\jdk1.8.0\_73\lib;C:\Program Files\Java\jdk1.8.0\_73\lib\tools.jar
  - JAVA\_HOME: C:\Program Files\Java\jdk1.8.0\_73
  - 其中,请根据实际的Java版本替换jdk1.8.0\_73。

iii. 验证Java安装结果。

```
执行java -version命令,显示如下类似结果表示安装Java完成。
```

```
PS C:\Users\Administrator> java -version
java version "1.8.0_73"
Java(TM) SE Runtime Environment (build 1.8.0_73-b02)
Java HotSpot(TM) 64-Bit Server VM (build 25.73-b02, mixed mode)
PS C:\Users\Administrator> javac -version
javac 1.8.0_73
```

#### 2. 安装Logstash。

i. 下载安装包。

⑦ 说明 建议下载Logstash 5.0及以上版本。

#### ii. 解压安装包到指定目录。

#### 3. 安装Logstash插件。

- i. 根据服务器所处网络环境选择安装模式。
  - 在线安装

该插件托管于RubyGems。更多信息,请参见logstash-output-logservice。

进入Logstash安装目录,执行如下命令安装Logstash插件。

PS C:\logstash-6.4.3> .\bin\logstash-plugin install logstash-output-logservice

■ 离线安装

```
a. 下载离线安装包。
```

b. 进入Logstash安装目录,执行如下命令安装Logstash插件。

bin/logstash-plugin install file:///root/logstash-offline-plugins.zip

ii. 验证Logstash插件安装结果。

```
执行如下命令,如果返回的已安装的插件列表中有logstash-output-logservice,则表示安装成功。
```

PS C:\logstash-6.4.3> .\bin\logstash-plugin list

## 6.4.2. 创建Logstash采集配置和处理配置

本文为您介绍如何创建Logstash采集配置和处理配置。

#### 插件介绍

• logstash-input-file插件

logstash-input-file插件以tail方式采集日志,详情请参见logstash-input-file。

• logstash-output-logservice插件

logstash-output-logservice插件将采集到的日志进行处理并上传到日志服务。

#### 操作步骤

创建一个配置文件到*C*:\*logstash-2.2.2-win*\*conf*\目录。
 请根据实际情况,替换logstash-2.2.2-win。您可以为每种日志创建一个配置文件,格式为\*.conf。

| 2. | 创建采集配置和处理配置。<br>请根据实际情况,配置如下信息(input为采集配置,详情配置请参见 <mark>Logstash官方文档</mark> ,output为处理配置),并添加到配置文件中。                                                                                                    |
|----|----------------------------------------------------------------------------------------------------|
|    | (2) 详明                                                                                                    |
|    |                                                                                                    |
|    | ○ 配直义仵格式必须以UIF-8尢BUM格式编码,可以通过义本编辑器修改义仵编码格式。                                                                                                    |
|    | ○ path参数中配置的文件路径,请使用UNIX模式的分隔符,例如 <i>C:/test/multiline/*.log,</i> 否则无法支持模糊匹配。                                                                                                    |
|    | ○ type参数在同一个配置文件内保持一致。如果服务器上存在多个Logstash配置文件,请保证各配置文件中的type参数唯一。                                                                                                    |
|    | input {                                                                                                    |
|    | file {                                                                                                    |
|    | type => "iis_log_1"                                                                                                    |
|    | <pre>path =&gt; ["C:/inetpub/logs/LogFiles/W3SVCI/*.log"] </pre>                                                                                                    |
|    | start_position => "beginning"                                                                                                    |
|    |                                                                                                    |
|    | filter {                                                                                                    |
|    | if [type] == "iis log 1" {                                                                                                    |
|    | #ignore log comments                                                                                                    |
|    | if [message] =~ "^#" {                                                                                                    |
|    | drop ()                                                                                                    |
|    | }                                                                                                    |
|    | grok {                                                                                                    |
|    | # check that fields match your IIS log settings                                                                                                    |
|    | <pre>match =&gt; ["message", "%[TIMESTANP_LSUB6U]:log_timestamp) %[IPORHOSTISITE] %{WORDImethod} %(URIPATH:page) %(NOTSPAC<br/>Description) %(URIPATH:page) %(NOTSPAC) %(IPORHOSTISITE) %(WORDIACE) %(URIPATH:page) %(NOTSPAC) %(IPORTAL) %(IPORTAL) %(IP</pre> |
|    | Erquerystring) «(NUMBER:port) «(NUSPACE:USETIAIME) «(FORNOSICITENCIOS) «(NUSPACE:USETAgent) «(NUMBER:response) «(NUMBER:estatus) «(NUMBER:estatus) »(NUMBER:estatus) »(NUMBER:              |
|    |                                                                                                    |
|    | date {                                                                                                    |
|    | <pre>match =&gt; [ "log timestamp", "YYYY-MM-dd HH:mm:ss" ]</pre>                                                                                                    |
|    | timezone => "Etc/UTC"                                                                                                    |
|    | }                                                                                                    |
|    | useragent {                                                                                                    |
|    | source=> "useragent"                                                                                                    |
|    | prefix=> "browser"                                                                                                    |
|    | }                                                                                                    |
|    | mutate {                                                                                                    |
|    | remove_field => [ "log_timestamp"]                                                                                                    |
|    |                                                                                                    |
|    |                                                                                                    |
|    | output {                                                                                                    |
|    | if [type] == "iis log 1" {                                                                                                    |
|    | logservice {                                                                                                    |
|    | codec => "json"                                                                                                    |
|    | endpoint => "***"                                                                                                    |
|    | project => "***"                                                                                                    |
|    | logstore => "***"                                                                                                    |
|    | topic => ""                                                                                                    |
|    | source => ""                                                                                                    |
|    | access key_ld => "***"                                                                                                    |
|    | max send retry $\Rightarrow 10$                                                                                                    |
|    | max buffer items => $4000$                                                                                                    |
|    | max buffer bytes => 2097152                                                                                                    |
|    | max buffer seconds => 3                                                                                                    |
|    | }                                                                                                    |
|    | }                                                                                                    |
|    | }                                                                                                    |

#### 处理配置参数说明

| 参数       | 是否必填 | 说明            |
|----------|------|---------------|
| endpoint | 是    | 日志服务的服务入口。    |
| project  | 是    | 日志服务Project。  |
| logstore | 是    | 日志服务Logstore。 |

| 参数                 | 是否必填 | 说明                                                                    |
|--------------------|------|-----------------------------------------------------------------------|
| topic              | 是    | 日志主题。                                                                 |
| source             | 是    | 日志来源。如果为空,则自动取本机IP地址。                                                 |
| access_key_id      | 是    | 阿里云账号的AccessKey ID。                                                   |
| access_key_secret  | 是    | 阿里云账号的AccessKey Secret。                                               |
| max_send_retry     | 是    | 数据包发送到日志服务发生异常时的最大重试次数,重试不成功的数据包<br>会被丢弃,重试间隔为200毫秒。                  |
| max_buffer_items   | 否    | 每个数据包所缓存的日志条数。<br>如果未设置,表示使用默认值(4000条)。                               |
| max_buffer_bytes   | 否    | 每个数据包所缓存的日志大小,最大值为10485760。单位:Bytes。<br>如果未设置,表示使用默认值(2097152 Bytes)。 |
| max_buffer_seconds | 否    | 最大缓存时间。单位:秒。<br>如果未设置,表示使用默认值(3秒)。                                    |

#### 3. 重启Logstash。

具体操作,请参见启动服务。

#### 后续步骤

在PowerShell中启动logstash.bat,logstash进程会在前台工作,一般用于配置测试和采集调试。建议调试通过后,把Logstash设置为Windows服务。可以保持后台运行以及开机自启动。更多信息,请参见设置Logstash为Windows服务。

## 6.4.3. 设置Logstash为Windows服务

本文介绍如何使用NSSM软件将Logstash设置为Windows服务。

#### 背景信息

在PowerShell中启动logstash.bat后,Logstash进程会在前台工作,一般用于配置测试和采集调试。建议调试完成后把Logstash设置为Windows服务,实现后台运行以及开机自启动。您可以使用NSSM软件将Logstash设置为Windows服务,NSSM详细介绍请参见NSSM官方文档。

通过NSSM软件,您还可以使用命令行启动、停止、修改和删除服务。

#### 添加服务

一般用于首次部署时执行,如果已添加过服务,请跳过该步骤。

您可以执行以下命令添加服务。

● 32位系统

C:\logstash-2.2.2-win\nssm-2.24\win32\nssm.exe install logstash "C:\logstash-2.2.2-win\bin\logstash.bat" "agent -f C:\lo gstash-2.2.2-win\conf"

● 64位系统

C:\logstash-2.2.2-win\bin\logstash.bat" "agent -f C:\logstash-2.2.2-win\bin\logstash.bat" "agent -f C:\logstash-2.2.2-win\conf"

#### 启动服务

#### 您可以执行以下命令启动服务。

● 32位系统

C:\logstash-2.2.2-win\nssm-2.24\win32\nssm.exe start logstash

● 64位系统

 $\texttt{C:} \ \texttt{C:} \ \texttt{C:$ 

#### 停止服务

您可以执行以下命令停止服务。

• 32位系统

C:\logstash-2.2.2-win\nssm-2.24\win32\nssm.exe stop logstash

• 64位系统

C:\logstash-2.2.2-win\nssm-2.24\win64\nssm.exe stop logstash

#### 修改服务

您可以执行以下命令修改服务。

• 32位系统

C:\logstash-2.2.2-win\nssm-2.24\win32\nssm.exe edit logstash

• 64位系统

 $\texttt{C:\logstash-2.2.2-win\nssm-2.24\win64\nssm.exe} \ \texttt{edit} \ \texttt{logstash}$ 

#### 删除服务

您可以执行以下命令删除服务。

• 32位系统

C:\logstash-2.2.2-win\nssm-2.24\win32\nssm.exe remove logstash

• 64位系统

C:\logstash-2.2.2-win\nssm-2.24\win64\nssm.exe remove logstash

## 6.4.4. 进阶功能

Logstash 提供了 大量插件,可以满足个性化需求,例如:

- grok: 通过正则表达式将日志内容解析成多个字段。
- json\_lines、json:提供结构化解析 JSON 类型日志功能。
- date: 提供日志内容中有关日期、时间字段的解析、转换功能。
- multiline: 可自定义更为复杂的多行日志类型。
- kv: 提供结构化解析 Key-Value 类型日志格式功能。

## 6.4.5. Logstash 错误处理

配置Logstash采集日志数据后,如果在日志采集过程中遇到错误,可以按照报错类型选择对应处理方式。 通过Logstash收集日志数据时,如遇到以下收集错误,请按照对应建议进行处理。

• 错误描述: 在日志服务控制台查看到数据乱码。

解决方法:Logstash默认支持UTF8格式文件编码,请确认输入的文件编码是否正确。

- 错误描述: 日志服务控制台提示错误。
- 解决方法: 日志服务控制台提示 io/console not supported; tty will not be manipulated 错误,不影响产品功能,请忽略。

其它错误类型建议通过Google或Logstash论坛,查询帮助信息。

## 6.5. SDK采集

为了能让您更高效地使用日志服务,日志服务提供了多个语言版本(.NET、Java、Python、PHP、C等)的SDK(Software Development Kit),您可以根据业务需求选择语言版本使用。

#### 使用前须知

不同语言的日志服务SDK具体实现细节会有所不同,但是它们都是日志服务API在不同语言上的封装,实现的功能也基本一致。具体包括如下几 个方面:

- 实现对日志服务AP接口的统一封装,让您不需要关心具体的AP请求构建和响应解析。而且各个不同语言的接口使用也非常接近,方便您在 不同语言间切换。更多信息,请参见接口规范。
- 实现日志服务API的数字签名逻辑,让您不需要关心API的签名逻辑细节,降低使用日志服务API的难度。更多信息,请参见请求签名。
- 实现日志服务日志的ProtoBuffer格式封装,让您在写入日志时不需要关心ProtoBuffer格式的具体细节。更多信息,请参见ProtoBuffer格式。

- 实现日志服务API中定义的压缩方法,让您不用关心压缩实现的细节。部分语言的SDK支持启用压缩模式写入日志(默认为使用压缩方式)。
- 提供统一的错误处理机制,让您可以使用语言所熟悉的方式处理请求异常。更多信息,请参见错误处理机制。
- 目前所有语言实现的SDK仅提供同步请求方式。

#### SDK列表

## 下表列举了日志服务不同语言的SDK的参考文档和GitHub源码。

| SDK语言          | 参考文档                                                             | GitHub源码                                                |
|----------------|------------------------------------------------------------------|---------------------------------------------------------|
| Java           | Java SDK概述                                                       | Log Service Java SDK、Log Service SDK for Java 0.6.0 API |
| .NET Core      | .NET Core SDK概述                                                  | Log Service .NET Core SDK                               |
| .NET           | .NET SDK概述                                                       | Log Service .NET SDK                                    |
| PHP            | PHP SDK概述                                                        | Log Service PHP SDK                                     |
| Python         | Python SDK概述                                                     | Log Service Python SDK、User Guide                       |
| Node.js        | Node.js SDK概述                                                    | Log Service Node.js SDK                                 |
| С              | C SDK                                                            | Log Service C SDK                                       |
| GO             | Go SDK概述                                                         | Log Service Go SDK                                      |
| iOS            | iOS SDK概述                                                        | Log Service iOS SDK、Objective-C SDK                     |
| Android        | Android SDK概述                                                    | Log Service Android SDK                                 |
| C++            | C++ SDK概述                                                        | Log Service C++ SDK                                     |
| JavaScript SDK | <ul> <li>浏览器JavaScript SDK</li> <li>小程序JavaScript SDK</li> </ul> | 无                                                       |

# 7.采集常见日志 7.1.采集Log4j日志

本文介绍如何通过Loghub Log4j Appender或Logtail来采集Log4j日志。

#### 背景信息

Log4j是Apache的一个开放源代码项目,通过Log4j,可以控制日志的优先级、输出目的地和输出格式。日志的优先级从高到低为ERROR、WARN、INFO、DEBUG,日志的输出目的地指定了将日志打印到控制台还是文件中,输出格式控制了输出的日志内容格式。本文档以Log4j的默认配置为例进行说明,如下所示。

```
<Configuration status="WARN">

<Appenders>

<Console name="Console" target="SYSTEM_OUT">

<PatternLayout pattern="%d{yyyy-MM-dd HH:mm:ss:SSS zzz} [%t] %-5level %logger{36} - %msg%n"/>

</Console>

</Appenders>

</Loggers>

<Logger name="com.foo.Bar" level="trace">

<AppenderRef ref="Console"/>

</Logger>

<Root level="error">

<AppenderRef ref="Console"/>

</Logger>

</Loggers>

</Configuration>
```

#### 日志输出样例如下所示。

2013-12-25 19:57:06,954 [10.10.10.10] WARN impl.PermanentTairDaoImpl - Fail to Read Permanent Tair,key:e:470217319319741\_1 ,result:com.example.tair.Result@172e3ebc[rc=code=-1, msg=connection error or timeout,value=,flag=0]

### 通过Loghub Log4j Appender采集Log4j日志

通过Loghub Log4j Appender采集Log4j日志的操作步骤请参见Log4j Appender。

#### 通过Logtail采集Log4j日志

- 1.
- 2. 在接入数据区域,选择正则-文本日志。
- 3. 选择目标Project和Logstore,单击下一步。
- 4. 创建机器组。
  - 如果您已有可用的机器组,请单击使用现有机器组。
  - 如果您还没有可用的机器组,请执行以下操作(以ECS为例)。
    - a. 在ECS机器页签中,通过手动选择实例方式选择目标ECS实例,单击立即执行。
      - 更多信息,请参见安装Logtail(ECS实例)。

⑦ 说明 如果您的服务器是与日志服务属于不同账号的ECS、其他云厂商的服务器和自建IDC时,您需要手动安装Logtail。更 多信息,请参见安装Logtail(Linux系统)或安装Logtail(Windows系统)。手动安装Logtail后,您还需要在该服务器上手动配 置用户标识。具体操作,请参见配置用户标识。

- b. 安装完成后, 单击确认安装完毕。
- c. 在**创建机器组**页面,输入**名称**,单击下一步。

日志服务支持创建IP地址机器组和用户自定义标识机器组,详细参数说明请参见创建IP地址机器组和创建用户自定义标识机器组。

5. 选中目标机器组,将该机器组从**源机器组**移动到应用机器组,单击下一步。

↓ 注意 如果创建机器组后立刻应用,可能因为连接未生效,导致心跳为FAIL,您可单击自动重试。如果还未解决,请参见Logtail机器组无心跳进行排查。

6. 在Logtail配置页签中, 创建Logtail配置。

| 参数          | 说明                                                                                                    |
|-------------|----------------------------------------------------------------------------------------------------|
| 可要存为        | Logtail配置的名称,设置后不可修改。                                                                                                    |
| 比直石林        | 您也可以单击 <b>导入其他配置</b> ,导入其他Project中已创建的Logtail配置。                                                                                                    |
| 日志路径        | 指定日志的目录和文件名。                                                                                                    |
|             | 开启该功能后,可设置 <b>黑名单配置</b> 。黑名单配置可在采集时忽略指定的目录或文件,目录和文件名支持完整匹配,也支持通配符模式匹配。例如:<br>• 选择 <b>按目录路径</b> ,配置路径为/home/admin/dir1,则表示在采集时忽略/home/admin/dir1目录下的所有内容。                                                                                                    |
|             | <ul> <li>● 选择按目录路径,配置路径为 /home/admin/dir*,则表示在采集时忽略 /home/admin/目录下所有以dir开头的子目录下的内容。</li> </ul>                                                                                                    |
| 设置采集黑名单     | <ul> <li>选择按目录路径,配置路径为/home/admin/*/dir,则表示在采集时忽略/home/admin/目录下二级目录名为<br/>dir的子目录下的所有内容。</li> </ul>                                                                                                    |
|             | 例如/home/admin/a/dir目录下的内容被忽略,/home/admin/a/b/dir目录下的内容被采集。                                                                                                    |
|             | <ul> <li>选择按文件路径,配置路径为/home/admin/private*.log,则表示在采集时忽略/home/admin/目录下所有以private开头,以.log结尾的文件。</li> </ul>                                                                                                    |
|             | ◎ 选择按文件路径,配置路径为/home/admin/private*/*_inner.log,则表示在采集时忽略/home/admin/目录下以private开头的目录内,以_inner.log结尾的文件。                                                                                                    |
|             | 例如/home/admin/private/app_inner.log文件被忽略, /home/admin/private/app.log文件被采集。                                                                                                    |
| 是否为Docker文件 | 如果是Docker文件,可以直接配置内部路径与容器Tag,Logtail会自动监测容器创建和销毁,并根据Tag进行过滤<br>采集指定容器的日志。关于容器文本日志采集请参见 <mark>通过DaemonSet-控制台方式采集容器文本日志</mark> 。                                                                                                    |
| 模式          | 配置为完整正则模式。                                                                                                    |
| 单行模式        | 关闭单行模式。                                                                                                    |
| 日志样例        | 输入如下Log4j日志样例。<br>2013-12-25 19:57:06,954 [10.10.10.10] WARN impl.PermanentTairDaoImpl - Fail to Read<br>Permanent<br>Tair,key:e:470217319319741_1,result:com.example.tair.Result@172e3ebc[rc=code=-1,<br>msg=connection error or timeout,value=,flag=0]      |
| 行首正则表示式     | 填写日志样例后,单击 <b>自动生成</b> ,生成行首正则表达式。本示例中,以日期时间表示一行的开头,行首正则表达<br>式为\d+-\d+-\d+\s.*。                                                                                                    |
| 提取字段        | 开启 <b>提取字段</b> ,通过正则表达式将日志内容提取为Key-Value对。                                                                                                    |
| 正则表达式       | 本示例中, 配置为(\d+-\d+-\d+\s\d+:\d+;\d+,\d+)\s\[([^\]]*)\]\s(\S+)\s+(\S+)\s-\s(.*), 在实际场景中, 根<br>据以下方式配置正则表达式<br>• 自动生成正则表达式<br>在日志样例框中,选中需要提取的字段,单击 <b>生成正则</b> ,自动生成正则表达式。<br>• 手动输入正则表达式。<br>单击 <b>手动输入正则表达式</b> ,手动配置。配置完成后,单击 <b>验证</b> 即可验证您输入的正则表达式是否可以解析、提 |
|             | 取日志样例,详情请参见 <mark>如何调试正则表达式</mark> 。                                                                                                    |
| 日志抽取内容      | 通过正则表达式将日志内容提取为Value后,您需要为每个Value设置对应的Key。                                                                                                    |
| 使用系统时间      | 本示例中关闭了使用系统时间,并配置时间格式为%Y-%m-%d%H:%M:%S,在实际场景中,根据以下方式配置。<br>。<br>• 打开使用系统时间开关,则日志时间为采集日志时,Logtail所在主机或容器的系统时间。<br>• 关闭使用系统时间开关,则您需要在日志抽取内容中指定time字段,并根据time字段的值配置时间转换格式。<br>时间格式详情请参见时间格式。                                                                     |
| 丢弃解析失败日志    | <ul> <li>○ 打开丢弃解析失败日志开关,解析失败的日志不上传到日志服务。</li> <li>○ 关闭丢弃解析失败日志开关,日志解析失败时,原始日志将作为_raw_log_字段的值上传到日志服务。</li> </ul>                                                                                                    |
| 最大监控目录深度    | 设置日志目录被监控的最大深度。最大深度范围:0~1000,0代表只监控本层目录。                                                                                                    |

请根据您的需求选择高级配置。如果没有特殊需求,建议保持默认配置。

| 参数        | 描述                                                                                                    |
|-----------|----------------------------------------------------------------------------------------------------|
|           | 打开 <b>启用插件处理</b> 开关后,您可以设置Logtail插件处理日志。更多信息,请参见 <mark>概述</mark> 。                                                                                                    |
| 启用插件处理    | ⑦ 说明 打开启用插件处理开关后,上传原始日志、时区属性、丢弃解析失败日志、过滤器配置、接受部<br>分字段(分隔符模式)等功能不可用。                                                                                                    |
| 上传原始日志    | 打开 <b>上传原始日志</b> 开关后,原始日志将作为raw字段的值与解析过的日志一起上传到日志服务。                                                                                                    |
| Topic生成方式 | 设置Topic生成方式。更多信息,请参见日志主题。<br>• 空-不生成Topic:默认选项,表示设置Topic为空字符串,在查询日志时不需要输入Topic即可查询。<br>• 机器组Topic属性:设置为机器组Topic属性,用于明确区分不同服务器产生的日志数据。<br>• 文件路径正则:设置为文件路径正则,则需要设置自定义正则,用正则表达式从路径里提取一部分内容作为<br>Topic。用于区分不同用户或实例产生的日志数据。                                                                                                    |
| 日志文件编码    | 设置日志文件编码格式,取值为utf8、gbk。                                                                                                    |
| 时区属性      | 采集日志时,日志时间的时区属性。<br>• 机器时区:默认为Logtail所在主机或容器的时区。<br>• 自定义时区:手动选择时区。                                                                                                    |
| 超时属性      | 如果一个日志文件在指定时间内没有任何更新,则认为该文件已超时。<br>• 永不超时:持续监控所有日志文件,永不超时。<br>• 30分钟超时:如果日志文件在30分钟内没有更新,则认为已超时,并不再监控该文件。<br>选择30分钟超时,还需设置最大超时目录深度,范围为1~3。                                                                                                    |
| 过滤器配置     | <ul> <li>只采集完全符合过滤器条件的日志。例如:</li> <li>满足条件即采集,例如设置Key为level, Regex为WARNINGJERROR,表示只采集level为WARNING或ERROR 类型的日志。</li> <li>过滤不符合条件的日志。更多信息,请参见Regular-Expressions.info。</li> <li>设置Key为level, Regex为^(?!.*(INFO]DEBUG)).*,表示不采集level中包含INFO或DEBUG类型的日志。</li> <li>设置Key为level, Regex为^(?!(INFO]DEBUG)\$).*,表示不采集level等于INFO或DEBUG类型的日志。</li> <li>设置Key为url, Regex为.*^(?!.*(healthcheck)).*,表示不采集URL中带有healthcheck的日志。例如<br/>Key为url, Value为/inner/healthcheck/jiankong.html的日志将不会被采集。</li> <li>更多信息,请参见regex-exclude-word、regex-exclude-pattern。</li> </ul> |
| 首次采集大小    | 通过首次采集大小,可以确认首次采集的新文件的内容位置。日志服务默认首次采集大小为1024 KB,即:<br>• 首次采集时,如果文件小于1024 KB,则从文件内容起始位置开始采集。<br>• 首次采集时,如果文件大于1024 KB,则从距离文件末尾1024 KB的位置开始采集。<br>您可以通过此处修改首次采集大小,取值范围为0~10485760,单位为KB。                                                                                                    |
| 扩展配置      | Logtail的扩展配置。更多信息,请参见advanced参数说明。<br>例如您想要通过当前Logtail配置去采集其他Logtail配置已匹配的文件,并指定聚合发送周期,可添加如下配置。<br>{<br>"force_multiconfig": true,<br>"batch_send_interval": 3<br>}                                                                                                    |

Logtail配置完成后,日志服务开始采集Log4j日志。

7. 预览数据及设置索引,单击**下一步**。

日志服务默认开启全文索引。您也可以根据采集到的日志,手动或者自动设置字段索引。更多信息,请参见配置索引。

⑦ 说明 如果您要查询分析日志,那么全文索引和字段索引属性必须至少启用一种。同时启用时,以字段索引为准。

# 7.2. 采集Python日志

本文介绍如何通过Logtail采集Python日志。

#### 背景信息

Python的logging模块提供通用的日志系统,可供第三方模块或者应用使用。logging模块定义了不同的日志级别和记录日志的方式。logging模 块包括logger、handler、filter、formatter四个组件。

#### 在formatter中定义日志输出格式,采用%(key)s形式。

#### 具体字段说明如下所示。

| 字段                  | 说明                                                    |
|---------------------|-------------------------------------------------------|
| %(name)s            | 生成日志的Logger名称。                                        |
| %(levelno)s         | 数字形式的日志级别。                                            |
| %(levelname)s       | 文本形式的日志级别,包括DEBUG、INFO、WARNING、ERROR和CRITICAL。        |
| %(pathname)s        | 该日志所在源文件的路径。                                          |
| %(filename)s        | 文件名。                                                  |
| %(module)s          | 该日志所在的模块名。                                            |
| %(funcName)s        | 日志输出函数的函数名。                                           |
| %(lineno)d          | 日志输出函数的语句所在的代码行。                                      |
| %(created)f         | 日志创建时间,UNIX标准时间格式,表示从1970-1-1 00:00:00 UTC计算起的秒数。     |
| %(relativeCreated)d | 日志创建时间与logging模块被加载时间的时间差,单位为毫秒。                      |
| %(asctime)s         | 日志创建时间。默认格式是2003-07-08 16:49:45,896,半角逗号(,)后面的数字为毫秒数。 |
| %(msecs)d           | 日志创建时间,毫秒级别。                                          |
| %(thread)d          | 线程ID。                                                 |
| %(threadName)s      | 线程名称。                                                 |
| %(process)d         | 进程ID。                                                 |
| %(message)s         | 日志信息。                                                 |

#### 输出的日志样例如下所示。

```
2015-03-04 23:21:59,682 - log_test.py:16 - tst - first info message
2015-03-04 23:21:59,682 - log_test.py:17 - tst - first debug message
```

#### 操作步骤

1.

2. 在接入数据区域,选择正则-文本日志。

- 3. 选择目标Project和Logstore,单击下一步。
- 4. 创建机器组。
  - 如果您已有可用的机器组,请单击使用现有机器组。
  - 如果您还没有可用的机器组,请执行以下操作(以ECS为例)。
    - a. 在ECS机器页签中,通过手动选择实例方式选择目标ECS实例,单击立即执行。
      - 更多信息,请参见安装Logtail(ECS实例)。

⑦ 说明 如果您的服务器是与日志服务属于不同账号的ECS、其他云厂商的服务器和自建IDC时,您需要手动安装Logtail。更 多信息,请参见安装Logtail(Linux系统)或安装Logtail(Windows系统)。手动安装Logtail后,您还需要在该服务器上手动配 置用户标识。具体操作,请参见配置用户标识。

- b. 安装完成后,单击**确认安装完毕**。
- c. 在创建机器组页面, 输入名称, 单击下一步。
- 日志服务支持创建Ⅳ地址机器组和用户自定义标识机器组,详细参数说明请参见创建Ⅳ地址机器组和创建用户自定义标识机器组。
- 5. 选中目标机器组,将该机器组从**源机器组**移动到**应用机器组**,单击下一步。

↓ 注意 如果创建机器组后立刻应用,可能因为连接未生效,导致心跳为FAIL,您可单击自动重试。如果还未解决,请参见Logt ail 机器组无心跳进行排查。

#### 6. 在Logtail配置页签中, 创建Logtail配置。

| 参数          | 说明                                                                                                    |
|-------------|----------------------------------------------------------------------------------------------------|
| 配置名称        | Logtail配置的名称,在其所属Project内必须唯一。创建Logtail配置成功后,无法修改其名称。<br>您也可以单击 <b>导入其他配置</b> ,导入其他已创建的Logtail配置。                                                                                                    |
| 日志路径        | 指定日志的目录和文件名。                                                                                                    |
| 设置采集黑名单     | <ul> <li>开启该功能后,可设置黑名单配置。黑名单配置可在采集时忽略指定的目录或文件,目录和文件名支持完整匹配,也支持通配符模式匹配。例如:</li> <li>选择按目录路径,配置路径为/home/admin/dir1,则表示在采集时忽略/home/admin/dir1目录下的所有内容。</li> <li>选择按目录路径,配置路径为/home/admin/dir*,则表示在采集时忽略/home/admin/目录下所有以dir开头的子目录下的所容。</li> <li>选择按目录路径,配置路径为/home/admin/*/dir,则表示在采集时忽略/home/admin/目录下二级目录名为dir的子目录下的所有内容。</li> <li>选择按文件路径,配置路径为/home/admin/private*.log,则表示在采集时忽略/home/admin/目录下所有以private开头,以log结尾的文件。</li> <li>选择按文件路径,配置路径为/home/admin/private*.log,则表示在采集时忽略/home/admin/目录下所有以private开头,以log结尾的文件。</li> <li>选择按文件路径,配置路径为/home/admin/private*/*_inner.log,则表示在采集时忽略/home/admin/目录下所有以private开头的目录内,以_inner.log线尾的文件。</li> <li>通择按文件路径,配置路径为/home/admin/private*/*_inner.log,则表示在采集时忽略/home/admin/目录下所有以private开头的目录内,以_inner.log文件被忽略,/home/admin/private/app.log文件被采集。</li> <li>① 说明 <ul> <li>目录通配符只支持星号(*)和半角问号(?)。</li> <li>如果您在配置日志路径时使用了通配符,但又需要过滤掉其中部分路径时,需在黑名单中填写对应的完整路径来保证过滤生效。</li> <li>例如您配置日志路径为/home/admin/app*/log/*.log,但要过滤/home/admin/app1*目录下的所有子目录,则需配置黑名单,即选择按目录路径,配置路径为/home/admin/app1*,则黑名单不会生效。</li> <li>匹配黑名单过程存在计算开销,建议黑名单系目数在10条内。</li> </ul> </li> </ul> |
| 是否为Docker文件 | 如果是Docker文件,可以直接配置内部路径与容器Tag,Logtail会自动监测容器创建和销毁,并根据Tag进行过滤<br>采集指定容器的日志。关于容器文本日志采集请参见 <mark>通过DaemonSet-控制台方式采集容器文本日志</mark> 。                                                                                                    |
| 模式          | 配置为完整正则模式。                                                                                                    |
| 单行模式        | 开启 <b>单行模式</b> ,即每行为一条日志。                                                                                                    |

| 参数       | 说明                                                                                                    |
|----------|----------------------------------------------------------------------------------------------------|
| 日志样例     | 输入如下日志样例。                                                                                                    |
|          | 2016-02-19 11:06:52,514 - test.py:19 - 10 DEBUG test.py test <module><br/>1455851212.514271 139865996687072 MainThread 20193 tst - first debug message</module>                                                                                                    |
| 提取字段     | 开启提 <b>取字段</b> ,通过正则表达式将日志内容提取为Key-Value对。                                                                                                    |
| 正则表达式    | 本示例中,配置为(\d+-\d+-\d+\s\S+)\s-\s([^:]+):(\d+)\s+-\s+(\d+)\s+(\w+)\s+(\W+)\s+(\W+)\s+<br>(\S+)\s+(\S+)\s+(\d+)\s+(\w+)\s+(\d+)\s+(\w+)\s+-\s+(.*),在实际场景中,根据以下方式配置正则表达<br>式。<br>• 自动生成正则表达式<br>在日志样例框中,选中需要提取的字段,单击 <b>生成正则</b> ,自动生成正则表达式。<br>• 手动输入正则表达式。<br>单击 <b>手动输入正则表达式</b> ,手动配置。配置完成后,单击验证即可验证您输入的正则表达式是否可以解析、提<br>取日志样例,详情请参见如何调试正则表达式。 |
| 日志抽取内容   | 开启 <b>提取字段</b> 后,需要设置。<br>通过正则表达式将日志内容提取为Value后,您需要为每个Value设置对应的Key。                                                                                                    |
| 使用系统时间   | 开启提 <b>取字段</b> 后,需要设置。<br><ul> <li>打开使用系统时间开关,则日志时间为采集日志时,Logtail所在主机或容器的系统时间。</li> <li>关闭使用系统时间开关,则您需要在日志抽取内容中指定time字段,并根据time字段的值配置时间转换格式。<br/>时间格式详情请参见时间格式。</li> </ul>                                                                                                    |
| 丢弃解析失败日志 | <ul> <li>○ 打开丢弃解析失败日志开关,解析失败的日志不上传到日志服务。</li> <li>○ 关闭丢弃解析失败日志开关,日志解析失败时,原始日志将作为_raw_log_字段的值上传到日志服务。</li> </ul>                                                                                                    |
| 最大监控目录深度 | 设置日志目录被监控的最大深度。最大深度范围:0~1000,0代表只监控本层目录。                                                                                                    |

#### 请根据您的需求选择高级配置。如果没有特殊需求,建议保持默认配置。

| 参数        | 描述                                                                                                    |
|-----------|----------------------------------------------------------------------------------------------------|
|           | 打开 <b>启用插件处理</b> 开关后,您可以设置Logtail插件处理日志。更多信息,请参见 <mark>概述</mark> 。                                                                                                    |
| 启用插件处理    | ⑦ 说明 打开启用插件处理开关后,上传原始日志、时区属性、丢弃解析失败日志、过滤器配置、接受部分字段(分隔符模式)等功能不可用。                                                                                                    |
| 上传原始日志    | 打开 <b>上传原始日志</b> 开关后,原始日志将作为raw字段的值与解析过的日志一起上传到日志服务。                                                                                                    |
| Topic生成方式 | 设置Topic生成方式。更多信息,请参见日志主题。<br>• 空-不生成Topic:默认选项,表示设置Topic为空字符串,在查询日志时不需要输入Topic即可查询。<br>• 机器组Topic属性:设置为机器组Topic属性,用于明确区分不同服务器产生的日志数据。<br>• 文件路径正则:设置为文件路径正则,则需要设置自定义正则,用正则表达式从路径里提取一部分内容作为<br>Topic。用于区分不同用户或实例产生的日志数据。 |
| 日志文件编码    | 设置日志文件编码格式,取值为utf8、gbk。                                                                                                    |
| 时区属性      | 采集日志时,日志时间的时区属性。<br>• 机器时区:默认为Logtail所在主机或容器的时区。<br>• 自定义时区:手动选择时区。                                                                                                    |
| 超时属性      | 如果一个日志文件在指定时间内没有任何更新,则认为该文件已超时。<br>• 永不超时:持续监控所有日志文件,永不超时。<br>• 30分钟超时:如果日志文件在30分钟内没有更新,则认为已超时,并不再监控该文件。<br>选择30分钟超时,还需设置最大超时目录深度,范围为1~3。                                                                               |

| 参数     | 描述                                                                                                    |
|--------|----------------------------------------------------------------------------------------------------|
| 过滤器配置  | <ul> <li>只采集完全符合过滤器条件的日志。例如:</li> <li>满足条件即采集,例如设置Key为level, Regex为WARNINGJERROR,表示只采集level为WARNING或ERROR<br/>类型的日志。</li> <li>过滤不符合条件的日志。更多信息,请参见Regular-Expressions.info。</li> <li>设置Key为level, Regex为^(?!.*(INFO]DEBUG)).*,表示不采集level中包含INFO或DEBUG类型的日志。</li> <li>设置Key为level, Regex为^(?!(INFO]DEBUG)\$).*,表示不采集level等于INFO或DEBUG类型的日志。</li> <li>设置Key为url, Regex为.*^(?!.*(healthcheck)).*,表示不采集URL中带有healthcheck的日志。例如<br/>Key为url, Value为/inner/healthcheck/jiankong.html的日志将不会被采集。</li> <li>更多信息,请参见regex-exclude-word、regex-exclude-pattern。</li> </ul> |
| 首次采集大小 | 通过首次采集大小,可以确认首次采集的新文件的内容位置。日志服务默认首次采集大小为1024 KB,即:<br>• 首次采集时,如果文件小于1024 KB,则从文件内容起始位置开始采集。<br>• 首次采集时,如果文件大于1024 KB,则从距离文件末尾1024 KB的位置开始采集。<br>您可以通过此处修改首次采集大小,取值范围为0~10485760,单位为KB。                                                                                                    |
| 扩展配置   | Logtail的扩展配置。更多信息,请参见advanced参数说明。<br>例如您想要通过当前Logtail配置去采集其他Logtail配置已匹配的文件,并指定聚合发送周期,可添加如下配置。<br>{<br>"force_multiconfig": true,<br>"batch_send_interval": 3<br>}                                                                                                    |

Logtail配置完成后,日志服务开始采集Python日志。

7. 预览数据及设置索引,单击下一步。

日志服务默认开启全文索引。您也可以根据采集到的日志,手动或者自动设置字段索引。更多信息,请参见配置索引。

⑦ 说明 如果您要查询分析日志,那么全文索引和字段索引属性必须至少启用一种。同时启用时,以字段索引为准。

# 7.3. 采集Node.js日志

本文介绍如何使用Logtail采集Node.js日志。

#### 背景信息

log4js是一个Node.js日志管理工具,您可以通过log4js把Node.js日志打印到文件中,并自定义日志格式,便于日志采集和整理。

```
var log4js = require('log4js');
log4js.configure({
 appenders: [
    {
     type: 'file', //文件输出
     filename: 'logs/access.log',
     maxLogSize: 1024,
     backups:3,
     category: 'normal'
   }
 ]
});
var logger = log4js.getLogger('normal');
logger.setLevel('INFO');
logger.info("this is a info msg");
logger.error("this is a err msg");
```

通过log4js将日志打印到文件中,输出的日志样例如下所示。log4js分为6个输出级别,从低到高分别为trace、debug、info、warn、error、fatal。

```
[2016-02-24 17:42:38.946] [INFO] normal - this is a info msg
[2016-02-24 17:42:38.951] [ERROR] normal - this is a err msg
```

#### 操作步骤

- 1.
- 2. 在接入数据区域,选择正则-文本日志。
- 3. 选择目标Project和Logstore,单击下一步。
- 4. 创建机器组。
  - 如果您已有可用的机器组,请单击使用现有机器组。
  - 如果您还没有可用的机器组,请执行以下操作(以ECS为例)。
    - a. 在ECS机器页签中,通过手动选择实例方式选择目标ECS实例,单击**立即执行**。

更多信息,请参见安装Logtail (ECS实例)。

⑦ 说明 如果您的服务器是与日志服务属于不同账号的ECS、其他云厂商的服务器和自建IDC时,您需要手动安装Logtail。更 多信息,请参见安装Logtail(Linux系统)或安装Logtail(Windows系统)。手动安装Logtail后,您还需要在该服务器上手动配 置用户标识。具体操作,请参见配置用户标识。

- b. 安装完成后,单击**确认安装完毕**。
- c. 在创建机器组页面, 输入名称, 单击下一步。

日志服务支持创建IP地址机器组和用户自定义标识机器组,详细参数说明请参见创建IP地址机器组和创建用户自定义标识机器组。

#### 5. 选中目标机器组,将该机器组从**源机器组**移动到应用机器组,单击下一步。

↓ 注意 如果创建机器组后立刻应用,可能因为连接未生效,导致心跳为FAIL,您可单击自动重试。如果还未解决,请参见Logtail机器组无心跳进行排查。

#### 6. 在Logtail配置页签中,创建Logtail配置。

| 参数          | 说明                                                                                                    |
|-------------|----------------------------------------------------------------------------------------------------|
| 配置名称        | Logtail配置的名称,设置后不可修改。<br>您也可以单击 <b>导入其他配置</b> ,导入其他Project中已创建的Logtail配置。                                                                                                    |
| 日志路径        | 指定日志的目录和文件名。                                                                                                    |
| 设置采集黑名单     | <ul> <li>开启该功能后,可设置黑名单配置。黑名单配置可在采集时忽略指定的目录或文件,目录和文件名支持完整匹配,也支持通配符模式匹配。例如:</li> <li>选择按目录路径,配置路径为/home/admin/dir1,则表示在采集时忽略/home/admin/dir1目录下的所有内容。</li> <li>选择按目录路径,配置路径为/home/admin/dir*,则表示在采集时忽略/home/admin/目录下所有以dir开头的子目录下的内容。</li> <li>选择按目录路径,配置路径为/home/admin/*/dir,则表示在采集时忽略/home/admin/目录下二级目录名为dir的子目录下的所有内容。</li> <li>选择按文件路径,配置路径为/home/admin/*/dir,则表示在采集时忽略/home/admin/目录下二级目录名为dir的子目录下的所有内容。</li> <li>选择按文件路径,配置路径为/home/admin/private*.log,则表示在采集时忽略/home/admin/目录下所有以private开头,以.log结尾的文件。</li> <li>选择按文件路径,配置路径为/home/admin/private*/*_inner.log,则表示在采集时忽略/home/admin/目录下以private开头的目录内,以_inner.log文件被忽略, /home/admin/private/app.log文件被采集。</li> </ul> |
| 是否为Docker文件 | 如果是Docker文件,可以直接配置内部路径与容器Tag,Logtail会自动监测容器创建和销毁,并根据Tag进行过滤<br>采集指定容器的日志。关于容器文本日志采集请参见 <mark>通过DaemonSet-控制台方式采集容器文本日志</mark> 。                                                                                                    |
| 模式          | 配置为完整正则模式。                                                                                                    |
| 单行模式        | 开启 <b>单行模式</b> ,即每行为一条日志。                                                                                                    |
| 日志样例        | 输入如下日志样例。<br>[2016-01-31 12:02:25.844] [INFO] access - 10.10.10.10 "GET<br>/user/projects/ali_sls_log?ignoreError=true HTTP/1.1" 304 - "http://<br>aliyun.com/" "Mozilla/5.0 (Macintosh; Intel Mac OS X 10_10_3) AppleWebKit/537.36<br>(KHTML, like Gecko) Chrome/10.10.10 Safari/537.36"                                                                                                    |

| 参数       | 说明                                                                                                    |
|----------|----------------------------------------------------------------------------------------------------|
| 提取字段     | 开启 <b>提取字段</b> ,通过正则表达式将日志内容提取为Key-Value对。                                                                                                    |
| 正则表达式    | 本示例中,配置为\[[[^]]+)]\s\[(\w+)]\s(\w+)\s-\s(\S+)\s-\s-\s"([^"]+)"\s(\d+)[^"]+("[^"]+)"\s"([^"]+)"、*,在<br>实际场景中,根据以下方式配置正则表达式。<br>• 自动生成正则表达式<br>在日志祥例框中,选中需要提取的字段,单击 <b>生成正则</b> ,自动生成正则表达式。<br>• 手动输入正则表达式。<br>单击 <b>手动输入正则表达式</b> ,手动配置。配置完成后,单击 <b>验证</b> 即可验证您输入的正则表达式是否可以解析、提取日志样例,详情请参见如何调试正则表达式。 |
| 日志抽取内容   | 通过正则表达式将日志内容提取为Value后,您需要为每个Value设置对应的Key。                                                                                                    |
| 使用系统时间   | 开启提取字段后,需要设置。具体说明如下:<br>• 打开使用系统时间开关,则日志时间为采集日志时,Logtail所在主机或容器的系统时间。<br>• 关闭使用系统时间开关,则您需要在日志抽取内容中指定time字段,并根据time字段的值配置时间转换格式。<br>时间格式详情请参见时间格式。                                                                                                    |
| 丢弃解析失败日志 | 是否丢弃解析失败的日志,具体说明如下:<br>• 打开 <b>丢弃解析失败日志</b> 开关,解析失败的日志不上传到日志服务。<br>• 关闭 <b>丢弃解析失败日志</b> 开关,日志解析失败时,原始日志将作为_raw_log_字段的值上传到日志服务。                                                                                                    |
| 最大监控目录深度 | 设置日志目录被监控的最大深度。最大深度范围:0~1000,0代表只监控本层目录。                                                                                                    |

#### 请根据您的需求选择高级配置。如果没有特殊需求,建议保持默认配置。

| 参数        | 描述                                                                                                    |
|-----------|----------------------------------------------------------------------------------------------------|
| 启用插件处理    | 打开启用插件处理开关后,您可以设置Logtail插件处理日志。更多信息,请参见概述。<br>⑦ 说明 打开启用插件处理开关后,上传原始日志、时区属性、丢弃解析失败日志、过滤器配置、接受部<br>分字段(分隔符模式)等功能不可用。                                                                                                    |
| 上传原始日志    | 打开 <b>上传原始日志</b> 开关后,原始日志将作为raw字段的值与解析过的日志一起上传到日志服务。                                                                                                    |
| Topic生成方式 | 设置Topic生成方式。更多信息,请参见日志主题。<br>• 空-不生成Topic:默认选项,表示设置Topic为空字符串,在查询日志时不需要输入Topic即可查询。<br>• 机器组Topic属性:设置为机器组Topic属性,用于明确区分不同服务器产生的日志数据。<br>• 文件路径正则:设置为文件路径正则,则需要设置自定义正则,用正则表达式从路径里提取一部分内容作为<br>Topic。用于区分不同用户或实例产生的日志数据。 |
| 日志文件编码    | 设置日志文件编码格式,取值为utf8、gbk。                                                                                                    |
| 时区属性      | 采集日志时,日志时间的时区属性。<br>• 机器时区:默认为Logtail所在主机或容器的时区。<br>• 自定义时区:手动选择时区。                                                                                                    |
| 超时属性      | 如果一个日志文件在指定时间内没有任何更新,则认为该文件已超时。<br>• 永不超时:持续监控所有日志文件,永不超时。<br>• 30分钟超时:如果日志文件在30分钟内没有更新,则认为已超时,并不再监控该文件。<br>选择 <b>30分钟超时</b> 时,还需设置最大超时目录深度,范围为1~3。                                                                     |

| 参数     | 描述                                                                                                    |
|--------|----------------------------------------------------------------------------------------------------|
| 过滤器配置  | <ul> <li>只采集完全符合过滤器条件的日志。例如:</li> <li>满足条件即采集,例如设置Key为level, Regex为WARNINGJERROR,表示只采集level为WARNING或ERROR 类型的日志。</li> <li>过滤不符合条件的日志。更多信息,请参见Regular-Expressions.info。</li> <li>设置Key为level, Regex为^(?!.*(INFO]DEBUG)).*,表示不采集level中包含INFO或DEBUG类型的日志。</li> <li>设置Key为level, Regex为^(?!(INFO]DEBUG)\$).*,表示不采集level等于INFO或DEBUG类型的日志。</li> <li>设置Key为url, Regex为.*^(?!.*(healthcheck)).*,表示不采集URL中带有healthcheck的日志。例如<br/>Key为url, Value为/inner/healthcheck/jiankong.html的日志将不会被采集。</li> <li>更多信息,请参见regex-exclude-word、regex-exclude-pattern。</li> </ul> |
| 首次采集大小 | 通过首次采集大小,可以确认首次采集的新文件的内容位置。日志服务默认首次采集大小为1024 KB,即:<br>• 首次采集时,如果文件小于1024 KB,则从文件内容起始位置开始采集。<br>• 首次采集时,如果文件大于1024 KB,则从距离文件末尾1024 KB的位置开始采集。<br>您可以通过此处修改首次采集大小,取值范围为0~10485760,单位为KB。                                                                                                    |
| 扩展配置   | Logtail的扩展配置。更多信息,请参见advanced参数说明。<br>例如您想要通过当前Logtail配置去采集其他Logtail配置已匹配的文件,并指定聚合发送周期,可添加如下配置。<br>{<br>"force_multiconfig": true,<br>"batch_send_interval": 3<br>}                                                                                                    |

Logtail配置完成后,日志服务开始采集Node.js日志。

7. 预览数据及设置索引,单击下一步。

日志服务默认开启全文索引。您也可以根据采集到的日志,手动或者自动设置字段索引。更多信息,请参见配置索引。

⑦ 说明 如果您要查询分析日志,那么全文索引和字段索引属性必须至少启用一种。同时启用时,以字段索引为准。

# 7.4. 采集WordPress日志

本文介绍如何使用Logtail采集WordPress日志。

#### 背景信息

WordPress是使用PHP语言和MySQL数据库开发的博客平台,并逐步演化成一款内容管理系统软件。WordPress日志样例如下所示。

192.0.2.0 - - [07/Jan/2020:21:06:39 +0800] "GET /wp-admin/js/password-strength-meter.min.js?ver=4.4 HTTP/1.0" 200 776 "htt p://wordpress.c4ala0aecdb1943169555231dcc4adfb7.cn-hangzhou.alicontainer.com/wp-admin/install.php" "Mozilla/5.0 (Macintosh ; Intel Mac OS X 10\_10\_5) AppleWebKit/537.36 (KHTML, like Gecko) Chrome/192.0.2.1 Safari/537.36"

#### 操作步骤

- 1. 登录日志服务控制台。
- 2. 在接入数据区域,选择正则-文本日志。
- 3. 选择目标Project和Logstore,单击下一步。
- 4. 创建机器组。
  - 如果您已有可用的机器组,请单击使用现有机器组。
  - 如果您还没有可用的机器组,请执行以下操作(以ECS为例)。
    - a. 在ECS机器页签中,通过手动选择实例方式选择目标ECS实例,单击立即执行。

更多信息,请参见安装Logtail (ECS实例)。

⑦ 说明 如果您的服务器是与日志服务属于不同账号的ECS、其他云厂商的服务器和自建IDC时,您需要手动安装Logtail。更 多信息,请参见安装Logtail(Linux系统)或安装Logtail(Windows系统)。手动安装Logtail后,您还需要在该服务器上手动配 置用户标识。具体操作,请参见配置用户标识。

b. 安装完成后, 单击**确认安装完毕**。

#### c. 在**创建机器组**页面,输入**名称**,单击下一步。

日志服务支持创建IP地址机器组和用户自定义标识机器组,详细参数说明请参见创建IP地址机器组和创建用户自定义标识机器组。

#### 5. 选中目标机器组,将该机器组从**源机器组**移动到应用机器组,单击下一步。

↓ 注意 如果创建机器组后立刻应用,可能因为连接未生效,导致心跳为FAIL,您可单击自动重试。如果还未解决,请参见Logtail机器组无心跳进行排查。

#### 6. 在Logtail配置页签中, 创建Logtail配置。

| 参数                                                           | 说明                                                                                                    |
|--------------------------------------------------------------|----------------------------------------------------------------------------------------------------|
| 配置名称                                                         | Logtail配置的名称,设置后不可修改。<br>您也可以单击 <b>导入其他配置</b> ,导入其他Project中已创建的Logtail配置。                                                                                                    |
| 日志路径                                                         | 指定日志的目录和文件名。                                                                                                    |
| 设置采集黑名单                                                      | <ul> <li>开启该功能后,可设置黑名单配置。黑名单配置可在采集时忽略指定的目录或文件,目录和文件名支持完整匹配,也支持通配符模式匹配。例如:</li> <li>选择按目录路径,配置路径为/home/admin/dir1,则表示在采集时忽略/home/admin/dir1目录下的所有内容。</li> <li>选择按目录路径,配置路径为/home/admin/dir*,则表示在采集时忽略/home/admin/目录下所有以dir开头的子目录下的内容。</li> <li>选择按目录路径,配置路径为/home/admin/*/dir,则表示在采集时忽略/home/admin/目录下二级目录名为dir的子目录下的所有内容。</li> <li>选择按口录路径,配置路径为/home/admin/*/dir,则表示在采集时忽略/home/admin/目录下二级目录名为dir的子目录下的所有内容。</li> <li>选择按文件路径,配置路径为/home/admin/private*.log,则表示在采集时忽略/home/admin/目录下所有以private开头,以.log结尾的文件。</li> <li>选择按文件路径,配置路径为/home/admin/private*/*_inner.log,则表示在采集时忽略/home/admin/目录下所有以private开头的目录内,以_inner.log线尾的文件。</li> <li>例如/home/admin/private/app_inner.log文件被忽略, /home/admin/private/app.log文件被采集。</li> </ul>                                                                |
| 是否为Docker文件                                                  | 如果是Docker文件,可以直接配置内部路径与容器Tag,Logtail会自动监测容器创建和销毁,并根据Tag进行过滤<br>采集指定容器的日志。关于容器文本日志采集请参见 <mark>通过DaemonSet-控制台方式采集容器文本日志</mark> 。                                                                                                    |
| 模式                                                           | 配置为 <b>完整正则模式</b> 。                                                                                                    |
|                                                              |                                                                                                    |
| 单行模式                                                         | 关闭单行模式。                                                                                                    |
| 单行模式                                                         | 关闭单行模式。 输入如下WordPress日志样例。 192.0.2.0 [07/Jan/2020:21:06:39 +0800] "GET /wp-admin/js/password-strength-<br>meter.min.js?ver=4.4 HTTP/1.0" 200 776 "http://wordpress.c4ala0aecdb1943169555231dcc4adfb7.cn-hangzhou.alicontainer.com/wp-<br>admin/install.php" "Mozilla/5.0 (Macintosh; Intel Mac OS X 10_10_5)<br>AppleWebKit/537.36 (KHTML, like Gecko) Chrome/192.0.2.1 Safari/537.36"                                                                                                    |
| 单行模式<br>日志样例<br>行首正则表达式                                      | 关闭单行模式。输入如下WordPress日志样例。192.0.2.0 [07/Jan/2020:21:06:39 +0800] "GET /wp-admin/js/password-strength-<br>meter.min.js?ver=4.4 HTTP/1.0" 200 776<br>"http://wordpress.c4ala0aecdb1943169555231dcc4adfb7.cn-hangzhou.alicontainer.com/wp-<br>admin/install.php" "Mozilla/5.0 (Macintosh; Intel Mac OS X 10_10_5)<br>AppleWebKit/537.36 (KHTML, like Gecko) Chrome/192.0.2.1 Safari/537.36"填写日志样例后,单击自动生成,生成行首正则表达式。本示例中,以IP地址表示一行的开头,行首正则表达式<br>为\d+\.\d+\.\d+\.\d+\s-\s.*。                                                                                                    |
| 单行模式<br>日志样例<br>行首正则表达式<br>提取字段                              | 关闭单行模式。         输入如下WordPress日志样例。         192.0.2.0 [07/Jan/2020:21:06:39 +0800] "GET /wp-admin/js/password-strength-<br>meter.min.js?ver=4.4 HTTP/1.0" 200 776<br>"http://wordpress.c4ala0aecdb1943169555231dcc4adfb7.cn-hangzhou.alicontainer.com/wp-<br>admin/install.php" "Mozilla/5.0 (Macintosh; Intel Mac OS X 10_10_5)<br>AppleWebKit/537.36 (KHTML, like Gecko) Chrome/192.0.2.1 Safari/537.36"         填写日志样例后,单击自动生成,生成行首正则表达式。本示例中,以IP地址表示一行的开头,行首正则表达式<br>为\d+\.\d+\.\d+\.\d+\s-\s.*。         开启提取字段,通过正则表达式将日志内容提取为Key-Value对。                                                                                                    |
| 单行模式         日志样例         行首正则表达式         提取字段         正则表达式 | 关闭单行模式。         输入如下WordPress日志样例。         192.0.2.0 [07/Jan/2020:21:06:39 +0800] "GET /wp-admin/js/password-strength-<br>meter.min.js?ver=4.4 HTTP/1.0" 200 776         "http://wordpress.c4ala0aecdb1943169555231dcc4adfb7.cn-hangzhou.alicontainer.com/wp-<br>admin/install.php" "Mozilla/5.0 (Macintosh; Intel Mac OS X 10_10_5)<br>AppleWebKit/537.36 (KHTML, 1ike Gecko) Chrome/192.0.2.1 Safari/537.36"         填写日志样例后,单击自动生成,生成行首正则表达式。本示例中,以IP地址表示一行的开头,行首正则表达式<br>为\d+\\d+\\d+\\d+\\d+\s-\s.*。         开启提取字段,通过正则表达式将日志内容提取为Key-Value对。         本示例中,配置为(\S+) \[[[^\]]]"(\S+) ([^"]+)" (\[^"]+)" "([^"]+)",在实际场景中,根据以下方<br>式配置正则表达式。         • 自动生成正则表达式         • 自动生成正则表达式         • 目动生成正则表达式、         #古手动输入正则表达式,手动配置。配置完成后,单击验证即可验证您输入的正则表达式是否可以解析、提<br>取日志样例,详情请参见如何调试正则表达式。 |

| 参数       | 说明                                                                                                    |
|----------|----------------------------------------------------------------------------------------------------|
| 使用系统时间   | 本示例中关闭了使用系统时间,并配置时间格式为%d/%b/%Y:%H:%M:%S,在实际场景中,根据以下方式配置。<br>。<br>5 打开使用系统时间开关,则日志时间为采集日志时,Logtail所在主机或容器的系统时间。<br>5 关闭使用系统时间开关,则您需要在日志抽取内容中指定time字段,并根据time字段的值配置时间转换格式。<br>时间格式详情请参见时间格式。 |
| 丢弃解析失败日志 | <ul> <li>○ 打开丢弃解析失败日志开关,解析失败的日志不上传到日志服务。</li> <li>○ 关闭丢弃解析失败日志开关,日志解析失败时,原始日志将作为_raw_log_字段的值上传到日志服务。</li> </ul>                                                                           |
| 最大监控目录深度 | 设置日志目录被监控的最大深度。最大深度范围: 0~1000, 0代表只监控本层目录。                                                                                                    |

#### 请根据您的需求选择高级配置。如果没有特殊需求,建议保持默认配置。

| 参数        | 描述                                                                                                    |
|-----------|----------------------------------------------------------------------------------------------------|
|           | 打开 <b>启用插件处理</b> 开关后,您可以设置Logtail插件处理日志。更多信息,请参见概述。                                                                                                    |
| 启用插件处理    | ⑦ 说明 打开启用插件处理开关后,上传原始日志、时区属性、丢弃解析失败日志、过滤器配置、接受部<br>分字段(分隔符模式)等功能不可用。                                                                                                    |
| 上传原始日志    | 打开 <b>上传原始日志</b> 开关后,原始日志将作为raw字段的值与解析过的日志一起上传到日志服务。                                                                                                    |
| Topic生成方式 | 设置Topic生成方式。更多信息,请参见日志主题。<br>• 空-不生成Topic:默认选项,表示设置Topic为空字符串,在查询日志时不需要输入Topic即可查询。<br>• 机器组Topic属性:设置为机器组Topic属性,用于明确区分不同服务器产生的日志数据。<br>• 文件路径正则:设置为文件路径正则,则需要设置自定义正则,用正则表达式从路径里提取一部分内容作为<br>Topic。用于区分不同用户或实例产生的日志数据。                                                                                                    |
| 日志文件编码    | 设置日志文件编码格式,取值为utf8、gbk。                                                                                                    |
| 时区属性      | 采集日志时,日志时间的时区属性。<br>• 机器时区:默认为Logtail所在主机或容器的时区。<br>• 自定义时区:手动选择时区。                                                                                                    |
| 超时属性      | 如果一个日志文件在指定时间内没有任何更新,则认为该文件已超时。<br>• 永不超时:持续监控所有日志文件,永不超时。<br>• 30分钟超时:如果日志文件在30分钟内没有更新,则认为已超时,并不再监控该文件。<br>选择30分钟超时,还需设置最大超时目录深度,范围为1~3。                                                                                                    |
| 过滤器配置     | <ul> <li>只采集完全符合过滤器条件的日志。例如:</li> <li>满足条件即采集,例如设置Key为level, Regex为WARNINGJERROR,表示只采集level为WARNING或ERROR<br/>类型的日志。</li> <li>过滤不符合条件的日志。更多信息,请参见Regular-Expressions.info。</li> <li>设置Key为level, Regex为^(?!.*(INFO]DEBUG)).*,表示不采集level中包含INFO或DEBUG类型的日志。</li> <li>设置Key为level, Regex为^(?!(INFO]DEBUG)\$).*,表示不采集level等于INFO或DEBUG类型的日志。</li> <li>设置Key为url, Regex为.*^(?!.*(healthcheck)).*,表示不采集URL中带有healthcheck的日志。例如<br/>Key为url, Value为/inner/healthcheck/jiankong.html的日志将不会被采集。</li> <li>更多信息,请参见regex-exclude-word、regex-exclude-pattern。</li> </ul> |
| 首次采集大小    | 通过首次采集大小,可以确认首次采集的新文件的内容位置。日志服务默认首次采集大小为1024 KB,即:<br>• 首次采集时,如果文件小于1024 KB,则从文件内容起始位置开始采集。<br>• 首次采集时,如果文件大于1024 KB,则从距离文件末尾1024 KB的位置开始采集。<br>您可以通过此处修改首次采集大小,取值范围为0~10485760,单位为KB。                                                                                                    |

| 参数   | 描述                                                                                                    |
|------|----------------------------------------------------------------------------------------------------|
|      | Logtail的扩展配置。更多信息,请参见 <mark>advanced参数说明</mark> 。<br>例如您想要通过当前Logtail配置去采集其他Logtail配置已匹配的文件,并指定聚合发送周期,可添加如下配置。<br> |
| 扩展配置 | <pre>{   "force_multiconfig": true,   "batch_send_interval": 3 }</pre>                                             |

Logtail配置完成后,日志服务开始采集WordPress日志。

7. 预览数据及设置索引,单击**下一步**。

日志服务默认开启全文索引。您也可以根据采集到的日志,手动或者自动设置字段索引。更多信息,请参见<mark>配置索引。</mark>

⑦ 说明 如果您要查询分析日志,那么全文索引和字段索引属性必须至少启用一种。同时启用时,以字段索引为准。

# 7.5. 采集Unity3D日志

本文介绍如何通过Web Tracking采集Unit y3D日志。

#### 背景信息

Unity3D是由UnityTechnologies开发的,一个让玩家轻松创建诸如三维视频游戏、建筑可视化、实时三维动画等类型互动内容的多平台的综合型游戏开发工具,是一个全面整合的专业游戏引擎。

日志服务支持使用Web Tracking采集Unity3D日志,Web Tracking详情请参见使用Web Tracking采集日志。本文以采集Unity Debug.Log为例,介 绍Unity日志的采集。

#### 操作步骤

- 1. 开通Web Tracking,详情请参见使用Web Tracking采集日志。
- 2. 注册Unity3D LogHandler。

在Unity editor中创建C#文件LogOutputHandler.cs, 输入如下脚本,并根据实际情况修改相关变量,分别为:

- project:日志服务项目名称。
- o logstore:日志库名称。
- 。 serviceAddr: 日志服务项目的地址, 详情请参见服务入口。

```
using UnityEngine;
using System.Collections;
public class LogOutputHandler : MonoBehaviour
   //Register the HandleLog function on scene start to fire on debug.log events
   public void OnEnable()
        Application.logMessageReceived += HandleLog;
    }
    //Remove callback when object goes out of scope
   public void OnDisable()
   {
        Application.logMessageReceived -= HandleLog;
   }
   string project = "your project name";
   string logstore = "your logstore name";
   string serviceAddr = "http address of your log service project";
   //Capture debug.log output, send logs to Loggly
   public void HandleLog(string logString, string stackTrace, LogType type)
       string parameters = "";
       parameters += "Level=" + WWW.EscapeURL(type.ToString());
       parameters += "&";
       parameters += "Message=" + WWW.EscapeURL(logString);
       parameters += "&";
       parameters += "Stack_Trace=" + WWW.EscapeURL(stackTrace);
        parameters += "&";
        //Add any User, Game, or Device MetaData that would be useful to finding issues later
       parameters += "Device Model=" + WWW.EscapeURL(SystemInfo.deviceModel);
       string url = "http://" + project + "." + serviceAddr + "/logstores/" + logstore + "/track?APIVersion=0.6.0&" +
parameters;
       StartCoroutine (SendData (url));
    }
   public IEnumerator SendData(string url)
    {
        WWW sendLog = new WWW(url);
       yield return sendLog;
    }
}
```

提供上述脚本可以异步发送日志到阿里云日志服务中,您还可以添加更多想要采集的字段。

#### 3. 产生Unity3D日志。

#### 在工程中创建LogglyTest.cs文件,并输入如下脚本。

```
using UnityEngine;
using System.Collections;
public class LogglyTest : MonoBehaviour {
    void Start () {
        Debug.Log ("Hello world");
    }
}
```

#### 4. 查看日志。

```
运行Unity程序后,即可在日志服务控制台看到已采集的日志。
```

# 8.最佳实践 8.1.采集-IoT/嵌入式日志

loT(Internet of Things)正在高速增长,越来越多设备开始逐步走进日常生活,例如智能路由器、各种电视棒、天猫精灵、扫地机器人等,让 我们体验到智能领域的便利。传统软件领域的嵌入式开发模式在IoT设备领域的应用遇到了很多挑战,IoT设备数目多、分布广,难以调试且硬件 受限,传统的设备日志解决方案无法完美满足需求。

日志服务团队结合IoT设备的特点,为IoT设备量身定制一套日志数据采集方案:C Producer。

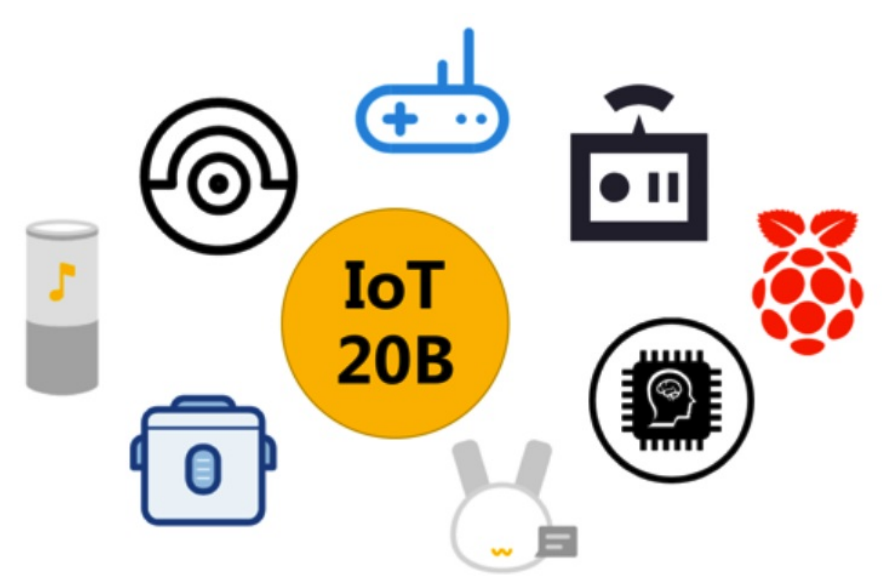

## 嵌入式开发需求

作为IoT/嵌入式工程师,除了需要深厚的开发功底外,面对海量的设备,如何有能力管理、监控、诊断黑盒设备至关重要。嵌入式开发需求主要 有以下几点:

- 数据采集: 如何实时采集分散在全球各地的百万/千万级设备上的数据?
- 调试: 如何使用一套方案既满足线上数据采集又满足开发时的实时调试?
- 线上诊断: 某个线上设备出现错误, 如何快速定位设备, 查看引起该设备出错的上下文是什么?
- 监控:当前有多少个设备在线?工作状态分布如何?地理位置分布如何?出错设备如何实时告警?
- 数据实时分析: 设备产生数据如何与实时计算、大数据仓库对接, 构建用户画像?

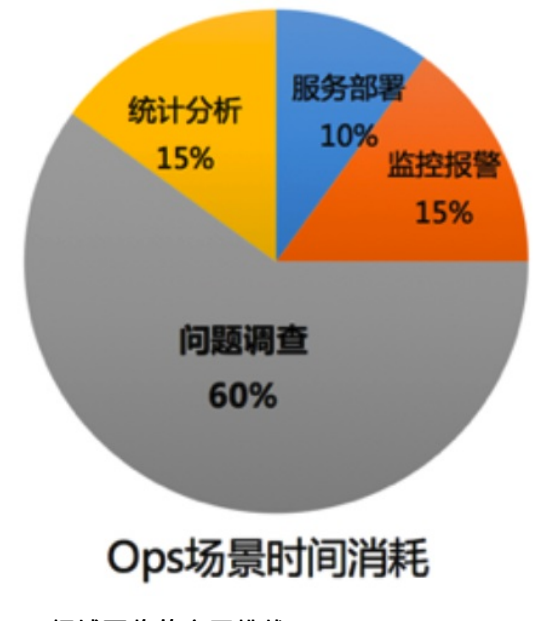

# 问题调查会耗费主要时间

- 黑盒环境
- 分布式、离散

IoT领域面临的主要挑战

思考以上问题的解决方案,我们发现在传统软件领域那一套手段面临IoT领域基本全部失效,主要挑战来自于IoT设备这些特点:

- 设备数目多:在传统运维领域管理1万台服务器属于一家大公司了,但10万在线对于IoT设备而言只是一个小门槛。
- 分布广:硬件一旦部署后,往往会部署在全国、甚至全球各地。
- 黑盒: 难以登录并调试, 大部分情况属于不可知状态。
- 资源受限:出于成本考虑, IoT设备硬件较为受限(例如总共只有32MB内存), 传统PC领域手段往往失效。

#### **C** Producer

日志服务量身定制的日志数据采集解决方案。

日志服务客户端Logtail在X86服务器上有百万级部署,可以参见文章:Logtail技术分享:,。除此之外,日志服务提供多样化的采集方案:

- 移动端SDK: Android/IOS平台数据采集,一天已有千万级DAU。
- Web Tracking (JS): 类似百度统计, Analytics轻量级采集方式, 无需签名。

日志服务团队结合IoT设备的特点,为IoT设备量身定制一套日志数据采集方案:C Producer。

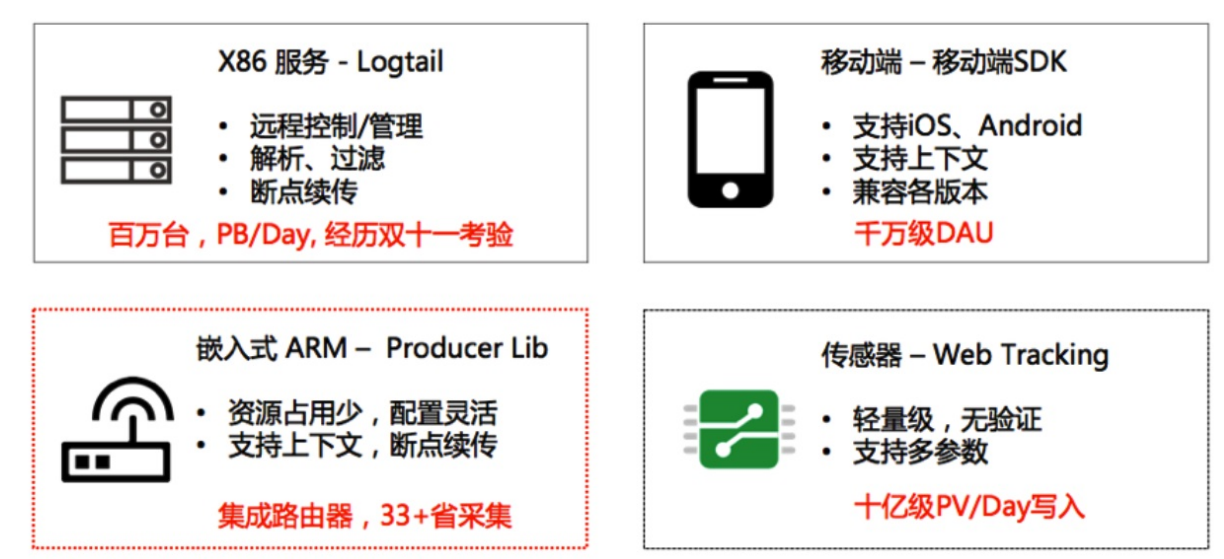

#### C Producer特点

C Producer Library继承Logtail稳定、高性能、低资源消耗等特点,可以定位是一个轻量级Logtail,虽没有Logtail实时配置管理机制,但具备除 此之外70%功能,包括:

- 提供多租户概念:可以对多种日志(例如Metric, DebugLog, ErrorLog)进行优先级分级处理,同时配置多个客户端,每个客户端可独立配置采集优先级、目标Project和Logstore等。
- 支持上下文查询: 同一个客户端产生的日志在同一上下文中, 支持查看某条日志前后相关日志。
- 并发发送,断点续传:支持缓存上限可设置,超过上限后日志写入失败。

此外, C Producer还具备以下IoT设备专享功能, 例如:

- 本地调试: 支持将日志内容输出到本地, 并支持轮转、日志数、轮转大小设置。
- 细粒度资源控制: 支持针对不同类型数据/日志设置不同的缓存上限、聚合方式。
- 日志压缩缓存: 支持将未发送成功的数据压缩缓存, 减少设备内存占用。

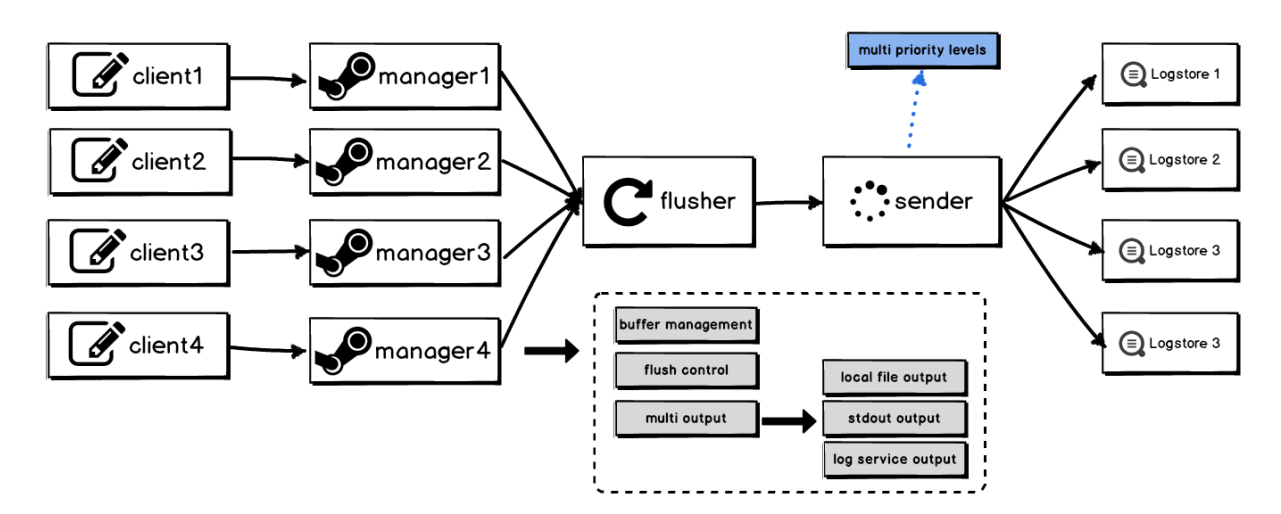

#### 功能优势

C Producer作为IoT设备的量身定制方案,在以下方面具备明显优势:

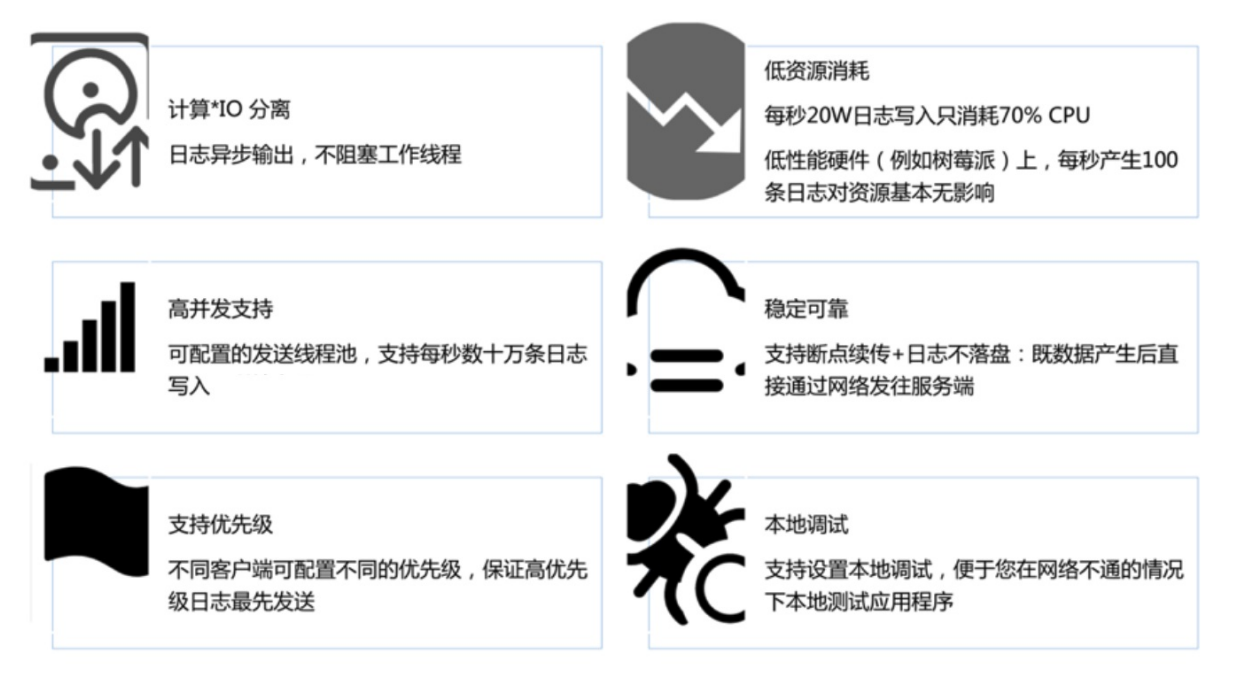

• 客户端高并发写入: 可配置的发送线程池, 支持每秒数十万条日志写入, 详情参见性能测试。

- 低资源消耗:每秒20万日志写入只消耗70%CPU;同时在低性能硬件(例如树莓派)上,每秒产生100条日志对资源基本无影响。
- 客户端日志不落盘: 既数据产生后直接通过网络发往服务端。
- 客户端计算与I/O逻辑分离:日志异步输出,不阻塞工作线程。
- 支持多优先级:不同客户端可配置不同的优先级,保证高优先级日志最先发送。
- 本地调试: 支持设置本地调试, 便于您在网络不通的情况下本地测试应用程序。

在以上场景中,C Producer Library简化您程序开发的步骤。您无需关心日志采集细节实现、也不用担心日志采集会影响您的业务正常运行,大大降低数据采集门槛。

#### C Producer方案与其他嵌入式采集方案对比如下:

| 类别 |     | C Producer | 其他方案      |
|----|-----|------------|-----------|
|    | 平台  | 移动端+嵌入式    | 移动端为主     |
|    | 上下文 | 支持         | 不支持       |
|    | 多日志 | 支持         | 不支持(一种日志) |
|    |     |            |           |

| 编程<br>类别 |       | C Producer         | 其他方案           |
|----------|-------|--------------------|----------------|
|          | 自定义格式 | 支持                 | 不支持(提供若干个有限字段) |
|          | 优先级   | 支持                 | 不支持            |
|          | 环境参数  | 可配置                | 可配置            |
| 稳定性      | 并发度   | 高                  | 一般             |
|          | 压缩算法  | LZ4(效率与性能平衡)+GZIP  | 优化             |
|          | 低资源消耗 | 优化                 | 一般             |
| 传输       | 断电续传  | 支持                 | 默认不支持,需要二次开发   |
|          | 接入点   | 8(中国)+8(全球)        | 杭州             |
| 调试       | 本地日志  | 支持                 | 手动支持           |
|          | 参数配置  | 支持                 | 不支持            |
| 实时性      | 服务端可见 | 1秒(99.9%), 3秒(Max) | 1-2小时          |
| 自定义处理    |       | 15+对接方式            | 定制化实时+离线方案     |

## C Producer+日志服务解决方案

C Producer结合阿里云日志服务产品配合使用,即可完成IoT设备日志全套解决方案。

- 规模大
  - 支持亿级别客户端实时写入。
  - 支持PB/Day数据量。
- 速度快
  - 采集快:写入零延迟,写入即可消费。
  - 查询快:一秒内,复杂查询(5个条件)可处理10亿级数据。
  - 分析快:一秒内,复杂分析(5个维度聚合+GroupBy)可聚合亿级别数据。
- 对接广
  - 与阿里云各类产品无缝打通。
  - 各种开源格式存储、计算、可视化系统完美兼容。

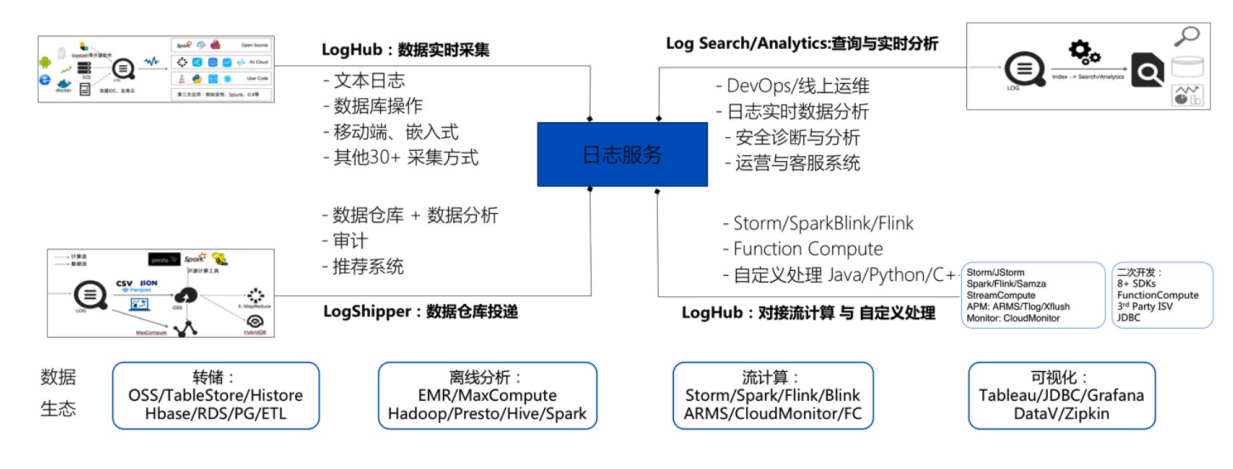

#### 下载与使用

下载地址: Git hub

一个应用可创建多个Producer,每个Producer可包含多个Client,每个Client可单独配置目的地址、日志级别、是否本地调试、缓存大小、自定 义标识、topic等信息。

详细安装方式及操作步骤,请参见<mark>README</mark>。

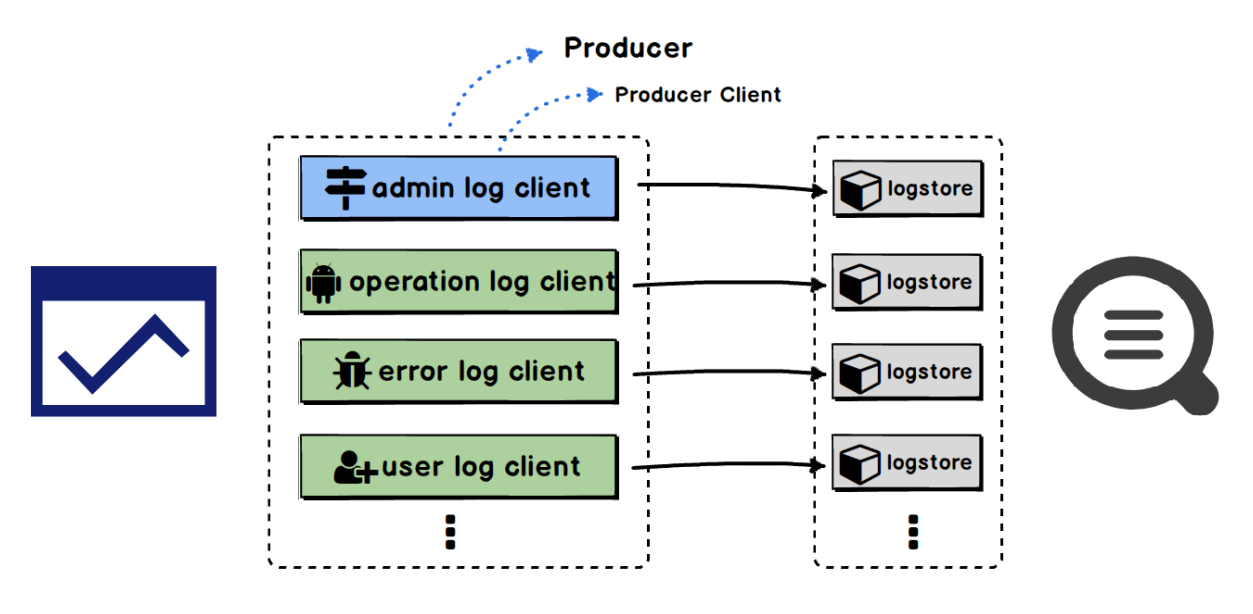

## 性能测试

环境配置

- 高性能场景: 传统X86服务器。
- 低性能场景: 树莓派(低功耗环境)。

配置如下:

| 高性能场景                                                                                                    | 低性能场景                                                                                                    |
|----------------------------------------------------------------------------------------------------|----------------------------------------------------------------------------------------------------|
| <ul> <li>CPU : Intel(R) Xeon(R) CPU E5-2682 v4 @<br/>2.50GHz</li> <li>MEM : 64GB</li> <li>OS : Linux version 2.6.32-<br/>220.23.2.ali1113.el5.x86_64</li> <li>GCC : 4.1.2</li> <li>c-producer : 动态库 162K、静态库140K (测试<br/>使用静态库,编译后的binary 157KB,所有都<br/>是strip后)</li> </ul> | 型号:树莓派3B<br>CPU:Broadcom BCM2837 1.2GHz A53 64位(使用<br>主机USB供电,被降频到600MHz)<br>内存:1GB DDR2<br>OS:Linux 4.9.41-v7+ #1023 SMP armv71<br>GNU/Linux<br>GCC:6.3.0 (Raspbian 6.3.0-18+rpi1)<br>c-producer:动态库 179K、静态库162K (测试使用<br>静态库,编译后的binary 287KB,所有都是strip后) |

C Producer配置

- ARM (树莓派)
  - 缓存: 10 MB
  - 聚合时间: 3秒 (聚合时间、聚合数据包大小、聚合日志数任一满足即打包发送)
  - 聚合数据包大小: 1 MB
  - 。 聚合日志数: 1000
  - 。 发送线程: 1
  - 。 自定义tag: 5
- X86
  - 缓存: 10MB
  - 聚合时间: 3秒 (聚合时间、聚合数据包大小、聚合日志数任一满足即打包发送)
  - 聚合数据包大小: 3 MB
  - 。 聚合日志数: 4096
  - 。 发送线程:4
  - 自定义tag: 5

日志样例(9个键值对,数据量约为350字节)

| source: 192.0.2.1                                                            |
|------------------------------------------------------------------------------|
| tag:1: 2                                                                     |
| tag:5: 6                                                                     |
| tag:a: b                                                                     |
| tag:c: d                                                                     |
| tag:tag_key: tag_value                                                       |
| _topic_: topic_test                                                          |
| _file_: /diskl/workspace/tools/aliyun-log-c-sdk/sample/log_producer_sample.c |
| _function_: log_producer_post_logs                                           |
| _level_: LOG_PRODUCER_LEVEL_WARN                                             |
| _line_: 248                                                                  |
| _thread_: 40978304                                                           |
| LogHub: Real-time log collection and consumption                             |
| Search/Analytics: Query and real-time analysis                               |
| Interconnection: Grafana and JDBC/SQL92                                      |
| Visualized: dashboard and report functions                                   |
|                                                                              |

#### 测试结果

- X86平台结果
  - C Producer可以轻松到达90 MB/s的发送速度,每秒上传日志20万,占用CPU只有70%,内存140 MB。
  - 服务器在200条/s,发送数据对于CPU基本无影响(降低到0.01%以内)。
  - 。 客户线程发送一条数据(输出一条日志)的平均耗时为1.2 us。

不同发送速率下资源消耗(X86平台) cpu(%) -mem(MB) 80 150 60 100 40 50 20 0 0 100 1000 10000 100000 1 10 100 1000 10000 100000 1000000

- 树莓派平台结果
  - 在树莓派的测试中,由于CPU的频率只有600 MHz,性能差不多是服务器的1/10左右,每秒可发送最多2万条日志。
  - 。树莓派在20条/s的时候,发送数据对于CPU基本无影响(降低到0.01%以内)。
  - 客户线程发送一条数据(输出一条日志)的平均耗时为:12 us左右(树莓派通过USB连接到PC共享网络)。

不同发送速率下资源消耗(ARM 平台)

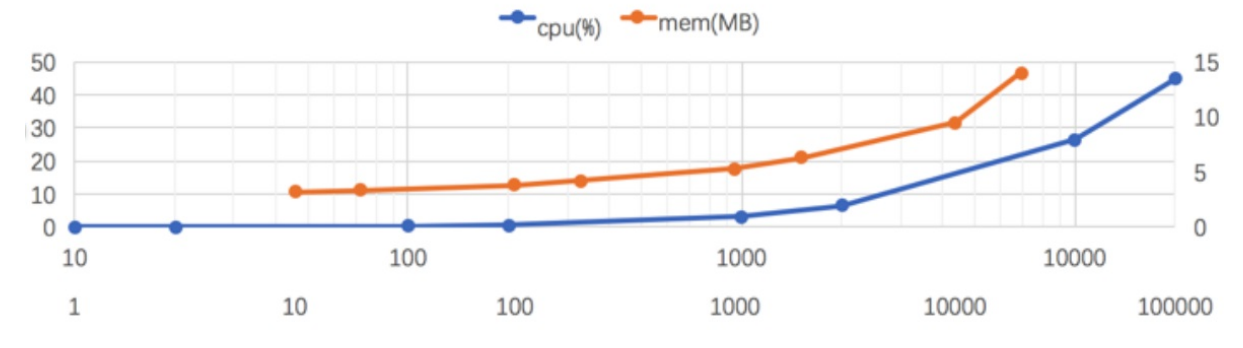

# 8.2. 采集-通过WebTracking采集日志

本文档为您介绍如何通过WebTracking采集日志数据到日志服务中,并对采集到的日志数据进行查询和分析。

#### 背景信息

当发送重要邮件时为了确认对方已读,都会在邮件中设置**读取回执**标签,可以在对方已读时收到提醒信息。读取回执这种模式用途很广,例 如。

- 发送传单时,确保对方已读。
- 推广网页时,多少用户做了点击。
- 移动App运营活动页面,分析用户访问情况。

对这类个性化的采集与统计,针对网站与站长的传统方案都无法胜任,主要难点在于。

- 个性化需求难满足: 用户产生行为并非移动端场景, 其中会包括一些运营个性化需求字段, 例如: 来源、渠道、环境、行为等参数。
- 开发难度大/成本高:为完成一次数据采集、分析需求,首先需要购买云主机、公网IP、开发数据接收服务器、消息中间件等,并且通过互备 保障服务高可用。接下来需要开发服务端并进行测试。
- 使用不易:数据达到服务端后,还需要工程师先清洗结果并导入数据库,生成运营需要的数据。
- 无法弹性:无法预估用户的使用量,因此需要预留很大的资源池。

从以上几点看,当一个面向内容投放的运营需求来了后,如何能以快捷的手段满足这类用户行为采集、分析需求是一个很大的挑战。

日志服务提供Web Tracking、JS、Tracking Pixel SDK用于解决以上轻量级埋点采集场景,可以在1分钟时间内完成埋点和数据上报工作。

#### 功能特点

这里引入采集+分析方案基于阿里云日志服务,该服务是针对日志类数据的一站式服务,无需开发就能快捷完成海量日志数据的采集、消费、投 递以及查询分析等功能,提升运维、运营效率。服务功能包括。

- LogHub:实时采集与消费。与Blink、Flink、Spark Streaming、Storm、Kepler等打通。
- 数据投递: LogShipper。与MaxCompute、E-MapReduce、OSS、Function Compute等打通。
- 查询与实时分析: LogSearch/Analytics。与DataV、Grafana、Zipkin、Tableau等打通。

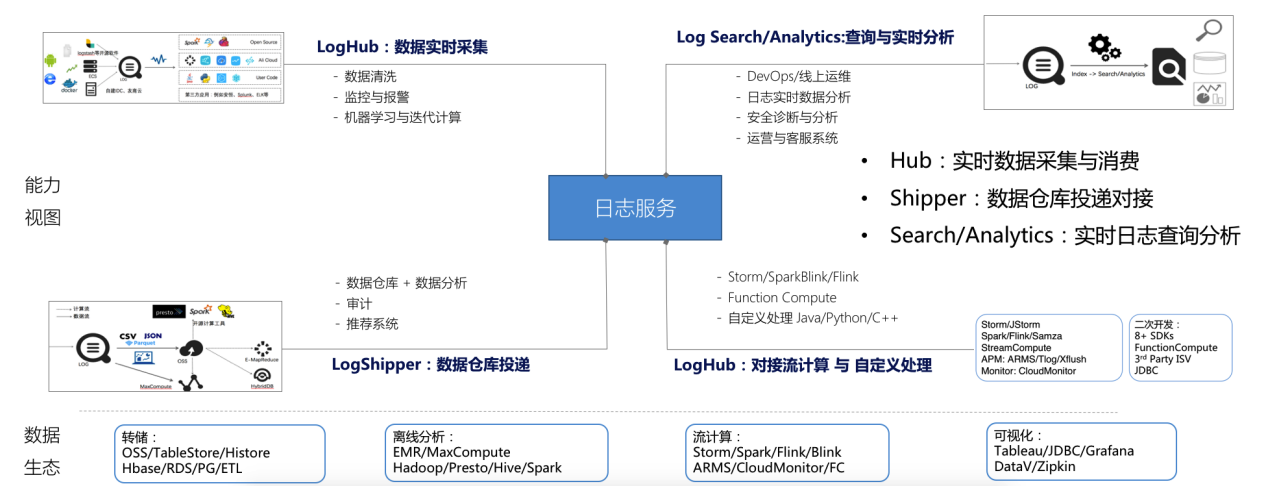

#### 采集端优势

日志服务提供30+种数据采集方式,针对服务器、移动端、嵌入式设备及各种开发语言都提供完整的解决方案。

- Logtail: 针对X86服务器设计Agent。
- Android/iOS: 针对移动端SDK。
- Producer Library: 面向受限CPU/内存、智能设备。

| X86 服务 - Logtail                                                                             | 移动端 – 移动端SDK                                                                          |
|----------------------------------------------------------------------------------------------|---------------------------------------------------------------------------------------|
| <ul> <li>· 远程控制/管理</li> <li>· 解析、过速</li> <li>· 断点续传</li> <li>百万台, PB/Day, 经历双十一考验</li> </ul> | <ul> <li>・ 支持iOS、Android</li> <li>・ 支持上下文</li> <li>・ 兼容各版本</li> <li>千万级DAU</li> </ul> |
|                                                                                              |                                                                                       |
| 嵌入式 ARM – Producer Lib                                                                       | 轻量级 – Web Tracking                                                                    |
| ・ 资源占用少 , 配置灵活<br>・ 支持上下文 , 断点续传                                                             | <ul> <li>・ 轻量级 , 无验证</li> <li>・ 支持多参数</li> </ul>                                      |
| <br>集成路由器 , 33+省采集                                                                           | 十亿级PV/Day写入                                                                           |

本文档中介绍的轻量级采集方案(Web Tracking)只需一个HTTP Get请求即可将数据传输至日志服务Logstore端,适应各种无需任何验证的静态网页、广告投放、宣传资料和移动端数据采集。相比其他日志采集方案,特点如下。

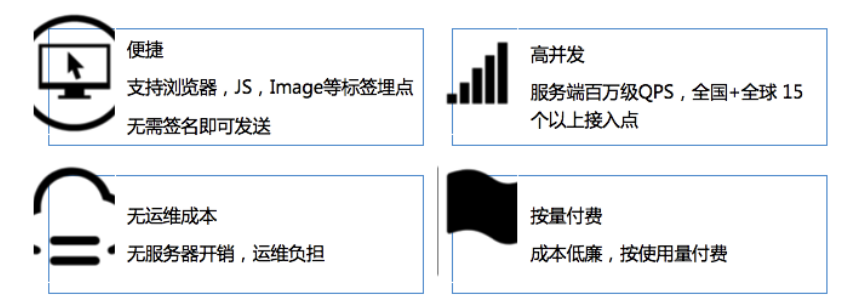

#### Web Tracking接入流程

Web Tracking(也叫Tracking Pixel)术语来自于HTML语法中的图片标签,即您可以在页面上嵌入一个0 Pixel图片,该图片默认对用户不可见, 当访问该页面显示加载图片时,会顺带发起一个Get请求到服务端,这个时候就会把参数传给服务端。具体操作,请参见使用Web Tracking采集日 志。

#### 应用场景

当您有一个新内容时(例如新功能、新活动、新游戏、新文章),作为运营人员总是迫不及待地希望能尽快传达到用户,因为这是获取用户的 第一步、也是最重要的一步。

以游戏发行为例,市场很大一笔费用进行游戏推广,例如投放了1W次广告。广告成功加载的有2000人次,约占20%。其中点击的有800人次, 最终下载并注册账号试玩的往往少之又少。

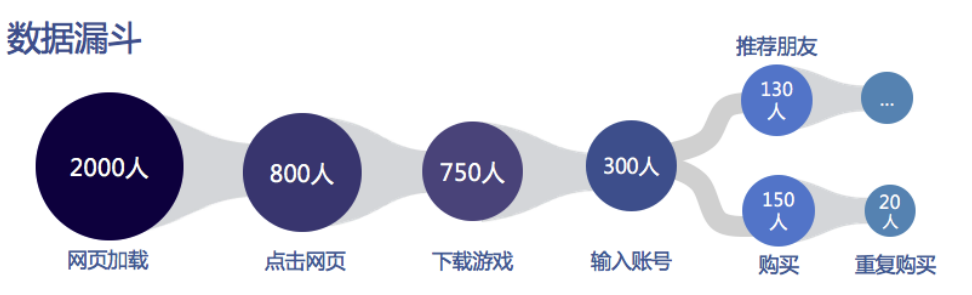

可见,能够准确、实时地获得内容推广有效性对于业务非常重要。为了达到整体推广目标,运营人员往往会挑选各个渠道来进行推广。

- 用户站内信(Mail)、官网博客(Blog)、首页文案(Banner等)。
- 短信、用户Email、传单等。
- 新浪微博、钉钉用户群、微信公众账号、知乎论坛、今日头条等新媒体。

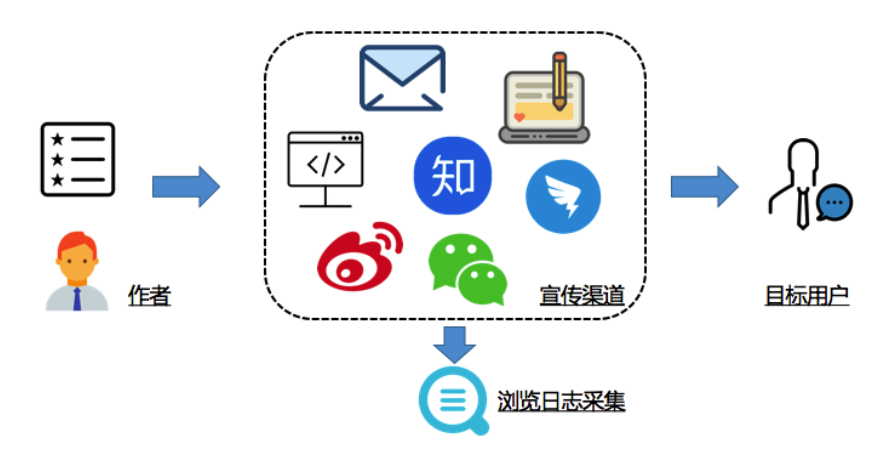

#### 操作步骤

- 开启WebTracking功能。
   在日志服务中创建一个Logstore(例如叫: myclick),并开启WebTracking功能。
- 2. 生成Web Tracking标签。

i. 为需要宣传的文档(article=1001)面对每个宣传渠道增加一个标识,并生成Web Tracking标签(以Img标签为例)。

#### ■ 站内信渠道(mailDec)。

<img src="http://example.cn-hangzhou.log.aliyuncs.com/logstores/myclick/track\_ua.gif?APIVersion=0.6.0&from=mailD ec&article=1001" alt="" title="">

#### ■ 官网渠道(aliyunDoc)。

<img src="http://example.cn-hangzhou.log.aliyuncs.com/logstores/myclick/track\_ua.gif?APIVersion=0.6.0&from=aliyu ndoc&article=1001" alt="" title="">

#### ■ 用户邮箱渠道(email)。

<img src="http://example.cn-hangzhou.log.aliyuncs.com/logstores/myclick/track\_ua.gif?APIVersion=0.6.0&from=email &article=1001" alt="" title="">

其他更多渠道可以在from参数后加上,也可以在URL中加入更多需要采集的参数。

#### ii. 将img标签放置在宣传内容中,并进行发布。

#### 3. 分析日志。

在完成埋点采集后,您可以使用日志服务LogSearch/Analytics功能对海量日志数据进行实时查询与分析。在结果分析可视化上,除<mark>自带</mark> Dashboard外,还支持Dat aV、Graf ana、Tableau等对接方式。

#### 以下是截止目前采集日志数据,您可以在搜索框中输入关键词进行查询。

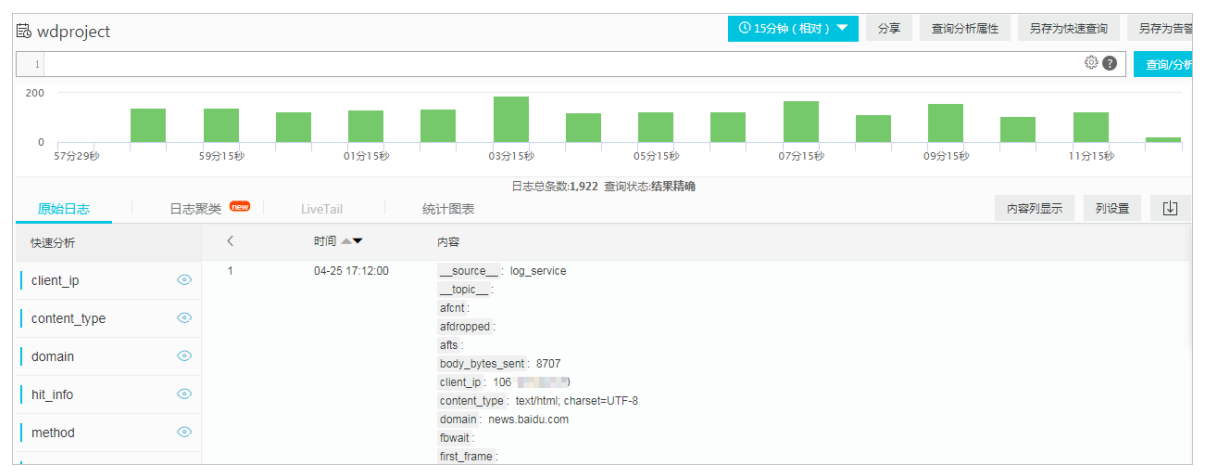

#### 也可以在查询后输入SQL进行秒级的实时分析并可视化。

#### i. 设计查询语句。

以下是对用户点击、阅读日志进行实时分析的语句,更多字段和分析场景可以参见<mark>分析语法</mark>。

■ 当前投放总流量与阅读数。

\* | select count(1) as c

■ 每个小时阅读量的曲线。

\* | select count(1) as c, date\_trunc('hour',from\_unixtime(\_\_time\_\_)) as time group by time order by time desc li mit 100000

■ 每种渠道阅读量的比例。

\* | select count(1) as c, f group by f desc

■ 阅读量来自哪些设备。

\* | select count\_if(ua like '%Mac%') as mac, count\_if(ua like '%Windows%') as win, count\_if(ua like '%Phone%')
) as ios, count\_if(ua like '%Android%') as android

■ 阅读量来自哪些省市。

\* | select ip\_to\_province(\_\_source\_\_) as province, count(1) as c group by province order by c desc limit 100

#### ii. 将这些实时数据配置到一个实时刷新Dashboard中。

⑦ 说明 当您看完本文时,会有一个不可见的Img标签记录本次访问,您可以在本页面源代码中查看该标签。

## 8.3. 采集-搭建移动端日志直传服务

在移动互联的时代,直接通过手机应用上传数据越来越普遍,对于日志场景,我们希望将手机应用的日志直接上传到日志服务中,而不需要通 过应用服务端中转,这样用户就能专注在自己的业务逻辑开发。

#### 背景信息

普通模式下,日志写入日志服务需要开启主账号的访问密钥,用于鉴权以及防篡改。移动应用如果通过此模式接入日志服务,需要将您的AK信息保存在移动端,存在AK泄漏的数据安全风险。一旦发生AK泄漏,需要升级移动应用,并替换AK,代价太大。另一种移动端日志接入日志服务的方式为通过用户服务器中转,但是该种模式下,如果移动应用数量较大,用户的应用服务器需要承载所有的移动端数据,对服务器的规模有较高的要求。

为了避免以上问题,日志服务为您提供能更安全、更便捷的移动应用日志数据采集方案,即通过RAM搭建一个基于移动服务的移动应用数据直 传服务。相较于直接使用AK访问日志服务,用户不需要在移动应用端保存AK,不存在AK泄露的风险。使用临时Token访问,更加安全,Token 有生命周期,并且可以针对Token定制更加复杂的权限控制,例如限制IP段的访问权限等。成本低,用户不需要准备很多服务器,移动应用直联 云平台,只有控制流走用户自己的应用服务器。

您可以创建日志服务的RAM用户角色,并配置移动应用作为RAM子用户扮演该角色,从而做到在30分钟内搭建一个基于日志服务的移动应用日 志直传服务。所谓直传就是移动应用通过直连方式访问日志服务,只有控制流走用户自己的服务器。

#### 优势

通过RAM搭建一个基于日志服务的移动应用数据直传服务,具有以下优势:

- 访问方式更加安全。临时、灵活的赋权鉴权。
- 成本低,用户不需要准备很多服务器。移动应用直联云平台,只有控制流走用户自己的应用服务器。
- 高并发,支持海量用户。日志服务有海量的上传和下载带宽。
- 弹性。日志服务有无限扩容的存储空间。

架构图如下所示

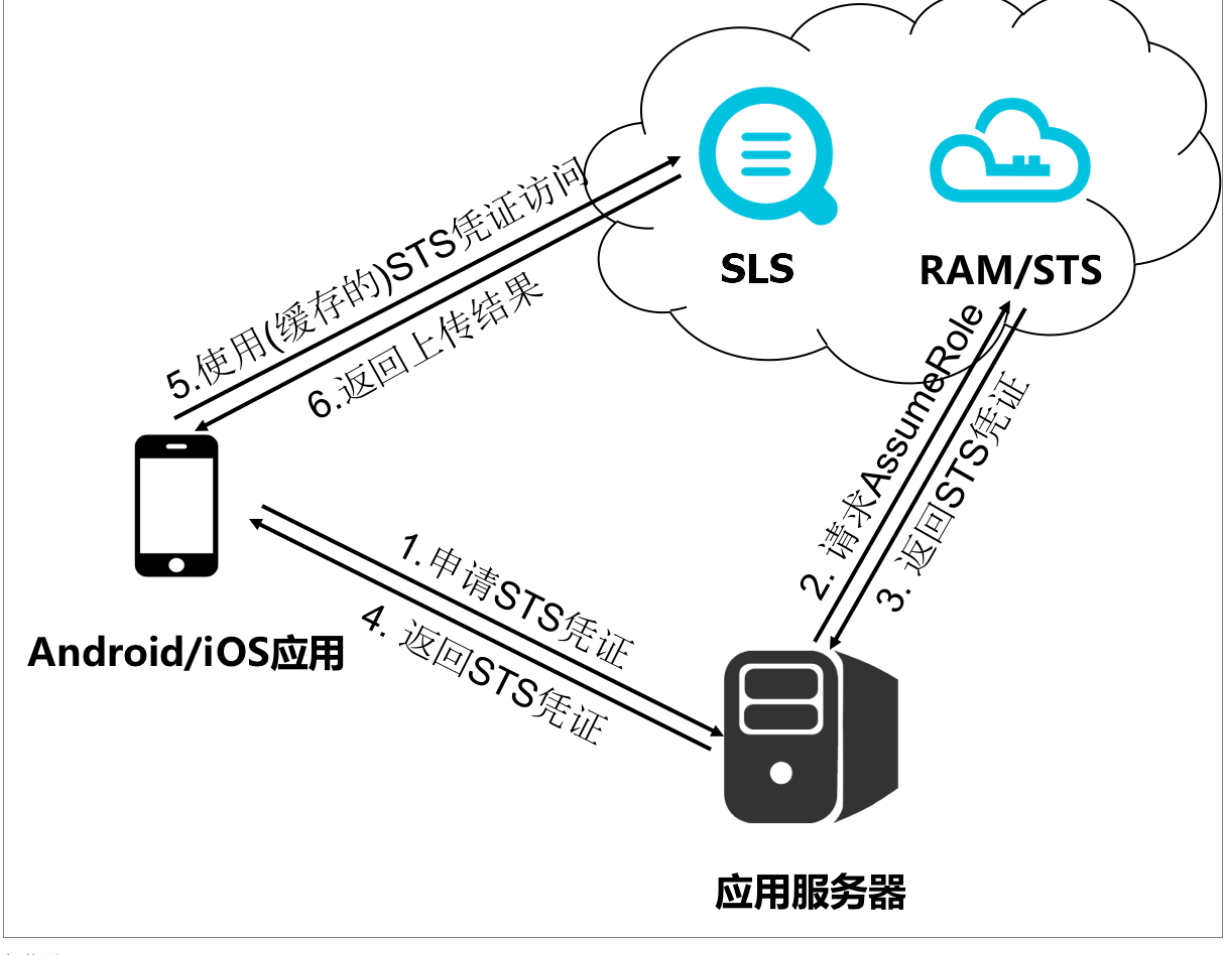

架构说明

| 节点               | 说明                                                                      |
|------------------|-------------------------------------------------------------------------|
| Android/iOS 移动应用 | 最终用户手机上的应用,日志的来源。                                                       |
| LOG              | 即阿里云日志服务,负责存储应用上传的日志数据。                                                 |
| RAM/STS          | 阿里云访问控制云产品,提供用户身份管理和资源访问控制服务。负责生成临<br>时上传凭证。                            |
| 用户应用服务器          | 即提供该Android/iOS应用的开发者开发的手机应用后台服务,管理应用上传<br>和下载的Token,以及用户在应用上传数据的元数据信息。 |

#### 配置流程

1. 应用向用户的应用服务器申请一个临时访问凭证。

Android/iOS应用不能直接存储AccessKeyID/AccessKeySecret,这样会存在泄密的风险。所以应用必须向用户的应用服务器申请一个临时 上传凭证(下文将此临时上传凭证称为Token)。这个Token是有时效性的,如果这个Token的过期时间是30分钟(这个时间可以由应用服 务器指定),那么在这30分钟里面,该Android/iOS应用可以使用这个Token访问日志服务,30分钟后再重新获取。

- 2. 用户的应用服务器检测上述请求的合法性,然后返回Token给应用。
- 3. 手机拿到这个Token后就可以访问日志服务了。

本文档主要介绍应用服务器如何向RAM服务申请这个Token,和Android/iOS应用如何获取Token。

#### 操作步骤

1. 授权用户角色操作日志服务。

创建日志服务的RAM用户角色,并配置移动应用作为RAM子用户扮演该角色,详细步骤请参见创建可信实体为阿里云账号的RAM角色及授权。

配置完成后,您将获取以下参数。

- RAM子用户的accessKeyld、accessKey。
- 角色的资源路径RoleArn。
- 2. 搭建一个应用服务器。

为了方便开发,本教程提供了多个语言的版本示例程序供您下载,下载地址见文章最底部。

每个语言包下载下来后,都会有一个配置文件config.json如下所示:

```
{
    "AccessKeyID" : "",
    "AccessKeySecret" : "",
    "RoleArn" : "",
    "TokenExpireTime" : "900",
    "PolicyFile": "policy/write_policy.txt"
}
```

1

#### ? 说明

- i. AccessKeyID: 填写您的访问密钥ID。
- ii. AccessKeySecret: 填写您的访问密钥Secret。
- iii. RoleArn: 填写用户角色的RoleArn。
- iv. TokenExpireTime:指Android/iOS应用取到这个Token的失效时间。注意,最少是900s,默认值可以不修改。
- v. PolicyFile: 填写的是该Token所要拥有的权限列表的文件,默认值可以不修改。

#### 本文档提供了两种最常用Token权限文件,位于policy目录下面。

```
○ write_policy.txt:指定了该Token拥有该账号下Project的写入权限。
```

- readonly\_policy.txt:指定了该Token拥有该账号下Project的读取权限。
- 您也可以根据自己的需求设计自己的policy文件。

返回的数据格式:

#### //正确返回

{

- "StatusCode":200,
- "AccessKeyId":"STS.3p\*\*\*dgagdasdg",
- "AccessKeySecret":"rpnwO9\*\*\*tGdrddgsR2YrTtI",

"SecurityToken":"CAES+wMIARKAAZhjHOEUOIhJMQBMjRywXq7MQ/cjLYg80Aholek0Jm63XMhr9oc5s'∂'∂3qaPer8p1YaX1NTDiCFZWFkvlHflp QhuxfKBc+mRR9KAbHUefqH+rdjZqjTF7p2m1wJXP8S6k+G2MpHrUe6TYBkJ43GhhTVFMuM3BZajY3VjZWOXBIODRIR1FKZjIiEjMzMzE0MjY0NzM5MTE4N jkxMSoLY2xpZGSSDgSDGAGESGTETqOio6c2RrLWRlbW8vKgoUYWNzOm9zczoqOio6c2RrLWRlbW9KEDExNDg5MzAxMDcyNDY4MThSBTI2ODQyWg9Bc3Nlb WVkUm9sZVVzZXJgAGoSMzMzMTQyNjQ3MzkxMTg2OTExcg1zZGstZGVtbzI=",

"Expiration":"2017-11-12T07:49:09Z",

#### , //错误返回

{

```
"StatusCode":500,
```

"ErrorCode":"InvalidAccessKeyId.NotFound",

"ErrorMessage":"Specified access key is not found."

```
}
```

#### 正确返回说明: (下面五个变量将构成一个Token)

| 状态码             | 说明                                                   |
|-----------------|------------------------------------------------------|
| StatusCode      | 表示获取Token的状态,获取成功时,返回值是200。                          |
| AccessKeyld     | 表示Android/iOS应用初始化LogClient获取的 AccessKeyld           |
| AccessKeySecret | 表示Android/iOS应用初始化LogClient获取AccessKeySecret。        |
| SecurityToken   | 表示Android/iOS应用初始化的Token。                            |
| Expiration      | 表示该Token失效的时间。主要在Android SDK会自动判断是否失效,自动<br>获取Token。 |

#### 错误返回说明:

| 错误码          | 说明                          |
|--------------|-----------------------------|
| StatusCode   | 表示获取Token的状态,获取失败时,返回值是500。 |
| ErrorCode    | 表示错误原因                      |
| ErrorMessage | 表示错误的具体信息描述。                |

#### 代码示例的运行方法:

对于Java版本(依赖于Java 1.7+),将包下载解压后,新建一个Java工程,将依赖和代码以及配置拷贝到工程里面,运行main函数即可,程 序默认会监听7080端口,等待HTTP请求,其他语言类似。

#### 3. 移动端构造HTTP请求,从应用服务器获取Token。

HTTP请求及回应格式如下。

```
Request URL: GET https://localhost:7080/
Response:
{
   "StatusCode":"200",
   "AccessKeyId":"STS.XXXXXXXXXXXXX,
   "AccessKeySecret":"",
   "SecurityToken":"",
   "Expiration":"2017-11-20T08:23:15Z"
}
```

⑦ 说明 本文档中所有示例仅为演示服务器搭建流程,用户可以在此基础上进行自定义开发。

#### 源码下载

应用服务器代码示例: PHP、Java、Ruby、Node.js。

# 8.4. 采集Zabbix数据

Zabbix作为常用的开源监控系统,提供了丰富的告警规则用于系统监控。日志服务支持将Zabbix中的监控数据采集到Logstore中。本文介绍将 Zabbix数据采集到日志服务的操作步骤。

#### 前提条件

- 已下载及安装Zabbix。具体操作,请参见下载与安装Zabbix。
- 本教程中,将Zabbix安装在阿里云ECS上为例。
- 已创建Project和Logstore。具体操作,请参见创建Project和创建Logstore。

#### 步骤一:配置数据存储路径

Zabbix会将监控数据保存在其所在的机器上,您可以根据如下步骤设置监控数据的存储路径。

- 1. 登录Zabbix所在服务器。
- 2. 打开zabbix\_server.conf文件。

vim /etc/zabbix/zabbix\_server.conf

3. 在zabbix\_server.conf文件中,设置数据存储路径。

ExportDir=/tmp/

4. 重启Zabbix服务,使配置生效。

systemctl restart zabbix-server

配置生效后,Zabbix会在/tmp目录下生产文件(文件名后缀为.ndjson),用于保存监控数据。

#### 步骤二: 创建Logtail采集配置

- 1. 登录日志服务控制台。
- 2. 在接入数据区域,选择JSON-文本日志。
- 3. 选择您已创建的Project和Logstore,单击下一步。
- 4. 创建机器组。
  - i. 在ECS机器页签中,选中Zabbix所在的ECS实例,单击**立即执行**。

更多信息,请参见安装Logtail(ECS实例)。

如果Zabbix是安装在自建集群或其他云厂商服务器上,需要手动安装Logtail。更多信息,请参见安装Logtail(Linux系统)或安装 Logtail(Windows系统)。

- ii. 安装完成后,单击确认安装完毕。
- iii. 在创建机器组页面, 输入名称, 单击下一步。

日志服务支持创建IP地址机器组和用户自定义标识机器组,详细参数说明请参见创建IP地址机器组和创建用户自定义标识机器组。

5. 选中目标机器组,将该机器组从源机器组移动到应用机器组,单击下一步。

↓ 注意 如果创建机器组后立刻应用,可能因为连接未生效,导致心跳为FAIL,您可单击自动重试。如果还未解决,请参见Logtail机器组无心跳进行排查。

6. 创建Logtail配置,单击下一步。

Zabbix监控数据为JSON类型,所以推荐使用JSON模式进行数据采集。其中**日志路径**需设置为您在步骤一:配置数据存储路径中设置的数据存储路径,其他参数详情请参见使用JSON模式采集日志。
| * 配置名      | 称: zabbix                                                                                                    |
|------------|----------------------------------------------------------------------------------------------------|
|            | 导入其他配置                                                                                                    |
| * 日志路      | 径: /tmp /**/ *.ndjson                                                                                                    |
|            | 指定文件夹下所有符合文件名称的文件都会被监控到(包含所有层次的目录),文件名称可以是完整名,也<br>持通配符模式匹配。Linux文件路径只支持"开头,例:/apsara/nuwa//app.Log,Windows文件路径只支<br>盘符开头,例如:C:\Program Files\Intel\\*.Log |
| 设置采集黑名     | 第: 黑名单配置可在采集时忽略指定的目录或文件,目录和文件名可以是完整匹配,也支持通配符模式匹配。<br>指定按目录过速,tmp/mydir可以过速掉该目录下的所有文件,按文件过速,tmp/mydir/file可以过速掉目录下<br>定文件,而保留对其他文件的采集。帮助文档                  |
| 是否为Docker文 | 件: 如果是Docker容器内部文件,可以直接配置内部路径与容器Tag,Logtall会自动监测容器创建和销毁,并根Tag进行过滤采集指定容器的日志,具体说明参考帮助文档                                                                      |
| 模          | 式: JSON模式 V<br>如何设置JSON <del>类型配置</del>                                                                                                    |
| 使用系统时      | i):                                                                                                    |
| 丢弃解析失败日    | 志: 开启后,解析失败的日志不上传到日志服务;关闭后,日志解析失败时上传原始日志。                                                                                                    |
| 最大监控目录深    | 度:     10     Logtail限制说明请参考 帮助文档       最大目录监控深度范围0-1000,0代表只监控本层目录                                                                                        |
| 高级选        | 项: 展开 ∨                                                                                                    |

日志服务默认开启全文索引。您也可以根据采集到的日志,手动或者自动设置字段索引。更多信息,请参见配置索引。

⑦ 说明 如果您要查询分析日志,那么全文索引和字段索引属性必须至少启用一种。同时启用时,以字段索引为准。

# 8.5. 跨阿里云账号采集日志

本文介绍跨阿里云账号采集服务器日志的操作步骤。

# 背景信息

您要通过Logtail采集服务器日志时,在服务器上安装Logtail后,还需配置日志服务所在阿里云账号ID为用户标识,表示该账号有权限通过 Logtail采集该服务器日志。否则在机器组中会显示服务器心跳失败,导致Logtail无法采集日志到日志服务。

例如某电商公司拥有两个电商应用,部署在阿里云杭州地域的ECS集群上,并使用杭州地域的日志服务进行日志管理。

- 应用A部署在阿里云账号A(12\*\*\*\*456)下的ECS集群(Linux系统)上,并使用该账号下的日志服务进行日志管理。
- 应用B部署在阿里云账号B(17\*\*\*397)下的ECS集群(Linux系统)上,并使用该账号下的日志服务进行日志管理。

现公司业务调整,计划将两个应用的日志集中采集到阿里云账号A(12\*\*\*\*456)下的日志服务中,即将两个应用的日志分别采集到同一个日志服务Project下的不同Logstore中。因此您需要新增一个Logtail采集配置、机器组和Logstore,用于采集和存储应用B相关的日志。应用A相关的日志采集保持不变(使用原有的Logtail采集配置、机器组和Logstore)。

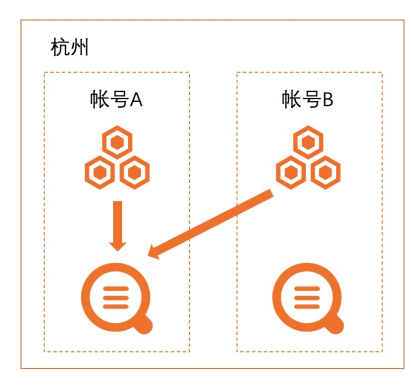

# 步骤一: 创建用户标识文件

1. 登录阿里云账号B下的ECS服务器。

↓ 注意 您需要在ECS集群B的每台ECS服务器中创建用户标识文件。

2. 执行如下命令创建用户标识文件。

您需要配置阿里云账号A为用户标识,即创建阿里云账号A的同名文件。更多信息,请参见配置用户标识。

touch /etc/ilogtail/users/12\*\*\*\*456

# 步骤二: 创建用户自定义标识机器组

1. 在ECS服务器上创建机器组的自定义用户标识文件。

↓ 注意 您需要在ECS集群B的每台ECS服务器中创建机器组的用户自定义标识文件。

- i. 登录阿里云账号B下的ECS服务器。
- ii. 在指定目录下创建/etc/ilogtail/user\_defined\_id文件并添加用户自定义标识。
   例如配置用户自定义标识为 application\_b ,则在文件中输入 application\_b ,并保存。文件路径说明,请参见创建用户自定义 标识机器组。
- 2. 在日志服务控制台上创建机器组。
  - i. 使用阿里云账号A登录日志服务控制台。
  - ii. 在Project列表区域,单击目标Project。
  - iii. 在左侧导航栏中,选择**资源 > 机器组**。
  - iv.选择机器组右侧的<sub>除</sub> > 创建机器组。
  - v. 在创建机器组对话框中,配置如下参数,然后单击确定。
     其中用户自定义标识需设置为您在步骤中设置的用户自定义标识。其他参数说明,请参见创建用户自定义标识机器组。

| 创建机器组      |               |
|------------|---------------|
| * 名称:      | group-b       |
| 机器组标识:     |               |
| 机器组Topic:  |               |
| * 用户自定义标识: | application_b |

- 3. 检查机器组中的服务器心跳都为OK。
  - i. 在机器组列表中, 单击目标机器组。

# ii. 在机器组配置页面,查看使用了相同用户自定义标识的ECS服务器及其心跳状态。

心跳为OK表示ECS服务器与日志服务的连接正常。如果显示FAIL请参见Logtail机器组无心跳。

| 机器 | 组状态     |    |             |
|----|---------|----|-------------|
| IP | ✓ 请输入IP |    | Q 总数:4 O 刷新 |
|    |         |    |             |
| IP |         | 心跳 |             |
| 19 | 0       | OK |             |
|    |         |    |             |
| 17 |         | OK |             |
| 19 | 2       | OK |             |
| 19 | 1       | OK |             |

## 步骤三:采集日志

- 1. 使用阿里云账号A登录<mark>日志服务控制台</mark>。
- 2. 在接入数据区域,选择正则-文本日志。
- 3. 在选择日志空间向导中,选择目标Project和Logstore,单击下一步。
- 4. 在创建机器组向导中,单击使用现有机器组。
- 5. 在机器组配置向导中,选中您在步骤二中创建的机器组,将该机器组从源机器组移动到应用机器组,单击下一步。
- 6. 创建Logtail采集配置,单击下一步。

具体参数说明,请参见使用完整正则模式采集日志。

## ↓ 注意

- 默认一个文件只能匹配一个Logtail采集配置。此时账号B下的采集未停止,账号A下的Logtail采集配置无法生效,因此您需要使用如下方式使账号A下的Logtail采集配置生效。
  - 停止账号B下的采集,即使用账号B登录日志服务控制台,从目标机器组中移除Logtail采集配置。具体操作,请参见应用 Logtail采集配置。
  - 在账号A下添加强制采集配置。更多信息,请参见如何实现文件中的日志被采集多份。
- 此处创建Logtail采集配置成功后,请删除阿里云账号B下的原有Logtail采集配置,避免重复采集日志。如何删除,请参见删除 Logtail采集配置。

| * 配置名称:      | application_b                                                                   |                                       |                                                            |
|--------------|---------------------------------------------------------------------------------|---------------------------------------|------------------------------------------------------------|
|              | 导入其他配置                                                                          |                                       |                                                            |
| *日志路径:       | /tmp                                                                            | /**/                                  | *.log                                                      |
|              | 指定文件夹下所有符合文件名称的文件都会<br>持通配符模式匹配。Linux文件路径只支持<br>盘符开头,例如:C:\Program Files\Intel\ | 会被监控到(包含所<br>"/"开头,例:/apsa<br>.\*.Log | 所有层次的目录),文件名称可以是完整名,也支<br>ara/nuwa//app.Log,Windows文件路径只支持 |
| 设置采集黑名单:     | 黑名单配置可在采集时忽略指定的目录或又<br>指定按目录过速,/tmp/mydir可以过速掉读<br>定文件,而保留对其他文件的采集。帮助           | 2件, 目录和文件将<br>目录下的所有文件,<br>文档         | S可以是完整匹配,也支持通配符模式匹配。比如<br>按文件过滤/tmp/mydir/file 可以过滤掉目录下特   |
| 是否为Docker文件: | 如果是Docker容器内部文件,可以直接配置<br>Tag进行过滤采集指定容器的日志,具体说                                  | 置内部路径与容器T<br>明参考 <b>帮助文档</b>          | 「ag, Logtail会自动监测容器创建和销毁,并根据                               |
| 模式:          | 完整正则模式 >                                                                        |                                       |                                                            |
| * 单行模式:      | 单行模式即每行为一条日志,如果有跨行日                                                             | 日志(比如Java Sta                         | ack日志)请关闭单行模式设置行首正则表达式                                     |
| 预览数据及设置索引    | l, 单击 <b>下一步</b> 。                                                              |                                       |                                                            |

日志服务默认开启全文索引。您也可以根据采集到的日志,手动或者自动设置字段索引。更多信息,请参见配置索引。

## 相关操作

如果您需要将阿里云账号B下的历史数据迁移到当前的Logstore中,可以在原Logstore中创建数据加工任务,将数据复制到当前Logstore中。具体操作,请参见复制Logstore数据。

↓ 注意

跨账号加工数据时,需使用自定义角色或密钥方式进行授权,此处以自定义角色为例。

- 第一个**角色ARN**用于授予数据加工任务使用该角色来读取源Logstore中的数据。角色权限配置说明请参见<mark>授予RAM角色源Logstore</mark> 读权限。
- 第二个角色ARN用于授予数据加工任务使用该角色将数据加工结果写入目标Logstore。角色权限配置说明请参见授予RAM角色目标 Logstore写权限(跨账号)。

# 8.6. 跨阿里云账号采集容器日志

本文介绍跨阿里云账号采集阿里云Kubernetes中的容器日志的操作步骤。

## 背景信息

例如某电商公司拥有两个电商应用,部署在阿里云杭州地域的Kubernetes集群中,并使用杭州地域的日志服务进行日志管理。

- 应用A部署在阿里云账号A(12\*\*\*\*456)下的Kubernetes集群中,并使用该账号下的日志服务进行日志管理。
- 应用B部署在阿里云账号B(17\*\*\*\*397)下的Kubernetes集群中,并使用该账号下的日志服务进行日志管理。

现公司业务调整,计划将两个应用的日志集中采集到阿里云账号A(12\*\*\*\*456)下的日志服务中,即将两个应用的日志分别采集到同一个日志服务Project下的不同Logstore中。因此您需要新增一个Logtail采集配置、机器组和Logstore,用于采集和存储应用B相关的日志。应用A相关的日志采集保持不变(使用原有的Logtail采集配置、机器组和Logstore)。

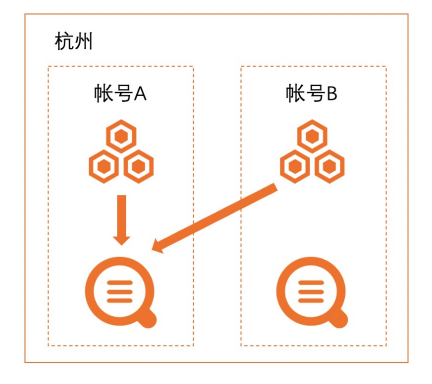

## 步骤一:设置阿里云账号为用户标识

- 1. 使用阿里云账号B登录容器服务管理控制台。
- 2. 设置阿里云账号A为用户标识。
  - i. 在左侧导航栏中,单击**集群**。
  - ii. 在**集群列表**页面中,单击目标集群。
  - iii. 在左侧导航栏中,选择配置管理 > 配置项。

Ⅳ. 选择命名空间为kube-system,然后在配置项列表中单击alibaba-log-configuration对应的编辑。

0

v. 在编辑面板中,完成如下操作,然后单击确定。

## 在log-ali-uid配置项中增加阿里云账号A的ID,然后记录log-machine-group配置项的值(例如k8s-group-cc47\*\*\*\*54428),在创 建机器组时需设置**用户自定义标识**为该值。

多个账号之间使用半角逗号(,)相隔,例如 17\*\*\*\*397,12\*\*\*\*456 。

| log-machine-group                    | k8s-group-cc4   | 8 |
|--------------------------------------|-----------------|---|
| 名称只能包含数字、字母、下划线(_)、中划线<br>(-)和小数点(.) |                 |   |
| cpu-core-limit                       | 2               | 8 |
| 名称只能包含数字、字母、下划线(_)、中划线<br>(-)和小数点(.) |                 |   |
| log-ali-uid                          | 17 397, 12 1456 | 8 |
| 名称只能包含数字、字母、下划线(_)、中划线<br>(-)和小数点(.) |                 |   |
|                                      | + 添加            |   |

- 3. 重启logtail-ds, 使配置生效。
  - i. 在左侧导航栏中,选择工作负载 > 进程守护集。
  - ii. 在守护进程集列表中,单击logtail-ds对应的编辑。
  - iii. 在**环境变量**区域,单击新增。
  - iv. 新增一个任意内容的自定义变量(例如random\_id: 439157431651471905349)。

自定义 🗸 random\_id 439157431651471905349

#### v. 单击更新。

在logt ail-ds详情页面,确认各个容器组的状态为Running且创建时间为您更新配置后的时间。

| ← logtail-ds          | 5                                                                                                    |           |    |                 |        |                           | 编辑                  | 查看》      | /aml       | 刷新         |
|-----------------------|----------------------------------------------------------------------------------------------------|-----------|----|-----------------|--------|---------------------------|---------------------|----------|------------|------------|
| 基本信息                  |                                                                                                    |           |    |                 |        |                           |                     |          |            |            |
| 名称                    | logtail-ds                                                                                                    |           |    | 命名空)            | 间;     | kube-system               |                     |          |            |            |
| 创建时间:                 | 2021-09-30 16:22:47                                                                                                 |           |    | 标签:             |        | k8s-app:logtail-ds        |                     |          |            |            |
| 注解                    | component.version0.16.62<br>component.revision1<br>kubect!kubernetes.io/last-applied-configuration("apVers_<br>國元金語 |           |    | 选择 <del>器</del> |        | (k8s-app:logtail-ds)      |                     |          |            |            |
| 策略:                   | RollingUpdate                                                                                                    |           |    | 状态:             |        | 就績: 3/3个, 已更新: 3个, 可,     | 用: 3个               |          |            |            |
| 容器组 访问方式              | 事件 日志                                                                                                    |           |    |                 |        |                           |                     |          |            |            |
| 名称 镜機                 | ξ.                                                                                                    | 状态 (全部) ▼ | 监控 | 重启次数 🔷          | Pod IP | 节点                        | 创建时间                |          |            | 操作         |
| logtail-ds-2wn5m regi | istry-vpc.cn-hangzhou.aliyuncs.com/acs/logtailv0.16.62.2-da583e0-aliyun                                             | Running   | R  | 0               | 19 31  | cn-h 0.31<br>192.         | 2022-01-27 17:00:58 | 详情<br>诊断 | 編輯<br>  日志 | 终端<br>  删除 |
| logtail-ds-wkfcp regi | istry-vpc.cn-hangzhou.aliyuncs.com/acs/logtailv/0.16.62.2-da583e0-aliyun                                            | Running   | ¥  | 0               | 19 32  | <b>cn-h 60.32</b><br>192. | 2022-01-27 16:59:42 | 详情<br>诊断 | 編輯<br>  日志 | 终端<br>  删除 |
| logtail-ds-zmkkw regi | istry-vpc.cn-hangzhou.aliyuncs.com/acs/logtail:v0.16.62.2-da583e0-aliyun                                            | Running   | ⊵  | 0               | 19. 30 | <b>cn-h</b> 0.30<br>192.  | 2022-01-27 17:01:45 | 详情<br>诊断 | 編輯<br>  日志 | 终端<br>  删除 |

# 步骤二: 创建机器组

- 1. 使用阿里云账号A登录日志服务控制台。
- 2. 在Project列表区域,单击目标Project。
- 3. 在左侧导航栏中,选择**资源 > 机器组**。
- 4. 选择机器组右侧的 🔡 > 创建机器组。
- 5. 在创建机器组对话框中, 配置如下参数, 然后单击确定。

其中**用户自定义标识**需设置为您在<mark>步骤一:设置阿里云账号为用户标识</mark>中获取的机器组标识(例如k8s-group-cc47\*\*\*\*54428)。其他参 数说明,请参见<mark>创建用户自定义标识机器组</mark>。

| 创建机器组      |                  | × |
|------------|------------------|---|
| * 名称:      | k8s-group        |   |
| Armory机器组: |                  |   |
| 机器组标识:     | ○ IP地址 ● 用户自定义标识 |   |
| 机器组Topic:  |                  |   |
| * 用户自定义标识: | k8s-group-cc     |   |
|            |                  |   |

# 6. 检查机器组中的服务器心跳都为OK。

- i. 在机器组列表中, 单击目标机器组。
- ii. 在机器组配置页面,查看容器节点(ECS)的心跳状态。

心跳为OK表示容器节点与日志服务的连接正常。如果显示FAIL请参见Logtail机器组无心跳。

| 机器组状态      |    |             |
|------------|----|-------------|
| IP V 请输入IP |    | Q 总数:3 ()刷新 |
| IP         | 心跳 |             |
| 1930       | ОК |             |
| 19         | ОК |             |
| 1923       | ОК |             |

## 步骤三: 创建Logtail采集配置

- 1. 使用阿里云账号A登录日志服务控制台。
- 2. 在数据接入区域,单击Kubernetes-文件。
- 3. 选择目标Project和Logstore,单击下一步。
- 4. 单击使用现有机器组。

```
5. 选中您在步骤二: 创建机器组中所创建的机器组,将该机器组从源机器组移动到应用机器组,单击下一步。
```

6. 设置Logtail采集配置,单击下一步。

具体参数说明,请参见通过DaemonSet-控制台方式采集容器文本日志。

### ↓ 注意

- 默认一个文件只能匹配一个Logtail采集配置。此时账号B下的采集未停止,账号A下的Logtail采集配置无法生效,因此您需要使用如下方式使账号A下的Logtail采集配置生效。
  - 停止账号B下的采集,即使用账号B登录日志服务控制台,从目标机器组中移除Logtail采集配置。具体操作,请参见应用 Logtail采集配置。
  - 在账号A下添加强制采集配置。更多信息,请参见如何实现文件中的日志被采集多份。
- 此处创建Logtail采集配置成功后,请删除阿里云账号B下的原有Logtail采集配置,避免重复采集日志。如何删除,请参见删除 Logtail采集配置。
- 7. 预览数据及设置索引,单击下一步。

```
日志服务默认开启全文索引。您也可以根据采集到的日志,手动或者自动设置字段索引。更多信息,请参见配置索引。
```

## 相关操作

如果您需要将阿里云账号B下的历史数据迁移到当前的Logstore中,可以在原Logstore中创建数据加工任务,将数据复制到当前Logstore中。具体操作,请参见复制Logstore数据。

# ↓ 注意

跨账号加工数据时,需使用自定义角色或密钥方式进行授权,此处以自定义角色为例。

- 第一个角色ARN用于授予数据加工任务使用该角色来读取源Logstore中的数据。角色权限配置说明请参见授予RAM角色源Logstore 读权限。
- 第二个**角色ARN**用于授予数据加工任务使用该角色将数据加工结果写入目标Logstore。角色权限配置说明请参见<mark>授予RAM角色目标</mark> Logstore写权限(跨账号)。

# 9.常见问题 9.1.数据采集常见问题

本文列举日志服务数据采集常见问题。

- Logtail基本问题
- Logtail采集日志失败的排查思路
- 如何使用Logtail自动诊断工具
- Logtail机器组无心跳排查思路
- ECS经典网络切换为VPC后,如何更新Logtail配置
- Logtail服务的app\_info.json文件中IP地址为空
- 如何采集企业内网服务器日志
- 如何排查容器日志采集异常
- 查询本地采集状态
- 如何查看Logtail采集错误信息
- 日志服务采集数据常见的错误类型
- 如何调试正则表达式
- 如何优化正则表达式的性能
- 如何通过完整正则模式采集多种格式日志
- 如何采集K8s集群的容器日志
- SLB访问日志采集不到
- 日志采集Agent对比
- 日志服务采集功能与Kafka对比
- Windows实例安装Logtail服务日志提示异常信息

# 9.2. 日志管理

# 日志服务如何存储、管理用户的日志?

日志库(Logstore)是日志服务中的日志存储和查询的基本单元,通常用于存储一类日志数据。目前,支持在控制台或者通过AP完成对日志库 的增删改查操作。日志库创建完成后,用户通过API或SDK向指定日志库写入日志数据。如果用户希望收集阿里云ECS服务器的数据,日志服务提 供的Logtail日志收集服务同样非常方便地收集到日志数据。

## 删除日志库,日志数据是否丢失?

删除日志库会导致日志数据丢失,请谨慎操作。

## 日志服务日志保存多长时间?可否修改这个保存时限?

日志服务有三项功能都与日志保存时间有关,分别如下:

- LogHub(日志中枢)/LogSearch(日志索引与查询):根据需求自行设置。
- LogShipper(日志投递):日志投递至OSS、MaxCompute后,生命周期在以上产品中设置。

# 希望把日志最终存储到OSS,怎样节省在日志服务上的花费?

日志服务的索引分析提供强大功能的同时会产生一定费用,如果您的需求是将日志保存到OSS上,且没有自定义日志查询、分析等需求,可以通 过以下方式削减账单费用。

## 注意事项

- 索引默认关闭,如您并未开启索引和分析功能,请修改Logstore数据保存时间减少数据存储费用。
- 修改关闭索引分析功能,会使得日志关键词查询、日志统计分析、Dashboard、告警等功能不可用,请谨慎操作。
- 修改Logstore数据保存时间。

修改Logstore数据保存时间为1天。日志服务收取一定的Logstore数据存储费用,您可以选择缩减存储时间以降低消费。

- 关闭索引功能。
  - i. 开启OSS投递功能,将Logstore数据准实时投递到OSS保存。
  - ii. 在Logstore列表页,单击查询。

| (      | etl-test *返回Project列表                           |        |     |                       |                             |        |         |                                  |             | 地域: 华东 2    |
|--------|-------------------------------------------------|--------|-----|-----------------------|-----------------------------|--------|---------|----------------------------------|-------------|-------------|
|        | Logstore列表                                      |        |     |                       |                             |        |         |                                  | 查看日         | Endpoint 创建 |
|        | 请输入Logstore名进行模糊查询 搜索                           |        |     |                       |                             |        |         |                                  |             |             |
|        | Logstore名称                                      | 数据接入向导 | 监控  | 日志采集模式                |                             |        |         | 日志消费模式                           |             | 操作          |
|        | noiny access log att 2                          |        | ×   | Logial記言(管理)」注新「更多 -  |                             |        | 日志消費    | 日志我進<br>MaxCompute   OSS         | 查询分析        | 修改開除        |
|        | stg-from                                        | 8      | -   | Logtal配置 (管理)  诊断 更多マ |                             |        | 预览      | MaxCompute   OSS                 | 查询          | 修改 ]删除      |
| iii. 册 | 削除索引以关闭索引分析<br>₀ngmx_access_l x │恳 stg-from x ) | 功能。    |     |                       |                             |        |         |                                  |             |             |
| 6      | も stg-from (周子 et-test)                         |        |     |                       |                             |        |         | 分享 查询                            | 3分析属性 另存为快; | 速查询 另存为告警   |
|        | 肩输入关键字进行搜索<br>4                                 |        |     |                       |                             | 15分钟   | ∨ 2018- | 04-19 12:30:05 ~ 2018-04-15<br>关 | 實 國家引       | 搜索          |
|        | 0<br>30分17秒 31分45秒                              | 33分15秒 | 34分 | 45B) 36分15B)          | 37分45秒<br>日志总条数:0 查询状态:結果精确 | 39分15秒 | 40分45秒  | 42分15秒                           | 43分45秒      | 45分02秒      |
|        | 快速分析                                            | <      |     |                       | 时间▲▼                        |        |         |                                  |             | 4 @         |
|        | 想还没有指定字段查询, 赶紧<br>添加吧(查看帮助)                     |        |     |                       | 没有数                         | 据      |         |                                  |             |             |

执行以上步骤后,日志服务仅收取您很低的使用LogHub功能费用,了解更多请参考按量付费。

# 9.3. Logtail基本问题

# 什么是Logtail?

Logtail是日志服务提供的一种便于日志接入的日志采集客户端。通过在您的机器上安装Logtail来监听指定的日志文件并自动把新写入到文件的 日志上传到您所指定的日志库。

## Logtail是否可以采集静态不变的日志文件?

Logtail基于文件系统的修改事件来监听文件的变化,并将实时产生的日志发送到日志服务。如果日志文件没有发生任何修改行为,将不会被 Logtail采集。

# Logtail支持哪些平台?

- Linux
  - 支持如下版本的Linux x86-64(64位)服务器
  - Alibaba Cloud Linux 2.1903
  - RedHat Enterprise 6、7、8
  - Cent OS Linux 6、7、8
  - Debian GNU/Linux 8、9、10
  - Ubunt u 14.04、16.04、18.04、20.04
  - SUSE Linux Enterprise Server 11、12、15
  - OpenSUSE 15.1、15.2、42.3
  - 。 其他基于glibc 2.5及以上版本的Linux操作系统
- Windows

Microsoft Windows Server 2008和Microsoft Windows 7支持X86和X86\_64,其他版本仅支持X86\_64。

- Microsoft Windows Server 2008
- Microsoft Windows Server 2012
- Microsoft Windows Server 2016
- Microsoft Windows Server 2019
- Microsoft Windows 7
- Microsoft Windows 10
- $\circ~$  Microsoft Windows Server Version 1909
- Microsoft Windows Server Version 2004

# 如何安装、升级Logtail客户端?

- 安装:请参见安装Logtail(ECS实例)、安装Logtail(Linux系统)或安装Logtail(Windows系统)。
- 升级:请参见升级Logtail (Linux)或升级Logtail (Windows)。

⑦ 说明 正在使用中的Logtail, 只能通过手动升级。

## 如何配置Logtail采集日志

日志服务支持通过Logtail采集文本日志和容器日志,还支持通过Logtail插件采集日志,具体操作请参见如下链接:

- 采集文本日志
- 采集容器日志
- 使用Logtail插件采集日志

## Logtail如何工作?

Logtail采集原理包括监听文件、读取文件、处理日志、过滤日志、聚合日志和发送数据等过程。更多信息,请参见Logtail采集原理。

### Logtail是否支持日志文件轮转?

Logtail支持日志文件轮转。例如:app.LOG文件通过日志文件轮转生成app.LOG.1、app.LOG.2等,Logtail会自动检测到日志文件轮转过程,并 保证这个过程中不会丢失日志。

### Logtail如何处理网络异常?

网络异常、写入Quota满时,Logtail会停止读取正在采集的日志,保持文件打开,并在稍后进行重试。

### Logtail日志采集延时如何?

Logtail基于事件进行日志采集,一般会在3秒内将日志发往日志服务。

## 如何采集历史日志?

如果日志的时间与Logtail处理该日志的系统时间相差5分钟以上,即被认为是历史日志。Logtail默认只采集增量的日志文件,如果您需要采集历 史日志文件,可使用Logtail自带的导入历史日志功能。更多信息,请参见<del>导入历史日志文件</del>。

## 修改Logtail配置后多久生效?

您在控制台上修改Logtail配置后,Logtail在3分钟之内加载新配置并生效。

### 如何排查Logtail采集日志问题?

Logtail采集问题排查思路如下所示。更多信息,请参见Logtail采集日志失败的排查思路。

- 1. 确认Logtail心跳状态为OK。
- 2. 确认日志文件中的日志在实时生成。
- 3. 确认Logtail配置中的正则表达式与日志内容相匹配。

# 9.4. 如何采集企业内网服务器日志?

本文以NGINX为例说明如何将企业内网服务器日志采集到日志服务。

## 前提条件

已创建Project和Logstore。更多信息,请参见创建Project和创建Logstore。

## 背景信息

如果您的多台服务器部署在企业内网中且没有公网访问权限,但您希望将这些服务器的日志采集到日志服务进行查询与分析,您可以将一台具 有公网访问权限的企业内网服务器配置为网关机,通过该网关机将企业内网服务器日志采集至日志服务。

您可以选择任意一款反向代理服务器(例如NGINX)来配置网关机。NGINX是一款开源的高性能HTTP和反向代理服务器。更多信息,请参见NGINX。

## 工作原理

您可以通过网关机采集企业内网服务器日志到日志服务,其中涉及的Logtail和日志服务交互的域名有如下三类。

- 一类以 logtail 开头,格式为 logtail.\${region}.log.aliyuncs.com ,例如 logtail.cn-beijing.log.aliyuncs.com 。该类域名用于 负责管控类的请求交互。
- 一类以Project名称开头,格式为 \${project\_name}.\${region}.log.aliyuncs.com ,例如 project-example.cn-beijing.log.aliyuncs.com 。该类域名用于数据类的请求交互。
- 一类以 ali-\${region}-sls-admin 开头,格式为 ali-\${region}-sls-admin.\${region}.log.aliyuncs.com ,例如 ali-cn-beijing-slsadmin.cn-beijing.log.aliyuncs.com 。该类域名用于监控数据的上报。

上述域名中的 \${region} 为目标Project所在地域, \${project\_name} 为目标Project名称。

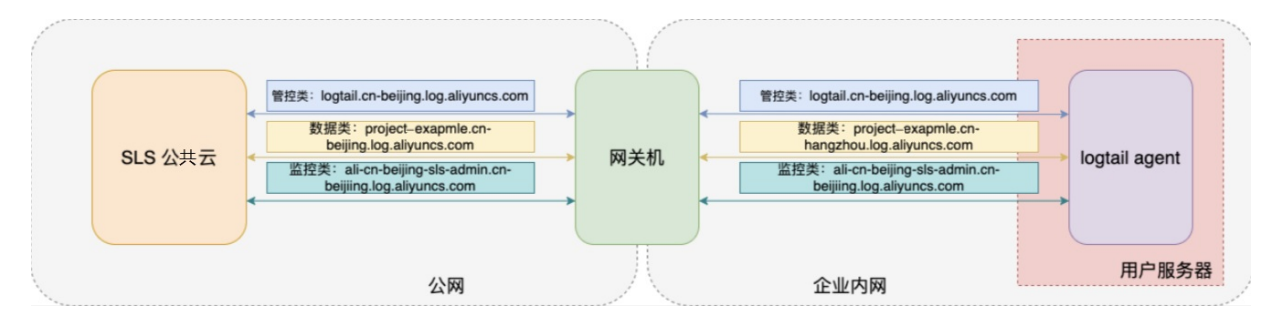

# 步骤一:开通匿名写

提交工单,申请开通匿名写。

# 步骤二:配置网关机

使用NGINX将一台具有公网访问权限的企业内网服务器配置为网关机的操作步骤如下:

- 1. 登录待配置为网关机的服务器。
- 2. 安装NGINX。

具体操作,请参见安装NGINX。

3. 在nginx.conf文件中添加以下配置。

此处以默认的HTTP访问方式为例。其中, \${DNS服务器地址}, 请根据实际值替换。

```
server {
    listen 80;
    server_name *.log.aliyuncs.com;
    location / {
        resolver ${DNS服务器地址};
        proxy_set_header Host $host;
        proxy_set_header X-Forwarded-For $remote_addr;
        proxy_pass http://$host:80$request_uri;
        break;
    }
}
```

## 步骤三: 绑定企业内网服务器与网关机

配置网关机后,需要绑定企业内网服务器与网关机。

- 1. 登录某台企业内网服务器。
- 2. 安装Logtail。
  - Linux系统,请参见安装Logtail (Linux系统)。
  - Windows系统,请参见安装Logtail (Windows系统)。
- 3. 配置域名解析。
  - 这里以使用DNSmasq、Linux系统为例。
    - i. 在/etc/resolv.conf文件中添加如下脚本,用于设置本机为DNS服务器。

nameserver 127.0.0.1

ii. 在/etc/dnsmasq.conf文件中添加如下脚本,用于绑定网关机。

请根据实际值, 替换\${网关机P地址}。

address=/.log.aliyuncs.com/\${网关机IP地址}

4. 重复执行步骤1~, 绑定其他企业内网服务器与网关机。

#### 步骤四:验证网络

- 1. 登录某台企业内网服务器。
- 2. 执行如下命令。

下述命令中的\${region}为目标Project所在地域,\${project\_name}为目标Project名称,请根据实际情况替换。

curl http://logtail.\${region}.log.aliyuncs.com

curl http://\${project\_name}.\${region}.log.aliyuncs.com

curl http://ali-\${region}-sls-admin.\${region}.log.aliyuncs.com

#### 系统返回如下类似信息,表示网络正常。

{"Error":{"Code":"OLSInvalidMethod","Message":"The script name is invalid : /","RequestId":"62591BC7C08B7BD4AA99FCD4"}

3. 重复执行步骤~,验证其他企业内网服务器的网络。

## 常见问题

当采集过程中遇到问题时,您可以提交工单,联系技术支持人员获取帮助。

# 9.5. 如何排查容器日志采集异常

当您使用Logtail采集容器(标准容器、Kubernetes)日志时,如果采集状态异常,可以根据本文进行问题排查、运行状态检查等运维操作。

## 问题排查

- 排查机器组心跳是否异常
- 排查容器日志采集是否异常

## 排查机器组心跳是否异常

您可以通过检查机器组心跳的状态来判断容器中的Logtail是否已正确安装。

- 1. 查看机器组心跳状态。
  - i. 登录日志服务控制台。
  - ii. 在Project列表区域,单击目标Project。
  - iii. 在左侧导航栏中,选择资源>机器组。
  - iv. 在机器组列表中,单击目标机器组。
  - v. 在机器组配置页面,查看机器组状态并记录心跳状态为OK的节点数。
- 2. 检查容器集群中Worker节点数。
  - i. 登录容器集群。
    - ii. 执行如下命令, 查看集群中Worker节点数。

kubectl get node | grep -v master

系统将返回如下类似结果。

| NAME                               | STATUS | ROLES         | AGE  | VERSION |
|------------------------------------|--------|---------------|------|---------|
| cn-hangzhou.i-bp17enxc2us3624wexh2 | Ready  | <none></none> | 238d | v1.10.4 |
| cn-hangzhou.i-bplad2b02jtqdlshi2ut | Ready  | <none></none> | 220d | v1.10.4 |

- 3. 对比心跳状态为OK的节点数是否和容器集群中Worker节点数一致。根据对比结果选择排查方式。
  - 机器组中所有节点的心跳状态均为Failed。
    - 如果您要采集标准Docker容器日志,请参见参数说明,检查\${your\_region\_name}、\${your\_aliyun\_user\_id}和\${your\_machine\_group\_ user\_defined\_id}}是否填写正确。
    - 如果您使用的是阿里云Kubernetes集群,请提交工单,进行排查。
    - 如果您使用的是自建Kubernetes集群,请参见参数说明,检查{your-project-suffix}、{regionId}、{aliuid}、{access-key-id和{access-key-id和 {access-key-id和 {access-key {access-key-id和 {access-key {access-key {access {access

如果填写错误,请执行 helm del --purge alibaba-log-controller 命令,删除安装包,然后重新安装。

- 机器组心跳状态为OK的节点数量少于集群中的Worker节点数量。
  - 判断是否已使用YAML文件手动部署DaemonSet。
    - a. 执行如下命令。如果存在返回结果,则表示您之前已使用YAML文件手动部署DaemonSet。

kubectl get po -n kube-system -l k8s-app=logtail

- b. 下载最新版本DaemonSet模板。
- c. 根据实际值, 配置\${your\_region\_name}、\${your\_aliyun\_user\_id}、\${your\_machine\_group\_name}等参数。
- d. 执行如下命令,更新文件。

kubectl apply -f ./logtail-daemonset.yaml

■ 其他情况,请提交工单。

## 排查容器日志采集是否异常

如果您在日志服务控制台的<mark>预览</mark>或查询页面未查到日志,则说明日志服务未采集到您的容器日志。请确认容器状态后,执行如下检查。

```
↓ 注意 如果您要采集容器内的文本日志,需注意:
```

- 如果在日志服务下发Logtail采集配置后,日志文件没有修改事件,则Logtail不采集日志。
- 只支持采集容器默认存储或挂载到本地的文件中的日志,暂不支持其他存储方式。

#### 1. 查看机器组心跳是否存在异常。具体操作,请参见查看机器组心跳是否存在异常。

2. 检查Logtail采集配置是否正确。

检查Logtail采集配置中的IncludeLabel、ExcludeLabel、IncludeEnv、ExcludeEnv等配置是否符合您的采集需求。

? 说明

- 其中此处的Label为容器Label,即Docker inspect中的Label,不是Kubernet es中的Label。
- 您可以将IncludeLabel、ExcludeLabel、IncludeEnv和ExcludeEnv配置临时去除,查看是否可以正常采集到日志。如果可以,则 说明是上述参数的配置存在问题。

# 其他运维操作

- 登录Logtail容器
- 查看Logtail的运行日志
- Logtail的容器标准输出说明
- 查看Kubernetes集群中日志相关组件状态
- 查看Logtail的版本号信息、IP地址、启动时间
- 误删CRD创建的Logstore后,如何处理

## 登录Logtail容器

## ● 普通Docker

i. 在宿主机上执行如下命令, 查询Logtail容器。

docker ps | grep logtail

#### 系统将返回如下类似结果。

 223\*\*\*\*6e
 registry.cn-hangzhou.aliyuncs.com/log-service/logtail
 "/usr/local/ilogt

 a..."
 8 days ago
 Up 8 days
 logtail-iba

ii. 执行如下命令,登录Logtail容器。

docker exec -it 223\*\*\*\*6e bash

## 其中, 223\*\*\*\*6e 为容器ID, 请根据实际值替换。

- Kubernetes
  - i. 执行如下命令, 查询Logtail的Pod。

kubectl get po -n kube-system | grep logtail

## 系统将返回如下类似结果。

| logtail-ds-****d | 1/1 | Running | 0 | 8d |
|------------------|-----|---------|---|----|
| logtail-ds-***8  | 1/1 | Running | 0 | 8d |

## ii. 执行如下命令,登录Pod。

\$kubectl exec -it -n kube-system logtail-ds-\*\*\*d bash

其中, logtail-ds-\*\*\*\*d 为Pod ID, 请根据实际值替换。

## 查看Logtail的运行日志

Logtail日志存储在Logtail容器中的/usr/local/ilogtail/目录中,文件名为ilogtail.LOG和logtail\_plugin.LOG。

## 1. 登录Logtail容器。具体操作,登录Logtail容器。

2. 打开/usr/local/ilogtail/目录。

cd /usr/local/ilogtail

## 3. 查看 ilogt ail.LOG和 logt ail\_plug in.LOG文件。

cat ilogtail.LOG cat logtail plugin.LOG

# Logtail容器的标准输出(stdout)说明

## Logtail容器中的标准输出并不具备参考意义,请忽略以下标准输出内容。

start umount useless mount points, /shm\$|/merged\$|/mqueu\$
umount: /logtail\_host/var/lib/docker/overlay2/3fd0043af174cb0273c3c7869500fbe2bdb95d13ble110172ef57fe840c82155/merged: mus
t be superuser to unmount
umount: /logtail\_host/var/lib/docker/overlay2/d5b10aa19399992755de1f85d25009528daa749c1bf8c16edff44beab6e69718/merged: mus
t be superuser to unmount
umount: /logtail\_host/var/lib/docker/overlay2/5c3125daddacedec29df72ad0c52fac800cd56c6e880dc4e8a640ble16c22dbe/merged: mus
t be superuser to unmount
......
xargs: umount: exited with status 255; aborting
umount done
start logtail
ilogtail is running
logtail is running
logtail is running

# 查看Kubernetes集群中日志服务相关组件的状态

## 执行如下命令进行查看。

```
kubectl get deploy alibaba-log-controller -n kube-system kubectl get ds logtail-ds -n kube-system
```

## 查看Logtail的版本号、IP地址、启动时间

## 1. 登录Logtail容器。具体操作,请参见登录Logtail容器。

2. 执行如下命令,查看Logtail的版本号、IP地址、启动时间。

相关信息存储在Logtail容器的/usr/local/ilogtail/app\_info.json文件中。

kubectl exec logtail-ds-\*\*\*\*k -n kube-system cat /usr/local/ilogtail/app info.json

## 系统将返回如下类似结果。

```
{
    "UUID": "",
    "hostname": "logtail-****k",
    "instance_id": "0EB****_172.20.4.2_1517810940",
    "ip": "172.20.4.2",
    "logtail_version": "0.16.2",
    "os": "Linux; 3.10.0-693.2.2.e17.x86_64; #1 SMP Tue Sep 12 22:26:13 UTC 2017; x86_64",
    "update_time": "2018-02-05 06:09:01"
}
```

# 误删由CRD创建的Logstore后,如何处理

如果您删除了由CRD自动创建出的Logstore,则已采集的数据无法恢复,并且针对此Logstore的CRD配置会失效,您可以选择以下方案避免日志 采集异常。

- 在CRD配置中使用其他Logstore,避免使用手动误删的Logstore。
- 重启alibaba-log-controller Pod。

```
您可通过如下命令查找该Pod。
```

kubectl get po -n kube-system | grep alibaba-log-controller

# 9.6. 如何获取容器的Label和环境变量

日志服务支持通过容器Label和环境变量指定待采集的容器。此处的Label是指Docker inspect中的容器Label,环境变量是指在容器启动中配置的 环境变量,因此您需要登录容器所在的宿主机进行获取。

# 获取容器Label

1. 登录容器所在的宿主机(例如ECS)。

2. 执行如下命令获取容器ID。

*orders*为容器组名称,请根据实际情况替换。

docker ps | grep orders

## 返回结果中的2ba4ebdaf503表示容器ID。

| [root@iZbp14up9256 | 7375kqxjeqZ ~]# docker ps   grep orders                             |                        |              |             |
|--------------------|---------------------------------------------------------------------|------------------------|--------------|-------------|
| 2ba4ebdaf503       | 43e27feaa78a                                                        | "/usr/local/bin/java…" | 2 months ago | Up 2 months |
|                    | k8s_orders_orders-7895d5f946-s6xxj_victor-center_2348cd71-6a91-4b5  | f-af26-73fc03a9c571_0  |              |             |
| 0778af9ae173       | registry-vpc.cn-hangzhou.aliyuncs.com/acs/pause-amd64:3.0           | "/pause"               | 2 months ago | Up 2 months |
|                    | kee DOD and and 780EdEf046 afyri viston contan 3248ad71 6a01 4bEf a | £16 72£002000E71 0     |              |             |

## 3. 执行如下命令获取容器Label。

2ba4ebdaf503为容器ID,请根据实际情况替换。

docker inspect 2ba4ebdaf503

返回结果中的Labels字段表示容器Label。

| "OnBuild": null,                                                                                                    |
|----------------------------------------------------------------------------------------------------|
| "Labels": {                                                                                                    |
| "annotation.com.aliyun.ack.hashVersion": "1.16.6",                                                                      |
| "annotation.io.kubernetes.container.hash": "eabe30b0",                                                                  |
| "annotation.io.kubernetes.container.ports": "[{\"containerPort\":80,\"protocol\":\"TCP\"}]",                            |
| "annotation.io.kubernetes.container.restartCount": "0",                                                                 |
| "annotation.io.kubernetes.container.terminationMessagePath": "/dev/termination-log",                                    |
| "annotation.io.kubernetes.container.terminationMessagePolicy": "File",                                                  |
| "annotation.io.kubernetes.pod.terminationGracePeriod": "30",                                                            |
| "io.kubernetes.container.logpath": "/var/log/pods/victor-center_orders-7895d5f946-s6xxj_2348cd c03a9c571/orders/0.log", |
| "io.kubernetes.container.name": "orders",                                                                               |
| "io.kubernetes.docker.type": "container",                                                                               |
| "io.kubernetes.pod.name": "orders-7895d5f946-s6xxj",                                                                    |
| "io.kubernetes.pod.namespace": "victor-center",                                                                         |
| "io.kubernetes.pod.uid": "2348cd71-101 101 102 10571",                                                                  |
| "io.kubernetes.sandbox.id": "0778af228983eafcc0e9a274c3eef83e785f298568",                                               |
| "msd_java_build_commit": "05998875b_0000 = ===============================                                              |
| "msd_java_build_date": "2017-11-21T12:52:16+0000",                                                                      |
| "msd_java_build_version": "0.0.2-SNAPSHOT"                                                                              |
| }                                                                                                    |
|                                                                                                    |
| "NetworkSettings": {                                                                                                    |
| "Bridge": "",                                                                                                    |
| "SandboxID": "",                                                                                                    |
| "HairpinMode": false,                                                                                                   |

# 获取容器环境变量

- 1. 登录容器所在的宿主机(例如ECS)。
- 2. 执行如下命令获取容器ID。

## orders为容器组名称,请根据实际情况替换。

docker ps | grep orders

返回结果中的2ba4ebdaf503表示容器ID。

| [root@iZbp14up9256 | ;7375kqxjeqZ ~]# docker ps   grep orders                           |                        |              |             |
|--------------------|--------------------------------------------------------------------|------------------------|--------------|-------------|
| 2ba4ebdaf503       | 43e27feaa78a                                                       | "/usr/local/bin/java…" | 2 months ago | Up 2 months |
|                    | k8s_orders_orders-7895d5f946-s6xxj_victor-center_2348cd71-6a91-4b5 | f-af26-73fc03a9c571_0  |              |             |
| 0778af9ae173       | registry-vpc.cn-hangzhou.aliyuncs.com/acs/pause-amd64:3.0          | "/pause"               | 2 months ago | Up 2 months |
|                    | k8s_POD_orders-7895d5f946-s6xxj_victor-center_2348cd71-6a91-4b5f-a | f26-73fc03a9c571_0     |              |             |

3. 执行如下命令获取容器的环境变量。

2ba4ebdaf 503为容器ID,请根据实际情况替换。

docker exec 2ba4ebdaf503 env

| JAVA OPTS=-Xms64m -Xmx128m -XX:PermSize=32m - | -XX:MaxPermSize=64m | -XX:+UseG1GC | -Djava.security. | egd=file:/dev/urandom |
|-----------------------------------------------|---------------------|--------------|------------------|-----------------------|
| FRONT END SERVICE HOST=172.2 225              |                     |              |                  |                       |
| PAYMENT PORT 80 TCP=tcp://172.11.14.5:80      |                     |              |                  |                       |
| CATALOGUE DB SERVICE HOST=172 .96             |                     |              |                  |                       |
| MONGO_SERVICE_PORT_MONGO=27017                |                     |              |                  |                       |
| ANTICHEATING_PORT_80_TCP_PROTO=tcp            |                     |              |                  |                       |
| CATALOGUE_SERVICE_PORT_CATALOGUE=80           |                     |              |                  |                       |
| FRONT_END_PORT_8079_TCP_PROTO=tcp             |                     |              |                  |                       |
| FRONT_END_PORT_8079_TCP_ADDR=172              |                     |              |                  |                       |
| USER_PORT_80_TCP_PROTO=tcp                    |                     |              |                  |                       |
| MONGO_PORT_27017_TCP_ADDR=172                 |                     |              |                  |                       |
| PAYMENT_PORT=tcp://172.11115:80               |                     |              |                  |                       |
| CARTS_PORT_80_TCP=tcp://17 5.30:80            |                     |              |                  |                       |
| INTEGRAL_PORT=tcp://172.21 3:80               |                     |              |                  |                       |
| CATALOGUE_PORT_80_TCP=tcp://172.              |                     |              |                  |                       |
| USER_PORT_80_TCP=tcp://172.11 1 101:80        |                     |              |                  |                       |
| KUBERNETES_PORT=tcp://172.21 443              |                     |              |                  |                       |
| CARTS_PORT=tcp://172 5.30:80                  |                     |              |                  |                       |
| TEST_PORT_27017_TCP_ADDR=172                  |                     |              |                  |                       |
| INTEGRAL_PORT_80_TCP_ADDR=17 12.53            |                     |              |                  |                       |
| CATALOGUE_SERVICE_HOST=171 11 5 133           |                     |              |                  |                       |
| SESSION_DB_PORT=tcp://172                     |                     |              |                  |                       |
| INTEGRAL_SERVICE_PORT_INTEGRAL=80             |                     |              |                  |                       |
| RABBITMQ_PORT_5672_TCP_PORT=5672              |                     |              |                  |                       |
| RABBITMQ_PORT_5672_TCP_ADDR=172               |                     |              |                  |                       |
| ORDERS_SERVICE_PORT=80                        |                     |              |                  |                       |
| TEST_PORT_27017_TCP_PORT=27017                |                     |              |                  |                       |
| CATALOGUE_DB_PORT_3306_TCP=tcp://172          | 3306                |              |                  |                       |
| INTEGRAL_DB_SERVICE_PORT=3306                 |                     |              |                  |                       |
| INTEGRAL_SERVICE_PORT=80                      |                     |              |                  |                       |
| CARTS_SERVICE_HOST=172_1,30                   |                     |              |                  |                       |
| CARTS_SERVICE_PORT=80                         |                     |              |                  |                       |
| CATALOGUE_PORT_80_TCP_PROTO=tcp               |                     |              |                  |                       |
| SESSION_DB_PORT_6379_TCP_PORT=6379            |                     |              |                  |                       |

# 9.7. 查询本地采集状态

Logtail具备自身健康度以及日志采集进度查询的功能,便于您对于日志采集问题进行自检,同时您可基于该功能定制日志采集的状态监控。

- 1. 使用指南
  - i. all命令
  - ii. active命令
  - iii. logstore命令
  - iv. logfile命令
  - v. history命令
- 2. 命令返回值
- 3. 功能使用场景示例
  - i. 监控Logtail运行状态
  - ii. 监控日志采集进度
  - ⅲ. 判断日志文件是否采集完毕
  - iv. 日志采集问题排查

# 使用指南

确认已安装支持状态查询功能的Logtail客户端之后,在客户端输入对应命令即可查询本地采集状态。如何安装Logtail,请参见<del>安装Logtail(Linux <mark>系统</mark>)。</del>

在客户端输入命令 /etc/init.d/ilogtaild -h , 确认当前客户端是否支持本地采集状态查询功能。若输出 logtail insight, version 关 键字则表示已安装支持此功能的Logtail。

| /etc/init.d/ilogtaild -h                                                                                                   |
|----------------------------------------------------------------------------------------------------|
| Usage: ./ilogtaild { start   stop (graceful, flush data and save checkpoints)   force-stop   status   -h for help}\$       |
| logtail insight, version : 0.1.0                                                                                           |
| commond list :                                                                                                    |
| status all [index]                                                                                                    |
| get logtail running status                                                                                                 |
| status active [logstore  logfile] index [project] [logstore]                                                               |
| list all active logstore   logfile. if uselogfile, please add project and logstore. defaultlogstore                        |
| status logstore [format=line   json] index project logstore                                                                |
| get logstore status with line or json style. defaultformat=line                                                            |
| status logfile [format=line   json] index project logstore fileFullPath                                                    |
| get log file status with line or json style. defaultformat=line                                                            |
| status history beginIndex endIndex project logstore [fileFullPath]                                                         |
| query logstore   logfile history status.                                                                                   |
| index : from 1 to 60. in all, it means last \$(index) minutes; in active/logstore/logfile/history, it means last \$(index) |
| *10 minutes                                                                                                    |
|                                                                                                    |

## Logtail目前支持的查询命令、命令功能、可查询的时间区间以及结果统计的时间窗口如下:

| 命令       | 功能                              | 可查询时间区间 | 统计窗口 |
|----------|---------------------------------|---------|------|
| all      | 查询Logtail的运行状态                  | 最近60分钟  | 1分钟  |
| active   | 查询当前活跃(有数据采集)的<br>Logstore或日志文件 | 最近600分钟 | 10分钟 |
| logstore | 查询Logstore的采集状态                 | 最近600分钟 | 10分钟 |
| logfile  | 查询日志文件的采集状态                     | 最近600分钟 | 10分钟 |
| history  | 查询Logstore或日志文件一段时间<br>内的采集状态   | 最近600分钟 | 10分钟 |

# ? 说明

- 命令中的 index 参数代表查询的时间窗口索引值,有效值为1~60,从当前时间开始计算。若统计窗口是1分钟,则查询距当前 (i ndex, index-1) 分钟内的窗口;若统计窗口是10分钟,则查询距当前 (10\*index, 10\*(index-1)) 分钟内的统计窗口。
- 所有查询命令均属于status子命令,因此主命令为status。

# all命令

# 命令格式

/etc/init.d/ilogtaild status all [ index ]

⑦ 说明 all命令用来查看Logt ail的运行状态。index为可选参数,不输入时默认代表1。

## 示例

```
/etc/init.d/ilogtaild status all 1
ok
/etc/init.d/ilogtaild status all 10
busy
```

# 输出信息描述

| 项目             | 描述                        | 紧急度 | 解决方法                  |
|----------------|---------------------------|-----|-----------------------|
| ok             | 当前状态正常。                   | 无   | 无需处理。                 |
| busy           | 当前采集速度较高,Logtail状态正<br>常。 | 无   | 无需处理。                 |
| many_log_files | 当前正在采集的日志数较多。             | 低   | 检查配置中是否包含无需采集的文<br>件。 |

| 项目            | 描述          | 紧急度 | 解决方法                                                                                                   |
|---------------|-------------|-----|----------------------------------------------------------------------------------------------------|
| process_block | 当前日志解析出现阻塞。 | 低   | 检查日志产生速度是否过高,若一直<br>出现,按需修改CPU使用上限或网络<br>发送并发限制。更多信息,请参见 <mark>设</mark><br>置Logtail启动参数。               |
| send_block    | 当前发送出现阻塞。   | 较高  | 检查日志产生速度是否过高以及网络<br>状态是否正常,若一直出现,按需修<br>改CPU使用上限或网络发送并发限<br>制。更多信息,请参见 <mark>设置Logtail</mark><br>启动参数。 |
| send_error    | 日志数据上传失败。   | 高   | 上传失败。更多信息,请参见如何查<br><mark>看Logtail采集错误信息</mark> 。                                                      |

# active命令

# 命令格式

/etc/init.d/ilogtaild status active [--logstore] index /etc/init.d/ilogtaild status active --logfile index project-name logstore-name

# ? 说明

- 命令 active [--logstore] index 用来查看当前活跃的Logstore, --logstore 参数可以省略,命令含义不变。
- 命令 active --logfile index project-name logstore-name 用来查看某Project中Logstore下的所有活跃日志文件。
- active命令用来逐级查看活跃的日志文件。建议您先定位当前活跃的Logstore,再定向查询该Logstore下的活跃日志文件。

# 示例

```
/etc/init.d/ilogtaild status active 1
sls-zc-test : release-test
sls-zc-test : release-test-ant-rpc-3
sls-zc-test : release-test-same-regex-3
/etc/init.d/ilogtaild status active --logfile 1 sls-zc-test release-test
/disk2/test/normal/access.log
```

## 输出信息描述

- 执行命令 active --logstore index ,则以 project-name : logstore-name 形式输出当前所有活跃Logstore; 若执行命令 active --l ogfile index project-name logstore-name ,则输出活跃日志文件的完整路径。
- 若Logstore或日志文件在查询窗口期内没有日志采集活动,则不会出现在active命令的输出信息中。

# logstore命令

## 命令格式

/etc/init.d/ilogtaild status logstore [--format={line|json}] index project-name logstore-name

## ? 说明

- 使用logstore命令查询Logstore的采集状态时,只返回采集文本文件时的采集状态。不支持查询采集容器标准输出的采集状态。
- logstore命令指定以line或JSON形式输出指定Project和Logstore的采集状态。
- 如果不配置 --format= 参数,则默认选择 --format=line ,按照line形式输出回显信息。 --format 参数需位 于 logstore 之后。
- 若无该Logstore或该Logstore在当前查询窗口期没有日志采集活动,则line形式输出为空,JSON下为 null。

## 示例

# 数据采集·常见问题

/etc/init.d/ilogtaild status logstore 1 sls-zc-test release-test-same time\_begin\_readable : 17-08-29 10:56:11 time end readable : 17-08-29 11:06:11 time\_begin : 1503975371 time\_end : 1503975971 project : sls-zc-test logstore : release-test-same status : ok config : ##1.0##sls-zc-test\$same read bytes : 65033430 parse success lines : 230615 parse\_fail\_lines : 0 last\_read\_time : 1503975970 read count : 687 avg\_delay\_bytes : 0 max\_unsend\_time : 0 min\_unsend\_time : 0 max\_send\_success\_time : 1503975968 send queue size : 0 send\_network\_error\_count : 0 send\_network\_quota\_count : 0 send\_network\_discard\_count : 0 send\_success\_count : 302 send block flag : false sender\_valid\_flag : true /etc/init.d/ilogtaild status logstore --format=json 1 sls-zc-test release-test-same { "avg\_delay\_bytes" : 0, "config" : "##1.0##sls-zc-test\$same", "last\_read\_time" : 1503975970, "logstore" : "release-test-same", "max\_send\_success\_time" : 1503975968, "max unsend time" : 0, "min unsend time" : 0, "parse\_fail\_lines" : 0, "parse\_success\_lines" : 230615, "project" : "sls-zc-test", "read\_bytes" : 65033430, "read count" : 687, "send\_block\_flag" : false, "send network discard count" : 0, "send\_network\_error\_count" : 0, "send\_network\_quota\_count" : 0, "send queue size" : 0, "send\_success\_count" : 302, "sender\_valid\_flag" : true, "status" : "ok", "time\_begin" : 1503975371, "time begin readable" : "17-08-29 10:56:11", "time end" : 1503975971, "time\_end\_readable" : "17-08-29 11:06:11" }

#### 输出信息描述

| 关键字                 | 含义                                  | 单位        |
|---------------------|-------------------------------------|-----------|
| status              | 该Logstore整体状态。具体状态、含义以及修改<br>方式见下表。 | 无         |
| time_begin_readable | 可读的开始时间。                            | 无         |
| time_end_readable   | 可读的截止时间。                            | 无         |
| time_begin          | 统计开始时间。                             | Unix时间戳,秒 |
| time_end            | 统计结束时间。                             | Unix时间戳,秒 |
| project             | Project名。                           | 无         |

| 关键字                        | 含义                                                                     | 单位         |
|----------------------------|------------------------------------------------------------------------|------------|
| logstore                   | Logstore名。                                                             | 无          |
| config                     | 采集配置名(由 ##1.0## + project + \$ + config组成的全局唯一配置名)。                    | 无          |
| read_bytes                 | 窗口内读取日志数。                                                              | 字节         |
| parse_success_lines        | 窗口内日志解析成功的行数。                                                          | 行          |
| parse_fail_lines           | 窗口日志解析失败的行数。                                                           | 行          |
| last_read_time             | 窗口内最近的读取时间。                                                            | Unix时间戳,秒  |
| read_count                 | 窗口内日志读取次数。                                                             | 次数         |
| avg_delay_bytes            | 窗口内平均每次读取时当前偏移量与文件大小差值<br>的平均值。                                        | 字节         |
| max_unsend_time            | 窗口结束时发送队列中未发送数据包的最大时间,<br>队列空时为0。                                      | Unix时间戳,秒  |
| min_unsend_time            | 窗口结束时发送队列中未发送数据包的最小时间,<br>队列空时为0。                                      | Unix时间戳,秒  |
| max_send_success_time      | 窗口内发送成功数据的最大时间。                                                        | Unix时间戳,秒  |
| send_queue_size            | 窗口结束时当前发送队列中未发送数据包数。                                                   | 个          |
| send_network_error_count   | 窗口内因网络错误导致发送失败的数据包个数。                                                  | $\uparrow$ |
| send_network_quota_count   | 窗口内因quota超限导致发送失败的数据包个数。                                               | $\uparrow$ |
| send_network_discard_count | 窗口内因数据异常或无权限导致丢弃数据包的个<br>数。                                            | $\uparrow$ |
| send_success_count         | 窗口内发送成功的数据包个数。                                                         | 个          |
| send_block_flag            | 窗口结束时发送队列是否阻塞。                                                         | 无          |
| sender_valid_flag          | 窗口结束时该Logstore的发送标志位是否有<br>效,true代表正常,false代表可能因为网络错误<br>或quota错误而被禁用。 | 无          |

# Logstore状态列表

| 状态             | 含义       | 处理方式                                                                                               |
|----------------|----------|----------------------------------------------------------------------------------------------------|
| ok             | 状态正常     | 无需处理。                                                                                              |
| process_block  | 日志解析阻塞   | 检查日志产生速度是否过高,若一直出现,按需修<br>改CPU使用上限或网络发送并发限制。更多信息,<br>请参见 <mark>设置Logtail启动参数</mark> 。              |
| parse_fail     | 日志解析失败   | 检查日志格式与日志采集配置是否一致。                                                                                 |
| send_block     | 当前发送出现阻塞 | 检查日志产生速度是否过高以及网络状态是否正<br>常,若一直出现,按需修改CPU使用上限或网络发<br>送并发限制。更多信息,请参见 <mark>设置Logtail启动</mark><br>参数。 |
| sender_invalid | 日志数据发送异常 | 检查网络状态。更多信息,请参见 <mark>如何查看</mark><br>Logtail采集错误信息。                                                |

# logfile命令

# 命令格式

/etc/init.d/ilogtaild status logfile [--format={line|json}] index project-name logstore-name fileFullPath

## ? 说明

- logfile命令指定以line或JSON形式输出指定日志文件的采集状态。
- 如果不配置 --format= 参数,则默认选择 --format=line ,按照line形式输出回显信息。
- 若无该logfile或该logfile在当前查询窗口期没有日志采集活动,则line形式输出为空,JSON下为 null。
- --format 参数需位于 logfile 之后。
- filefullpath 必须是全路径名。

## 示例

```
/etc/init.d/ilogtaild status logfile 1 sls-zc-test release-test-same /disk2/test/normal/access.log
time_begin_readable : 17-08-29 11:16:11
time_end_readable : 17-08-29 11:26:11
time begin : 1503976571
time_end : 1503977171
project : sls-zc-test
logstore : release-test-same
status : ok
config : ##1.0##sls-zc-test$same
file_path : /disk2/test/normal/access.log
file_dev : 64800
file_inode : 22544456
file_size_bytes : 17154060
read_offset_bytes : 17154060
read_bytes : 65033430
parse_success_lines : 230615
parse_fail_lines : 0
last_read_time : 1503977170
read count : 667
avg_delay_bytes : 0
/etc/init.d/ilogtaild status logfile --format=json 1 sls-zc-test release-test-same /disk2/test/normal/access.log
   "avg_delay_bytes" : 0,
   "config" : "##1.0##sls-zc-test$same",
   "file_dev" : 64800,
   "file_inode" : 22544456,
   "file_path" : "/disk2/test/normal/access.log",
   "file_size_bytes" : 17154060,
   "last read time" : 1503977170,
   "logstore" : "release-test-same",
   "parse fail lines" : 0,
   "parse_success_lines" : 230615,
   "project" : "sls-zc-test",
   "read bytes" : 65033430,
   "read count" : 667,
   "read_offset_bytes" : 17154060,
   "status" : "ok",
   "time begin" : 1503976571,
   "time_begin_readable" : "17-08-29 11:16:11",
   "time_end" : 1503977171,
   "time_end_readable" : "17-08-29 11:26:11"
}
```

## 输出信息描述

| 关键字                 | 含义                                       | 单位        |
|---------------------|------------------------------------------|-----------|
| status              | 该日志文件当前窗口期的采集状态,参见<br>logstore命令的status。 | 无         |
| time_begin_readable | 可读的开始时间。                                 | 无         |
| time_end_readable   | 可读的截止时间。                                 | 无         |
| time_begin          | 统计开始时间。                                  | Unix时间戳,秒 |
| time_end            | 统计结束时间。                                  | Unix时间戳,秒 |

| 关键字                 | 含义                                                  | 单位        |
|---------------------|-----------------------------------------------------|-----------|
| project             | Project名。                                           | 无         |
| logstore            | Logstore名。                                          | 无         |
| file_path           | 该日志文件路径。                                            | 无         |
| file_dev            | 该日志文件的device id。                                    | 无         |
| file_inode          | 该日志文件的inode。                                        | 无         |
| file_size_bytes     | 窗口内最近一次扫描到的该文件大小。                                   | 字节        |
| read_offset_bytes   | 当前该文件解析偏移量。                                         | 字节        |
| config              | 采集配置名(由 ##1.0## + project + \$ + config组成的全局唯一配置名)。 | 无         |
| read_bytes          | 窗口内读取日志数。                                           | 字节        |
| parse_success_lines | 窗口内日志解析成功的行数。                                       | 行         |
| parse_fail_lines    | 窗口内日志解析失败的行数。                                       | 行         |
| last_read_time      | 窗口内最近的读取时间。                                         | Unix时间戳,秒 |
| read_count          | 窗口内日志读取次数。                                          | 次数        |
| avg_delay_bytes     | 窗口内平均每次读取时当前偏移量与文件大小差值<br>的平均值。                     | 字节        |

# history命令

# 命令格式

/etc/init.d/ilogtaild status history beginIndex endIndex project-name logstore-name [fileFullPath]

# ? 说明

- history命令用来查询Logstore或日志文件一段时间内的采集状态。
- beginIndex 、 endIndex 分别为代码查询窗口索引的起始值和终止值,需确保 beginIndex <= endIndex 。
- 若参数中不输入 <u>fileFullPath</u>,则代码查询Logstore的采集信息;否则查询日志文件的采集信息。

# 示例

| /et | c/init.d/i | logtaild st | atus history | 1 3 sls- | zc-test release | -test-same /d | lisk2/test/normal/ac | cess.log   |           |      |
|-----|------------|-------------|--------------|----------|-----------------|---------------|----------------------|------------|-----------|------|
|     | begin      | time        | status       | read     | parse_success   | parse_fail    | last_read_time       | read_count | avg_delay | devi |
| се  | inode      | file_size   | read_offset  |          |                 |               |                      |            |           |      |
| 17  | -08-29 11: | 26:11       | ok           | 62.12MB  | 231000          | 0             | 17-08-29 11:36:11    | 671        | 0B        | 648  |
| 00  | 22544459   | 18.22MB     | 18.22MB      |          |                 |               |                      |            |           |      |
| 17  | -08-29 11: | 16:11       | ok           | 62.02MB  | 230615          | 0             | 17-08-29 11:26:10    | 667        | 0B        | 648  |
| 00  | 22544456   | 16.36MB     | 16.36MB      |          |                 |               |                      |            |           |      |
| 17  | -08-29 11: | 06:11       | ok           | 62.12MB  | 231000          | 0             | 17-08-29 11:16:11    | 687        | 0B        | 648  |
| 00  | 22544452   | 14.46MB     | 14.46MB      |          |                 |               |                      |            |           |      |

| \$/etc/ | 'init.d/ilogtai | ld status his | tory 2 5 sls-z | c-test release | -test-same |                   |            |                   |
|---------|-----------------|---------------|----------------|----------------|------------|-------------------|------------|-------------------|
|         | begin_time      | statu         | s read p       | arse_success ] | parse_fail | last_read_time    | read_count | avg_delay send_q  |
| ueue    | network_error   | quota_error   | discard_error  | send_success   | send_block | send_valid        | max_unsen  | d min_uns         |
| end     | max_send_succ   | ess           |                |                |            |                   |            |                   |
| 17-08   | 8-29 11:16:11   | 0             | k 62.02MB      | 230615         | 0          | 17-08-29 11:26:10 | 667        | 0B                |
| 0       | 0               | 0             | 0              | 300            | false      | true 70-01-0      | 1 08:00:00 | 70-01-01 08:00:00 |
| 17-08-  | 29 11:26:08     |               |                |                |            |                   |            |                   |
| 17-08   | 3-29 11:06:11   | 0             | k 62.12MB      | 231000         | 0          | 17-08-29 11:16:11 | 687        | 0B                |
| 0       | 0               | 0             | 0              | 303            | false      | true 70-01-0      | 1 08:00:00 | 70-01-01 08:00:00 |
| 17-08-  | 29 11:16:10     |               |                |                |            |                   |            |                   |
| 17-08   | 8-29 10:56:11   | 0             | k 62.02MB      | 230615         | 0          | 17-08-29 11:06:10 | 687        | 0B                |
| 0       | 0               | 0             | 0              | 302            | false      | true 70-01-0      | 1 08:00:00 | 70-01-01 08:00:00 |
| 17-08-  | 29 11:06:08     |               |                |                |            |                   |            |                   |
| 17-08   | 8-29 10:46:11   | 0             | k 62.12MB      | 231000         | 0          | 17-08-29 10:56:11 | 692        | 0B                |
| 0       | 0               | 0             | 0              | 302            | false      | true 70-01-0      | 1 08:00:00 | 70-01-01 08:00:00 |
| 17-08-  | 29 10:56:10     |               |                |                |            |                   |            |                   |

## 输出信息描述

- 该命令以列表形式输出Logstore或日志文件的历史采集信息,每个窗口期一行。
- 输出字段含义请参见 logstore 和 logfile 命令。

# 命令返回值

## 正常返回值

所有命令输入有效情况下返回值为0(包括无法查询到Logstore或日志文件),例如:

```
/etc/init.d/ilogtaild status logfile --format=json 1 error-project error-logstore /no/this/file
null
echo $?
0
/etc/init.d/ilogtaild status all
ok
echo $?
0
```

# 异常返回值

# 返回值非0时,说明发生异常,请参考以下信息。

| 返回值 | 类型            | 输出                                                                   | 问题排查                                          |
|-----|---------------|----------------------------------------------------------------------|-----------------------------------------------|
| 10  | 无效命令或缺少参数     | invalid param, use -h for<br>help.                                   | 输入 -h 查看帮助。                                   |
| 1   | 查询超过1-60的时间窗口 | invalid query interval                                               | 输出 -h 查看帮助。                                   |
| 1   | 无法查询到指定时间窗口   | query fail, error:<br>\$(error) 。更多信息, 请参<br>见 <mark>ermo释义</mark> 。 | 可能原因是logtail启动时间小于查<br>询时间跨度,其他情况请提交工单处<br>理。 |
| 1   | 查询窗口时间不匹配     | no match time interval,<br>please check logtail<br>status            | 检查Logtail是否在运行,其他情况<br>请提交工单处理。               |
| 1   | 查询窗口内没有数据     | invalid profile, maybe logtail restart                               | 检查Logtail是否在运行,其他情况<br>请提交工单处理。               |

## 示例

```
/etc/init.d/ilogtaild status nothiscmd
invalid param, use -h for help.
echo $?
10
/etc/init.d/ilogtaild status/all 99
invalid query interval
echo $?
1
```

## 功能使用场景示例

通过Logtail健康度查询可以获取Logtail当前整体状态;通过采集进度查询可以获取采集过程中的相关指标信息。用户可根据获取的这些信息实 现自定义的日志采集监控。

## 监控Logtail运行状态

通过 all 命令实现Logtail运行状态监控。

实现方式: 每隔一分钟定期查询Logtail当前状态,若连续5分钟状态处于 process block 、 send block 、 send error 则触发报警。

具体报警持续时间以及监控的状态范围可根据具体场景中日志采集重要程度调整。

## 监控日志采集进度

通过 logstore 命令实现具体日志库采集进度监控。

实现方式: 定期每隔10分钟调用 logstore 命令获取该logstore的状态信息, 若 avg\_delay\_bytes 超过1MB(1024\*1024)或 status 不 为 ok 则触发报警。

具体 avg\_delay\_bytes 报警阈值可根据日志采集流量调整。

## 判断日志文件是否采集完毕

通过 logfile 命令判断日志文件是否采集完毕。

 实现方式:日志文件已经停止写入后,定期每隔10分钟调用 logfile 命令获取该文件的状态信息,若该文件

 件 read\_offset\_bytes 与 file\_size\_bytes 一致,则该日志文件已经采集完毕。

## 日志采集问题排查

若发现某台服务器日志采集进度延迟,可用 history 命令查询该服务器上相关的采集信息。

1. send\_block\_flag 为true,则说明日志采集进度延迟block在网络部分。

- 若 send network quota count 大于0时,需要对Logstore的Shard进行分裂。更多信息,请参见管理Shard。
- 若 send\_network\_error\_count 大于0时,需要检查网络连通性。
- 若无相关network error,则需要调整Logtail的发送并发以及流量限制。更多信息,请参见发送并发以及流量限制。
- 2. 发送部分相关参数正常但 avg\_delay\_bytes 较高。
  - o 可根据 read\_bytes 计算出日志平均解析速度,判断日志产生流量是否异常。
  - 。可适当调整logtail的资源使用限制。更多信息,请参见设置Logtail启动参数。
- 3. parse\_fail\_lines 大于0。

检查日志采集解析配置是否能够匹配所有日志。

# 9.8. Logtail采集日志失败的排查思路

使用Logtail采集日志后,如果预览页面为空或查询页面无数据,您可以根据本文步骤进行排查。

## 操作步骤

1. 确认机器组心跳是否正常。

在日志服务控制台上查看机器组心跳状态。具体操作,请参见查看机器组状态。

- 如果心跳为FAIL,请参见Logt ail机器组无心跳排查思路进行排查。
- 如果心跳为OK,请进行下一步。
- 2. 确认是否已创建Logtail采集配置。
  - 如果未创建Logtail采集配置,请参见创建Logtail采集配置进行创建。
  - 如果已创建Logt ail采集配置,请进行下一步。

↓ 注意 请务必确保Logtail采集配置中设置的日志路径与目标服务器上的日志文件匹配。

- 3. 确认Logtail采集配置是否已应用到机器组。
  - 在机器组配置页面,查看是否已将Logtail采集配置应用到机器组。更多信息,请参见管理机器组。
  - 如果未应用到机器组,请参见应用Logtail采集配置完成操作。
  - 如果已应用到机器组,请进行下一步。
- 4. 查看采集错误。

完成上述排查后,您需要确认日志文件是否实时产生新日志。Logtail只采集增量日志,如果日志文件没有更新则不会被读取,如果日志文

件有更新但未在日志服务中查询到,您可以通过以下方式诊断。

查看采集错误

更多信息,请参见如何查看Logtail采集错误信息。

◦ 查看Logtail日志

Logtail客户端会记录关键信息以及所有WARNING、ERROR日志。如果您要了解完整的错误,可以在以下路径中查看客户端日志。

- Linux: /usr/local/ilogtail/ilogtail.LOG、/usr/local/ilogtail/logtail\_plugin.LOG(HTTP、MySQL Binlog、MySQL查询结果等输入源的 日志记录)
- Windows x64 : C:\Program Files (x86)\Alibaba\Logtail\logtail\_\*.log
- Windows x32 : C: \Program Files \Alibaba \Logtail \logtail\_\*.log
- 确认是否存在用量超限

如果有大日志量或者大文件量的采集需求,可能需要修改Logt ail的启动参数,以达到更高的日志采集吞吐量。更多信息,请参见<mark>设置</mark> Logtail启动参数。

在完成上述检查后,如果问题仍未解决,请提交工单,并在工单中提供排查过程中发现的关键信息。

# 9.9. Logtail机器组无心跳排查思路

通过Logtail采集日志时,如果Logtail机器组心跳状态异常,您可使用Logtail自动诊断工具或人工诊断方式排查问题。本文主要介绍Logtail机器 组无心跳的排查思路。

## 排查流程

使用Logtail采集日志时,在服务器上安装Logtail后,Logtail会定时向服务端发送心跳包。如果机器组无心跳,说明客户端和服务端连接失败。 日志服务提供自动诊断和人工诊断两种方式,您可以根据需求选择。

- 自动诊断:日志服务提供针对Linux服务器的Logtail自动诊断工具。更多信息,请参见Logtail自动诊断工具。
- 人工诊断: Logtail自动诊断工具未检查出问题或服务器为Windows系统时,请参见本文进行人工诊断。

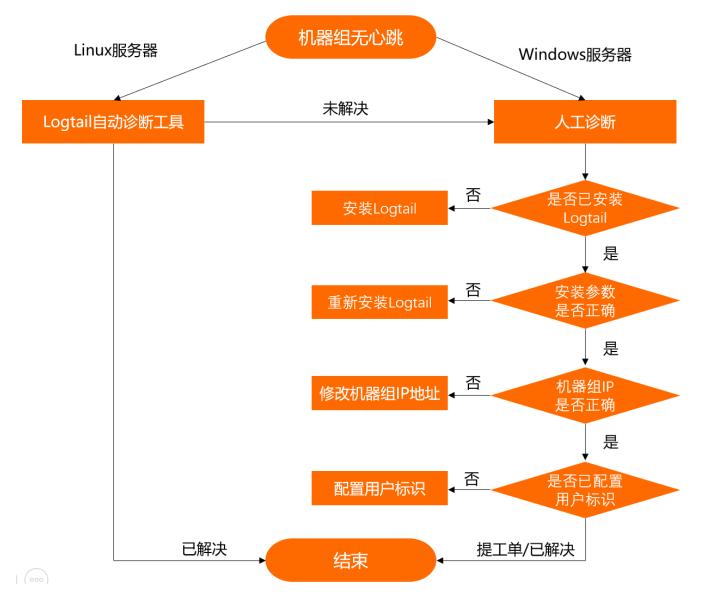

## 步骤一:检查是否已安装Logtail

通过查看Logtail状态来确定是否在目标服务器上安装Logtail。

• Linux服务器

执行如下命令,查看Logtail状态。

sudo /etc/init.d/ilogtaild status

#### 如果系统返回如下信息,表示已安装Logtail。

ilogtail is running

- Windows服务器
  - i. 打开运行窗口, 输入 services.msc , 打开服务窗口。
  - ii. 查看LogtailDaemon服务和LogtailWorker服务的运行状态。

如果正在运行,表示已安装Logtail。

根据上述方法确认是否已安装Logtail。

• 如果未安装Logtail,请参见安装Logtail(Linux系统)或安装Logtail(Windows系统)进行安装。

安装时,请务必按照您日志服务Project所属地域以及网络类型进行安装。关于网络类型的更多信息,请参见<mark>选择网络</mark>。

• 如果已安装Logtail, 请执行下一步检查。

## 步骤二:检查Logtail安装参数是否正确

安装Logtail时,需要为Logtail客户端指定正确的服务端访问入口,即根据日志服务Project所在地域选择Logtail安装参数,然后根据网络类型选择 不同的安装方式。如果安装参数或安装脚本错误,可能导致Logtail机器无心跳。关于不同地域的服务入口,请参见服务入口。

Logtail配置文件*ilogtail\_config.json*中记录了Logtail安装参数及所选的安装方式,该文件路径说明如下:

- Linux服务器: /usr/local/ilogtail/ilogtail\_config.json
- Windows x64服务器: C:\Program Files (x86)\Alibaba\Logtail\ilogtail\_config.json
- Windows x86服务器: C:\Program Files\Alibaba\Logtail\ilogtail\_config.json
- 1. 检查ilogtail\_config.json文件中客户端连接的服务入口所属地域与您Project所在地域是否一致。
  - i. 在服务器上执行如下命令,查看Logtail客户端连接的服务入口的所属地域。

cat /usr/local/ilogtail/ilogtail\_config.json

系统显示如下信息,表示Logtail被安装在华东1(杭州)地域的ECS实例中。

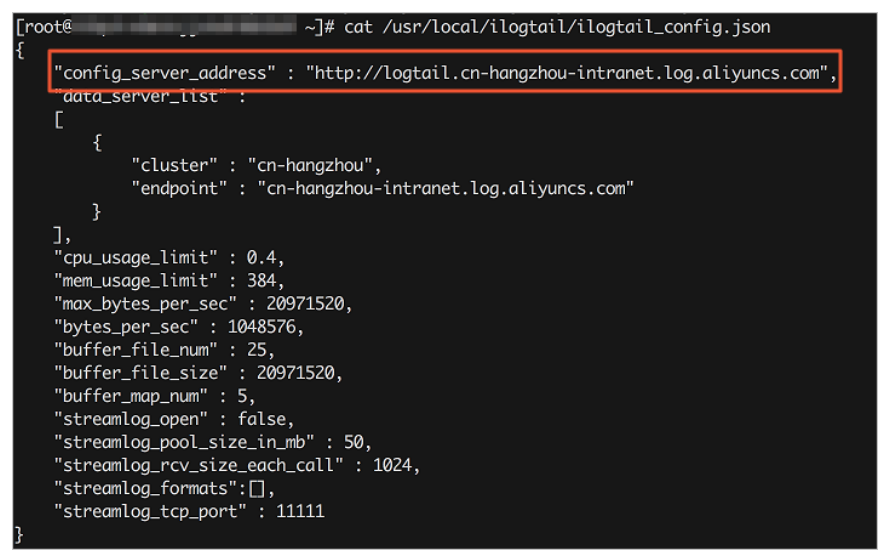

ii. 在日志服务控制台上查看目标Project的所属地域。

| < | sls      | 534… <u>切换</u>    | ଜ          |              |           |                              |
|---|----------|-------------------|------------|--------------|-----------|------------------------------|
| 9 | 项目概览     | 服务日志 项目           | 监控         |              |           |                              |
| Q | 访问域名 参考3 | 之档                |            |              |           |                              |
| 0 | 私网域名     | cn-hangzhou-intra | net.log.   | aliyuncs.com | 公网域名      | cn-hangzhou.log.aliyuncs.com |
| - | 跨域域名     | cn-hangzhou-shar  | e.log.alij | /uncs.com    |           |                              |
| R |          |                   |            |              |           |                              |
| ¥ | 基础信息     |                   |            |              |           |                              |
| Ċ | 地域       | 华东1 (杭州)          |            |              | 注释        | 暂无                           |
| F | 全球加速     | 未开启               |            |              | 创建时间      | 2022-03-10 15:44:44          |
| Σ | 自定义域名    | 暂无配置              |            |              | SQL独享版CU数 | 1000                         |
| ~ |          |                   |            |              |           |                              |

2. 检查ilogtail\_config.json文件中配置的域名,确认是否根据服务器所属网络环境选择了正确的Logtail安装方式。

例如*ilogtail\_config.json*中记录Logtail配置的域名为 cn-hangzhou-intranet.log.aliyuncs.com 。

◦ Linux服务器

执行如下命令,检查网络连通性。

curl logtail.cn-hangzhou-intranet.log.aliyuncs.com

如果系统返回如下类似信息,表示网络连接成功。

{"Error":{"Code":"OLSInvalidMethod","Message":"The script name is invalid : /","RequestId":"5DD39230BE9910FC6CF17609
"}}

#### ○ Windows服务器

## 执行如下命令,检查网络连通性。

telnet logtail.cn-hangzhou-intranet.log.aliyuncs.com 80

#### 如果系统返回如下类似信息,表示网络连接成功。

```
Trying 100*0*7*5...
Connected to logtail.cn-hangzhou-intranet.log.aliyuncs.com.
Escape character is '^]'.
```

 如果检查失败,说明安装时选择了错误的参数,所以会显示执行了错误的安装命令。请参见安装Logtail(Linux系统)或安装 Logtail(Windows系统)选择正确的安装参数。

• 如果Logtail已正确安装,请执行下一步检查。

## 步骤三:检查机器组IP地址是否正确

机器组中配置的IP地址必须和Logtail获取到的服务器IP地址一致,否则机器组无心跳或无法采集日志。Logtail获取服务器IP地址的方式如下:

- 如果没有设置主机名绑定,则获取服务器中第一块网卡的IP地址。
- 如果在/etc/hosts文件中设置了主机名绑定,则会获取绑定的主机名对应的IP地址。

⑦ 说明 您可以通过host name查看主机名。

1. 查看Logtail获取的IP地址。

app\_info.json文件中的ip字段中记录了Logtail获取的IP地址,该文件路径说明如下:

- Linux服务器: /usr/local/ilogtail/app\_info.json
- 。 Windows x64服务器: C:\Program Files (x86)\Alibaba\Logtail\app\_info.json
- Windows x86服务器: C:\Program Files\Alibaba\Logt ail\app\_info.json

↓ 注意

- 如果 <u>app\_info.json</u> 文件中ip字段为空, Logtail无法工作。此时您需为服务器设置ⅠP地址并重启Logtail。
- app\_info.json 文件仅做记录,修改该文件并不会改变Logtail获取的Ⅳ地址。

2. 查看机器组中配置的IP地址。

具体操作,请参见管理机器组。

| <  | k8s-log-cc47e4a01e07d43 切接 | G | ) 🗄 diagnosis-log 🗙 |                                                                                                    |        |      |
|----|----------------------------|---|---------------------|----------------------------------------------------------------------------------------------------|--------|------|
| 6  | 机器组 8 输入机器组名称 Q            | 3 | 机器组配置(中国            | og)                                                                                                    |        |      |
| 0  | • diagonitating            |   | 机器组信息               |                                                                                                    |        |      |
| Ð  | • de                       |   | * 名称:               | dia                                                                                                    |        |      |
| ٢  | • kt. ±07d43               |   | 机器组标识:              | IP地址                                                                                                    |        | ×    |
| G  | * te                       |   | 机器组Topic:           |                                                                                                    |        |      |
| Ð  |                            |   |                     | 如何使用机器组Topic?                                                                                             |        |      |
| ¢  |                            |   | * IP地址:             | 11                                                                                                    |        |      |
| 88 |                            |   | 备注:                 | 1.目前只支持当前Project所在区域的云服务器<br>2.请填写云服务器实例的内网IP,多个P请用换行分割<br>3.同一机器组中不允许同时存在Windows与Linux云服务器<br>(创建P地址机器组) |        |      |
|    |                            |   | 机器组状态               |                                                                                                    |        |      |
|    |                            |   | IP > 请输〉            | JP                                                                                                    | Q 总数:1 | 〇 刷新 |
|    |                            |   | IP                  | 心跳                                                                                                    |        |      |
|    |                            |   | 1 6                 | ОК                                                                                                    |        |      |
| 尾左 | Η-砷 λ 洪行坤委                 |   |                     |                                                                                                    |        |      |

- 如果机器组中配置的IP地址与Logtail客户端获取的IP地址不一致,则需要修改。
  - 如果机器组中配置的IP地址错误,请修改机器组中的IP地址,然后等待1分钟再查看机器组心跳状态。
  - 如果修改了服务器上的网络配置(例如修改了/*etc/hosts*文件), 请重启Logtail以获取新的ⅠP地址,并根据 app\_info.json 文件中的 ip 字段修改机器组内配置的ⅠP地址。您可以根据如下方法重启Logtail。
    - Linux服务器:

sudo /etc/init.d/ilogtaild stop
sudo /etc/init.d/ilogtaild start

- Windows服务器
  - a. 打开运行窗口, 输入 services.msc , 打开服务窗口。
  - b. 重启LogtailWorker服务。
- 如果机器组中配置的IP地址与Logtail客户端获取的IP地址一致,请执行下一步检查。

# 步骤四:检查是否已配置用户标识

如果您的服务器是与日志服务属于不同账号的ECS、其他云厂商的服务器和自建IDC时,您要通过Logtail采集该服务器日志,需在服务器上安装 Logtail后,手动配置日志服务所在阿里云账号ID为用户标识,表示该账号有权限通过Logtail采集该服务器日志。更多信息,请参见配置用户标 识。

检查/etc/ilogtail/users目录下是否有与阿里云账号ID同名的文件。

- 如果有,表示已配置用户标识。
- 如果没有,请配置用户标识。具体操作,请参见配置用户标识。

↓ 注意 必须是阿里云账号ID。如何获取,请参见获取日志服务所在的阿里云账号ID。

如果您的问题仍未解决,请提交工单,然后在工单中请提供您的Project、Logstore、机器组、app\_info.json、ilogtail\_config.json以及自助诊 断工具的输出内容。

# 9.10. 如何使用Logtail自动诊断工具

当您使用Logtail采集日志发生异常时,可通过Logtail自助诊断工具查看Logtail客户端是否存在异常,并根据工具提示快速定位并解决问题。

↓ 注意 Logtail自动诊断工具仅支持Linux系统的服务器。

## 诊断流程

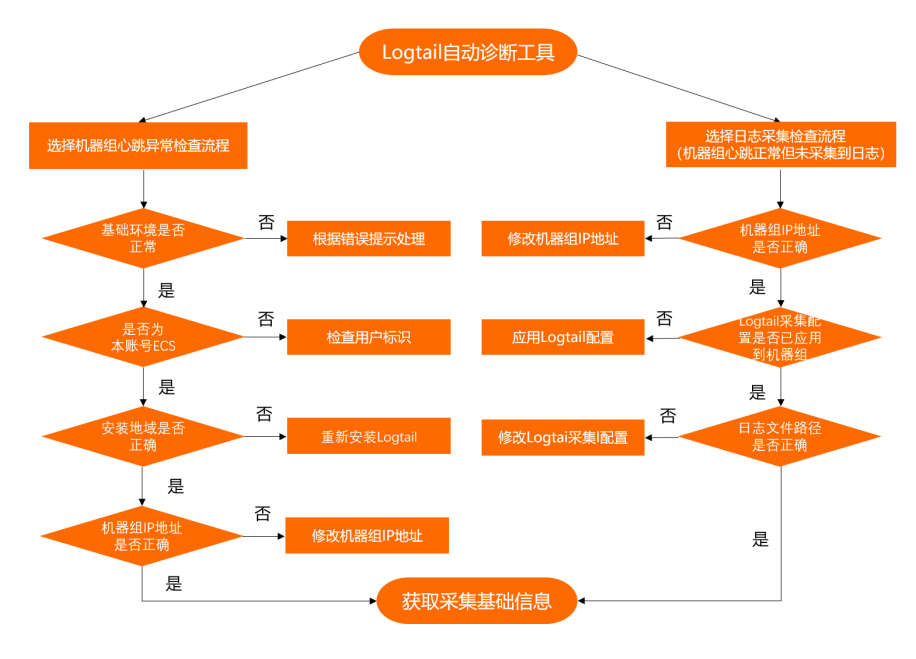

# 下载及运行诊断工具

1. 登录Linux服务器。

## 2. 下载诊断工具脚本。

wget http://logtail-release.oss-cn-hangzhou.aliyuncs.com/linux64/checkingtool.sh -O checkingtool.sh

## 如果执行以上命令无法正常下载,请执行以下命令,通过备用地址进行下载。

wget http://logtail-corp.oss-cn-hangzhou-zmf.aliyuncs.com/linux64/checkingtool.sh -O checkingtool.sh

## 3. 安装curl工具。

#### Logtail自动诊断工具需通过curl工具进行网络连通性检查,请确保目标服务器已安装curl工具。

## 4. 运行诊断工具。

chmod 744 ./checkingtool.sh
./checkingtool.sh
sh checkingtool.sh

## 系统将返回如下类似信息。

## 5. 根据提示输入 1 或 2 , 脚本会根据您的选择执行不同检查流程。

- 1 表示执行机器组心跳异常检查。机器组心跳失败时,请选择此项。
- 2 表示执行日志采集检查。机器组心跳成功,但日志文件没有被采集时,请选择此项。

# 机器组心跳异常检查

选择机器组心跳异常检查后, Logtail自动诊断工具将执行下述一系列的检查。

- 1. 检查基础环境是否正常。
  - 是否安装Logtail。
  - 是否运行Logtail。
  - SSL状态是否正常。
  - 。 与日志服务之间是否有网络联通。

| [Info]:    | Logtail checking tool version : 0.3.0                         |            |
|------------|---------------------------------------------------------------|------------|
| [Input]: p | please choose which item you want to check :                  |            |
|            | 1. MachineGroup heartbeat fail.                               |            |
|            | 2. MachineGroup heartbeat is ok, but log files have not been  | collected. |
| Ite        | em : 1                                                        |            |
| [Info]:    | Check logtail install files                                   |            |
| [Info]:    | Install file: ilogtail_config.json exists.                    | [ OK ]     |
| [Info]:    | Install file: /etc/init.d/ilogtaild exists.                   | [ OK ]     |
| [Info]:    | Install file: ilogtail exists.                                | [ OK ]     |
| [Info]:    | Bin file: /usr/local/ilogtail/ilogtail_0.14.2 exists.         | [ OK ]     |
| [Info]:    | Logtail version :                                             | [ OK ]     |
| [Info]:    | Check logtail running status                                  |            |
| [Info]:    | Logtail is runnings.                                          | [ OK ]     |
| [Info]:    | Check network status                                          |            |
| [Info]:    | Logtail is using ip: 11.XX.XX.187                             |            |
| [Info]:    | Logtail is using UUID: 0DF18E97-0F2D-486F-B77F-XXXXXXXXXXXXXX |            |
| [Info]:    | Check SSL status                                              |            |
| [Info]:    | SSL status OK.                                                | [ OK ]     |
| [Info]:    | Check logtail config server                                   |            |
| [Info]:    | config server address: http://config.sls.aliyun-inc.com       |            |
| [Info]:    | Logtail config server OK                                      | [ OK ]     |
|            |                                                               |            |

如果出现 Error 信息,请根据提示信息进行处理。

## 2. 检查您的服务器是否为当前阿里云账号下的ECS。

[Input]: Is your server non-Alibaba Cloud ECS or not belong to the same account with the current Project of Log Servic e ? (y/N)

○ 如果您的服务器是当前阿里云账号下的ECS,则输入 №。

○ 如果您的服务器是与日志服务属于不同账号的ECS、其他云厂商的服务器和自建IDC时,则输入 y 。

输入 y 后,诊断工具将输出本地配置的用户标识信息。请确认其中是否包含了您的阿里云账号ID。如果未包含,请配置用户标识。具体操作,请参见<mark>配置用户标识</mark>。

[Input]: Is your server non-Alibaba Cloud ECS or not belong to the same account with the current Project of Log Ser vice ?  $(y/N)\,y$ 

| [11110]. | check arryun user iu(s)                                   |        |
|----------|-----------------------------------------------------------|--------|
| [Info]:  | aliyun user id : 126XXXXXXXXX79 .                         | [ OK ] |
| [Info]:  | aliyun user id : 165XXXXXXXXX50 .                         | [ OK ] |
| [Info]:  | aliyun user id : 189XXXXXXXXX57 .                         | [ OK ] |
| [Input]: | Is your project owner account ID is the above IDs ? (y/N) |        |

## 3. 检查您Project所在地域是否和安装Logtail时所选地域一致。

[Input]: please make sure your project is in this region : { cn-hangzhou } (y/N) :

如果不一致,请重新安装Logtail。具体操作,请参见安装Logtail(Linux系统)。

#### 4. 检查您机器组中配置的IP地址或用户自定义标识是否与提示信息中的一致。

[Input]: please make sure your machine group's ip is same with : { 11.XX.XX.187 } or your machine group's userdefined -id is in : { XX-XXXX } (y/N) :

如果不一致,请修改机器组中的IP地址或用户自定义标识。更多信息,请参见修改机器组。

## 检查日志采集检查

选择日志采集检查后,Logtail自动诊断工具将执行下述一系列的检查。

1. 检查您机器组中配置的IP地址是否与提示信息中的一致。

[Input]: please make sure your machine group's ip is same with : { 11.XX.XX.187 } (y/N) :

## 如果不一致,请修改机器组中的IP地址。具体操作,请参见修改机器组。

2. 检查您的Logtail采集配置是否已应用到目标机器组中。

[Input]: please make sure you have applied collection config to the machine group (y/N) :Y

如果未应用,请将您的Logtail采集配置应用到目标机器组中。具体操作,请参见应用Logtail采集配置。

# 3. 检查Logtail采集配置中的日志文件是否正确。

检查时,请输入您需要检查的日志文件全路径。如果未找到匹配项,请确认配置的路径是否可以匹配目标文件。

如果配置错误,请修改Logtail采集配置,然后等待1分钟后再次执行此脚本重新检查。如何修改Logtail采集配置,请参见修改Logtail采集配 置。 [Input]: please input your log file's full path (eg. /var/log/nginx/access.log) :/disk2/logs/access.log

| [Info]:    | Check specific log file                               |                             |
|------------|-------------------------------------------------------|-----------------------------|
| [Info]:    | Check if specific log file [ /disk2/logs/access.log ] | is included by user config. |
| [Warning]: | Specific log file doesnt exist.                       | [ Warning ]                 |
| [Info]:    | Matched config found:                                 | [ OK ]                      |
| [Info]:    | [Project] -> sls-zc-xxxxxx                            |                             |
| [Info]:    | [Logstore] -> release-xxxxxx                          |                             |
| [Info]:    | [LogPath] -> /disk2/logs                              |                             |
| [Info]:    | [FilePattern] -> *.log                                |                             |
|            |                                                       |                             |

## 检查通过但采集依然异常

如果所有的检查全部通过,但仍然采集异常,请在脚本最后的选择中输入 y 并回车确认。系统将返回如下信息。

[Input]: please make sure all the check items above have passed. If the problem persists, please copy all the outputs and submit a ticket in the ticket system. : (y/N)y

请提交工单,并在工单中提供检查脚本输出的信息。

# 运行快速检查

运行快速检查时,您无需确认。快速检查可用于二次封装自定义检查脚本。

⑦ 说明 运行快速检查时,会输出您在Logtail客户端中配置的用户标识(阿里云账号ID)和机器组的自定义用户标识。如果不存在,也不 会告警。如果您设置了这些信息,请查看提示信息中的内容与您设置的是否一致。如果不一致,请按照以下方法重新设置。

- 配置用户标识
- 创建用户自定义标识机器组

您可以运行 ./checkingtool.sh --logFile [LogFileFullPath] 命令进行快速检查。如果提示异常,请根据提示信息进行处理。

⑦ 说明 如果指定的日志文件检查通过且Logt ail运行环境正常,建议在日志服务控制台中查看该配置项的异常日志。更多信息,请参见如何查看Logt ail采集错误信息。

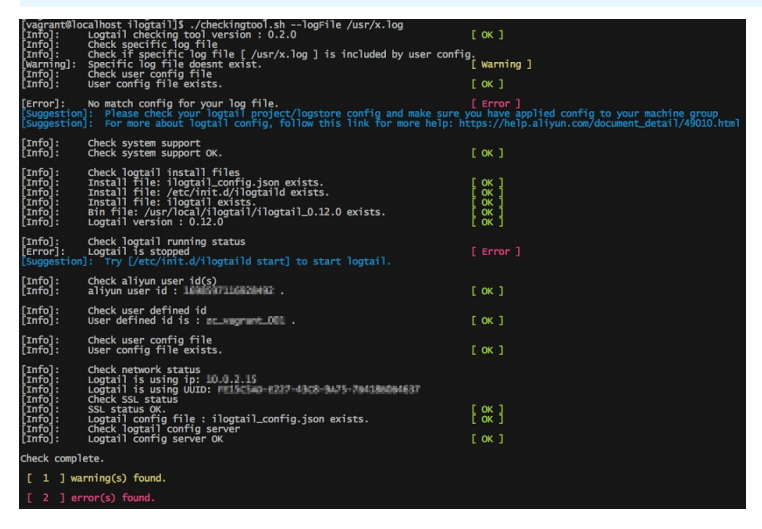

## Logtail采集异常的常见问题

运行Logtail自动诊断工具后,可以诊断Logtail采集异常的原因,您可以根据具体原因查找对应的解决方案。常见Logtail采集问题原因及解决方 案如下。

| 常见问题       | 解决方法                                         |
|------------|----------------------------------------------|
| 安装文件丢失     | 重装Logtail。                                   |
| Logtail未运行 | 执行 /etc/init.d/ilogtaild start 命令,启动Logtail。 |

| 常见问题        | 解决方法                                                                                                    |
|-------------|----------------------------------------------------------------------------------------------------|
| 多个Logtail进程 | <ol> <li>执行 /etc/init.d/ilogtaild stop 命令,关闭Logtail。</li> <li>2.执行 /etc/init.d/ilogtaild start 命令,启动Logtail。</li> </ol> |
| 443端口被禁用    | 在防火墙中,开启443端口。                                                                                                    |
| 无法找到配置服务器   | 确认是否已正确安装Linux Logtail。<br>如果安装错误,请重新执行安装命令。更多信息,请参见 <mark>安装Logtail(Linux系统</mark> )。                                  |
| 不存在用户配置     | 确认是否已执行以下操作:<br>1. 已创建Logtail采集配置。<br>2. 机器组中包含该服务器。<br>3. 已经将Logtail采集配置应用到机器组。                                        |
| 没有匹配指定日志文件  | 确认是否正确创建Logtail采集配置。                                                                                                    |
| 指定日志文件匹配多次  | 匹配多次时,Logtail会随机选择一个Logtail采集配置。建议去重。                                                                                   |

# 诊断工具常用参数

| 常用参数                          | 说明                                                                                        |
|-------------------------------|-------------------------------------------------------------------------------------------|
| help                          | 查看帮助文档。                                                                                   |
| logFile [LogFileFullPath]     | 检测Logtail是否采集 LogFileFullPath 路径中的日志,同时检查基本的Logtail运行环境(安装文<br>件完整性、运行状态、阿里云账号ID、网络连通性等)。 |
| logFileOnly [LogFileFullPath] | 只检测Logtail是否采集 LogFileFullPath 路径中的日志。                                                    |
| envOnly                       | 只检测Logtail运行环境。                                                                           |

# 9.11. ECS经典网络切换为VPC后,如何更新Logtail配置

您将ECS网络类型从经典网络切换为VPC后,您需要重启Logtail并更新Logtail机器组配置,才能继续采集该ECS日志。

# 操作步骤

- 1. 以管理员身份重启Logtail。
  - o Linux系统

sudo /etc/init.d/ilogtaild stop
sudo /etc/init.d/ilogtaild start

- Windows系统
  - a. 打开运行窗口, 输入 services.msc , 打开服务窗口。
  - b. 重启LogtailWorker服务。
- 2. 更新机器组配置。

```
◦ IP地址机器组
```

如果是IP地址机器组,则需要将机器组内的IP地址更换为重启Logt ail后获取的IP地址,即*app\_info.json*文件中ip字段的 值。*app\_info.json*文件路径:

- Linux: /usr/local/ilogtail/app\_info.json
- Windows x64: C:\Program Files (x86)\Alibaba\Logtail\app\_info.json
- Windows x32: C:\Program Files\Alibaba\Logtail\app\_info.json
- 用户自定义标识机器组

如果是用户自定义标识机器组,则无需手动更新机器组配置。

# 9.12. 如何查看Logtail采集错误信息

您在使用Logtail采集日志时,可能遇到正则解析失败、文件路径不正确、流量超过Shard服务能力等错误。日志服务控制台提供诊断功能,支持 诊断Logtail采集错误。

## 操作步骤

- 1. 登录日志服务控制台。
- 2. 在Project列表区域,单击目标Project。
- 3. 在日志库列表中,单击目标Logstore右侧的 🔠 图标,然后单击诊断。

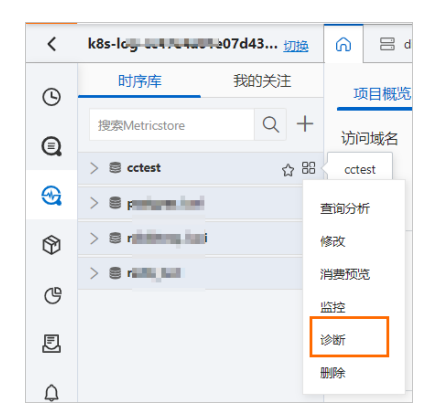

4. 查看日志采集错误。

**日志采集错误**面板中将展示该Logstore所对应的所有Logtail采集错误列表。您可以单击目标错误代码,查看错误详情。更多信息,请参 见<mark>日志服务采集数据常见的错误类型</mark>。

| 日志采集错误              |            |       |                    |                                          | > |
|---------------------|------------|-------|--------------------|------------------------------------------|---|
| 提示:默认显示最近1小时        | 时内的所有采集错误, | 具体错误  | 说明请                | <u>查看</u> (帮助)                           |   |
| 输入IP地址查询指定机器        | 日志收集错误,按回4 | 年键进行查 | 询                  |                                          | Q |
| 时间                  | 机器IP       | 错误次   | 数                  | 错误关型 (關标移至具体类型显示详情)                      |   |
| 2022-05-11 15:31:47 | 17.000.001 | 2     |                    |                                          |   |
| 2022-05-11 15:30:38 | 19 31      | 2     | /tm<br>old€        | oʻom log indude in multi mofin best ar 🔺 |   |
| 2022-05-11 15:30:29 | 19 82      | 2     | cc41<br>lv,#       | 8,obje<br>8\$tes                         |   |
| 2022-05-11 15:30:25 | 19 30      | 2     | allm<br>log-       | 0##k£                                    |   |
| 2022-05-11 15:20:56 | 17 11      | 2     | cc4<br>logs<br>cc4 | 85tes<br>1g-<br>8\$ewi ▼                 |   |
| 2022-05-11 15:20:38 | 19 31      | 2     |                    | •                                        |   |

5. 查询目标服务器的采集错误。

在日志采集错误面板中, 输入服务器IP地址, 可查看目标服务器的所有采集错误。

处理问题完毕后,您可以查看是否仍有报错。历史报错在过期前仍显示,您可以忽略这部分报错,仅确认在问题处理完毕的时间点之后是 否有新的错误。其中Logtail上报错误信息的时间间隔为10分钟。

⑦ 说明 如果需要查看所有解析失败而被丢弃的完整日志,请登录服务器查看/usr/local/ilogtail.lOG文件。

# 9.13. 日志服务采集数据常见的错误类型

本文介绍日志服务采集数据常见的错误类型及对应的解决方法。

# 如果您遇到其他问题,请提交工单处理。

| 错误类型                              | 错误说明                    | 解决方法                                       |
|-----------------------------------|-------------------------|--------------------------------------------|
| LOG_GROUP_WAIT_TOO_LONG_AL<br>ARM | 数据包从产生到发送的过程中等待的时间较长。   | 检查发送是否正常,或者是否存在数据量超过默认配置、<br>配额不足或者网络存在问题。 |
| LOGFILE_PERMINSSION_ALARM         | Logtail无权限读取指定文件。       | 检查服务器Logtail的启动账号,建议以root方式启动。             |
| SPLIT_LOG_FAIL_ALARM              | 行首正则与日志行首匹配失败,无法对日志做分行。 | 检查行首正则正确性。<br>如果是单行日志可以配置为 .* 。            |

| 错误类型                          | 错误说明                                                                                                    | 解决方法                                                                                                    |
|-------------------------------|----------------------------------------------------------------------------------------------------|----------------------------------------------------------------------------------------------------|
| MULTI_CONFIG_MAT CH_ALARM     | 默认情况下,一个文件只能匹配一个Logtail配置。当多<br>个Logtail配置匹配同一个文件时,只会生效一个。<br>⑦ 说明 Docker标准输出可以被多个Logtail配<br>置采集。            | <ul> <li>删除多余的logtail配置。</li> <li>修改相关配置,实现一个文件可匹配多个Logtail配置。更多信息,请参见如何实现文件中的日志被采集<br/>多份。</li> </ul>                                                                                    |
| REGEX_MAT CH_ALARM            | 完整正则模式下,日志内容和正则表达式不匹配。                                                                                        | 复制错误信息中的日志样例,并生成新的正则表达式。                                                                                                    |
| PARSE_LOG_FAIL_ALARM          | JSON、分隔符等模式下,由于日志格式不符合定义而解<br>析失败。                                                                            | 单击错误信息,查看失败的详细报错。                                                                                                    |
| CAT EGORY_CONFIG_ALARM        | Logtail采集配置不合法。                                                                                               | 常见的错误为正则表达式提取文件路径作为Topic失败,<br>其它错误请提交 <mark>工单</mark> 。                                                                                                    |
| LOGT AIL_CRASH_ALARM          | Logtail因超过服务器资源使用上限而崩溃。                                                                                       | 修改CPU、内存使用上限。更多信息,请参见 <mark>设置</mark><br>Logtail启动参数。                                                                                                    |
| REGISTER_INOTIFY_FAIL_ALARM   | 在Linux系统中注册日志监听失败,可能由于没有文件夹<br>权限或文件夹被删除。                                                                     | 检查Logtail是否有权限访问该文件夹,或者该文件夹是<br>否被删除。                                                                                                    |
| DISCARD_DAT A_ALARM           | 配置Logtail使用的CPU资源不够或网络发送流控。                                                                                   | 修改CPU使用上限或网络发送并发限制。更多信息,请参<br>见 <mark>设置Logtail启动参数</mark> 。                                                                                                    |
| SEND_DATA_FAIL_ALARM          | <ul> <li>阿里云账号未创建AccessKey。</li> <li>Logtail客户端所在机器与日志服务无法连通或者网络<br/>链路质量较差。</li> <li>日志服务端写入配额不足。</li> </ul> | <ul> <li>使用阿里云账号创建AccessKey。</li> <li>检查本地配置文件/usr/local/ilogtail/ilogtail_config<br/>.json,执行curl &lt;服务器地址&gt;,查看是否有内容返<br/>回。</li> <li>为Logstore增加Shard数量,以支持更大数据量的写<br/>入。</li> </ul> |
| REGIST ER_INOT IFY_FAIL_ALARM | Logtail为日志目录注册的inotify watcher失败。                                                                             | 检查目录是否存在以及目录权限设置。                                                                                                    |
| SEND_QUOTA_EXCEED_ALARM       | 日志写入流量超出限制。                                                                                                   | 在控制台上增加Shard数量。更多信息,请参见 <mark>分裂</mark><br><mark>Shard</mark> 。                                                                                                    |
| READ_LOG_DELAY_ALARM          | 日志采集进度落后于日志产生进度,一般是由于配置<br>Logtail使用的CPU资源不够或是网络发送流控导致。                                                       | 修改CPU使用上限或网络发送并发限制。更多信息,请参<br>见 <mark>设置Logtail启动参数</mark> 。                                                                                                    |
| DROP_LOG_ALARM                | 日志采集进度落后于日志产生进度,且未处理的日志轮转<br>超过20个,一般是由于配置Logtail使用的CPU资源不够<br>或是网络发送流控导致。                                    | 修改CPU使用上限或网络发送并发限制。更多信息,请参<br>见 <mark>设置Logtail启动参数</mark> 。                                                                                                    |
| LOGDIR_PERMINSSION_ALARM      | 没有日志监控目录读取权限。                                                                                                 | 检查日志监控目录是否存在。如果存在,请检查目录权限<br>设置。                                                                                                    |
| ENCODING_CONVERT_ALARM        | 编码转换失败。                                                                                                    | 检查日志编码格式配置是否与日志编码格式一致。                                                                                                    |
| OUT DATED_LOG_ALARM           | 过期的日志,日志时间落后超过12小时。可能原因:<br>• 日志解析进度落后超过12小时。<br>• 用户自定义时间字段配置错误。<br>• 日志记录程序时间输出异常。                          | <ul> <li>查看是否存在READ_LOG_DELAY_ALARM。<br/>如果存在,按照READ_LOG_DELAY_ALARM处理方式解<br/>决;如果不存在,请检查时间字段配置。</li> <li>检查时间字段配置。如果时间字段配置正确,请检查<br/>日志记录程序时间输出是否正常。</li> </ul>                          |
| STAT_LIMIT_ALARM              | 日志采集配置目录中的文件数超限。                                                                                              | 检查采集的目标目录下是否有较多的文件和子目录,合理<br>设置监控的根目录和目录最大监控深度。<br>您也可以修改mem_usage_limit参数。更多信息,请参<br>见设置Logtail启动参数。                                                                                     |
| DROP_DATA_ALARM               | 进程退出时日志落盘到本地超时,此时会丢弃未落盘完成<br>的日志。                                                                             | 该报错通常为采集严重阻塞导致。您可以修改CPU使用上<br>限或网络发送并发限制。更多信息,请参见 <mark>设置Logtail</mark><br><mark>启动参数</mark> 。                                                                                           |
| INPUT_COLLECT_ALARM           | 输入源采集异常。                                                                                                    | 根据错误提示处理。                                                                                                    |
| HTTP_LOAD_ADDRESS_ALARM       | HTTP数据采集配置中,设置的Addresses不合法。                                                                                  | 检查Addresses合法性。                                                                                                    |

# 数据采集·常见问题

| 错误类型                       | 错误说明                                                         | 解决方法                                                                                                    |
|----------------------------|--------------------------------------------------------------|----------------------------------------------------------------------------------------------------|
| HTTP_COLLECT_ALARM         | HTTP数据采集异常。                                                  | 根据错误提示排查,一般由于超时导致。                                                                                                    |
| FILT ER_INIT_ALARM         | 过滤器初始化异常。                                                    | 一般由于过滤器的正则表达式非法导致,请根据提示修<br>复。                                                                                                    |
| INPUT_CANAL_ALARM          | MySQL Binlog运行异常。                                            | 根据错误提示排查。<br>在配置更新时,canal服务可能重启,服务重启的错误可<br>以忽略。                                                                                                    |
| CANAL_INVALID_ALARM        | MySQL Binlog内部状态异常。                                          | 此错误一般由于运行时表的schema信息变更导致meta<br>不一致。请确认报错期间是否修改过表的schema。其他<br>情况,请提交工单。                                                                                                    |
| MYSQL_INIT_ALARM           | MySQL初始化异常。                                                  | 根据错误提示处理。                                                                                                    |
| MYSQL_CHECKPOING_ALARM     | MySQL Checkpoint格式异常。                                        | 确认是否修改该配置中的Checkpoint相关配置。其他情况,请提交 <mark>工单</mark> 。                                                                                                    |
| MYSQL_TIMEOUT_ALARM        | MySQL查询超时。                                                   | 确认MySQL服务器和网络是否异常。                                                                                                    |
| MYSQL_PARSE_ALARM          | MySQL查询结果解析失败。                                               | 确认MySQL配置的Checkpoint格式是否匹配对应字段的<br>格式。                                                                                                    |
| AGGREGAT OR_ADD_ALARM      | 向队列中添加数据失败。                                                  | 由于数据发送过快。如果真实数据量很大,则可忽略。                                                                                                    |
| ANCHOR_FIND_ALARM          | processor_anchor插件错误、配置错误或存在不符合配<br>置的日志。                    | <ul> <li>单击错误查看详细报错,报错根据内容分为如下类型。请根据详细报错中的信息,检查相应的配置是否存在问题。</li> <li>anchor cannot find key :配置中指定<br/>了SourceKey但日志中不存在对应的字段。</li> <li>anchor no start :无法从SourceKey的值中找<br/>到Start对应的内容。</li> <li>anchor no stop :无法从SourceKey的值中找<br/>到Stop对应的内容。</li> </ul> |
| ANCHOR_JSON_ALARM          | processor_anchor插件错误,对已配置<br>的Start和Stop所确定的内容执行JSON展开时发生错误。 | 单击错误查看详细报错,检查所处理的内容以及相关的配置,确定是否有配置错误或不合法日志。                                                                                                    |
| CANAL_RUNTIME_ALARM        | Binlog插件运行时错误。                                               | 单击错误查看详细报错,根据错误信息进行进一步地排<br>查。一般情况下,该错误与所连接的MySQL master相<br>关。                                                                                                    |
| CHECKPOINT_INVALID_ALARM   | Checkpoint解析失败。                                              | 单击错误查看详细报错,根据其中的检查点键、检查点内<br>容(前1024个字节)以及具体的错误信息进行进一步排<br>查。                                                                                                    |
| DIR_EXCEED_LIMIT_ALARM     | Logtail同时监听的目录数超出限制。                                         | 检查当前Logstore的采集配置以及该Logtail上应用的其<br>他配置是否会包含较多的目录数,合理设置监控的根目录<br>和目录最大监控深度。                                                                                                    |
| DOCKER_FILE_MAPPING_ALARM  | 执行Logtail命令添加Docker文件映射失败。                                   | 单击错误查看详细报错,根据其中的命令以及具体的错误<br>信息进行进一步排查。                                                                                                    |
| DOCKER_FILE_MATCH_ALARM    | 无法在Docker容器中查找到指定文件。                                         | 单击错误查看详细报错,根据其中的容器信息以及查找的<br>文件路径进行进一步排查。                                                                                                    |
| DOCKER_REGEX_COMPILE_ALARM | service_docker_stdout插件错误,根据配置中的<br>BeginLineRegex编译失败。      | 单击错误查看详细报错,检查其中的正则表达式是否正<br>确。                                                                                                    |
| DOCKER_ST DOUT_INIT_ALARM  | service_docker_stdout插件初始化失败。                                | <ul> <li>单击错误查看详细报错,报错根据内容分为如下类型。</li> <li>hostversionerror :检查配置中指定的<br/>Docker Engine是否可访问。</li> <li>load checkpoint error :加载检查点失败,<br/>如无影响可忽略此错误。</li> <li>container :指定容器存在非法Label值,目前仅允许配置stdout和stderr。请结合详细错误进行<br/>检查。</li> </ul>                     |

| 错误类型                       | 错误说明                                                                                       | 解决方法                                                                                                    |
|----------------------------|--------------------------------------------------------------------------------------------|----------------------------------------------------------------------------------------------------|
| DOCKER_STDOUT_START_ALARM  | service_docker_stdout插件采集时,stdout大小超过限<br>制。                                               | 一般由于首次采集时stdout已存在,可忽略。                                                                                                    |
| DOCKER_ST DOUT_ST AT_ALARM | service_docker_stdout插件无法检测到stdout。                                                        | 一般由于容器退出时无法访问到stdout,可忽略。                                                                                                    |
| FILE_READER_EXCEED_ALARM   | Logtail同时打开的文件对象数量超过限制。                                                                    | 一般由于当前处于采集状态的文件数过多,请检查采集配<br>置是否合理。                                                                                                    |
| GEOIP_ALARM                | processor_geoip插件错误。                                                                       | <ul> <li>单击错误查看详细报错,报错根据内容分为如下类型。</li> <li>invalid ip:获取IP地址失败,请检查配置中的SourceKey是否正确或是否存在不合法日志。</li> <li>parse ip:根据IP地址解析城市失败,请查看详细错误信息进行排查。</li> <li>cannot find key:无法从日志中查看到指定的SourceKey,请检查配置是否正确或是否存在不合法日志。</li> </ul> |
| HTTP_INIT_ALARM            | metric_http插件错误,配置中指定的<br>ResponseStringMatch正则表达式编译错误。                                    | 单击错误查看详细报错,检查其中的正则表达式是否正确。                                                                                                    |
| HTTP_PARSE_ALARM           | metric_http插件错误,获取HTTP响应失败。                                                                | 单击错误查看详细报错,根据其中的具体错误信息对配置<br>内容或所请求的HTTP服务器进行检查。                                                                                                    |
| INIT_CHECKPOINT_ALARM      | Binlog插件错误,加载检查点失败,插件将忽略检查点并<br>从头开始处理。                                                    | 单击错误查看详细报错,根据其中的具体错误信息来确定<br>是否可忽略此错误。                                                                                                    |
| LOAD_LOCAL_EVENT_ALARM     | Logtail执行了本地事件处理。                                                                          | 此警告一般不会出现,如果非人为操作引起此警告,才需<br>要进行错误排查。请单击错误查看详细报错,根据其中的<br>文件名、配置名、project、logstore等信息进行进一步<br>地排查。                                                                                                    |
| LOG_REGEX_FIND_ALARM       | processor_split_log_regex以及<br>processor_split_log_string插件错误,无法从日志中获<br>取到配置中指定的SplitKey。 | 单击错误查看详细报错,检查是否存在配置错误的情况。                                                                                                    |
| LUMBER_CONNECTION_ALARM    | service_lumberjack插件错误,停止插件时关闭服务器错<br>误。                                                   | 单击错误查看详细报错,根据其中的具体错误信息进行进<br>一步排查,此错误一般可忽略。                                                                                                    |
| LUMBER_LIST EN_ALARM       | service_lumberjack插件错误,初始化进行监听时发生错<br>误。                                                   | <ul> <li>单击错误查看详细报错,报错根据内容分为如下类型。</li> <li>init tls error:请结合具体的错误信息检查TLS相关的配置是否正确</li> <li>listen init error:请结合具体的错误信息检查地址相关的配置是否正确。</li> </ul>                                                                           |
| LZ4_COMPRESS_FAIL_ALARM    | Logtail执行LZ4压缩发生错误。                                                                        | 单击错误查看详细报错,根据其中的log lines、<br>project、category、region等值来进行进一步排查。                                                                                                    |
| MYSQL_CHECKPOINT_ALARM     | MySQL插件错误,检查点相关错误。                                                                         | <ul> <li>单击错误查看详细报错,报错根据内容分为如下类型。</li> <li>init checkpoint error:初始化检查点失败,请根据错误信息检查配置指定的检查点列以及所获取的值是否正确。</li> <li>not matched checkpoint::检查点信息不匹配,请根据错误信息检查是否是由于配置更新等人为原因导致的错误,如果是则可忽略。</li> </ul>                         |
| NGINX_STATUS_COLLECT_ALARM | nginx_status插件错误,获取状态发生错误。                                                                 | 单击错误查看详细报错,根据其中的URL以及具体的错误<br>信息来进行进一步排查。                                                                                                    |
| NGINX_STATUS_INIT_ALARM    | nginx_status插件错误,初始化解析配置中指定的URL失败。                                                         | 单击错误查看详细报错,根据其中的URL检查地址是否正<br>确配置。                                                                                                    |
| OPEN_FILE_LIMIT_ALARM      | Logtail已打开文件数量超过限制,无法打开新的文件。                                                               | 单击错误查看详细报错,根据其中的日志文件路径、<br>Project、Logstore等信息进行进一步排查。                                                                                                    |
| OPEN_LOGFILE_FAIL_ALARM    | Logtail打开文件出错。                                                                             | 单击错误查看详细报错,根据其中的日志文件路径、<br>Project、Logstore等信息进行进一步排查。                                                                                                    |
## 数据采集·常见问题

| 错误类型                      | 错误说明                                                                                 | 解决方法                                                                                                    |
|---------------------------|--------------------------------------------------------------------------------------|----------------------------------------------------------------------------------------------------|
| PARSE_DOCKER_LINE_ALARM   | service_docker_stdout插件错误,解析日志失败。                                                    | <ul> <li>单击错误查看详细报错,报错根据内容分为如下类型。</li> <li>parse docker line error: empty line :<br/>日志为空。</li> <li>parse json docker line error : 以<br/>JSON格式解析日志失败,请根据错误信息以及日志的<br/>前512个字节进行排查。</li> <li>parse cri docker line error : 以CR格<br/>式解析日志失败,请根据错误信息以及日志的前512个<br/>字节进行排查。</li> </ul>                    |
| PLUGIN_ALARM              | 插件初始化及相关调用发生错误。                                                                      | <ul> <li>单击错误查看详细报错,报错根据内容分为如下类型,请<br/>根据具体的错误信息进行进一步排查。</li> <li>init plugin error : 初始化插件失败。</li> <li>hold on error : 暂停插件运行失败。</li> <li>resume error : 恢复插件运行失败。</li> <li>start service error : 启动 service input<br/>类型的插件失败。</li> <li>stop service error : 停止 service input<br/>类型的插件失败。</li> </ul> |
| PROCESSOR_INIT_ALARM      | processor_regex插件错误,编译配置中指定的Regex正<br>则表达式失败。                                        | 单击错误查看详细报错,检查其中的正则表达式是否正<br>确。                                                                                                    |
| PROCESS_TOO_SLOW_ALARM    | Logtail日志解析速度过慢。                                                                     | <ol> <li>单击错误查看详细报错,根据其中的日志数量、缓<br/>冲区大小、解析时间来确定是否正常。</li> <li>如果不正常,检查Logtail所在节点是否有其他进程<br/>占用了过多的CPU资源或是存在效率较低的正则表<br/>达式等不合理的解析配置。</li> </ol>                                                                                                    |
| REDIS_PARSE_ADDRESS_ALARM | redis插件错误,配置中提供的ServerUrls存在解析失败的<br>情况。                                             | 单击错误查看详细报错,对其中报错的URL进行检查。                                                                                                    |
| REGEX_FIND_ALARM          | processor_regex插件错误,无法从日志中找到配置中<br>SourceKey指定的字段。                                   | 单击错误查看详细报错,检查是否存在SourceKey配置错<br>误或日志不合法的情况。                                                                                                    |
| REGEX_UNMAT CHED_ALARM    | processor_regex插件错误,匹配失败。                                                            | <ul> <li>单击错误查看详细报错,报错根据内容分为如下类型,请<br/>根据具体的错误信息进行排查。</li> <li>unmatch this log content: 日志无法匹<br/>配配置中的正则表达式</li> <li>match result count less: 匹配的结果数<br/>量少于配置中指定的 Keys 数量。</li> </ul>                                                                                                    |
| SAME_CONFIG_ALARM         | 同一个Logstore下存在同名的配置,后发现的配置会被<br>抛弃。                                                  | 单击错误查看详细报错,根据其中的配置路径等信息排查<br>是否存在配置错误的情况。                                                                                                    |
| SPLIT_FIND_ALARM          | split_char以及split_string插件错误,无法从日志中找到<br>配置中SourceKey指定的字段。                          | 单击错误查看详细报错,检查是否存在SourceKey配置错<br>误或日志不合法的情况。                                                                                                    |
| SPLIT_LOG_ALARM           | processor_split_char以及processor_split_string插件<br>错误,解析得到的字段数量与SplitKeys中指定的不相<br>同。 | 单击错误查看详细报错,检查是否存在SourceKey配置错<br>误或日志不合法的情况。                                                                                                    |
| STAT_FILE_ALARM           | 通过LogFileReader对象进行文件采集时发生错误。                                                        | 单击错误查看详细报错,根据其中的文件路径、错误信息<br>进行进一步排查。                                                                                                    |
| SERVICE_SYSLOG_INIT_ALARM | service_syslog插件错误,初始化失败。                                                            | 单击错误查看详细报错,检查配置中的Address是否正<br>确。                                                                                                    |

| 错误类型                         | 错误说明                             | 解决方法                                                                                                    |
|------------------------------|----------------------------------|----------------------------------------------------------------------------------------------------|
| SERVICE_SYSLOG_ST REAM_ALARM | service_syslog插件错误,通过TCP采集时发生错误。 | <ul> <li>单击错误查看详细报错,报错根据内容分为如下类型,请根据详细报错中的具体错误信息进行排查。</li> <li>accept error:执行Accept时发生错误,插件将等待一段时间后重试。</li> <li>setKeepAlive error:设置 Keep Alive失败,插件将跳过此错误并继续运行。</li> <li>connection i/o timeout:通过TCP读取时超时,插件将重设超时并继续读取。</li> <li>scan error:TCP 读取错误,插件将等待一段时间后重试。</li> </ul> |
| SERVICE_SYSLOG_PACKET_ALARM  | service_syslog插件错误,通过UDP采集时发生错误。 | <ul> <li>单击错误查看详细报错,报错根据内容分为如下类型,请<br/>根据详细报错中的具体错误信息进行排查。</li> <li>connection i/o timeout:通过UDP读取<br/>时超时,插件将重设超时并继续读取。</li> <li>read from error::UDP读取错误,插件将<br/>等待一段时间后重试。</li> </ul>                                                                                          |
| PARSE_TIME_FAIL_ALARM        | 解析日志时间失败。                        | 您可以通过以下两种方法定位及解决问题: <ul> <li>正则表达式提取的时间字段是否正确。</li> <li>指定的时间字段内容是否匹配配置中的时间表达式。</li> </ul>                                                                                                    |

# 9.14. 如何优化正则表达式的性能

通过优化正则表达式的性能,可以达到优化采集性能的目的。

关于如何优化正则表达式,为您提供以下建议:

- 使用更为精确的字符。
   不要盲目地使用 .\* 来匹配字段,这个表达式包含了很大的搜索空间,很容易就发生误匹配、导致匹配性能下降。比如您要提取的字段只由字母组成,那么使用 [A-Za-z] 即可。
- 使用正确的量词。

不盲目地使用 +, \*。比如您使用 \d 来匹配 Ⅰ 地址,那么相比 \d+ , \d{1,3} 可能会具有更高的性价比。

• 多次调试。

调试类似于排查错误,您同样可以在网站Regex101上对您的正则表达式所花费的时间进行调试,一旦发现大量的回溯,可以及时优化。

# 9.15. 如何通过完整正则模式采集多种格式日志

完整正则模式要求日志必须采用统一的格式,但有些时候日志中可能会包含多种格式,您可以采用Schema-On-Write和Schema-On-Read两种 模式处理。

以 Java 日志为例,作为一个程序日志,它一般既包含正常信息,也会包含异常栈等错误信息。

- WARNING类型的多行日志
- INFO类型的简单文本日志
- DEBUG类型的键值日志

```
[2018-10-01T10:30:31,000] [WARNING] java.lang.Exception: another exception happened
    at TestPrintStackTrace.f(TestPrintStackTrace.java:3)
    at TestPrintStackTrace.g(TestPrintStackTrace.java:7)
    at TestPrintStackTrace.main(TestPrintStackTrace.java:16)
[2018-10-01T10:30:32,000] [INFO] info something
[2018-10-01T10:30:33,000] [DEBUG] key:value key2:value2
```

采集方案如下:

● Schema-On-Write:为同一份日志应用多个Logtail配置,每个Logtail配置具有不同的正则配置,从而能够正确地实现字段提取。

⑦ 说明 默认情况下,一个文件只能匹配一个Logtail配置。如果文件中的日志需要被采集多份,请参见如何实现文件中的日志被采集 多份。

• Schema-On-Read: 使用它们共同的正则表达式来采集。

例如采用多行日志采集,将时间和日志等级作为行首正则,剩余部分为message。如果希望进一步分析message,可以为该字段建立索引, 然后利用日志服务的正则提取等查询分析功能,从message字段提取需要的内容,基于该内容进行分析。

⑦ 说明 此方案仅推荐应用于同时分析的日志数量较小的场景下(例如千万级)。

# 9.16. SLB访问日志采集不到

如果发现无法正常采集SLB访问日志,请按照以下步骤排查。

## 1. 确认是否为SLB实例开通了访问日志

每个SLB实例需要单独设置,开通后的产生的访问日志将实时写入您的日志服务Logstore。

请登录SLB控制台,在左侧导航栏中单击日志管理 > 访问日志,查看访问日志(7层)列表中。

- 确认列表中是否存在指定SLB实例。
- 确认SLB实例对应的SLS日志存储一列中记录的日志保存位置。

此处显示的是日志保存的日志服务Project和Logstore,请在正确的位置查看是否存在SLB日志。

### 2. 确认RAM授权是否正确

开通访问日志功能时,系统会指引您完成RAM角色授权,成功授权后才能开通访问日志功能。如果RAM角色没有正常创建、或创建后被删除,都会导致日志采集后无法投递到日志服务Logstore。

排查方式

请登录RAM控制台,在角色管理页面查找是否存在AliyunLogArchiveRole。

- 如果AliyunLogArchiveRole不存在,请使用主账号登录后并单击快速授权链接,完成授权所需要的RAM角色创建。
- 如果AliyunLogArchiveRole存在,请单击角色名称,查看角色授权策略是否正确。

以下是默认的授权策略,如果您的策略与默认策略不相同,可能之前修改过授权策略,请将授权策略改为默认的授权策略。

```
{
  "Version": "1",
  "Statement": [
    {
        "Action": [
           "log:PostLogStoreLogs"
    ],
        "Resource": "*",
        "Effect": "Allow"
    }
]
```

## 3. 确认是否产生日志事件

如果在日志服务控制台没有查看到SLB访问日志,可能是由于没有日志产生。例如:

• 当前实例未配置七层监听。

目前只支持SLB七层监听的实例访问日志,暂不支持四层实例日志采集。常见的七层监听协议有HTTP/HTTPS等,详细说明请查看监听概述。

- 不采集开通功能之前的历史日志。
   开通SLB访问日志功能之后,从当前时间开始采集日志。
- 指定实例没有访问请求。
   必须对实例上的监听进行访问请求,才会产生访问日志。

## 9.17. 日志采集Agent对比

日志采集场景下客户端测评

DT时代,数以亿万计的服务器、移动终端、网络设备每天产生海量的日志。中心化的日志处理方案有效地解决了在完整生命周期内对日志的消 费需求,而日志从设备采集上云是始于足下的第一步。

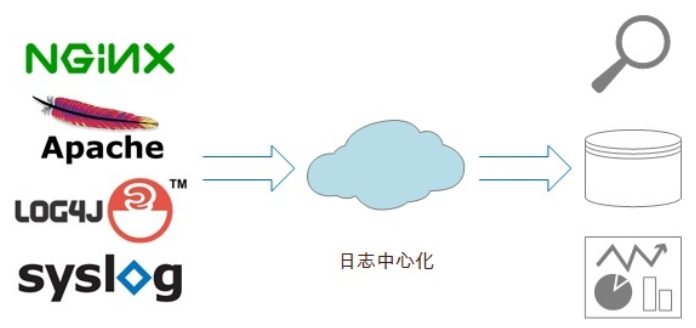

### 三款日志采集工具

- Logstash
  - 开源界ELK stack中的"L",社区活跃,生态圈提供大量插件支持。
  - Logstash基于JRuby实现,可以跨平台运行在JVM上。
  - 。 模块化设计,有很强的扩展性和互操作性。
- Fluentd
  - 开源社区中流行的日志采集工具,td-agent已正式商用,由Treasure Data公司维护,是本文选用的评测版本。
  - 。 Fluentd基于CRuby实现,并对性能表现的一些关键组件用C语言重新实现,整体性能不错。
  - Fluentd设计简洁, pipeline内数据传递可靠性高。
  - 相较于Logstash, 其插件支持相对少一些。
- Logt ail
  - 阿里云日志服务的生产者,经过多年阿里集团大数据场景考验。
  - 采用C++语言实现,在稳定性、资源控制、管理等方面表现较好,性能良好。
  - 相比于Logstash、Fluentd的社区支持,Logtail功能较为单一,专注日志采集功能。

### 功能对比

| 功能项                      | Logstash                            | Fluentd                             | Logtail                             |
|--------------------------|-------------------------------------|-------------------------------------|-------------------------------------|
| 日志读取                     | 轮询                                  | 轮询                                  | 事件触发                                |
| 文件轮转                     | 支持                                  | 支持                                  | 支持                                  |
| Failover处理(本地checkpoint) | 支持                                  | 支持                                  | 支持                                  |
| 通用日志解析                   | 支持grok(基于正则表达式)解析                   | 支持正则表达式解析                           | 支持正则表达式解析                           |
| 特定日志类型                   | 支持delimiter、key-value、json等<br>主流格式 | 支持delimiter、key-value、json等<br>主流格式 | 支持delimiter、key-value、json等<br>主流格式 |
| 数据发送压缩                   | 插件支持                                | 插件支持                                | LZ4                                 |
| 数据过滤                     | 支持                                  | 支持                                  | 支持                                  |
| 数据buffer发送               | 插件支持                                | 插件支持                                | 支持                                  |
| 发送异常处理                   | 插件支持                                | 插件支持                                | 支持                                  |
| 运行环境                     | JRuby实现,依赖JVM环境                     | CRuby、C实现,依赖Ruby环境                  | C++实现,无特殊要求                         |
| 线程支持                     | 支持多线程                               | 多线程受GIL限制                           | 支持多线程                               |
| 热升级                      | 不支持                                 | 不支持                                 | 支持                                  |
| 中心化配置管理                  | 不支持                                 | 不支持                                 | 支持                                  |
| 运行状态自检                   | 不支持                                 | 不支持                                 | 支持cpu/内存阈值保护                        |

## 日志文件采集场景-性能对比

#### 以Nginx的access log为样例,如下一条日志365字节,结构化成14个字段:

| 42.1 ip 6 370261 - [14/Nov/2015:17:50:05 + time             | 0800] "POST http://www com/auction/order/<br>un         |
|-------------------------------------------------------------|---------------------------------------------------------|
| unity_order_confirm.htm" 200 1152 "http://wv<br>status size | bm/test_now.jhtml" "Mozilla/5.0 (Windows NT 6.1)<br>ref |
| AppleWebKit/537.36 (KHTML, like Gecko) Chrom                | e/28 2 Safari/537.36" "316312088"                       |
| agent                                                       | cookie_unb                                              |
| "78c97666d action of 550e4f5a28e55" "ac1539                 | 99813451784e" center test_local 29374                   |
| cookie cookie?                                              | monitor traceid cell ups remote port                    |

# 在下面的测试中,将模拟不同的压力将该日志重复写入文件,每条日志的time字段取当前系统时间,其它13个字段相同。相比于实际场景,模拟场景在日志解析上并无差异,有一点区别是:较高的数据压缩率会减少网络写出流量。

#### Logstash

logstash-2.0.0版本,通过grok解析日志并写出到kafka(内置插件,开启gzip压缩)。

#### 日志解析配置:

grok {

patterns\_dir=>"/home/admin/workspace/survey/logstash/patterns"

match=>{ "message"=>"%{IPORHOST:ip} %{USERNAME:rt} - \[%{HTTPDATE:time}\] \"%{WORD:method} %{DATA:url}\" %{NUMBER:stat
us} %{NUMBER:size} \"%{DATA:ref}\" \"%{DATA:agent}\" \"%{DATA:cookie\_unb}\" \"%{DATA:cookie\_cookie2}\" \"%{DATA:monitor\_tr
aceid}\" %{WORD:cell} %{WORD:ups} %{BASE10NUM:remote\_port}" }
remove field=>["message"]

}

#### 测试结果:

| 写入TPS | 写入流量(KB/s) | CPU使用率(%) | 内存使用(MB) |
|-------|------------|-----------|----------|
| 500   | 178.22     | 22.4      | 427      |
| 1000  | 356.45     | 46.6      | 431      |
| 5000  | 1782.23    | 221.1     | 440      |
| 10000 | 3564.45    | 483.7     | 450      |

#### Fluent d

td-agent-2.2.1版本,通过正则表达式解析日志并写入kafka(第三方插件fluent-plugin-kafka,开启gzip压缩)。

#### 日志解析配置:

<source> type tail

format /^(?<ip>\S+)\s(?<rt>\d+)\s-\s\[(?<time>[^\])\\s"(?<url>[^\"]+) "\s(?<status>\d+)\s(?<size>\d+)\s"(?<ref>[^\"]+) "\s"(?<agent>[^\"]+) "\s"(?<cookie\_unb>\d+) "\s"(?<cookie\_cookie2>\w+) "\s"(?

<monitor\_traceid>\w+) "\s(?<cell>\w+) \s(?<ups>\w+) \s(?<remote\_port>\d+).\*\$/

time\_format %d/%b/%Y:%H:%M:%S %z

path /home/admin/workspace/temp/mock\_log/access.log

pos\_file /home/admin/workspace/temp/mock\_log/nginx\_access.pos

tag nginx.access

</source>

#### 测试结果:

| 写入TPS | 写入流量(KB/s) | CPU使用率(%) | 内存使用(MB) |
|-------|------------|-----------|----------|
| 500   | 178.22     | 13.5      | 61       |
| 1000  | 356.45     | 23.4      | 61       |
| 5000  | 1782.23    | 94.3      | 103      |

⑦ 说明 受GIL限制, Fluentd单进程最多使用1个cpu核,可以使用插件multiprocess以多进程的形式支持更大的日志吞吐。

### Logtail

logtail 0.9.4版本,设置正则表达式进行日志结构化,数据LZ4压缩后以HTTP协议写到阿里云日志服务,设置batch\_size为4000条。 日志解析配置:  $\log \operatorname{Regex} : (\S+) \s(\d+) \s-\s(\([^{"}]+) \s(\d+) \s(\d+)$ 

keys : ip,rt,time,url,status,size,ref,agent,cookie\_unb,cookie\_cookie2,monitor\_traceid,cell,ups,remote\_port timeformat : %d/%b/%Y:%H:%M:%S

### 测试结果:

| 写入TPS | 写入流量(KB/s) | CPU使用率(%) | 内存使用(MB) |
|-------|------------|-----------|----------|
| 500   | 178.22     | 1.7       | 13       |
| 1000  | 356.45     | 3         | 15       |
| 5000  | 1782.23    | 15.3      | 23       |
| 10000 | 3564.45    | 31.6      | 25       |

### 单核处理能力对

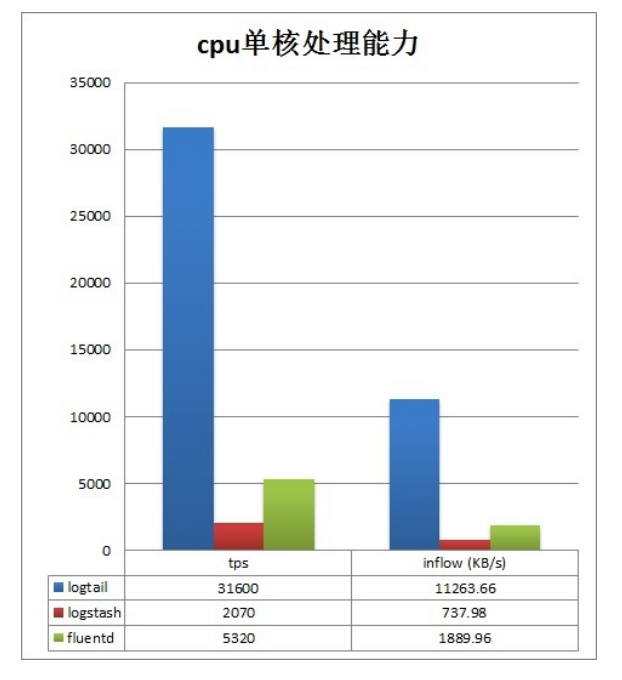

## 总结

可以看到三款日志工具各有特点:

- Logstash支持所有主流日志类型,插件支持最丰富,可以灵活DIY,但性能较差,JVM容易导致内存使用量高。
- Fluentd支持所有主流日志类型,插件支持较多,性能表现较好。
- Logt ail占用机器CPU/内存资源最少,性能吞吐量较好,针对常用日志场景支持全面,但缺少插件等机制,灵活性和可扩展性不如以上两个客户端。

# 9.18. 日志服务采集功能与Kafka对比

本文展示了日志服务LogHub与Kafka的功能对比。

日志服务是基于飞天Pangu构建的针对日志平台化服务。日志服务提供各种类型日志的实时采集、存储、分发及实时查询能力。通过标准化的 RESTful AP提供服务。日志服务LogHub提供公共的日志采集、分发通道,您如果不想搭建、运维Kafka集群,可以使用日志服务LogHub功能。

Kafka是分布式消息系统,由于其高吞吐和水平扩展,被广泛使用于消息的发布和订阅。以开源软件的方式提供,您可以根据需要搭建Kafka集 群。

| 概念     | Kafka     | LogHub   |
|--------|-----------|----------|
| 存储对象   | topic     | logstore |
| 水平分区   | partition | shard    |
| 数据消费位置 | offset    | cursor   |

| 概念 | Kafka | LogHub |
|----|-------|--------|

## LogHub与Kafka功能比较

| 功能                   | Kafka                | LogHub                        |
|----------------------|----------------------|-------------------------------|
| 使用依赖                 | 自建或共享Kafka集群         | 阿里云日志服务                       |
| 通信协议                 | TCP网络                | Http(RESTful API),且为80端口      |
| 访问控制                 | 无                    | 基于云账号的签名认证与访问控制               |
| 动态扩容                 | 暂无                   | 支持动态Shard个数弹性伸缩(Merge/Split ) |
| 多租户QoS               | 暂无                   | 基于Shard的标准化流控                 |
| 数据拷贝数                | 用户自定义                | 默认3份拷贝                        |
| failover/replication | 调用工具完成               | 自动                            |
| 扩容/升级                | 调用工具完成,影响服务          | 自动                            |
| 写入模式                 | round robin/key hash | 暂只支持round robin/key hash      |
| 当前消费位置               | 保存在Kafka集群的zookeeper | 服务端维护                         |
| 保存时间                 | 配置确定                 | 根据需求动态调整                      |

# 9.19. 如何实现文件中的日志被采集多份

本文介绍文件中的日志被采集多份的解决方案。

默认情况下,一个文件只能匹配一个Logtail配置。当多个Logtail配置匹配同一个文件时,只会生效1个。因为在客户端上对文件中的日志采集多份需要消耗多倍的CPU、内存、磁盘IO和网络IO开销,将对同机部署的其他服务性能造成额外影响,并非优化的日志采集方案。

一份日志需要被存储到不同Logstore时,您可以使用日志服务数据加工功能。通过数据加工对日志进行复制,可避免对同机的其他服务性能造成影响。具体操作,请参见复制Logstore数据。

如果您的需求是必须在客户端上对文件中的日志采集多份,则可以使用如下两种方案。

• 创建目录软链接

为文件所在的目录创建软链接。例如*/home/log/nginx/log/log.log*文件中的日志需要被采集两份,则执行如下命令创建该文件所在目录的软 链接。在一个Logtail配置中使用原路径,在另一个Logtail配置中使用软链接路径。

ln -s /home/log/nginx/log /home/log/nginx/link\_log

### • 添加强制采集配置

在Logtail采集配置的**高级选项 > 扩展配置**中添加 {"force\_multiconfig": true} , 实现目标文件可被多个Logtail配置匹配,从而实现目标文件中的日志被采集多份。

| 首次采集大小(KB): |   | 1024<br>:首次采集默认为 | +<br>【最后 |
|-------------|---|------------------|----------|
| 扩展配置:       | 1 | {~force_multi    | confi    |
|             |   |                  |          |